# P-870HW-I Series

802.11g Wireless VDSL2 4-port Gateway

### **User's Guide**

Version 3.50 8/2006 Edition 1

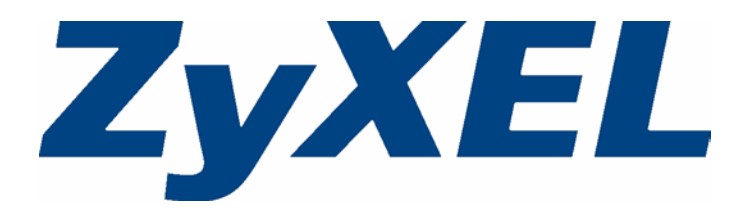

# Copyright

Copyright © 2006 by ZyXEL Communications Corporation.

The contents of this publication may not be reproduced in any part or as a whole, transcribed, stored in a retrieval system, translated into any language, or transmitted in any form or by any means, electronic, mechanical, magnetic, optical, chemical, photocopying, manual, or otherwise, without the prior written permission of ZyXEL Communications Corporation.

Published by ZyXEL Communications Corporation. All rights reserved.

#### Disclaimer

ZyXEL does not assume any liability arising out of the application or use of any products, or software described herein. Neither does it convey any license under its patent rights nor the patent rights of others. ZyXEL further reserves the right to make changes in any products described herein without notice. This publication is subject to change without notice.

#### Trademarks

ZyNOS (ZyXEL Network Operating System) is a registered trademark of ZyXEL Communications, Inc. Other trademarks mentioned in this publication are used for identification purposes only and may be properties of their respective owners.

### Certifications

#### Federal Communications Commission (FCC) Interference Statement

The device complies with Part 15 of FCC rules. Operation is subject to the following two conditions:

- This device may not cause harmful interference.
- This device must accept any interference received, including interference that may cause undesired operations.

This device has been tested and found to comply with the limits for a Class B digital device pursuant to Part 15 of the FCC Rules. These limits are designed to provide reasonable protection against harmful interference in a residential installation. This device generates, uses, and can radiate radio frequency energy, and if not installed and used in accordance with the instructions, may cause harmful interference to radio communications. However, there is no guarantee that interference will not occur in a particular installation.

If this device does cause harmful interference to radio/television reception, which can be determined by turning the device off and on, the user is encouraged to try to correct the interference by one or more of the following measures:

- 1 Reorient or relocate the receiving antenna.
- **2** Increase the separation between the equipment and the receiver.
- **3** Connect the equipment into an outlet on a circuit different from that to which the receiver is connected.
- **4** Consult the dealer or an experienced radio/TV technician for help.

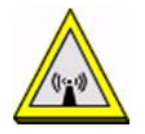

#### FCC Radiation Exposure Statement

- This transmitter must not be co-located or operating in conjunction with any other antenna or transmitter.
- IEEE 802.11b or 802.11g operation of this product in the U.S.A. is firmware-limited to channels 1 through 11.
- To comply with FCC RF exposure compliance requirements, a separation distance of at least 20 cm must be maintained between the antenna of this device and all persons.

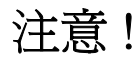

依據 低功率電波輻射性電機管理辦法

第十二條 經型式認證合格之低功率射頻電機,非經許可,公司、商號或使用 者均不得擅自變更頻率、加大功率或變更原設計之特性及功能。

第十四條 低功率射頻電機之使用不得影響飛航安全及干擾合法通信;經發現 有干擾現象時,應立即停用,並改善至無干擾時方得繼續使用。 前項合法通信,指依電信規定作業之無線電信。低功率射頻電機須忍 受合法通信或工業、科學及醫療用電波輻射性電機設備之干擾。

本機限在不干擾合法電臺與不受被干擾保障條件下於室內使用。減少電磁波影響,請妥適使用。

#### Notices

Changes or modifications not expressly approved by the party responsible for compliance could void the user's authority to operate the equipment.

This device has been designed for the WLAN 2.4 GHz and 5 GHz networks throughout the EC region and Switzerland, with restrictions in France.

This device has been designed for the WLAN 2.4 GHz network throughout the EC region and Switzerland, with restrictions in France.

This Class B digital apparatus complies with Canadian ICES-003.

Cet appareil numérique de la classe B est conforme à la norme NMB-003 du Canada.

#### **Viewing Certifications**

- 1 Go to <u>http://www.zyxel.com</u>.
- **2** Select your product on the ZyXEL home page to go to that product's page.
- **3** Select the certification you wish to view from this page.

### **Safety Warnings**

For your safety, be sure to read and follow all warning notices and instructions.

- Do NOT use this product near water, for example, in a wet basement or near a swimming pool.
- Do NOT expose your device to dampness, dust or corrosive liquids.
- Do NOT store things on the device.
- Do NOT install, use, or service this device during a thunderstorm. There is a remote risk of electric shock from lightning.
- Connect ONLY suitable accessories to the device.
- Do NOT open the device or unit. Opening or removing covers can expose you to dangerous high voltage points or other risks. ONLY qualified service personnel should service or disassemble this device. Please contact your vendor for further information.
- Make sure to connect the cables to the correct ports.
- Place connecting cables carefully so that no one will step on them or stumble over them.
- Always disconnect all cables from this device before servicing or disassembling.
- Use ONLY an appropriate power adaptor or cord for your device.
- Connect the power adaptor or cord to the right supply voltage (for example, 110V AC in North America or 230V AC in Europe).
- Do NOT allow anything to rest on the power adaptor or cord and do NOT place the product where anyone can walk on the power adaptor or cord.
- Do NOT use the device if the power adaptor or cord is damaged as it might cause electrocution.
- If the power adaptor or cord is damaged, remove it from the power outlet.
- Do NOT attempt to repair the power adaptor or cord. Contact your local vendor to order a new one.
- Do not use the device outside, and make sure all the connections are indoors. There is a remote risk of electric shock from lightning.
- CAUTION: RISK OF EXPLOSION IF BATTERY (on the motherboard) IS REPLACED BY AN INCORRECT TYPE. DISPOSE OF USED BATTERIES ACCORDING TO THE INSTRUCTIONS. Dispose them at the applicable collection point for the recycling of electrical and electronic equipment. For detailed information about recycling of this product, please contact your local city office, your household waste disposal service or the store where you purchased the product.
- Do NOT obstruct the device ventilation slots, as insufficient airflow may harm your device.
- Use only No. 26 AWG (American Wire Gauge) or larger telecommunication line cord.
- Antenna Warning! This device meets ETSI and FCC certification requirements when using the included antenna(s). Only use the included antenna(s).

This product is recyclable. Dispose of it properly.

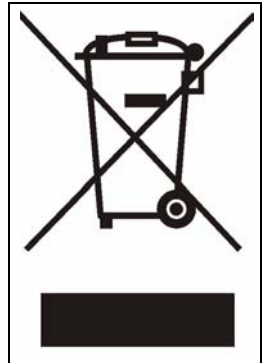

### **ZyXEL Limited Warranty**

ZyXEL warrants to the original end user (purchaser) that this product is free from any defects in materials or workmanship for a period of up to two years from the date of purchase. During the warranty period, and upon proof of purchase, should the product have indications of failure due to faulty workmanship and/or materials, ZyXEL will, at its discretion, repair or replace the defective products or components without charge for either parts or labor, and to whatever extent it shall deem necessary to restore the product or components to proper operating condition. Any replacement will consist of a new or re-manufactured functionally equivalent product of equal or higher value, and will be solely at the discretion of ZyXEL. This warranty shall not apply if the product has been modified, misused, tampered with, damaged by an act of God, or subjected to abnormal working conditions.

#### Note

Repair or replacement, as provided under this warranty, is the exclusive remedy of the purchaser. This warranty is in lieu of all other warranties, express or implied, including any implied warranty of merchantability or fitness for a particular use or purpose. ZyXEL shall in no event be held liable for indirect or consequential damages of any kind to the purchaser.

To obtain the services of this warranty, contact ZyXEL's Service Center for your Return Material Authorization number (RMA). Products must be returned Postage Prepaid. It is recommended that the unit be insured when shipped. Any returned products without proof of purchase or those with an out-dated warranty will be repaired or replaced (at the discretion of ZyXEL) and the customer will be billed for parts and labor. All repaired or replaced products will be shipped by ZyXEL to the corresponding return address, Postage Paid. This warranty gives you specific legal rights, and you may also have other rights that vary from country to country.

#### Registration

Register your product online to receive e-mail notices of firmware upgrades and information at www.zyxel.com for global products, or at www.us.zyxel.com for North American products.

## **Customer Support**

Please have the following information ready when you contact customer support.

- Product model and serial number.
- Warranty Information.
- Date that you received your device.
- Brief description of the problem and the steps you took to solve it.

| METHOD         | SUPPORT E-MAIL          | TELEPHONE                         | WEB SITE                              | REGULAR MAIL                                                                                  |  |
|----------------|-------------------------|-----------------------------------|---------------------------------------|-----------------------------------------------------------------------------------------------|--|
| LOCATION       | SALES E-MAIL            | FAX                               | FTP SITE                              |                                                                                               |  |
|                | support@zyxel.com.tw    | +886-3-578-3942                   | www.zyxel.com<br>www.europe.zyxel.com | ZyXEL Communications Corp.<br>6 Innovation Road II<br>Science Park<br>Hsinchu 300<br>Taiwan   |  |
| (WORLDWIDE)    | sales@zyxel.com.tw      | +886-3-578-2439                   | ftp.zyxel.com<br>ftp.europe.zyxel.com |                                                                                               |  |
|                | soporte@zyxel.co.cr     | +506-2017878                      | www.zyxel.co.cr                       | ZyXEL Costa Rica<br>Plaza Roble Escazú<br>Etapa El Patio, Tercer Piso<br>San José, Costa Rica |  |
| COSTA RICA     | sales@zyxel.co.cr       | +506-2015098                      | ftp.zyxel.co.cr                       |                                                                                               |  |
|                | info@cz.zyxel.com       | +420-241-091-350                  | www.zyxel.cz                          | ZyXEL Communications                                                                          |  |
| CZECH REPUBLIC | info@cz.zyxel.com       | +420-241-091-359                  |                                       | Czech s.r.o.<br>Modranská 621<br>143 01 Praha 4 - Modrany<br>Ceská Republika                  |  |
|                | support@zyxel.dk        | +45-39-55-07-00                   | www.zyxel.dk                          | ZyXEL Communications A/S<br>Columbusvej<br>2860 Soeborg<br>Denmark                            |  |
| DENMARK        | sales@zyxel.dk          | +45-39-55-07-07                   |                                       |                                                                                               |  |
|                | support@zyxel.fi        | +358-9-4780-8411                  | www.zyxel.fi                          | ZyXEL Communications Oy                                                                       |  |
| FINLAND        | sales@zyxel.fi          | +358-9-4780 8448                  |                                       | 00700 Helsinki<br>Finland                                                                     |  |
|                | info@zyxel.fr           | +33-4-72-52-97-97                 | www.zyxel.fr                          | ZyXEL France<br>1 rue des Vergers<br>Bat. 1 / C<br>69760 Limonest<br>France                   |  |
| FRANCE         |                         | +33-4-72-52-19-20                 |                                       |                                                                                               |  |
|                | support@zyxel.de        | +49-2405-6909-0                   | www.zyxel.de ZyXEL Deutschland G      |                                                                                               |  |
| GERMANY        | sales@zyxel.de          | +49-2405-6909-99                  |                                       | Adenauerstr. 20/A2 D-52146<br>Wuerselen<br>Germany                                            |  |
|                | support@zyxel.hu        | +36-1-3361649                     | www.zyxel.hu                          | ZyXEL Hungary                                                                                 |  |
| HUNGARY        | info@zyxel.hu           | +36-1-3259100                     |                                       | H-1025, Budapest<br>Hungary                                                                   |  |
|                | http://zyxel.kz/support | +7-3272-590-698                   | www.zyxel.kz                          | ZyXEL Kazakhstan                                                                              |  |
| KAZAKHSTAN     | sales@zyxel.kz          | +7-3272-590-689                   |                                       | Dostyk Business Centre<br>050010, Almaty<br>Republic of Kazakhstan                            |  |
|                | support@zyxel.com       | 1-800-255-4101<br>+1-714-632-0882 | www.us.zyxel.com                      | ZyXEL Communications Inc.<br>1130 N. Miller St.<br>Anabeim                                    |  |
|                | sales@zyxel.com +1-71   | +1-714-632-0858                   | ftp.us.zyxel.com                      | CA 92806-2001<br>U.S.A.                                                                       |  |

| METHOD   | SUPPORT E-MAIL          | TELEPHONE                                 | WEB SITE                              | REGULAR MAIL                                                                 |  |
|----------|-------------------------|-------------------------------------------|---------------------------------------|------------------------------------------------------------------------------|--|
| LOCATION | SALES E-MAIL            | FAX                                       | FTP SITE                              |                                                                              |  |
|          | support@zyxel.no        | +47-22-80-61-80                           | www.zyxel.no ZyXEL Communications A   |                                                                              |  |
| NORWAY   | sales@zyxel.no          | +47-22-80-61-81                           |                                       | Nils Hansens ver 13<br>0667 Oslo<br>Norway                                   |  |
|          | info@pl.zyxel.com       | +48 (22) 333 8250                         | www.pl.zyxel.com                      | ZyXEL Communications                                                         |  |
| POLAND   |                         | +48 (22) 333 8251                         |                                       | 03-715 Warszawa<br>Poland                                                    |  |
|          | http://zyxel.ru/support | +7-095-542-89-29                          | www.zyxel.ru                          | ZyXEL Russia                                                                 |  |
| RUSSIA   | sales@zyxel.ru          | +7-095-542-89-25                          |                                       | Moscow, 117279<br>Russia                                                     |  |
|          | support@zyxel.es        | +34-902-195-420                           | www.zyxel.es                          | ZyXEL Communications                                                         |  |
| SPAIN    | sales@zyxel.es          | +34-913-005-345                           | 28033 Madrid<br>Spain                 |                                                                              |  |
| SWEDEN   | support@zyxel.se        | +46-31-744-7700                           | www.zyxel.se ZyXEL Communications A/S |                                                                              |  |
| SWEDEN   | sales@zyxel.se          | +46-31-744-7701                           |                                       | Sweden                                                                       |  |
|          | support@ua.zyxel.com    | +380-44-247-69-78                         | www.ua.zyxel.com                      | ZyXEL Ukraine                                                                |  |
| UKRAINE  | sales@ua.zyxel.com      | +380-44-494-49-32                         | Kiev, 040<br>Ukraine                  | Kiev, 04050<br>Kievaine                                                      |  |
|          | support@zyxel.co.uk     | +44-1344 303044<br>08707 555779 (UK only) | www.zyxel.co.uk                       | ZyXEL Communications UK<br>Ltd.,11 The Courtyard,<br>Eastern Road, Bracknell |  |
|          | sales@zyxel.co.uk       | +44-1344 303034                           | ftp.zyxel.co.uk                       | Berkshire, RG12 2XB,<br>United Kingdom (UK)                                  |  |

+" is the (prefix) number you enter to make an international telephone call.

## **Table of Contents**

| Copyright                                                       | 3        |
|-----------------------------------------------------------------|----------|
| Certifications                                                  | 4        |
| Safety Warnings                                                 | 6        |
| ZyXEL Limited Warranty                                          | 8        |
| Customer Support                                                | 9        |
| Table of Contents                                               | 11       |
| List of Figures                                                 | 23       |
| List of Tables                                                  | 31       |
| Preface                                                         |          |
| Chapter 1<br>Getting To Know Your ZyXEL Device                  |          |
| 1.1 Introducing the ZyXEL Device                                |          |
| 1.2 Features                                                    |          |
| 1.2.1 Wireless Features                                         | 41       |
| 1.3 Application                                                 | 42       |
| 1.3.1 Protected Internet Access                                 | 42       |
| 1.3.2 Management Server                                         | 43       |
| 1.4 LEDs                                                        | 43       |
| 1.5 Splitters and Microfilters                                  | 44       |
| 1.5.1 Connecting a POTS Splitter   1.5.2 Telephone Microfilters | 44<br>45 |
| Chapter 2<br>Introducing the Web Configurator                   |          |
| 2.1 Web Configurator Overview                                   | 47       |
| 2.2 Accessing the Web Configurator                              | 47       |
| 2.3 Navigating the Web Configurator                             |          |
| 2.4 Resetting the ZyXEL Device                                  | 53       |
| Chapter 3<br>Connection Wizard                                  | 55       |
| 3.1 Main Wizard Screen                                          | 55       |

| 3.2 Welcome Screen                                           | 56 |
|--------------------------------------------------------------|----|
| 3.3 System Information Screen                                | 56 |
| 3.4 Wireless LAN Screen                                      | 57 |
| 3.5 Wireless Security Screens                                | 59 |
| 3.5.1 Wireless Security: None                                | 59 |
| 3.5.2 Wireless Security: Basic Security Screen 1             | 59 |
| 3.5.3 Wireless Security: Basic Security Screen 2             | 60 |
| 3.5.4 Wireless Security: Auto                                | 61 |
| 3.5.5 Wireless Security: Extend (WPA-PSK) Security Screen 1  | 62 |
| 3.5.6 Wireless Security: Extend (WPA-PSK) Security Screen 2  | 63 |
| 3.5.7 Wireless Security: Extend (WPA2-PSK) Security Screen 1 | 64 |
| 3.5.8 Wireless Security: Extend (WPA2-PSK) Security Screen 2 | 66 |
| 3.6 Auto-Detection Screen                                    | 66 |
| 3.7 ISP Parameters Screen                                    | 67 |
| 3.7.1 ISP Parameters: Ethernet Screen                        | 67 |
| 3.7.2 ISP Parameters: PPPoE Screen                           | 68 |
| 3.8 IP Address Type Screen                                   | 69 |
| 3.9 Static IP Address Settings Screen                        | 70 |
| 3.9.1 Static IP Address Settings: Ethernet Screen            | 70 |
| 3.9.2 ISP Parameters: PPPoE Screen                           | 71 |
| 3.10 MAC Address Screen                                      | 72 |
| 3.11 Internet Configuration Screen                           | 74 |
| 3.12 Auto-Detection Screen                                   | 74 |
| 3.13 Congratulations Screen                                  | 75 |
| Chanter 4                                                    |    |
| Chapter 4<br>Bandwidth Management Wizard                     | 77 |
| Danuwidin Management Wizard                                  |    |
| 4.1 Main Wizard Screen                                       | 77 |
| 4.2 Welcome Screen                                           | 78 |
| 4.3 General Information Screen                               | 79 |
| 4.4 Services Setup Screen                                    | 81 |
| 4.5 Priority Setup Screen                                    | 82 |
| 4.6 Congratulations Screen                                   | 83 |
| Chapter 5                                                    |    |
| Status Screen                                                |    |
| 5.4 Otatus Danaan                                            | 05 |
| 5.1 Status Screen                                            |    |
| 5.1.1 Status: BW MGMT Monitor                                |    |
| 5.1.2 Status: DHCP Table                                     |    |
| 5.1.3 Status: Packet Statistics                              |    |
| 5.1.4 Status: WLAN Station Status                            | 90 |

| Chapter 6 |
|-----------|
|-----------|

| Wire | eless LAN                                                   | 93  |
|------|-------------------------------------------------------------|-----|
|      | 6.1 Wireless Network Overview                               | 93  |
|      | 6.2 Wireless Security Overview                              | 94  |
|      | 6.2.1 SSID                                                  | 94  |
|      | 6.2.2 MAC Address Filter                                    | 94  |
|      | 6.2.3 User Authentication                                   | 94  |
|      | 6.2.4 Encryption                                            | 95  |
|      | 6.2.5 One-Touch Intelligent Security Technology (OTIST)     | 96  |
|      | 6.3 Wireless Performance Overview                           | 96  |
|      | 6.3.1 Quality of Service (QoS)                              | 96  |
|      | 6.4 General Wireless LAN Screen                             | 96  |
|      | 6.4.1 General Wireless LAN Screen: No Security              | 97  |
|      | 6.4.2 General Wireless LAN Screen: Static WEP               |     |
|      | 6.4.3 General Wireless LAN Screen: WPA-PSK                  | 99  |
|      | 6.4.4 General Wireless LAN Screen: WPA                      | 100 |
|      | 6.4.5 General Wireless LAN Screen: 802.1x + Dynamic WEP     | 101 |
|      | 6.4.6 General Wireless LAN Screen: 802.1x + Static WEP      | 103 |
|      | 6.4.7 General Wireless LAN Screen: 802.1x + No WEP          | 104 |
|      | 6.4.8 General Wireless LAN Screen: WPA2-PSK                 | 106 |
|      | 6.4.9 General Wireless LAN Screen: WPA2                     | 107 |
|      | 6.5 OTIST Screen                                            | 108 |
|      | 6.5.1 Notes on OTIST                                        | 111 |
|      | 6.6 MAC Filter Screen                                       | 111 |
|      | 6.7 Advanced Wireless LAN Screen                            | 113 |
| Cha  | pter 7                                                      |     |
| WAI  | Й                                                           | 119 |
|      | 7.1 WAN Overview                                            |     |
|      | 7.1.1 Nailed-Up Connection (PPP)                            | 119 |
|      | 7.1.2 Metric                                                | 119 |
|      | 7.2 Internet Connection Screens                             | 120 |
|      | 7.2.1 Internet Connection Screen: Ethernet                  | 120 |
|      | 7.2.2 Internet Connection Screen: PPP over Ethernet (PPPoE) | 121 |
|      | 7.3 Advanced WAN Screen                                     | 123 |
|      | 7.4 Traffic Redirect Screen                                 | 124 |
|      | pter 8                                                      | 197 |
|      |                                                             |     |
|      | 8.1 LAN Overview                                            |     |
|      | 8.1.1 IP Address and Subnet Mask                            |     |
|      | 8.1.2 RIP Setup                                             | 127 |

| 8.1.4 LAN IP Alias                                  | 128 |
|-----------------------------------------------------|-----|
| 8.2 LAN IP Screen                                   | 129 |
| 8.3 LAN IP Alias Screen                             | 129 |
| 8.4 Advanced LAN Screen                             | 131 |
| Chapter 9                                           |     |
| DHCP Server                                         | 133 |
| 9.1 DHCP Overview                                   | 133 |
| 9.2 General DHCP Screen                             | 134 |
| 9.3 Static DHCP Screen                              | 135 |
| 9.4 Client List Screen                              | 136 |
| Chapter 10                                          | 427 |
| NAT                                                 |     |
| 10.1 NAT Overview                                   | 137 |
| 10.1.1 Port Forwarding: Services and Port Numbers   | 137 |
| 10.1.2 Trigger Port Forwarding                      | 138 |
| 10.1.2.1 Trigger Port Forwarding Example            | 138 |
| 10.1.2.2 Two Points To Remember About Trigger Ports | 139 |
| 10.2 General NAT Screen                             | 139 |
| 10.3 Port Forwarding Screen                         | 140 |
| 10.3.1 Port Forwarding Edit Screen                  | 141 |
| 10.4 Trigger Port Screen                            | 142 |
| 10.5 Address Mapping Screen                         | 143 |
| 10.5.1 Address Mapping Edit Screen                  | 144 |
| Chapter 11                                          |     |
| Firewalls                                           | 147 |
| 11.1 Firewall Overview                              | 147 |
| 11.1.1 Stateful Inspection Firewalls                | 147 |
| 11.1.2 About the ZyXEL Device Firewall              | 147 |
| 11.1.3 Firewall Rule Direction                      | 148 |
| 11.1.4 Firewall Rule Logic                          | 149 |
| 11.1.4.1 Rule Checklist                             | 149 |
| 11.1.4.2 Security Ramifications                     | 149 |
| 11.1.5 Firewall Rule Services                       | 149 |
| 11.1.6 DoS Thresholds                               | 150 |
| 11.1.6.1 Threshold Values                           | 150 |
| 11.1.6.2 Half-Open Sessions                         | 150 |
| 11.1.6.3 TCP Maximum Incomplete and Blocking Time   | 151 |
| 11.2 Triangle Route                                 | 151 |
| 11.2.1 The "Triangle Route" Problem                 | 152 |
| 11.2.2 Solving the "Triangle Route" Problem         | 152 |

| 11.3 Guidelines for Enhancing Security with Your Firewall | 153 |
|-----------------------------------------------------------|-----|
| 11.3.1 Security In General                                | 153 |
| 11.4 General Firewall Screen                              | 154 |
| 11.5 Firewall Rules Screen                                | 155 |
| 11.5.1 Firewall Rule Edit Screen                          | 157 |
| 11.5.2 Customized Services Screen                         |     |
| 11.5.3 Customized Service Edit Screen                     |     |
| 11.6 Anti-Probing Screen                                  | 161 |
| 11.7 Firewall Threshold Screen                            | 162 |
| Chapter 12                                                |     |
| Content Filter                                            |     |
| 12.1 Content Filtering Overview                           |     |
| 12.2 Content Filtering Screens                            |     |
| 12.2.1 Content Filter Screen                              |     |
| 12.2.2 Content Filter Schedule Screen                     | 167 |
| Chapter 13                                                |     |
| Certificates                                              |     |
| 13.1 Certificates Overview                                |     |
| 13.1.1 Advantages of Certificates                         | 170 |
| 13.1.2 Self-signed Certificates                           | 170 |
| 13.1.3 Certificate File Formats                           | 170 |
| 13.2 My Certificates Screen                               | 170 |
| 13.3 Import My Certificate Screen                         | 172 |
| 13.4 Create My Certificate Screen                         | 173 |
| 13.5 Edit My Certificates Screen                          | 176 |
| 13.6 Trusted CAs Screen                                   | 179 |
| 13.7 Import Trusted CA Screen                             | 181 |
| 13.8 Edit Trusted CA Screen                               | 181 |
| 13.9 Trusted Remote Hosts Screen                          | 184 |
| 13.10 Verifying a Trusted Remote Host's Certificate       |     |
| 13.11 Import Trusted Remote Host Screen                   |     |
| 13.12 Edit Trusted Remote Host Screen                     |     |
| 13.13 Directory Servers Screen                            |     |
| 13.14 Edit Directory Server Screen                        | 191 |
| Chapter 14                                                |     |
| Static Route                                              |     |
| 14.1 Static Route Overview                                | 193 |
| 14.2 IP Static Route Screen                               | 193 |
| 14.2.1 Edit IP Static Route Screen                        | 194 |

| Chapter 15<br>Bandwidth MGMT                      | 197 |
|---------------------------------------------------|-----|
| 15.1 Bandwidth Management Overview                | 197 |
| 15.1.1 Priority-based Scheduler                   |     |
| 15.1.2 Bandwidth Management Priorities            |     |
| 15.1.3 Example: Unused and Unbudgeted Bandwidth   | 198 |
| 15.1.4 Reserving Bandwidth for Other Applications | 198 |
| 15.1.5 Over Allotment of Bandwidth                | 199 |
| 15.2 Bandwidth Management Configuration Screen    | 199 |
| 15.3 Edit Bandwidth Management Rule Screen        | 202 |
| 15.4 Bandwidth Monitor                            | 204 |
| Chapter 16<br>Remote MGMT                         | 205 |
| 16.1 Remote Management Overview                   |     |
| 16.1.1 Remote Management Limitations              |     |
| 16.1.2 Remote Management and NAT                  | 206 |
| 16.1.3 System Timeout                             |     |
| 16.1.4 SNMP                                       |     |
| 16.1.4.1 Supported MIBs                           |     |
| 16.1.4.2 SNMP Traps                               |     |
| 16.2 WWW Screen                                   |     |
| 16.3 Telnet Screen                                | 210 |
| 16.4 FTP Screen                                   | 210 |
| 16.5 SNMP Screen                                  | 211 |
| 16.6 DNS Screen                                   | 213 |
| 16.7 Security Screen                              | 213 |
| 16.8 SSH Screen                                   | 214 |
| 16.9 TR-069                                       | 215 |
| Chapter 17<br>UPnP                                | 217 |
| 17.1 Introducing Universal Plug and Play          | 217 |
| 17.1.1 How do I know if I'm using UPnP?           | 217 |
| 17.1.2 NAT Traversal                              | 217 |
| 17.1.3 Cautions with UPnP                         | 217 |
| 17.2 UPnP and ZyXEL                               | 218 |
| 17.3 UPnP Screen                                  | 218 |
| 17.4 Installing UPnP in Windows Example           |     |

| System                               |     |
|--------------------------------------|-----|
| 18.1 General Setup                   |     |
| 18.1.1 General Setup and System Name |     |
| 18.1.2 Dynamic DNS Overview          |     |
| 18.1.2.1 DYNDNS Wildcard             | 23  |
| 18.1.3 Resetting the Time            | 23  |
| 18.2 General System Screen           | 23  |
| 18.3 Dynamic DNS Screen              | 23  |
| 18.4 Time Setting Screen             |     |
| Chapter 19                           | 23  |
| Logs                                 |     |
| 19.1 Logs Overview                   |     |
| 19.1.1 Alerts and Logs               |     |
| 19.2 View Log Screen                 | 23  |
| 19.3 Log Settings Screen             |     |
| Chapter 20<br>Tools                  |     |
| 20.1 Firmware Upgrade                |     |
| 20.2 Configuration Screen            |     |
| 20.3 Restart Screen                  |     |
| Chapter 21                           | 247 |
|                                      |     |
| 21.1 Accessing the SMT               |     |
| 21.2 SMT Menu Items                  |     |
| 21.3 Navigating the SMT Interface    |     |
| Chapter 22<br>General Setup          |     |
| 22.1 General Setup                   |     |
| 22.2 Configure Dynamic DNS           |     |
| 22.3 Configure Dynamic DNS           |     |
| Chapter 23<br>WAN Setup              | 257 |
|                                      |     |
| Chapter 24<br>LAN Setup              |     |
| 24.1 LAN Port Filter Setup           |     |
| 24.2 TCP/IP and DHCP Ethernet Setup  |     |

|          | 24.3 IP Alias Setup                             |     |
|----------|-------------------------------------------------|-----|
|          | 24.4 Wireless LAN Setup                         |     |
|          | 24.5 WLAN MAC Address Filter                    |     |
| Chanta   | 25 D                                            |     |
| Interne  | et Access Setup                                 |     |
|          |                                                 |     |
| Chapte   | er 26<br>e Nede Setur                           | 200 |
| Remot    | e Node Setup                                    |     |
|          | 26.1 Remote Node Profile                        |     |
|          | 26.2 Remote Node Network Layer Options          | 270 |
|          | 26.3 Remote Node Filter                         | 272 |
|          | 26.4 Traffic Redirect Setup                     | 273 |
| Chante   | nr 97                                           |     |
| Static I | Routing Setup                                   | 275 |
|          |                                                 |     |
|          | 27.1 IP Static Route Setup                      | 275 |
|          | 27.2 Edit IP Static Route                       | 276 |
| Chante   | er 28                                           |     |
| Dial-in  | User Setup                                      |     |
|          |                                                 | 077 |
|          | 28.1 Dial-in User Setup                         |     |
|          | 28.2 Edit Dial-in User                          | 277 |
| Chapte   | er 29                                           |     |
| NAT Se   | etup                                            | 279 |
|          | 29.1 Address Manning Sets                       | 270 |
|          | 29.2 Address Mapping Octs                       | 279 |
|          | 29.3 Address Mapping Rule                       | 281 |
|          | 29 4 NAT Server Setup                           | 282 |
|          | 29.5 NAT Server Configuration                   | 283 |
|          | 29.6 Triager Port Setup                         |     |
|          |                                                 |     |
| Chapte   | er 30                                           | 007 |
| Fliter S | setup                                           |     |
|          | 30.1 Introduction to Filters                    |     |
|          | 30.1.1 The Filter Structure of the ZyXEL Device |     |
|          | 30.2 Configuring a Filter Set                   |     |
|          | 30.2.1 Configuring a Filter Rule                | 292 |
|          | 30.2.2 Configuring a TCP/IP Filter Rule         | 292 |
|          | 30.2.3 Configuring a Generic Filter Rule        | 295 |
|          | 30.3 Example Filter                             | 297 |
|          | 30.4 Filter Types and NAT                       | 300 |
|          | 30.5 Firewall Versus Filters                    |     |
|          |                                                 |     |

| 30.6 Applying a Filter                                   |     |
|----------------------------------------------------------|-----|
| 30.6.1 Applying LAN Filters                              |     |
| 30.6.2 Applying Remote Node Filters                      |     |
| 30.7 Remote Node Profile                                 | 301 |
| Chapter 31                                               |     |
| Firewall Setup                                           | 305 |
| Chapter 32<br>SNMP Configuration                         | 307 |
|                                                          |     |
| Chapter 33<br>System Security                            | 309 |
|                                                          |     |
| 33.1 Change Password                                     |     |
| 33.2 RADIUS Server                                       |     |
| 33.3 IEEE802.1x                                          |     |
| Chapter 34                                               |     |
| System Maintenance 24.1 - 24.4                           |     |
| 34.1 Status                                              | 313 |
| 34.2 Information                                         |     |
| 34.3 Change Console Port Speed                           |     |
| 34.4 Syslog Logging                                      |     |
| 34.5 Call-Triggering Packet                              |     |
| 34.6 Diagnostic                                          |     |
| Chapter 35                                               |     |
| System Maintenance 24.5 - 24.7                           |     |
| 35.1 Filename Conventions                                | 310 |
| 35.2 Backup Configuration                                | 320 |
| 35.2 Backup Configuration Lising FTP                     | 320 |
| 35.2.2 Using the FTP command from the DOS Prompt         | 321 |
| 35.2.3 Backup Configuration Using TETP                   |     |
| 35.2.4 Example: TFTP Command                             |     |
| 35.2.5 Backup Via Console Port                           |     |
| 35.3 Restore Configuration                               |     |
| 35.3.1 Restore Using FTP                                 |     |
| 35.4 Uploading Firmware and Configuration Files          |     |
| 35.4.1 Firmware Upload                                   |     |
| 35.4.2 Configuration File Upload                         |     |
| 35.4.3 Using the FTP command from the DOS Prompt Example |     |
| 35.4.4 TFTP File Upload                                  |     |
| 35.4.5 Example: TFTP Command                             |     |
| 35.4.6 Uploading Via Console Port                        | 329 |

| 35.4.7                       | Uploading Firmware File Via Console Port                  |     |
|------------------------------|-----------------------------------------------------------|-----|
| 35.4.8                       | Example Xmodem Firmware Upload Using HyperTerminal        |     |
| 35.4.9                       | Uploading Configuration File Via Console Port             |     |
| 35.4.10                      | 0 Example Xmodem Configuration Upload Using HyperTerminal | 331 |
| Chapter 36                   |                                                           |     |
| System Mainten               | ance 24.8 - 24.11                                         | 333 |
| 36.1 Com                     | nand Interpreter Mode                                     | 333 |
| 36.2 Budge                   | et Management                                             | 333 |
| 36.3 Call F                  | listory                                                   | 334 |
| 36.4 Time                    | and Date Setting                                          |     |
| 36.5 Remo                    | te Management Control                                     | 337 |
| Chapter 37                   |                                                           |     |
| IP Routing Polic             | y Setup                                                   |     |
| 37.1 Policy                  | Route                                                     | 339 |
| 37.2 Benef                   | iits                                                      |     |
| 37.3 Routir                  | ng Policy                                                 |     |
| 37.4 IP Ro                   | uting Policy Summary                                      |     |
| 37.5 IP Ro                   | uting Policy Setup                                        | 341 |
| 37.6 IP Ro                   | uting Policy Setup                                        |     |
| 37.7 IP Po                   | licy Routing Example                                      |     |
| Chapter 38<br>Schedule Setup |                                                           | 347 |
| Schedule Setup               |                                                           |     |
| 38.1 Scheo                   | dule Set Overview                                         | 347 |
| 38.2 Scheo                   | dule Setup                                                |     |
| 38.3 Scheo                   | dule Set Setup                                            | 348 |
| Chapter 39                   |                                                           |     |
| Troubleshooting              | ]                                                         | 351 |
| 39.1 Proble                  | ems Starting Up the ZyXEL Device                          |     |
| 39.2 Proble                  | ems with the LAN                                          | 351 |
| 39.3 Proble                  | ems with the WAN                                          |     |
| 39.4 Proble                  | ems Accessing the ZyXEL Device                            | 353 |
| 39.4.1                       | Pop-up Windows, JavaScripts and Java Permissions          | 353 |
| 39                           | .4.1.1 Internet Explorer Pop-up Blockers                  |     |
| 39                           | .4.1.2 JavaScripts                                        |     |
| 39                           | .4.1.3 Java Permissions                                   |     |
| 39.4.2                       | ActiveX Controls in Internet Explorer                     | 360 |
| Appendix A                   |                                                           |     |
| Product Specific             | cations                                                   | 363 |

| Appendix B<br>Setting up Your Computer's IP Address |            |
|-----------------------------------------------------|------------|
| Windows 95/98/Me                                    |            |
| Windows 2000/NT/XP                                  |            |
| Macintosh OS X                                      |            |
| Linux                                               |            |
| Appendix C<br>NetBIOS Filter Commands               |            |
| Introduction                                        |            |
| Display NetBIOS Filter Settings                     |            |
| NetBIOS Filter Configuration                        |            |
| Appendix D<br>NAT                                   |            |
| NAT Overview                                        | 201        |
| NAT Overview                                        |            |
| NAT Definitions                                     |            |
| How NAT Works                                       |            |
| NAT Application                                     |            |
|                                                     | 200<br>202 |
| NAT Types                                           |            |
| SUA (Single User Account) Versus NAT                | 380        |
| SUA Server                                          |            |
| Appendix E<br>Firewall Commands                     |            |
| Appendix F<br>Log Descriptions                      |            |
| Log Commands                                        |            |
| Log Command Example                                 |            |
| Appendix G<br>Boot Commands                         |            |
| Appendix H<br>Internal SPTGEN                       |            |
| Internal SPTGEN Overview                            |            |
| The Configuration Text File Format                  |            |
| Internal SPTGEN FTP Download Example                |            |
|                                                     |            |

| Example Internal SPTGEN Menus |  |
|-------------------------------|--|
| Appendix I                    |  |
| Services                      |  |
| Index                         |  |

# **List of Figures**

| Figure 1 Applications: Protected Internet Access                                    | . 43 |
|-------------------------------------------------------------------------------------|------|
| Figure 2 Applications: Management Server                                            | . 43 |
| Figure 3 LEDs                                                                       | . 43 |
| Figure 4 Connecting a POTS Splitter                                                 | . 45 |
| Figure 5 Connecting a Microfilter                                                   | . 45 |
| Figure 6 Login Screen                                                               | . 48 |
| Figure 7 Login: Change Password Screen                                              | . 48 |
| Figure 8 Login: Replace Certificate Screen                                          | . 49 |
| Figure 9 Login: Select Mode Screen                                                  | . 49 |
| Figure 10 Main Screen                                                               | . 50 |
| Figure 11 Main Wizard Screen                                                        | . 55 |
| Figure 12 Connection Wizard: Welcome                                                | . 56 |
| Figure 13 Connection Wizard: System Information                                     | . 57 |
| Figure 14 Connection Wizard: Wireless LAN                                           | . 58 |
| Figure 15 Connection Wizard: Wireless Security: None                                | . 59 |
| Figure 16 Connection Wizard: Wireless Security: Basic Security Screen 1             | . 60 |
| Figure 17 Connection Wizard: Wireless Security: Basic Security Screen 2             | . 61 |
| Figure 18 Connection Wizard: Wireless Security: Auto                                | . 62 |
| Figure 19 Connection Wizard: Wireless Security: Extend (WPA-PSK) Security Screen 1  | . 63 |
| Figure 20 Connection Wizard: Wireless Security: Extend (WPA-PSK) Security Screen 2  | . 64 |
| Figure 21 Connection Wizard: Wireless Security: Extend (WPA2-PSK) Security Screen 1 | 65   |
| Figure 22 Connection Wizard: Wireless Security: Extend (WPA2-PSK) Security Screen 2 | 66   |
| Figure 23 Connection Wizard: Internet Connection: Auto-Detection                    | . 67 |
| Figure 24 Connection Wizard: ISP Parameters: Ethernet                               | . 68 |
| Figure 25 Connection Wizard: ISP Parameters: PPPoE                                  | . 69 |
| Figure 26 Connection Wizard: IP Address Type                                        | . 70 |
| Figure 27 Connection Wizard: Static IP Address: Ethernet                            | . 71 |
| Figure 28 Connection Wizard: ISP Parameters: PPPoE                                  | . 72 |
| Figure 29 Connection Wizard: MAC Address                                            | . 73 |
| Figure 30 Connection Wizard: Internet Configuration                                 | . 74 |
| Figure 31 Connection Wizard: OTIST: Start                                           | . 75 |
| Figure 32 Connection Wizard: Congratulations                                        | . 75 |
| Figure 33 Main Wizard Screen                                                        | . 78 |
| Figure 34 BWM Wizard: Welcome                                                       | . 79 |
| Figure 35 BWM Wizard: General Information                                           | . 80 |
| Figure 36 BWM Wizard: Services Setup                                                | . 81 |
| Figure 37 BWM Wizard: Priority Setup                                                | . 83 |
| Figure 38 BWM Wizard: Congratulations                                               | . 84 |

| Figure 39 Status                                                  | 85  |
|-------------------------------------------------------------------|-----|
| Figure 40 Status > BW MGMT Monitor                                | 88  |
| Figure 41 Status > DHCP Table                                     | 89  |
| Figure 42 Status > Packet Statistics                              | 89  |
| Figure 43 Status > WLAN Station Status                            | 90  |
| Figure 44 Example of a Wireless Network                           | 93  |
| Figure 45 Network > Wireless LAN > General                        | 97  |
| Figure 46 Network > Wireless LAN > General > No Security          | 98  |
| Figure 47 Network > Wireless LAN > General > Static WEP           | 98  |
| Figure 48 Network > Wireless LAN > General > WPA-PSK              | 99  |
| Figure 49 Network > Wireless LAN > General > WPA                  | 100 |
| Figure 50 Network > Wireless LAN > General > 802.1x + Dynamic WEP | 102 |
| Figure 51 Network > Wireless LAN > General > 802.1x + Static WEP  | 103 |
| Figure 52 Network > Wireless LAN > General > 802.1x + No WEP      | 105 |
| Figure 53 Network > Wireless LAN > General > WPA2-PSK             | 106 |
| Figure 54 Network > Wireless LAN > General > WPA2                 | 107 |
| Figure 55 Network > Wireless LAN > OTIST                          | 109 |
| Figure 56 Example: Wireless Client OTIST Screen                   | 110 |
| Figure 57 OTIST: Settings                                         | 110 |
| Figure 58 OTIST: In Progress on the ZyXEL Device                  | 110 |
| Figure 59 OTIST: In Progress on the Wireless Client               | 111 |
| Figure 60 Start OTIST?                                            | 111 |
| Figure 61 Network > Wireless LAN > MAC Filter                     | 112 |
| Figure 62 Network > Wireless LAN > Advanced                       | 113 |
| Figure 63 Network > WAN > Internet Connection > Ethernet          | 120 |
| Figure 64 Network > WAN > Internet Connection > PPP over Ethernet | 121 |
| Figure 65 Network > WAN > Advanced                                | 123 |
| Figure 66 Network > WAN > Traffic Redirect                        | 125 |
| Figure 67 Example: IP Alias                                       | 129 |
| Figure 68 Network > LAN > IP                                      | 129 |
| Figure 69 Network > LAN > IP Alias                                | 130 |
| Figure 70 Network > LAN > Advanced                                | 131 |
| Figure 71 Network > DHCP Server > General                         | 134 |
| Figure 72 Network > DHCP Server > Static DHCP                     | 135 |
| Figure 73 Network > DHCP Server > Client List                     | 136 |
| Figure 74 Multiple Servers Behind NAT Example                     | 137 |
| Figure 75 Trigger Port Forwarding Process: Example                | 138 |
| Figure 76 Network > NAT > General                                 | 139 |
| Figure 77 Network > NAT > Port Forwarding                         | 140 |
| Figure 78 Network > NAT > Port Forwarding > Edit                  | 141 |
| Figure 79 Network > NAT > Trigger Port                            | 142 |
| Figure 80 Network > NAT > Address Mapping                         | 143 |
| Figure 81 Network > NAT > Address Mapping > Edit                  | 144 |

| Figure 82 Ideal Firewall Setup                                                 | 151 |
|--------------------------------------------------------------------------------|-----|
| Figure 83 "Triangle Route" Problem                                             | 152 |
| Figure 84 IP Alias                                                             | 153 |
| Figure 85 Security > Firewall > General                                        | 154 |
| Figure 86 Security > Firewall > Rules                                          | 156 |
| Figure 87 Security > Firewall > Rules > Edit                                   | 158 |
| Figure 88 Security > Firewall > Rules > Edit > Edit Customized Services        | 160 |
| Figure 89 Security > Firewall > Rules > Edit > Edit Customized Services > Edit | 161 |
| Figure 90 Security > Firewall > Anti Probing                                   | 162 |
| Figure 91 Security > Firewall > Threshold                                      | 163 |
| Figure 92 Security > Content Filter > Filter                                   | 166 |
| Figure 93 Security > Content Filter > Schedule                                 | 167 |
| Figure 94 Security > Certificates > My Certificates                            | 171 |
| Figure 95 Security > Certificates > My Certificates > Import                   | 173 |
| Figure 96 Security > Certificates > My Certificates > Create                   | 174 |
| Figure 97 Security > Certificates > My Certificates > Create > In Progress     | 176 |
| Figure 98 Security > Certificates > My Certificates > Create > Successful      | 176 |
| Figure 99 Security > Certificates > My Certificates > Edit                     | 177 |
| Figure 100 Security > Certificates > Trusted CAs                               | 180 |
| Figure 101 Security > Certificates > Trusted CAs > Import                      | 181 |
| Figure 102 Security > Certificates > Trusted CAs > Edit                        | 182 |
| Figure 103 Security > Certificates > Trusted Remote Hosts                      | 185 |
| Figure 104 Certificate Details                                                 | 186 |
| Figure 105 Security > Certificates > Trusted Remote Host > Import              | 187 |
| Figure 106 Security > Certificates > Trusted Remote Hosts > Edit               | 188 |
| Figure 107 Security > Certificates > Directory Servers                         | 190 |
| Figure 108 Security > Certificates > Directory Servers > Edit                  | 191 |
| Figure 109 Example of Static Routing Topology                                  | 193 |
| Figure 110 Management > Static Route > IP Static Route                         | 194 |
| Figure 111 Management > Static Route > IP Static Route > Edit                  | 195 |
| Figure 112 Management > Bandwidth MGMT > Configuration                         | 200 |
| Figure 113 Management > Bandwidth MGMT > Configuration > Edit                  | 202 |
| Figure 114 Management > Bandwidth MGMT > Monitor                               | 204 |
| Figure 115 SNMP Management Model                                               | 206 |
| Figure 116 Management > Remote MGMT > WWW                                      | 209 |
| Figure 117 Management > Remote MGMT > Telnet                                   | 210 |
| Figure 118 Management > Remote MGMT > FTP                                      | 211 |
| Figure 119 Management > Remote MGMT > SNMP                                     | 212 |
| Figure 120 Management > Remote MGMT > DNS                                      | 213 |
| Figure 121 Management > Remote MGMT > Security                                 | 213 |
| Figure 122 Management > Remote MGMT > SSH                                      | 214 |
| Figure 123 Enabling TR-069                                                     | 215 |
| Figure 124 Management > UPnP                                                   | 218 |
|                                                                                |     |

| 9          |
|------------|
| 20         |
| 20         |
| 21         |
| !1         |
| 2          |
| 23         |
| 24         |
| 24         |
| 25         |
| 25         |
| 26         |
| 27         |
| 27         |
| 0          |
| 32         |
| 33         |
| 57         |
| 39         |
| 1          |
| 2          |
| 2          |
| 2          |
| 3          |
| 4          |
| 4          |
| 4          |
| 5          |
| 7          |
| 8          |
| 53         |
| <b>5</b> 4 |
| 55         |
| 57         |
| <b>9</b>   |
| 0          |
| 62         |
| 64         |
| 5          |
| <b>5</b> 7 |
| 9          |
| '1         |
| '3         |
|            |

| Figure 168 Menu 11.1.5: Traffic Redirect Setup                         | . 274 |
|------------------------------------------------------------------------|-------|
| Figure 169 Menu 12: IP Static Route Setup                              | . 275 |
| Figure 170 Menu 12.1: Edit IP Static Route                             | . 276 |
| Figure 171 Menu 14: Dial-in User Setup                                 | . 277 |
| Figure 172 Menu 14.1: Edit Dial-in User                                | . 278 |
| Figure 173 Menu 15.1: Address Mapping Sets                             | . 279 |
| Figure 174 Menu 15.1.1: Address Mapping Rules                          | . 280 |
| Figure 175 Menu 15.1.1.1: Address Mapping Rule                         | . 281 |
| Figure 176 Menu 15.2: NAT Server Setup                                 | . 283 |
| Figure 177 Menu 15.2.1: NAT Server Configuration                       | . 284 |
| Figure 178 Menu 15.3: Trigger Port Setup                               | . 285 |
| Figure 179 Outgoing Packet Filtering Process                           | . 287 |
| Figure 180 Filter Rule Process                                         | . 289 |
| Figure 181 Menu 21: Filter and Firewall Setup                          | . 290 |
| Figure 182 Menu 21.1: Filter Set Configuration                         | . 290 |
| Figure 183 Menu 21.1.1: Filter Rules Summary                           | . 291 |
| Figure 184 Menu 21.1.1.1 TCP/IP Filter Rule.                           | . 293 |
| Figure 185 Executing an IP Filter                                      | . 295 |
| Figure 186 Menu 21.1.1.1 Generic Filter Rule                           | . 296 |
| Figure 187 Telnet Filter Example                                       | . 298 |
| Figure 188 Example Filter: Menu 21.1.3.1                               | . 298 |
| Figure 189 Example Filter Rules Summary: Menu 21.1.3                   | . 299 |
| Figure 190 Protocol and Device Filter Sets                             | . 300 |
| Figure 191 Filtering LAN Traffic                                       | . 301 |
| Figure 192 Filtering Remote Node Traffic                               | . 301 |
| Figure 193 Menu 11.1: Remote Node Profile                              | . 302 |
| Figure 194 Menu 21.2: Firewall Setup                                   | . 305 |
| Figure 195 Menu 22: SNMP Configuration                                 | . 307 |
| Figure 196 Menu 23.1: System Security - Change Password                | . 309 |
| Figure 197 Menu 23.2: System Security - RADIUS Server                  | . 310 |
| Figure 198 Menu 23.4: System Security - IEEE802.1x                     | . 311 |
| Figure 199 Menu 24.1: System Maintenance - Status                      | . 313 |
| Figure 200 Menu 24.2.1: System Maintenance - Information               | . 315 |
| Figure 201 Menu 24.2.2: System Maintenance - Change Console Port Speed | . 316 |
| Figure 202 Menu 24.3.2: System Maintenance - Syslog Logging            | . 316 |
| Figure 203 Menu 24.3.4: Call-Triggering Packet (Example)               | . 317 |
| Figure 204 Menu 24.4: System Maintenance - Diagnostic                  | . 318 |
| Figure 205 Menu 24.5: Backup Configuration                             | . 321 |
| Figure 206 FTP Session Example                                         | . 322 |
| Figure 207 System Maintenance: Backup Configuration                    | . 324 |
| Figure 208 System Maintenance: Starting Xmodem Download Screen         | . 324 |
| Figure 209 Backup Configuration Example                                | . 324 |
| Figure 210 Successful Backup Confirmation Screen                       | . 324 |

| Figure 211 Menu 24.6: Restore Configuration                                   | . 325 |
|-------------------------------------------------------------------------------|-------|
| Figure 212 Menu 24.7: System Maintenance - Upload Firmware                    | . 325 |
| Figure 213 Menu 24.7.1: System Maintenance - Upload System Firmware           | . 326 |
| Figure 214 Menu 24.7.2: System Maintenance - Upload System Configuration File | . 327 |
| Figure 215 FTP Session Example                                                | . 328 |
| Figure 216 Menu 24.7.1 as seen using the Console Port                         | . 329 |
| Figure 217 Example Xmodem Upload                                              | . 330 |
| Figure 218 Menu 24.7.2 as seen using the Console Port                         | . 331 |
| Figure 219 Example Xmodem Upload                                              | . 331 |
| Figure 220 Valid CI Commands                                                  | . 333 |
| Figure 221 Menu 24.9.1: Budget Management                                     | . 334 |
| Figure 222 Menu 24.9.2: Call History                                          | . 335 |
| Figure 223 Menu 24.10: Time and Date Setting                                  | . 336 |
| Figure 224 Menu 24.11: Remote Management Control                              | . 338 |
| Figure 225 Menu 25: IP Routing Policy Summary                                 | . 340 |
| Figure 226 Menu 25.1: IP Routing Policy Setup                                 | . 341 |
| Figure 227 Menu 25.1.1: IP Routing Policy Setup                               | . 343 |
| Figure 228 IP Routing Policy Example                                          | . 343 |
| Figure 229 IP Routing Policy Example 1                                        | . 344 |
| Figure 230 IP Routing Policy Example 2                                        | . 345 |
| Figure 231 Menu 26: Schedule Setup                                            | . 348 |
| Figure 232 Menu 26.1: Schedule Set Setup                                      | . 349 |
| Figure 233 Pop-up Blocker                                                     | . 354 |
| Figure 234 Internet Options                                                   | . 354 |
| Figure 235 Internet Options                                                   | . 355 |
| Figure 236 Pop-up Blocker Settings                                            | . 356 |
| Figure 237 Internet Options                                                   | . 357 |
| Figure 238 Security Settings - Java Scripting                                 | . 358 |
| Figure 239 Security Settings - Java                                           | . 359 |
| Figure 240 Java (Sun)                                                         | . 360 |
| Figure 241 Internet Options Security                                          | . 361 |
| Figure 242 Security Setting ActiveX Controls                                  | . 362 |
| Figure 243 Windows 95/98/Me: Network: Configuration                           | . 366 |
| Figure 244 Windows 95/98/Me: TCP/IP Properties: IP Address                    | . 367 |
| Figure 245 Windows 95/98/Me: TCP/IP Properties: DNS Configuration             | . 368 |
| Figure 246 Windows XP: Start Menu                                             | . 369 |
| Figure 247 Windows XP: Control Panel                                          | . 369 |
| Figure 248 Windows XP: Control Panel: Network Connections: Properties         | . 370 |
| Figure 249 Windows XP: Local Area Connection Properties                       | . 370 |
| Figure 250 Windows XP: Internet Protocol (TCP/IP) Properties                  | . 371 |
| Figure 251 Windows XP: Advanced TCP/IP Properties                             | . 372 |
| Figure 252 Windows XP: Internet Protocol (TCP/IP) Properties                  | . 373 |
| Figure 253 Macintosh OS X: Apple Menu                                         | . 374 |

| Figure 254 Macintosh OS X: Network                                  | . 374 |
|---------------------------------------------------------------------|-------|
| Figure 255 Red Hat 9.0: KDE: Network Configuration: Devices         | . 375 |
| Figure 256 Red Hat 9.0: KDE: Ethernet Device: General               | . 376 |
| Figure 257 Red Hat 9.0: KDE: Network Configuration: DNS             | . 376 |
| Figure 258 Red Hat 9.0: KDE: Network Configuration: Activate        | . 377 |
| Figure 259 Red Hat 9.0: Dynamic IP Address Setting in ifconfig-eth0 | . 377 |
| Figure 260 Red Hat 9.0: Static IP Address Setting in ifconfig-eth0  | . 378 |
| Figure 261 Red Hat 9.0: DNS Settings in resolv.conf                 | . 378 |
| Figure 262 Red Hat 9.0: Restart Ethernet Card                       | . 378 |
| Figure 263 Red Hat 9.0: Checking TCP/IP Properties                  | . 378 |
| Figure 264 How NAT Works                                            | . 382 |
| Figure 265 NAT Application With IP Alias                            | . 383 |
| Figure 266 Full Cone NAT Example                                    | . 386 |
| Figure 267 Restricted Cone NAT Example                              | . 387 |
| Figure 268 Port Restricted Cone NAT Example                         | . 388 |
| Figure 269 Symmetric NAT                                            | . 389 |
| Figure 270 Displaying Log Categories Example                        | . 411 |
| Figure 271 Displaying Log Parameters Example                        | . 411 |
| Figure 272 Option to Enter Debug Mode                               | . 413 |
| Figure 273 Boot Module Commands                                     | . 414 |
| Figure 274 Configuration Text File Format: Column Descriptions      | . 415 |
| Figure 275 Invalid Parameter Entered: Command Line Example          | . 416 |
| Figure 276 Valid Parameter Entered: Command Line Example            | . 416 |
| Figure 277 Internal SPTGEN FTP Download Example                     | . 417 |
| Figure 278 Internal SPTGEN FTP Upload Example                       | . 417 |

## **List of Tables**

| Table 1 LEDs                                                                       | . 44        |
|------------------------------------------------------------------------------------|-------------|
| Table 2 Web Configurator: Navigation Panel and Icons                               | . 50        |
| Table 3 Main Wizard Screen                                                         | . 55        |
| Table 4 Connection Wizard: Welcome                                                 | . <b>56</b> |
| Table 5 Connection Wizard: System Information                                      | . 57        |
| Table 6 Connection Wizard: Wireless LAN                                            | . 58        |
| Table 7 Connection Wizard: Wireless Security: None                                 | . 59        |
| Table 8 Connection Wizard: Wireless Security: Basic Security Screen 1              | . 60        |
| Table 9 Connection Wizard: Wireless Security: Basic Security Screen 2              | . 61        |
| Table 10 Connection Wizard: Wireless Security: Auto                                | . 62        |
| Table 11 Connection Wizard: Wireless Security: Extend (WPA-PSK) Security Screen 1  | . 63        |
| Table 12 Connection Wizard: Wireless Security: Extend (WPA-PSK) Security Screen 2  | . 64        |
| Table 13 Connection Wizard: Wireless Security: Extend (WPA2-PSK) Security Screen 1 | 65          |
| Table 14 Connection Wizard: Wireless Security: Extend (WPA2-PSK) Security Screen 2 | 66          |
| Table 15 Connection Wizard: ISP Parameters: Ethernet                               | . 68        |
| Table 16 Connection Wizard: ISP Parameters: PPPoE                                  | . 69        |
| Table 17 Connection Wizard: IP Address Type                                        | . 70        |
| Table 18 Connection Wizard: Static IP Address: Ethernet                            | . 71        |
| Table 19 Connection Wizard: ISP Parameters: PPPoE                                  | . 72        |
| Table 20 Connection Wizard: MAC Address                                            | . 73        |
| Table 21 Connection Wizard: Internet Configuration                                 | . 74        |
| Table 22 Connection Wizard: Congratulations                                        | . 75        |
| Table 23 Main Wizard Screen                                                        | . 78        |
| Table 24 BWM Wizard: Welcome                                                       | . 79        |
| Table 25 BWM Wizard: General Information                                           | . 80        |
| Table 26 BWM Wizard: Services Setup                                                | . 82        |
| Table 27 BWM Wizard: Priority Setup                                                | . 83        |
| Table 28 BWM Wizard: Congratulations                                               | . 84        |
| Table 29 Status                                                                    | . 86        |
| Table 30 Status > DHCP Table                                                       | . 89        |
| Table 31 Status > Packet Statistics                                                | . 90        |
| Table 32 Status > WLAN Station Status                                              | . 91        |
| Table 33 Types of Encryption for Each Type of User Authentication                  | . 95        |
| Table 34 Network > Wireless LAN > General                                          | . 97        |
| Table 35 Network > Wireless LAN > General > No Security                            | . 98        |
| Table 36 Network > Wireless LAN > General > Static WEP                             | . 99        |
| Table 37 Network > Wireless LAN > General > WPA-PSK                                | . 99        |
| Table 38 Network > Wireless LAN > General > WPA                                    | . 101       |
|                                                                                    |             |

| Table 39 Network > Wireless LAN > General > 802.1x + Dynamic WEP              | . 102 |
|-------------------------------------------------------------------------------|-------|
| Table 40 Network > Wireless LAN > General > 802.1x + Static WEP               | . 104 |
| Table 41 Network > Wireless LAN > General > 802.1x + No WEP                   | . 105 |
| Table 42 Network > Wireless LAN > General > WPA2-PSK                          | . 106 |
| Table 43 Network > Wireless LAN > General > WPA2                              | . 108 |
| Table 44 Network > Wireless LAN > OTIST                                       | . 109 |
| Table 45 Network > Wireless LAN > MAC Filter                                  | . 112 |
| Table 46 Network > Wireless LAN > Advanced                                    | . 113 |
| Table 47 Network > WAN > Internet Connection > Ethernet                       | . 120 |
| Table 48 Network > WAN > Internet Connection > PPP over Ethernet              | . 122 |
| Table 49 Network > WAN > Advanced                                             | . 123 |
| Table 50 Network > WAN > Traffic Redirect                                     | . 125 |
| Table 51 Network > LAN > IP                                                   | . 129 |
| Table 52 Network > LAN > IP Alias                                             | . 130 |
| Table 53 Network > LAN > Advanced                                             | . 132 |
| Table 54 Example: Assigning IP Addresses from a Pool                          | . 133 |
| Table 55 Network > DHCP Server > General                                      | . 134 |
| Table 56 DHCP Setup                                                           | . 135 |
| Table 57 Network > DHCP Server > Client List                                  | . 136 |
| Table 58 Network > NAT > General                                              | . 139 |
| Table 59 Network > NAT > Port Forwarding                                      | . 140 |
| Table 60 Network > NAT > Port Forwarding > Edit                               | . 141 |
| Table 61 Network > NAT > Trigger Port                                         | . 142 |
| Table 62 Network > NAT > Address Mapping                                      | . 144 |
| Table 63 Network > NAT > Address Mapping > Edit                               | . 145 |
| Table 64 Security > Firewall > General                                        | . 155 |
| Table 65 Security > Firewall > Rules                                          | . 156 |
| Table 66 Security > Firewall > Rules > Edit                                   | . 159 |
| Table 67 Security > Firewall > Rules > Edit > Edit Customized Services        | . 160 |
| Table 68 Security > Firewall > Rules > Edit > Edit Customized Services > Edit | . 161 |
| Table 69 Security > Firewall > Anti Probing                                   | . 162 |
| Table 70 Security > Firewall > Threshold                                      | . 163 |
| Table 71 Security > Content Filter > Filter                                   | . 166 |
| Table 72 Security > Content Filter > Schedule                                 | . 167 |
| Table 73 Security > Certificates > My Certificates                            | . 171 |
| Table 74 Security > Certificates > My Certificates > Import                   | . 173 |
| Table 75 Security > Certificates > My Certificates > Create                   | . 174 |
| Table 76 Security > Certificates > My Certificates > Edit                     | . 177 |
| Table 77 Security > Certificates > Trusted CAs                                | . 180 |
| Table 78 Security > Certificates > Trusted CAs > Import                       | . 181 |
| Table 79 Security > Certificates > Trusted CAs > Edit                         | . 182 |
| Table 80 Security > Certificates > Trusted Remote Hosts                       | . 185 |
| Table 81 Security > Certificates > Trusted Remote Host > Import               | . 187 |

| Table 82 Security > Certificates > Trusted Remote Hosts > Edit                | 188 |
|-------------------------------------------------------------------------------|-----|
| Table 83 Security > Certificates > Directory Servers                          | 190 |
| Table 84 Security > Certificates > Directory Servers > Edit                   | 191 |
| Table 85 Management > Static Route > IP Static Route                          | 194 |
| Table 86 Management > Static Route > IP Static Route > Edit                   | 195 |
| Table 87 Bandwidth Management Priorities                                      | 197 |
| Table 88 Example: Priority-based Allotment of Unused and Unbudgeted Bandwidth | 198 |
| Table 89 Over Allotment of Bandwidth Example                                  | 199 |
| Table 90 Management > Bandwidth MGMT > Configuration                          | 201 |
| Table 91 Management > Bandwidth MGMT > Configuration > Edit                   | 203 |
| Table 92 SNMPv1 Traps                                                         | 207 |
| Table 93 SNMPv2 Traps                                                         | 208 |
| Table 94 SNMP Interface Index to Physical Port Mapping                        | 208 |
| Table 95 Management > Remote MGMT > WWW                                       | 209 |
| Table 96 Management > Remote MGMT > Telnet                                    | 210 |
| Table 97 Management > Remote MGMT > FTP                                       | 211 |
| Table 98 Management > Remote MGMT > SNMP                                      | 212 |
| Table 99 Management > Remote MGMT > DNS                                       | 213 |
| Table 100 Management > Remote MGMT > Security                                 | 214 |
| Table 101 Management > Remote MGMT > SSH                                      | 215 |
| Table 102 TR-069 Commands                                                     | 216 |
| Table 103 Configuring UPnP                                                    | 218 |
| Table 104 Maintenance > System > General                                      | 230 |
| Table 105 Maintenance > System > Dynamic DNS                                  | 232 |
| Table 106 Maintenance > System > Time Setting                                 | 234 |
| Table 107 Maintenance > Logs > View Log                                       | 238 |
| Table 108 Log Settings                                                        | 239 |
| Table 109 Maintenance > Tools > Firmware                                      | 241 |
| Table 110 Maintenance > Tools > Configuration                                 | 243 |
| Table 111 SMT Menus Overview                                                  | 248 |
| Table 112 Main Menu Commands                                                  | 251 |
| Table 113 Menu 1: General Setup                                               | 253 |
| Table 114 Menu 1.1: Configure Dynamic DNS                                     | 254 |
| Table 115 Menu 1.1.1: DDNS Edit Host                                          | 255 |
| Table 116 Menu 2: WAN Setup                                                   | 257 |
| Table 117 Menu 3.1: LAN Port Filter Setup                                     | 259 |
| Table 118 Menu 3.2: TCP/IP and DHCP Ethernet Setup                            | 260 |
| Table 119 Menu 3.2.1: IP Alias Setup                                          | 262 |
| Table 120 Menu 3.5: Wireless LAN Setup                                        | 264 |
| Table 121 Menu 3.5.1: WLAN MAC Address Filter                                 | 265 |
| Table 122 Menu 4: Internet Access Setup                                       | 267 |
| Table 123 Menu 11.1: Remote Node Profile                                      | 269 |
| Table 124 Menu 11.1.2: Remote Node Network Layer Options                      | 271 |

| Table 125 Menu 11.1.4: Remote Node Filter                             | 273 |
|-----------------------------------------------------------------------|-----|
| Table 126 Menu 11.1.5: Traffic Redirect Setup                         | 274 |
| Table 127 Menu 12: IP Static Route Setup                              | 275 |
| Table 128 Menu 12.1: Edit IP Static Route                             | 276 |
| Table 129 Menu 14: Dial-in User Setup                                 | 277 |
| Table 130 Menu 14.1: Edit Dial-in User                                | 278 |
| Table 131 Menu 15.1: Address Mapping Sets                             | 279 |
| Table 132 Menu 15.1.1: Address Mapping Rules                          | 280 |
| Table 133 Menu 15.1.1.1: Address Mapping Rule                         | 282 |
| Table 134 Menu 15.2: NAT Server Setup                                 | 283 |
| Table 135 Menu 15.2.1: NAT Server Configuration                       | 284 |
| Table 136 Menu 15.3: Trigger Port Setup                               | 285 |
| Table 137 Abbreviations Used in the Filter Rules Summary Menu         | 291 |
| Table 138 Rule Abbreviations Used                                     | 291 |
| Table 139 TCP/IP Filter Rule                                          | 293 |
| Table 140 Generic Filter Rule Menu Fields                             | 297 |
| Table 141 Menu 11.1: Remote Node Profile                              | 302 |
| Table 142 Menu 22: SNMP Configuration                                 | 307 |
| Table 143 Menu 23.1: System Security - Change Password                | 309 |
| Table 144 Menu 23.2: System Security - RADIUS Server                  | 310 |
| Table 145 Menu 23.4: System Security - IEEE802.1x                     | 311 |
| Table 146 Menu 24.1: System Maintenance - Status                      | 313 |
| Table 147 Menu 24.2.1: System Maintenance - Information               | 315 |
| Table 148 Menu 24.2.2: System Maintenance - Change Console Port Speed | 316 |
| Table 149 Menu 24.3.2: System Maintenance - Syslog Logging            | 316 |
| Table 150 Menu 24.4: System Maintenance - Diagnostics                 | 318 |
| Table 151 Filename Conventions                                        | 320 |
| Table 152 General Commands for Third Party FTP Clients                | 322 |
| Table 153 General Commands for Third Party TFTP Clients               | 323 |
| Table 154 Menu 24.9.1: Budget Management                              | 334 |
| Table 155 Menu 24.9.2: Call History                                   | 335 |
| Table 156 Menu 24.10: Time and Date Setting                           | 336 |
| Table 157 Menu 24.11: Remote Management Control                       | 338 |
| Table 158 Menu 25: IP Routing Policy Summary                          | 340 |
| Table 159 Menu 25: IP Routing Policy Summary, Abbreviations           | 340 |
| Table 160 Menu 25.1: IP Routing Policy Setup                          | 341 |
| Table 161 Menu 25.1.1: IP Routing Policy Setup                        | 343 |
| Table 162 Menu 26: Schedule Setup                                     | 348 |
| Table 163 Menu 26.1: Schedule Set Setup                               | 349 |
| Table 164 Troubleshooting Starting Up Your ZyXEL Device               | 351 |
| Table 165 Troubleshooting the LAN                                     | 351 |
| Table 166 Troubleshooting the WAN                                     | 352 |
| Table 167 Troubleshooting Accessing the ZyXEL Device                  | 353 |

| Table 168 Device Specifications                                           | 363 |
|---------------------------------------------------------------------------|-----|
| Table 169 NetBIOS Filter Default Settings                                 | 380 |
| Table 170 NAT Definitions                                                 | 381 |
| Table 171 NAT Mapping Types                                               | 384 |
| Table 172 NAT Types                                                       | 385 |
| Table 173 Firewall Commands                                               | 391 |
| Table 174 System Maintenance Logs                                         | 397 |
| Table 175 System Error Logs                                               | 398 |
| Table 176 Access Control Logs                                             | 398 |
| Table 177 TCP Reset Logs                                                  | 399 |
| Table 178 Packet Filter Logs                                              | 399 |
| Table 179 ICMP Logs                                                       | 400 |
| Table 180 CDR Logs                                                        | 400 |
| Table 181 PPP Logs                                                        | 400 |
| Table 182 UPnP Logs                                                       | 401 |
| Table 183 Content Filtering Logs                                          | 401 |
| Table 184 Attack Logs                                                     | 402 |
| Table 185 IPSec Logs                                                      | 403 |
| Table 186 IKE Logs                                                        | 403 |
| Table 187 PKI Logs                                                        | 406 |
| Table 188 Certificate Path Verification Failure Reason Codes              | 407 |
| Table 189 802.1X Logs                                                     | 408 |
| Table 190 ACL Setting Notes                                               | 409 |
| Table 191 ICMP Notes                                                      | 409 |
| Table 192 Syslog Logs                                                     | 410 |
| Table 193 RFC-2408 ISAKMP Payload Types                                   | 410 |
| Table 194 Abbreviations Used in the Example Internal SPTGEN Screens Table | 418 |
| Table 195 Menu 1 General Setup                                            | 418 |
| Table 196 Menu 3                                                          | 418 |
| Table 197 Menu 4 Internet Access Setup                                    | 422 |
| Table 198 Menu 12                                                         | 423 |
| Table 199 Menu 15 SUA Server Setup                                        | 424 |
| Table 200 Menu 21.1 Filter Set #1                                         | 425 |
| Table 201 Menu 21.1 Filer Set #2                                          | 427 |
| Table 202 Menu 23 System Menus                                            | 428 |
| Table 203 Menu 24.11 Remote Management Control                            | 429 |
| Table 204 Examples of Services                                            | 431 |
# **Preface**

Congratulations on your purchase of the P-870HW-I1 ("ZyXEL Device") VDSL router with built-in IEEE 802.11g wireless capability. This ZyXEL Device also has a 4-port hub that allows you to connect up to 4 computers to the ZyXEL Device without purchasing a switch/ hub.

## About This User's Guide

This manual is designed to guide you through the configuration of your ZyXEL Device for its various applications. The web configurator parts of this guide contain background information on features configurable by web configurator.

**Note:** Use the web configurator or command interpreter interface to configure your ZyXEL Device. Not all features can be configured through all interfaces.

### **Syntax Conventions**

- "Enter" means for you to type one or more characters. "Select" or "Choose" means for you to use one of the predefined choices.
- Mouse action sequences are denoted using a right angle bracket (>). For example, "In Windows, click **Start > Settings > Control Panel**" means first click the **Start** button, then point your mouse pointer to **Settings** and then click **Control Panel**.
- "e.g.," is a shorthand for "for instance", and "i.e.," means "that is" or "in other words".
- The P-870HW-I1 may be referred to as the "ZyXEL Device" or the "device" in this User's Guide.

### **Related Documentation**

• Supporting Disk

Refer to the included CD for support documents.

• Quick Start Guide

The Quick Start Guide is designed to help you get up and running right away. It contains connection information and instructions on getting started.

• Web Configurator Online Help

Embedded web help for descriptions of individual screens and supplementary information.

• ZyXEL Web Site

Please go to http://www.zyxel.com for product news, firmware, updated documents, and other support materials.

## **User Guide Feedback**

Help us help you. E-mail all User Guide-related comments, questions or suggestions for improvement to techwriters@zyxel.com.tw or send regular mail to The Technical Writing Team, ZyXEL Communications Corp., 6 Innovation Road II, Science-Based Industrial Park, Hsinchu, 300, Taiwan. Thank you.

## **Graphics Icons Key**

| ZyXEL Device    | Computer | Notebook computer |
|-----------------|----------|-------------------|
| Server          | DSLAM    | Firewall          |
| Telephone       | Switch   | Router            |
| Wireless Signal |          |                   |

# CHAPTER 1 Getting To Know Your ZyXEL Device

This chapter describes the key features and applications of your ZyXEL Device.

# **1.1 Introducing the ZyXEL Device**

Your ZyXEL Device is a VDSL router that provides super high-speed Internet access through a telephone line. The ZyXEL Device supports high bandwidth applications such as video streaming, movies on demand, on-line gaming, video and Voice over IP (VoIP). The ZyXEL Device also has a built-in switch that allows you to connect up to four network devices and a built-in wireless network for additional devices.

- **Note:** Actual speeds attained depend on the distance from your ISP, line quality, and so on.
- **Note:** Only use firmware for your ZyXEL Device's specific model. Refer to the label on the bottom of your ZyXEL Device.

# 1.2 Features

### **Triple-Play Service**

The ZyXEL Device provides triple-play service for home users. Taking advantage of the benefits of SIP and UPnP, the ZyXEL Device offers security and convenience in the transfer of data, voice, and video.

### **High Speed Internet Access**

The ZyXEL Device supports transmission speeds of up to 100 Mbps downstream and 50 Mbps upstream. Actual speeds attained depend on your ISP and how your ZyXEL Device is configured.

## Quality of Service (QoS)

The ZyXEL Device with Quality of Service features to ensure high quality delivery of Triple Play Service using high-speed VDSL Internet access.

## **TR-069** Compliance

TR-069 is a protocol that defines how your ZyXEL Device can be managed via a management server such as ZyXEL's Vantage CNM Access. The management server can securely manage and update configuration changes in ZyXEL Devices.

## PPPoE (RFC2516)

PPPoE (Point-to-Point Protocol over Ethernet) emulates a dial-up connection. It allows your ISP to use their existing network configuration with newer broadband technologies such as VDSL. The PPPoE driver on the ZyXEL Device is transparent to the computers on the LAN, which see only Ethernet and are not aware of PPPoE thus saving you from having to manage PPPoE clients on individual computers. The ZyXEL Device also includes PPPoE idle time-out (the PPPoE connection terminates after a period of no traffic that you configure) and PPPoE Dial-on-Demand (the PPPoE connection is brought up only when an Internet access request is made).

## **Network Address Translation (NAT)**

Network Address Translation (NAT) allows the translation of an Internet protocol address used within one network (for example a private IP address used in a local network) to a different IP address known within another network (for example a public IP address used on the Internet). This can provide security and IP management. Powered by ZyNOS NAT technology, the ZyXEL Device supports NAT mapping, as well as most popular Internet multimedia applications, such as NetMeeting, CuSeeMe, IP TV, Quick Time, Real Player (RSP/RTSP), VoIP SIP ALG, and so on.

### Firewall

The ZyXEL Device is a stateful inspection firewall with DoS (Denial of Service) protection. By default, when the firewall is activated, all incoming traffic from the WAN to the LAN is blocked unless it is initiated from the LAN. The ZyXEL Device firewall supports TCP/UDP inspection, DoS detection and prevention, real time alerts, reports and logs.

### **Content Filtering**

Content filtering allows you to block access to forbidden Internet web sites, schedule when the ZyXEL Device should perform the filtering and give trusted LAN IP addresses unfiltered Internet access.

## **Traffic Redirect**

Traffic redirect forwards WAN traffic to a backup gateway when the ZyXEL Device cannot connect to the Internet, thus acting as an auxiliary if your regular WAN connection fails.

### Media Bandwidth Management

ZyXEL's Media Bandwidth Management allows you to specify bandwidth classes based on an application and/or subnet. You can allocate specific amounts of bandwidth capacity (bandwidth budgets) to different bandwidth classes.

## Universal Plug and Play (UPnP)

Using the standard TCP/IP protocol, the ZyXEL Device and other UPnP enabled devices can dynamically join a network, obtain an IP address and convey its capabilities to other devices on the network.

### **Dynamic DNS Support**

With Dynamic DNS support, you can have a static hostname alias for a dynamic IP address, allowing the host to be more easily accessible from various locations on the Internet. You must register for this service with a Dynamic DNS service provider.

### DHCP

DHCP (Dynamic Host Configuration Protocol) allows the individual clients (computers) to obtain the TCP/IP configuration at start-up from a centralized DHCP server. The ZyXEL Device has built-in DHCP server capability enabled by default. It can assign IP addresses, an IP default gateway and DNS servers to DHCP clients. The ZyXEL Device can now also act as a surrogate DHCP server (DHCP Relay) where it relays IP address assignment from the actual real DHCP server to the clients.

### **IP** Alias

IP Alias allows you to partition a physical network into logical networks over the same Ethernet interface. The ZyXEL Device supports three logical LAN interfaces via its single physical Ethernet interface with the ZyXEL Device itself as the gateway for each LAN network.

### **4-Port Switch**

A combination of switch and router makes your ZyXEL Device a cost-effective and viable network solution. You can connect up to four computers to the ZyXEL Device without the cost of a hub. Use a hub to add more than four computers to your LAN.

## **1.2.1 Wireless Features**

### Wireless LAN

The ZyXEL Device supports the IEEE 802.11g standard, which is fully compatible with the IEEE 802.11b standard, meaning that you can have both IEEE 802.11b and IEEE 802.11g wireless clients in the same wireless network.

**Note:** The ZyXEL Device may be prone to RF (Radio Frequency) interference from other 2.4 GHz devices such as microwave ovens, wireless phones, Bluetooth enabled devices, and other wireless LANs.

#### Wi-Fi Protected Access and WPA2

Wi-Fi Protected Access (WPA) is a subset of the IEEE 802.11i security specification standard. Key differences between WPA and WEP are user authentication and improved data encryption. WPA 2 (IEEE 802.11i) is a wireless security standard that defines stronger encryption, authentication and key management than WPA.

Both WPA and WPA2 improve data encryption by using Temporal Key Integrity Protocol (TKIP), Message Integrity Check (MIC) and IEEE 802.1x. In addition to TKIP, WPA2 also uses Advanced Encryption Standard (AES) in the Counter mode with Cipher block chaining Message authentication code Protocol (CCMP) to offer stronger encryption.

#### Antenna

The ZyXEL Device is equipped with one 2-dBi fixed antenna to provide clear radio signal between the wireless stations and the access points.

#### **Output Power Management**

Output power management is the ability to set the level of output power. There may be interference or difficulty with channel assignment when there is a high density of APs within a coverage area. In this case, you can lower the output power of each access point, thus enabling you to place access points closer together.

### Wireless LAN MAC Address Filtering

Your ZyXEL Device can check the MAC addresses of wireless stations against a list of allowed or denied MAC addresses.

# **1.3 Application**

The ZyXEL Device is the ideal high-speed Internet access solution. In addition, the ZyXEL Device allows wireless clients access to your network resources.

## **1.3.1 Protected Internet Access**

The ZyXEL Device provides protection from attacks by Internet hackers. By default, the firewall blocks all incoming traffic from the WAN. The firewall supports TCP/UDP inspection and DoS (Denial of Services) detection and prevention, as well as real time alerts, reports and logs.

Figure 1 Applications: Protected Internet Access

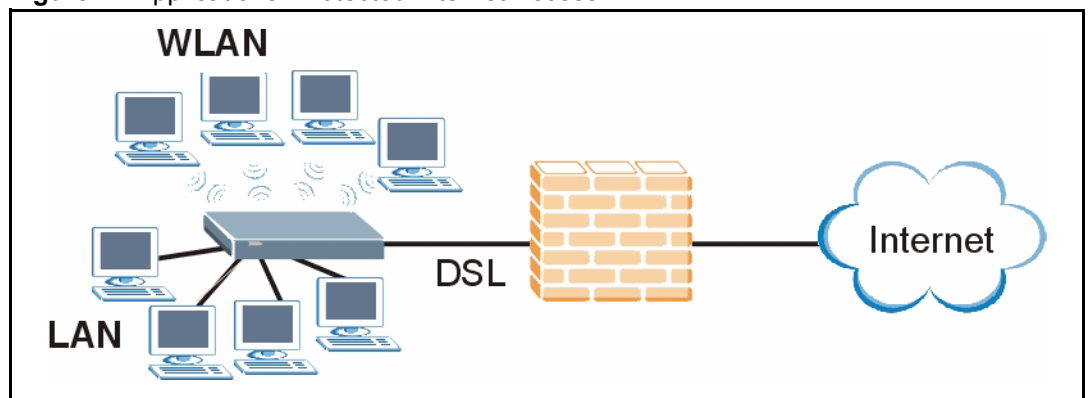

## 1.3.2 Management Server

Your ZyXEL Device can be managed via a management server such as ZyXEL's Vantage CNM Access. The management server can securely manage and update configuration changes for you.

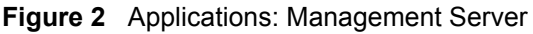

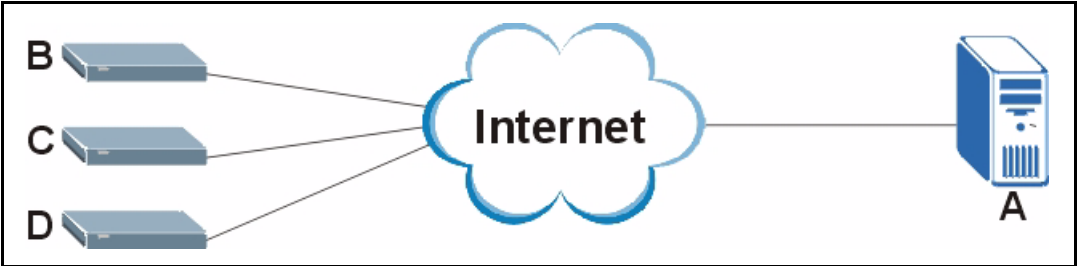

# 1.4 LEDs

The following figure shows the LEDs.

#### Figure 3 LEDs

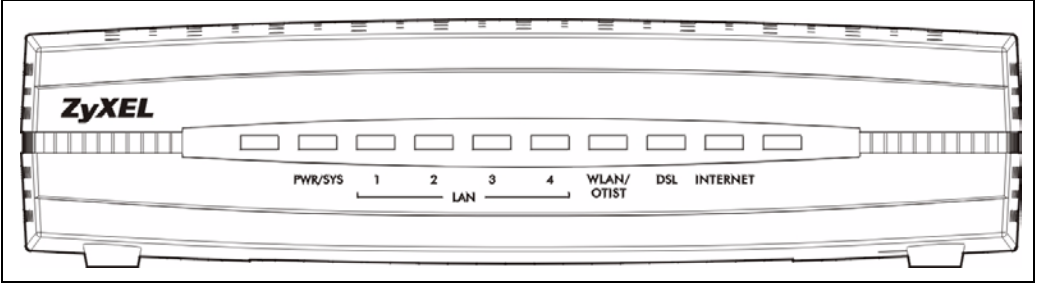

The following table describes the LEDs.

| Iable 1 LEDS |
|--------------|
|--------------|

| LED            | COLOR | STATUS   | DESCRIPTION                                                                                                    |  |
|----------------|-------|----------|----------------------------------------------------------------------------------------------------|--|
| PWR/SYS Green  |       | On       | The ZyXEL Device is receiving power and functioning properly.                                                                          |  |
|                |       | Blinking | The ZyXEL Device is rebooting or performing diagnostics.                                                                               |  |
|                | Red   | On       | Power to the ZyXEL Device is too low, or there is a hardware error.                                                                    |  |
|                |       | Off      | The system is not ready or has malfunctioned.                                                                                          |  |
| LAN (1-4)      | Green | On       | The ZyXEL Device has a good Ethernet connection.                                                                                       |  |
|                |       | Blinking | The ZyXEL Device is sending or receiving data.                                                                                         |  |
|                |       | Off      | The LAN is not connected.                                                                                                    |  |
| WLAN/<br>OTIST | Green | On       | The ZyXEL Device is ready but is not sending or receiving data through the wireless LAN.                                               |  |
|                |       | Blinking | The ZyXEL Device is sending or receiving data through the wireless LAN.                                                                |  |
|                | Amber | Blinking | The ZyXEL Device is using ZyXEL's One-Touch Intelligent Security Technology (OTIST).                                                   |  |
|                |       | Off      | The wireless LAN is not ready or has failed.                                                                                           |  |
| DSL            | Green | On       | The DSL line is up.                                                                                                    |  |
|                |       | Blinking | If the ZyXEL Device blinks slowly, it is trying to detect a carrier signal. If the ZyXEL Device blinks quickly, it is trying to train. |  |
|                |       | Off      | The DSL line is down.                                                                                                    |  |
| INTERNET       | Green | On       | The Internet connection is up.                                                                                                    |  |
|                |       | Blinking | The ZyXEL Device is sending or receiving data.                                                                                         |  |
|                | Red   | On       | The ZyXEL Device tried and failed to get an IP address.                                                                                |  |
|                |       | Off      | The Internet connection is down.                                                                                                    |  |

## **1.5 Splitters and Microfilters**

This section describes how to connect VDSL splitters and microfilters. See your Quick Start Guide for details on other hardware connections.

## 1.5.1 Connecting a POTS Splitter

You can use a POTS (Plain Old Telephone Service) splitter to separate the telephone and VDSL signals. This allows simultaneous Internet access and telephone service on the same line. A splitter also eliminates the destructive interference conditions caused by telephone sets.

Install the POTS splitter at the point where the telephone line enters your residence, as shown in the following figure.

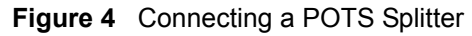

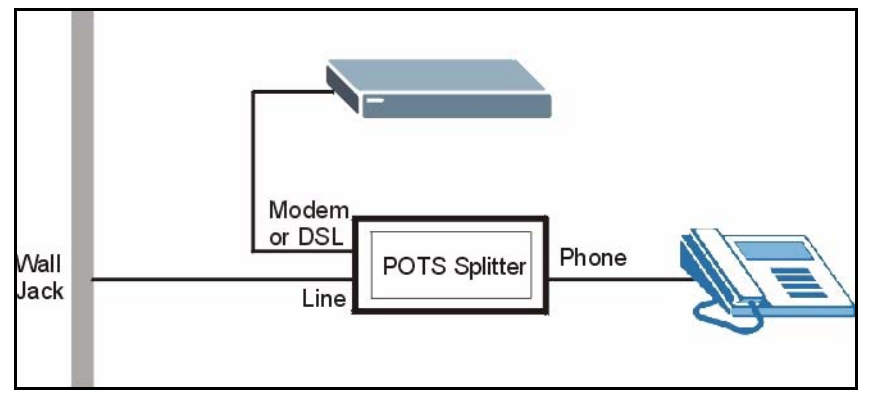

- **1** Connect the side labeled "Phone" to your telephone.
- **2** Connect the side labeled "Modem" or "DSL" to your ZyXEL Device.
- **3** Connect the side labeled "Line" to the telephone wall jack.

## **1.5.2 Telephone Microfilters**

Telephone voice transmissions take place in the lower frequency range, 0-4 KHz, while VDSL transmissions take place in the higher bandwidth range, above 4KHz. A microfilter acts as a low-pass filter, for your telephone, to ensure that VDSL transmissions do not interfere with your telephone voice transmissions. The use of a telephone microfilter is optional.

- **1** Locate and disconnect each telephone.
- **2** Connect a cable from the wall jack to the "wall side" of the microfilter.
- **3** Connect the "phone side" of the microfilter to your telephone as shown in the following figure.
- **4** After you are done, make sure that your telephone works. If your telephone does not work, disconnect the microfilter and contact either your local telephone company or the provider of the microfilter.

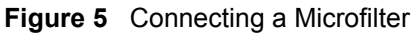

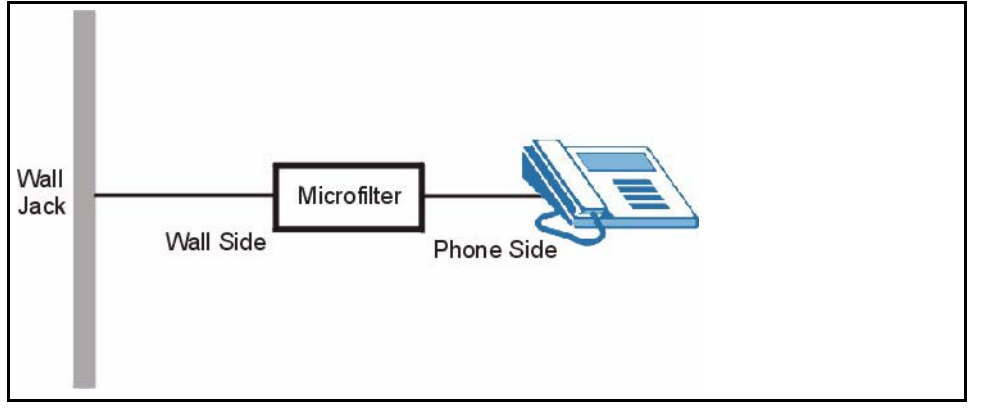

# CHAPTER 2 Introducing the Web Configurator

This chapter describes how to access and navigate the web configurator.

# 2.1 Web Configurator Overview

The web configurator is an HTML-based management interface that allows easy ZyXEL Device setup and management via Internet browser. Use Internet Explorer 6.0 and later or Netscape Navigator 7.0 and later versions. The recommended screen resolution is 1024 by 768 pixels.

In order to use the web configurator you need to allow:

- Web browser pop-up windows from your device. Web pop-up blocking is enabled by default in Windows XP SP (Service Pack) 2.
- JavaScripts (enabled by default).
- Java permissions (enabled by default).

See Chapter 39 on page 351 if you need to make sure these functions are allowed in Internet Explorer.

# 2.2 Accessing the Web Configurator

**Note:** Even though you can connect to the ZyXEL Device wirelessly, it is recommended that you connect your computer to a **LAN** port for initial configuration.

- **1** Follow the directions in the Quick Start Guide to set up your ZyXEL Device and to connect your computer.
- 2 Launch your web browser, and go to http://192.168.1.1.. The following screen appears.

| Figure 6 | Login Screen |
|----------|--------------|
|----------|--------------|

| ZyXE                          |                                                                                                    |
|-------------------------------|----------------------------------------------------------------------------------------------------|
|                               | P-870HW-I1                                                                                                    |
|                               | Welcome to your router Configuration Interface                                                                          |
|                               | Enter your password and click "Login"                                                                                   |
|                               | Password :                                                                                                    |
| 🐧 Note:                       |                                                                                                    |
| Please tu<br>Explorer<br>SP2. | rn on the Javascript and ActiveX control setting on Internet<br>when operating system is Windows XP and service pack is |
|                               | Login Reset                                                                                                    |
|                               |                                                                                                    |

**3** The **Password** field may already contain the default password **1234**. If it does not, enter it. Click **Login**. The following screen appears.

Figure 7 Login: Change Password Screen

| ZyXEL                                                                                                    |                                                                                                    |
|----------------------------------------------------------------------------------------------------|----------------------------------------------------------------------------------------------------|
| Plea                                                                                                    | ase enter a new password                                                                                                    |
| Your router is currently<br>from unauthorized users<br>Please select a new pass<br>others to guess.We sugg<br>difficult for an intruder to | using the default password. To protect your network<br>s we suggest you change your password at this time.<br>sword that will be easy to remember yet difficult for<br>gest you combine text with numbers to make it more<br>o guess. |
| New Password:                                                                                                    |                                                                                                    |
| Retype to Confirm:                                                                                                    |                                                                                                    |
|                                                                                                    | Apply Ignore                                                                                                    |

- **4** Follow the directions to change your password, or click **Cancel** to keep the default password. If you do not change your password, this screen appears the next time you log in.
- **Note:** For security reasons, it is highly recommended that you change the password. You can change it here, or you can see Chapter 18 on page 229.

Afterwards, the following screen appears.

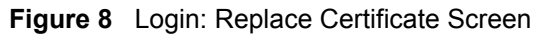

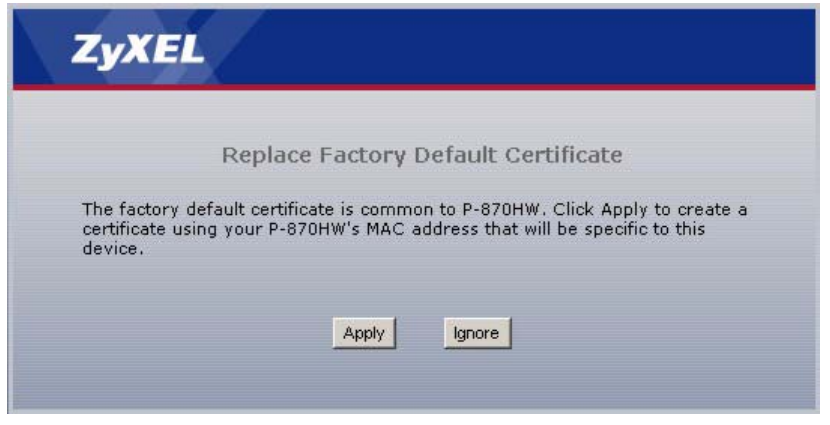

**5** Follow the directions in this screen. If you click **Ignore**, this screen appears the next time you log in. Afterwards, the following screen appears.

Figure 9 Login: Select Mode Screen

| ZyX                              | <b>3</b> 1.                                                                                                    |
|----------------------------------|----------------------------------------------------------------------------------------------------|
|                                  | Please select Wizard or Advanced mode                                                                                                    |
| The Wiza<br>We sugg<br>router of | ard setup walks you through the most common configuration settings.<br>est you use this mode if it is the first time you are setting up your<br>r if you need to make basic configuration changes. |
| Use Adv<br>included              | anced mode if you need access to more advanced features not<br>in Wizard mode.                                                                                                    |
| <u>Go to Wi</u>                  | zard setup                                                                                                    |
| Go to Ac                         | Ivanced setup                                                                                                    |
|                                  | Exit                                                                                                    |
|                                  |                                                                                                    |
|                                  |                                                                                                    |

- **6** Select **Go to Wizard setup** to use the wizards. See Chapter 3 on page 55 and Chapter 4 on page 77. Select **Go to Advanced setup** to open the main screen. See Section 2.3 on page 49.
- **Note:** By default, the web configurator automatically times out in five minutes. Simply log back into the ZyXEL Device if this happens to you. You can change this setting; see Chapter 18 on page 229.

# 2.3 Navigating the Web Configurator

The main screen is shown below. Your screen may be different, depending on the size of your browser window, resolution, and so on.

|        | 🕽 Status           |                            |                    |                  |            |
|--------|--------------------|----------------------------|--------------------|------------------|------------|
| Status |                    |                            | Refresh Interval:  | None             | Refresh No |
| ı      | Device Information |                            | System Status      |                  |            |
|        | System Name:       | P870HW-I1                  | System Up Time:    | 1:48:52          |            |
|        | Firmware Version:  | V3.50(RM.0)b4   11/28/2005 | Current Date/Time: | 2000-1-1/1:48:49 |            |
| nent   | WAN Information    |                            | System Resource:   |                  |            |
| nce    | - IP Address:      | -                          | - CPU Usage:       |                  | 2.40%      |
|        | - IP Subnet Mask:  | -                          | - Memory Usage:    |                  | 18%        |
|        | - DHCP:            | -                          |                    |                  |            |
|        | LAN Information:   |                            |                    |                  |            |
|        | - IP Address:      | 192.168.1.1                |                    |                  |            |
|        | - IP Subnet Mask:  | 255,255,255.0              |                    |                  |            |
|        | - DHCP:            | Server                     |                    |                  |            |
|        | WLAN Information:  |                            |                    |                  |            |
|        | - Name(SSID):      | ZyXEL                      |                    |                  |            |
|        | - Channel          | 6                          |                    |                  |            |
|        | - Security Mode:   | No Security                |                    |                  |            |
|        | Interface Status   |                            |                    |                  |            |
|        |                    |                            |                    |                  |            |
|        | Interface          | Status                     |                    | Rate             |            |
|        | WAN                | Down                       |                    | N/A              |            |
|        | LAN                | Up                         |                    | 100M/Full        |            |
|        | - 1421 A M         | 11-                        |                    | EAM              |            |

Figure 10 Main Screen

Note: Click the control (located in the upper right corner of most screens) to view embedded help.

The panel on the left side is the navigation panel. You can use this panel to open various screens in the web configurator.

The following table describes the icons in the upper right corner and the menu items in the navigation panel.

| LINK/ICON | SUB-LINK                         | FUNCTION                                                                                                    |
|-----------|----------------------------------|----------------------------------------------------------------------------------------------------|
| Wizard    | INTERNET/<br>WIRELESS<br>SETUP   | Use these screens to set up a basic wireless network and your Internet connection.                                                           |
|           | BANDWIDTH<br>MANAGEMENT<br>SETUP | Use these screens to set the priority of various applications, in case there is not enough bandwidth for all of them.                        |
| About 厚   |                                  | Click this icon to see the name of the device and copyright information.                                                                     |
| Logout 🗻  |                                  | Click this icon to exit the web configurator.                                                                                                |
| Status    |                                  | This screen shows the ZyXEL Device's general device, system<br>and interface status information. You can also look at various<br>statistics. |
| Network   | ·                                |                                                                                                    |

**Table 2** Web Configurator: Navigation Panel and Icons

| LINK/ICON      | SUB-LINK               | FUNCTION                                                                                                    |  |  |
|----------------|------------------------|----------------------------------------------------------------------------------------------------|--|--|
| Wireless LAN   | General                | Use this screen to configure basic wireless settings and wireless security.                                                                                                    |  |  |
|                | OTIST                  | Use this screen to activate ZyXEL's One-Touch Intelligent<br>Security Technology (OTIST), which assigns the ZyXEL<br>Device's wireless security settings to OTIST-compatible<br>wireless devices. |  |  |
|                | MAC Filter             | Use this screen to block or allow other devices to access the ZyXEL Device.                                                                                                    |  |  |
|                | Advanced               | Use this screen to set up roaming and other advanced wireless settings.                                                                                                    |  |  |
| WAN            | Internet<br>Connection | Use this screen to configure ISP parameters, the WAN IP address, and the WAN MAC address.                                                                                                    |  |  |
|                | Advanced               | Use this screen to set up DNS servers, RIP, multicasting, and other advanced settings.                                                                                                    |  |  |
|                | Traffic Redirect       | Use this screen to set up a backup router, if you have one, in case the ZyXEL Devicecannot access the Internet.                                                                                   |  |  |
| LAN            | IP                     | Use this screen to set up the LAN IP address.                                                                                                    |  |  |
|                | IP Alias               | Use this screen to partition your LAN interface into subnets.                                                                                                    |  |  |
|                | Advanced               | Use this screen to set up RIP, multicasting, and other advanced settings.                                                                                                    |  |  |
| DHCP Server    | General                | Use this screen to configure the ZyXEL Device's DHCP server, which assigns IP addresses and provides DNS server information to other computers on the LAN or WLAN.                                |  |  |
|                | Static DHCP            | Use this screen to assign the same IP address to a computer on the LAN or WLAN.                                                                                                    |  |  |
|                | Client List            | Use this screen to look at the IP addresses of computers that have connected to the ZyXEL Device since the DHCP server was enabled.                                                               |  |  |
| NAT            | General                | Use this screen to enable NAT.                                                                                                    |  |  |
|                | Port Forwarding        | Use this screen to configure servers behind the ZyXEL Device.                                                                                                    |  |  |
|                | Trigger Port           | Use this screen to change your ZyXEL Device's port triggering settings.                                                                                                    |  |  |
|                | Address Mapping        | Use this screen to configure network address translation mapping rules.                                                                                                    |  |  |
| Security       |                        |                                                                                                    |  |  |
| Firewall       | General                | Use this screen to activate/deactivate the firewall and the direction of network traffic to which to apply the rule.                                                                              |  |  |
|                | Rules                  | This screen shows a summary of the firewall rules, and allows you to edit/add a firewall rule.                                                                                                    |  |  |
|                | Anti Probing           | Use this screen to change your anti-probing settings.                                                                                                    |  |  |
|                | Threshold              | Use this screen to configure the threshold for DoS attacks.                                                                                                    |  |  |
| Content Filter | Filter                 | Use this screen to block sites containing certain keywords in the URL.                                                                                                    |  |  |
|                | Schedule               | Use this screen to set the days and times for the ZyXEL Device to perform content filtering.                                                                                                    |  |  |

| ed) |
|-----|
|     |

| LINK/ICON         | SUB-LINK                | FUNCTION                                                                                                    |
|-------------------|-------------------------|----------------------------------------------------------------------------------------------------|
| Certificates      | My Certificates         | Use this screen to add, modify, or remove the ZyXEL Device's current certificates.                                                            |
|                   | Trusted CAs             | Use this screen to add, modify, or remove certificates for other computers.                                                                   |
|                   | Trusted Remote<br>Hosts | Use this screen to add, modify, or remove certificates for other computers.                                                                   |
|                   | Directory Servers       | Use this screen to add, modify, or remove certificates for directory servers.                                                                 |
| Management        |                         |                                                                                                    |
| Static Route      | IP Static Route         | Use this screen to configure IP static routes.                                                                                                |
| Bandwidth<br>MGMT | Configuration           | Use this screen to set the priority of and to limit the amount of bandwidth used by various applications.                                     |
|                   | Monitor                 | Use this screen to view the ZyXEL Device's bandwidth usage and allotments.                                                                    |
| Remote MGMT       | www                     | Use this screen to configure through which interface(s) and from which IP address(es) users can use HTTPS or HTTP to manage the ZyXEL Device. |
|                   | Telnet                  | Use this screen to configure through which interface(s) and from which IP address(es) users can use Telnet to manage the ZyXEL Device.        |
|                   | FTP                     | Use this screen to configure through which interface(s) and from which IP address(es) users can use FTP to access the ZyXEL Device.           |
|                   | SNMP                    | Use this screen to configure your ZyXEL Device's settings for Simple Network Management Protocol management.                                  |
|                   | DNS                     | Use this screen to configure through which interface(s) and from which IP address(es) users can send DNS queries to the ZyXEL Device.         |
|                   | Security                | Use this screen to change your anti-probing settings.                                                                                         |
|                   | SSH                     | Use this screen to configure through which interface(s) and from which IP address(es) users can use SSH to access the ZyXEL Device.           |
| UPnP              | General                 | Use this screen to enable UPnP on the ZyXEL Device.                                                                                           |
| Maintenance       |                         |                                                                                                    |
| System            | General                 | This screen contains administrative and system-related information and also allows you to change your password.                               |
|                   | Dynamic DNS             | Use this screen to set up dynamic DNS.                                                                                                    |
|                   | Time Setting            | Use this screen to change your ZyXEL Device's time and date.                                                                                  |
| Logs              | View Log                | Use this screen to view the logs for the categories that you selected.                                                                        |
|                   | Log Settings            | Use this screen to change your ZyXEL Device's log settings.                                                                                   |
| Tools             | Firmware                | Use this screen to upload firmware to your ZyXEL Device.                                                                                      |
|                   | Configuration           | Use this screen to backup and restore the configuration or reset the factory defaults to your ZyXEL Device.                                   |
|                   | Restart                 | This screen allows you to reboot the ZyXEL Device without turning the power off.                                                              |

 Table 2
 Web Configurator: Navigation Panel and Icons (continued)

# 2.4 Resetting the ZyXEL Device

Reset the ZyXEL Device in the following situations:

- You forgot your password.
- You cannot access the device using the web configurator or SMT. Check **Troubleshooting** to make sure you cannot access the device anymore.

If you reset the ZyXEL Device, you lose all of the changes you have made. The ZyXEL Device re-loads its default settings, and the password resets to "1234". You have to make all of your changes again.

Note: You will lose all of your changes when you push the **RESET** button.

To reset the ZyXEL Device,

- 1 Make sure the **PWR/SYS** light is on and not blinking.
- 2 Press and hold the **RESET** button until the **PWR/SYS** light begins to blink. (The **WLAN/OTIST** light might start blinking first. Wait until the **PWR/SYS** light starts blinking.) The default settings have been restored, and the ZyXEL Device begins to restart.

If the ZyXEL Device restarts automatically, wait for the ZyXEL Device to finish restarting, and log in to the web configurator. The password is **1234**. You have finished.

If the ZyXEL Device does not restart automatically, disconnect and reconnect the Prestige's power. Then, follow the directions above again.

# CHAPTER 3 Connection Wizard

This chapter provides information on the Wizard Setup screens for wireless settings and Internet access in the web configurator.

# 3.1 Main Wizard Screen

Use this screen to select which wizard you want to run.

| Figure 11 Mai | n Wizard Screen                                                                      |             |
|---------------|--------------------------------------------------------------------------------------|-------------|
| Wizard Setup  |                                                                                      | ZyXEL       |
|               | Welcome to the ZyXEL Wizard                                                          | Setup       |
|               | <ul> <li>Connection Wizard</li> <li>Bandwidth Management Wizard(optional)</li> </ul> |             |
|               |                                                                                      |             |
|               |                                                                                      | Next > Exit |

The following table describes the labels in this screen.

| LABEL                             | DESCRIPTION                                                                                                    |
|-----------------------------------|----------------------------------------------------------------------------------------------------|
| Connection<br>Wizard              | Select this to set up a basic wireless network and your Internet connection.                                    |
| Bandwidth<br>Management<br>Wizard | Select this to set the priority of various applications, in case there is not enough bandwidth for all of them. |
| Next                              | Click this to save your changes on this screen and to proceed to the next screen.                               |
| Exit                              | Click this to close the wizard without saving the changes on this screen.                                       |

## Table 3 Main Wizard Screen

# 3.2 Welcome Screen

Use this screen to look at a preview of the Connection Wizard.

Figure 12 Connection Wizard: Welcome

| Connection Wi | zard                                                                                                    | ZyXEL                                                                                  |
|---------------|----------------------------------------------------------------------------------------------------|----------------------------------------------------------------------------------------|
|               | Welcome to the ZyXEL Connect                                                                                                    | tion Wizard                                                                            |
|               | The Connection Wizard will walk you through the n<br>wizard has been broken down into three steps, ea<br>This wizard will take you through the following step<br>Step 1 : System Information Setup.<br>Step 2 : Vineless LAN Setup.<br>Step 3 : Internet Configuration Setup. | nost common configuration options. This<br>ch of which may have multiple pages.<br>ps: |
|               |                                                                                                    |                                                                                        |
|               |                                                                                                    |                                                                                        |
|               |                                                                                                    | <back next=""> Exit</back>                                                             |

The following table describes the labels in this screen.

| LABEL | DESCRIPTION                                                                       |
|-------|-----------------------------------------------------------------------------------|
| Back  | Click this to return to the previous screen.                                      |
| Next  | Click this to save your changes on this screen and to proceed to the next screen. |
| Exit  | Click this to close the wizard without saving the changes on this screen.         |

# 3.3 System Information Screen

Use this screen to set up the system name and domain name for your ZyXEL Device.

| Connection Wi | zard ZyXE                                                                                                    | il.          |
|---------------|----------------------------------------------------------------------------------------------------|--------------|
|               | STEP 1 → STEP 2 → STEP 3         System Information         System Name         You may safely leave this field blank.         System Name:       P870HVH1         Domain Name         Merry States and States and | ing<br>field |
|               | <back next=""> Exit</back>                                                                                                    |              |

| Figure 13 Connection Wizard: System Informatio | Figure 13 | Connection Wizard: System Information | ſ |
|------------------------------------------------|-----------|---------------------------------------|---|
|------------------------------------------------|-----------|---------------------------------------|---|

The following table describes the labels in this screen.

| Table 5 | Connection | Wizard: | System | Information |
|---------|------------|---------|--------|-------------|
|---------|------------|---------|--------|-------------|

| LABEL       | DESCRIPTION                                                                                                    |
|-------------|----------------------------------------------------------------------------------------------------|
| System Name | Choose a descriptive name for identification purposes. It is recommended you enter your computer's "Computer name" in this field. This name can be up to 30 alphanumeric characters long. Spaces are not allowed, but dashes "-" and underscores "_" are accepted. |
| Domain Name | Enter the domain name (if you know it) here. If you leave this field blank, the ISP may assign a domain name via DHCP. The domain name entered by you is given priority over the ISP assigned domain name.                                                         |
| Back        | Click this to return to the previous screen.                                                                                                    |
| Next        | Click this to save your changes on this screen and to proceed to the next screen.                                                                                                    |
| Exit        | Click this to close the wizard without saving the changes on this screen.                                                                                                    |

# 3.4 Wireless LAN Screen

Use this screen to set up the basic settings for your wireless network.

| Connection Wi | izard                                                                                                    |                                                                                                    | ZyXEL                                                          |
|---------------|----------------------------------------------------------------------------------------------------|----------------------------------------------------------------------------------------------------|----------------------------------------------------------------|
|               | STEP 1 → STEP 2<br>WIRELESS LAN<br>WIRELESS LAN<br>He SSID is the name give<br>wireless networks from<br>recognize later.<br>Name(SSID)<br>Channel Selection<br>Security | STEP 3  ven to your wireless network. It may b     our home or office, so choose a name     ZyXEL     Channel 05 | e possible to see multiple<br>t that you will be able to<br>y) |
|               |                                                                                                    | <back< td=""><td>Next &gt; Exit</td></back<>                                                                     | Next > Exit                                                    |

Figure 14 Connection Wizard: Wireless LAN

The following table describes the labels in this screen.

| LABEL                | DESCRIPTION                                                                                                    |
|----------------------|----------------------------------------------------------------------------------------------------|
| Name(SSID)           | The Service Set IDentity (SSID) is the name of the wireless network. Every wireless client in the same wireless network must use the same SSID. Enter this value as indicated.                                                                                                    |
| Channel<br>Selection | Like radio stations or television channels, each wireless network uses a specific channel, or frequency, to send and receive information. If there are other wireless networks in the area, select a channel at least five channels away from the other wireless networks.                                                                                                    |
| Security             | <ul> <li>Select the strongest level that all the computers in your wireless network support.<br/>From weakest to strongest, the security levels are</li> <li>None</li> <li>Basic (WEP)</li> <li>Auto or Extend (WPA-PSK). Select Auto if you want the ZyXEL Device to generate a pre-shared key for your wireless network. Select Extend if you want to set up a specific pre-shared key for your wireless network (for example, if your wireless network already uses a specific pre-shared key).</li> <li>Extend (WPA2-PSK)</li> <li>If you want to use ZyXEL's One-Touch Intelligent Security Technology (OTIST), you can select a uto a specific pre-shared (WPA2-PSK).</li> </ul> |
| Back                 | Click this to return to the previous screen.                                                                                                    |
| Next                 | Click this to save your changes on this screen and to proceed to the next screen.                                                                                                    |
| Exit                 | Click this to close the wizard without saving the changes on this screen.                                                                                                    |

|  | Table 6 | Connection | Wizard: | Wireless | LAN |
|--|---------|------------|---------|----------|-----|
|--|---------|------------|---------|----------|-----|

# 3.5 Wireless Security Screens

The next screens depend on which type of Security you select in the previous screen.

## 3.5.1 Wireless Security: None

Use this screen to enable OTIST for your wireless network.

| Figure 15 | Connection Wizard: Wireless Security: None |
|-----------|--------------------------------------------|
|           |                                            |

| Connection Wizard | i <b>Zy</b> 2                                                                                                    | KEL |
|-------------------|----------------------------------------------------------------------------------------------------|-----|
| s                 | TEP 1 → STEP 2 → STEP 3                                                                                                    |     |
| C                 | WIRELESS LAN                                                                                                    |     |
| то                | IST                                                                                                    |     |
|                   | You previously had "No Security" security enabled on your wireless LAN.<br>OTIST will automatically configure the SSID and security settings on both your<br>router and your wireless clients. In order for this to work, you must be using<br>ZYXEL 274R client adaptors that support OTIST.<br>The OTIST configuration process may take up to 3 minutes.<br>Please type in a unique setup key. This key acts like a password to ensure<br>only those wireless LAN devices you authorize are configured by OTIST.You<br>will need to remember this key to setup new devices via OTIST. |     |
| D                 | o you want to enable OTIST? ♥ Yes ♥ No<br>etup Key 01234567                                                                                                    |     |
|                   | <back next=""> Fx</back>                                                                                                    | a l |

The following table describes the labels in this screen.

| LABEL                           | DESCRIPTION                                                                                                    |
|---------------------------------|----------------------------------------------------------------------------------------------------|
| Do you want to<br>enable OTIST? | Select <b>Yes</b> if you want to set up OTIST security. If you set up OTIST, your wireless network uses WPA-PSK security, not the security you selected and set up in the previous screen(s). See Section 6.5 on page 108 for more information about setting up OTIST. |
| Setup Key                       | Type a key (password) 8 ASCII characters long.                                                                                                    |
|                                 | <b>Note:</b> You must set up the same OTIST key on the wireless clients too.                                                                                                    |
| Back                            | Click this to return to the previous screen.                                                                                                    |
| Next                            | Click this to save your changes on this screen and to proceed to the next screen.                                                                                                    |
| Exit                            | Click this to close the wizard without saving the changes on this screen.                                                                                                    |

 Table 7
 Connection Wizard: Wireless Security: None

## 3.5.2 Wireless Security: Basic Security Screen 1

Use this screen to set up the WEP key(s) for your wireless network.

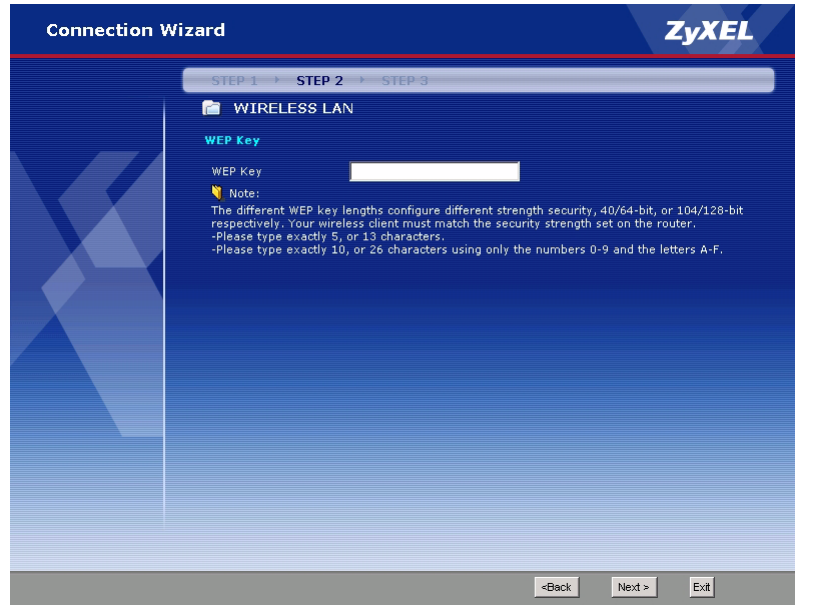

Figure 16 Connection Wizard: Wireless Security: Basic Security Screen 1

The following table describes the labels in this screen.

| LABEL   | DESCRIPTION                                                                                                    |
|---------|----------------------------------------------------------------------------------------------------|
| WEP Key | Enter the key you want to use. You can enter the key using printable ASCII characters or hexadecimal (0-9, A-F, a-f) characters. The ZyXEL Device and the wireless stations must use the same WEP key. |
|         | If you want to use a 64-bit WEP key, enter 5 printable ASCII characters or 10 hexadecimal characters.                                                                                                  |
|         | If you want to use a 128-bit WEP key, enter 13 printable ASCII characters or 26 hexadecimal characters. A 128-bit WEP key is more secure than a 64-bit WEP key.                                        |
| Back    | Click this to return to the previous screen.                                                                                                    |
| Next    | Click this to save your changes on this screen and to proceed to the next screen.                                                                                                    |
| Exit    | Click this to close the wizard without saving the changes on this screen.                                                                                                    |

Table 8 Connection Wizard: Wireless Security: Basic Security Screen 1

## 3.5.3 Wireless Security: Basic Security Screen 2

Use this screen to enable OTIST for your wireless network.

| Connection Wiz | ard Z                                                          | <b>YXEL</b> |
|----------------|----------------------------------------------------------------|-------------|
|                | STEP 1 → STEP 2 → STEP 3                                       |             |
|                | Do you want to enable OTIST ? • Yes • No<br>Setup Key 01234567 | T           |

Figure 17 Connection Wizard: Wireless Security: Basic Security Screen 2

The following table describes the labels in this screen.

| LABEL                           | DESCRIPTION                                                                                                    |
|---------------------------------|----------------------------------------------------------------------------------------------------|
| Do you want to<br>enable OTIST? | Select <b>Yes</b> if you want to set up OTIST security. If you set up OTIST, your wireless network uses WPA-PSK security, not the security you selected and set up in the previous screen(s). See Section 6.5 on page 108 for more information about setting up OTIST. |
| Setup Key                       | Type a key (password) 8 ASCII characters long.                                                                                                    |
|                                 | <b>Note:</b> You must set up the same OTIST key on the wireless clients too.                                                                                                    |
| Back                            | Click this to return to the previous screen.                                                                                                    |
| Next                            | Click this to save your changes on this screen and to proceed to the next screen.                                                                                                    |
| Exit                            | Click this to close the wizard without saving the changes on this screen.                                                                                                    |

 Table 9
 Connection Wizard: Wireless Security: Basic Security Screen 2

# 3.5.4 Wireless Security: Auto

Use this screen to enable OTIST for your wireless network.

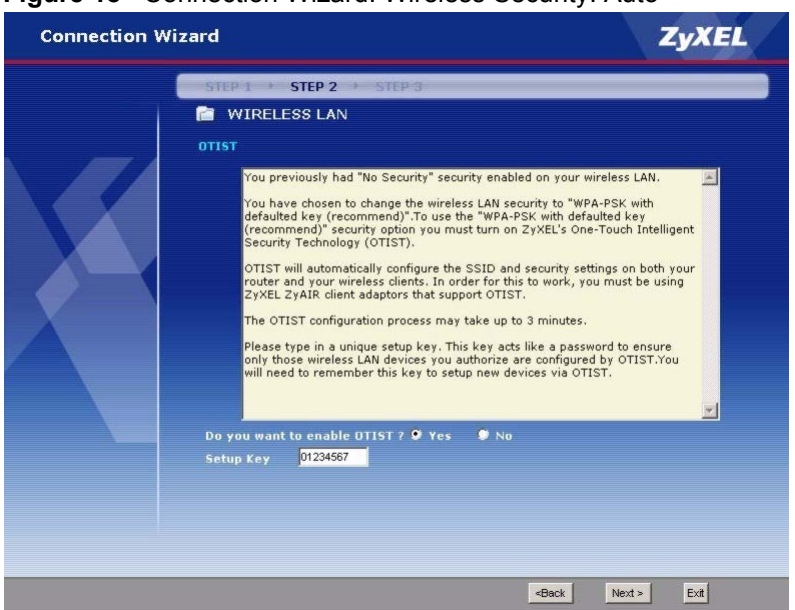

Figure 18 Connection Wizard: Wireless Security: Auto

The following table describes the labels in this screen.

| LABEL                           | DESCRIPTION                                                                                                    |
|---------------------------------|----------------------------------------------------------------------------------------------------|
| Do you want to<br>enable OTIST? | Select <b>Yes</b> if you want to set up OTIST security. If you set up OTIST, your wireless network uses WPA-PSK security, not the security you selected and set up in the previous screen(s). See Section 6.5 on page 108 for more information about setting up OTIST. |
| Setup Key                       | Type a key (password) 8 ASCII characters long.                                                                                                    |
|                                 | <b>Note:</b> You must set up the same OTIST key on the wireless clients too.                                                                                                    |
| Back                            | Click this to return to the previous screen.                                                                                                    |
| Next                            | Click this to save your changes on this screen and to proceed to the next screen.                                                                                                    |
| Exit                            | Click this to close the wizard without saving the changes on this screen.                                                                                                    |

 Table 10
 Connection Wizard: Wireless Security: Auto

## 3.5.5 Wireless Security: Extend (WPA-PSK) Security Screen 1

Use this screen to set up the WPA pre-shared key for your wireless network.

| Connection W | izard                                                                                                    |                                                                                                    | ZyXEL                                                                                                    |
|--------------|----------------------------------------------------------------------------------------------------|----------------------------------------------------------------------------------------------------|----------------------------------------------------------------------------------------------------|
|              | STEP 1 > STEP 2                                                                                                    | ► STEP 3                                                                                                    |                                                                                                    |
|              | 📋 WIRELESS LA                                                                                                    | N                                                                                                    |                                                                                                    |
|              | WPA Pre-Shared Key                                                                                                    | Setup                                                                                                    |                                                                                                    |
|              | "WPA-PSK" uses a "Pre<br>allowed to access your<br>must know to get on th<br>and made up of both is<br>from the password you | -Shared Key" to authenticate wireles<br>network. Think of this pre-shared ke<br>e network. The pre-shared key shoulo<br>tters and numbers. This pre-shared k<br>use to access this router or use to lo | s users and make sure they are<br>y as a shared password that you<br>y be at least 8 characters in length<br>ey is recommended to be different<br>g-in to your ISP. |
|              | Pre-Shared Key                                                                                                    | dDw?AgVVX!                                                                                                    |                                                                                                    |
|              |                                                                                                    |                                                                                                    |                                                                                                    |
|              |                                                                                                    | <                                                                                                    | ack Next > Exit                                                                                                    |

Figure 19 Connection Wizard: Wireless Security: Extend (WPA-PSK) Security Screen 1

The following table describes the labels in this screen.

| Table 11 | Connection Wizard: | Wireless Security | y: Extend ( | WPA-PSK | ) Security | y Screen 1 |
|----------|--------------------|-------------------|-------------|---------|------------|------------|
|----------|--------------------|-------------------|-------------|---------|------------|------------|

| LABEL          | DESCRIPTION                                                                                                    |
|----------------|----------------------------------------------------------------------------------------------------|
| Pre-Shared Key | Type a pre-shared key from 8 to 63 ASCII characters (including spaces and symbols). The key is case-sensitive. |
| Back           | Click this to return to the previous screen.                                                                   |
| Next           | Click this to save your changes on this screen and to proceed to the next screen.                              |
| Exit           | Click this to close the wizard without saving the changes on this screen.                                      |

## 3.5.6 Wireless Security: Extend (WPA-PSK) Security Screen 2

Use this screen to enable OTIST for your wireless network.

| Connection Wizard | Zy.                                                                                                    | XEL |
|-------------------|----------------------------------------------------------------------------------------------------|-----|
| ST                | EP 1 → STEP 2 → STEP 3                                                                                                    |     |
|                   | WIRELESS LAN                                                                                                    |     |
| отт               | ST                                                                                                    |     |
|                   | You previously had "No Security" security enabled on your wireless LAN.<br>OTIST will automatically configure the SSID and security settings on both your<br>router and your wireless clients. In order for this to work, you must be using<br>ZYXEL ZYARE client adaptors that support OTIST.<br>The OTIST configuration process may take up to 3 minutes.<br>Please type in a unique setup key. This key acts like a password to ensure<br>only those wireless LAN devices you authorize are configured by OTIST.You<br>will need to remember this key to setup new devices via OTIST. |     |
| Do                | you want to enable OTIST ? 🎔 Yes 🛛 🕏 No                                                                                                    |     |
| Set               | tup Key 01234567                                                                                                    |     |
|                   |                                                                                                    |     |
|                   |                                                                                                    |     |
|                   |                                                                                                    |     |
|                   | <back next=""> Ex</back>                                                                                                    | ×it |

Figure 20 Connection Wizard: Wireless Security: Extend (WPA-PSK) Security Screen 2

The following table describes the labels in this screen.

| LABEL                        | DESCRIPTION                                                                                                    |  |
|------------------------------|----------------------------------------------------------------------------------------------------|--|
| Do you want to enable OTIST? | Select <b>Yes</b> if you want to set up OTIST security. If you set up OTIST, your wireless network uses WPA-PSK security, not the security you selected and set up in the previous screen(s). See Section 6.5 on page 108 for more information about setting up OTIST. |  |
| Setup Key                    | Type a key (password) 8 ASCII characters long.                                                                                                    |  |
|                              | <b>Note:</b> You must set up the same OTIST key on the wireless clients too.                                                                                                    |  |
| Back                         | Click this to return to the previous screen.                                                                                                    |  |
| Next                         | Click this to save your changes on this screen and to proceed to the next screen.                                                                                                    |  |
| Exit                         | Click this to close the wizard without saving the changes on this screen.                                                                                                    |  |

## 3.5.7 Wireless Security: Extend (WPA2-PSK) Security Screen 1

Use this screen to set up the WPA2 pre-shared key for your wireless network.

| Connection W | izard                                                                                                    | ZyXEL                                                                                                    |
|--------------|----------------------------------------------------------------------------------------------------|----------------------------------------------------------------------------------------------------|
|              | STEP 1 + STEP 2 + STEP 3                                                                                                    |                                                                                                    |
|              | 📋 WIRELESS LAN                                                                                                    |                                                                                                    |
|              | WPA2 Pre-Shared Key Setup                                                                                                    |                                                                                                    |
|              | "WPA2-PSK" uses a "Pre-Shared Key" to authenticate<br>allowed to access your network. Think of this pre-shar<br>must know to get on the network. The pre-shared key<br>and made up of both letters and numbers. This pre-sha<br>from the password you use to access this router or us | wireless users and make sure they are<br>ed key as a shared password that you<br>should be at least 8 characters in length<br>red key is recommended to be different<br>e to log-in to your ISP. |
|              | Pre-Shared Key dDw7AgVVXf                                                                                                    |                                                                                                    |
|              |                                                                                                    |                                                                                                    |
|              |                                                                                                    |                                                                                                    |
|              |                                                                                                    |                                                                                                    |
|              |                                                                                                    |                                                                                                    |
|              |                                                                                                    |                                                                                                    |
|              |                                                                                                    |                                                                                                    |
|              |                                                                                                    |                                                                                                    |
|              |                                                                                                    |                                                                                                    |
|              |                                                                                                    |                                                                                                    |
|              |                                                                                                    |                                                                                                    |
|              |                                                                                                    | <back next=""> Exit</back>                                                                                                    |

Figure 21 Connection Wizard: Wireless Security: Extend (WPA2-PSK) Security Screen 1

The following table describes the labels in this screen.

| Table 13 | Connection Wizard: | Wireless Security | : Extend ( | WPA2-PSK) | ) Security | Screen | 1 |
|----------|--------------------|-------------------|------------|-----------|------------|--------|---|
|----------|--------------------|-------------------|------------|-----------|------------|--------|---|

| LABEL          | DESCRIPTION                                                                                                    |
|----------------|----------------------------------------------------------------------------------------------------|
| Pre-Shared Key | Type a pre-shared key from 8 to 63 ASCII characters (including spaces and symbols). The key is case-sensitive. |
| Back           | Click this to return to the previous screen.                                                                   |
| Next           | Click this to save your changes on this screen and to proceed to the next screen.                              |
| Exit           | Click this to close the wizard without saving the changes on this screen.                                      |

## 3.5.8 Wireless Security: Extend (WPA2-PSK) Security Screen 2

Figure 22 Connection Wizard: Wireless Security: Extend (WPA2-PSK) Security Screen 2

| Connection Wizard | ZyXEL                                                  |
|-------------------|--------------------------------------------------------|
| STEP 1 + S        | EP 2 → STEP 3                                          |
|                   | S LAN                                                  |
| OTIST             |                                                        |
| You previously I  | d "No Security" security enabled on your wireless LAN. |
|                   |                                                        |
|                   | <back next=""> Exit</back>                             |

The following table describes the labels in this screen.

| Table 14 | Connection W | Vizard: Wireless | Security: Extend | (WPA2-PSK) | Security Screen 2 |
|----------|--------------|------------------|------------------|------------|-------------------|
|----------|--------------|------------------|------------------|------------|-------------------|

| LABEL | DESCRIPTION                                                                       |
|-------|-----------------------------------------------------------------------------------|
| Back  | Click this to return to the previous screen.                                      |
| Next  | Click this to save your changes on this screen and to proceed to the next screen. |
| Exit  | Click this to close the wizard without saving the changes on this screen.         |

# 3.6 Auto-Detection Screen

Wait while your ZyXEL Device tries to detect your Internet connection.

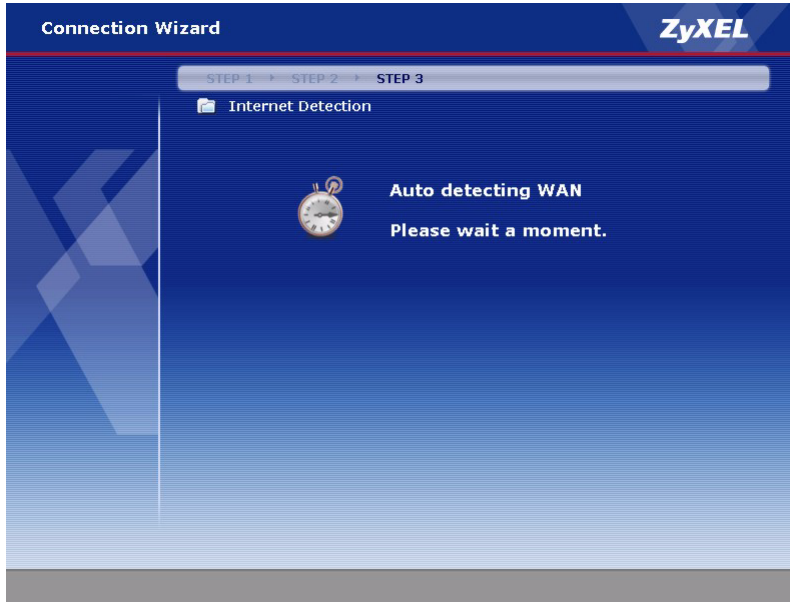

Figure 23 Connection Wizard: Internet Connection: Auto-Detection

# 3.7 ISP Parameters Screen

Use these screens to set up your Internet connection. The screen depends on which type of **Connection Type** your Internet connection uses. If your ISP provided you a user name and password, select **PPP over Ethernet**. Otherwise, select **Ethernet**.

## 3.7.1 ISP Parameters: Ethernet Screen

Use this screen to set up an Ethernet connection to the Internet.

| Connection Wi | zard                                                                                                    | ZyXEL       |
|---------------|----------------------------------------------------------------------------------------------------|-------------|
|               | STEP 1 → STEP 2 → STEP 3<br>Thernet Configuration<br>ISP Parameters for Internet Access<br>Enter your Internet Service Provider's (ISP) connection settings<br>Connection Type Ethernet I |             |
|               | <back< td=""><td>Next &gt; Exit</td></back<>                                                                                                    | Next > Exit |

Figure 24 Connection Wizard: ISP Parameters: Ethernet

The following table describes the labels in this screen.

| Table 15 Connection Wizard: ISP Parameters: Ether | net |
|---------------------------------------------------|-----|
|---------------------------------------------------|-----|

| LABEL           | DESCRIPTION                                                                       |
|-----------------|-----------------------------------------------------------------------------------|
| Connection Type | Select Ethernet.                                                                  |
| Back            | Click this to return to the previous screen.                                      |
| Next            | Click this to save your changes on this screen and to proceed to the next screen. |
| Exit            | Click this to close the wizard without saving the changes on this screen.         |

## 3.7.2 ISP Parameters: PPPoE Screen

Use this screen to set up a PPPoE connection to the Internet.

| Connection Wi | zard                                                      |                                                  | ZyXEL       |
|---------------|-----------------------------------------------------------|--------------------------------------------------|-------------|
|               | STEP 1 > STEP 2 > STEP 3                                  |                                                  |             |
|               | 📋 Internet Configuration                                  |                                                  |             |
|               | ISP Parameters for Internet Acces                         |                                                  |             |
|               | Enter your Internet Service Provider's<br>Connection Type | (ISP) connection settings<br>PPP over Ethernet 💌 |             |
|               | Service Name                                              |                                                  | (optional)  |
|               | User Name                                                 |                                                  |             |
|               | Password                                                  | *****                                            |             |
|               |                                                           |                                                  |             |
|               |                                                           |                                                  |             |
|               |                                                           |                                                  |             |
|               |                                                           | <back< th=""><th>Next &gt; Exit</th></back<>     | Next > Exit |

Figure 25 Connection Wizard: ISP Parameters: PPPoE

The following table describes the labels in this screen.

| Table 16 | Connection Wizard: ISP Parameters: PPPoE |
|----------|------------------------------------------|
|          |                                          |

| LABEL           | DESCRIPTION                                                                                          |
|-----------------|----------------------------------------------------------------------------------------------------|
| Connection Type | Select PPP over Ethernet.                                                                            |
| Service Name    | Enter the service name provided by your ISP. Leave this field blank if your ISP did not provide one. |
| User Name       | Enter the user name provided by your ISP.                                                            |
| Password        | Enter the password provided by your ISP.                                                             |
| Back            | Click this to return to the previous screen.                                                         |
| Next            | Click this to save your changes on this screen and to proceed to the next screen.                    |
| Exit            | Click this to close the wizard without saving the changes on this screen.                            |

# 3.8 IP Address Type Screen

Use this screen to specify what type of IP address your ISP provides.

| -             | -                                         |                  |
|---------------|-------------------------------------------|------------------|
| Connection Wi | zard                                      | ZyXEL            |
|               | STEP 1 > STEP 2 > STEP 3                  |                  |
|               | 📔 Internet Configuration                  |                  |
|               | Your IP Address                           |                  |
|               | Get automatically from your ISP           |                  |
|               | Use fixed IP address provided by your ISP |                  |
|               |                                           |                  |
|               |                                           |                  |
|               |                                           |                  |
|               |                                           |                  |
|               |                                           |                  |
|               |                                           |                  |
|               |                                           |                  |
|               |                                           |                  |
|               |                                           |                  |
|               |                                           |                  |
|               |                                           |                  |
|               |                                           |                  |
|               |                                           | Back Next > Exit |
|               |                                           |                  |

Figure 26 Connection Wizard: IP Address Type

The following table describes the labels in this screen.

| Table 17 | Connection Wizard: IP Address | Туре |
|----------|-------------------------------|------|
|----------|-------------------------------|------|

| LABEL                                           | DESCRIPTION                                                                       |
|-------------------------------------------------|-----------------------------------------------------------------------------------|
| Get automatically from ISP                      | Select this if your ISP did not give you a fixed (static) IP address.             |
| Use fixed IP<br>address provided<br>by your ISP | Select this if your ISP gave you a fixed (static) IP address.                     |
| Back                                            | Click this to return to the previous screen.                                      |
| Next                                            | Click this to save your changes on this screen and to proceed to the next screen. |
| Exit                                            | Click this to close the wizard without saving the changes on this screen.         |

# 3.9 Static IP Address Settings Screen

Use these screens to set up a static IP address. The screen depends on which type of **Connection Type** your Internet connection uses.

## 3.9.1 Static IP Address Settings: Ethernet Screen

Use this screen to set up a static IP address for an Ethernet connection to the Internet.

| Connection Wi | zard                          |                                              | ZyXEL       |
|---------------|-------------------------------|----------------------------------------------|-------------|
|               | STEP 1 > STEP 2 > STEP        | 3                                            |             |
|               | 📋 Internet Configuration      |                                              |             |
|               | WAN IP Address Assignment     |                                              |             |
|               | My WAN IP Address             | 0.0.0                                        |             |
|               | My WAN IP Subnet Mask         | 0.0.0.0                                      |             |
|               | Gateway IP Address            | 0.0.0.0                                      |             |
|               | DNS Server Address Assignment |                                              |             |
|               | First DNS Server              | 0.0.0.0                                      |             |
|               | Second DNS Server             | 0.0.0.0                                      |             |
|               | Third DNS Server              | 0.0.0.0                                      |             |
|               |                               |                                              |             |
|               |                               |                                              |             |
|               |                               |                                              |             |
|               |                               |                                              |             |
|               |                               |                                              |             |
|               |                               |                                              |             |
|               |                               |                                              |             |
|               |                               |                                              |             |
|               |                               |                                              |             |
|               |                               | <back< td=""><td>Next &gt; Exit</td></back<> | Next > Exit |

Figure 27 Connection Wizard: Static IP Address: Ethernet

The following table describes the labels in this screen.

| LABEL                                    | DESCRIPTION                                                                                                    |
|------------------------------------------|----------------------------------------------------------------------------------------------------|
| My WAN IP<br>Address                     | Enter the fixed (static) IP address provided by your ISP.                                                                                                    |
| My WAN IP<br>Subnet Mask                 | Enter the subnet mask provided by your ISP.                                                                                                    |
| Gateway IP<br>Address                    | Enter the IP address of the gateway provided by your ISP.                                                                                                    |
| DNS Servers                              | DNS (Domain Name System) manages the relationships between domain names<br>and IP addresses. For example, the IP address of www.zyxel.com is 204.217.0.2.<br>Without a DNS server, you must know the IP address of the computer you want to<br>access before you access it. |
| First DNS Server<br>Second DNS<br>Server | Enter the IP address of each DNS server provided by your ISP. Use the default value, if your ISP did not provide IP addresses for three DNS servers.                                                                                                    |
| Third DNS<br>Server                      |                                                                                                    |
| Back                                     | Click this to return to the previous screen.                                                                                                    |
| Next                                     | Click this to save your changes on this screen and to proceed to the next screen.                                                                                                    |
| Exit                                     | Click this to close the wizard without saving the changes on this screen.                                                                                                    |

| Table 18 | Connection Wiza | rd <sup>.</sup> Static IP | Address. | Ethernet |
|----------|-----------------|---------------------------|----------|----------|
|          | Connection wiza |                           | nuuicaa. |          |

## 3.9.2 ISP Parameters: PPPoE Screen

Use this screen to set up a PPPoE connection to the Internet.

| Connection W | lizard                                                                                                    |                                              | ZyXEL       |
|--------------|----------------------------------------------------------------------------------------------------|----------------------------------------------|-------------|
|              | IZARCI<br>STEP 1 → STEP 2 → STI<br>Internet Configuratio<br>WAN IP Address Assignment<br>My WAN IP Address<br>DNS Server Address Assignme<br>First DNS Server<br>Second DNS Server<br>Third DNS Server<br>Third DNS Server | EP 3<br>0000 0000 0000 0000 0000 0000 0000 0 | ZYXEL       |
|              |                                                                                                    | <back< td=""><td>Next &gt; Exit</td></back<> | Next > Exit |

Figure 28 Connection Wizard: ISP Parameters: PPPoE

The following table describes the labels in this screen.

| LABEL                                                           | DESCRIPTION                                                                                                    |
|-----------------------------------------------------------------|----------------------------------------------------------------------------------------------------|
| My WAN IP<br>Address                                            | Enter the fixed (static) IP address provided by your ISP.                                                                                                    |
| DNS Servers                                                     | DNS (Domain Name System) manages the relationships between domain names<br>and IP addresses. For example, the IP address of www.zyxel.com is 204.217.0.2.<br>Without a DNS server, you must know the IP address of the computer you want to<br>access before you access it. |
| First DNS Server<br>Second DNS<br>Server<br>Third DNS<br>Server | Enter the IP address of each DNS server provided by your ISP. Use the default value, if your ISP did not provide IP addresses for three DNS servers.                                                                                                    |
| Back                                                            | Click this to return to the previous screen.                                                                                                    |
| Next                                                            | Click this to save your changes on this screen and to proceed to the next screen.                                                                                                    |
| Exit                                                            | Click this to close the wizard without saving the changes on this screen.                                                                                                    |

 Table 19
 Connection Wizard: ISP Parameters: PPPoE

# 3.10 MAC Address Screen

Use this screen to specify which MAC address the ZyXEL Device should use.
| Connection Wi | zard                                                                                                    | ZyXEL                                                                                                    |
|---------------|----------------------------------------------------------------------------------------------------|----------------------------------------------------------------------------------------------------|
|               | STEP 1 > STEP 2 > STEP 3                                                                                                    |                                                                                                    |
|               | 📄 Internet Configuration                                                                                                    |                                                                                                    |
|               | WAN MAC Address                                                                                                    |                                                                                                    |
|               | Users configure the WAN port's MAC address by either using t<br>MAC address from a computer on your LAN. Select Factory Dr<br>default MAC address. Afternatively, select Sport this Computer<br>enter the IP address of the computer on the LAN whose MAC<br>O Eactory default | he factory default or cloning the<br>sfault to use the factory assigned<br>'s MAC address - IP Address and<br>address you are cloning. |
|               | Spoof this computer's MAC Address                                                                                                    |                                                                                                    |
|               | IP Address 192.168.1.34                                                                                                    |                                                                                                    |
|               | <bac< td=""><td>k Next &gt; Exit</td></bac<>                                                                                                    | k Next > Exit                                                                                                    |

Figure 29 Connection Wizard: MAC Address

| Table 20 | Connection | Wizard: | MAC | Address |
|----------|------------|---------|-----|---------|
|----------|------------|---------|-----|---------|

| LABEL                                   | DESCRIPTION                                                                                                    |
|-----------------------------------------|----------------------------------------------------------------------------------------------------|
| Factory default                         | Select this, unless you have spoofed (cloned) your computer's MAC address before.                                                                                                    |
| Spoof this<br>computer's MAC<br>Address | Select this if you want the ZyXEL Device to use the MAC address of another computer, instead of its default MAC address. You might try this if you lose your Internet connection because some ISPs check the MAC address of the device connected to the Internet. |
| IP Address                              | If you select <b>Spoof this computer's MAC Address</b> , enter the IP address of the computer whose MAC address you want the ZyXEL Device to use. This is usually a computer on the LAN.                                                                          |
| Back                                    | Click this to return to the previous screen.                                                                                                    |
| Next                                    | Click this to save your changes on this screen and to proceed to the next screen.                                                                                                    |
| Exit                                    | Click this to close the wizard without saving the changes on this screen.                                                                                                    |

# 3.11 Internet Configuration Screen

Figure 30 Connection Wizard: Internet Configuration

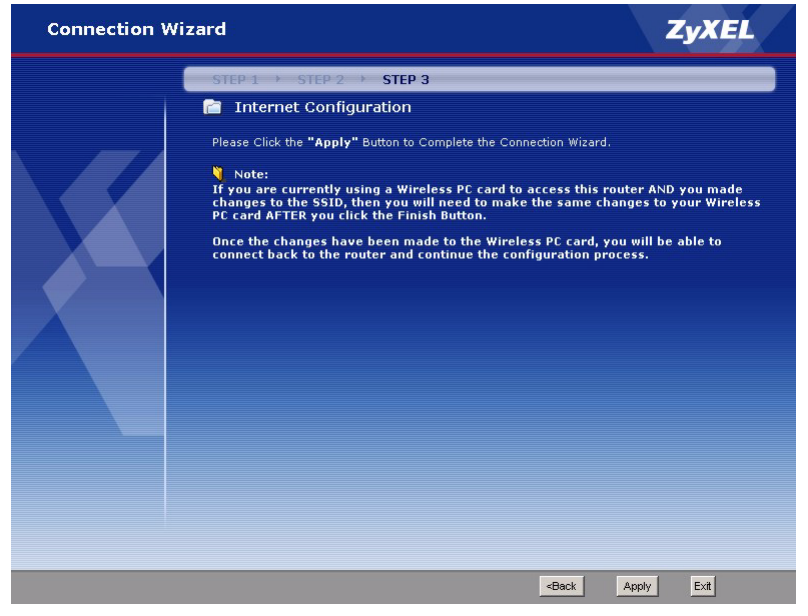

The following table describes the labels in this screen.

| Table 21 | Connection | Wizard: | Internet | Configuration |
|----------|------------|---------|----------|---------------|
|----------|------------|---------|----------|---------------|

| LABEL | DESCRIPTION                                                                       |
|-------|-----------------------------------------------------------------------------------|
| Back  | Click this to return to the previous screen.                                      |
| Apply | Click this to save your changes on this screen and to proceed to the next screen. |
| Exit  | Click this to close the wizard without saving the changes on this screen.         |

# 3.12 Auto-Detection Screen

If you enabled OTIST, wait while your ZyXEL Device starts OTIST. You have to start OTIST on the wireless clients within three minutes of seeing this screen.

Figure 31 Connection Wizard: OTIST: Start

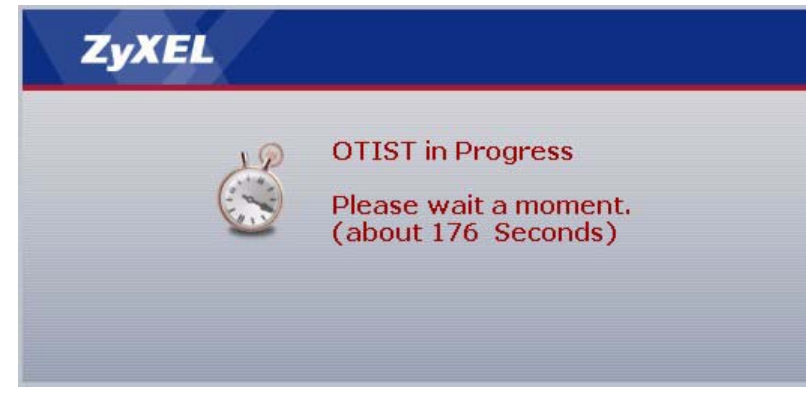

# 3.13 Congratulations Screen

Use this screen to finish the Connection Wizard.

| Connection Wizard |                                                                                                    | ZyXEL                                                                                |
|-------------------|----------------------------------------------------------------------------------------------------|--------------------------------------------------------------------------------------|
|                   | Congratulation!                                                                                                    |                                                                                      |
|                   | The Connection Wizard configuration is complete.                                                                                                    |                                                                                      |
|                   | Please press "Finish" button to complete Connection                                                                                                    | Wizard.                                                                              |
|                   | Check our exciting range of ZyXEL products at www.                                                                                                    | .zyxel.com                                                                           |
|                   | Having Internet Access problems?                                                                                                    |                                                                                      |
|                   | <ol> <li>Verify your settings in this wizard.</li> <li>If your wizard entries are correct, but still cannot a<br/>ISP account is active and that the settings you entere<br/>3. If you still have problems, please contact customer</li> </ol> | ccess the Internet, then check that your<br>d in the wizard are correct.<br>support. |
|                   | <u>Go to Bandwidth Management Wizard (optional)</u>                                                                                                    | ì                                                                                    |
|                   |                                                                                                    |                                                                                      |
|                   |                                                                                                    |                                                                                      |
|                   |                                                                                                    |                                                                                      |
|                   |                                                                                                    | Finish                                                                               |

Figure 32 Connection Wizard: Congratulations

The following table describes the labels in this screen.

Table 22 Connection Wizard: Congratulations

| LABEL  | DESCRIPTION                     |
|--------|---------------------------------|
| Finish | Click this to close the wizard. |

# **CHAPTER 4** Bandwidth Management Wizard

This chapter provides information on the Wizard Setup screens for bandwidth management.

Bandwidth management is only useful when the ZyXEL Device is trying to send more traffic out through than the WAN port than the WAN port can support. In this case, bandwidth management allows you to control the amount of traffic going out through the WAN port and which applications can use this traffic. You specify which applications can use this traffic by assigning each one a priority and how much bandwidth it is allocated.

- High-priority applications get to use their allocation first.
- If there is more bandwidth left, medium-priority applications get to use their allocation.
- If there is still more bandwidth left, low-priority applications get to use their allocation.
- If there is still more bandwidth, all applications, including those above and other types of applications, share it.

Some applications, such as VoIP and online gaming, need to have enough bandwidth to provide acceptable quality. These applications usually have high priority. Other applications, such as web surfing and e-mail, might run more slowly if there is not a lot of bandwidth, but the quality is still adequate. These applications have medium or low priority. There are still other applications, such as some large file transfers, that are less urgent than the first two kinds of applications. You do not usually allocate any bandwidth to these applications because these applications only get bandwidth when other applications are not using it.

This wizard helps you set the priority of some pre-defined applications. Use **Maintenance** > **Bandwidth MGMT** to change the amount of bandwidth allocated to each one or to set up priorities and allocations for other types of applications.

# 4.1 Main Wizard Screen

Use this screen to select which wizard you want to run.

| Wizard Setup |                                                          | ZyXEL       |
|--------------|----------------------------------------------------------|-------------|
|              | Welcome to the ZyXEL Wizard Setup                        |             |
|              | Connection Wizard                                        |             |
|              | <ul> <li>baluwiuur Management wizaru(upuunai)</li> </ul> |             |
|              |                                                          |             |
|              |                                                          |             |
|              |                                                          |             |
|              |                                                          |             |
|              |                                                          |             |
|              |                                                          |             |
|              |                                                          |             |
|              |                                                          | Next > Exit |

Figure 33 Main Wizard Screen

#### Table 23 Main Wizard Screen

| LABEL                             | DESCRIPTION                                                                                                    |
|-----------------------------------|----------------------------------------------------------------------------------------------------|
| Connection<br>Wizard              | Select this to set up a basic wireless network and your Internet connection.                                    |
| Bandwidth<br>Management<br>Wizard | Select this to set the priority of various applications, in case there is not enough bandwidth for all of them. |
| Next                              | Click this to save your changes on this screen and to proceed to the next screen.                               |
| Exit                              | Click this to close the wizard without saving the changes on this screen.                                       |

# 4.2 Welcome Screen

Use this screen to look at a preview of the Bandwidth Management Wizard.

| Figure 34 B  | NM Wizard: Welcome                                                                                                    |                                                                                                    |
|--------------|----------------------------------------------------------------------------------------------------|----------------------------------------------------------------------------------------------------|
| Bandwidth Ma | anagement Wizard                                                                                                    | ZyXEL                                                                                                    |
|              | Welcome to the ZyXEL Band                                                                                                    | width Management Wizard                                                                                        |
|              | ZyXEL's Media Bandwidth Management allows<br>applications/services and/or user(s). You can<br>services/users via 3 basic bandwidth classes, | you to allocate bandwidth based on<br>prioritize unused bandwidth capacity for defined<br>low medium and high. |
|              | This wizard will take you through the following                                                                                             | steps:                                                                                                    |
|              | Step 1 : General Information<br>Step 2 : Services Setup<br>Step 3 : Priority Setup                                                          |                                                                                                    |
|              |                                                                                                    |                                                                                                    |
|              |                                                                                                    | <back next=""> Exit</back>                                                                                     |

#### Table 24 BWM Wizard: Welcome

| LABEL | DESCRIPTION                                                                       |
|-------|-----------------------------------------------------------------------------------|
| Back  | Click this to return to the previous screen.                                      |
| Next  | Click this to save your changes on this screen and to proceed to the next screen. |
| Exit  | Click this to close the wizard without saving the changes on this screen.         |

# 4.3 General Information Screen

Use this screen to activate bandwidth management and to set the amount of bandwidth you want to allocate for each interface on the ZyXEL Device.

| Bandwidth Ma | nagement Wizard                                                                                                    | ZyXEL                                 |
|--------------|----------------------------------------------------------------------------------------------------|---------------------------------------|
|              | STEP 1 → STEP 2 → STEP 3         General Information         Setting         Select the check box to apply bandwidth management to the the sense of the sense of the sen | affic going through the device. Enter |
|              | etc.                                                                                                    | Back Next > Exit                      |

#### Figure 35 BWM Wizard: General Information

| Table 25 | BWM Wizard: | General | Information |
|----------|-------------|---------|-------------|
|----------|-------------|---------|-------------|

| LABEL                     | DESCRIPTION                                                                                                    |
|---------------------------|----------------------------------------------------------------------------------------------------|
| Active                    | Select this to enable bandwidth management.                                                                                                    |
| LAN Managed<br>Bandwidth  | Enter the amount of bandwidth for this interface that you want to allocate using bandwidth management.                                                                                            |
|                           | It is recommended to set this speed to match what the <b>LAN</b> port's connection can handle. For example, set it to 100000 kbps if your Ethernet network has a maximum speed of 100000 kbps.    |
|                           | You can set this number higher than the interface's actual transmission speed. This will stop lower priority traffic from being sent if higher priority traffic uses all of the actual bandwidth. |
|                           | You can also set this number lower than the interface's actual transmission speed.<br>However, this will cause the ZyXEL Device to not use some of the interface's<br>available bandwidth.        |
| WLAN Managed<br>Bandwidth | Enter the amount of bandwidth for this interface that you want to allocate using bandwidth management.                                                                                            |
|                           | It is recommended to set this speed to match the maximum speed of the wireless network. In most cases, set it to 54000 kbps, unless your wireless network cannot handle this speed.               |
|                           | You can set this number higher than the interface's actual transmission speed. This will stop lower priority traffic from being sent if higher priority traffic uses all of the actual bandwidth. |
|                           | You can also set this number lower than the interface's actual transmission speed.<br>However, this will cause the ZyXEL Device to not use some of the interface's<br>available bandwidth.        |

| LABEL                    | DESCRIPTION                                                                                                    |
|--------------------------|----------------------------------------------------------------------------------------------------|
| WAN Managed<br>Bandwidth | Enter the amount of bandwidth for this interface that you want to allocate using bandwidth management.                                                                                                |
|                          | It is recommended to set this speed to match what the <b>WAN</b> port's connection can handle. For example, set it to 40000 kbps if your broadband modem or router has a maximum speed of 40000 kbps. |
|                          | You can set this number higher than the interface's actual transmission speed. This will stop lower priority traffic from being sent if higher priority traffic uses all of the actual bandwidth.     |
|                          | You can also set this number lower than the interface's actual transmission speed.<br>However, this will cause the ZyXEL Device to not use some of the interface's<br>available bandwidth.            |
| Back                     | Click this to return to the previous screen.                                                                                                    |
| Next                     | Click this to save your changes on this screen and to proceed to the next screen.                                                                                                    |
| Exit                     | Click this to close the wizard without saving the changes on this screen.                                                                                                    |

 Table 25
 BWM Wizard: General Information (continued)

# 4.4 Services Setup Screen

Use this screen to select the applications to which you want to allocate bandwidth. You can use the applications you do not select, as well as ones that do not appear on this list, but they have lower priority.

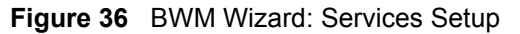

| Bandwidth Mai | nagement Wizard                                                                                                    | ZyXEL                   |
|---------------|----------------------------------------------------------------------------------------------------|-------------------------|
|               | STEP 1 > STEP 2 > STEP 3                                                                                                    |                         |
|               | Service<br>Apply bandwidth management by selecting services from the list provided.<br>XBox Live<br>VoIP (SIP)<br>FTP<br>E-Mail<br>C+Mule/eDonkey<br>WWW |                         |
|               | <back next<="" td=""><td><ul> <li>Ext</li> </ul></td></back>                                                                                             | <ul> <li>Ext</li> </ul> |

| Table 20 DWW WIZalu. Services Selup | Table 26 | BWM Wizard: Services Setup |
|-------------------------------------|----------|----------------------------|
|-------------------------------------|----------|----------------------------|

| LABEL         | DESCRIPTION                                                                                                    |
|---------------|----------------------------------------------------------------------------------------------------|
| Xbox Live     | This is Microsoft's online gaming service that lets you play multiplayer Xbox games on the Internet via broadband technology. Xbox Live uses port 3074.                                                                                                    |
| VoIP (SIP)    | Sending voice signals over the Internet is called Voice over IP or VoIP. Session<br>Initiated Protocol (SIP) is an internationally recognized standard for implementing<br>VoIP. SIP is an application-layer control (signaling) protocol that handles the setting<br>up, altering and tearing down of voice and multimedia sessions over the Internet.<br>SIP is transported primarily over UDP but can also be transported over TCP, using<br>the default port number 5060. |
| FTP           | File Transfer Program enables fast transfer of files, including large files that may not be possible by e-mail. FTP uses port number 21.                                                                                                    |
| E-Mail        | Electronic mail consists of messages sent through a computer network to specific<br>groups or individuals. Here are some default ports for e-mail:<br>POP3 - port 110<br>IMAP - port 143<br>SMTP - port 25<br>HTTP - port 80                                                                                                    |
| eMule/eDonkey | These programs use advanced file sharing applications relying on central servers to search for files. They use default port 4662.                                                                                                    |
| www           | The World Wide Web (WWW) is an Internet system to distribute graphical, hyper-<br>linked information, based on Hyper Text Transfer Protocol (HTTP) - a client/server<br>protocol for the World Wide Web. The Web is not synonymous with the Internet;<br>rather, it is just one service on the Internet. Other services on the Internet include<br>Internet Relay Chat and Newsgroups. The Web is accessed through use of a<br>browser.                                       |
| Back          | Click this to return to the previous screen.                                                                                                    |
| Next          | Click this to save your changes on this screen and to proceed to the next screen.                                                                                                    |
| Exit          | Click this to close the wizard without saving the changes on this screen.                                                                                                    |

# 4.5 Priority Setup Screen

Use this screen to set the priority of the applications you selected in the previous screen.

| STEP 1 → STEP 2 → STEP 3         Priority Setup         Priority         Set bandwidth priorities for the services listed.         Select "High", "Mid" or "Low" to prioritize the bandwidth for each service.         If the rules set up in this wizard are changed in the ADVANCED setup, then the servi will be set to "Other".         Service       Priority         XBox Live <ul> <li>High C Mid C Low C Others</li> <li>VoIP (SIP)</li> <li>High C Mid C Low C Others</li> <li>WWW</li> <li>C High C Mid C Low C Others</li> </ul> | XEL         |
|----------------------------------------------------------------------------------------------------|-------------|
| Priority Setup Priority Set bandwidth priorities for the services listed. Select "High," 'Mid" or "Low" to prioritize the bandwidth for each service. If the rules set up in this wizard are changed in the ADVANCED setup, then the serving will be set to "Other".   Service Priority   XBox Live <ul> <li>High</li> <li>Mid</li> <li>Low</li> <li>Others</li> <li>WWW</li> <li>High</li> <li>Mid</li> <li>Low</li> <li>Others</li> </ul>                                                                                                 | )           |
| Priority         Set bandwidth priorities for the services listed.         Select "High", "Mid" or "Low" to prioritize the bandwidth for each service.         If the rules set up in this wizard are changed in the ADVANCED setup, then the servinil be set to "other".         Service       Priority         XBox Live       © High © Mid © Low © others         VoIP (SIP)       © High © Mid © Low © others         WWW       © High © Mid © Low © others                                                                             |             |
| Service         Priority           XBox Live         © High © Mid © Low © others           VoIP (SIP)         © High © Mid © Low © others           WWW         © High © Mid © Low © others                                                                                                    | ce priority |
| XBox Live     © High © Mid © Low © Others       VoIP (SIP)     © High © Mid © Low © Others       WWW     © High © Mid © Low © Others                                                                                                    |             |
| VoIP (SIP) ⓒ High ⓒ Mid C Low C Others<br>WWW C High ⓒ Mid C Low C Others                                                                                                    |             |
| WWW C High © Mid C Low C Others                                                                                                    |             |
|                                                                                                    |             |
|                                                                                                    |             |

#### Figure 37 BWM Wizard: Priority Setup

The following table describes the labels in this screen.

| Table 27 E | 3WM Wizard: | Priority | Setup |
|------------|-------------|----------|-------|
|------------|-------------|----------|-------|

| LABEL    | DESCRIPTION                                                                                                    |
|----------|----------------------------------------------------------------------------------------------------|
| Service  | This field displays the applications you selected in the previous screen.                                                                                                    |
| Priority | Select the priority of each application. Other applications have lower priority than all the applications in this screen, including ones to which you assign <b>Low</b> priority. |
| Back     | Click this to return to the previous screen.                                                                                                    |
| Apply    | Click this to save your changes on this screen and to proceed to the next screen.                                                                                                 |
| Exit     | Click this to close the wizard without saving the changes on this screen.                                                                                                    |

# 4.6 Congratulations Screen

Use this screen to finish the Bandwidth Management Wizard.

| Bandwidth Ma | nagement Wizard                                                                                                    | ZyXEL                        |
|--------------|----------------------------------------------------------------------------------------------------|------------------------------|
|              | Congratulation!                                                                                                    |                              |
|              | Bandwidth Management setup complete!                                                                               |                              |
|              | Please press "Finish" to complete Bandwidth Management                                                             | Wizard.                      |
|              | For a more detailed configuration of Bandwidth Management<br>sattings, select BANDWIDTH MGMT in ADVANCED configura | t and to review your current |
|              |                                                                                                    |                              |
|              |                                                                                                    |                              |
|              |                                                                                                    |                              |
|              |                                                                                                    |                              |
|              |                                                                                                    | Finish                       |

Figure 38 BWM Wizard: Congratulations

| Table 28 | BWM Wizard: Congratulations |
|----------|-----------------------------|
|----------|-----------------------------|

| LABEL  | DESCRIPTION                     |
|--------|---------------------------------|
| Finish | Click this to close the wizard. |

# CHAPTER 5 Status Screen

This chapter introduces the Status screen and the summary screens you can open from it.

# 5.1 Status Screen

To open this screen, click **Status**. This screen also appears when you log in and select **Go to Advanced setup**.

|                                                                                                    |                                                                                                    | Refresh Interval: None                                                                                                    | Refresh N |
|----------------------------------------------------------------------------------------------------|----------------------------------------------------------------------------------------------------|----------------------------------------------------------------------------------------------------|-----------|
| Device Information                                                                                                    |                                                                                                    | System Status                                                                                                    |           |
| System Name:<br>Firmware Version:<br>WAN Information<br>- IP Address:<br>- IP Subnet Mask:<br>- DPCP:<br>LAN Information:<br>- IP Address:<br>- IP Subnet Mask:<br>- DHCP:<br>WLAN Information:<br>- Name(SSID):<br>- Channel<br>- Security Mode: | P870HW-I1<br>V3.50(RM.0)b8   06/09/2006<br>-<br>-<br>-<br>192.168.1.1<br>255.255.255.0<br>Server<br>ZyXEL<br>6<br>No Security | System Up Time: 0:02:38<br>Current Date/Time: 2000-1-1/0:2:35<br>System Resource:<br>- CPU Usage: 1.07<br>- Memory Usage: 19% | %         |
| Interfac                                                                                                    | e Status                                                                                                    | Rate                                                                                                    |           |
| WAN                                                                                                    | Down                                                                                                    | N/A                                                                                                    |           |
| LAN                                                                                                    | Up                                                                                                    | 100M/Full                                                                                                    |           |
| WLAN                                                                                                    | Up                                                                                                    | 54M                                                                                                    |           |
|                                                                                                    |                                                                                                    |                                                                                                    |           |

The following table describes the labels shown in the **Status** screen.

| Table 29 | Status |
|----------|--------|
|----------|--------|

| LABEL              | DESCRIPTION                                                                                                    |
|--------------------|----------------------------------------------------------------------------------------------------|
| Refresh Interval   | Select a number of seconds or <b>None</b> from the drop-down list box to refresh all screen statistics automatically at the end of every time interval or to not refresh the screen statistics.                                                                                                    |
| Refresh Now        | Click this button to refresh the status screen statistics.                                                                                                    |
| Device Information |                                                                                                    |
| System Name        | This is used for identification purposes. Click <b>Maintenance &gt; System &gt; General</b> to change it.                                                                                                    |
| Firmware Version   | This is the ZyNOS Firmware version and the date created. ZyNOS is ZyXEL's proprietary Network Operating System design. Click <b>Maintenance &gt; Tools &gt; Firmware</b> to change it.                                                                                                    |
| WAN Information    |                                                                                                    |
| IP Address         | This is the WAN port IP address. Click <b>Network &gt; WAN &gt; Internet Connection</b> to change it.                                                                                                    |
| IP Subnet Mask     | This is the WAN port IP subnet mask. Click <b>Network &gt; WAN &gt; Internet</b><br><b>Connection</b> to change it.                                                                                                    |
| DHCP               | This is the WAN port DHCP role - <b>Client</b> or <b>None</b> . Click <b>Network &gt; WAN &gt;</b><br>Internet Connection to change it.                                                                                                    |
| LAN Information    |                                                                                                    |
| IP Address         | This is the LAN port IP address. Click <b>Network &gt; LAN &gt; IP</b> to change it.                                                                                                    |
| IP Subnet Mask     | This is the LAN port IP subnet mask. Click <b>Network &gt; LAN &gt; IP</b> to change it.                                                                                                    |
| DHCP               | This is the LAN port DHCP role - <b>Server</b> , <b>Relay</b> or <b>None</b> . Click <b>Network &gt; DHCP</b><br><b>Server &gt; General</b> to change it.                                                                                                    |
| WLAN Information   |                                                                                                    |
| Name(SSID)         | This is the descriptive name used to identify the ZyXEL Device in the wireless LAN. Click <b>Network &gt; Wireless LAN &gt; General</b> to change it.                                                                                                    |
| Channel            | This is the channel number used by the ZyXEL Device now. Click <b>Network &gt;</b><br><b>Wireless LAN &gt; General</b> to change it.                                                                                                    |
| Security Mode      | This field displays what kind of authentication and encryption the ZyXEL Device is currently using in the wireless network. Click <b>Network &gt; Wireless LAN &gt; General</b> to change it.                                                                                                    |
| System Status      |                                                                                                    |
| System Uptime      | This is the total time the ZyXEL Device has been on.                                                                                                    |
| Current Date/Time  | This field displays your ZyXEL Device's present date and time. Click <b>Maintenance</b> > <b>System &gt; Time Setting</b> to change it.                                                                                                    |
| System Resource    |                                                                                                    |
| CPU Usage          | This field displays what percentage of the ZyXEL Device's processing ability is currently used. When this percentage is close to 100%, the ZyXEL Device is running at full load, and the throughput is not going to improve anymore. If you want some applications to have more throughput, you should use bandwidth management to turn off other applications. Click <b>Management &gt; Bandwidth MGMT &gt; Configuration</b> . |

| Table 29 | 3 Status |
|----------|----------|
|----------|----------|

| LABEL                  | DESCRIPTION                                                                                                    |
|------------------------|----------------------------------------------------------------------------------------------------|
| Memory Usage           | This field displays what percentage of the ZyXEL Device's memory is currently used. Usually, this percentage should not increase much. If memory usage does get close to 100%, the ZyXEL Device is probably becoming unstable, and you should restart the device. Click Maintenance > Tools > Restart, or turn off the device (unplug the power) for a few seconds.                                                                                                    |
| Interface Status       |                                                                                                    |
| Interface              | This field displays the ZyXEL Device ports.                                                                                                    |
| Status                 | For the WAN port, this field depends on the encapsulation.<br>For Ethernet encapsulation:<br>Down - line is down<br>Up - line is up or connected<br>For PPP over Ethernet (PPPoE) encapsulation:<br>Down - line is down<br>Up - line is up or connected<br>Idle - line (ppp) idle<br>Dial - starting to trigger a call<br>Drop - dropping a call<br>For the LAN port, this field displays one of the following values:<br>Down - there are no LAN connections<br>Up - line is at least one LAN connection<br>For the WLAN port, this field displays one of the following values:<br>Down - the wireless interface is disabled |
|                        | Up - the wireless interface is enabled                                                                                                    |
| Rate                   | For the <b>WAN</b> port, this field displays the downstream and upstream transmission rates.<br>For the <b>LAN</b> port, this field displays the port speed and duplex setting.<br>For the <b>WLAN</b> port, this field displays the transmission rate.<br>If any port is down or disabled, this field displays <b>N/A</b> .                                                                                                    |
| Summary                |                                                                                                    |
| DHCP Table             | Use this screen to view current DHCP client information.                                                                                                    |
| WLAN Station<br>Status | This screen displays the MAC address(es) of the wireless stations that are currently associating with the ZyXEL Device.                                                                                                    |
| BW MGMT<br>Monitor     | Use this screen to view the ZyXEL Device's bandwidth usage and allotments.                                                                                                    |
| Packet Statistics      | Use this screen to view port status and packet specific statistics.                                                                                                    |

# 5.1.1 Status: BW MGMT Monitor

Use this screen to view the bandwidth usage based on the rules you configure for the LAN, WAN and WLAN. To access this screen, click **Status**, and then click **(Details...)** next to **BW MGMT Monitor**.

| LAN-XBox Live      | 0 %  | 0/100000 kbps  |
|--------------------|------|----------------|
| LAN-XBox Live      | 0 %  | 0/100000 kbps  |
| LAN-VoIP (SIP)     | 0 %6 | 0/100000 kbps  |
| LAN-FTP            | 0 %  | 0/100000 kbps  |
| LAN-E-Mail         | 0 %  | 0/100000 kbps  |
| LAN-eMule/eDonkey  | 0 %  | 0/100000 kbps  |
| LAN-WWW            | 0 %  | 0/100000 kbps  |
| WAN-XBox Live      | 0 %  | 0/100000 kbps  |
| WAN-XBox Live      | 0 %  | 0/100000 kbps  |
| WAN-VoIP (SIP)     | 0 %  | 0/100000 kbps  |
| WAN-FTP            | 0 %  | 0/100000 kbps  |
| WAN-E-Mail         | 0 %  | 0/100000 kbps  |
| WAN-eMule/eDonkey  | 0 %  | 0/100000 kbps  |
| WLAN-VoIP (SIP)    | 0 %  | 0 / 54000 kbps |
| WLAN-FTP           | 0 %  | 0 / 54000 kbps |
| WLAN-E-Mail        | 0 %0 | 0 / 54000 kbps |
| WLAN-eMule/eDonkey | 0 %6 | 0 / 54000 kbps |
| WLAN-WWW           | 0 %  | 0 / 54000 kbps |

Figure 40 Status > BW MGMT Monitor

### 5.1.2 Status: DHCP Table

To access this screen, click Status, and then click (Details...) next to DHCP Table.

| # | IP Address   | Host Name  | MAC Address       |
|---|--------------|------------|-------------------|
| 1 | 192.168.1.33 | TWNB12602  | 00:15:00:01:1c:44 |
| 2 | 192.168.1.34 |            | 00:50:8d:48:59:1f |
| 3 | 192.168.1.35 | Joe        | 00:0e:9b:1b:14:55 |
| 4 | 192.168.1.37 | TW12258-NB | 00:12:f0:59:1c:92 |
|   |              | Refresh    |                   |

Figure 41 Status > DHCP Table

Each field is described in the following table.

Table 30 Status > DHCP Table

| LABEL       | DESCRIPTION                                                                                            |
|-------------|----------------------------------------------------------------------------------------------------|
| #           | This field is a sequential value. It is not associated with a specific entry.                          |
| IP Address  | This field displays the IP address the ZyXEL Device assigned to a computer in the network.             |
| Host Name   | This field displays the system name of the computer to which the ZyXEL Device assigned the IP address. |
| MAC Address | This field displays the MAC address of the computer to which the ZyXEL Device assigned the IP address. |
| Refresh     | Click this to update this screen.                                                                      |

#### 5.1.3 Status: Packet Statistics

Use this screen to view the port status, packet-specific statistics, and system up time. To access this screen, click **Status**, and then click **(Details...)** next to **Packet Statistics**.

Figure 42 Status > Packet Statistics

| Port    | Status       | TxPkts | RxPkts | Collisions | Tx B/s | Rx B/s | Up Time  |
|---------|--------------|--------|--------|------------|--------|--------|----------|
| WAN     | Down         | 0      | 0      | 0          | 0      | 0      | 00:00:00 |
| LAN     | 100M/Full    | 2138   | 1656   | 0          | 0      | 0      | 0:47:12  |
| WLAN    | 54M          | 485    | 730    | 0          | 0      | 0      | 0:47:11  |
| ystem U | p Time : 0:4 | 7:17   |        |            |        |        |          |

 Table 31
 Status > Packet Statistics

| LABEL                            | DESCRIPTION                                                                                                    |
|----------------------------------|----------------------------------------------------------------------------------------------------|
| Packet Statistics                |                                                                                                    |
| Port                             | This field displays the ZyXEL Device ports.                                                                                                    |
| Status                           | This field displays the status of each ZyXEL Device port. The values are the same ones shown in the <b>Status</b> screen.                        |
| TxPkts                           | This field displays the number of packets transmitted on this port.                                                                              |
| RxPkts                           | This field displays the number of packets received on this port.                                                                                 |
| Collisions                       | This is the number of collisions on this port.                                                                                                   |
| Errors                           | This field displays the number of error packets on this port.                                                                                    |
| Tx B/s                           | This field displays the number of bytes transmitted in the last second.                                                                          |
| Rx B/s                           | This field displays the number of bytes received in the last second.                                                                             |
| Up Time                          | This field displays the amount of time this port has been up.                                                                                    |
| System Up Time                   | This is the elapsed time the system has been up.                                                                                                 |
| Poll Interval(s)<br>Set Interval | Type how many seconds the ZyXEL Device should wait before it automatically refreshes this screen. Click <b>Set Interval</b> to apply the change. |
| Stop                             | Click this button to stop refreshing this screen.                                                                                                |

#### 5.1.4 Status: WLAN Station Status

Use this screen to view the wireless stations that are currently associated to the ZyXEL Device. To access this screen, click **Status**, and then click **(Details...)** next to **WLAN Status**.

| #   | MAC Address       | Association Time    |
|-----|-------------------|---------------------|
| 001 | 00:0c:f1:32:b3:a6 | 00:27:25 2000/01/01 |
| 002 | 00:15:00:01:1c:44 | 00:31:22 2000/01/01 |
| 003 | 00:0e:9b:1b:14:55 | 00:33:30 2000/01/01 |
| 004 | 00:12:f0:58:47:81 | 00:36:52 2000/01/01 |
| 05  | 00:a0:c5:40:c2:a1 | 00:44:36 2000/01/01 |
| 06  | 00:12:f0:59:1c:92 | 00:42:24 2000/01/01 |
|     | Refresh           |                     |

Figure 43 Status > WLAN Station Status

 Table 32
 Status > WLAN Station Status

| LABEL               | DESCRIPTION                                                                                   |
|---------------------|-----------------------------------------------------------------------------------------------|
| #                   | This field is a sequential value. It is not associated with a specific entry.                 |
| MAC Address         | This field displays the MAC (Media Access Control) address of an associated wireless station. |
| Association<br>TIme | This field displays the time a wireless station first associated with the ZyXEL Device.       |
| Refresh             | Click <b>Refresh</b> to reload this screen.                                                   |

# CHAPTER 6 Wireless LAN

This chapter discusses how to configure the wireless network settings in your ZyXEL Device.

# 6.1 Wireless Network Overview

The following figure provides an example of a wireless network.

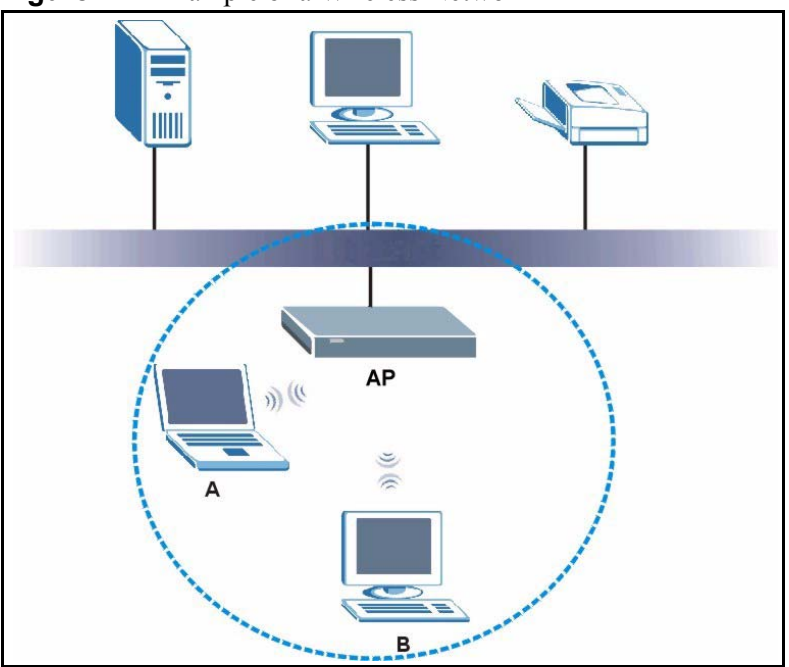

Figure 44 Example of a Wireless Network

The wireless network is the part in the blue circle. In this wireless network, devices A and B are called wireless clients. The wireless clients use the access point (AP) to interact with other devices (such as the printer) or with the Internet. Your ZyXEL Device is the AP.

Every wireless network must follow these basic guidelines.

• Every wireless client in the same wireless network must use the same SSID.

The SSID is the name of the wireless network. It stands for Service Set IDentity.

• If two wireless networks overlap, they should use different channels.

Like radio stations or television channels, each wireless network uses a specific channel, or frequency, to send and receive information.

• Every wireless client in the same wireless network must use security compatible with the AP.

Security stops unauthorized devices from using the wireless network. It can also protect the information that is sent in the wireless network.

# 6.2 Wireless Security Overview

The following sections introduce different types of wireless security you can set up in the wireless network.

#### 6.2.1 SSID

Normally, the AP acts like a beacon and regularly broadcasts the SSID in the area. You can hide the SSID instead, in which case the AP does not broadcast the SSID. In addition, you should change the default SSID to something that is difficult to guess.

This type of security is fairly weak, however, because there are ways for unauthorized devices to get the SSID. In addition, unauthorized devices can still see the information that is sent in the wireless network.

#### 6.2.2 MAC Address Filter

Every wireless client has a unique identification number, called a MAC address.<sup>1</sup> A MAC address is usually written using twelve hexadecimal characters<sup>2</sup>; for example, 00A0C5000002 or 00:A0:C5:00:00:02. To get the MAC address for each wireless client, see the appropriate User's Guide or other documentation.

You can use the MAC address filter to tell the AP which wireless clients are allowed or not allowed to use the wireless network. If a wireless client is allowed to use the wireless network, it still has to have the correct settings (SSID, channel, and security). If a wireless client is not allowed to use the wireless network, it does not matter if it has the correct settings.

This type of security does not protect the information that is sent in the wireless network. Furthermore, there are ways for unauthorized devices to get the MAC address of an authorized wireless client. Then, they can use that MAC address to use the wireless network.

#### 6.2.3 User Authentication

You can make every user log in to the wireless network before they can use it. This is called user authentication. However, every wireless client in the wireless network has to support IEEE 802.1x to do this.

2. Hexadecimal characters are 0, 1, 2, 3, 4, 5, 6, 7, 8, 9, A, B, C, D, E, and F.

<sup>1.</sup> Some wireless devices, such as scanners, can detect wireless networks but cannot use wireless networks. These kinds of wireless devices might not have MAC addresses.

For wireless networks, there are two typical places to store the user names and passwords for each user.

- In the AP: this feature is called a local user database or a local database.
- In a RADIUS server: this is a server used in businesses more than in homes.

If your AP does not provide a local user database and if you do not have a RADIUS server, you cannot set up user names and passwords for your users.

Unauthorized devices can still see the information that is sent in the wireless network, even if they cannot use the wireless network. Furthermore, there are ways for unauthorized wireless users to get a valid user name and password. Then, they can use that user name and password to use the wireless network.

Local user databases also have an additional limitation that is explained in the next section.

#### 6.2.4 Encryption

Wireless networks can use encryption to protect the information that is sent in the wireless network. Encryption is like a secret code. If you do not know the secret code, you cannot understand the message.

The types of encryption you can choose depend on the type of user authentication. (See Section 6.2.3 on page 94 for information about this.)

|           | No Authentication | RADIUS Server             |
|-----------|-------------------|---------------------------|
| Weakest   | None              | IEEE 802.1x + No WEP      |
|           | Static WEP        | IEEE 802.1x + Static WEP  |
| I         |                   | IEEE 802.1x + Dynamic WEP |
| V         | WPA-PSK           | WPA                       |
| Strongest | WPA2-PSK          | WPA2                      |

**Table 33** Types of Encryption for Each Type of User Authentication

For example, if the wireless network has a RADIUS server, you can choose **IEEE 802.1x**, **IEEE 802.1x + Static WEP**, **IEEE 802.1x + Dynamic WEP**, **WPA** or **WPA2**. If users do not log in to the wireless network, you can choose no encryption, **Static WEP**, **WPA-PSK**, or **WPA2-PSK**.

Usually, you should set up the strongest encryption that every wireless client in the wireless network supports. For example, suppose the AP does not have a local user database, and you do not have a RADIUS server. Therefore, there is no user authentication. Suppose the wireless network has two wireless clients. Device A only supports WEP, and device B supports WEP and WPA. Therefore, you should set up **Static WEP** in the wireless network.

**Note:** It is recommended that wireless networks use **WPA-PSK**, **WPA**, or stronger encryption. IEEE 802.1x and WEP encryption are better than none at all, but it is still possible for unauthorized devices to figure out the original information pretty quickly.

When you select **WPA2** or **WPA2-PSK** in your ZyXEL Device, you can also select an option (**WPA compatible**) to support WPA as well. In this case, if some wireless clients support WPA and some support WPA2, you should set up **WPA2-PSK** or **WPA2** (depending on the type of wireless network login) and select the **WPA compatible** option in the ZyXEL Device.

Many types of encryption use a key to protect the information in the wireless network. The longer the key, the stronger the encryption. Every wireless client in the wireless network must have the same key.

#### 6.2.5 One-Touch Intelligent Security Technology (OTIST)

With ZyXEL's OTIST, you set up the SSID and the encryption (WEP or WPA-PSK) on the ZyXEL Device. Then, the ZyXEL Device transfers them to wireless clients in the wireless network. As a result, you do not have to set up the SSID and encryption on every wireless client.

The wireless clients in the wireless network have to support OTIST, and they have to be in range of the ZyXEL Device when you activate it. See Section 6.5 on page 108 for more details.

## 6.3 Wireless Performance Overview

The following sections introduce different ways to improve the performance of the wireless network.

## 6.3.1 Quality of Service (QoS)

You can turn on Wi-Fi MultiMedia (WMM) QoS to improve the performance of voice and video applications in the wireless network. QoS gives high priority to voice and video, which makes them run more smoothly. Similarly, it gives low priority to many large file downloads so that they do not reduce the quality of other applications.

## 6.4 General Wireless LAN Screen

**Note:** If you are configuring the ZyXEL Device from a computer connected to the wireless LAN and you change the ZyXEL Device's SSID or WEP settings, you will lose your wireless connection when you click **Apply**. You must then change the wireless settings of your computer to match the ZyXEL Device's new settings.

To open this screen, click Network > Wireless LAN.

Figure 45 Network > Wireless LAN > General

| Wireless Setup                                                                                                |                                |  |
|----------------------------------------------------------------------------------------------------|--------------------------------|--|
| <ul> <li>✓ Enable Wireless LAN</li> <li>Name(SSID)</li> <li>☐ Hide SSID</li> <li>Channel Selection</li> </ul> | ZyXEL Channel-06 2437MHz  Scan |  |
| Security                                                                                                    |                                |  |
| Security Mode                                                                                                 | No Security                    |  |

The following table describes the general wireless LAN labels in this screen.

| Table 34 N | Vetwork > | Wireless L | _AN > | General |
|------------|-----------|------------|-------|---------|
|------------|-----------|------------|-------|---------|

| LABEL                  | DESCRIPTION                                                                                                    |
|------------------------|----------------------------------------------------------------------------------------------------|
| Wireless Setup         |                                                                                                    |
| Enable<br>Wireless LAN | Click the check box to activate wireless LAN.                                                                                                    |
| Name(SSID)             | Enter the name of the wireless network. The name is called the Service Set IDentity (SSID). Every wireless client in the same wireless network must use the same SSID.                                                                                                    |
|                        | <b>Note:</b> If you are using the wireless network to connect to the ZyXEL<br>Device from a computer and you change this setting, you will<br>lose your wireless connection when you press <b>Apply</b> to<br>confirm. You must change the wireless settings of your<br>computer to match the ZyXEL Device's new settings. |
| Hide SSID              | Select this check box to hide the SSID so a station cannot get the SSID through scanning using a site survey tool.                                                                                                    |
| Channel<br>Selection   | Set the operating frequency or channel your wireless network uses. It should be at least five channels away from other wireless networks in the area.                                                                                                    |
| Security               | This section is described in more detail below.                                                                                                    |
| Apply                  | Click this to save your changes back to the ZyXEL Device.                                                                                                    |
| Reset                  | Click this to reload the previous configuration for this screen.                                                                                                    |

## 6.4.1 General Wireless LAN Screen: No Security

Use this screen to allow wireless stations to communicate with the access points without any data encryption. To open this screen, click **Network > Wireless LAN**, and set **Security Mode** to **No Security**.

**Note:** If you do not enable any wireless security on your ZyXEL Device, your network is accessible to any wireless networking device that is within range.

| Vireless Setup        |                           |
|-----------------------|---------------------------|
| 🔽 Enable Wireless LAN |                           |
| Name(SSID)            | ZyXEL                     |
| 🗖 Hide SSID           |                           |
| Channel Selection     | Channel-06 2437MHz 💌 Scan |
| iecurity              |                           |
| Security Mode         | No Security               |
|                       | Apply Reset               |

Figure 46 Network > Wireless LAN > General > No Security

 Table 35
 Network > Wireless LAN > General > No Security

| LABEL         | DESCRIPTION         |
|---------------|---------------------|
| Security Mode | Select No Security. |

#### 6.4.2 General Wireless LAN Screen: Static WEP

Use this screen to enable and configure WEP encryption in your wireless network. To open this screen, click Network > Wireless LAN, and set Security Mode to No Security.

| igure 47 | Network > | Wireless | LAN > | General > | Static WI | EΡ |
|----------|-----------|----------|-------|-----------|-----------|----|
|----------|-----------|----------|-------|-----------|-----------|----|

| Epable Wireless LAN                                                                                                    |                                                                                                    |
|----------------------------------------------------------------------------------------------------|----------------------------------------------------------------------------------------------------|
| Name(SSID)                                                                                                    | ZvXEL                                                                                                    |
|                                                                                                    |                                                                                                    |
| Channel Selection                                                                                                    | Channel-06 2437MHz                                                                                                    |
| curity                                                                                                    |                                                                                                    |
| Security Mode                                                                                                    | Static WEP                                                                                                    |
| WEP Кеу                                                                                                    | fancy/VEPkey01                                                                                                    |
| 🐧 Note:                                                                                                    |                                                                                                    |
| The different WEP key lengtl<br>Your wireless client must ma<br>-Please type exactly 5, or 13<br>-Please type exactly 10, or 2 | hs configure different strength security, 40/64-bit, or 104/128-bit respectively.<br>atch the security strength set on the router.<br>3 characters.<br>26 characters using only the numbers 0-9 and the letters A-F. |
|                                                                                                    |                                                                                                    |
|                                                                                                    |                                                                                                    |

| Table 36 | Network > | Wireless LAN > | General > | Static WEP |
|----------|-----------|----------------|-----------|------------|
|----------|-----------|----------------|-----------|------------|

| LABEL         | DESCRIPTION                                                                                                    |
|---------------|----------------------------------------------------------------------------------------------------|
| Security Mode | Select Static WEP.                                                                                                    |
| WEP Key       | Enter the key you want to use. You can enter the key using printable ASCII characters or hexadecimal (0-9, A-F, a-f) characters. The ZyXEL Device and the wireless stations must use the same WEP key. |
|               | If you want to use a 64-bit WEP key, enter 5 printable ASCII characters or 10 hexadecimal characters.                                                                                                  |
|               | If you want to use a 128-bit WEP key, enter 13 printable ASCII characters or 26 hexadecimal characters. A 128-bit WEP key is more secure than a 64-bit WEP key.                                        |

#### 6.4.3 General Wireless LAN Screen: WPA-PSK

Use this screen to enable and configure WPA-PSK encryption in your wireless network. To open this screen, click **Network > Wireless LAN**, and set **Security Mode** to **WPA-PSK**.

| ZyXEL                   |
|-------------------------|
|                         |
| Channel-06 2437MHz Scan |
|                         |
| WPA-PSK                 |
|                         |
| 1800 (In Seconds)       |
| 3600 (In Seconds)       |
| 1800 (In Seconds)       |
|                         |
| Appiy                   |
|                         |

Figure 48 Network > Wireless LAN > General > WPA-PSK

| LABEL                      | DESCRIPTION                                                                                                    |
|----------------------------|----------------------------------------------------------------------------------------------------|
| Security Mode              | Select WPA-PSK.                                                                                                    |
| Pre-Shared<br>Key          | Type a pre-shared key from 8 to 63 ASCII characters (including spaces and symbols). The key is case-sensitive.                                            |
| ReAuthenticati<br>on Timer | Specify how often wireless stations have to resend usernames and passwords in order to stay connected. Enter a time interval between 10 and 9999 seconds. |

| LABEL                     | DESCRIPTION                                                                                                    |
|---------------------------|----------------------------------------------------------------------------------------------------|
| Idle Timeout              | The ZyXEL Device automatically disconnects a wireless station from the wireless network after a period of inactivity. The wireless station needs to enter the username and password again before it can use the wireless network again. Some wireless clients can do this automatically; some wireless clients cannot, in which case the user has to enter the information again. In either case, there is usually a short delay while the wireless client logs in to the wireless network again. |
|                           | Enter a time interval between 10 and 9999 seconds. This value is usually smaller when the wireless network is keeping track of how much time each wireless station is connected to the wireless network (for example, using an authentication server). If the wireless network is not keeping track of this information, you can usually set this value higher to minimize the number of delays caused by logging in again.                                                                       |
| Group Key<br>Update Timer | The <b>Group Key Update Timer</b> is the rate at which the ZyXEL Device sends a new group key to all clients. This process changes the WEP key on a regular basis. Enter a time interval between 10 and 9999 seconds.                                                                                                    |

| Table 37 | Network > | Wireless LAN > | General > | WPA-PSK | (continued) |
|----------|-----------|----------------|-----------|---------|-------------|
|----------|-----------|----------------|-----------|---------|-------------|

### 6.4.4 General Wireless LAN Screen: WPA

Use this screen to enable and configure WPA encryption in your wireless network. To open this screen, click **Network > Wireless LAN**, and set **Security Mode** to **WPA**.

| Figure 49 | Network > Wireless LAN > General > WPA |
|-----------|----------------------------------------|
|           |                                        |

| ireless Setup          |                      |
|------------------------|----------------------|
| 🔽 Enable Wireless LAN  |                      |
| Name(SSID)             | ZyXEL                |
| 🗖 Hide SSID            |                      |
| Channel Selection      | Channel-06 2437MHz 💌 |
| ecurity                |                      |
| Security Mode          | WPA                  |
| ReAuthentication Timer | 1800 (In Seconds)    |
| Idle Timeout           | 3600 (In Seconds)    |
| Group Key Update Timer | 1800 (In Seconds)    |
| Authentication Server  |                      |
| IP Address             | 0.0.0.0              |
| Port Number            | 1812                 |
| Shared Secret          |                      |
| Accounting Server      |                      |
| 🗖 Active               |                      |
| IP Address             | 0.0.0                |
| Port Number            | 1813                 |
| Chanad Casuat          |                      |

| TADIE 30 NELWOIK > WITELESS LAIN > GEHERAL > WPA | Table 38 | Network > Wireless LAN > General > WPA |
|--------------------------------------------------|----------|----------------------------------------|
|--------------------------------------------------|----------|----------------------------------------|

| LABEL                      | DESCRIPTION                                                                                                    |
|----------------------------|----------------------------------------------------------------------------------------------------|
| Security Mode              | Select WPA.                                                                                                    |
| ReAuthenticati<br>on Timer | Specify how often wireless stations have to resend usernames and passwords in order to stay connected. Enter a time interval between 10 and 9999 seconds.                                                                                                    |
| Idle Timeout               | The ZyXEL Device automatically disconnects a wireless station from the wireless network after a period of inactivity. The wireless station needs to enter the username and password again before it can use the wireless network again. Some wireless clients can do this automatically; some wireless clients cannot, in which case the user has to enter the information again. In either case, there is usually a short delay while the wireless client logs in to the wireless network again. |
|                            | Enter a time interval between 10 and 9999 seconds. This value is usually smaller when the wireless network is keeping track of how much time each wireless station is connected to the wireless network (for example, using an authentication server). If the wireless network is not keeping track of this information, you can usually set this value higher to minimize the number of delays caused by logging in again.                                                                       |
| Group Key<br>Update Timer  | The <b>Group Key Update Timer</b> is the rate at which the ZyXEL Device sends a new group key to all clients. This process changes the WEP key on a regular basis. Enter a time interval between 10 and 9999 seconds.                                                                                                    |
| Authentication<br>Server   |                                                                                                    |
| IP Address                 | Enter the IP address of the external authentication server in dotted decimal notation.                                                                                                    |
| Port Number                | Enter the port number of the external authentication server. You need not change this value unless your network administrator instructs you to do so.                                                                                                    |
| Shared Secret              | Enter a password (up to 31 alphanumeric characters) to be shared between the external authentication server and the ZyXEL Device. The key must be the same on the external authentication server. The key is not sent over the network.                                                                                                    |
| Accounting<br>Server       | These settings are optional.                                                                                                    |
| Active                     | Select this to enable user accounting through an external authentication server.                                                                                                    |
| IP Address                 | Enter the IP address of the external accounting server in dotted decimal notation.                                                                                                    |
| Port Number                | Enter the port number of the external accounting server. You need not change this value unless your network administrator instructs you to do so.                                                                                                    |
| Shared Secret              | Enter a password (up to 31 alphanumeric characters) as the key to be shared between the external accounting server and the ZyXEL Device. The key must be the same on the external accounting server. The key is not sent over the network.                                                                                                    |

#### 6.4.5 General Wireless LAN Screen: 802.1x + Dynamic WEP

Use this screen to enable and configure IEEE 802.1x authentication and dynamic WEP encryption in your wireless network. To open this screen, click **Network > Wireless LAN**, and set **Security Mode** to **802.1x + Dynamic WEP**.

| ireless Setup            |                      |
|--------------------------|----------------------|
| 🔽 Enable Wireless LAN    |                      |
| Name(SSID)               | ZyXEL                |
| 🗖 Hide SSID              |                      |
| Channel Selection        | Channel-06 2437MHz   |
| ecurity                  |                      |
| Security Mode            | 802.1× + Dynamic WEP |
| ReAuthentication Timer   | 1800 (In Seconds)    |
| Idle Timeout             | 3600 (In Seconds)    |
| Dynamic WEP Key Exchange | 64-bit WEP           |
| Authentication Server    |                      |
| IP Address               | 0.0.0.0              |
| Port Number              | 1812                 |
| Shared Secret            |                      |
| Accounting Server        |                      |
| 🗖 Active                 |                      |
| IP Address               | 0.0.0.0              |
| Port Number              | 1813                 |
|                          |                      |

Figure 50 Network > Wireless LAN > General > 802.1x + Dynamic WEP

| LABEL                       | DESCRIPTION                                                                                                    |
|-----------------------------|----------------------------------------------------------------------------------------------------|
| Security Mode               | Select 802.1x + Dynamic WEP.                                                                                                    |
| ReAuthenticati<br>on Timer  | Specify how often wireless stations have to resend usernames and passwords in order to stay connected. Enter a time interval between 10 and 9999 seconds.                                                                                                    |
| Idle Timeout                | The ZyXEL Device automatically disconnects a wireless station from the wired network after a period of inactivity. The wireless station needs to enter the username and password again before access to the wired network is allowed. Enter a time interval between 10 and 9999 seconds. |
| Dynamic WEP<br>Key Exchange | Select the length of the keys. The longer the key, the stronger the security, but also the more processing is required.                                                                                                    |
| Authentication<br>Server    |                                                                                                    |
| IP Address                  | Enter the IP address of the external authentication server in dotted decimal notation.                                                                                                    |
| Port Number                 | Enter the port number of the external authentication server. You need not change this value unless your network administrator instructs you to do so.                                                                                                    |
| Shared Secret               | Enter a password (up to 31 alphanumeric characters) to be shared between the external authentication server and the ZyXEL Device. The key must be the same on the external authentication server. The key is not sent over the network.                                                  |
| Accounting<br>Server        | These settings are optional.                                                                                                    |
| Active                      | Select this to enable user accounting through an external authentication server.                                                                                                    |

| Table 39 | Notwork >  | Wireless I AN >  | General > | $802.1 \times + D$ | vnamic WEP |
|----------|------------|------------------|-----------|--------------------|------------|
| Table 39 | INELWOIK / | VIILEIESS LAIN / | General ~ | 002. IX + D        |            |

| LABEL         | DESCRIPTION                                                                                                    |
|---------------|----------------------------------------------------------------------------------------------------|
| IP Address    | Enter the IP address of the external accounting server in dotted decimal notation.                                                                                                    |
| Port Number   | Enter the port number of the external accounting server. You need not change this value unless your network administrator instructs you to do so.                                                                                          |
| Shared Secret | Enter a password (up to 31 alphanumeric characters) as the key to be shared between the external accounting server and the ZyXEL Device. The key must be the same on the external accounting server. The key is not sent over the network. |

 Table 39
 Network > Wireless LAN > General > 802.1x + Dynamic WEP (continued)

#### 6.4.6 General Wireless LAN Screen: 802.1x + Static WEP

Use this screen to enable and configure IEEE 802.1x authentication and static WEP encryption in your wireless network. To open this screen, click Network > Wireless LAN, and set Security Mode to 802.1x + Static WEP.

Figure 51 Network > Wireless LAN > General > 802.1x + Static WEP

| 📙 Enable Wireless LAN                                                                                       |                     |
|----------------------------------------------------------------------------------------------------|---------------------|
| Name(SSID)                                                                                                  | ZyXEL               |
| 🗖 Hide SSID                                                                                                 |                     |
| Channel Selection                                                                                           | Channel-06 2437MHz  |
| curity                                                                                                    |                     |
| Security Mode                                                                                               | 802.1x + Static WEP |
| WEP Key                                                                                                    | fancy               |
| 🐧 Note:                                                                                                    |                     |
| ReAuthentication Timer                                                                                      | 1800 (In Seconds)   |
| ReAuthentication Timer                                                                                      | 1800 (In Seconds)   |
| Idle Timeout                                                                                                | 3600 (In Seconds)   |
| Authentication Server                                                                                       |                     |
| IP Address                                                                                                  | 0.0.0.0             |
|                                                                                                    | 1812                |
| Port Number                                                                                                 |                     |
| Port Number<br>Shared Secret                                                                                |                     |
| Port Number<br>Shared Secret<br>Accounting Server                                                           |                     |
| Port Number<br>Shared Secret<br>Accounting Server<br>Active                                                 |                     |
| Port Number<br>Shared Secret<br>Accounting Server<br>Active<br>IP Address                                   | 0.0.0.0             |
| Port Number<br>Shared Secret<br>Accounting Server<br>D Active<br>IP Address<br>Port Number                  | 0.0.0.0             |
| Port Number<br>Shared Secret<br>Accounting Server<br>☐ Active<br>IP Address<br>Port Number<br>Shared Secret | 0.0.0.0             |
| Port Number<br>Shared Secret<br>Accounting Server<br>Active<br>IP Address<br>Port Number<br>Shared Secret   | 0.0.0.0 1813        |

| Table 40 | Network > | Wireless LAN > | General > | 802.1x + Static WEP |
|----------|-----------|----------------|-----------|---------------------|
|----------|-----------|----------------|-----------|---------------------|

| LABEL                      | DESCRIPTION                                                                                                    |
|----------------------------|----------------------------------------------------------------------------------------------------|
| Security Mode              | Select 802.1x + Static WEP.                                                                                                    |
| WEP Key                    | Enter the key you want to use. You can enter the key using printable ASCII characters or hexadecimal (0-9, A-F, a-f) characters. The ZyXEL Device and the wireless stations must use the same WEP key.                                                                                                    |
|                            | If you want to use a 64-bit WEP key, enter 5 printable ASCII characters or 10 hexadecimal characters.                                                                                                    |
|                            | If you want to use a 128-bit WEP key, enter 13 printable ASCII characters or 26 hexadecimal characters. A 128-bit WEP key is more secure than a 64-bit WEP key.                                                                                                    |
| ReAuthenticati<br>on Timer | Specify how often wireless stations have to resend usernames and passwords in order to stay connected. Enter a time interval between 10 and 9999 seconds.                                                                                                    |
| Idle Timeout               | The ZyXEL Device automatically disconnects a wireless station from the wireless network after a period of inactivity. The wireless station needs to enter the username and password again before it can use the wireless network again. Some wireless clients can do this automatically; some wireless clients cannot, in which case the user has to enter the information again. In either case, there is usually a short delay while the wireless client logs in to the wireless network again. |
|                            | Enter a time interval between 10 and 9999 seconds. This value is usually smaller when the wireless network is keeping track of how much time each wireless station is connected to the wireless network (for example, using an authentication server). If the wireless network is not keeping track of this information, you can usually set this value higher to minimize the number of delays caused by logging in again.                                                                       |
| Authentication<br>Server   |                                                                                                    |
| IP Address                 | Enter the IP address of the external authentication server in dotted decimal notation.                                                                                                    |
| Port Number                | Enter the port number of the external authentication server. You need not change this value unless your network administrator instructs you to do so.                                                                                                    |
| Shared Secret              | Enter a password (up to 31 alphanumeric characters) to be shared between the external authentication server and the ZyXEL Device. The key must be the same on the external authentication server. The key is not sent over the network.                                                                                                    |
| Accounting<br>Server       | These settings are optional.                                                                                                    |
| Active                     | Select this to enable user accounting through an external authentication server.                                                                                                    |
| IP Address                 | Enter the IP address of the external accounting server in dotted decimal notation.                                                                                                    |
| Port Number                | Enter the port number of the external accounting server. You need not change this value unless your network administrator instructs you to do so.                                                                                                    |
| Shared Secret              | Enter a password (up to 31 alphanumeric characters) as the key to be shared between the external accounting server and the ZyXEL Device. The key must be the same on the external accounting server. The key is not sent over the network.                                                                                                    |

#### 6.4.7 General Wireless LAN Screen: 802.1x + No WEP

Use this screen to enable and configure IEEE 802.1x authentication without WEP encryption in your wireless network. To open this screen, click Network > Wireless LAN, and set Security Mode to 802.1x + No WEP.

| .g                     |                      |
|------------------------|----------------------|
| Wireless Setup         |                      |
| Enable Wireless LAN    |                      |
| Name(SSID)             | ZyXEL                |
| 🗖 Hide SSID            |                      |
| Channel Selection      | Channel-06 2437MHz 💌 |
| Security               |                      |
| Security Mode          | 802.1x + No WEP      |
| ReAuthentication Timer | 1800 (In Seconds)    |
| Idle Timeout           | 3600 (In Seconds)    |
| Authentication Server  |                      |
| IP Address             | 0.0.0.0              |
| Port Number            | 1812                 |
| Shared Secret          |                      |
| Accounting Server      |                      |
| C Active               |                      |
| IP Address             | 0.0.0                |
| Port Number            | 1813                 |
| Shared Secret          |                      |
|                        |                      |
|                        | Anniv Reset          |
|                        | ( app)               |
|                        |                      |
|                        |                      |

Figure 52 Network > Wireless LAN > General > 802.1x + No WEP

| LABEL                      | DESCRIPTION                                                                                                    |
|----------------------------|----------------------------------------------------------------------------------------------------|
| Security Mode              | Select 802.1x + No WEP.                                                                                                    |
| ReAuthenticati<br>on Timer | Specify how often wireless stations have to resend usernames and passwords in order to stay connected. Enter a time interval between 10 and 9999 seconds.                                                                                                    |
| Idle Timeout               | The ZyXEL Device automatically disconnects a wireless station from the wireless network after a period of inactivity. The wireless station needs to enter the username and password again before it can use the wireless network again. Some wireless clients can do this automatically; some wireless clients cannot, in which case the user has to enter the information again. In either case, there is usually a short delay while the wireless client logs in to the wireless network again. |
|                            | Enter a time interval between 10 and 9999 seconds. This value is usually smaller when the wireless network is keeping track of how much time each wireless station is connected to the wireless network (for example, using an authentication server). If the wireless network is not keeping track of this information, you can usually set this value higher to minimize the number of delays caused by logging in again.                                                                       |
| Authentication<br>Server   |                                                                                                    |
| IP Address                 | Enter the IP address of the external authentication server in dotted decimal notation.                                                                                                    |
| Port Number                | Enter the port number of the external authentication server. You need not change this value unless your network administrator instructs you to do so.                                                                                                    |
| Shared Secret              | Enter a password (up to 31 alphanumeric characters) to be shared between the external authentication server and the ZyXEL Device. The key must be the same on the external authentication server. The key is not sent over the network.                                                                                                    |

| Table 11 | Notwork > Wiroloss   AN >  | $Conoral > 802.1 \times \pm No.WED$ |
|----------|----------------------------|-------------------------------------|
| Table 41 | INELWOIK / WITEIESS LAIN / |                                     |

| LABEL                | DESCRIPTION                                                                                                    |
|----------------------|----------------------------------------------------------------------------------------------------|
| Accounting<br>Server | These settings are optional.                                                                                                    |
| Active               | Select this to enable user accounting through an external authentication server.                                                                                                    |
| IP Address           | Enter the IP address of the external accounting server in dotted decimal notation.                                                                                                    |
| Port Number          | Enter the port number of the external accounting server. You need not change this value unless your network administrator instructs you to do so.                                                                                          |
| Shared Secret        | Enter a password (up to 31 alphanumeric characters) as the key to be shared between the external accounting server and the ZyXEL Device. The key must be the same on the external accounting server. The key is not sent over the network. |

 Table 41
 Network > Wireless LAN > General > 802.1x + No WEP (continued)

#### 6.4.8 General Wireless LAN Screen: WPA2-PSK

Use this screen to enable and configure WPA2-PSK encryption in your wireless network. To open this screen, click **Network > Wireless LAN**, and set **Security Mode** to **WPA2-PSK**.

| 🗹 Enable Wireless LAN  |                    |  |
|------------------------|--------------------|--|
| Name(SSID)             | ZyXEL              |  |
| 🗖 Hide SSID            |                    |  |
| Channel Selection      | Channel-06 2437MHz |  |
| curity                 |                    |  |
| Security Mode          | WPA2-PSK           |  |
| 🔲 WPA Compatible       |                    |  |
| Pre-Shared Key         |                    |  |
| ReAuthentication Timer | 1800 (In Seconds)  |  |
| Idle Timeout           | 3600 (In Seconds)  |  |
| Group Key Update Timer | 1800 (In Seconds)  |  |
|                        |                    |  |

Figure 53 Network > Wireless LAN > General > WPA2-PSK

|--|

| LABEL                      | DESCRIPTION                                                                                                    |
|----------------------------|----------------------------------------------------------------------------------------------------|
| Security Mode              | Select WPA2-PSK.                                                                                                    |
| WPA<br>Compatible          | Select this if the ZyXEL Device should be able to handle WPA-PSK and WPA2-PSK, depending on the abilities of each wireless station. This requires additional processing and may reduce throughput. |
| Pre-Shared<br>Key          | Type a pre-shared key from 8 to 63 ASCII characters (including spaces and symbols). The key is case-sensitive.                                                                                     |
| ReAuthenticati<br>on Timer | Specify how often wireless stations have to resend usernames and passwords in order to stay connected. Enter a time interval between 10 and 9999 seconds.                                          |

| LABEL                     | DESCRIPTION                                                                                                    |
|---------------------------|----------------------------------------------------------------------------------------------------|
| Idle Timeout              | The ZyXEL Device automatically disconnects a wireless station from the wired network after a period of inactivity. The wireless station needs to enter the username and password again before access to the wired network is allowed. Enter a time interval between 10 and 9999 seconds. |
| Group Key<br>Update Timer | The <b>Group Key Update Timer</b> is the rate at which the ZyXEL Device sends a new group key to all clients. This process changes the WEP key on a regular basis. Enter a time interval between 10 and 9999 seconds.                                                                    |

 Table 42
 Network > Wireless LAN > General > WPA2-PSK (continued)

#### 6.4.9 General Wireless LAN Screen: WPA2

Use this screen to enable and configure WPA2 encryption in your wireless network. To open this screen, click **Network > Wireless LAN**, and set **Security Mode** to **WPA2**.

**Figure 54** Network > Wireless LAN > General > WPA2

| Implementation         Implementation         Name(SSID)         Implementation         Implementation         Implement                                                                                                    |                        |                      |  |
|----------------------------------------------------------------------------------------------------|------------------------|----------------------|--|
| Image: Enable Wireless LAN         Name(SSID)       ZyXEL         Image: Hide SSID         Channel Selection       Channel-06 2437MHz         cecurity         Security Mode       Image: WPA2         WPA Compatible         ReAuthentication Timer       1800       (In Seconds)         Idle Timeout       3600       (In Seconds)         Group Key Update Timer       1800       (In Seconds)         Authentication Server       IP Address       0.0.0.0         Port Number       1812       Shared Secret         Accounting Server       IP Address       0.0.0.0         Port Number       1813       Shared Secret         IP Address       0.0.0.0       Image: Secret         IP Address       0.0.0.0       Image: Secret         IP Address       0.0.0.0       Image: Secret         IP Address       0.0.0.0       Image: Secret         IP Address       0.0.0.0       Image: Secret         IP Address       0.0.0.0       Image: Secret         IP Address       0.0.0.0       Image: Secret         IP Address       0.0.0.0       Image: Secret         IP Address       0.0.0.0       Image: Secret         IP Addres                                                                                                    | /ireless Setup         |                      |  |
| Name(SSID) ZyXEL<br>Hide SSID<br>Channel Selection Channel-06 2437MHz<br>ecurity<br>ecurity<br>Security Mode WVPA2<br>WPA Compatible<br>ReAuthentication Timer 1800 (In Seconds)<br>Idle Timeout 3600 (In Seconds)<br>Idle Timeout 1800 (In Seconds)<br>Authentication Server<br>IP Address 0.0.0.0<br>Port Number 1812<br>Shared Secret<br>Active<br>IP Address 0.0.0.0<br>Port Number 1813<br>Shared Secret                                                                                                    | Enable Wireless LAN    |                      |  |
| □ Hide SSID         Channel Selection         Channel Selection         Channel Selection         Channel-06 2437MHz ▼         ecurity         Security Mode         WPA Compatible         ReAuthentication Timer         1800         (In Seconds)         Idle Timeout         3600       (In Seconds)         Group Key Update Timer       1800         IP Address       0.0.0.0         Port Number       1812         Shared Secret                                                                                                    | Name(SSID)             | ZyXEL                |  |
| Channel Selection Channel-06 2437MHz   ecurity  Security Mode VVPA2 VVPA2 VVVPA2 VVVV VVPA2 VVVVVVVVVV                                                                                                    | 🗖 Hide SSID            | •                    |  |
| ecurity         Security Mode       WPA2         WPA Compatible         ReAuthentication Timer       1800 (In Seconds)         Idle Timeout       3600 (In Seconds)         Group Key Update Timer       1800 (In Seconds)         Authentication Server       1800 (In Seconds)         Port Number       1812         Shared Secret       Active         IP Address       0.0.0.0         Port Number       1813         Shared Secret       1813         Shared Secret       0.0.0.0                                                                                                    | Channel Selection      | Channel-06 2437MHz 💌 |  |
| Security Mode WPA2<br>WPA Compatible<br>ReAuthentication Timer 1800 (In Seconds)<br>Idle Timeout 3600 (In Seconds)<br>Group Key Update Timer 1800 (In Seconds)<br>Group Key Update Timer 1800 (In Seconds)<br>Authentication Server<br>IP Address 0.0.0.0<br>Port Number 1812<br>Shared Secret 0<br>Active<br>IP Address 0.0.00<br>Port Number 1813<br>Shared Secret 0<br>Shared Secret 0<br>Shared Secret 0<br>Shared Secret 0<br>Shared Secret 0<br>Shared Secret 0<br>Port Number 1813<br>Shared Secret 0<br>Shared Secret 0<br>Share | ecurity                |                      |  |
| WPA Compatible         ReAuthentication Timer       1800 (In Seconds)         Idle Timeout       3600 (In Seconds)         Group Key Update Timer       1800 (In Seconds)         Authentication Server       1800 (In Seconds)         Authentication Server       0.0.0.0         Port Number       1812         Shared Secret       0.0.0.0         IP Address       0.0.0.0         Port Number       1813         Shared Secret       0.0.0.0         Port Number       1813         Shared Secret       0.0.0.0                                                                                                    | Security Mode          | WPA2                 |  |
| ReAuthentication Timer     1800     (In Seconds)       Idle Timeout     3600     (In Seconds)       Group Key Update Timer     1800     (In Seconds)       Authentication Server     1800     (In Seconds)       IP Address     0.0.0.0     1812       Shared Secret     Image: Control of the second second                                                                                                    | 🔲 WPA Compatible       |                      |  |
| Idle Timeout     3600 (In Seconds)       Group Key Update Timer     1800 (In Seconds)       Authentication Server     0.0.0       IP Address     0.0.0       Port Number     1812       Accounting Server     Active       IP Address     0.0.0       Port Number     1813       Shared Secret     1813                                                                                                    | ReAuthentication Timer | 1800 (In Seconds)    |  |
| Group Key Update Timer 1800 (In Seconds)<br>Authentication Server<br>IP Address 0.0.0.0<br>Port Number 1812<br>Shared Secret Accounting Server<br>Active<br>IP Address 0.0.0.0<br>Port Number 1813<br>Shared Secret I                                                                                                    | Idle Timeout           | 3600 (In Seconds)    |  |
| Authentication Server         IP Address         Port Number         1812         Shared Secret         Active         IP Address         0.0.0.0         Port Number         1812         Active         IP Address         0.0.0.0         Port Number         1813         Shared Secret                                                                                                    | Group Key Update Timer | 1800 (In Seconds)    |  |
| IP Address 0.0.0.<br>Port Number 1812<br>Shared Secret<br>Accounting Server<br>Active<br>IP Address 0.0.0.<br>Port Number 1813<br>Shared Secret                                                                                                    | Authentication Server  |                      |  |
| Port Number 1812<br>Shared Secret<br>Accounting Server<br>Active<br>IP Address 0.0.0.0<br>Port Number 1813<br>Shared Secret                                                                                                    | IP Address             | 0.0.0.0              |  |
| Shared Secret Accounting Server Active IP Address Port Number 1813 Shared Secret                                                                                                    | Port Number            | 1812                 |  |
| Accounting Server Active IP Address Port Number Shared Secret                                                                                                    | Shared Secret          |                      |  |
| Active  IP Address  Port Number  Shared Secret                                                                                                    | Accounting Server      |                      |  |
| IP Address 0.0.0.0<br>Port Number 1813<br>Shared Secret                                                                                                    | 🗖 Active               |                      |  |
| Port Number 1813<br>Shared Secret                                                                                                    | IP Address             | 0.0.0.0              |  |
| Shared Secret                                                                                                    | Port Number            | 1813                 |  |
|                                                                                                    | Shared Secret          |                      |  |
|                                                                                                    |                        |                      |  |
|                                                                                                    |                        | Apply Reset          |  |
| Apply                                                                                                    |                        |                      |  |
| Apply Reset                                                                                                    |                        |                      |  |

| LABEL                      | DESCRIPTION                                                                                                    |
|----------------------------|----------------------------------------------------------------------------------------------------|
| Security Mode              | Select WPA2.                                                                                                    |
| WPA<br>Compatible          | Select this if the ZyXEL Device should be able to handle WPA-PSK and WPA2-PSK, depending on the abilities of each wireless station. This requires additional processing and may reduce throughput.                                                                                       |
| ReAuthenticati<br>on Timer | Specify how often wireless stations have to resend usernames and passwords in order to stay connected. Enter a time interval between 10 and 9999 seconds.                                                                                                    |
| Idle Timeout               | The ZyXEL Device automatically disconnects a wireless station from the wired network after a period of inactivity. The wireless station needs to enter the username and password again before access to the wired network is allowed. Enter a time interval between 10 and 9999 seconds. |
| Group Key<br>Update Timer  | The <b>Group Key Update Timer</b> is the rate at which the ZyXEL Device sends a new group key to all clients. This process changes the WEP key on a regular basis. Enter a time interval between 10 and 9999 seconds.                                                                    |
| Authentication<br>Server   |                                                                                                    |
| IP Address                 | Enter the IP address of the external authentication server in dotted decimal notation.                                                                                                    |
| Port Number                | Enter the port number of the external authentication server. You need not change this value unless your network administrator instructs you to do so.                                                                                                    |
| Shared Secret              | Enter a password (up to 31 alphanumeric characters) to be shared between the external authentication server and the ZyXEL Device. The key must be the same on the external authentication server. The key is not sent over the network.                                                  |
| Accounting<br>Server       | These settings are optional.                                                                                                    |
| Active                     | Select this to enable user accounting through an external authentication server.                                                                                                    |
| IP Address                 | Enter the IP address of the external accounting server in dotted decimal notation.                                                                                                    |
| Port Number                | Enter the port number of the external accounting server. You need not change this value unless your network administrator instructs you to do so.                                                                                                    |
| Shared Secret              | Enter a password (up to 31 alphanumeric characters) as the key to be shared between the external accounting server and the ZyXEL Device. The key must be the same on the external accounting server. The key is not sent over the network.                                               |

**Table 43**Network > Wireless LAN > General > WPA2

# 6.5 OTIST Screen

Use this screen to set up and start OTIST on the ZyXEL Device in your wireless network. To open this screen, click **Network > Wireless LAN > OTIST**.
#### Figure 55 Network > Wireless LAN > OTIST

| One-Touch Int                 | telligent Security Technology                                                                                                    |   |
|-------------------------------|----------------------------------------------------------------------------------------------------|---|
| Setup Key                     | 01234567                                                                                                    |   |
| ✓ Yes! Pleas<br>generate a ra | ise enhance the Wireless Security Level to WPA-PSK automatically if no WLAN security has been set. This wi<br>andom PSK key for your convenience. | ſ |
|                               | Start                                                                                                    |   |
|                               |                                                                                                    |   |

The following table describes the labels in this screen.

| Table 44 | Network > Wireless LAN > OTIST |  |
|----------|--------------------------------|--|
|          |                                |  |

| LABEL     | DESCRIPTION                                                                                                    |
|-----------|----------------------------------------------------------------------------------------------------|
| Setup Key | Type a key (password) 8 ASCII characters long.                                                                                                    |
|           | <b>Note:</b> If you change the OTIST setup key in the ZyXEL Device, you must change it on the wireless clients too.                                                                                                    |
| Yes!      | Select this if you want the ZyXEL Device to automatically generate a pre-<br>shared key for the wireless network. Before you do this, click <b>Network &gt;</b><br><b>Wireless LAN &gt; General</b> and set the <b>Security Mode</b> to <b>No Security</b> . |
|           | Clear this if you want the ZyXEL Device to use a pre-shared key that you<br>enter. Before you do this, click <b>Network &gt; Wireless LAN &gt; General</b> , set the<br><b>Security Mode</b> to <b>WPA-PSK</b> , and enter the <b>Pre-Shared Key</b> .       |
| Start     | Click <b>Start</b> to activate OTIST and transfer settings. The process takes three minutes to complete.                                                                                                    |
|           | <b>Note:</b> You must click <b>Start</b> in the ZyXEL Device and in the wireless client(s) within three minutes of each other. You can start OTIST in the wireless clients and the ZyXEL Device in any order.                                                |

Before you click **Start**, you should enable OTIST on all the OTIST-enabled wireless clients in the wireless network. For most wireless clients, follow these steps.

- **1** Start the ZyXEL utility
- 2 Click the Adapter tab.
- **3** Select the **OTIST** check box, and enter the same **Setup Key** as the ZyXEL Device.
- 4 Click Save.

| Figure 56 | Example: | Wireless | Client | OTIST | Screen |
|-----------|----------|----------|--------|-------|--------|
|-----------|----------|----------|--------|-------|--------|

| dapter Setting     |                    |               |       |      |
|--------------------|--------------------|---------------|-------|------|
| Transfer Rate:     | Fully Auto         | <u> </u>      |       |      |
| Power Saving Mode: | Disabled           | -             |       |      |
| TIST(One-Touch     | Intelligent Securi | ty Technology | ·):   |      |
| Setup Key :        | 01234567           |               | Start | )    |
|                    |                    |               | 52    |      |
|                    |                    |               |       |      |
|                    |                    |               |       | I    |
|                    |                    |               |       | Save |
|                    |                    |               |       |      |

To start OTIST in the wireless client, click Start in this screen.

**Note:** You must click **Start** in the ZyXEL Device and in the wireless client(s) within three minutes of each other. You can start OTIST in the wireless clients and the ZyXEL Device in any order.

After you click **Start** in the ZyXEL Device, the following screen appears (in the ZyXEL Device).

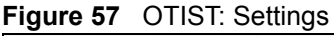

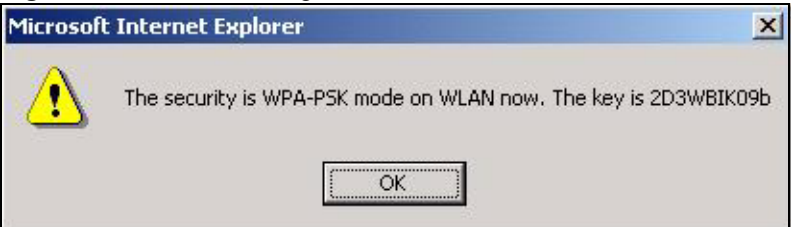

You can use the key in this screen to set up WPA-PSK encryption manually for non-OTIST wireless clients in the wireless network.

Review the settings, and click **OK**. The ZyXEL Device begins transferring OTIST settings. The following screens appear in the ZyXEL Device and in the wireless clients.

Figure 58 OTIST: In Progress on the ZyXEL Device

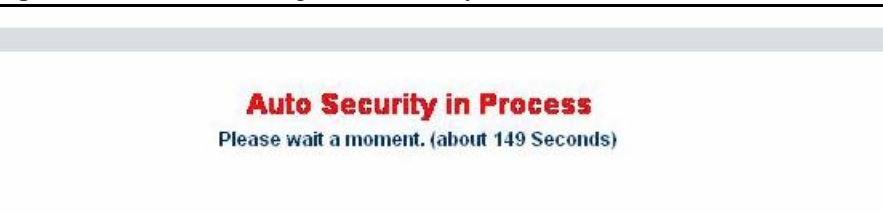

OTIOT IN

These screens close when the transfer is complete.

#### 6.5.1 Notes on OTIST

**1** If you enable OTIST in a wireless client, you see this screen each time you start the utility. Click Yes to search for an OTIST-enabled AP (in other words, the ZyXEL Device).

| Figure 60 | Start OT | IST? |
|-----------|----------|------|
|-----------|----------|------|

| nction? |
|---------|
| No      |
| vagain. |
|         |

- **2** If an OTIST-enabled wireless client loses its wireless connection for more than ten seconds, it will search for an OTIST-enabled AP for up to one minute. (If you manually have the wireless client search for an OTIST-enabled AP, there is no timeout; click **Cancel** in the OTIST progress screen to stop the search.)
- **3** After the wireless client finds an OTIST-enabled AP, you must click **Start** in the ZyXEL Device's Network > Wireless LAN > OTIST screen or hold in the Reset button on the ZyXEL Device for one or two seconds to transfer the settings again.
- **4** If you change the SSID or the keys on the ZyXEL Device after using OTIST, you need to run OTIST again or enter them manually in the wireless client(s).
- **5** If you configure OTIST to generate a WPA-PSK key, this key changes each time you run OTIST. Therefore, if a new OTIST-enabled wireless client joins your wireless network, you need to run OTIST on the AP and ALL wireless clients again.

### 6.6 MAC Filter Screen

Use this screen to enable and configure MAC filtering in your wireless network. To open this screen, click Network > Wireless LAN > MAC Filter.

|     | 75                |     |                   |
|-----|-------------------|-----|-------------------|
| Set | MAC Address       | Set | MAC Address       |
| 1   | 00:00:00:00:00    | 17  | 00:00:00:00:00    |
| 2   | 00:00:00:00:00:00 | 18  | 00:00:00:00:00:00 |
| 3   | 00:00:00:00:00:00 | 19  | 00:00:00:00:00:00 |
| 4   | 00:00:00:00:00:00 | 20  | 00:00:00:00:00:00 |
| 5   | 00:00:00:00:00:00 | 21  | 00:00:00:00:00:00 |
| 6   | 00:00:00:00:00:00 | 22  | 00:00:00:00:00:00 |
| 7   | 00:00:00:00:00:00 | 23  | 00:00:00:00:00    |
| 8   | 00:00:00:00:00:00 | 24  | 00:00:00:00:00:00 |
| 9   | 00:00:00:00:00:00 | 25  | 00:00:00:00:00    |
| 10  | 00:00:00:00:00:00 | 26  | 00:00:00:00:00:00 |
| 11  | 00:00:00:00:00:00 | 27  | 00:00:00:00:00    |
| 12  | 00:00:00:00:00:00 | 28  | 00:00:00:00:00:00 |
| 13  | 00:00:00:00:00:00 | 29  | 00:00:00:00:00:00 |
| 14  | 00:00:00:00:00:00 | 30  | 00:00:00:00:00:00 |
| 15  | 00:00:00:00:00:00 | 31  | 00:00:00:00:00:00 |
| 16  | 00:00:00:00:00:00 | 32  | 00:00:00:00:00    |

**Figure 61** Network > Wireless LAN > MAC Filter

| Table 45 | Network > | Wireless LAN > | MAC Filter |
|----------|-----------|----------------|------------|
|----------|-----------|----------------|------------|

| LABEL         | DESCRIPTION                                                                                                    |
|---------------|----------------------------------------------------------------------------------------------------|
| Active        | Select this to enable MAC address filtering.                                                                                                    |
| Filter Action | Define the filter action for the MAC addresses in the MAC Address table.                                                                                                    |
|               | Select <b>Deny</b> to stop these MAC addresses from accessing the ZyXEL Device. Other MAC address are allowed to access the ZyXEL Device.                                   |
|               | Select <b>Allow</b> to allow these MAC addresses to access the ZyXEL Device. Other MAC addresses are not allowed to access the ZyXEL Device.                                |
| Set           | This is a sequential value, and it is not associated with a specific MAC address.                                                                                           |
| MAC Address   | Enter the MAC addresses of the wireless devices that are allowed or denied access to the ZyXEL Device in these address fields. Enter the MAC addresses in the format shown. |
| Apply         | Click this to save your changes back to the ZyXEL Device.                                                                                                    |
| Reset         | Click this to reload the previous configuration for this screen.                                                                                                    |

## 6.7 Advanced Wireless LAN Screen

Use this screen to enable and configure roaming and other advanced wireless settings in your wireless network. To open this screen, click **Network > Wireless LAN > Advanced**.

Figure 62 Network > Wireless LAN > Advanced

| 57933 |                 |                |
|-------|-----------------|----------------|
|       |                 |                |
|       |                 |                |
|       |                 |                |
| E L   |                 |                |
|       |                 |                |
|       | 3 V<br>Apply Re | a TApply Reset |

| LABEL                         | DESCRIPTION                                                                                                    |
|-------------------------------|----------------------------------------------------------------------------------------------------|
| Roaming<br>Configuration      |                                                                                                    |
| Enable<br>Roaming             | If you have two or more APs on your wireless network, you can enable this option so that wireless clients can change locations without having to log in again. This is useful for wireless clients, such as notebooks, that move around a lot.                                                                                                    |
| Port                          | Enter the UDP port number the APs use to communicate with each other. All of the APs in your wireless network must use the same UDP port number. Enter a value between 1 and 65535.                                                                                                    |
| Wireless<br>Advanced<br>Setup |                                                                                                    |
| Preamble                      | A preamble affects the timing in your wireless network. There are two preamble modes: <b>Long</b> and <b>Short</b> . Most wireless clients can detect the AP's preamble automatically. However, if a wireless client tries to use a different preamble mode than the AP does, it cannot communicate with the AP. Select <b>Dynamic</b> if you want the AP to support both modes. |
| 802.11 Mode                   | Select <b>802.11b Only</b> to allow only IEEE 802.11b compliant WLAN devices to associate with the ZyXEL Device.                                                                                                    |
|                               | associate with the ZyXEL Device.                                                                                                    |
|                               | Select <b>Mixed</b> to allow both IEEE802.11b and IEEE802.11g compliant WLAN devices to associate with the ZyXEL Device. The transmission rate of your ZyXEL Device might be reduced.                                                                                                    |
| Apply                         | Click this to save your changes back to the ZyXEL Device.                                                                                                    |
| Reset                         | Click this to reload the previous configuration for this screen.                                                                                                    |

Table 46 Network > Wireless LAN > Advanced

# CHAPTER 7 WAN

This chapter describes how to configure outside connections to another network or the Internet.

## 7.1 WAN Overview

### 7.1.1 Nailed-Up Connection (PPP)

A nailed-up connection is a dial-up line where the connection is always up regardless of traffic demand. The ZyXEL Device does two things when you specify a nailed-up connection. The first is that the idle timeout is disabled. The second is that the ZyXEL Device automatically tries to bring up the connection when it is turned on or when the connection is down. Do not set up a nailed-up connection unless your telephone company offers flat-rate service or you need a constant connection and the cost is of no concern.

### 7.1.2 Metric

The metric represents the "cost of transmission". A router determines the best route for transmission by choosing a path with the lowest "cost". RIP routing uses hop count as the measurement of cost, with a minimum of "1" for directly connected networks. The number must be between "1" and "15"; a number greater than "15" means the link is down. The smaller the number, the lower the "cost".

The metric sets the priority for the ZyXEL Device's routes to the Internet. If any two of the default routes have the same metric, the ZyXEL Device uses the following pre-defined priorities:

- Normal route: designated by the ISP (see Section 7.2 on page 120)
- Traffic-redirect route (see Section 7.4 on page 124)

For example, if the normal route has a metric of "1" and the traffic-redirect route has a metric of "2", then the normal route acts as the primary default route. If the normal route fails to connect to the Internet, the ZyXEL Device tries the traffic-redirect route next.

If you want the traffic-redirect route to take first priority over the normal route, set the traffic-redirect's route metric to "1" and the others to "2" (or greater).

IP Policy Routing overrides the default routing behavior and takes priority over all of the routes mentioned above.

## 7.2 Internet Connection Screens

This screen depends on the Encapsulation your ISP uses.

#### 7.2.1 Internet Connection Screen: Ethernet

Use this screen to set up an Ethernet connection to the Internet. To open this screen, click **Network > WAN > Internet Connection**, and set the **Encapsulation** to **Ethernet**.

| Figure 63   | Network > | WAN > | Internet | Connection | > Ethernet |
|-------------|-----------|-------|----------|------------|------------|
| i igui e oo |           |       | micrici  | Connection |            |

| Encapsulation                                      | Ethernet                      |  |
|----------------------------------------------------|-------------------------------|--|
| AN IP Address Assignment                           |                               |  |
| <ul> <li>Get automatically from ISP (De</li> </ul> | ault)                         |  |
| O Use Fixed IP Address                             |                               |  |
| IP Address                                         | 0.0.0.0                       |  |
| IP Subnet Mask                                     | 0.0.0.0                       |  |
| Gateway IP Address                                 | 0.0.0.0                       |  |
| AN MAC Address                                     |                               |  |
| 🗖 Spoof WAN MAC Address                            |                               |  |
| Clone the computer's MAC addr                      | ess - IP Address 192.168.1.34 |  |
|                                                    |                               |  |

| Table 47 Network > WAN > Internet Con | nection > Ethernet |
|---------------------------------------|--------------------|
|---------------------------------------|--------------------|

| LABEL                                 | DESCRIPTION                                                                                                    |
|---------------------------------------|----------------------------------------------------------------------------------------------------|
| ISP Parameters for<br>Internet Access |                                                                                                    |
| Encapsulation                         | Select Ethernet.                                                                                                    |
| WAN IP Address<br>Assignment          |                                                                                                    |
| Get automatically<br>from ISP         | Select this if your ISP did not give you a fixed (static) IP address. Do not enter anything in the <b>IP Address</b> , <b>IP Subnet Mask</b> or <b>Gateway IP Address</b> fields. |
| Use Fixed IP<br>Address               | Select this if your ISP gave you a fixed (static) IP address.                                                                                                    |
| IP Address                            | Enter the fixed (static) IP address provided by your ISP.                                                                                                    |
| IP Subnet Mask                        | Enter the subnet mask provided by your ISP.                                                                                                    |
| Gateway IP Address                    | Enter the IP address of the gateway provided by your ISP.                                                                                                    |
| WAN MAC Address                       |                                                                                                    |

| LABEL                    | DESCRIPTION                                                                                                    |
|--------------------------|----------------------------------------------------------------------------------------------------|
| Spoof WAN MAC<br>Address | Select this if you want the ZyXEL Device to use the MAC address of another computer, instead of its default MAC address. You might try this if you lose your Internet connection because some ISPs check the MAC address of the device connected to the Internet. |
| IP Address               | If you select <b>Spoof WAN MAC Address</b> , enter the IP address of the computer whose MAC address you want the ZyXEL Device to use. This is usually a computer on the LAN.                                                                                      |
| Apply                    | Click this to save your changes back to the ZyXEL Device.                                                                                                    |
| Reset                    | Click this to reload the previous configuration for this screen.                                                                                                    |

 Table 47
 Network > WAN > Internet Connection > Ethernet (continued)

#### 7.2.2 Internet Connection Screen: PPP over Ethernet (PPPoE)

Use this screen to set up a PPP over Ethernet (PPPoE) connection to the Internet. To open this screen, click **Network > WAN > Internet Connection**, and set the **Encapsulation** to **PPP over Ethernet**.

| Encapsulation                    | PPP over Ethernet         |  |
|----------------------------------|---------------------------|--|
| Service Name                     | (optional)                |  |
| User Name                        |                           |  |
| Password                         | *****                     |  |
| Retype to Confirm                | ******                    |  |
| Nailed-Up Connection             |                           |  |
| Idle Timeout (sec)               | 100 (in seconds)          |  |
| AN IP Address Assignment         |                           |  |
| Contraction the form top (Defe   |                           |  |
| C Use Fixed ID Address           | uit)                      |  |
| My WAN IP Address                | 6000                      |  |
|                                  | 0.000                     |  |
| Metric                           | 1                         |  |
| Private                          | No 💌                      |  |
| AN MAC Address                   |                           |  |
| Spoof WAN MAC Address            |                           |  |
|                                  | - IP Address 192.168.1.34 |  |
| Clone the computer's MAC address | an independ               |  |

Figure 64 Network > WAN > Internet Connection > PPP over Ethernet

| Table 48 | Network > V | NAN > Internet | Connection > | PPP over Ethernet |
|----------|-------------|----------------|--------------|-------------------|
|----------|-------------|----------------|--------------|-------------------|

| LABEL                                 | DESCRIPTION                                                                                                    |
|---------------------------------------|----------------------------------------------------------------------------------------------------|
| ISP Parameters for<br>Internet Access |                                                                                                    |
| Encapsulation                         | Select PPP over Ethernet.                                                                                                    |
| Service Name                          | Enter the service name provided by your ISP. Leave this field blank if your ISP did not provide one.                                                                                                    |
| User Name                             | Enter the user name provided by your ISP.                                                                                                    |
| Password                              | Enter the password provided by your ISP.                                                                                                    |
| Retype to Confirm                     | Enter the password again.                                                                                                    |
| Nailed-Up<br>Connection               | Select this if you want the ZyXEL Device to automatically connect to your ISP when it is turned on and to remain connected all the time. This is not recommended if you pay for your Internet connected based on the amount of time you are connected.                                                                                                    |
| Idle Timeout (sec)                    | Enter the number of seconds the ZyXEL Device should wait while there is no Internet traffic before it automatically disconnects from the ISP. Enter a time interval between 10 and 9999 seconds.                                                                                                    |
| WAN IP Address<br>Assignment          |                                                                                                    |
| Get automatically<br>from ISP         | Select this if your ISP did not give you a fixed (static) IP address. Do not enter anything in the <b>My WAN IP Address</b> field.                                                                                                    |
| Use Fixed IP<br>Address               | Select this if your ISP gave you a fixed (static) IP address.                                                                                                    |
| My WAN IP Address                     | Enter the fixed (static) IP address provided by your ISP.                                                                                                    |
| Metric                                | This field sets this route's priority among the routes the ZyXEL Device uses.                                                                                                    |
|                                       | The metric represents the "cost of transmission". A router determines the best route for transmission by choosing a path with the lowest "cost". RIP routing uses hop count as the measurement of cost, with a minimum of "1" for directly connected networks. The number must be between "1" and "15"; a number greater than "15" means the link is down. The smaller the number, the lower the "cost". |
| Private                               | This field is related to RIP. This field determines whether or not the ZyXEL Device includes the route to this remote node in its RIP broadcasts. If you select <b>Yes</b> , this route is not included in RIP broadcast. If you select <b>No</b> , the route to this remote node is propagated to other hosts through RIP broadcasts. Usually, you should keep the default value.                       |
| WAN MAC Address                       |                                                                                                    |
| Spoof WAN MAC<br>Address              | Select this if you want the ZyXEL Device to use the MAC address of another computer, instead of its default MAC address. You might try this if you lose your Internet connection because some ISPs check the MAC address of the device connected to the Internet.                                                                                                    |
| IP Address                            | If you select <b>Spoof WAN MAC Address</b> , enter the IP address of the computer whose MAC address you want the ZyXEL Device to use. This is usually a computer on the LAN.                                                                                                    |
| Apply                                 | Click this to save your changes back to the ZyXEL Device.                                                                                                    |
| Reset                                 | Click this to reload the previous configuration for this screen.                                                                                                    |

## 7.3 Advanced WAN Screen

Use this screen to edit the advanced settings for your Internet connection. To open this screen, click Network > WAN > Advanced.

Figure 65 Network > WAN > Advanced

| Internet Connection Advanced  | Traffic Redirect                           |
|-------------------------------|--------------------------------------------|
| DNS Servers                   |                                            |
| First DNS Server              | From ISP 0.0.0.0                           |
| Second DNS Server             | From ISP 🗾 0.0.0                           |
| Third DNS Server              | From ISP 0.0.0.0                           |
| RIP & Multicast Setup         |                                            |
| RIP Direction                 | None 💌                                     |
| RIP Version                   | RIP-1                                      |
| Multicast                     | None 💌                                     |
| Windows Networking (NetBIOS o | ver TCP/IP)                                |
| 🔽 Allow between LAN and WAN   | (You also need to create a firewall rule!) |
| 🗖 Allow Trigger Dial          |                                            |
|                               | Apply Reset                                |
|                               |                                            |

Table 49 Network > WAN > Advanced

| LABEL                                                     | DESCRIPTION                                                                                                    |
|-----------------------------------------------------------|----------------------------------------------------------------------------------------------------|
| DNS Servers                                               | DNS (Domain Name System) manages the relationships between domain<br>names and IP addresses. For example, the IP address of www.zyxel.com is<br>204.217.0.2. Without a DNS server, you must know the IP address of the<br>computer you want to access before you access it.             |
| First DNS Server<br>Second DNS Server<br>Third DNS Server | Select <b>From ISP</b> if your ISP dynamically assigns DNS server information. (In this case, the ISP assigns the WAN IP address too. See <b>Network &gt; WAN &gt; Internet Connection</b> .) The field to the right is read-only, and it displays the IP address provided by your ISP. |
|                                                           | Select <b>User-Defined</b> if you have the IP address of a DNS server. You might get it from your ISP or from your network. Enter the IP address in the field to the right.                                                                                                    |
|                                                           | Select <b>None</b> if you do not want to use this DNS server. If you select <b>None</b> for all of the DNS servers, you must use IP addresses to configure the ZyXEL Device and to access the Internet.                                                                                 |
| RIP & Multicast<br>Setup                                  |                                                                                                    |

| LABEL                        | DESCRIPTION                                                                                                    |
|------------------------------|----------------------------------------------------------------------------------------------------|
| RIP Direction                | Use this field to control how much routing information the ZyXEL Device sends and receives on the subnet.                                                                                                    |
|                              | <b>None</b> - The ZyXEL Device does not send or receive routing information on the subnet.                                                                                                    |
|                              | <b>Both</b> - The ZyXEL Device sends and receives routing information on the subnet.                                                                                                    |
|                              | In Only - The ZyXEL Device only receives routing information on the subnet.                                                                                                    |
|                              | <b>Out Only</b> - The ZyXEL Device only sends routing information on the subnet.                                                                                                    |
| RIP Version                  | Select which version of RIP the ZyXEL Device uses when it sends or receives information on the subnet.                                                                                                    |
|                              | <b>RIP-1</b> - The ZyXEL Device uses RIPv1 to exchange routing information.                                                                                                    |
|                              | <b>RIP-2B</b> - The ZyXEL Device broadcasts RIPv2 to exchange routing information.                                                                                                    |
|                              | <b>RIP-2M</b> - The ZyXEL Device multicasts RIPv2 to exchange routing information.                                                                                                    |
| Multicast                    | Select which version of IGMP the ZyXEL Device uses to support multicasting on the WAN. Multicasting sends packets to some computers on the WAN and is an alternative to unicasting (sending packets to one computer) and broadcasting (sending packets to every computer).                                         |
|                              | None - The ZyXEL Device does not support multicasting.                                                                                                    |
|                              | IGMP-v1 - The ZyXEL Device supports IGMP version 1.                                                                                                    |
|                              | IGMP-v2 - The ZyXEL Device supports IGMP version 2.                                                                                                    |
|                              | Multicasting can improve overall network performance. However, it requires extra processing and generates more network traffic. In addition, other computers on the WAN have to support the same version of IGMP.                                                                                                  |
| Windows<br>Networking        |                                                                                                    |
| Allow between LAN<br>and WAN | Select this check box if you want the ZyXEL Device to send NetBIOS (Network Basic Input/Output System) packets between the LAN and WAN. You should also make sure that NetBIOS packets are not blocked in <b>Security &gt; Firewall &gt; Rules</b> .                                                               |
|                              | NetBIOS packets are TCP or UDP packets that enable a computer to connect to<br>and communicate with computers on other networks. It may sometimes be<br>necessary to allow NetBIOS packets to pass through the ZyXEL Device in order<br>to allow computers on the LAN to find computers on the WAN and vice versa. |
|                              | This is the same setting you can set in <b>Network &gt; LAN &gt; Advanced</b> .                                                                                                    |
| Allow Trigger Dial           | Select this if you want to allow NetBIOS packets to initiate calls.                                                                                                    |
| Apply                        | Click this to save your changes back to the ZyXEL Device.                                                                                                    |
| Reset                        | Click this to reload the previous configuration for this screen.                                                                                                    |

#### Table 49 Network > WAN > Advanced (continued)

## 7.4 Traffic Redirect Screen

Use this screen to specify a backup gateway in case the default gateway (your ISP) is not available. (If you do not have a backup gateway, do not use this screen.) To access this screen, click **Network > WAN > Traffic Redirect**.

| Figure 66 Network > WAN > Traffic Redire | ect |
|------------------------------------------|-----|
|------------------------------------------|-----|

| Internet Connection                                                                                    | Advanced       | Traffic Redirect                                   |                       |
|----------------------------------------------------------------------------------------------------|----------------|----------------------------------------------------|-----------------------|
| Traffic Redirect                                                                                       |                |                                                    |                       |
| ☐ Active<br>Backup Gateway IP<br>Check WAN IP Addro<br>Fail Tolerance<br>Period (sec)<br>Timeout (sec) | Address<br>ess | 00000<br>00000<br>2<br>5<br>3<br>(in seco<br>Apply | nds)<br>nds)<br>Reset |

| LABEL                        | DESCRIPTION                                                                                                    |
|------------------------------|----------------------------------------------------------------------------------------------------|
| Active                       | Select this to set up a backup gateway in case the default gateway is not available. (For example, this might happen if the Internet connection goes down.) Clear this if you do not have a backup gateway.                                           |
| Backup Gateway IP<br>Address | Enter the IP address of the backup gateway. The ZyXEL Device automatically uses this gateway if the default gateway is not available anymore.                                                                                                    |
| Check WAN IP<br>Address      | Enter the IP address of a reliable nearby computer the ZyXEL Device uses to test whether or not the default gateway is available anymore. For example, use one of your ISP's DNS server addresses.                                                    |
|                              | If you enter 0.0.0.0, the test fails every time.                                                                                                    |
| Fail Tolerance               | Enter the number of consecutive times the ZyXEL Device may attempt and fail to find the reliable nearby computer at <b>Check WAN IP Address</b> before it starts using the backup gateway. 2-5 are typical choices.                                   |
| Period (sec)                 | Enter the number of seconds between attempts to find the reliable nearby computer at <b>Check WAN IP Address</b> . 5 - 60 are typical choices.                                                                                                    |
| Timeout (sec)                | Enter the number of seconds the ZyXEL Device waits for a response from the reliable nearby computer at <b>Check WAN IP Address</b> before the attempt is a failure. 3-50 are typical choices, but this number should be less than the <b>Period</b> . |
| Apply                        | Click this to save your changes back to the ZyXEL Device.                                                                                                    |
| Reset                        | Click this to reload the previous configuration for this screen.                                                                                                    |

 Table 50
 Network > WAN > Traffic Redirect

# CHAPTER 8 LAN

This chapter describes how to configure settings for the LAN port.

## 8.1 LAN Overview

A Local Area Network (LAN) is a shared communication system to which many computers are attached. A LAN is a computer network limited to the immediate area, usually the same building or floor of a building.

#### 8.1.1 IP Address and Subnet Mask

Similar to the way houses on a street share a common street name, so too do computers on a LAN share one common network number.

Where you obtain your network number depends on your particular situation. If the ISP or your network administrator assigns you a block of registered IP addresses, follow their instructions in selecting the IP addresses and the subnet mask. Otherwise, it is recommended that you pick an IP address between 192.168.0.0 to 192.168.255.255 and that no other device on your network is using; for example, 192.168.1.1.

Your ZyXEL Device automatically computes the subnet mask based on the IP address that you entered. You should not change it unless you are instructed to do so.

#### 8.1.2 RIP Setup

RIP (Routing Information Protocol) allows a router to exchange routing information with other routers. The **RIP Direction** field controls the sending and receiving of RIP packets. When set to:

- **Both** the ZyXEL Device will broadcast its routing table periodically and incorporate the RIP information that it receives.
- **In Only** the ZyXEL Device will not send any RIP packets but will accept all RIP packets received.
- **Out Only** the ZyXEL Device will send out RIP packets but will not accept any RIP packets received.
- **None** the ZyXEL Device will not send any RIP packets and will ignore any RIP packets received.

The **Version** field controls the format and the broadcasting method of the RIP packets that the ZyXEL Device sends (it recognizes both formats when receiving). **RIP-1** is universally supported; but RIP-2 carries more information. RIP-1 is probably adequate for most networks, unless you have an unusual network topology.

Both **RIP-2B** and **RIP-2M** sends the routing data in RIP-2 format; the difference being that **RIP-2B** uses subnet broadcasting while **RIP-2M** uses multicasting.

#### 8.1.3 Multicast

Traditionally, IP packets are transmitted in one of either two ways - Unicast (1 sender - 1 recipient) or Broadcast (1 sender - everybody on the network). Multicast delivers IP packets to a group of hosts on the network - not everybody and not just 1.

IGMP (Internet Group Multicast Protocol) is a network-layer protocol used to establish membership in a Multicast group - it is not used to carry user data. IGMP version 2 (RFC 2236) is an improvement over version 1 (RFC 1112) but IGMP version 1 is still in wide use. If you would like to read more detailed information about interoperability between IGMP version 2 and version 1, please see sections 4 and 5 of RFC 2236. The class D IP address is used to identify host groups and can be in the range 224.0.0.0 to 239.255.255.255. The address 224.0.0.1 is used for query messages and is assigned to the permanent group of all IP hosts (including gateways). All hosts must join the 224.0.0.1 group in order to participate in IGMP. The address 224.0.0.2 is assigned to the multicast routers group.

The ZyXEL Device supports both IGMP version 1 (**IGMP-v1**) and IGMP version 2 (**IGMP-v2**). At start up, the ZyXEL Device queries all directly connected networks to gather group membership. After that, the ZyXEL Device periodically updates this information. IP multicasting can be enabled/disabled on the ZyXEL Device LAN and/or WAN interfaces in the web configurator (**LAN**; **WAN**). Select **None** to disable IP multicasting on these interfaces.

#### 8.1.4 LAN IP Alias

IP alias allows you to partition a physical network into different logical networks over the same Ethernet interface. The ZyXEL Device supports three logical LAN interfaces via its single physical Ethernet interface with the ZyXEL Device itself as the gateway for each LAN network.

When you use IP alias, you can also configure firewall rules to control access between the LAN's logical networks (subnets).

Note: Make sure that the subnets of the logical networks do not overlap.

The following figure shows a LAN divided into subnets A, B, and C.

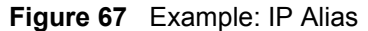

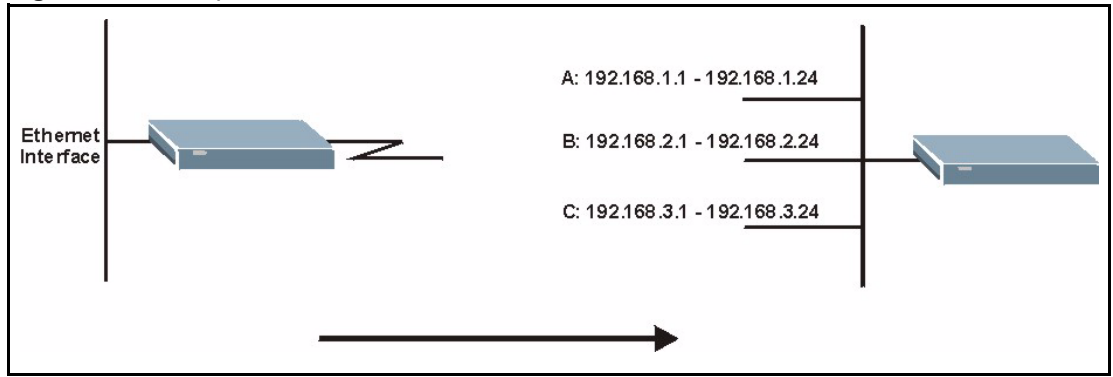

#### 8.2 LAN IP Screen

Use this screen to set up the IP address and subnet mask of your LAN port. To open this screen, click Network > LAN > IP.

#### Figure 68 Network > LAN > IP

| IP IP Alias Advanced |               |       |
|----------------------|---------------|-------|
| LAN TCP/IP           |               |       |
| IP Address           | 192.168.1.1   |       |
| IP Subnet Mask       | 255.255.255.0 | 1     |
|                      | Apply         | Reset |

The following table describes the fields in this screen.

#### Table 51 Network > LAN > IP

| LABEL          | DESCRIPTION                                                                                                    |
|----------------|----------------------------------------------------------------------------------------------------|
| LAN TCP/IP     |                                                                                                    |
| IP Address     | Enter the IP address of your ZyXEL Device in dotted decimal notation; for example, 192.168.1.1 (factory default).              |
| IP Subnet Mask | Type the subnet mask assigned to you by your ISP or network administrator. If they did not provide one, use the default value. |
| Apply          | Click this to save your changes back to the ZyXEL Device.                                                                      |
| Reset          | Click this to reload the previous configuration for this screen.                                                               |

## 8.3 LAN IP Alias Screen

Use this screen to set up additional subnets (logical networks) on your LAN port. To open this screen, click Network > LAN > IP Alias.

| IP Alias Advanced |             |  |
|-------------------|-------------|--|
| IP Alias 1        |             |  |
| 🗖 IP Alias 1      |             |  |
| IP Address        | 0.0.0       |  |
| IP Subnet Mask    | 0.0.0       |  |
| RIP Direction     | None        |  |
| RIP Version       | RIP-1       |  |
| IP Alias 2        |             |  |
| 🗖 IP Alias 2      |             |  |
| IP Address        | 0.0.0.0     |  |
| IP Subnet Mask    | 0.0.0       |  |
| RIP Direction     | None        |  |
| RIP Version       | RIP-1 V     |  |
|                   |             |  |
|                   | Apply Reset |  |
|                   |             |  |

Figure 69 Network > LAN > IP Alias

| Table 52 | Network >   | LAN >            | IP Alias  |
|----------|-------------|------------------|-----------|
| 10010 02 | 1 tothont - | <b>L</b> / U V · | 11 / 1100 |

| LABEL          | DESCRIPTION                                                                                               |
|----------------|----------------------------------------------------------------------------------------------------|
| IP Alias 1     |                                                                                                    |
| IP Alias 1     | Select this to add the specified subnet to the LAN port.                                                  |
| IP Address     | Enter the IP address of the ZyXEL Device on the subnet.                                                   |
| IP Subnet Mask | Enter the subnet mask of the subnet.                                                                      |
| RIP Direction  | Use this field to control how much routing information the ZyXEL Device sends and receives on the subnet. |
|                | <b>None</b> - The ZyXEL Device does not send or receive routing information on the subnet.                |
|                | <b>Both</b> - The ZyXEL Device sends and receives routing information on the subnet.                      |
|                | <b>In Only</b> - The ZyXEL Device only receives routing information on the subnet.                        |
|                | <b>Out Only</b> - The ZyXEL Device only sends routing information on the subnet.                          |
| RIP Version    | Select which version of RIP the ZyXEL Device uses when it sends or receives information on the subnet.    |
|                | <b>RIP-1</b> - The ZyXEL Device uses RIPv1 to exchange routing information.                               |
|                | <b>RIP-2B</b> - The ZyXEL Device broadcasts RIPv2 to exchange routing information.                        |
|                | <b>RIP-2M</b> - The ZyXEL Device multicasts RIPv2 to exchange routing information.                        |
| IP Alias 2     |                                                                                                    |
| IP Alias 2     | Select this to add the specified subnet to the LAN port.                                                  |
| IP Address     | Enter the IP address of the ZyXEL Device on the subnet.                                                   |
| IP Subnet Mask | Enter the subnet mask of the subnet.                                                                      |

| LABEL         | DESCRIPTION                                                                                               |
|---------------|----------------------------------------------------------------------------------------------------|
| RIP Direction | Use this field to control how much routing information the ZyXEL Device sends and receives on the subnet. |
|               | <b>None</b> - The ZyXEL Device does not send or receive routing information on the subnet.                |
|               | <b>Both</b> - The ZyXEL Device sends and receives routing information on the subnet.                      |
|               | In Only - The ZyXEL Device only receives routing information on the subnet.                               |
|               | <b>Out Only</b> - The ZyXEL Device only sends routing information on the subnet.                          |
| RIP Version   | Select which version of RIP the ZyXEL Device uses when it sends or receives information on the subnet.    |
|               | <b>RIP-1</b> - The ZyXEL Device uses RIPv1 to exchange routing information.                               |
|               | <b>RIP-2B</b> - The ZyXEL Device broadcasts RIPv2 to exchange routing information.                        |
|               | <b>RIP-2M</b> - The ZyXEL Device multicasts RIPv2 to exchange routing information.                        |
| Apply         | Click this to save your changes back to the ZyXEL Device.                                                 |
| Reset         | Click this to reload the previous configuration for this screen.                                          |

 Table 52
 Network > LAN > IP Alias (continued)

## 8.4 Advanced LAN Screen

Use this screen to edit advanced settings, such as RIP and multicast, on the LAN port. To open this screen, click Network > LAN > Advanced.

Figure 70 Network > LAN > Advanced

| RIP & Multicast Setup                     |                             |  |
|-------------------------------------------|-----------------------------|--|
| RIP Direction<br>RIP Version<br>Multicast | Both V<br>RIP-1 V<br>None V |  |
| Windows Networking (NetBIOS               | over TCP/IP)                |  |
| 🗹 Allow between LAN and WAN               |                             |  |
|                                           | Apply Reset                 |  |

 Table 53
 Network > LAN > Advanced

| LABEL                        | DESCRIPTION                                                                                                    |
|------------------------------|----------------------------------------------------------------------------------------------------|
| RIP & Multicast<br>Setup     |                                                                                                    |
| RIP Direction                | RIP (Routing Information Protocol) allows a router to exchange routing information with other routers. Use this field to control how much routing information the ZyXEL Device sends and receives on the subnet.                                                                                                   |
|                              | <b>None</b> - The ZyXEL Device does not send or receive routing information on the subnet.                                                                                                    |
|                              | <b>Both</b> - The ZyXEL Device sends and receives routing information on the subnet.                                                                                                    |
|                              | In Only - The ZyXEL Device only receives routing information on the subnet.                                                                                                    |
|                              | Out Only - The ZyXEL Device only sends routing information on the subnet.                                                                                                    |
| RIP Version                  | Select which version of RIP the ZyXEL Device uses when it sends or receives information on the subnet.                                                                                                    |
|                              | <b>RIP-1</b> - The ZyXEL Device uses RIPv1 to exchange routing information.                                                                                                    |
|                              | <b>RIP-2B</b> - The ZyXEL Device broadcasts RIPv2 to exchange routing information.                                                                                                    |
|                              | <b>RIP-2M</b> - The ZyXEL Device multicasts RIPv2 to exchange routing information.                                                                                                    |
| Multicast                    | You do not have to enable multicasting to use <b>RIP-2M</b> . (See <b>RIP Version</b> .)                                                                                                    |
|                              | Select which version of IGMP the ZyXEL Device uses to support multicasting on the LAN. Multicast packets are sent to a group of computers on the LAN and are an alternative to unicast packets (packets sent to one computer) and broadcast packets (packets sent to every computer).                              |
|                              | None - The ZyXEL Device does not support multicasting.                                                                                                    |
|                              | IGMP-v1 - The ZyXEL Device supports IGMP version 1.                                                                                                    |
|                              | IGMP-v2 - The ZyXEL Device supports IGMP version 2.                                                                                                    |
|                              | Multicasting can improve overall network performance. However, it requires extra processing and generates more network traffic. In addition, other computers on the LAN have to support the same version of IGMP.                                                                                                  |
| Windows<br>Networking        |                                                                                                    |
| Allow between LAN<br>and WAN | Select this check box if you want the ZyXEL Device to send NetBIOS (Network Basic Input/Output System) packets between the LAN and WAN. You should also make sure that NetBIOS packets are not blocked in <b>Security &gt; Firewall &gt; Rules</b> .                                                               |
|                              | NetBIOS packets are TCP or UDP packets that enable a computer to connect to<br>and communicate with computers on other networks. It may sometimes be<br>necessary to allow NetBIOS packets to pass through the ZyXEL Device in order<br>to allow computers on the LAN to find computers on the WAN and vice versa. |
|                              | This is the same setting you can set in <b>Network &gt; WAN &gt; Advanced</b> .                                                                                                    |
| Apply                        | Click this to save your changes back to the ZyXEL Device.                                                                                                    |
| Reset                        | Click this to reload the previous configuration for this screen.                                                                                                    |

# CHAPTER 9 DHCP Server

This chapter describes how to configure the DHCP server for the LAN and WLAN ports.

## 9.1 DHCP Overview

Dynamic Host Configuration Protocol (DHCP, RFC 2131, RFC 2132) provides a way to automatically set up and maintain IP addresses, subnet masks, gateways, and some network information (such as the IP addresses of DNS servers) on computers in the network. This reduces the amount of manual configuration you have to do and usually uses available IP addresses more efficiently.

In DHCP, every network has at least one DHCP server. When a computer (a DHCP client) joins the network, it submits a DHCP request. The DHCP servers get the request; assign an IP address; and provide the IP address, subnet mask, gateway, and available network information to the DHCP client. When the DHCP client leaves the network, the DHCP servers can assign its IP address to another DHCP client.

The ZyXEL Device can be a DHCP server.<sup>1</sup> In this case, it provides the following information to DHCP clients.

• IP address - If the DHCP client's MAC address is in the ZyXEL Device's static DHCP table, the ZyXEL Device assigns the corresponding IP address. If not, the ZyXEL Device assigns IP addresses from a pool, defined by the starting address of the pool and the pool size.

| START IP ADDRESS | POOL SIZE | RANGE OF ASSIGNED IP ADDRESS      |
|------------------|-----------|-----------------------------------|
| 50.50.33         | 5         | 50.50.50.33 - 50.50.50.37         |
| 75.75.75.1       | 200       | 75.75.75.1 - 75.75.75.200         |
| 120.120.120.100  | 100       | 120.120.120.100 - 120.120.120.199 |

 Table 54
 Example: Assigning IP Addresses from a Pool

- Subnet mask The ZyXEL Device provides the same subnet mask you specify for the LAN port. See Network > LAN > IP.
- Gateway The gateway is the ZyXEL Device, so it provides the IP address you specify for you specify for the LAN port. See Network > LAN > IP.

<sup>1.</sup> At the time of writing, the DHCP server is turned on by default.

• DNS servers - The ZyXEL Device provides IP addresses for up to three DNS servers that provide DNS services for DHCP clients. You can specify each IP address manually (for example, a company's own DNS server), or you can refer to the DNS servers the ZyXEL Device received from the ISP.

## 9.2 General DHCP Screen

Use this screen to enable and configure the DHCP server for the LAN and WLAN ports. To open this screen, click Network > DHCP Server > General.

| Figure 71 | Network > DHC | CP Server > General |
|-----------|---------------|---------------------|
|-----------|---------------|---------------------|

| DHCP Setup               |             |         |                          |  |
|--------------------------|-------------|---------|--------------------------|--|
| 🗹 Enable DHCP Server     |             |         |                          |  |
| IP Pool Starting Address | 92.168.1.33 |         | Pool Size <mark>6</mark> |  |
| DNS Server               |             |         |                          |  |
| DNS Servers Assigned by  | DHCP Server |         |                          |  |
| First DNS Server         | From ISP    | 0.0.0.0 |                          |  |
| Second DNS Server        | From ISP    | 0.0.0   |                          |  |
| Third DNS Server         | From ISP    | 0.0.0.0 |                          |  |
|                          |             |         |                          |  |
|                          |             | Apply   | Reset                    |  |

| Table 55 | Network > DHCP | Server > General |
|----------|----------------|------------------|
|----------|----------------|------------------|

| LABEL                       | DESCRIPTION                                                                                                    |
|-----------------------------|----------------------------------------------------------------------------------------------------|
| DHCP Setup                  |                                                                                                    |
| Enable DHCP<br>Server       | Select this to let the ZyXEL Device assign IP addresses and provides subnet mask, gateway, and DNS server information to the network. If you clear this, there should be another DHCP server on the network, or this information must be set up manually on each computer on the network. |
| IP Pool Starting<br>Address | Enter the IP address from which the ZyXEL Device begins allocating IP addresses.<br>You can assign a static IP address to a specific computer; see <b>Network &gt; DHCP</b><br><b>Server &gt; Static DHCP</b> .                                                                           |
| Pool Size                   | Enter the number of IP addresses to allocate. This number must be at least one and is limited by the subnet mask 255.255.255.0. For example, if the <b>IP Pool Start</b><br><b>Address</b> is 10.10.10.10, the ZyXEL Device can allocate up to 10.10.10.254, or 245 IP addresses.         |
| DNS Server                  | The ZyXEL Device provides the following DNS servers to DHCP clients.                                                                                                    |

| LABEL                          | DESCRIPTION                                                                                                    |
|--------------------------------|----------------------------------------------------------------------------------------------------|
| First DNS Server<br>Second DNS | Specify the IP addresses of a maximum of three DNS servers that the network can use. The ZyXEL Device provides these IP addresses to DHCP clients. You can                                                                                                    |
| Server<br>Third DNS Server     | From ISP - use the IP address of the corresponding DNS server specified in Network > WAN > Advanced.                                                                                                    |
|                                | User-Defined - enter a static IP address.                                                                                                    |
|                                | <b>DNS Relay</b> - use the ZyXEL Device's IP address. In this case, the ZyXEL Device finds out the IP address of the DNS server (based on RFC 1877). Then, it forwards DNS queries from DHCP clients to this server and sends the response back to the DHCP clients. |
|                                | None - there is no second or third DNS server.                                                                                                    |
| Apply                          | Click this to save your changes back to the ZyXEL Device.                                                                                                    |
| Reset                          | Click this to reload the previous configuration for this screen.                                                                                                    |

| Table 55 | Network > | DHCP | Server > | General | (continued) |
|----------|-----------|------|----------|---------|-------------|
|----------|-----------|------|----------|---------|-------------|

## 9.3 Static DHCP Screen

Use this screen to assign static IP address to specific computers. To open this screen, click **Network > DHCP Server > Static DHCP**.

Figure 72 Network > DHCP Server > Static DHCP

| * | MAC Address | IP Address |
|---|-------------|------------|
| 1 |             | 0.0.0      |
| 2 |             | 0.0.0      |
| 3 |             | 0.0.0.0    |
| 4 |             | 0.0.0      |
| 5 |             | 0.0.0      |
| 5 |             | 0.0.0      |
| 7 |             | 0.0.0.0    |
| B |             | 0.0.0      |

| Table 56 DHCP Set | uр |
|-------------------|----|
|-------------------|----|

| LABEL       | DESCRIPTION                                                                            |
|-------------|----------------------------------------------------------------------------------------|
| #           | This field is a sequential value.                                                      |
| MAC Address | Enter the MAC address of the computer to which you want to assign a static IP address. |

| LABEL      | DESCRIPTION                                                               |
|------------|---------------------------------------------------------------------------|
| IP Address | Enter the static IP address you want to assign to the specified computer. |
| Apply      | Click this to save your changes back to the ZyXEL Device.                 |
| Reset      | Click this to begin configuring this screen afresh.                       |

Table 56 DHCP Setup

## 9.4 Client List Screen

Use this screen to look at the current list of DHCP clients. It is empty if the DHCP server is disabled. To open this screen, click **Network > DHCP Server > Client List**.

Figure 73 Network > DHCP Server > Client List

| 11.                                                                    |                   |         |
|------------------------------------------------------------------------|-------------------|---------|
| able                                                                   |                   |         |
| IP Address Host Name                                                   | MAC Address       | Reserve |
| 192.168.1.33 tw11477-02                                                | 00:50:8d:48:59:1f |         |
| IP Address         Host Name           192.168.1.33         tw11477-02 | 00:50:8d:48:59:1f | Res     |

| Table 57 Network > DHCP Server > Client L | ist |
|-------------------------------------------|-----|
|-------------------------------------------|-----|

| LABEL       | DESCRIPTION                                                                                                    |
|-------------|----------------------------------------------------------------------------------------------------|
| #           | This field is a sequential value, and it is not associated with any entry.                                                                                                   |
| IP Address  | This field displays the IP address assigned to the computer.                                                                                                    |
| Host Name   | This field displays the host name of the computer.                                                                                                    |
| MAC Address | This field displays the MAC address of the computer to which the IP address is assigned.                                                                                     |
| Reserve     | Select this, and click <b>Apply</b> to use the information in this entry to create an entry in the Static DHCP table. See <b>Network &gt; DHCP Server &gt; Static DHCP</b> . |
| Apply       | Click this to save your changes back to the ZyXEL Device.                                                                                                    |
| Refresh     | Click this to update this screen.                                                                                                    |

# CHAPTER 10 NAT

Use these screens to configure port forwarding, trigger ports, and other NAT rules for the ZyXEL Device. See Appendix D on page 381 for more background information about NAT.

## 10.1 NAT Overview

#### 10.1.1 Port Forwarding: Services and Port Numbers

A NAT server set is a list of inside (behind NAT on the LAN) servers, for example, web or FTP, that you can make accessible to the outside world even though NAT makes your whole inside network appear as a single machine to the outside world.

Use port forwarding to forward incoming service requests to the server(s) on your local network. You may enter a single port number or a range of port numbers to be forwarded, and the local IP address of the desired server. The port number identifies a service; for example, web service is on port 80 and FTP on port 21. In some cases, such as for unknown services or where one server can support more than one service (for example both FTP and web service), it might be better to specify a range of port numbers.

In addition to the servers for specified services, NAT supports a default server. A service request that does not have a server explicitly designated for it is forwarded to the default server. If the default is not defined, the service request is simply discarded. See Appendix I on page 431 for examples of services.

For example., let's say you want to assign ports 21-25 to one FTP, Telnet and SMTP server (A in the example), port 80 to another (B in the example) and assign a default server IP address of 192.168.1.35 to a third (C in the example). You assign the LAN IP addresses and the ISP assigns the WAN IP address. The NAT network appears as a single host on the Internet.

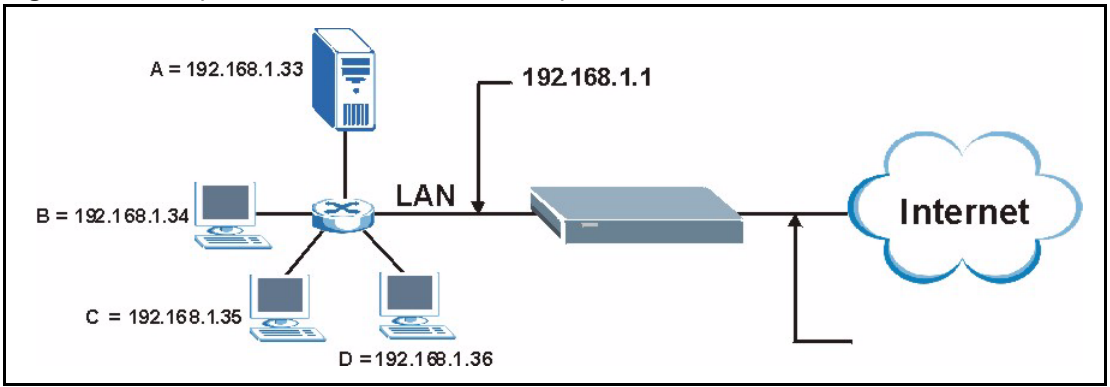

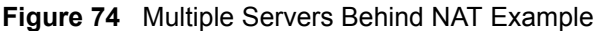

### 10.1.2 Trigger Port Forwarding

Some services use a dedicated range of ports on the client side and a dedicated range of ports on the server side. With regular port forwarding you set a forwarding port in NAT to forward a service (coming in from the server on the WAN) to the IP address of a computer on the client side (LAN). The problem is that port forwarding only forwards a service to a single LAN IP address. In order to use the same service on a different LAN computer, you have to manually replace the LAN computer's IP address in the forwarding port with another LAN computer's IP address,

Trigger port forwarding solves this problem by allowing computers on the LAN to dynamically take turns using the service. The ZyXEL Device records the IP address of a LAN computer that sends traffic to the WAN to request a service with a specific port number and protocol (a "trigger" port). When the ZyXEL Device's WAN port receives a response with a specific port number and protocol ("incoming" port), the ZyXEL Device forwards the traffic to the LAN IP address of the computer that sent the request. After that computer's connection for that service closes, another computer on the LAN can use the service in the same manner. This way you do not need to configure a new IP address each time you want a different LAN computer to use the application.

#### 10.1.2.1 Trigger Port Forwarding Example

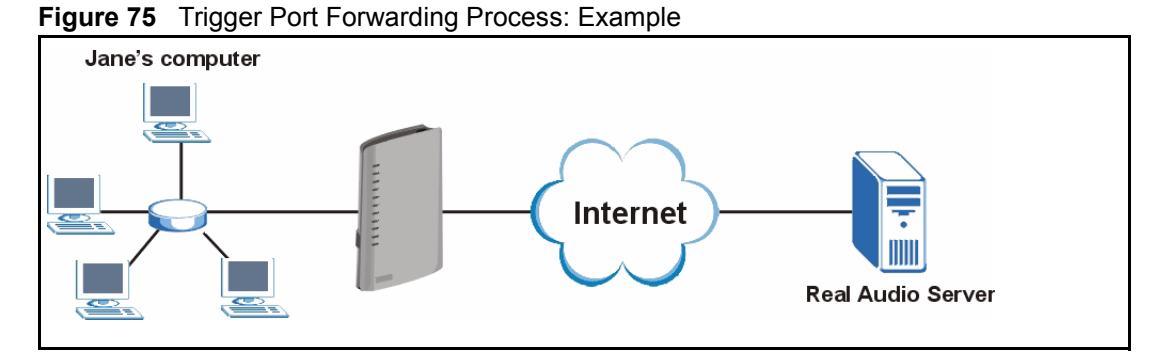

The following is an example of trigger port forwarding.

- 1 Jane requests a file from the Real Audio server (port 7070).
- **2** Port 7070 is a "trigger" port and causes the ZyXEL Device to record Jane's computer IP address. The ZyXEL Device associates Jane's computer IP address with the "incoming" port range of 6970-7170.
- **3** The Real Audio server responds using a port number ranging between 6970-7170.
- **4** The ZyXEL Device forwards the traffic to Jane's computer IP address.
- **5** Only Jane can connect to the Real Audio server until the connection is closed or times out. The ZyXEL Device times out in three minutes with UDP (User Datagram Protocol), or two hours with TCP/IP (Transfer Control Protocol/Internet Protocol).

#### 10.1.2.2 Two Points To Remember About Trigger Ports

- **1** Trigger events only happen on data that is going coming from inside the ZyXEL Device and going to the outside.
- **2** If an application needs a continuous data stream, that port (range) will be tied up so that another computer on the LAN can't trigger it.

## 10.2 General NAT Screen

Use this screen to enable and disable port forwarding, trigger port, and other NAT rules. To open this screen, click **Network > NAT > General**.

**Note:** Make sure your firewall allows the traffic you specify in the NAT screens to be forwarded through the ZyXEL Device. You might have to create a firewall rule.

Figure 76 Network > NAT > General

| erai      | Port Forwarding                                            | rngger Port   | Address M | apping |  |  |
|-----------|------------------------------------------------------------|---------------|-----------|--------|--|--|
| AT Set    | up                                                         |               |           |        |  |  |
| ⊠ E<br>Ac | inable Network Address<br>Idress Mapping Rules<br>SUA Only | ; Translation |           |        |  |  |
| C         | > FULL Feature                                             |               |           |        |  |  |
| Max I     | NAT/Firewall Session Pe                                    | er User       | 1024      |        |  |  |
|           |                                                            |               | Apply     | Reset  |  |  |

Table 58Network > NAT > General

| LABEL                                       | DESCRIPTION                                                                                                    |
|---------------------------------------------|----------------------------------------------------------------------------------------------------|
| Enable<br>Network<br>Address<br>Translation | Select this to enable port forwarding, trigger ports, and NAT.                                                                                                    |
| SUA Only                                    | Select this if you have only one WAN IP address for your ZyXEL Device.                                                                                                    |
| Full Feature                                | Select this if you have more than one public WAN IP address for your ZyXEL Device.                                                                                                    |
| Max NAT/<br>Firewall<br>Session Per<br>User | Select the maximum number of NAT rules and firewall rules the ZyXEL Device<br>enforces at one time. The ZyXEL Device automatically allocates memory for the<br>maximum number of rules, regardless of whether or not there is a rule to enforce. |
| Apply                                       | Click this to save your changes back to the ZyXEL Device.                                                                                                    |
| Reset                                       | Click this to begin configuring this screen afresh.                                                                                                    |

## **10.3 Port Forwarding Screen**

Use this screen to look at the current port-forwarding rules in the ZyXEL Device, and to enable, disable, activate, and deactivate each one. You can also set up a default server to handle ports not covered by rules. To open this screen, click **Network > NAT > Port** Forwarding.

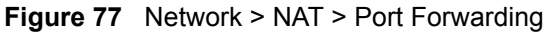

|          | erver Setup |         | _          |             |                   |            |
|----------|-------------|---------|------------|-------------|-------------------|------------|
| Defaults | Server      | 0.0.0.0 |            |             |                   |            |
| ort Forw | varding     |         |            |             |                   |            |
| #        | Active      | Name    | Start Port | End Port    | Server IP Address | Modify     |
| 1        | Ø           |         | 0          | 0           |                   | 5 🖻        |
| 2        | 9           |         | 0          | 0           |                   | <b>F D</b> |
| 3        | 9           |         | 0          | 0           |                   | <b>B D</b> |
| 4        | 9           |         | 0          | 0           |                   | <b>B</b>   |
| 5        | 9           |         | 0          | 0           |                   | <b>B</b>   |
| 6        | 9           |         | 0          | 0           |                   | 5 🖻        |
| 7        | 9           |         | 0          | 0           |                   | <b>F</b>   |
| 8        | @           |         | 0          | 0           |                   | <b>F</b>   |
| 9        | 9           |         | 0          | 0           |                   | 5 🖻        |
| 10       | 9           |         | 0          | 0           |                   | <b>B</b>   |
| 11       | 9           |         | 0          | 0           |                   | 5 🖻        |
|          |             |         |            |             |                   |            |
|          |             |         |            | Apply Deset |                   |            |

Table 59 Network > NAT > Port Forwarding

| LABEL                   | DESCRIPTION                                                                                                    |
|-------------------------|----------------------------------------------------------------------------------------------------|
| Default Server<br>Setup |                                                                                                    |
| Default Server          | Enter the IP address of the server to which the ZyXEL Device should forward packets for ports that are not specified in the <b>Port Forwarding</b> section below or in the <b>Management &gt; Remote MGMT</b> screens. Enter 0.0.0.0 if you want the ZyXEL Device to discard these packets instead. |
| Port Forwarding         |                                                                                                    |
| #                       | This field is a sequential value, and it is not associated with a specific rule. The sequence is important, however. The ZyXEL Device checks each active rule in order, and it only follows the first one that applies.                                                                             |
| Active                  | Select this to enable this rule. Clear this to disable this rule.                                                                                                    |
| Name                    | This field displays the name of the rule. It does not have to be unique.                                                                                                    |
| Start Port              | This field displays the beginning of the range of port numbers forwarded by this rule.                                                                                                    |
| End Port                | This field displays the end of the range of port numbers forwarded by this rule. If it is the same as the <b>Start Port</b> , only one port number is forwarded.                                                                                                    |

| LABEL             | DESCRIPTION                                                                                                    |
|-------------------|----------------------------------------------------------------------------------------------------|
| Server IP Address | This field displays the IP address of the server to which packet for the selected port(s) are forwarded.                          |
| Modify            | This column provides icons to edit and delete rules.                                                                              |
|                   | To edit a rule, click the <b>Edit</b> icon next to the rule. The <b>Port Forwarding Edit</b> screen appears.                      |
|                   | To delete a rule, click the <b>Remove</b> icon next to the rule. All the information in the rule returns to the default settings. |
| Apply             | Click this to save your changes back to the ZyXEL Device.                                                                         |
| Reset             | Click this to begin configuring this screen afresh.                                                                               |

| Table 59 | Network > NAT > | Port Forwarding | (continued) |
|----------|-----------------|-----------------|-------------|
|----------|-----------------|-----------------|-------------|

#### 10.3.1 Port Forwarding Edit Screen

Use this screen to activate, deactivate, and edit each port-forwarding rule in the ZyXEL Device. To open this screen, click an **Edit** icon in **Network > NAT > Port Forwarding**.

Figure 78 Network > NAT > Port Forwarding > Edit

| 🗖 Active          |         |  |
|-------------------|---------|--|
| Service Name      |         |  |
| Start Port        | 0       |  |
| End Port          | 0       |  |
| Server IP Address | 0.0.0.0 |  |
|                   |         |  |

Table 60 Network > NAT > Port Forwarding > Edit

| LABEL                  | DESCRIPTION                                                                                                    |
|------------------------|----------------------------------------------------------------------------------------------------|
| Active                 | Select this to enable this rule. Clear this to disable this rule.                                                                                           |
| Service Name           | Enter a name to identify this rule. You can use 1 - 31 printable ASCII characters, or you can leave this field blank. It does not have to be a unique name. |
| Start Port<br>End Port | Enter the port number or range of port numbers you want to forward to the specified server.                                                                 |
|                        | To forward one port number, enter the port number in the <b>Start Port</b> and <b>End Port</b> fields.                                                      |
|                        | To forward a range of ports,                                                                                                    |
|                        | enter the port number at the beginning of the range in the Start Port field                                                                                 |
|                        | <ul> <li>enter the port number at the end of the range in the End Port field.</li> </ul>                                                                    |
| Server IP<br>Address   | Enter the IP address of the server to which to forward packets for the selected port number(s). This server is usually on the LAN.                          |

| Table 60 | Network > | NAT > | > Port F | orwarding | > Edit | (continued) |
|----------|-----------|-------|----------|-----------|--------|-------------|
|----------|-----------|-------|----------|-----------|--------|-------------|

| LABEL | DESCRIPTION                                                             |
|-------|-------------------------------------------------------------------------|
| Apply | Click this to save your changes back to the ZyXEL Device.               |
| Reset | Click this to return to the previous screen without saving any changes. |

## 10.4 Trigger Port Screen

Use this screen to maintain port-triggering rules in the ZyXEL Device. To open this screen, click Network > NAT > Trigger Port.

Figure 79 Network > NAT > Trigger Port

| -  | Name | Incol      | ming     | Trig       | ger      |
|----|------|------------|----------|------------|----------|
| #  | Name | Start Port | End Port | Start Port | End Port |
| 1  |      | 0          | 0        | 0          | 0        |
| 2  |      | 0          | 0        | 0          | 0        |
| 3  |      | 0          | 0        | 0          | 0        |
| 4  |      | 0          | 0        | 0          | 0        |
| 5  |      | 0          | 0        | 0          | 0        |
| 6  |      | 0          | 0        | 0          | 0        |
| 7  |      | 0          | 0        | 0          | 0        |
| 8  |      | 0          | 0        | 0          | 0        |
| 9  |      | 0          | 0        | 0          | 0        |
| 10 |      | 0          | 0        | 0          | 0        |
| 11 |      | 0          | 0        | 0          | 0        |
| 12 |      | 0          | 0        | 0          | 0        |

| Table 61 | Network 3 | > NAT | > | Trigger | Port |
|----------|-----------|-------|---|---------|------|
|----------|-----------|-------|---|---------|------|

| LABEL    | DESCRIPTION                                                                                                    |
|----------|----------------------------------------------------------------------------------------------------|
| Name     | Enter a name to identify this rule. You can use 1 - 15 printable ASCII characters, or you can leave this field blank. It does not have to be a unique name. |
| Incoming |                                                                                                    |

| LABEL                  | DESCRIPTION                                                                                                    |
|------------------------|----------------------------------------------------------------------------------------------------|
| Start Port<br>End Port | Enter the incoming port number or range of port numbers you want to forward to the IP address the ZyXEL Device records. |
|                        | To forward one port number, enter the port number in the <b>Start Port</b> and <b>End Port</b> fields.                  |
|                        | To forward a range of ports,                                                                                            |
|                        | • enter the port number at the beginning of the range in the Start Port field                                           |
|                        | • enter the port number at the end of the range in the End Port field.                                                  |
|                        | If you want to delete this rule, enter zero in the <b>Start Port</b> and <b>End Port</b> fields.                        |
| Trigger                |                                                                                                    |
| Start Port             | Enter the outgoing port number or range of port numbers that makes the ZyXEL                                            |
| End Port               | Device record the source IP address and assign it to the selected incoming port number(s).                              |
|                        | To select one port number, enter the port number in the <b>Start Port</b> and <b>End Port</b> fields.                   |
|                        | To select a range of ports,                                                                                             |
|                        | • enter the port number at the beginning of the range in the Start Port field                                           |
|                        | • enter the port number at the end of the range in the End Port field.                                                  |
|                        | If you want to delete this rule, enter zero in the Start Port and End Port fields.                                      |
| Apply                  | Click this to save your changes back to the ZyXEL Device.                                                               |
| Reset                  | Click this to begin configuring this screen afresh.                                                                     |

**Table 61**Network > NAT > Trigger Port (continued)

## 10.5 Address Mapping Screen

Use this screen to edit other NAT rules for your ZyXEL Device. To open this screen, click **Network > NAT > Address Mapping**.

| al  | Port Forwarding | Trigger Port | Address Mapping |               |      |        |
|-----|-----------------|--------------|-----------------|---------------|------|--------|
| res | s Mapping Rules |              |                 |               |      |        |
| #   | Local Start IP  | Local End IP | Global Start IP | Global End IP | Туре | Modify |
| 1   | -               | -            |                 |               | -    | 50     |
| 2   |                 | 15           |                 | -2            | 15   | 5 🖬    |
| 3   |                 | -            | 1 ×             | -             | -    | S 🖬    |
| 4   | 150             | 6            |                 | 52            | 15   | 5 0    |
| 5   | 2               | <u>-</u>     | 4               | -             | -    | S 🖬    |
| 6   | -               | 15           |                 | -             | 15   | 5 0    |
| 7   | -2              | <u>1</u>     | ¥               | -             | -    | S 🖬    |
| 8   | 150             | 15           |                 | <b>1</b> 2    | 15   | 5 0    |
| 9   | 12              | -            | 2               | -             | -    | 50     |
| 0   | -               | 15           | -               | -             | -    | 5 0    |

Figure 80 Network > NAT > Address Mapping

The following table describes the fields in this screen.

**Table 62**Network > NAT > Address Mapping

| LABEL           | DESCRIPTION                                                                                                    |
|-----------------|----------------------------------------------------------------------------------------------------|
| #               | This is the rule index number.                                                                                                    |
| Local Start IP  | This is the range of IP addresses on the LAN port.                                                                                                    |
| Local End IP    | Local Start IP is N/A for Server port mapping.                                                                                                    |
|                 | Local End IP is N/A for One-to-one and Server mapping types.                                                                                                    |
| Global Start IP | This is the corresponding range of IP addresses on the WAN port.                                                                                                    |
| Global End IP   | Global Start IP should be 0.0.0.0 if both of the following conditions are satisfied.                                                                                                    |
|                 | <ul> <li>Your ISP assigns the IP address of your WAN port.</li> </ul>                                                                                                    |
|                 | <ul> <li>The rule is a Many-to-One or Server rule.</li> </ul>                                                                                                    |
|                 | Global End IP is N/A for One-to-one, Many-to-One and Server mapping types.                                                                                                    |
| Туре            | <b>1-1</b> : One-to-one mode maps one local IP address to one global IP address. Note that port numbers do not change for the One-to-one NAT mapping type.                                                                                      |
|                 | <b>M-1</b> : Many-to-One mode maps multiple local IP addresses to one global IP address.<br>This is equivalent to SUA (i.e., PAT, port address translation), ZyXEL's Single User<br>Account feature that previous ZyXEL routers supported only. |
|                 | <b>M-M Ov</b> (Overload): Many-to-Many Overload mode maps multiple local IP addresses to shared global IP addresses.                                                                                                    |
|                 | <b>MM No</b> (No Overload): Many-to-Many No Overload mode maps each local IP address to unique global IP addresses.                                                                                                    |
|                 | <b>Server</b> : This type allows you to specify inside servers of different services behind the NAT to be accessible to the outside world.                                                                                                    |
| Modify          | This column provides icons to edit and delete rules.                                                                                                    |
|                 | To edit a rule, click the <b>Edit</b> icon next to the rule. The <b>Address Mapping Edit</b> screen appears.                                                                                                    |
|                 | To delete a rule, click the <b>Remove</b> icon next to the rule. All the information in the rule returns to the default settings.                                                                                                    |

#### 10.5.1 Address Mapping Edit Screen

Use this screen to activate, deactivate, and edit each address mapping rule in the ZyXEL Device. To open this screen, click an **Edit** icon in **Network > NAT > Address Mapping**.

Figure 81 Network > NAT > Address Mapping > Edit

| Туре            | One-to-One        |  |
|-----------------|-------------------|--|
| Local Start IP  | 0.0.0.0           |  |
| Local End IP    | N/A               |  |
| Global Start IP | 0.0.0.0           |  |
| Global End IP   | N/A               |  |
|                 | Bark Annly Cancel |  |
Table 63
 Network > NAT > Address Mapping > Edit

| LABEL           | DESCRIPTION                                                                                                    |
|-----------------|----------------------------------------------------------------------------------------------------|
| Туре            | Choose the port mapping type from one of the following.                                                                                                    |
|                 | <ul> <li>One-to-One: One-to-One mode maps one local IP address to one global IP<br/>address. Note that port numbers do not change for One-to-one NAT mapping<br/>type.</li> </ul>                                                                                         |
|                 | <ul> <li>Many-to-One: Many-to-One mode maps multiple local IP addresses to one<br/>global IP address. This is equivalent to SUA (i.e., PAT, port address translation),<br/>ZyXEL's Single User Account feature that previous ZyXEL routers supported<br/>only.</li> </ul> |
|                 | <ul> <li>Many-to-Many Overload: Many-to-Many Overload mode maps multiple local IP<br/>addresses to shared global IP addresses.</li> </ul>                                                                                                    |
|                 | <ul> <li>Many-to-Many No Overload: Many-to-Many No Overload mode maps each<br/>local IP address to unique global IP addresses.</li> </ul>                                                                                                    |
|                 | • <b>Server</b> : This type allows you to specify inside servers of different services behind the NAT to be accessible to the outside world.                                                                                                    |
| Local Start IP  | Enter the range of IP addresses on the LAN port.                                                                                                    |
| Local End IP    | Local Start IP is N/A for Server port mapping.                                                                                                    |
|                 | Local End IP is N/A for One-to-one and Server mapping types.                                                                                                    |
|                 | To create a rule for all LAN IP addresses, set <b>Local Start IP</b> to 0.0.0.0 and <b>Local End IP</b> to 255.255.255.255.                                                                                                    |
| Global Start IP | This is the corresponding range of IP addresses on the WAN port.                                                                                                    |
| Global End IP   | Global Start IP should be 0.0.0.0 if both of the following conditions are satisfied.                                                                                                    |
|                 | <ul> <li>Your ISP assigns the IP address of your WAN port.</li> </ul>                                                                                                    |
|                 | The rule is a Many-to-One or Server rule.                                                                                                    |
|                 | Global End IP is N/A for One-to-one, Many-to-One and Server mapping types.                                                                                                    |
| Back            | Click this to return to the previous screen without saving any changes.                                                                                                    |
| Apply           | Click this to save your changes back to the ZyXEL Device.                                                                                                    |
| Cancel          | Click this to begin configuring this screen afresh.                                                                                                    |

# CHAPTER 11 Firewalls

This chapter gives some background information on firewalls and introduces the ZyXEL Device firewall.

# **11.1 Firewall Overview**

Originally, the term *firewall* referred to a construction technique designed to prevent the spread of fire from one room to another. The networking term "firewall" is a system or group of systems that enforces an access-control policy between two networks. It may also be defined as a mechanism used to protect a trusted network from an untrusted network. Of course, firewalls cannot solve every security problem. A firewall is *one* of the mechanisms used to establish a network security perimeter in support of a network security policy. It should never be the *only* mechanism or method employed. For a firewall to guard effectively, you must design and deploy it appropriately. This requires integrating the firewall into a broad information-security policy. In addition, specific policies must be implemented within the firewall itself.

### 11.1.1 Stateful Inspection Firewalls

Firewalls, of one type or another, have become an integral part of standard security solutions for enterprises. Stateful inspection firewalls restrict access by screening data packets against defined access rules. They make access control decisions based on IP address and protocol. They also "inspect" the session data to assure the integrity of the connection and to adapt to dynamic protocols. These firewalls generally provide the best speed and transparency, however, they may lack the granular application level access control or caching that some proxies support.

## 11.1.2 About the ZyXEL Device Firewall

The ZyXEL Device firewall is a stateful inspection firewall and is designed to protect against Denial of Service attacks when activated. The ZyXEL Device's purpose is to allow a private Local Area Network (LAN) to be securely connected to the Internet. The ZyXEL Device can be used to prevent theft, destruction and modification of data, as well as log events, which may be important to the security of your network. The ZyXEL Device also has packet filtering capabilities.

The ZyXEL Device is installed between the LAN and the Internet. This allows it to act as a secure gateway for all data passing between the Internet and the LAN.

The ZyXEL Device has one DSL port and four Ethernet LAN ports, which physically separate the network into two areas.

- The DSL port connects to the Internet.
- The LAN (Local Area Network) ports attach to a network of computers, which needs security from the outside world. These computers will have access to Internet services such as e-mail, FTP, and the World Wide Web. However, "inbound access" will not be allowed unless you configure remote management or create a firewall rule to allow a remote host to use a specific service.

#### 11.1.3 Firewall Rule Direction

Firewall rules are grouped based on the direction of travel of packets to which they apply:

LAN to LAN/ Router
LAN to WAN
WAN to WAN/ Router
WAN to WAN/ Router

Note: The LAN includes both the LAN port and the WLAN.

By default, the ZyXEL Device's stateful packet inspection allows packets traveling in the following directions:

• LAN to LAN/ Router

This allows computers on the LAN to manage the ZyXEL Device and communicate between networks or subnets connected to the LAN interface.

• LAN to WAN

By default, the ZyXEL Device's stateful packet inspection drops packets traveling in the following directions:

- WAN to LAN
- WAN to WAN/ Router

This prevents computers on the WAN from using the ZyXEL Device as a gateway to communicate with other computers on the WAN and/or managing the ZyXEL Device.

You may define additional rules and sets or modify existing ones but please exercise extreme caution in doing so.

**Note:** If you configure firewall rules without a good understanding of how they work, you might inadvertently introduce security risks to the firewall and to the protected network. Make sure you test your rules after you configure them.

For example, you may create rules to:

- Block certain types of traffic, such as IRC (Internet Relay Chat), from the LAN to the Internet.
- Allow certain types of traffic, such as Lotus Notes database synchronization, from specific hosts on the Internet to specific hosts on the LAN.
- Allow everyone except your competitors to access a Web server.

• Restrict use of certain protocols, such as Telnet, to authorized users on the LAN.

These custom rules work by comparing the Source IP address, Destination IP address and IP protocol type of network traffic to rules set by the administrator. Your customized rules take precedence and override the ZyXEL Device's default rules.

#### 11.1.4 Firewall Rule Logic

Note: Study these points carefully before configuring rules.

#### 11.1.4.1 Rule Checklist

State the intent of the rule. For example, "This restricts all IRC access from the LAN to the Internet." Or, "This allows a remote Lotus Notes server to synchronize over the Internet to an inside Notes server."

- **1** Is the intent of the rule to forward or block traffic?
- **2** What direction of traffic does the rule apply to?
- **3** What IP services will be affected?
- **4** What computers on the LAN are to be affected (if any)?
- **5** What computers on the Internet will be affected? The more specific, the better. For example, if traffic is being allowed from the Internet to the LAN, it is better to allow only certain machines on the Internet to access the LAN.

#### 11.1.4.2 Security Ramifications

- **1** Once the logic of the rule has been defined, it is critical to consider the security ramifications created by the rule:
- **2** Does this rule stop LAN users from accessing critical resources on the Internet? For example, if IRC is blocked, are there users that require this service?
- **3** Is it possible to modify the rule to be more specific? For example, if IRC is blocked for all users, will a rule that blocks just certain users be more effective?
- **4** Does a rule that allows Internet users access to resources on the LAN create a security vulnerability? For example, if FTP ports (TCP 20, 21) are allowed from the Internet to the LAN, Internet users may be able to connect to computers with running FTP servers.
- **5** Does this rule conflict with any existing rules?
- **6** Once these questions have been answered, adding rules is simply a matter of plugging the information into the correct fields in the web configurator screens.

#### 11.1.5 Firewall Rule Services

Most programs use services to communicate across the Internet. Many of these services are already defined in the ZyXEL Device, and you can set up additional ones, if necessary.

In general, services are consist of two parts. First, each service has one or two IP protocol types (for example, TCP, UDP, or TCP/UDP). Second, each service has one or more port numbers. Together, these parts define the service. See Appendix I on page 431 for examples of services.

### 11.1.6 DoS Thresholds

For DoS attacks, the ZyXEL Device uses thresholds to determine when to drop sessions that do not become fully established. These thresholds apply globally to all sessions.

You can use the default threshold values, or you can change them to values more suitable to your security requirements.

#### 11.1.6.1 Threshold Values

Tune these parameters when something is not working and after you have checked the firewall counters. These default values should work fine for most small offices. Factors influencing choices for threshold values are:

- The maximum number of opened sessions.
- The minimum capacity of server backlog in your LAN network.
- The CPU power of servers in your LAN network.
- Network bandwidth.
- Type of traffic for certain servers.

If your network is slower than average for any of these factors (especially if you have servers that are slow or handle many tasks and are often busy), then the default values should be reduced.

You should make any changes to the threshold values before you continue configuring firewall rules.

#### 11.1.6.2 Half-Open Sessions

An unusually high number of half-open sessions (either an absolute number or measured as the arrival rate) could indicate that a Denial of Service attack is occurring. For TCP, "half-open" means that the session has not reached the established state-the TCP three-way handshake has not yet been completed. For UDP, "half-open" means that the firewall has detected no return traffic.

The ZyXEL Device measures both the total number of existing half-open sessions and the <u>rate</u> of session establishment attempts. Both TCP and UDP half-open sessions are counted in the total number and rate measurements. Measurements are made once a minute.

When the number of existing half-open sessions rises above a threshold (**max-incomplete** high), the ZyXEL Device starts deleting half-open sessions as required to accommodate new connection requests. The ZyXEL Device continues to delete half-open requests as necessary, until the number of existing half-open sessions drops below another threshold (**max-incomplete low**).

When the rate of new connection attempts rises above a threshold (**one-minute high**), the ZyXEL Device starts deleting half-open sessions as required to accommodate new connection requests. The ZyXEL Device continues to delete half-open sessions as necessary, until the rate of new connection attempts drops below another threshold (**one-minute low**). The rate is the number of new attempts detected in the last one-minute sample period.

#### 11.1.6.3 TCP Maximum Incomplete and Blocking Time

An unusually high number of half-open sessions with the same destination host address could indicate that a Denial of Service attack is being launched against the host.

Whenever the number of half-open sessions with the same destination host address rises above a threshold (**TCP Maximum Incomplete**), the ZyXEL Device starts deleting half-open sessions according to one of the following methods:

- If the **Blocking Time** timeout is 0 (the default), then the ZyXEL Device deletes the oldest existing half-open session for the host for every new connection request to the host. This ensures that the number of half-open sessions to a given host will never exceed the threshold.
- If the **Blocking Time** timeout is greater than 0, then the ZyXEL Device blocks all new connection requests to the host giving the server time to handle the present connections. The ZyXEL Device continues to block all new connection requests until the **Blocking Time** expires.

The ZyXEL Device also sends alerts whenever **TCP Maximum Incomplete** is exceeded. The global values specified for the threshold and timeout apply to all TCP connections.

## **11.2 Triangle Route**

When the firewall is on, your ZyXEL Device acts as a secure gateway between your LAN and the Internet. In an ideal network topology, all incoming and outgoing network traffic passes through the ZyXEL Device to protect your LAN against attacks.

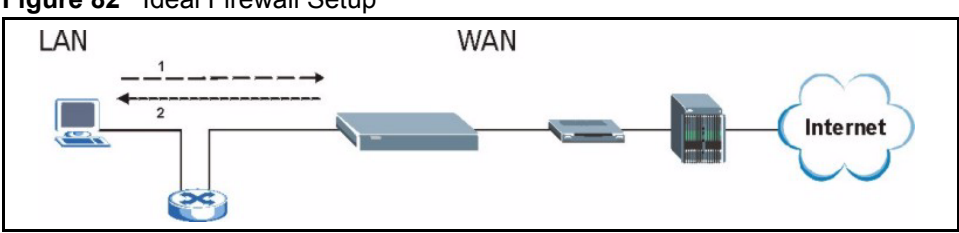

#### Figure 82 Ideal Firewall Setup

## 11.2.1 The "Triangle Route" Problem

A traffic route is a path for sending or receiving data packets between two Ethernet devices. You may have more than one connection to the Internet (through one or more ISPs). If an alternate gateway is on the LAN (and its IP address is in the same subnet as the ZyXEL Device's LAN IP address), the "triangle route" (also called asymmetrical route) problem may occur. The steps below describe the "triangle route" problem.

- **1** A computer on the LAN initiates a connection by sending out a SYN packet to a receiving server on the WAN.
- **2** The ZyXEL Device reroutes the SYN packet through Gateway **A** on the LAN to the WAN.
- **3** The reply from the WAN goes directly to the computer on the LAN without going through the ZyXEL Device.

As a result, the ZyXEL Device resets the connection, as the connection has not been acknowledged.

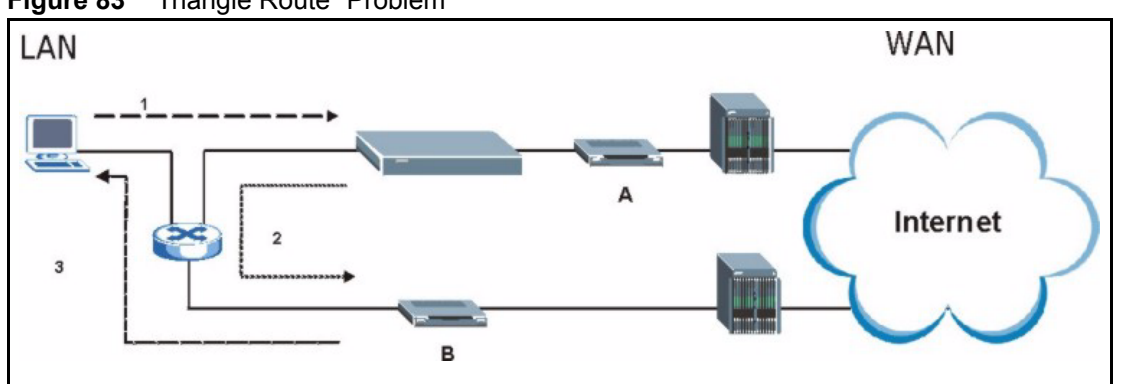

#### Figure 83 "Triangle Route" Problem

#### 11.2.2 Solving the "Triangle Route" Problem

If you have the ZyXEL Device allow triangle route sessions, traffic from the WAN can go directly to a LAN computer without passing through the ZyXEL Device and its firewall protection.

Another solution is to use IP alias. IP alias allows you to partition your network into logical sections over the same Ethernet interface. Your ZyXEL Device supports up to three logical LAN interfaces with the ZyXEL Device being the gateway for each logical network.

It's like having multiple LAN networks that actually use the same physical cables and ports. By putting your LAN and Gateway A in different subnets, all returning network traffic must pass through the ZyXEL Device to your LAN. The following steps describe such a scenario.

- **1** A computer on the LAN initiates a connection by sending a SYN packet to a receiving server on the WAN.
- **2** The ZyXEL Device reroutes the packet to Gateway A, which is in Subnet 2.

**3** The reply from the WAN goes to the ZyXEL Device.

**4** The ZyXEL Device then sends it to the computer on the LAN in Subnet 1.

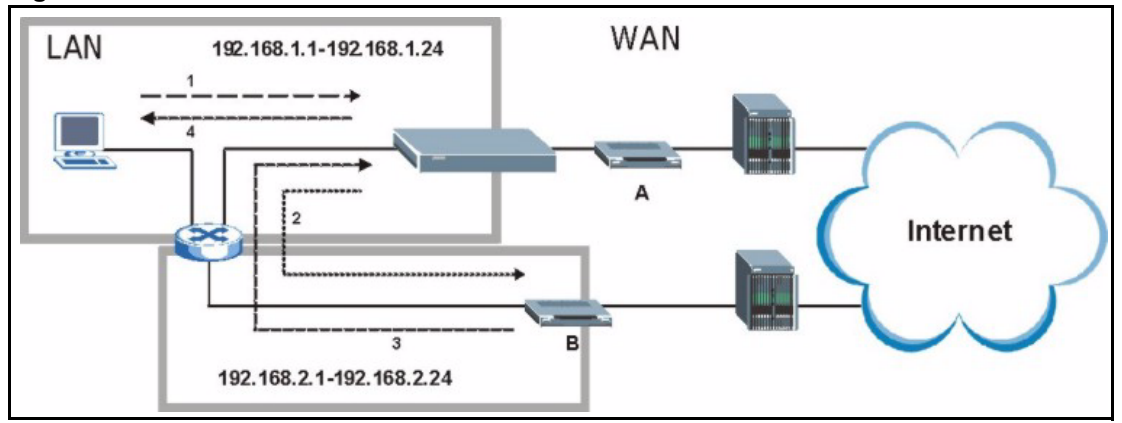

#### Figure 84 IP Alias

# 11.3 Guidelines for Enhancing Security with Your Firewall

- Change the default password via CLI (Command Line Interpreter) or web configurator.
- Limit who can telnet into your router.
- Don't enable any local service (such as SNMP or NTP) that you don't use. Any enabled service could present a potential security risk. A determined hacker might be able to find creative ways to misuse the enabled services to access the firewall or the network.
- For local services that are enabled, protect against misuse. Protect by configuring the services to communicate only with specific peers, and protect by configuring rules to block packets for the services at specific interfaces.
- Protect against IP spoofing by making sure the firewall is active.
- Keep the firewall in a secured (locked) room.

#### 11.3.1 Security In General

You can never be too careful! Factors outside your firewall, filtering or NAT can cause security breaches. Below are some generalizations about what you can do to minimize them.

- Encourage your company or organization to develop a comprehensive security plan. Good network administration takes into account what hackers can do and prepares against attacks. The best defense against hackers and crackers is information. Educate all employees about the importance of security and how to minimize risk. Produce lists like this one!
- DSL or cable modem connections are "always-on" connections and are particularly vulnerable because they provide more opportunities for hackers to crack your system. Turn your computer off when not in use.
- Never give out a password or any sensitive information to an unsolicited telephone call or e-mail.

- Never e-mail sensitive information such as passwords, credit card information, etc., without encrypting the information first.
- Never submit sensitive information via a web page unless the web site uses secure connections. You can identify a secure connection by looking for a small "key" icon on the bottom of your browser (Internet Explorer 3.02 or better or Netscape 3.0 or better). If a web site uses a secure connection, it is safe to submit information. Secure web transactions are quite difficult to crack.
- Never reveal your IP address or other system networking information to people outside your company. Be careful of files e-mailed to you from strangers. One common way of getting BackOrifice on a system is to include it as a Trojan horse with other files.
- Change your passwords regularly. Also, use passwords that are not easy to figure out. The most difficult passwords to crack are those with upper and lower case letters, numbers and a symbol such as % or #.
- Upgrade your software regularly. Many older versions of software, especially web browsers, have well known security deficiencies. When you upgrade to the latest versions, you get the latest patches and fixes.
- If you use "chat rooms" or IRC sessions, be careful with any information you reveal to strangers.
- If your system starts exhibiting odd behavior, contact your ISP. Some hackers will set off hacks that cause your system to slowly become unstable or unusable.
- Always shred confidential information, particularly about your computer, before throwing it away. Some hackers dig through the trash of companies or individuals for information that might help them in an attack.

# 11.4 General Firewall Screen

Use this screen to activate the firewall and to set the default rules for each direction. To open this screen, click **Security > Firewall > General**.

Figure 85 Security > Firewall > General

| Houro Inoman                               |                                        |                           |
|--------------------------------------------|----------------------------------------|---------------------------|
| 🗖 Bypass Triangle Route                    |                                        |                           |
| Acathan                                    |                                        |                           |
| A Caution:                                 | II I AN to I AN and WAN to WAN anchote | will hunses the Financell |
| check.                                     | II LAN to LAN and WAN to WAN packets   | will bypass the Firewall  |
| Packet Direction                           | Default Action                         | Log                       |
| WAN to LAN                                 | Drop 💌                                 | <u>र</u>                  |
| LAN to WAN                                 | Permit 💌                               |                           |
|                                            | Drop 💌                                 | <b>v</b>                  |
| WAN to WAN / Router                        |                                        |                           |
| WAN to WAN / Router<br>LAN to LAN / Router | Permit 💌                               |                           |
| WAN to WAN / Router<br>LAN to LAN / Router | Permit 💌                               | Basic.                    |

Table 64 Security > Firewall > General

| LABEL                    | DESCRIPTION                                                                                                    |
|--------------------------|----------------------------------------------------------------------------------------------------|
| Active Firewall          | Select this check box to activate the firewall. The ZyXEL Device performs access control and protects against Denial of Service (DoS) attacks when the firewall is activated.                                                                                                    |
| Bypass Triangle<br>Route | Select this check box to have the ZyXEL Device firewall permit the use of triangle route topology on the network. See the appendix for more on triangle route topology.                                                                                                    |
|                          | <b>Note:</b> Allowing asymmetrical routes may let traffic from the WAN go directly to a LAN computer without passing through the router.                                                                                                    |
| Packet Direction         | This is the direction of travel of packets (LAN to LAN / Router, LAN to WAN, WAN to WAN / Router, WAN to LAN).                                                                                                    |
|                          | Firewall rules are grouped based on the direction of travel of packets to which they apply. For example, <b>LAN to LAN / Router</b> means packets traveling from a computer/subnet on the LAN to either another computer/subnet on the LAN interface of the ZyXEL Device or the ZyXEL Device itself. |
| Default Action           | Use the drop-down list boxes to select the default action that the firewall is take on packets that are traveling in the selected direction and do not match any of the firewall rules.                                                                                                    |
|                          | Select <b>Drop</b> to silently discard the packets without sending a TCP reset packet or an ICMP destination-unreachable message to the sender.                                                                                                    |
|                          | Select <b>Reject</b> to deny the packets and send a TCP reset packet (for a TCP packet) or an ICMP destination-unreachable message (for a UDP packet) to the sender.                                                                                                    |
|                          | Select <b>Permit</b> to allow the passage of the packets.                                                                                                    |
| Log                      | Select the check box to create a log (when the above action is taken) for packets that are traveling in the selected direction and do not match any of your customized rules.                                                                                                    |
| Expand                   | Click this button to display more information.                                                                                                    |
| Basic                    | Click this button to display less information.                                                                                                    |
| Apply                    | Click this to save your changes back to the ZyXEL Device.                                                                                                    |
| Cancel                   | Click this to begin configuring this screen afresh.                                                                                                    |

## 11.5 Firewall Rules Screen

**Note:** The ordering of your rules is very important as rules are applied in turn.

Use this screen to activate the firewall and to set the default rules for each direction. To open this screen, click **Security > Firewall > Rules**.

| eral                 | Rules Anti Pro                                  | bing Threshold   |                   |        |          |     |            |       |
|----------------------|-------------------------------------------------|------------------|-------------------|--------|----------|-----|------------|-------|
| ules                 |                                                 |                  |                   |        |          |     |            |       |
| Firewall             | Rules Storage Spac                              | e in Use (1%)    |                   |        |          |     |            |       |
| 0%                   |                                                 |                  |                   |        |          |     | 100%       |       |
| Packet [<br>Create a | Direction<br>a new rule after rule<br>Source IP | LA<br>number : 1 | N to LAN / Router | Action | Schedule | Log | Modify     | Order |
| 1                    | Any 💌                                           | Any 💌            | Any(UDP)          | Permit | No       | No  | <b>F D</b> | ₽N    |
|                      |                                                 |                  | Apply             | ancal  |          |     |            |       |
|                      |                                                 |                  |                   |        |          |     |            |       |

Figure 86 Security > Firewall > Rules

| Table 65 | Security > | Firewall > | Rules |
|----------|------------|------------|-------|
|----------|------------|------------|-------|

| LABEL                                     | DESCRIPTION                                                                                                    |
|-------------------------------------------|----------------------------------------------------------------------------------------------------|
| Firewall Rules<br>Storage Space<br>in Use | This read-only bar shows how much of the ZyXEL Device's memory for recording firewall rules it is currently using. When you are using 80% or less of the storage space, the bar is green. When the amount of space used is over 80%, the bar is red.              |
| Packet Direction                          | Use the drop-down list box to select a direction of travel of packets for which you want to configure firewall rules.                                                                                                    |
| Create a new<br>rule after rule<br>number | Select an index number and click <b>Add</b> to add a new firewall rule after the selected index number. For example, if you select "6", your new rule becomes number 7 and the previous rule 7 (if there is one) becomes rule 8.                                  |
|                                           | The following fields summarize the rules you have created that apply to traffic traveling in the selected <b>Packet Direction</b> . These rules take priority over the general firewall action settings in the <b>Security &gt; Firewall &gt; General</b> screen. |
| #                                         | This is your firewall rule number. The ordering of your rules is important as rules are applied in order.                                                                                                    |
| Active                                    | This field displays whether a firewall is turned on or not. Select this to enable the rule. Clear this to disable the rule.                                                                                                    |
| Source IP                                 | This drop-down list box displays the source addresses or ranges of addresses to which this firewall rule applies. Please note that a blank source or destination address is equivalent to <b>Any</b> .                                                            |
| Destination IP                            | This drop-down list box displays the destination addresses or ranges of addresses to which this firewall rule applies. Please note that a blank source or destination address is equivalent to <b>Any</b> .                                                       |
| Service                                   | This drop-down list box displays the services to which this firewall rule applies.                                                                                                    |
| Action                                    | This field displays whether the firewall silently discards packets ( <b>Drop</b> ), discards packets and sends a TCP reset packet or an ICMP destination-unreachable message to the sender ( <b>Reject</b> ) or allows the passage of packets ( <b>Permit</b> ).  |
| Schedule                                  | This field tells you whether a schedule is specified (Yes) or not (No).                                                                                                    |
| Log                                       | This field shows you whether a log is created when packets match this rule ( <b>Yes</b> ) or not ( <b>No</b> ).                                                                                                    |

| LABEL  | DESCRIPTION                                                                                                    |
|--------|----------------------------------------------------------------------------------------------------|
| Modify | Click the Edit icon to go to the screen where you can edit the rule.                                                                                                    |
|        | Click the <b>Remove</b> icon to delete an existing firewall rule. A window displays asking you to confirm that you want to delete the firewall rule. Note that subsequent firewall rules move up by one when you take this action.                                                                   |
| Order  | Click the <b>Move</b> icon to display the <b>Move the rule to</b> field. Type a number in the <b>Move the rule to</b> field and click the <b>Move</b> button to move the rule to the number that you typed. The ordering of your rules is important as they are applied in order of their numbering. |
| Apply  | Click this to save your changes back to the ZyXEL Device.                                                                                                    |
| Cancel | Click this to begin configuring this screen afresh.                                                                                                    |

| Table 65 | Security > Firewall > Rules | (continued) |
|----------|-----------------------------|-------------|
|----------|-----------------------------|-------------|

## 11.5.1 Firewall Rule Edit Screen

Use this screen to create a new firewall rule or to edit an existing one. To open this screen, click Add or click an Edit icon in Security > Firewall > Rules.

| ✓ Active<br>Action for Matched Packets: Permit ▼                                                                                             |                                       |
|----------------------------------------------------------------------------------------------------|---------------------------------------|
| Source Address                                                                                                    |                                       |
| Address Type Any Address<br>Start IP 0.0.0<br>Address 0.0.0<br>End IP Address 0.0.0<br>Subnet Mask 0.0.0                                     | Add >> Any Edit << Delete             |
| Destination Address                                                                                                    |                                       |
| Address Type Any Address<br>Start IP 00000 Address 00000 End IP Address 00000 Subnet Mask 00000                                              | Add >>     Any       Edit <<          |
| Service                                                                                                    |                                       |
| Available Services<br>Any(All)<br>Any(ICMP)<br>AlMNEV/_ICQ(TCP:5190)<br>AUTH(TCP:113)<br>BGP(TCP:179)                                        | Add >> Any(UDP)<br>Any(TCP)<br>Remove |
| Edit Customized Services                                                                                                    |                                       |
| Schedule                                                                                                    |                                       |
| Day to Apply<br>V Everyday<br>Sun W Mon V Tue W Wed V Thu V<br>Time of Day to Apply : (24-Hour Format)<br>V All day<br>Start hour minute End | Fri ⊠ Sat                             |
| Log Packet Detail Information.                                                                                                    |                                       |
| Alert  Send Alert Message to Administrator Wh                                                                                                | hen Matched.                          |
|                                                                                                    | Apply Cancel                          |

Figure 87 Security > Firewall > Rules > Edit

 Table 66
 Security > Firewall > Rules > Edit

| LABEL                                                  | DESCRIPTION                                                                                                    |
|--------------------------------------------------------|----------------------------------------------------------------------------------------------------|
| Active                                                 | Select this option to enable this firewall rule.                                                                                                    |
| Action for Matched<br>Packet                           | Use the drop-down list box to select what the firewall is to do with packets that match this rule.                                                                                                    |
|                                                        | Select <b>Drop</b> to silently discard the packets without sending a TCP reset packet or an ICMP destination-unreachable message to the sender.                                                                                                    |
|                                                        | Select <b>Reject</b> to deny the packets and send a TCP reset packet (for a TCP packet) or an ICMP destination-unreachable message (for a UDP packet) to the sender.                                                                                                    |
|                                                        | Select <b>Permit</b> to allow the passage of the packets.                                                                                                    |
| Source/Destination<br>Address                          |                                                                                                    |
| Address Type                                           | Do you want your rule to apply to packets with a particular (single) IP, a range of IP addresses (e.g., 192.168.1.10 to 192.169.1.50), a subnet or any IP address? Select an option from the drop-down list box that includes: <b>Single Address</b> , <b>Range Address</b> , <b>Subnet Address</b> and <b>Any Address</b> . |
| Start IP Address                                       | Enter the single IP address or the starting IP address in a range here.                                                                                                    |
| End IP Address                                         | Enter the ending IP address in a range here.                                                                                                    |
| Subnet Mask                                            | Enter the subnet mask here, if applicable.                                                                                                    |
| Add >>                                                 | Click <b>Add</b> >> to add a new address to the <b>Source</b> or <b>Destination Address</b> box.<br>You can add multiple addresses, ranges of addresses, and/or subnets.                                                                                                    |
| Edit <<                                                | To edit an existing source or destination address, select it from the box and click <b>Edit &lt;&lt;</b> .                                                                                                    |
| Delete                                                 | Highlight an existing source or destination address from the <b>Source</b> or <b>Destination Address</b> box above and click <b>Delete</b> to remove it.                                                                                                    |
| Services                                               |                                                                                                    |
| Available / Selected<br>Services                       | Highlight a service from the <b>Available Services</b> box on the left, then click <b>Add</b><br>>> to add it to the <b>Selected Services</b> box on the right. To remove a service,<br>highlight it in the <b>Selected Services</b> box on the right, then click <b>Remove</b> .                                            |
| Edit Customized<br>Service                             | Click the <b>Edit Customized Services</b> link to bring up the screen that you use to configure a new custom service that is not in the predefined list of services.                                                                                                    |
| Schedule                                               |                                                                                                    |
| Day to Apply                                           | Select everyday or the day(s) of the week to apply the rule.                                                                                                    |
| Time of Day to<br>Apply (24-Hour<br>Format)            | Select <b>All Day</b> or enter the start and end times in the hour-minute format to apply the rule.                                                                                                    |
| Log                                                    |                                                                                                    |
| Log Packet Detail<br>Information                       | This field determines if a log for packets that match the rule is created or not. Go to the <b>Log Settings</b> page and select the <b>Access Control</b> logs category to have the ZyXEL Device record these logs.                                                                                                    |
| Alert                                                  |                                                                                                    |
| Send Alert Message<br>to Administrator<br>When Matched | Select the check box to have the ZyXEL Device generate an alert when the rule is matched.                                                                                                    |

| LABEL  | DESCRIPTION                                               |
|--------|-----------------------------------------------------------|
| Apply  | Click this to save your changes back to the ZyXEL Device. |
| Cancel | Click this to begin configuring this screen afresh.       |

**Table 66**Security > Firewall > Rules > Edit (continued)

#### 11.5.2 Customized Services Screen

Use this screen to create or edit customized services for firewall rules. Customized services and port numbers are not predefined by the ZyXEL Device. See Appendix I on page 431 for examples of services. For a comprehensive list of port numbers and services, visit the IANA (Internet Assigned Number Authority) website.

To open this screen, click Edit Customized Services in Security > Firewall > Rules > Edit.

Customized Services

Figure 88 Security > Firewall > Rules > Edit > Edit Customized Services

The following table describes the labels in this screen.

**Table 67** Security > Firewall > Rules > Edit > Edit Customized Services

| LABEL    | DESCRIPTION                                                                                                    |
|----------|----------------------------------------------------------------------------------------------------|
| No.      | This is the number of your customized port. Click a rule's number of a service to go to a screen where you can configure or edit a customized service. |
| Name     | This is the name of your customized service.                                                                                                    |
| Protocol | This shows the IP protocol ( <b>TCP</b> , <b>UDP</b> or <b>TCP/UDP</b> ) that defines your customized service.                                         |
| Port     | This is the port number or range that defines your customized service.                                                                                 |
| Back     | Click this to return the previous screen.                                                                                                    |

## 11.5.3 Customized Service Edit Screen

Use this screen to create or edit a customized service for firewall rules. To open this screen, click a rules number in **Security > Firewall > Rules > Edit > Edit Customized Services**.

| Config                       |                                     |
|------------------------------|-------------------------------------|
| Service Name<br>Service Type |                                     |
| Port Configuration           |                                     |
| Type<br>Port Number          | ● Single C Port Range<br>From0 To 0 |
|                              | Apply Cancel Delete                 |

Figure 89 Security > Firewall > Rules > Edit > Edit Customized Services > Edit

The following table describes the labels in this screen.

| Table 68 | Security > | Firewall > | Rules > | Edit > | Edit Customize | ed Services > | <ul> <li>Edit</li> </ul> |
|----------|------------|------------|---------|--------|----------------|---------------|--------------------------|
|----------|------------|------------|---------|--------|----------------|---------------|--------------------------|

| LABEL              | DESCRIPTION                                                                                                    |
|--------------------|----------------------------------------------------------------------------------------------------|
| Service Name       | Type a unique name for your custom port.                                                                                        |
| Service Type       | Choose the IP port ( <b>TCP</b> , <b>UDP</b> or <b>TCP/UDP</b> ) that defines your customized port from the drop down list box. |
| Port Configuration | on                                                                                                    |
| Туре               | Click <b>Single</b> to specify one port only or <b>Range</b> to specify a span of ports that define your customized service.    |
| Port Number        | Type a single port number or the range of port numbers that define your customized service.                                     |
| Apply              | Click this to save your changes back to the ZyXEL Device.                                                                       |
| Cancel             | Click this to begin configuring this screen afresh.                                                                             |
| Delete             | Click this to delete the current rule and return to the previous screen.                                                        |

# 11.6 Anti-Probing Screen

Use this screen to control the way the ZyXEL Device responds to ping requests and to requests for unsupported services. Normally, if an outside user attempts to probe an unsupported port on your ZyXEL Device, the ZyXEL Device sends a response. This allows the outside user to know the ZyXEL Device exists. The ZyXEL Device supports anti-probing, which prevents the ZyXEL Device from sending the response. This keeps outsiders from discovering your ZyXEL Device when unsupported ports are probed.

To open this screen, click a rules number in Security > Firewall > Anti Probing.

| Figure 90 | Security > Firewall | > Anti Probing |
|-----------|---------------------|----------------|
|-----------|---------------------|----------------|

| General Rules Anti Probing                      | Threshold                                       |
|-------------------------------------------------|-------------------------------------------------|
| Anti Probing                                    |                                                 |
| Respond to PING on Do Not Respond to Requests f | LAN & WAN <b>v</b><br>or Unauthorized Services. |
|                                                 | Apply Cancel                                    |

Table 69 Security > Firewall > Anti Probing

| LABEL                                                          | DESCRIPTION                                                                                                    |
|----------------------------------------------------------------|----------------------------------------------------------------------------------------------------|
| Respond to PING on                                             | The ZyXEL Device does not respond to any incoming Ping requests when <b>Disable</b> is selected.                                                                                                    |
|                                                                | Select LAN to reply to incoming LAN Ping requests.                                                                                                    |
|                                                                | Select WAN to reply to incoming WAN Ping requests.                                                                                                    |
|                                                                | Otherwise select <b>LAN &amp; WAN</b> to reply to both incoming LAN and WAN Ping requests.                                                                                                    |
| Do Not Respond to<br>Requests for<br>Unauthorized<br>Services. | Select this option to prevent hackers from finding the ZyXEL Device by probing for<br>unused ports. If you select this option, the ZyXEL Device will not respond to port<br>request(s) for unused ports, thus leaving the unused ports and the ZyXEL Device<br>unseen. By default this option is not selected and the ZyXEL Device will reply with<br>an ICMP Port Unreachable packet for a port probe on its unused UDP ports, and a<br>TCP Reset packet for a port probe on its unused TCP ports.<br>Note that the probing packets must first traverse the ZyXEL Device's firewall<br>mechanism before reaching this anti-probing mechanism. Therefore if the firewall<br>mechanism blocks a probing packet, the ZyXEL Device reacts based on the<br>corresponding firewall policy to send a TCP reset packet for a blocked TCP packet<br>or an ICMP port-unreachable packet for a blocked UDP packets or just drop the<br>packets without sending a response packet. |
| Apply                                                          | Click <b>Apply</b> to save your changes back to the ZyXEL Device.                                                                                                    |
| Cancel                                                         | Click <b>Cancel</b> to begin configuring this screen afresh.                                                                                                    |

# 11.7 Firewall Threshold Screen

Use this screen to set various DoS thresholds and the maximum number of half-open sessions. To open this screen, click a rules number in **Security > Firewall > Threshold**.

| General Rules Anti Probing                      | Threshold                                  |  |
|-------------------------------------------------|--------------------------------------------|--|
| Denial of Service Thresholds                    |                                            |  |
| One Minute Low                                  | 80 (Sessions per Minute)                   |  |
| One Minute High                                 | 100 (Sessions per Minute)                  |  |
| Maximum Incomplete Low                          | 80 (Sessions)                              |  |
| Maximum Incomplete High                         | 100 (Sessions)                             |  |
| TCP Maximum Incomplete                          | 10 (Sessions)                              |  |
| Action taken when TCP Maximum                   | Incomplete reached threshold               |  |
| <ul> <li>Delete the Oldest Half Open</li> </ul> | session when New Connection Request Comes. |  |
| C Deny New Connection Requ                      | st for 10 Minutes(1~255)                   |  |
|                                                 |                                            |  |
|                                                 |                                            |  |
|                                                 | Apply Cancel                               |  |
|                                                 |                                            |  |

Figure 91 Security > Firewall > Threshold

| Table 70 | Security > | Firewall > | Threshold |
|----------|------------|------------|-----------|
|----------|------------|------------|-----------|

| LABEL                                                                             | DESCRIPTION                                                                                                    |  |
|-----------------------------------------------------------------------------------|----------------------------------------------------------------------------------------------------|--|
| Denial of Service<br>Thresholds                                                   |                                                                                                    |  |
| One Minute Low                                                                    | This is the rate of new half-open sessions that causes the firewall to stop deleting half-open sessions. The ZyXEL Device continues to delete half-open sessions as necessary, until the rate of new connection attempts drops below this number.                                                                                                    |  |
| One Minute High                                                                   | This is the rate of new half-open sessions that causes the firewall to start deleting half-open sessions. When the rate of new connection attempts rises above this number, the ZyXEL Device deletes half-open sessions as required to accommodate new connection attempts.                                                                                                    |  |
| Maximum<br>Incomplete Low                                                         | This is the number of existing half-open sessions that causes the firewall to stop deleting half-open sessions. The ZyXEL Device continues to delete half-open requests as necessary, until the number of existing half-open sessions drops below this number.                                                                                                    |  |
| Maximum<br>Incomplete High                                                        | This is the number of existing half-open sessions that causes the firewall to start deleting half-open sessions. When the number of existing half-open sessions rises above this number, the ZyXEL Device deletes half-open sessions as required to accommodate new connection requests. Do not set <b>Maximum Incomplete High</b> to lower than the current <b>Maximum Incomplete Low</b> number. |  |
| TCP Maximum<br>Incomplete                                                         | This is the number of existing half-open TCP sessions with the same destination host IP address that causes the firewall to start dropping half-open sessions to that same destination host IP address. Enter a number between 1 and 256. As a general rule, you should choose a smaller number for a smaller network, a slower system or limited bandwidth.                                       |  |
| Action taken when the TCP Maximum Incomplete threshold is reached.                |                                                                                                    |  |
| Delete the Oldest<br>Half Open Session<br>when New<br>Connection<br>Request Comes | Select this radio button to clear the oldest half open session when a new connection request comes.                                                                                                    |  |

| LABEL                                 | DESCRIPTION                                                                                                    |
|---------------------------------------|----------------------------------------------------------------------------------------------------|
| Deny New<br>Connection<br>Request for | Select this radio button and specify for how long the ZyXEL Device should block new connection requests when <b>TCP Maximum Incomplete</b> is reached.<br>Enter the length of blocking time in minutes (between 1 and 256). |
| Apply                                 | Click this to save your changes back to the ZyXEL Device.                                                                                                    |
| Cancel                                | Click this to begin configuring this screen afresh.                                                                                                    |

| Table 70 | Security >                              | · Firewall >   | Threshold (  | (continued) |
|----------|-----------------------------------------|----------------|--------------|-------------|
|          | 000000000000000000000000000000000000000 | 1 11 0 11 0 11 | 111100110101 | 00110110000 |

# CHAPTER 12 Content Filter

Use these screens to create and enforce policies that restrict access to the Internet based on content.

# **12.1 Content Filtering Overview**

Internet content filtering allows you to create and enforce Internet access policies tailored to their needs. Content filtering is the ability to block certain web features or specific URL keywords.

The ZyXEL Device can block web features such as ActiveX controls, Java applets, cookies and disable web proxies. The ZyXEL Device also allows you to define time periods and days during which the ZyXEL Device performs content filtering.

# **12.2 Content Filtering Screens**

## 12.2.1 Content Filter Screen

Use this screen to set up a trusted IP address, which web features are restricted, and which keywords are blocked when content filtering is effective. To access this screen, click **Security** > **Content Filter** > **Filter**.

| Filter Schedule                                                                                                    |                |
|----------------------------------------------------------------------------------------------------|----------------|
| Trusted IP Setup                                                                                                    |                |
| A trusted computer has full access to all blocked resources. 0.0.0.0 means there is no tru<br>Trusted Computer IP Address: 0.0.0.0      | sted computer. |
| Restrict Web Features                                                                                                    |                |
| 🗆 ActiveX 🔲 Java 🗖 Cookies 🗖 Web Proxy                                                                                                  |                |
| Keyword Blocking                                                                                                    |                |
| Enable URL Keyword Blocking  Keyword  Keyword List  Delete  Clear All  Message to display when a site is blocked  Denied Access Message |                |
| Apply Reset                                                                                                    |                |

Each field is described in the following table.

| Table 71 | Security > | Content | Filter > | Filter |
|----------|------------|---------|----------|--------|
|----------|------------|---------|----------|--------|

| LABEL                          | DESCRIPTION                                                                                                    |
|--------------------------------|----------------------------------------------------------------------------------------------------|
| Trusted IP Setup               |                                                                                                    |
| Trusted Computer<br>IP Address | You can allow a specific computer to access all Internet resources without the restrictions you set in these screens. Enter the IP address of the trusted computer. Enter 0.0.0.0 if no computer should have access to Internet resources without restrictions.                     |
| Restrict Web<br>Features       | Select the web features you want to disable. If a user downloads a page with a restricted feature, that part of the web page appears blank or grayed out.                                                                                                    |
|                                | <b>ActiveX</b> - This is a tool for building dynamic and active Web pages and distributed object applications. When you visit an ActiveX Web site, ActiveX controls are downloaded to your browser, where they remain in case you visit the site again.                             |
|                                | Java - This is used to build downloadable Web components or Internet and intranet business applications of all kinds.                                                                                                    |
|                                | <b>Cookies</b> - This is used by Web servers to track usage and to provide service based on ID.                                                                                                    |
|                                | <b>Web Proxy</b> - This is a server that acts as an intermediary between a user and the Internet to provide security, administrative control, and caching service. When a proxy server is located on the WAN, it is possible for LAN users to avoid content filtering restrictions. |
| Keyword Blocking               |                                                                                                    |
| Enable URL<br>Keyword Blocking | Select this if you want the ZyXEL Device to block Web sites based on words in the web site address. For example, if you block the keyword <b>bad</b> , http://www.website.com/bad.html is blocked.                                                                                  |

| LABEL                    | DESCRIPTION                                                                                                    |
|--------------------------|----------------------------------------------------------------------------------------------------|
| Keyword                  | Type a keyword you want to block in this field. You can use up to 64 printable ASCII characters. There is no wildcard character, however.                                                       |
| Add                      | Click this to add the specified <b>Keyword</b> to the <b>Keyword List</b> . You can enter up to 64 keywords.                                                                                    |
| Keyword List             | This field displays the keywords that are blocked when <b>Enable URL Keyword</b><br><b>Blocking</b> is selected. To delete a keyword, select it, click <b>Delete</b> , and click <b>Apply</b> . |
| Delete                   | Click <b>Delete</b> to remove the selected keyword in the <b>Keyword List</b> . The keyword disappears after you click <b>Apply</b> .                                                           |
| Clear All                | Click this button to remove all of the keywords in the Keyword List.                                                                                                    |
| Denied Access<br>Message | Enter the message that is displayed when the ZyXEL Device's content filter feature blocks access to a web site.                                                                                 |
| Apply                    | Click this to save your changes back to the ZyXEL Device.                                                                                                    |
| Reset                    | Click this to begin configuring this screen afresh.                                                                                                    |

 Table 71
 Security > Content Filter > Filter

### 12.2.2 Content Filter Schedule Screen

Use this screen to set up the schedule when content filtering is effective. To access this screen, click **Security > Content Filter > Schedule**.

Figure 93 Security > Content Filter > Schedule

| Filter | Schedule                                           |
|--------|----------------------------------------------------|
| Sche   | Jule to Block                                      |
| Da     | / to Block                                         |
|        | Everyday                                           |
|        | Sun 🗌 Mon 🗌 Tue 🔲 Wed 🔲 Thu 🔲 Fri 🔲 Sat            |
| Tin    | ie of Day to Block (24-Hour Format)<br>All day     |
| C      | From : Start 🛛 (hour) 🔍 (min) End 🔍 (hour) 🔍 (min) |
|        |                                                    |
|        | Apply Reset                                        |
|        |                                                    |
|        |                                                    |

Each field is described in the following table.

| LABEL                   | DESCRIPTION                                                                                                    |
|-------------------------|----------------------------------------------------------------------------------------------------|
| Day to Block            | Select which days of the week you want content filtering to be effective.                                                                            |
| Time of Day to<br>Block | Select what time each day you want content filtering to be effective. Enter times in 24-hour format; for example, 3:00pm should be entered as 15:00. |
| Apply                   | Click this to save your changes back to the ZyXEL Device.                                                                                            |
| Reset                   | Click this to begin configuring this screen afresh.                                                                                                  |

# CHAPTER 13 Certificates

This chapter explains how to use certificates with your ZyXEL Device.

# 13.1 Certificates Overview

The ZyXEL Device can use certificates (also called digital IDs) to authenticate users and to let users authenticate the ZyXEL Device. Certificates are based on public-private key pairs. A certificate contains the certificate owner's identity and public key. Certificates provide a way to exchange public keys for use in authentication.

A Certification Authority (CA) issues certificates and guarantees the identity of each certificate owner. There are commercial certification authorities like CyberTrust or VeriSign and government certification authorities. You can use the ZyXEL Device to generate certification requests that contain identifying information and public keys and then send the certification requests to a certification authority.

In public-key encryption and decryption, each host has two keys. One key is public and can be made openly available; the other key is private and must be kept secure. Public-key encryption in general works as follows.

- **1** Tim wants to send a private message to Jenny. Tim generates a public key pair. What is encrypted with one key can only be decrypted using the other.
- **2** Tim keeps the private key and makes the public key openly available.
- **3** Tim uses his private key to encrypt the message and sends it to Jenny.
- 4 Jenny receives the message and uses Tim's public key to decrypt it.
- **5** Additionally, Jenny uses her own private key to encrypt a message and Tim uses Jenny's public key to decrypt the message.

The ZyXEL Device uses certificates based on public-key cryptology to authenticate users attempting to establish a connection, not to encrypt the data that you send after establishing a connection. The method used to secure the data that you send through an established connection depends on the type of connection. For example, a VPN tunnel might use the triple DES encryption algorithm.

The certification authority uses its private key to sign certificates. Anyone can then use the certification authority's public key to verify the certificates.

A certification path is the hierarchy of certification authority certificates that validate a certificate. The ZyXEL Device does not trust a certificate if any certificate on its path has expired or been revoked.

Certification authorities maintain directory servers with databases of valid and revoked certificates. A directory of certificates that have been revoked before the scheduled expiration is called a CRL (Certificate Revocation List). The ZyXEL Device can check a peer's certificate against a directory server's list of revoked certificates. The framework of servers, software, procedures and policies that handles keys is called PKI (public-key infrastructure).

### 13.1.1 Advantages of Certificates

Certificates offer the following benefits.

- The ZyXEL Device only has to store the certificates of the certification authorities that you decide to trust, no matter how many devices you need to authenticate.
- Key distribution is simple and very secure since you can freely distribute public keys and you never need to transmit private keys.

### 13.1.2 Self-signed Certificates

You can have the ZyXEL Device act as a certification authority and sign its own certificates.

#### 13.1.3 Certificate File Formats

The ZyXEL Device supports the following formats for certification authority certificates.

- Binary X.509: This is an ITU-T recommendation that defines the formats for X.509 certificates.
- PEM (Base-64) encoded X.509: This Privacy Enhanced Mail format uses 64 ASCII characters to convert a binary X.509 certificate into a printable form.
- Binary PKCS#7: This is a standard that defines the general syntax for data (including digital signatures) that may be encrypted. The ZyXEL Device currently allows the importation of a PKS#7 file that contains a single certificate.
- PEM (Base-64) encoded PKCS#7: This Privacy Enhanced Mail (PEM) format uses 64 ASCII characters to convert a binary PKCS#7 certificate into a printable form.

# 13.2 My Certificates Screen

Use this screen to look at the ZyXEL Device's summary list of certificates and certification requests. Certificates display in black and certification requests display in gray. To open this screen, click **Security > Certificates > My Certificates**.

| Figure 94 | Security > | Certificates > I | My Certificates |
|-----------|------------|------------------|-----------------|
|-----------|------------|------------------|-----------------|

| Certificates - N                                                 | My Certificates                                                                                                    |                                               |                                                                                 |                                                           |                                                                   |                                                              |                  |
|------------------------------------------------------------------|----------------------------------------------------------------------------------------------------|-----------------------------------------------|---------------------------------------------------------------------------------|-----------------------------------------------------------|-------------------------------------------------------------------|--------------------------------------------------------------|------------------|
| -2012/02/07/07/07/02                                             |                                                                                                    |                                               |                                                                                 |                                                           |                                                                   |                                                              |                  |
| PKI Storage S                                                    | Space in Use (3%)                                                                                                    |                                               |                                                                                 |                                                           |                                                                   | 10                                                           | 0%               |
|                                                                  |                                                                                                    |                                               |                                                                                 |                                                           |                                                                   |                                                              |                  |
|                                                                  |                                                                                                    |                                               |                                                                                 |                                                           |                                                                   |                                                              |                  |
| Eactory Defa                                                     | ault Certificate Name 'au                                                                                                    | to ae                                         | nerated self si                                                                 | aned cert                                                 |                                                                   |                                                              |                  |
| I UCCOLT DOLL                                                    |                                                                                                    |                                               |                                                                                 |                                                           |                                                                   |                                                              |                  |
| The factory de                                                   | efault certificate is common.                                                                                                    | to all P                                      | restine models.Cl                                                               | ick Replace to crea                                       | te a certificate i                                                | ising your Prest                                             | tine's           |
| The factory de<br>MAC address                                    | efault certificate is common<br>that will be specific to this d                                                                               | to all P<br>evice.                            | restige models.Cl                                                               | ick Replace to crea                                       | te a certificate (                                                | using your Pres                                              | tige's           |
| The factory de<br>MAC address                                    | efault certificate is common<br>that will be specific to this du                                                                              | to all P<br>evice.                            | restige models.Cli                                                              | ick Replace to crea                                       | te a certificate i                                                | using your Pres                                              | tige's           |
| The factory de<br>MAC address<br>Replace Facto                   | efault certificate is common<br>that will be specific to this do<br>ory Default Certificate                                                   | to all P<br>evice.<br>place                   | restige models.Cl                                                               | ick Replace to crea                                       | te a certificate I                                                | using your Pres                                              | tige's           |
| The factory de<br>MAC address<br>Replace Facto                   | efault certificate is common<br>that will be specific to this d<br>ory Default Certificate                                                    | to all P<br>evice.<br>place                   | restige models.Cl                                                               | ick Replace to crea                                       | te a certificate (                                                | using your Pres                                              | tige's           |
| The factory de<br>MAC address<br>Replace Facto<br>My Certificate | efault certificate is common<br>that will be specific to this d<br>rry Default Certificate Re<br>s Setting<br>Name                            | to all P<br>evice.<br>place                   | restige models.Cl<br>Subject                                                    | Issuer                                                    | te a certificate                                                  | using your Pres                                              | tige's<br>Modify |
| The factory de<br>MAC address<br>Replace Facto<br>My Certificate | efault certificate is common<br>that will be specific to this d<br>ry Default Certificate<br>s Setting<br>Name                                | to all P<br>evice.<br>place<br>Type           | Subject                                                                         | Issuer                                                    | te a certificate<br>Yaild From                                    | using your Pres<br>Vaild To                                  | tige's<br>Modify |
| The factory de<br>MAC address<br>Replace Facto<br>My Certificate | efault certificate is common<br>that will be specific to this d<br>ory Default Certificate Re<br>e Setting<br>Name<br>erated celf signed cert | to all P<br>evice.<br>place<br>Type           | Subject<br>CN=P-870HW-I1<br>Eactory Default                                     | Issuer<br>CN=P-870HW-II1<br>Eactory Default               | te a certificate<br>Vaild From<br>2000 Jan 1st,                   | vaild To<br>2030 Jan 1st,                                    | Modify<br>■ 🗊 🏛  |
| The factory de<br>MAC address<br>Replace Facto<br>My Certificate | efault certificate is common<br>that will be specific to this d<br>ory Default Certificate Re<br>e Setting<br>Name<br>erated_self_signed_cert | to all P<br>evice.<br>splace<br>Type<br>*SELF | subject<br>Subject<br>CN=P-870HW-I1<br>Factory Default<br>Certificate           | Issuer<br>CN=P-870HW-I1<br>Factory Default<br>Certificate | te a certificate<br>Vaild From<br>2000 Jan 1st,<br>00:00:00 GMT   | using your Pres<br>Vaild To<br>2030 Jan 1st,<br>00:00:00 GMT | Modify           |
| The factory de<br>MAC address<br>Replace Facto<br>My Certificate | efault certificate is common<br>that will be specific to this d<br>rry Default Certificate Re<br>s Setting<br>Name<br>erated_self_signed_cert | to all P<br>evice.<br>splace                  | restige models.Cl<br>Subject<br>CN=P-870HW-I1<br>Factory Default<br>Certificate | Issuer<br>CN=P-870HW-I1<br>Factory Default<br>Certificate | Vaild From<br>2000 Jan 1st,<br>00:00:00 GMT                       | Vaild To<br>2030 Jan 1st,<br>00:00:00 GMT                    | Modify           |
| The factory de<br>MAC address<br>Replace Facto<br>My Certificate | efault certificate is common<br>that will be specific to this d<br>ory Default Certificate<br>e Setting<br>Name<br>erated_self_signed_cert    | to all P<br>evice.<br>place                   | restige models.Cl<br>Subject<br>CN=P-870HW-II<br>Factory Default<br>Certificate | Issuer<br>CN=P-870HW-I1<br>Factory Default<br>Certificate | te a certificate o<br>Vaild From<br>2000 Jan 1st,<br>00:00:00 GMT | Vaild To<br>2030 Jan 1st,<br>00:00:00 GMT                    | Modify           |

| LABEL                       | DESCRIPTION                                                                                                    |
|-----------------------------|----------------------------------------------------------------------------------------------------|
| PKI Storage<br>Space in Use | This bar displays the percentage of the ZyXEL Device's PKI storage space that is currently in use. The bar turns from green to red when the maximum is being approached. When the bar is red, you should consider deleting expired or unnecessary certificates before adding more certificates.                                |
| Replace                     | This button displays when the ZyXEL Device has the factory default certificate.<br>The factory default certificate is common to all ZyXEL Device that use certificates.<br>ZyXEL recommends that you use this button to replace the factory default<br>certificate with one that uses your ZyXEL Device's MAC address.         |
| #                           | This field displays the certificate index number. The certificates are listed in alphabetical order.                                                                                                    |
| Name                        | This field displays the name used to identify this certificate. It is recommended that you give each certificate a unique name.                                                                                                    |
| Туре                        | This field displays what kind of certificate this is.                                                                                                    |
|                             | <b>REQ</b> represents a certification request and is not yet a valid certificate. Send a certification request to a certification authority, which then issues a certificate. Use the <b>My Certificate Import</b> screen to import the certificate and replace the request. <b>SELF</b> represents a self-signed certificate. |
|                             | *SELF represents the default self-signed certificate, which the ZyXEL Device uses to sign imported trusted remote host certificates.                                                                                                    |
|                             | <b>CERT</b> represents a certificate issued by a certification authority.                                                                                                    |
| Subject                     | This field displays identifying information about the certificate's owner, such as CN (Common Name), OU (Organizational Unit or department), O (Organization or company) and C (Country). It is recommended that each certificate have unique subject information.                                                             |
| Issuer                      | This field displays identifying information about the certificate's issuing certification authority, such as a common name, organizational unit or department, organization or company and country. With self-signed certificates, this is the same information as in the <b>Subject</b> field.                                |

 Table 73
 Security > Certificates > My Certificates

| LABEL      | DESCRIPTION                                                                                                    |
|------------|----------------------------------------------------------------------------------------------------|
| Valid From | This field displays the date that the certificate becomes applicable. The text displays in red and includes a Not Yet Valid! message if the certificate has not yet become applicable.          |
| Valid To   | This field displays the date that the certificate expires. The text displays in red and includes an Expiring! or Expired! message if the certificate is about to expire or has already expired. |
| Modify     | Click an <b>Edit</b> icon to open a screen with an in-depth list of information about the certificate.                                                                                          |
|            | Click a <b>Remove</b> icon to remove the certificate. You cannot delete a certificate that is used by any features.                                                                             |
|            | Do the following to delete the certificate that shows <b>*SELF</b> in the <b>Type</b> field.                                                                                                    |
|            | 1. Make sure that no other features, such as remote management, are configured to use the <b>*SELF</b> certificate.                                                                             |
|            | 2. Click the Edit icon next to another self-signed certificate.                                                                                                    |
|            | 3. Select the <b>Default self-signed certificate which signs the imported remote host certificates.</b> check box.                                                                              |
|            | 4. Click Apply to save the changes and return to the My Certificates screen.                                                                                                    |
|            | 5. The certificate that originally showed <b>*SELF</b> displays <b>SELF</b> and you can delete it now.                                                                                          |
|            | Note that subsequent certificates move up by one when you take this action                                                                                                    |
| Import     | Click this to open a screen where you can save the certificate that you have enrolled from a certification authority from your computer to the ZyXEL Device.                                    |
| Create     | Click this to go to the screen where you can have the ZyXEL Device generate a certificate or a certification request.                                                                           |
| Refresh    | Click this to update the screen.                                                                                                    |

 Table 73
 Security > Certificates > My Certificates (continued)

# 13.3 Import My Certificate Screen

Use this screen to save an existing certificate to the ZyXEL Device. To open this screen, click **Import** in **Security > Certificates > My Certificates**.

**Note:** You can only import a certificate that matches a corresponding certification request that was generated by the ZyXEL Device. In addition, the certificate you import replaces the corresponding request in the **My Certificates** screen.

You must remove any spaces from the certificate's filename before you can import it.

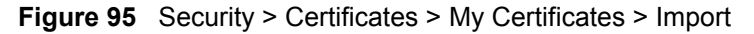

| CERTIFICATES - MY                              | CERTIFICATE - IMPORT                                                                                                    |
|------------------------------------------------|----------------------------------------------------------------------------------------------------|
| Please specify the lo                          | cation of the certificate file to be imported. The certificate file must be in one of the following formats.                                                                             |
| <ul> <li>Binary X.509</li> </ul>               |                                                                                                    |
| <ul> <li>PEM (Base-6</li> </ul>                | 4) encoded X.509                                                                                                    |
| <ul> <li>Binary PKCS</li> </ul>                | #7                                                                                                    |
| <ul> <li>PEM (Base-b-</li> </ul>               | +) encoded PKCS#/                                                                                                    |
| For my certificate in<br>exist on Prestige. Af | portation to be successful, a certification request corresponding to the imported certificate must already ter the importation, the certification request will automatically be deleted. |
| File Path:                                     | Browse                                                                                                    |
| The Full                                       |                                                                                                    |
|                                                |                                                                                                    |
|                                                |                                                                                                    |
|                                                | Apply Cancel                                                                                                    |
|                                                |                                                                                                    |
|                                                |                                                                                                    |
|                                                |                                                                                                    |

 Table 74
 Security > Certificates > My Certificates > Import

| LABEL     | DESCRIPTION                                                                                          |
|-----------|----------------------------------------------------------------------------------------------------|
| File Path | Type in the location of the file you want to upload in this field or click <b>Browse</b> to find it. |
| Browse    | Click this to find the certificate file you want to upload.                                          |
| Apply     | Click this to save the certificate on the ZyXEL Device.                                              |
| Cancel    | Click this to return to the previous screen without saving any changes.                              |

# 13.4 Create My Certificate Screen

Use this screen to have the ZyXEL Device create a self-signed certificate, enroll a certificate with a certification authority or generate a certification request. To open this screen, click **Create** in **Security > Certificates > My Certificates**.

| Certificate Name                                 |                                                     |
|--------------------------------------------------|-----------------------------------------------------|
| Subject Information<br>Common Name               |                                                     |
| Host IP Address                                  | 0.0.0                                               |
| O Host Domain Name                               |                                                     |
| C E-Mail                                         |                                                     |
| Organizational Unit                              |                                                     |
| Organization                                     |                                                     |
| Country                                          |                                                     |
| Key Length                                       | 1024 🗾 bits                                         |
| Enrollment Options                               |                                                     |
| <ul> <li>Create a self-signed certifi</li> </ul> | cate                                                |
| C Create a certification reque                   | ast and save it locally for later manual enrollment |
| Create a certification reque                     | ast and enroll for a certificate immediately online |
| Enrollment Protocol                              | Simple Certificate Enrollment Protocol (SCEP)       |
| CA Server Address                                |                                                     |
| CA Certificate                                   | (See Trusted CAs)                                   |
| Request Authentication                           |                                                     |
| Reference number                                 |                                                     |
| Кеу                                              |                                                     |
|                                                  |                                                     |

Figure 96 Security > Certificates > My Certificates > Create

| LABEL               | DESCRIPTION                                                                                                    |
|---------------------|----------------------------------------------------------------------------------------------------|
| Certificate Name    | Type up to 31 ASCII characters (not including spaces) to identify this certificate.                                                                                                    |
| Subject Information | Use these fields to record information that identifies the owner of the certificate. You do not have to fill in every field, although the <b>Common Name</b> is mandatory. The certification authority may add fields (such as a serial number) to the subject information when it issues a certificate. It is recommended that each certificate have unique subject information.            |
| Common Name         | Select a radio button to identify the certificate's owner by IP address, domain<br>name or e-mail address. Type the IP address (in dotted decimal notation),<br>domain name or e-mail address in the field provided. The domain name or e-<br>mail address can be up to 31 ASCII characters. The domain name or e-mail<br>address is for identification purposes only and can be any string. |
| Organizational Unit | Type up to 127 characters to identify the organizational unit or department to which the certificate owner belongs. You may use any character, including spaces, but the ZyXEL Device drops trailing spaces.                                                                                                    |
| Organization        | Type up to 127 characters to identify the company or group to which the certificate owner belongs. You may use any character, including spaces, but the ZyXEL Device drops trailing spaces.                                                                                                    |
| Country             | Type up to 127 characters to identify the nation where the certificate owner is located. You may use any character, including spaces, but the ZyXEL Device drops trailing spaces.                                                                                                    |

| Table 75         Security > Certificates > My Certificates > Creation |
|-----------------------------------------------------------------------|
|-----------------------------------------------------------------------|

| LABEL                                                               | DESCRIPTION                                                                                                    |
|---------------------------------------------------------------------|----------------------------------------------------------------------------------------------------|
| Key Length                                                          | Select a number from the drop-down list box to determine how many bits the key should use (512 to 2048). The longer the key, the more secure it is. A longer key also uses more PKI storage space.                                                                                                    |
| Enrollment Options                                                  | These radio buttons deal with how and when the certificate is to be generated.                                                                                                    |
| Create a self-signed certificate                                    | Select this to have the ZyXEL Device generate the certificate and act as the Certification Authority (CA) itself. This way you do not need to apply to a certification authority for certificates.                                                                                                    |
| Create a certification request and save it locally for later manual | Select this to have the ZyXEL Device generate and store a request for a certificate. Use the <b>My Certificate Details</b> screen to view the certification request and copy it to send to the certification authority.                                                                                                    |
| enrollment                                                          | Copy the certification request from the <b>Edit My Certificate</b> screen and then send it to the certification authority.                                                                                                    |
| Create a certification request and enroll for                       | Select this to have the ZyXEL Device generate a request for a certificate and apply to a certification authority for a certificate.                                                                                                    |
| a certificate<br>immediately online                                 | You must have the certification authority's certificate already imported in the <b>Trusted CAs</b> screen.                                                                                                    |
|                                                                     | When you select this option, you must select the certification authority's enrollment protocol and the certification authority's certificate from the drop-<br>down list boxes and enter the certification authority's server address. You also need to fill in the <b>Reference Number</b> and <b>Key</b> if the certification authority requires them.                                                                                                    |
| Enrollment Protocol                                                 | Select the certification authority's enrollment protocol from the drop-down list box.                                                                                                    |
|                                                                     | <b>Simple Certificate Enrollment Protocol (SCEP)</b> is a TCP-based enrollment protocol that was developed by VeriSign and Cisco.                                                                                                    |
|                                                                     | <b>Certificate Management Protocol (CMP)</b> is a TCP-based enrollment protocol that was developed by the Public Key Infrastructure X.509 working group of the Internet Engineering Task Force (IETF) and is specified in RFC 2510.                                                                                                    |
| CA Server Address                                                   | Enter the IP address (or URL) of the certification authority server.                                                                                                    |
| CA Certificate                                                      | Select the certification authority's certificate from the <b>CA Certificate</b> drop-<br>down list box.                                                                                                    |
|                                                                     | You must have the certification authority's certificate already imported in the <b>Trusted CAs</b> screen. Click <b>Trusted CAs</b> to go to the <b>Trusted CAs</b> screen where you can view (and manage) the ZyXEL Device's list of certificates of trusted certification authorities.                                                                                                    |
| Request<br>Authentication<br>Request Number                         | When you select <b>Create a certification request and enroll for a certificate</b><br><b>immediately online</b> , the certification authority may want you to include a<br>reference number and key to identify you when you send a certification<br>request. Fill in both the <b>Reference Number</b> and the <b>Key</b> fields if your<br>certification authority uses CMP enrollment protocol. Just fill in the <b>Key</b> field if<br>your certification authority uses the SCEP enrollment protocol. |
| Кеу                                                                 | Type the key that the certification authority gave you.                                                                                                    |
| Export                                                              | Click this to save the certificate on your computer.                                                                                                    |
| Apply                                                               | Click this to begin certificate or certification request generation.                                                                                                    |
| Cancel                                                              | Click this to return to the previous screen without saving any changes.                                                                                                    |

|  | Table 75 | Security | > Certificates > N | ly Certificates | > Create | (continued |
|--|----------|----------|--------------------|-----------------|----------|------------|
|--|----------|----------|--------------------|-----------------|----------|------------|

After you click **Apply**, the following screen appears.

Figure 97 Security > Certificates > My Certificates > Create > In Progress

| CERTIFICATES - MY CERTIFICAT | E - CREATE - STATUS                            |  |
|------------------------------|------------------------------------------------|--|
|                              |                                                |  |
|                              | Self-signed Certificate Generation in Progress |  |
|                              | This may take up to one minute. Please wait    |  |
|                              |                                                |  |
|                              |                                                |  |

Wait while the ZyXEL Device generates the self-signed certificate or certification request. Afterwards, the following screen should appear.

| Figure 98 | Securit | y > Certificates | > My | Certificates > | Create > | Successful |
|-----------|---------|------------------|------|----------------|----------|------------|
|           |         |                  |      |                |          |            |

| CERTIFICATES - MY CERTIFICATE - CREATE - STATUS             |
|-------------------------------------------------------------|
|                                                             |
| Self-signed Certificate Generation Successful               |
| Please click on Return to go to the My Certificates screen. |
|                                                             |
| Return                                                      |
|                                                             |

If the ZyXEL Device is successful, click **Return** to go to the **Security > Certificates > My Certificates** screen. Otherwise, click **Return** to go to the **Security > Certificates > My Certificates > Create** screen. Make sure that the certification authority information is correct and that your Internet connection is working properly if you want the ZyXEL Device to enroll a certificate online.

# 13.5 Edit My Certificates Screen

Use this screen to view in-depth certificate information or change the certificate's name. To open this screen, click an **Edit** icon in **Security > Certificates > My Certificates**.

| Name                     | ex1                                                                                                    |
|--------------------------|----------------------------------------------------------------------------------------------------|
| Property                 |                                                                                                    |
| 🔲 🛛 Default self-signed  | certificate which signs the imported remote host certificates.                                                 |
| Cartificate Dath         |                                                                                                    |
| Searching                | *                                                                                                    |
|                          | -                                                                                                    |
|                          |                                                                                                    |
| 4                        |                                                                                                    |
|                          | Refresh                                                                                                    |
| Contificato Informationa |                                                                                                    |
| Leruncate Informations   |                                                                                                    |
| Туре                     | Self-signed X.509 Certificate                                                                                  |
| Serial Number            | V3<br>946687631                                                                                                |
| Subject                  | CN=192.168.1.1                                                                                                 |
| Issuer                   | CN=192.168.1.1                                                                                                 |
| Signature Algorithm      | rsa-pkcs1-sha1                                                                                                 |
| Valid To                 | 2002 Dec 31st, 00:47:11 GMT                                                                                    |
| Key Algorithm            | rsaEncryption (1024 bits)                                                                                      |
| Subject Alternative      | IP=192.168.1.1                                                                                                 |
| Key Usage                | DigitalSignature, KeyEncipherment, KeyCertSign                                                                 |
| Basic Constraint         | Subject Type=CA, Path Length Constraint=1                                                                      |
| MD5 Fingerprint          | 34:cb:82:35:5b:8e:84:b0:9c:89:76:46:3b:37:e9:ab<br>c4:11:e0:f0:ec:68:1b:c9:d8:83:90:df:9b:f8:e8:74:8c:f9:54:2d |
| SHATTINGERPHIL           | 04.11.00.10.00.10.09.00.00.90.01.90.10.00.74.00.19.04.20                                                       |
| BEGIN CERTIFICA          | .TE                                                                                                    |
| MIICDzCCAXigAwIBAgIE     | OG10jzANBgkqhkiG9wOBAQUFADAWMRQwEgYDVQQDEwsx                                                                   |
| OTIuMTY4LjEuMTAeFw05     | OTEYMZEwMDQ3MTFaFwOwMjEyMZEwMDQ3MTFaMBYxFDAS                                                                   |
| BgNVBAMTCzE5Mi4xNjgu     | MS4xMIGfMAOGCSqGSIb3DQEBAQUAA4GNADCBiQKBgQCX                                                                   |
| 5sBkwS3iEODlGt7p8seF     | DKQjInxcH5IyBn3U1/HOx+pWx+jHC/9bftFFRESOm4YJ                                                                   |
| DudbN5XK49Ff864baDwE     | 30KbGiorCkjcFKPGxba+zWODpR5ZrbzKYdqCSzB8rbfj                                                                   |
| EAIqi/AEUpCoprFt07kZ     | OiB31yyR5YPWyJEuPwTVqwIDAQABo2owaDAOBgNVHQ8B 🔟                                                                 |
| AQAEBAMCAqQwDwYDVROR     | BAGWBOCEWKGBATASBGNVHRMBAQAECDAGAQH/AGEBMDEG                                                                   |
| A1UdJQQqMCgGCCsGAQUF     | CAICBggrBgEFBQcDAQYIKwYBBQUHAwQGCCsGAQUFBwMC                                                                   |
| MAUGUSqGS1b3DQEBBQUA     | A4GBADFCHu5v28AVWUCRXOvnqXOTIFuF/bdCCJMIhIje 💌                                                                 |
|                          |                                                                                                    |

Figure 99 Security > Certificates > My Certificates > Edit

| Table 76 Security > Certificates > My Certificates | ; > | Edit |
|----------------------------------------------------|-----|------|
|----------------------------------------------------|-----|------|

| LABEL                                                                                          | DESCRIPTION                                                                                                    |
|------------------------------------------------------------------------------------------------|----------------------------------------------------------------------------------------------------|
| Name                                                                                           | This field displays the identifying name of this certificate. If you want to change<br>the name, type up to 31 characters to identify this certificate. You may use any<br>character (not including spaces).                                                                                                    |
| Property                                                                                       |                                                                                                    |
| Default self-signed<br>certificate which<br>signs the imported<br>remote host<br>certificates. | Select this if you want to make this self-signed certificate the default certificate.                                                                                                    |
| Certificate Path                                                                               | This field displays the end entity's certificate and a list of certification authority certificates that shows the hierarchy of certification authorities that validate the end entity's certificate. If the issuing certification authority is one that you have imported as a trusted certification authority, it may be the only certification authority in the list (along with the end entity's own certificate). The ZyXEL Device does not trust the end entity's certificate and displays "Not trusted" in this field if any certificate on the path has expired or been revoked. |

| LABEL                       | DESCRIPTION                                                                                                    |
|-----------------------------|----------------------------------------------------------------------------------------------------|
| Refresh                     | Click this to display the certification path.                                                                                                    |
| Certificate<br>Informations | These read-only fields display detailed information about the certificate.                                                                                                    |
| Туре                        | This field displays general information about the certificate. CA-signed means that a Certification Authority signed the certificate. Self-signed means that the certificate's owner signed the certificate (not a certification authority). "X.509" means that this certificate was created and signed according to the ITU-T X.509 recommendation that defines the formats for public-key certificates. |
| Version                     | This field displays the X.509 version number.                                                                                                    |
| Serial Number               | This field displays the certificate's identification number given by the certification authority or generated by the ZyXEL Device.                                                                                                    |
| Subject                     | This field displays information that identifies the owner of the certificate, such as Common Name (CN), Organizational Unit (OU), Organization (O) and Country (C).                                                                                                    |
| Issuer                      | This field displays identifying information about the certificate's issuing certification authority, such as Common Name, Organizational Unit, Organization and Country.                                                                                                    |
|                             | With self-signed certificates, this is the same as the <b>Subject Name</b> field.                                                                                                    |
| Signature Algorithm         | This field displays the type of algorithm that was used to sign the certificate. The ZyXEL Device uses rsa-pkcs1-sha1 (RSA public-private key encryption algorithm and the SHA1 hash algorithm). Some certification authorities may use rsa-pkcs1-md5 (RSA public-private key encryption algorithm and the MD5 hash algorithm).                                                                           |
| Valid From                  | This field displays the date that the certificate becomes applicable. The text displays in red and includes a Not Yet Valid! message if the certificate has not yet become applicable.                                                                                                    |
| Valid To                    | This field displays the date that the certificate expires. The text displays in red and includes an Expiring! or Expired! message if the certificate is about to expire or has already expired.                                                                                                    |
| Key Algorithm               | This field displays the type of algorithm that was used to generate the certificate's key pair (the ZyXEL Device uses RSA encryption) and the length of the key set in bits (1024 bits for example).                                                                                                    |
| Subject Alternative<br>Name | This field displays the certificate owner's IP address (IP), domain name (DNS) or e-mail address (EMAIL).                                                                                                    |
| Key Usage                   | This field displays for what functions the certificate's key can be used. For example, "DigitalSignature" means that the key can be used to sign certificates and "KeyEncipherment" means that the key can be used to encrypt text.                                                                                                    |
| Basic Constraint            | This field displays general information about the certificate. For example,<br>Subject Type=CA means that this is a certification authority's certificate and<br>"Path Length Constraint=1" means that there can only be one certification<br>authority in the certificate's path.                                                                                                    |
| MD5 Fingerprint             | This is the certificate's message digest that the ZyXEL Device calculated using the MD5 algorithm.                                                                                                    |
| SHA1 Fingerprint            | This is the certificate's message digest that the ZyXEL Device calculated using the SHA1 algorithm.                                                                                                    |

 Table 76
 Security > Certificates > My Certificates > Edit (continued)

| LABEL                | DESCRIPTION                                                                                                    |
|----------------------|----------------------------------------------------------------------------------------------------|
| BEGIN<br>CERTIFICATE | This read-only text box displays the certificate or certification request in Privacy Enhanced Mail (PEM) format. PEM uses 64 ASCII characters to convert the binary certificate into a printable form.                                           |
|                      | You can copy and paste a certification request into a certification authority's web page, an e-mail that you send to the certification authority or a text editor and save the file on a management computer for later manual enrollment.        |
|                      | You can copy and paste a certificate into an e-mail to send to friends or colleagues or you can copy and paste a certificate into a text editor and save the file on a management computer for later distribution (via floppy disk for example). |
| Export               | Click this to save the certificate on your computer.                                                                                                    |
| Apply                | Click this to save your changes to the ZyXEL Device.                                                                                                    |
| Cancel               | Click this to return to the previous screen without saving any changes.                                                                                                    |

 Table 76
 Security > Certificates > My Certificates > Edit (continued)

## 13.6 Trusted CAs Screen

Use this screen to look at certificates from certification authorities that the ZyXEL Device trusts. The ZyXEL Device accepts any valid certificate signed by these certification authorities as being trustworthy so that you do not need to import such certificates. To open this screen, click Security > Certificates > Trusted CAs.

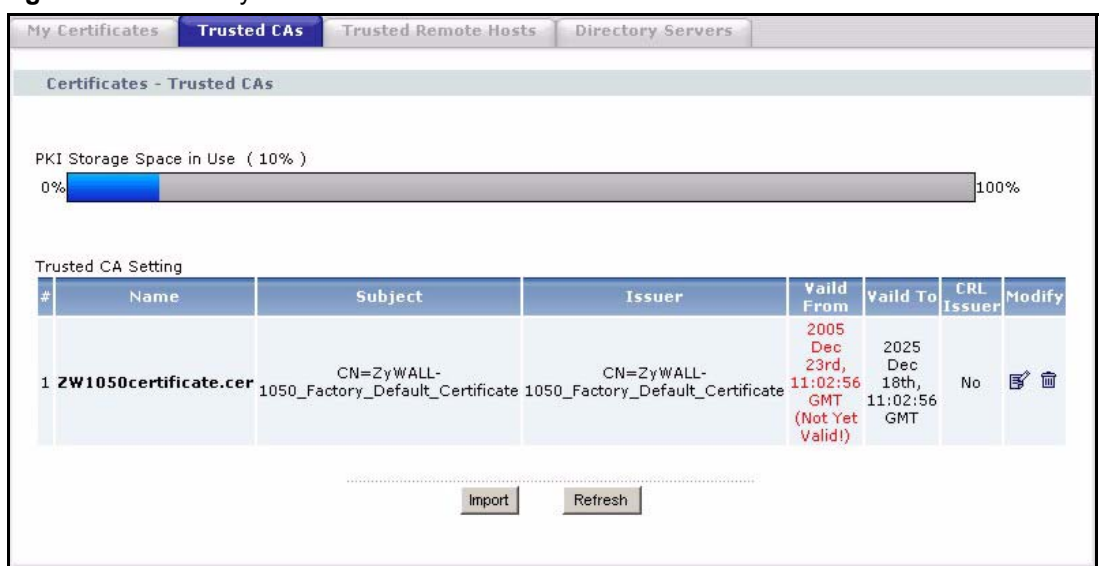

Figure 100 Security > Certificates > Trusted CAs

| LABEL                       | DESCRIPTION                                                                                                    |
|-----------------------------|----------------------------------------------------------------------------------------------------|
| PKI Storage<br>Space in Use | This bar displays the percentage of the ZyXEL Device's PKI storage space that is currently in use. The bar turns from green to red when the maximum is being approached. When the bar is red, you should consider deleting expired or unnecessary certificates before adding more certificates.                                                                                                    |
| #                           | This field displays the certificate index number. The certificates are listed in alphabetical order.                                                                                                    |
| Name                        | This field displays the name used to identify this certificate.                                                                                                    |
| Subject                     | This field displays identifying information about the certificate's owner, such as CN (Common Name), OU (Organizational Unit or department), O (Organization or company) and C (Country). It is recommended that each certificate have unique subject information.                                                                                                    |
| Issuer                      | This field displays identifying information about the certificate's issuing certification authority, such as a common name, organizational unit or department, organization or company and country. With self-signed certificates, this is the same information as in the <b>Subject</b> field.                                                                                                    |
| Valid From                  | This field displays the date that the certificate becomes applicable. The text displays in red and includes a Not Yet Valid! message if the certificate has not yet become applicable.                                                                                                    |
| Valid To                    | This field displays the date that the certificate expires. The text displays in red and includes an Expiring! or Expired! message if the certificate is about to expire or has already expired.                                                                                                    |
| CRL Issuer                  | This field displays Yes if the certification authority issues Certificate Revocation<br>Lists for the certificates that it has issued and you have selected the <b>Issues</b><br><b>certificate revocation lists (CRL)</b> check box in the certificate's details screen to<br>have the ZyXEL Device check the CRL before trusting any certificates issued by<br>the certification authority. Otherwise the field displays "No". |
| Modify                      | Click an <b>Edit</b> icon to open a screen with an in-depth list of information about the certificate.<br>Click a <b>Remove</b> icon to remove the certificate.                                                                                                    |

 Table 77
 Security > Certificates > Trusted CAs
| Table 77 | Security > | Certificates > | Trusted CAs ( | (continued) | ) |
|----------|------------|----------------|---------------|-------------|---|
|----------|------------|----------------|---------------|-------------|---|

| LABEL   | DESCRIPTION                                      |  |
|---------|--------------------------------------------------|--|
| Import  | Click this to open the Import Trusted CA screen. |  |
| Refresh | Click this to update the screen.                 |  |

## 13.7 Import Trusted CA Screen

Use this screen to add the certificate of a trusted certification authority to the ZyXEL Device. To open this screen, click **Import** in **Security > Certificates > Trusted CAs**.

**Note:** You must remove any spaces in the certificate's file name before you import the certificate.

Figure 101 Security > Certificates > Trusted CAs > Import

| CERTIFICATES - TRU                                                                                 | ISTED CA - IMPORT                                                                                            |
|----------------------------------------------------------------------------------------------------|----------------------------------------------------------------------------------------------------|
| Please specify the lo                                                                              | cation of the certificate file to be imported. The certificate file must be in one of the following formats. |
| <ul> <li>Binary X.509</li> <li>PEM (Base-64</li> <li>Binary PKCS#</li> <li>PEM (Base-64</li> </ul> | 1) encoded X.509<br>#7<br>1) encoded PKCS#7                                                                  |
| File Path:                                                                                         | Browse                                                                                                    |
|                                                                                                    |                                                                                                    |
|                                                                                                    | Apply Cancel                                                                                                 |

The following table describes the labels in this screen.

 Table 78
 Security > Certificates > Trusted CAs > Import

| LABEL     | DESCRIPTION                                                                                          |
|-----------|----------------------------------------------------------------------------------------------------|
| File Path | Type in the location of the file you want to upload in this field or click <b>Browse</b> to find it. |
| Browse    | Click this to find the certificate file you want to upload.                                          |
| Apply     | Click this to save the certificate on the ZyXEL Device.                                              |
| Cancel    | Click this to return to the previous screen without saving any changes.                              |

## 13.8 Edit Trusted CA Screen

Use this screen to view in-depth information about the certification authority's certificate or change the certificate's name. In addition, you can also specify whether or not to check certificates from the certification authority against a list of revoked certificates. To open this screen, click an **Edit** icon in **Security > Certificates > Trusted CAs**.

| CERTIFICATES - TRUSTED CA -<br>DETAILS<br>Property                                                                                                    | ZVV1050certificate.cer                                                                                         |
|----------------------------------------------------------------------------------------------------|----------------------------------------------------------------------------------------------------|
| Check incoming certifica                                                                                                    | tes issued by this CA against a CRL                                                                            |
|                                                                                                    |                                                                                                    |
|                                                                                                    |                                                                                                    |
| searching                                                                                                    | <u>~</u>                                                                                                    |
|                                                                                                    |                                                                                                    |
|                                                                                                    |                                                                                                    |
| 4                                                                                                    | <u></u>                                                                                                    |
|                                                                                                    | Refresh                                                                                                    |
|                                                                                                    |                                                                                                    |
| Certificate Informations                                                                                                    |                                                                                                    |
|                                                                                                    |                                                                                                    |
| Туре                                                                                                    | Self-signed X.509 Certificate                                                                                  |
| Version                                                                                                    | V3                                                                                                    |
| Serial Number                                                                                                    |                                                                                                    |
| Subject                                                                                                    | CN=ZyWALL-1050_Factory_Default_Certificate                                                                     |
| Issuer<br>Signature Algorithm                                                                                                    | CN=2yWALL-1050_Factory_Default_Certificate                                                                     |
| Valid From                                                                                                    | 2005 Dec 23rd 11:02:56 GMT (Not Yet Validi)                                                                    |
| Valid To                                                                                                    | 2025 Dec 18th 11:02:56 GMT                                                                                     |
| Key Algorithm                                                                                                    | rsaEncryption (1024 bits)                                                                                      |
| Subject Alternative                                                                                                    | EMAIL Zuwall 1050 Fratew Defruit Critificate                                                                   |
| Name                                                                                                    | EMAIL=29WALL-1050_Factory_Default_Certificate                                                                  |
| Key Usage                                                                                                    | DigitalSignature, KeyEncipherment, KeyCertSign                                                                 |
| Basic Constraint                                                                                                    | Subject Type=CA, Path Length Constraint=1                                                                      |
| MD5 Fingerprint                                                                                                    | 30:40:60:U9:35:72:08:3U:41:05:UU:03:55:0D:45:2U<br>1f:0b:6a:fa:22:0f:26:00:09:ff:d6:a0:ff:a7:4d:2b:da:9b:a7:0a |
| SHALLINGERPHIL                                                                                                    | 11.00.08.18.33.91.20.90.90.11.00.69.11.87.40.30.06.00.67.08                                                    |
| Certificate in PEM (Base-64) E                                                                                                    | ncoded Format                                                                                                  |
| BEGIN CERTIFICATE                                                                                                    |                                                                                                    |
| MITCNDCC 172 comTBacTBaDaN                                                                                                    | BakabkiG9w0BloUFlDlyWTlwLaVDV00DDCdaeVdB                                                                       |
| TENT MTAIMEQGVINOB3.15YOP1                                                                                                    | 7mF1hHBf02WudG1meWNbdGUwHbcNMDUvMiIzMTFw                                                                       |
| MAU2UbaMMAUyMAF4MTFyMAU2                                                                                                    | Lin Isinci Quy do Indevindo Sennewindo Sun Isini Ee                                                            |
| hjozwachajoxajetaiEWAj02                                                                                                    | wJAYNIAWDGIDVQQDDCUGCVUDILWCNIAINF901WNO                                                                       |
| DECEMBER 12 NOT A CONTRACT OF A CONTRACT OF | awandoowg2owbQ10K021NVCNAQLBDQADG10An1G0                                                                       |
| ACGBAROOYZJBCCIUOMZGhXQF                                                                                                    | dmudmarcvioizesAAlerreizentizizun                                                                              |
| QpGnxe8jkavbr/1bQrVrRu8F                                                                                                    | UQRI/UIDZGQXAWLAdTICJCBYVI8UHrKR6DbDQmUI                                                                       |
| 9/1xC/3HRrApHNw5nil+1V1T                                                                                                    | Pc2pfudU93kjGcm8Jk593NSRAgMBAAGjWjBYMA4G                                                                       |
| A1UdDwEB/wQEAwICpDAyBgNV                                                                                                    | HREEKzApgSdaeVdBTEwtMTA1MF9GYWNOb3J5XOR1                                                                       |
| ZmF1bHRfQ2VydG1maWNhdGUw                                                                                                    | EgYDVROTAQH/BAgwBgEB/wIBATANBgkqhkiG9wOB 💌                                                                     |
|                                                                                                    |                                                                                                    |
|                                                                                                    |                                                                                                    |

Figure 102 Security > Certificates > Trusted CAs > Edit

| LABEL                                                                | DESCRIPTION                                                                                                    |
|----------------------------------------------------------------------|----------------------------------------------------------------------------------------------------|
| Name                                                                 | This field displays the identifying name of this certificate. If you want to change the name, type up to 31 characters to identify this key certificate. You may use any character (not including spaces).                                                                                                    |
| Check incoming<br>certificates issued by<br>this CA against a<br>CRL | Select this to have the ZyXEL Device check incoming certificates that are issued<br>by this certification authority against a Certificate Revocation List (CRL).<br>Clear this to have the ZyXEL Device not check incoming certificates that are<br>issued by this certification authority against a Certificate Revocation List (CRL).                                                                                                    |
| Certification Path                                                   | This field displays the end entity's certificate and a list of certification authority certificates that shows the hierarchy of certification authorities that validate the end entity's certificate. If the issuing certification authority is one that you have imported as a trusted certification authority, it may be the only certification authority in the list (along with the end entity's own certificate). The ZyXEL Device does not trust the end entity's certificate and displays "Not trusted" in this field if any certificate on the path has expired or been revoked. |

 Table 79
 Security > Certificates > Trusted CAs > Edit

| LABEL                       | DESCRIPTION                                                                                                    |
|-----------------------------|----------------------------------------------------------------------------------------------------|
| Refresh                     | Click this to display the certification path.                                                                                                    |
| Certificate<br>Information  | These read-only fields display detailed information about the certificate.                                                                                                    |
| Туре                        | This field displays general information about the certificate. CA-signed means that a Certification Authority signed the certificate. Self-signed means that the certificate's owner signed the certificate (not a certification authority). X.509 means that this certificate was created and signed according to the ITU-T X.509 recommendation that defines the formats for public-key certificates. |
| Version                     | This field displays the X.509 version number.                                                                                                    |
| Serial Number               | This field displays the certificate's identification number given by the certification authority.                                                                                                    |
| Subject                     | This field displays information that identifies the owner of the certificate, such as Common Name (CN), Organizational Unit (OU), Organization (O) and Country (C).                                                                                                    |
| Issuer                      | This field displays identifying information about the certificate's issuing certification authority, such as Common Name, Organizational Unit, Organization and Country.                                                                                                    |
|                             | Name field.                                                                                                    |
| Signature Algorithm         | This field displays the type of algorithm that was used to sign the certificate.<br>Some certification authorities use rsa-pkcs1-sha1 (RSA public-private key<br>encryption algorithm and the SHA1 hash algorithm). Other certification<br>authorities may use rsa-pkcs1-md5 (RSA public-private key encryption algorithm<br>and the MD5 hash algorithm).                                               |
| Valid From                  | This field displays the date that the certificate becomes applicable. The text displays in red and includes a Not Yet Valid! message if the certificate has not yet become applicable.                                                                                                    |
| Valid To                    | This field displays the date that the certificate expires. The text displays in red and includes an Expiring! or Expired! message if the certificate is about to expire or has already expired.                                                                                                    |
| Key Algorithm               | This field displays the type of algorithm that was used to generate the certificate's key pair (the ZyXEL Device uses RSA encryption) and the length of the key set in bits (1024 bits for example).                                                                                                    |
| Subject Alternative<br>Name | This field displays the certificate's owner's IP address (IP), domain name (DNS) or e-mail address (EMAIL).                                                                                                    |
| Key Usage                   | This field displays for what functions the certificate's key can be used. For example, "DigitalSignature" means that the key can be used to sign certificates and "KeyEncipherment" means that the key can be used to encrypt text.                                                                                                    |
| Basic Constraint            | This field displays general information about the certificate. For example,<br>Subject Type=CA means that this is a certification authority's certificate and<br>"Path Length Constraint=1" means that there can only be one certification<br>authority in the certificate's path.                                                                                                    |
| MD5 Fingerprint             | This is the certificate's message digest that the ZyXEL Device calculated using the MD5 algorithm. You can use this value to verify that this is the remote host's actual certificate.                                                                                                    |
| SHA1 Fingerprint            | This is the certificate's message digest that the ZyXEL Device calculated using the SHA1 algorithm. You can use this value to verify that this is the remote host's actual certificate.                                                                                                    |

 Table 79
 Security > Certificates > Trusted CAs > Edit (continued)

| LABEL                                             | DESCRIPTION                                                                                                    |  |
|---------------------------------------------------|----------------------------------------------------------------------------------------------------|--|
| Certificate in PEM<br>(Base-64) Encoded<br>Format | This read-only text box displays the certificate or certification request in Privacy<br>Enhanced Mail (PEM) format. PEM uses 64 ASCII characters to convert the<br>binary certificate into a printable form.                                         |  |
|                                                   | You can copy and paste the certificate into an e-mail to send to friends or colleagues or you can copy and paste the certificate into a text editor and save the file on a management computer for later distribution (via floppy disk for example). |  |
| Export                                            | Click this to save the certificate on your computer.                                                                                                    |  |
| Apply                                             | Click this to save your changes back to the ZyXEL Device.                                                                                                    |  |
| Cancel                                            | Click this to return to the previous screen without saving any changes.                                                                                                    |  |

| Table 79 | Security > | Certificates > | Trusted CAs | > Edit | (continued) |
|----------|------------|----------------|-------------|--------|-------------|
|----------|------------|----------------|-------------|--------|-------------|

# **13.9 Trusted Remote Hosts Screen**

Use this screen to look at the certificates of peers that you trust but which are not signed by one of the trusted certification authorities (on the Security > Certificates > Trusted CAs screen). To open this screen, click Security > Certificates > Trusted Remote Hosts.

You do not need to add any certificate that is signed by one of the trusted certification authorities on the **Trusted CAs** screen since the ZyXEL Device automatically accepts any valid certificate signed by a trusted certification authority as being trustworthy.

| PKI        | Storage Space in Use(9%)                                           | 1                                         |                                               |          | -      |
|------------|--------------------------------------------------------------------|-------------------------------------------|-----------------------------------------------|----------|--------|
| 3          | 0%                                                                 |                                           |                                               |          | 100%   |
|            |                                                                    |                                           |                                               |          |        |
|            |                                                                    |                                           |                                               |          |        |
|            |                                                                    |                                           |                                               |          |        |
| Turn       |                                                                    |                                           |                                               |          |        |
| Trus       | ted Remote Host Certificates                                       | and Contificate): CN-D-870HW-I            | 1 000005574050                                |          |        |
| Trus<br>Is | ted Remote Host Certificates<br>ssuer (My Default Self-sig<br>Name | ned Certificate): CN=P-870HW-I<br>Subject | 1 00A0C557405A<br>Vaild From                  | Vaild To | Modify |
| Trus<br>Is | ted Remote Host Certificates<br>ssuer (My Default Self-sig<br>Name | ned Certificate): CN=P-870HW-I<br>Subject | 1 00A0C557405A<br>Vaild From<br>2005 Dec 23rd | Vaild To | Modify |

Figure 103 Security > Certificates > Trusted Remote Hosts

| LABEL                                             | DESCRIPTION                                                                                                    |
|---------------------------------------------------|----------------------------------------------------------------------------------------------------|
| PKI Storage<br>Space in Use                       | This bar displays the percentage of the ZyXEL Device's PKI storage space that is currently in use. The bar turns from green to red when the maximum is being approached. When the bar is red, you should consider deleting expired or unnecessary certificates before adding more certificates. |
| Issuer (My Default<br>Self-signed<br>Certificate) | This field displays identifying information about the default self-signed certificate on the ZyXEL Device that the ZyXEL Device uses to sign the trusted remote host certificates.                                                                                                    |
| #                                                 | This field displays the certificate index number. The certificates are listed in alphabetical order.                                                                                                    |
| Name                                              | This field displays the name used to identify this certificate.                                                                                                    |
| Subject                                           | This field displays identifying information about the certificate's owner, such as CN (Common Name), OU (Organizational Unit or department), O (Organization or company) and C (Country). It is recommended that each certificate have unique subject information.                              |
| Valid From                                        | This field displays the date that the certificate becomes applicable. The text displays in red and includes a Not Yet Valid! message if the certificate has not yet become applicable.                                                                                                    |
| Valid To                                          | This field displays the date that the certificate expires. The text displays in red and includes an Expiring! or Expired! message if the certificate is about to expire or has already expired.                                                                                                 |
| Modify                                            | Click an Edit icon to open the Edit Trusted Remote Host screen.                                                                                                    |
|                                                   | Click a <b>Remove</b> icon to remove the certificate.                                                                                                    |
| Import                                            | Click this to open the Import Trusted Remote Host screen.                                                                                                    |
| Refresh                                           | Click this to update this screen.                                                                                                    |

 Table 80
 Security > Certificates > Trusted Remote Hosts

# 13.10 Verifying a Trusted Remote Host's Certificate

Self-signed certificates only have the signature of the host itself. You should be very careful about importing (and thereby trusting) a remote host's self-signed certificate. You can follow these steps to check that you have the remote host's actual certificate.

- **1** Open Windows Explorer.
- 2 Find the certificate, and double-click on it. The Certificate window appears.
- 3 Click the **Details** tab.
- 4 Scroll down to the **Thumbprint Algorithm** and **Thumbprint** fields.

#### Figure 104 Certificate Details

| Certificate                                                                                                    | ? ×                                                                                                    |
|----------------------------------------------------------------------------------------------------|----------------------------------------------------------------------------------------------------|
| General Details Certification Path                                                                                        |                                                                                                    |
| Show: All>                                                                                                    |                                                                                                    |
| Field                                                                                                    | Value 🔺                                                                                                    |
| Subject<br>Public key<br>Subject Alternative Name<br>Key Usage<br>Basic Constraints<br>Thumbprint algorithm<br>Thumbprint | ZyWALL-1050_Factory_Defaul<br>RSA (1024 Bits)<br>RFC822 Name=ZyWALL-1050<br>Digital Signature, Key Encipher<br>Subject Type=CA, Path Lengt<br>sha1<br>1F0B 6AFA 339F 2690 98FF D |
| E                                                                                                    | lit Properties                                                                                                    |

Verify (over the phone, for example) that the remote host has the same information in the **Thumbprint Algorithm** and **Thumbprint** fields.

## 13.11 Import Trusted Remote Host Screen

Before you import a certificate, see Section 13.10 on page 186.

Use this screen to add the certificate of a trusted host to the ZyXEL Device. To open this screen, click **Import** in **Security > Certificates > Trusted Remote Hosts**.

**Note:** The trusted remote host certificate must be a self-signed certificate, and you must remove any spaces from its file name before you can import it.

| ERTIFICATES - TRU                                                                               | JSTED REMOTE HOST - IMPORT                                                                                 |
|-------------------------------------------------------------------------------------------------|----------------------------------------------------------------------------------------------------|
| Please specify the lo                                                                           | ocation of the certificate file to be imported. The certificate file must be in one of the following forma |
| <ul> <li>Binary X.509</li> <li>PEM (Base-6</li> <li>Binary PKCS</li> <li>PEM (Base-6</li> </ul> | 4) encoded X.509<br>#7<br>4) encoded PKCS#7                                                                |
| File Path:                                                                                      | Browse                                                                                                    |
|                                                                                                 |                                                                                                    |

Figure 105 Security > Certificates > Trusted Remote Host > Import

The following table describes the labels in this screen.

| Table 81 | Security > | > Certificates | > Trusted | Remote Host > | Import |
|----------|------------|----------------|-----------|---------------|--------|
|----------|------------|----------------|-----------|---------------|--------|

| LABEL     | DESCRIPTION                                                                                          |
|-----------|----------------------------------------------------------------------------------------------------|
| File Path | Type in the location of the file you want to upload in this field or click <b>Browse</b> to find it. |
| Browse    | Click this to find the certificate file you want to upload.                                          |
| Apply     | Click this to save the certificate on the ZyXEL Device.                                              |
| Cancel    | Click this to return to the previous screen without saving any changes.                              |

# 13.12 Edit Trusted Remote Host Screen

Use this screen to view in-depth information about the trusted remote host's certificate or change the certificate's name. To open this screen, click an **Edit** icon in **Security** > **Certificates** > **Trusted Remote Hosts**.

| Name                                                                                                    | ZW1050certificate.cer                                                                                                    |
|----------------------------------------------------------------------------------------------------|----------------------------------------------------------------------------------------------------|
| Certificate Path                                                                                                    |                                                                                                    |
| Searching                                                                                                    | <u> </u>                                                                                                    |
| 4                                                                                                    |                                                                                                    |
| -                                                                                                    | Refresh                                                                                                    |
| Certificate Informations                                                                                                    |                                                                                                    |
| Type<br>Version<br>Serial Number<br>Subject<br>Issuer<br>Signature Algorithm<br>Valid From<br>Valid To<br>Key Algorithm<br>Subject Alternative Name<br>Key Usage<br>Basic Constraint<br>MD5 Fingerprint<br>SHA1 Fingerprint<br><b>Certificate in PEM (Base-64</b> | CA-signed X.509 Certificate<br>V3<br>0<br>CN=ZyWALL-1050_Factory_Default_Certificate<br>CN=P-870HW-I1 00A0C557405A<br>rsa-pkc51-sha1<br>2005 Dec 23rd, 11:02:56 GMT (Not Yet Valid!)<br>2025 Dec 18th, 11:02:56 GMT<br>rsaEncryption (1024 bits)<br>EMAIL=ZyWALL-1050_Factory_Default_Certificate<br>DigitalSignature, KeyEncipherment<br>Path Length Constraint=10<br>ad:2a:d7:ba:47:87:27:23:11:e6:42:f7:28:de:44:2c<br>f7:91:33:24:96:d1:32:d8:62:bc:0b:a4:8b:22:6e:84:df:26:d5:a6<br>e) Encoded Format |
| BEGIN CERTIFICATI<br>MIIB42CCAY2gAwIBAgIBAI<br>NEALUkxIDAwQTBDNTU3NI<br>NTZaMDIXMDAUBgNVBAMNJ<br>aWZpY2F0ZTCBnzANBgkqhl<br>FAWpaFBbORxVg6XFyzK+P)<br>7wVRBFjtRhtmBDEBYRP10V<br>WVM9zal+51T3eSMZybwmTh<br>A1UdEQQrMCmBJ1p5V0FMTQ<br>ZTASBgNVHRMBAQAECDAGAG         | S       ▲         AMBgkqhkiG9w0BAQUFADAiMSAwHgYDVQQDExdQLTG3       ▲         DA1QTAeFw0wNTEyMjMxMTAyNT2aFw0yNTEyMTgxMTAy       ↓         1pSV0FMTC0xMDUwX02hY3Rvcn1fRGVmYXVsdF9DZXJ0       ↓         ciG9w0BAQEFAA0BjQAwgYkCgYEAw6jJkkEIKW61b0CH       ↓         cwsbEY1IGeV/muMgL28Gd2Ckadd7y0Rg9uvuVtctWtG       ↓         vyNIHJUjxQesqT0NsNC2SX3+XEL/cdGsCkc3DmeKX6V       ↓         c0xMDUwX0ZhY3Rvcn1fRGVmYXVsdF9DZXJ0aWZpY2F0       ↓         QEAAgEKMA0GCSqGSIb3DQEBBQUAA0EAFV1STD9U/+kb       ▼   |

Figure 106 Security > Certificates > Trusted Remote Hosts > Edit

| Table 82 Security > Certificates > | <ul> <li>Trusted Remote Hosts &gt; Edit</li> </ul> |
|------------------------------------|----------------------------------------------------|
|------------------------------------|----------------------------------------------------|

| LABEL                   | DESCRIPTION                                                                                                    |
|-------------------------|----------------------------------------------------------------------------------------------------|
| Name                    | This field displays the identifying name of this certificate. If you want to change the name, type up to 31 characters to identify this key certificate. You may use any character (not including spaces).                                                                                                    |
| Certification Path      | Click <b>Refresh</b> to have this read-only text box display the end entity's own certificate and a list of certification authority certificates in the hierarchy of certification authorities that validate a certificate's issuing certification authority. For a trusted host, the list consists of the end entity's own certificate and the default self-signed certificate that the ZyXEL Device uses to sign remote host certificates. |
| Refresh                 | Click this to display the certification path.                                                                                                    |
| Certificate Information | These read-only fields display detailed information about the certificate.                                                                                                    |
| Туре                    | This field displays general information about the certificate. With trusted remote host certificates, this field always displays CA-signed. The ZyXEL Device is the Certification Authority that signed the certificate. X.509 means that this certificate was created and signed according to the ITU-T X.509 recommendation that defines the formats for public-key certificates.                                                          |

| LABEL                                             | DESCRIPTION                                                                                                    |  |
|---------------------------------------------------|----------------------------------------------------------------------------------------------------|--|
| Version                                           | This field displays the X.509 version number.                                                                                                    |  |
| Serial Number                                     | This field displays the certificate's identification number given by the device that created the certificate.                                                                                                    |  |
| Subject                                           | This field displays information that identifies the owner of the certificate, such as Common Name (CN), Organizational Unit (OU), Organization (O) and Country (C).                                                                                                    |  |
| Issuer                                            | This field displays identifying information about the default self-signed certificate on the ZyXEL Device that the ZyXEL Device uses to sign the trusted remote host certificates.                                                                                                    |  |
| Signature Algorithm                               | This field displays the type of algorithm that the ZyXEL Device used to sign the certificate, which is rsa-pkcs1-sha1 (RSA public-private key encryption algorithm and the SHA1 hash algorithm).                                                                                                    |  |
| Valid From                                        | This field displays the date that the certificate becomes applicable. The text displays in red and includes a Not Yet Valid! message if the certificate has not yet become applicable.                                                                                                    |  |
| Valid To                                          | This field displays the date that the certificate expires. The text displays in red<br>and includes an Expiring! or Expired! message if the certificate is about to<br>expire or has already expired.                                                                                                    |  |
| Key Algorithm                                     | This field displays the type of algorithm that was used to generate the certificate's key pair (the ZyXEL Device uses RSA encryption) and the length of the key set in bits (1024 bits for example).                                                                                                    |  |
| Subject Alternative<br>Name                       | This field displays the certificate's owner's IP address (IP), domain name (DNS) or e-mail address (EMAIL).                                                                                                    |  |
| Key Usage                                         | This field displays for what functions the certificate's key can be used. For example, "DigitalSignature" means that the key can be used to sign certificates and "KeyEncipherment" means that the key can be used to encrypt text.                                                                                                    |  |
| Basic Constraint                                  | This field displays general information about the certificate. For example,<br>Subject Type=CA means that this is a certification authority's certificate and<br>"Path Length Constraint=1" means that there can only be one certification<br>authority in the certificate's path.                                                                                                    |  |
| MD5 Fingerprint                                   | This is the certificate's message digest that the ZyXEL Device calculated using the MD5 algorithm. You cannot use this value to verify that this is the remote host's actual certificate because the ZyXEL Device has signed the certificate; thus causing this value to be different from that of the remote hosts actual certificate. See Section 13.10 on page 186 for how to verify a remote host's certificate.  |  |
| SHA1 Fingerprint                                  | This is the certificate's message digest that the ZyXEL Device calculated using the SHA1 algorithm. You cannot use this value to verify that this is the remote host's actual certificate because the ZyXEL Device has signed the certificate; thus causing this value to be different from that of the remote hosts actual certificate. See Section 13.10 on page 186 for how to verify a remote host's certificate. |  |
| Certificate in PEM<br>(Base-64) Encoded<br>Format | This read-only text box displays the certificate or certification request in Privacy Enhanced Mail (PEM) format. PEM uses 64 ASCII characters to convert the binary certificate into a printable form.                                                                                                    |  |
|                                                   | You can copy and paste the certificate into an e-mail to send to friends or colleagues or you can copy and paste the certificate into a text editor and save the file on a management computer for later distribution (via floppy disk for example).                                                                                                    |  |
| Export                                            | Click this to save the certificate on your computer.                                                                                                    |  |

| LABEL  | DESCRIPTION                                                             |
|--------|-------------------------------------------------------------------------|
| Apply  | Click this to save your changes back to the ZyXEL Device.               |
| Cancel | Click this to return to the previous screen without saving any changes. |

 Table 82
 Security > Certificates > Trusted Remote Hosts > Edit (continued)

# **13.13 Directory Servers Screen**

Use this screen to look at the current list of directory servers, which the ZyXEL Device checks if the certificate does not list a server or if the listed server is not available. To open this screen, click **Security > Certificates > Directory Servers**.

Figure 107 Security > Certificates > Directory Servers

| ertifi          | cates - Directory Servers                  | 5                              |             |                  |               |
|-----------------|--------------------------------------------|--------------------------------|-------------|------------------|---------------|
| PKI             | Storage Space in Use (8%                   | )                              |             |                  |               |
| (               | )%                                         | ,                              |             |                  | 100%          |
|                 |                                            |                                |             |                  |               |
|                 |                                            |                                |             |                  |               |
|                 |                                            |                                |             |                  |               |
| Direc           | tory Services                              |                                |             |                  |               |
| Direc           | tory Services<br>Name                      | Address                        | Port        | Protocol         | Modify        |
| Direc<br>#<br>1 | tory Services<br>Name<br>MyDirectoryServer | Address<br>dirserver.zyxel.com | Port<br>389 | Protocol<br>LDAP | Modify        |
| Direc<br>#<br>1 | tory Services<br>Name<br>MyDirectoryServer | Address<br>dirserver.zyxel.com | Port<br>389 | Protocol<br>LDAP | Modify<br>B 🛱 |

| Table 83 | Security > | Certificates > | Directory | Servers |
|----------|------------|----------------|-----------|---------|
|----------|------------|----------------|-----------|---------|

| LABEL                       | DESCRIPTION                                                                                                    |
|-----------------------------|----------------------------------------------------------------------------------------------------|
| PKI Storage Space<br>in Use | This bar displays the percentage of the ZyXEL Device's PKI storage space that is currently in use. The bar turns from green to red when the maximum is being approached. When the bar is red, you should consider deleting expired or unnecessary certificates before adding more certificates. |
| #                           | The index number of the directory server. The servers are listed in alphabetical order.                                                                                                    |
| Name                        | This field displays the name used to identify this directory server.                                                                                                    |
| Address                     | This field displays the IP address or domain name of the directory server.                                                                                                    |
| Port                        | This field displays the port number that the directory server uses.                                                                                                    |
| Protocol                    | This field displays the protocol that the directory server uses.                                                                                                    |
| Modify                      | Click an Edit icon to open the Edit Directory Server screen.                                                                                                    |
|                             | Click a <b>Remove</b> icon to remove the directory server entry.                                                                                                    |
| Add                         | Click this to open the <b>Edit Directory Server</b> screen to add a new directory server.                                                                                                    |

# 13.14 Edit Directory Server Screen

Use this screen to create or edit a directory server the ZyXEL Device should use if the certificate does not list a server or if the listed server is not available. To open this screen, click Add or an Edit icon in Security > Certificates > Directory Servers.

| Figure 108 S | Security > | Certificates > | Directory | / Servers > | · Edit |
|--------------|------------|----------------|-----------|-------------|--------|
|--------------|------------|----------------|-----------|-------------|--------|

| Directory Service Setting |        |                           |  |
|---------------------------|--------|---------------------------|--|
| Name                      |        |                           |  |
| Access protocol           | LDAP 💌 |                           |  |
| Server Address            |        | (Host Name or IP Address) |  |
| Server port               | 389    |                           |  |
| Login Setting             |        |                           |  |
| Login                     |        |                           |  |
| Password                  |        |                           |  |
|                           |        |                           |  |
|                           | Apply  | Cancel                    |  |

| Table 84 | Security > Certificates > Directory Servers > Edit |  |
|----------|----------------------------------------------------|--|
|----------|----------------------------------------------------|--|

| LABEL                        | DESCRIPTION                                                                                                    |  |  |
|------------------------------|----------------------------------------------------------------------------------------------------|--|--|
| Directory Service<br>Setting |                                                                                                    |  |  |
| Name                         | Type up to 31 ASCII characters (spaces are not permitted) to identify this directory server.                                                                                                    |  |  |
| Access Protocol <sup>a</sup> | Use the drop-down list box to select the access protocol used by the directory server.                                                                                                    |  |  |
|                              | <b>LDAP</b> (Lightweight Directory Access Protocol) is a protocol over TCP that specifies how clients access directories of certificates and lists of revoked certificates.                                                   |  |  |
| Server Address               | Type the IP address (in dotted decimal notation) or the domain name of the directory server.                                                                                                    |  |  |
| Server Port                  | This field displays the default server port number of the protocol that you select in the <b>Access Protocol</b> field.                                                                                                    |  |  |
|                              | You may change the server port number if needed, however you must use the same server port number that the directory server uses.                                                                                             |  |  |
|                              | 389 is the default server port number for LDAP.                                                                                                    |  |  |
| Login Setting                |                                                                                                    |  |  |
| Login                        | The ZyXEL Device may need to authenticate itself in order to assess the directo server. Type the login name (up to 31 ASCII characters) from the entity maintaining the directory server (usually a certification authority). |  |  |
| Password                     | Type the password (up to 31 ASCII characters) from the entity maintaining the directory server (usually a certification authority).                                                                                           |  |  |

| LABEL  | DESCRIPTION                                                             |  |
|--------|-------------------------------------------------------------------------|--|
| Apply  | Click this to save your changes to the ZyXEL Device.                    |  |
| Cancel | Click this to return to the previous screen without saving any changes. |  |

| Table 84 | Security | v > Certificates : | > Directory | / Servers > | > Edit | (continued) |
|----------|----------|--------------------|-------------|-------------|--------|-------------|

a. At the time of writing, LDAP is the only choice of directory server access protocol.

# CHAPTER 14 Static Route

Use these screens to configure static routes in the ZyXEL Device.

# 14.1 Static Route Overview

Each remote node specifies only the network to which the gateway is directly connected, and the ZyXEL Device has no knowledge of the networks beyond. For instance, the ZyXEL Device knows about network N2 in the following figure through remote node Router 1. However, the ZyXEL Device is unable to route a packet to network N3 because it doesn't know that there is a route through the same remote node Router 1 (via gateway Router 2). The static routes are for you to tell the ZyXEL Device about the networks beyond the remote nodes.

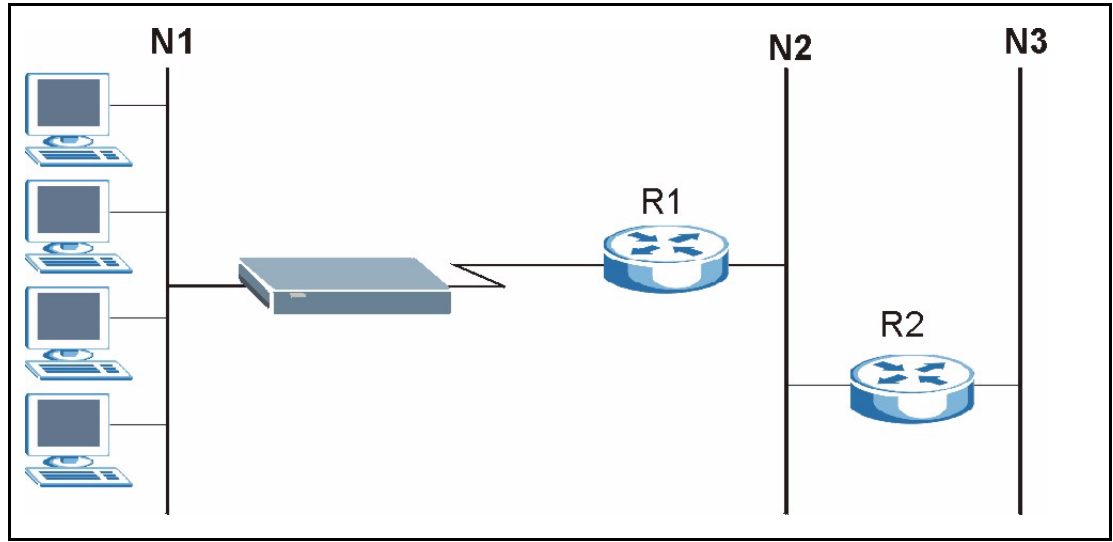

Figure 109 Example of Static Routing Topology

# 14.2 IP Static Route Screen

Use this screen to look at static routes in the ZyXEL Device. To open this screen, click **Management > Static Route > IP Static Route**.

Note: The first static route is the default route and cannot be modified or deleted.

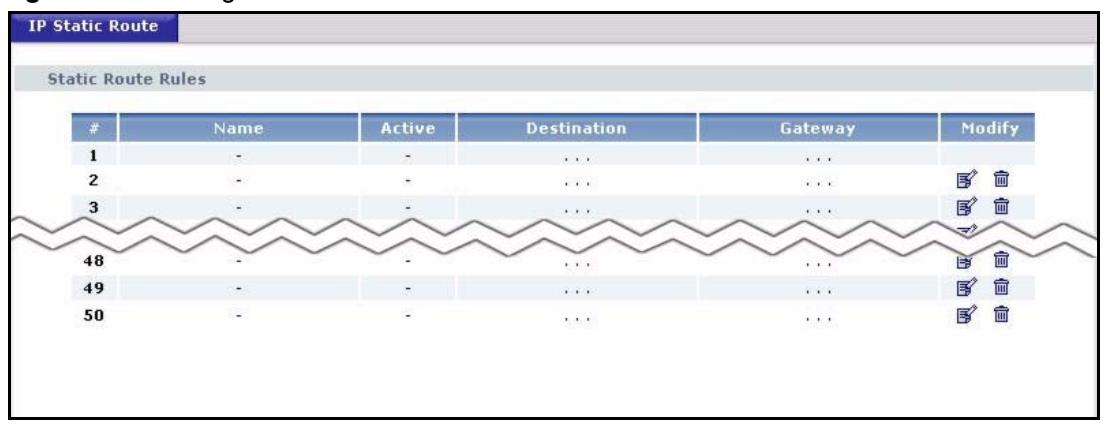

Figure 110 Management > Static Route > IP Static Route

Each field is described in the following table.

| LABEL       | DESCRIPTION                                                                                                    |  |  |
|-------------|----------------------------------------------------------------------------------------------------|--|--|
| #           | This field is a sequential value, and it is not associated with a specific rule. The sequence is important, however. The ZyXEL Device checks each rule in order, and it only follows the first one that applies.                                                                                 |  |  |
| Name        | This field displays the name that describes the static route.                                                                                                    |  |  |
| Active      | This field shows whether this static route is active ( <b>Yes</b> ) or not ( <b>No</b> ).                                                                                                    |  |  |
| Destination | This field displays the destination IP address(es) that this static route affects.                                                                                                    |  |  |
| Gateway     | This field displays the IP address of the gateway to which the ZyXEL Device should send packets for the specified <b>Destination</b> . The gateway is a router or a switch on the same network segment as the device's LAN or WAN port. The gateway helps forward packets to their destinations. |  |  |
| Modify      | Use this field to edit or erase the static route.                                                                                                    |  |  |
|             | Click the Edit icon to open the Edit IP Static Route screen.                                                                                                    |  |  |
|             | Click the <b>Remove</b> icon to erase this static route.                                                                                                    |  |  |

 Table 85
 Management > Static Route > IP Static Route

## 14.2.1 Edit IP Static Route Screen

Use this screen to edit a static route in the ZyXEL Device. To access this screen, click an Edit icon in Management > Static Route > IP Static Route.

| ic Route setup        |         |
|-----------------------|---------|
| oute Name             |         |
| Active                |         |
| 🗌 Private             |         |
| estination IP Address | 0.0.0.0 |
| P Subnet Mask         | 0.0.0.0 |
| ateway IP Address     | 0.0.0.0 |
| letric                | 2       |

Figure 111 Management > Static Route > IP Static Route > Edit

Each field is described in the following table.

| LABEL                     | DESCRIPTION                                                                                                    |  |  |
|---------------------------|----------------------------------------------------------------------------------------------------|--|--|
| Route Name                | Enter the name of the static route.                                                                                                    |  |  |
| Active                    | Select this if you want the static route to be used. Clear this if you do not want the static route to be used.                                                                                                    |  |  |
| Private                   | Select this if you do not want the ZyXEL Device to tell other routers about this static route. For example, you might select this if the static route is in your LAN. Clear this if you want the ZyXEL Device to tell other routers about this static route.                                                                                                    |  |  |
| Destination IP<br>Address | Enter one of the destination IP addresses that this static route affects.                                                                                                    |  |  |
| IP Subnet Mask            | Enter the subnet mask that defines the range of destination IP addresses that this static route affects. If this static route affects only one IP address, enter 255.255.255.255.                                                                                                    |  |  |
| Gateway IP<br>Address     | Enter the IP address of the gateway to which the ZyXEL Device should send packets for the specified <b>Destination</b> . The gateway is a router or a switch on the same network segment as the device's LAN or WAN port. The gateway helps forward packets to their destinations.                                                                                                    |  |  |
| Metric                    | This field is related to RIP. The metric represents the "cost of transmission". A router determines the best route for transmission by choosing a path with the lowest "cost". The smaller the metric, the lower the "cost". RIP uses hop count as the measurement of cost, where 1 is for a directly-connected network. The metric must be 1-15; if you use a value higher than 15, the routers assume the link is down. Usually, you should keep the default value. |  |  |
| Apply                     | Click this to save your changes to the ZyXEL Device.                                                                                                    |  |  |
| Cancel                    | Click this to return to the previous screen without saving your changes.                                                                                                    |  |  |

| Table 86 | Management > | Static Route > | > IP Static | Route > | Edit |
|----------|--------------|----------------|-------------|---------|------|
|----------|--------------|----------------|-------------|---------|------|

# CHAPTER 15 Bandwidth MGMT

This chapter explains how to configure bandwidth management in your ZyXEL Device.

# 15.1 Bandwidth Management Overview

ZyXEL's Bandwidth Management allows you to specify bandwidth management rules based on application. You can allocate specific amounts of bandwidth capacity (bandwidth budgets) to different bandwidth rules.

The ZyXEL Device applies bandwidth management to all traffic, regardless of the source, that it forwards out through an interface. The ZyXEL Device does not control the bandwidth of traffic that comes into an interface.

Traffic redirect or IP alias may cause LAN-to-LAN traffic to pass through the ZyXEL Device and be managed by bandwidth management.

## 15.1.1 Priority-based Scheduler

Your ZyXEL Device uses a priority-based scheduler. A priority-based scheduler forwards traffic for applications (up to a limit you can specify for each application) according to the priorities that you assign to each application. Assign real-time applications (like those using audio or video) a higher priority number to provide smoother operation. If two classes have the same priority, the ZyXEL Device divides bandwidth equally among bandwidth classes.

### 15.1.2 Bandwidth Management Priorities

The following table describes the priorities that you can apply to traffic that the ZyXEL Device forwards out through an interface.

| PRIORITY LEVELS: TRAFFIC WITH A HIGHER PRIORITY GETS THROUGH FASTER WHILE<br>TRAFFIC WITH A LOWER PRIORITY IS DROPPED IF THE NETWORK IS CONGESTED. |                                                                                                    |  |  |
|----------------------------------------------------------------------------------------------------|----------------------------------------------------------------------------------------------------|--|--|
| High                                                                                                    | Typically used for voice traffic or video that is especially sensitive to jitter (jitter is the variations in delay).                                         |  |  |
| Mid                                                                                                    | Typically used for "excellent effort" or better than best effort and would include important business traffic that can tolerate some delay.                   |  |  |
| Low                                                                                                    | This is typically used for non-critical "background" traffic such as bulk transfers that are allowed but that should not affect other applications and users. |  |  |

 Table 87
 Bandwidth Management Priorities

## 15.1.3 Example: Unused and Unbudgeted Bandwidth

The following table shows the priorities of applications and the amount of bandwidth that each application gets.

 Table 88
 Example: Priority-based Allotment of Unused and Unbudgeted Bandwidth

| BANDWIDTH CLASSES, PRIORITIES AND ALLOTMENTS |                                         |  |  |
|----------------------------------------------|-----------------------------------------|--|--|
| Root Class: 10240 kbps                       | Administration: Low Priority, 1024 kbps |  |  |
|                                              | Sales: High Priority, 3584 kbps         |  |  |
|                                              | Marketing: High Priority, 3584 kbps     |  |  |
|                                              | Research: Medium Priority, 2048 kbps    |  |  |

Suppose that all of the applications except for administration need more bandwidth.

- Each application gets up to its budgeted bandwidth. The administration application only uses 1024 kbps of its budgeted 2048 kbps.
- The sales and marketing are first to get extra bandwidth because they have the highest priority. If they each require 1536 kbps or more of extra bandwidth, the ZyXEL Device divides the total 3072 kbps total of unbudgeted and unused bandwidth equally between the sales and marketing applications (1536 kbps extra to each for a total of 3584 kbps for each) because they both have the highest priority level.
- Research requires more bandwidth but only gets its budgeted 2048 kbps because all of the unbudgeted and unused bandwidth goes to the higher priority sales and marketing applications.

## 15.1.4 Reserving Bandwidth for Other Applications

Do the following three steps to configure the ZyXEL Device to allow bandwidth for traffic that is not defined in a bandwidth filter.

- **1** Leave some of the interface's bandwidth unbudgeted.
- 2 Do not enable Use All Managed Bandwidth in the bandwidth filters.

## 15.1.5 Over Allotment of Bandwidth

You can set the bandwidth management speed for an interface higher than the interface's actual transmission speed. Higher priority traffic gets to use up to its allocated bandwidth, even if it takes up all of the interface's available bandwidth. This could stop lower priority traffic from being sent. The following is an example.

| Table 89 Over Allotment of Bandwidth Exa | nple |
|------------------------------------------|------|
|------------------------------------------|------|

| BANDWIDTH CLASSES, ALLO                       | DTMENTS                                        | PRIORITIES |
|-----------------------------------------------|------------------------------------------------|------------|
| Actual outgoing bandwidth avail               | able on the interface: 1000 kbps               |            |
| Root Class: 1500 kbps (same as Speed setting) | VoIP traffic (Service = SIP): 500 Kbps         | High       |
|                                               | NetMeeting traffic (Service = H.323): 500 kbps | High       |
|                                               | FTP (Service = FTP): 500 Kbps                  | Medium     |

If you use VoIP and NetMeeting at the same time, the device allocates up to 500 Kbps of bandwidth to each of them before it allocates any bandwidth to FTP. As a result, FTP can only use bandwidth when VoIP and NetMeeting do not use all of their allocated bandwidth.

Suppose you try to browse the web too. In this case, VoIP, NetMeeting and FTP all have higher priority, so they get to use the bandwidth first. You can only browse the web when VoIP, NetMeeting, and FTP do not use all 1000 Kbps of available bandwidth.

# 15.2 Bandwidth Management Configuration Screen

Use this screen to enable bandwidth management and set the maximum allowed bandwidth for the WAN port. You can also set some basic settings for each rule. To open this screen, click Management > Bandwidth MGMT > Configuration.

| Configuratio | on Monitor      |                 |                |           |          |                                                                                                    |
|--------------|-----------------|-----------------|----------------|-----------|----------|----------------------------------------------------------------------------------------------------|
| Randwidt     | h Managamant Fo | tup             |                |           |          |                                                                                                    |
| Danuwidu     | n management se | cup             |                |           |          |                                                                                                    |
| Acti         | ive             |                 |                |           |          |                                                                                                    |
| LAN BW       | Budget(kbps):   | 100000          |                |           |          |                                                                                                    |
| WLAN B       | W Budget(kbps): | 54000           |                |           |          |                                                                                                    |
| WAN BY       | V Budget(kbps): | 10000           |                |           |          |                                                                                                    |
| #            | Direction       | Name            | Service        | Dest Port | Priority | Modify                                                                                                    |
| 1            | To LAN          | LAN-VolP (SIP)  | VoIP(SIP)      | 0         | High 💌   | e di                                                                                                    |
| 2            | To LAN          | LAN-WWW         | User defined 💌 | 0         | Mid 💌    | e ti                                                                                                    |
| 3            | To WAN          | WAN-VolP (SIP)  | VoIP(SIP)      | 0         | High 💌   | e di                                                                                                    |
| 4            | To WLAN         | WLAN-VolP (SIP) | VoIP(SIP)      | 0         | High 💌   | e di                                                                                                    |
| 5            | To WLAN 💌       | WLAN-WWW        | User defined 💌 | 0         | Mid 💌    | e di                                                                                                    |
| 6            | To LAN          |                 | User defined 💌 | 0         | High 💌   | e di                                                                                                    |
| 7            | To LAN          |                 | User defined 💌 | 0         | High 💌   | s i                                                                                                    |
| 8            | To LAN          |                 | User defined 💌 | 0         | High 💌   | e in the second second se                                                                                                    |
| 9            | To LAN 💌        |                 | User defined 💌 | 0         | High 💌   | e di                                                                                                    |
| 10           | To LAN          |                 | User defined 💌 | 0         | High 💌   | e di                                                                                                    |
| 11           | To LAN          |                 | User defined 💌 | 0         | High 💌   | e di construction de la construcción de la construcción de la construc |
| 12           | To LAN          |                 | User defined 💌 | 0         | High 💌   | e in                                                                                                    |
| 13           | To LAN 💌        |                 | User defined 💌 | 0         | High 💌   | e di                                                                                                    |
| 14           | To LAN          |                 | User defined 💌 | 0         | High 💌   | e di                                                                                                    |
| 15           | To LAN          |                 | User defined 💌 | 0         | High 💌   | s i                                                                                                    |
| 16           | To LAN          |                 | User defined 💌 | 0         | High 💌   | e in                                                                                                    |
| 17           | To LAN          |                 | User defined 💌 | 0         | High 💌   | e di construction de la construcción de la construcción de la construc |
| 18           | To LAN          |                 | User defined 💌 | 0         | High 💌   | e di                                                                                                    |
| 19           | To LAN          |                 | User defined 💌 | 0         | High 💌   | e de la companya de la companya de l |
| 20           | To LAN          |                 | User defined 💌 | 0         | High 💌   | e i                                                                                                    |
| 21           | To LAN          |                 | User defined 💌 | 0         | High 💌   | e di companya di companya di compa                                                                                                    |
| 22           | To LAN          |                 | User defined 💌 | 0         | High 💌   | e i                                                                                                    |
| 23           | To LAN          |                 | User defined 💌 | 0         | High 💌   | s i                                                                                                    |
| 24           | To LAN          |                 | User defined 💌 | 0         | High 💌   | e di                                                                                                    |
| 25           | To LAN          |                 | User defined 💌 | 0         | High 💌   | e di construction de la construcción de la construcción de la construc |
| 26           | To LAN          |                 | User defined   | 0         | High 💌   | e in                                                                                                    |
| 27           | To LAN 💌        |                 | User defined 💌 | 0         | High 💌   | B to                                                                                                    |
|              |                 |                 |                |           |          |                                                                                                    |
|              |                 |                 | Apply Reset    |           |          |                                                                                                    |
|              |                 |                 |                |           |          |                                                                                                    |

### **Figure 112** Management > Bandwidth MGMT > Configuration

See Appendix I on page 431 for examples of services. The following table describes the labels in this screen.

| LABEL                   | DESCRIPTION                                                                                                    |
|-------------------------|----------------------------------------------------------------------------------------------------|
| Active                  | Select this to enable bandwidth management.                                                                                                    |
| LAN BW<br>Budget(kbps)  | Enter the amount of bandwidth for this interface that you want to allocate using bandwidth management.                                                                                                    |
|                         | It is recommended to set this speed to match what the <b>LAN</b> port's connection can handle. For example, set it to 100000 kbps if your Ethernet network has a maximum speed of 100000 kbps.                                                                  |
|                         | You can set this number higher than the interface's actual transmission speed. This will stop lower priority traffic from being sent if higher priority traffic uses all of the actual bandwidth.                                                               |
|                         | You can also set this number lower than the interface's actual transmission speed.<br>However, this will cause the ZyXEL Device to not use some of the interface's available<br>bandwidth.                                                                      |
| WLAN BW<br>Budget(kbps) | Enter the amount of bandwidth for this interface that you want to allocate using bandwidth management.                                                                                                    |
|                         | It is recommended to set this speed to match the maximum speed of the wireless network. In most cases, set it to 54000 kbps, unless your wireless network cannot handle this speed.                                                                             |
|                         | You can set this number higher than the interface's actual transmission speed. This will stop lower priority traffic from being sent if higher priority traffic uses all of the actual bandwidth.                                                               |
|                         | You can also set this number lower than the interface's actual transmission speed.<br>However, this will cause the ZyXEL Device to not use some of the interface's available<br>bandwidth.                                                                      |
| WAN BW<br>Budget(kbps)  | Enter the amount of bandwidth for this interface that you want to allocate using bandwidth management.                                                                                                    |
|                         | It is recommended to set this speed to match what the <b>WAN</b> port's connection can handle. For example, set it to 40000 kbps if your broadband modem or router has a maximum speed of 40000 kbps.                                                           |
|                         | You can set this number higher than the interface's actual transmission speed. This will stop lower priority traffic from being sent if higher priority traffic uses all of the actual bandwidth.                                                               |
|                         | You can also set this number lower than the interface's actual transmission speed.<br>However, this will cause the ZyXEL Device to not use some of the interface's available<br>bandwidth.                                                                      |
| #                       | This field is a sequential value.                                                                                                    |
| Direction               | Select <b>LAN</b> to apply bandwidth management to traffic that the ZyXEL Device forwards to the LAN.                                                                                                    |
|                         | Select <b>WAN</b> to apply bandwidth management to traffic that the ZyXEL Device forwards to the WAN.                                                                                                    |
|                         | Select <b>WLAN</b> to apply bandwidth management to traffic that the ZyXEL Device forwards to the WLAN.                                                                                                    |
| Name                    | This field displays the name of the rule. You can change it. Enter a descriptive name of up to 20 alphanumeric characters, including spaces.                                                                                                    |
| Service                 | This field displays one of the ZyXEL Device's predefined applications, or it displays <b>User defined</b> . If you want to change it to <b>User defined</b> , you may need to use the <b>Edit Bandwidth Management Rule</b> screen to set up detailed settings. |
| Dest Port               | Enter the port number of the destination. A blank destination IP address means any destination IP address.                                                                                                    |

 Table 90
 Management > Bandwidth MGMT > Configuration

| LABEL    | DESCRIPTION                                                                                                    |
|----------|----------------------------------------------------------------------------------------------------|
| Priority | Select a priority from the drop down list box. Choose High, Mid or Low.                                                                                                    |
| Modify   | Use this field to edit or erase the rule.<br>Click the <b>Edit</b> icon to open the <b>Edit Bandwidth Management Rule</b> screen.<br>Click the <b>Remove</b> icon to erase this rule. |
| Apply    | Click this to save the changes back to the ZyXEL Device.                                                                                                    |
| Reset    | Click this to begin configuring this screen afresh.                                                                                                    |

**Table 90** Management > Bandwidth MGMT > Configuration (continued)

# 15.3 Edit Bandwidth Management Rule Screen

Use this screen to create or edit bandwidth management rules. To open this screen, click an **Edit** icon in **Management > Bandwidth MGMT > Configuration**.

| Figure 113 | Management > Bandwidth | MGMT > | Configuration > | Edit |
|------------|------------------------|--------|-----------------|------|
|            | managomont - Danamati  |        | Configuration   | Lon  |

| Active                      |               |
|-----------------------------|---------------|
| Rule Name                   | LAN-XBox Live |
| BW Budget                   | 10 (Kbps)     |
| Priority                    | High 💌        |
| 🔽 Use All Managed Bandwidth |               |
| ter Configuration           |               |
| Service                     | User defined  |
| Destination Address         | 0.0.0         |
| Destination Subnet Netmask  | 0.0.0         |
| Destination Port            | 3074          |
| Source Address              | 0.0.0         |
| Source Subnet Netmask       | 0.0.0.0       |
| Source Port                 | 0             |
| Protocol                    | ТСР 💌 б       |
|                             |               |
|                             | Apply Reset   |

See Appendix I on page 431 for examples of services. The following table describes the labels in this screen.

| LABEL                         | DESCRIPTION                                                                                                    |
|-------------------------------|----------------------------------------------------------------------------------------------------|
| Rule Configuration            |                                                                                                    |
| Active                        | Select this to have the ZyXEL Device apply this bandwidth management rule.<br>Enable a bandwidth management rule to give traffic that matches the rule priority<br>over traffic that does not match the rule.                                                                                                    |
|                               | Enabling a bandwidth management rule also allows you to control the maximum amounts of bandwidth that can be used by traffic that matches the rule.                                                                                                    |
| Rule Name                     | Use the auto-generated name or enter a descriptive name of up to 20 alphanumeric characters, including spaces.                                                                                                    |
| BW Budget                     | Specify the maximum bandwidth allowed for the rule in kbps. The recommendation is a setting between 20 kbps and 20000 kbps for an individual rule.                                                                                                    |
| Priority                      | Select a priority from the drop down list box. Choose High, Mid or Low.                                                                                                    |
| Use All Managed               | Select this option to allow a rule to borrow unused bandwidth on the interface.                                                                                                    |
| Bandwidth                     | Bandwidth borrowing is governed by the priority of the rules. That is, a rule with the highest priority is the first to borrow bandwidth. Do not select this if you want to leave bandwidth available for other traffic types or if you want to restrict the amount of bandwidth that can be used for the traffic that matches this rule.                                                                      |
| Filter Configuration          |                                                                                                    |
| Service                       | This field simplifies bandwidth class configuration by allowing you to select a predefined application. When you select a predefined application, you do not configure the rest of the bandwidth filter fields (other than enabling or disabling the filter).                                                                                                    |
|                               | SIP (Session Initiation Protocol) is a signaling protocol used in Internet telephony, instant messaging and other VoIP (Voice over IP) applications. Select <b>VoIP(SIP)</b> from the drop-down list box to configure this bandwidth filter for traffic that uses SIP.                                                                                                    |
|                               | File Transfer Protocol (FTP) is an Internet file transfer service that operates on the Internet and over TCP/IP networks. A system running the FTP server accepts commands from a system running an FTP client. The service allows users to send commands to the server for uploading and downloading files. Select <b>FTP</b> from the drop-down list box to configure this bandwidth filter for FTP traffic. |
|                               | Select <b>User defined</b> from the drop-down list box if you do not want to use a predefined application for the bandwidth class. When you select <b>User defined</b> , you need to configure at least one of the following fields (other than the <b>Subnet Mask</b> fields which you only enter if you also enter a corresponding destination or source IP address).                                        |
| Destination Address           | Enter the destination IP address in dotted decimal notation.                                                                                                    |
| Destination Subnet<br>Netmask | Enter the destination subnet mask. This field has no effect if you do not specify a <b>Destination Address</b> . Refer to the appendices for more information on IP subnetting.                                                                                                    |
| Destination Port              | Enter the port number of the destination.A blank destination IP address means any destination IP address.                                                                                                    |
| Source Address                | Enter the source IP address in dotted decimal notation. A blank source IP address means any source IP address.                                                                                                    |
| Source Subnet<br>Netmask      | Enter the destination subnet mask. This field has no effect if you do not specify a <b>Source Address</b> . Refer to the appendices for more information on IP subnetting. A blank source port means any source port number.                                                                                                    |

 Table 91
 Management > Bandwidth MGMT > Configuration > Edit

| LABEL       | DESCRIPTION                                                                                                    |
|-------------|----------------------------------------------------------------------------------------------------|
| Source Port | Enter the port number of the source.                                                                                                    |
| Protocol    | Select the protocol ( <b>TCP</b> or <b>UDP</b> ) or select <b>User defined</b> and enter the protocol (service type) number. A blank protocol ID means any protocol number. |
| Apply       | Click this to save your changes back to the ZyXEL Device.                                                                                                    |
| Reset       | Click this to begin configuring this screen afresh.                                                                                                    |

**Table 91** Management > Bandwidth MGMT > Configuration > Edit (continued)

# 15.4 Bandwidth Monitor

Use this screen to view the ZyXEL Device's bandwidth usage and allotments. To open this screen, click **Management > Bandwidth MGMT > Monitor**.

Figure 114 Management > Bandwidth MGMT > Monitor

| Configuration Monitor |      |                |
|-----------------------|------|----------------|
| Monitor               |      |                |
| LAN-VoIP (SIP)        |      | 0/100000 kbps  |
|                       | 0 %  |                |
| LAN-WWW               | 0 %  | 0/100000 kbps  |
| WAN-VoIP (SIP)        |      | 0/100000 kbps  |
| WI AN-VOTE (STP)      | 0 %  | 0 / 54000 kbps |
|                       | 0 %  |                |
| WLAN-WWW              | 0.92 | 0 / 54000 kbps |
|                       | 0 /8 |                |

# CHAPTER 16 Remote MGMT

Use these screens to control which computers can use which services to access the ZyXEL Device on each interface.

# **16.1 Remote Management Overview**

Remote management allows you to determine which services/protocols can access which ZyXEL Device interface (if any) from which computers.

You may manage your ZyXEL Device from a remote location via:

- Internet (WAN only)
   ALL (LAN and WAN)
- LAN only
   Neither (Disable).

LAN includes WLAN. To disable remote management of a service, select **Disable** in the corresponding **Server Access** field.

You may only have one remote management session running at a time. The ZyXEL Device automatically disconnects a remote management session of lower priority when another remote management session of higher priority starts. The priorities for the different types of remote management sessions are as follows.

- **1** Telnet
- **2** HTTP

### 16.1.1 Remote Management Limitations

Remote management over LAN or WAN will not work when:

- **1** A filter in SMT menu 3.1 (LAN) or in menu 11.5 (WAN) is applied to block a Telnet, FTP or Web service.
- **2** You have disabled that service in one of the remote management screens.
- **3** The IP address in the **Secured Client IP** field does not match the client IP address. If it does not match, the ZyXEL Device will disconnect the session immediately.
- **4** There is already another remote management session with an equal or higher priority running. You may only have one remote management session running at one time.

## 16.1.2 Remote Management and NAT

When NAT is enabled:

- Use the ZyXEL Device's WAN IP address when configuring from the WAN.
- Use the ZyXEL Device's LAN IP address when configuring from the LAN.

## 16.1.3 System Timeout

There is a default system management idle timeout of five minutes (three hundred seconds). The ZyXEL Device automatically logs you out if the management session remains idle for longer than this timeout period. The management session does not time out when a statistics screen is polling. You can change the timeout period in the **SYSTEM General** screen.

## 16.1.4 SNMP

Simple Network Management Protocol (SNMP) is a protocol used for exchanging management information between network devices. SNMP is a member of the TCP/IP protocol suite. Your ZyXEL Device supports SNMP agent functionality, which allows a manager station to manage and monitor the ZyXEL Device through the network. The ZyXEL Device supports SNMP version one (SNMPv1) and version two (SNMPv2). The next figure illustrates an SNMP management operation. SNMP is only available if TCP/IP is configured.

Note: SNMP is only available if TCP/IP is configured.

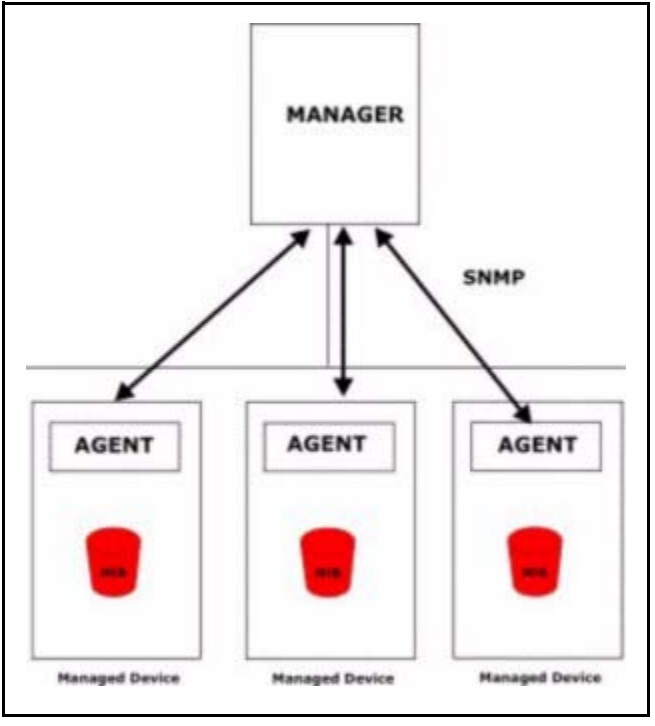

Figure 115 SNMP Management Model

An SNMP managed network consists of two main types of component: agents and a manager.

An agent is a management software module that resides in a managed device (the ZyXEL Device). An agent translates the local management information from the managed device into a form compatible with SNMP. The manager is the console through which network administrators perform network management functions. It executes applications that control and monitor managed devices.

The managed devices contain object variables/managed objects that define each piece of information to be collected about a device. Examples of variables include such as number of packets received, node port status etc. A Management Information Base (MIB) is a collection of managed objects. SNMP allows a manager and agents to communicate for the purpose of accessing these objects.

SNMP itself is a simple request/response protocol based on the manager/agent model. The manager issues a request and the agent returns responses using the following protocol operations:

- Get Allows the manager to retrieve an object variable from the agent.
- GetNext Allows the manager to retrieve the next object variable from a table or list within an agent. In SNMPv1, when a manager wants to retrieve all elements of a table from an agent, it initiates a Get operation, followed by a series of GetNext operations.
- Set Allows the manager to set values for object variables within an agent.
- Trap Used by the agent to inform the manager of some events.

#### 16.1.4.1 Supported MIBs

The ZyXEL Device supports MIB II as defined in RFC 1213 and RFC 1215. The focus of the MIBs is to let administrators collect statistical data and monitor status and performance.

#### 16.1.4.2 SNMP Traps

The ZyXEL Device will send traps to the SNMP manager when any one of the following events occurs:

| TRAP # | TRAP NAME                            | DESCRIPTION                                                                                                    |
|--------|--------------------------------------|----------------------------------------------------------------------------------------------------|
| 0      | coldStart (defined in RFC-1215)      | A trap is sent after booting (power on).                                                                                                    |
| 1      | warmStart (defined in RFC-1215)      | A trap is sent after booting (software reboot).                                                                                                    |
| 6      | whyReboot (defined in ZYXEL-<br>MIB) | A trap is sent with the reason of restart before rebooting when the system is going to restart (warm start).                                                      |
| 6a     | For intentional reboot :             | A trap is sent with the message "System reboot by<br>user!" if reboot is done intentionally, (for example,<br>download new files, CI command "sys reboot", etc.). |
| 6b     | For fatal error :                    | A trap is sent with the message of the fatal code if the system reboots because of fatal errors.                                                                  |

| Table 92 | SNMPv1 | Traps |
|----------|--------|-------|
|----------|--------|-------|

| TRAP NAME                               | OBJECT IDENTIFIER #<br>(OID) | DESCRIPTION                                                                                                    |
|-----------------------------------------|------------------------------|----------------------------------------------------------------------------------------------------|
| Generic Traps                           |                              |                                                                                                    |
| coldStart                               | 1.3.6.1.6.3.1.1.5.1          | This trap is sent after booting (power on). This trap is defined in RFC-1215.                                           |
| warmStart                               | 1.3.6.1.6.3.1.1.5.2          | This trap is sent after booting (software reboot). This trap is defined in RFC-1215.                                    |
| linkDown                                | 1.3.6.1.6.3.1.1.5.3          | This trap is sent when the Ethernet link is down.                                                                       |
| linkUp                                  | 1.3.6.1.6.3.1.1.5.4          | This trap is sent when the Ethernet link is up.                                                                         |
| Traps defined in the ZyXEL Private MIB. |                              |                                                                                                    |
| whyReboot                               | 1.3.6.1.4.1.890.1.5.13.0.1   | This trap is sent with the reason for restarting before the system reboots (warm start).                                |
|                                         |                              | "System reboot by user!" is added for an intentional reboot (for example, download new files, CI command "sys reboot"). |
|                                         |                              | If the system reboots because of fatal errors, a code for the error is listed.                                          |

Some traps include an SNMP interface index. The following table maps the SNMP interface indexes to the ZyXEL Device's physical ports.

| INTERFACE TYPE | PHYSICAL PORT |  |
|----------------|---------------|--|
| enet0          | WLAN          |  |
| enet1          | Ethernet port |  |

## 16.2 WWW Screen

Use this screen to control HTTP access to your ZyXEL Device. To open this screen, click **Management > Remote MGMT > WWW**.

| Server Certificate                     | auto_generated_self_signed_cert 🔽 (See My Certificates_)            |
|----------------------------------------|---------------------------------------------------------------------|
| Authenticate Client Certificates       | : (See <u>Trusted CAs</u> )                                         |
| Server Port                            | 443                                                                 |
| Server Access                          | LAN & WAN 💌                                                         |
| Secured Client IP Address              |                                                                     |
| ww                                     |                                                                     |
| Server Port                            | 80                                                                  |
| Server Access                          | LAN & WAN                                                           |
| Secured Client IP Address              |                                                                     |
| 🐧 Note:                                |                                                                     |
| 1. For <u>UPnP</u> to function normall | y, the HTTP service must be available for LAN computers using UPnP. |

Figure 116 Management > Remote MGMT > WWW

Each field is described in the following table.

| Table 35 Management - Remote MGMT - WWW | Table 95 | Management > Remote MGMT > WWW |
|-----------------------------------------|----------|--------------------------------|
|-----------------------------------------|----------|--------------------------------|

| LABEL                               | DESCRIPTION                                                                                                    |
|-------------------------------------|----------------------------------------------------------------------------------------------------|
| HTTPS                               |                                                                                                    |
| Server Certificate                  | Select the certificate the ZyXEL Device provides to clients using this service.                                                                                                    |
| Authenticate<br>Client Certificates | This field is disabled if you have not set up any trusted certification authorities.<br>Select this if you want the trusted certification authorities to check the clients'<br>certificates before the ZyXEL Device allows access using this service. |
| Server Port                         | Enter the port number this service can use to access the ZyXEL Device. The computer must use the same port number.                                                                                                    |
| Server Access                       | Select the interface(s) through which a computer may access the ZyXEL Device using this service.                                                                                                    |
| Secured Client IP                   | Select <b>All</b> to allow any computer to access the ZyXEL Device using this service.                                                                                                    |
| Address                             | Select <b>Selected</b> to only allow the computer with the IP address that you specify to access the ZyXEL Device using this service.                                                                                                    |
| WWW                                 |                                                                                                    |
| Server Port                         | Enter the port number this service can use to access the ZyXEL Device. The computer must use the same port number.                                                                                                    |
| Server Access                       | Select the interface(s) through which a computer may access the ZyXEL Device using this service.                                                                                                    |
| Secured Client IP<br>Address        | Select All to allow any computer to access the ZyXEL Device using this service.                                                                                                    |
|                                     | Select <b>Selected</b> to only allow the computer with the IP address that you specify to access the ZyXEL Device using this service.                                                                                                    |
| Apply                               | Click this to save your changes and to apply them to the ZyXEL Device.                                                                                                    |
| Reset                               | Click this to set every field in this screen to its last-saved value.                                                                                                    |

# 16.3 Telnet Screen

Use this screen to control Telnet access to your ZyXEL Device. To open this screen, click **Management > Remote MGMT > Telnet**.

Figure 117 Management > Remote MGMT > Telnet

| WWW Telnet FTP SNMP                                       | DNS Security   |
|-----------------------------------------------------------|----------------|
| Telnet                                                    |                |
| Server Port<br>Server Access<br>Secured Client IP Address | 23<br>LAN&WAN▼ |
|                                                           | Apply Reset    |

Each field is described in the following table.

| LABEL                        | DESCRIPTION                                                                                                    |
|------------------------------|----------------------------------------------------------------------------------------------------|
| Server Port                  | Enter the port number this service can use to access the ZyXEL Device. The computer must use the same port number.                                                                                                    |
| Server Access                | Select the interface(s) through which a computer may access the ZyXEL Device using this service.                                                                                                    |
| Secured Client IP<br>Address | Select <b>All</b> to allow any computer to access the ZyXEL Device using this service.<br>Select <b>Selected</b> to only allow the computer with the IP address that you specify to access the ZyXEL Device using this service. |
| Apply                        | Click this to save your changes and to apply them to the ZyXEL Device.                                                                                                    |
| Reset                        | Click this to set every field in this screen to its last-saved value.                                                                                                    |

Table 96 Management > Remote MGMT > Telnet

## 16.4 FTP Screen

Use this screen to control FTP access to your ZyXEL Device. To open this screen, click **Management > Remote MGMT > FTP**.

| W Telnet FTP SNMP                                         | DNS Security SSH                              |  |
|-----------------------------------------------------------|-----------------------------------------------|--|
| тр                                                        |                                               |  |
| Server Port<br>Server Access<br>Secured Client IP Address | 21<br>LAN & WAN 🔽<br>C All C Selected 0.0.0.0 |  |
|                                                           | Apply Reset                                   |  |

Figure 118 Management > Remote MGMT > FTP

Each field is described in the following table.

| Table 97 | Management > Remote MGMT > | FTP |
|----------|----------------------------|-----|
|          |                            |     |

| LABEL                        | DESCRIPTION                                                                                                    |
|------------------------------|----------------------------------------------------------------------------------------------------|
| Server Port                  | Enter the port number this service can use to access the ZyXEL Device. The computer must use the same port number.                    |
| Server Access                | Select the interface(s) through which a computer may access the ZyXEL Device using this service.                                      |
| Secured Client IP<br>Address | Select All to allow any computer to access the ZyXEL Device using this service.                                                       |
|                              | Select <b>Selected</b> to only allow the computer with the IP address that you specify to access the ZyXEL Device using this service. |
| Apply                        | Click this to save your changes and to apply them to the ZyXEL Device.                                                                |
| Reset                        | Click this to set every field in this screen to its last-saved value.                                                                 |

# 16.5 SNMP Screen

Use this screen to control SNMP with your ZyXEL Device. To open this screen, click **Management > Remote MGMT > SNMP**.

| SNMP Configuration        |           |
|---------------------------|-----------|
| Get Community             | public    |
| Set Community             | public    |
| Trap Community            | public    |
| Trap Destination          | 0.0.0.0   |
| SNMP                      |           |
| Service Port              | 161       |
| Service Access            | LAN & WAN |
| Secured Client IP Address |           |
|                           |           |

Figure 119 Management > Remote MGMT > SNMP

Each field is described in the following table.

| LABEL                        | DESCRIPTION                                                                                                    |
|------------------------------|----------------------------------------------------------------------------------------------------|
| SNMP<br>Configuration        |                                                                                                    |
| Get Community                | Enter the password for incoming Get requests and GetNext requests from the management station. The default is <b>public</b> and allows all requests.                                                                            |
| Set Community                | Enter the password for incoming Set requests from the management station. The default is <b>public</b> and allows all requests.                                                                                                 |
| Trap Community               | Type the password sent with each trap to the SNMP manager. The default is <b>public</b> and allows all requests.                                                                                                    |
| Trap Destination             | Type the IP address of the station to which send SNMP traps.                                                                                                    |
| SNMP                         |                                                                                                    |
| Service Port                 | Enter the port number this service can use to access the ZyXEL Device. The computer must use the same port number.                                                                                                    |
| Service Access               | Select the interface(s) through which a computer may access the ZyXEL Device using this service.                                                                                                    |
| Secured Client IP<br>Address | Select <b>All</b> to allow any computer to access the ZyXEL Device using this service.<br>Select <b>Selected</b> to only allow the computer with the IP address that you specify to access the ZyXEL Device using this service. |
| Apply                        | Click this to save your changes and to apply them to the ZyXEL Device.                                                                                                    |
| Reset                        | Click this to set every field in this screen to its last-saved value.                                                                                                    |

Table 98 Management > Remote MGMT > SNMP

## 16.6 DNS Screen

Use this screen to control DNS access to your ZyXEL Device. To open this screen, click **Management > Remote MGMT > DNS**.

Figure 120 Management > Remote MGMT > DNS

| WWW Telnet FTP SNMP                                         | DNS Security SSH |  |
|-------------------------------------------------------------|------------------|--|
| DNS                                                         |                  |  |
| Service Port<br>Service Access<br>Secured Client IP Address | S3<br>LAN&WAN ▼  |  |
|                                                             | Apply Reset      |  |

Each field is described in the following table.

| LABEL                        | DESCRIPTION                                                                                                    |
|------------------------------|----------------------------------------------------------------------------------------------------|
| Server Port                  | This field is read-only. It displays the port number this service uses to access the ZyXEL Device. The computer must use the same port number.                                                                                  |
| Server Access                | Select the interface(s) through which a computer may access the ZyXEL Device using this service.                                                                                                    |
| Secured Client IP<br>Address | Select <b>All</b> to allow any computer to access the ZyXEL Device using this service.<br>Select <b>Selected</b> to only allow the computer with the IP address that you specify to access the ZyXEL Device using this service. |
| Apply                        | Click this to save your changes and to apply them to the ZyXEL Device.                                                                                                    |
| Reset                        | Click this to set every field in this screen to its last-saved value.                                                                                                    |

Table 99 Management > Remote MGMT > DNS

# 16.7 Security Screen

Use this screen to control how your ZyXEL Device responds to other types of requests. To access this screen, click **Management > Remote MGMT > Security**.

| Figure 121 | Management > | Remote MGMT | > Security |
|------------|--------------|-------------|------------|
|------------|--------------|-------------|------------|

| WWW Telnet FTP SNM         | P DNS Security SSH        |  |
|----------------------------|---------------------------|--|
| TOWN                       |                           |  |
| ICMP                       |                           |  |
| Respond to Ping on         | LAN & WAN                 |  |
| Do not respond to requests | for unauthorized services |  |
|                            |                           |  |
|                            | Apply Reset               |  |
|                            |                           |  |
|                            |                           |  |

Each field is described in the following table.

| Table 100 | Management > | Remote | MGMT | > Security |
|-----------|--------------|--------|------|------------|
|-----------|--------------|--------|------|------------|

| LABEL                                                         | DESCRIPTION                                                                                                    |
|---------------------------------------------------------------|----------------------------------------------------------------------------------------------------|
| Respond to Ping on                                            | Select the interface(s) on which the ZyXEL Device should respond to incoming ping requests.                                                                                                    |
|                                                               | <b>Disable</b> - the ZyXEL Device does not respond to any ping requests.                                                                                                    |
|                                                               | LAN - the ZyXEL Device only responds to ping requests received from the LAN.                                                                                                    |
|                                                               | <b>WAN</b> - the ZyXEL Device only responds to ping requests received from the WAN.                                                                                                    |
|                                                               | <b>LAN &amp; WAN</b> - the ZyXEL Device responds to ping requests received from the LAN or the WAN.                                                                                                    |
| Do not respond to<br>requests for<br>unauthorized<br>services | Select this to prevent outsiders from discovering your ZyXEL Device by sending requests to unsupported port numbers. If an outside user attempts to probe an unsupported port on your ZyXEL Device, an ICMP response packet is automatically returned. This allows the outside user to know the ZyXEL Device exists. Your ZyXEL Device supports anti-probing, which prevents the ICMP response packet from being sent. This keeps outsiders from discovering your ZyXEL Device when unsupported ports are probed. |
|                                                               | If you clear this, your ZyXEL Device replies with an ICMP Port Unreachable packet for a port probe on unused UDP ports and with a TCP Reset packet for a port probe on unused TCP ports.                                                                                                    |
| Apply                                                         | Click this to save your changes and to apply them to the ZyXEL Device.                                                                                                    |
| Reset                                                         | Click this to set every field in this screen to its last-saved value.                                                                                                    |

# 16.8 SSH Screen

Use this screen to control SSH access to your ZyXEL Device. To open this screen, click **Management > Remote MGMT > SSH**.

Figure 122 Management > Remote MGMT > SSH

| Server Host Key               | auto_generated_self_signed_cert ▼ (See_ <u>Mγ_Certificates</u> ) |
|-------------------------------|------------------------------------------------------------------|
| Server Port                   | 22                                                               |
| Server Access                 | LAN & WAN                                                        |
| Secured Client IP Address     | All C Selected 0.0.0.0                                           |
| 🐧 Note:                       |                                                                  |
| You may also need to create a | I Firewall rule.                                                 |

Each field is described in the following table.

| Table 101 | Management > Remote MGMT > SSH |
|-----------|--------------------------------|
|-----------|--------------------------------|

| LABEL             | DESCRIPTION                                                                                                    |
|-------------------|----------------------------------------------------------------------------------------------------|
| Server Host Key   | Select the certificate the ZyXEL Device provides to clients using this service.                                                                |
| Server Port       | This field is read-only. It displays the port number this service uses to access the ZyXEL Device. The computer must use the same port number. |
| Server Access     | Select the interface(s) through which a computer may access the ZyXEL Device using this service.                                               |
| Secured Client IP | Select All to allow any computer to access the ZyXEL Device using this service.                                                                |
| Address           | Select <b>Selected</b> to only allow the computer with the IP address that you specify to access the ZyXEL Device using this service.          |
| Apply             | Click this to save your changes and to apply them to the ZyXEL Device.                                                                         |
| Reset             | Click this to set every field in this screen to its last-saved value.                                                                          |

## 16.9 TR-069

TR-069 is a protocol that defines how your ZyXEL Device can be managed via a management server such as ZyXEL's Vantage CNM Access.

An administrator can use CNM Access to remotely set up the ZyXEL device, modify settings, perform firmware upgrades as well as monitor and diagnose the ZyXEL device. All you have to do is enable the device to be managed by CNM Access and specify the CNM Access IP address or domain name and username and password.

Follow the procedure below to configure your ZyXEL Device to be managed by CNM Access. See the Command Interpreter appendix for information on the command structure and how to access the CLI (Command Line Interface) on the ZyXEL Device.

**Note:** In this example **a.b.c.d** is the IP address of CNM Access. You must change this value to reflect your actual management server IP address or domain name. See Table 102 on page 216 for detailed descriptions of the commands.

Figure 123 Enabling TR-069

```
ras> wan tr069 load
ras> wan tr069 acsUrl a.b.c.d
Auto-Configuration Server URL: http://a.b.c.d
ras> wan tr069 periodicEnable 1
ras> wan tr069 informInterval 2400
TR069 Informinterval 2400
ras> wan tr069 active 1
ras> wan tr069 save
```

The following table gives a description of TR-069 commands.

| Table 102 | TR-069 Commands |
|-----------|-----------------|
|-----------|-----------------|

| Root | Command or<br>Subdirectory | Command                                    | Description                                                                                                    |
|------|----------------------------|--------------------------------------------|----------------------------------------------------------------------------------------------------|
| wan  | tr069                      |                                            | All TR-069 related commands must be preceded by wan tr069.                                                                                                    |
|      |                            | load                                       | Start configuring TR-069 on your ZyXEL Device.                                                                                                    |
|      |                            | active [0:no/<br>1:yes]                    | Enable/disable TR-069 operation.                                                                                                    |
|      |                            | acsUrl <url></url>                         | Set the IP address or domain name of CNM Access.                                                                                                    |
|      |                            | username<br>[maxlength:15]                 | Username used to authenticate the device when making a connection to CNM Access. This username is set up on the server and must be provided by the CNM Access administrator.                                   |
|      |                            | password<br>[maxlength:15]                 | Password used to authenticate the device when making a connection to CNM Access. This password is set up on the server and must be provided by the CNM Access administrator.                                   |
|      |                            | periodicEnable<br>[0:Disable/<br>1:Enable] | Whether or not the device must periodically send information to CNM Access. It is recommended to set this value to 1 $$ in order for the ZyXEL Device to send information to CNM Access.                       |
|      |                            | informInterval<br>[sec]                    | The duration in seconds of the interval for which the device MUST attempt to connect with CNM Access to send information and check for configuration updates. Enter a value between 30 and 2147483647 seconds. |
|      |                            | save                                       | Save the TR-069 settings to your ZyXEL Device.                                                                                                    |
# CHAPTER 17 UPnP

This chapter introduces the Universal Plug-and-Play (UPnP) feature.

## 17.1 Introducing Universal Plug and Play

Universal Plug and Play (UPnP) is a distributed, open networking standard that uses TCP/IP for simple peer-to-peer network connectivity between devices. A UPnP device can dynamically join a network, obtain an IP address, convey its capabilities and learn about other devices on the network. In turn, a device can leave a network smoothly and automatically when it is no longer in use.

## 17.1.1 How do I know if I'm using UPnP?

UPnP hardware is identified as an icon in the Network Connections folder (Windows XP). Each UPnP compatible device installed on your network will appear as a separate icon. Selecting the icon of a UPnP device will allow you to access the information and properties of that device.

### 17.1.2 NAT Traversal

UPnP NAT traversal automates the process of allowing an application to operate through NAT. UPnP network devices can automatically configure network addressing, announce their presence in the network to other UPnP devices and enable exchange of simple product and service descriptions. NAT traversal allows the following:

- Dynamic port mapping
- Learning public IP addresses
- Assigning lease times to mappings

Windows Messenger is an example of an application that supports NAT traversal and UPnP.

See the NAT chapter for more information on NAT.

### 17.1.3 Cautions with UPnP

The automated nature of NAT traversal applications in establishing their own services and opening firewall ports may present network security issues. Network information and configuration may also be obtained and modified by users in some network environments.

When a UPnP device joins a network, it announces its presence with a multicast message. For security reasons, the ZyXEL Device allows multicast messages on the LAN only.

All UPnP-enabled devices may communicate freely with each other without additional configuration. Disable UPnP if this is not your intention.

# 17.2 UPnP and ZyXEL

ZyXEL has achieved UPnP certification from the Universal Plug and Play Forum UPnP<sup>TM</sup> Implementers Corp. (UIC). ZyXEL's UPnP implementation supports Internet Gateway Device (IGD) 1.0.

See the following sections for examples of installing and using UPnP.

## 17.3 UPnP Screen

Use this screen to set up UPnP on your ZyXEL Device. To open this screen, click **Management > UPnP > General**.

| Figure | 124 | Management > UPnP |
|--------|-----|-------------------|
|--------|-----|-------------------|

| General     |                                                                                                    |
|-------------|----------------------------------------------------------------------------------------------------|
| LIDoD Setur |                                                                                                    |
| orne secup  | u                                                                                                    |
| Device Na   | me: ZyXEL P-870HW Internet Sharing Gateway                                                                  |
| 🗖 Enabl     | e the Universal Plug and Play (UPnP) Feature                                                                |
|             | low users to make configuration changes through UPnP                                                        |
|             | low UPnP to pass through Firewall                                                                           |
| 🐧 Note:     | For UPnP to function normally, the $\frac{HTTP}{T}$ service must be available for LAN computers using UPnP. |
|             | Apply Reset                                                                                                 |
|             |                                                                                                    |
|             |                                                                                                    |

The following table describes the fields in this screen.

Table 103 Configuring UPnP

| LABEL                                                        | DESCRIPTION                                                                                                    |
|--------------------------------------------------------------|----------------------------------------------------------------------------------------------------|
| Enable the Universal Plug<br>and Play (UPnP) Feature         | Select this to activate UPnP. Be aware that anyone could use a UPnP application to open the web configurator's login screen without entering the ZyXEL Device's IP address (although you must still enter the password to access the web configurator).                                                                                                    |
| Allow users to make<br>configuration changes<br>through UPnP | Select this to allow UPnP-enabled applications to automatically<br>configure the ZyXEL Device so that they can communicate through the<br>ZyXEL Device, for example by using NAT traversal, UPnP applications<br>automatically reserve a NAT forwarding port in order to communicate<br>with another UPnP enabled device; this eliminates the need to manually<br>configure port forwarding for the UPnP enabled application. |

|                                        | F                                                                                                    |
|----------------------------------------|----------------------------------------------------------------------------------------------------|
| LABEL                                  | DESCRIPTION                                                                                                    |
| Allow UPnP to pass through<br>Firewall | Select this to allow traffic from UPnP-enabled applications to bypass the firewall. Clear this to have the firewall block all UPnP application packets (for example, MSN packets). |
| Apply                                  | Click this to save the setting to the ZyXEL Device.                                                                                                    |
| Reset                                  | Click this to return to the previously saved settings.                                                                                                    |

Table 103Configuring UPnP

## 17.4 Installing UPnP in Windows Example

This section shows how to install UPnP in Windows Me and Windows XP.

#### Installing UPnP in Windows Me

Follow the steps below to install the UPnP in Windows Me.

- 1 Click Start and Control Panel. Double-click Add/Remove Programs.
- **2** Click on the **Windows Setup** tab and select **Communication** in the **Components** selection box. Click **Details**.

Figure 125 Add/Remove Programs: Windows Setup: Communication

| Add/Remove Programs Properties                                                                                                    | ? ×                                                           |
|----------------------------------------------------------------------------------------------------|---------------------------------------------------------------|
| Install/Uninstall Windows Setup Startup Dis                                                                                                    | k]                                                            |
| To add or remove a component, select or clea<br>the check box is shaded, only part of the com<br>installed. To see what's included in a compone<br><u>C</u> omponents: | ir the check box. If<br>oonent will be<br>ent, click Details. |
| Address Book                                                                                                    | 1.7 MB 🔺                                                      |
| 🔽 参 Communications                                                                                                    | 5.6 MB 🚽                                                      |
| 🗆 🔊 Desktop Themes                                                                                                    | 0.0 MB                                                        |
| 🗹 🔐 Games                                                                                                    | 10.1 MB                                                       |
| 🗆 🌑 Multilanguage Support                                                                                                    | 0.0 MB 🗾                                                      |
| Space used by installed components:                                                                                                    | 42.4 MB                                                       |
| Space required:                                                                                                    | 0.0 MB                                                        |
| Space available on disk:<br>Description                                                                                                    | 866.3 MB                                                      |
| Includes accessories to help you connect to<br>and online services.                                                                                                    | other computers                                               |
| 5 of 10 components selected                                                                                                    | <u>D</u> etails                                               |
|                                                                                                    | Have Disk                                                     |
| OK Car                                                                                                    | cel Apply                                                     |

**3** In the **Communications** window, select the **Universal Plug and Play** check box in the **Components** selection box.

Figure 126 Add/Remove Programs: Windows Setup: Communication: Components

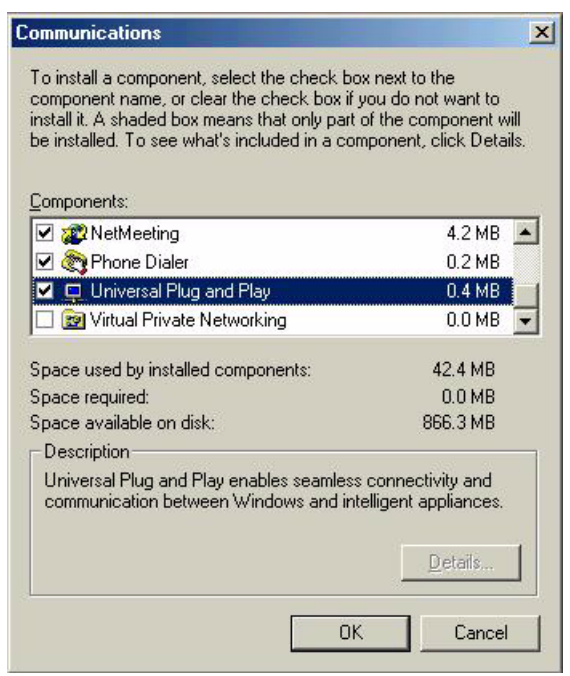

- 4 Click OK to go back to the Add/Remove Programs Properties window and click Next.
- **5** Restart the computer when prompted.

#### Installing UPnP in Windows XP

Follow the steps below to install the UPnP in Windows XP.

- 1 Click Start and Control Panel.
- 2 Double-click Network Connections.
- **3** In the Network Connections window, click Advanced in the main menu and select **Optional Networking Components ...**.

Figure 127 Network Connections

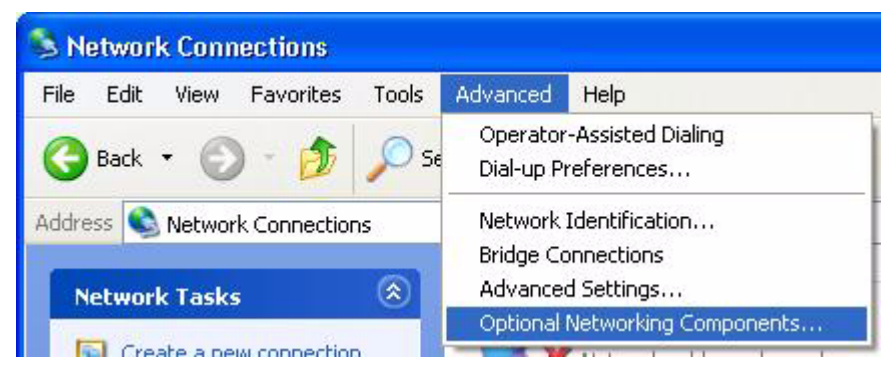

**4** The Windows Optional Networking Components Wizard window displays. Select Networking Service in the Components selection box and click Details.

| idows Components<br>You can add or remove compo                             | nents of Windows XP.                                           |                                                      |
|-----------------------------------------------------------------------------|----------------------------------------------------------------|------------------------------------------------------|
| To add or remove a componen<br>part of the component will be in<br>Details. | t, click the checkbox. A sha<br>istalled. To see what's incluc | ded box means that only<br>led in a component, click |
| Management and Mon                                                          | itoring Tools                                                  | 1.9 MB                                               |
| Networking Services                                                         |                                                                | 0.3 MB                                               |
| Cher Network File and                                                       | Print Services                                                 | 0.0 MB                                               |
|                                                                             | of specialized inetwork-relat                                  | ed services and protocols.                           |

Figure 128 Windows Optional Networking Components Wizard

5 In the Networking Services window, select the Universal Plug and Play check box.

Figure 129 Networking Services

| Networking Servi                                                  | ces                                |                                                               |                                     |                                                    |
|-------------------------------------------------------------------|------------------------------------|---------------------------------------------------------------|-------------------------------------|----------------------------------------------------|
| To add or remove a<br>of the component will<br>Subcomponents of N | compone<br>I be insta<br>Ietworkin | nt, click the check l<br>lled. To see what's i<br>a Services: | box. A shaded b<br>ncluded in a cor | ox means that only part<br>nponent, click Details. |
| RIP Listener                                                      |                                    | <u>,</u>                                                      |                                     | 0.0 MB 🖂                                           |
| 🗆 📜 Simple TCP/                                                   | IP Servic                          | es                                                            |                                     | 0.0 MB                                             |
| 🗹 📇 Universal Plu                                                 | ig and Pl                          | ay                                                            |                                     | 0.2 MB                                             |
| Description: Allows                                               | s your cor<br>es.                  | mputer to discover a                                          | ind control Unive                   | ersal Plug and Play                                |
| Total disk space requ                                             | uired:                             | 0.0 MB                                                        |                                     | Details                                            |
| Space available on c                                              | lisk:                              | 260.8 MB                                                      |                                     | Diotons                                            |
|                                                                   |                                    |                                                               | OK                                  | Cancel                                             |

6 Click OK to go back to the Windows Optional Networking Component Wizard window and click Next.

## 17.5 Using UPnP in Windows XP Example

This section shows you how to use the UPnP feature in Windows XP. You must already have UPnP installed in Windows XP and UPnP activated on the ZyXEL Device.

Make sure the computer is connected to a LAN port of the ZyXEL Device. Turn on your computer and the ZyXEL Device.

#### Auto-discover Your UPnP-enabled Network Device

- 1 Click Start and Control Panel. Double-click Network Connections. An icon displays under Internet Gateway.
- 2 Right-click the icon and select Properties.

#### Figure 130 Network Connections

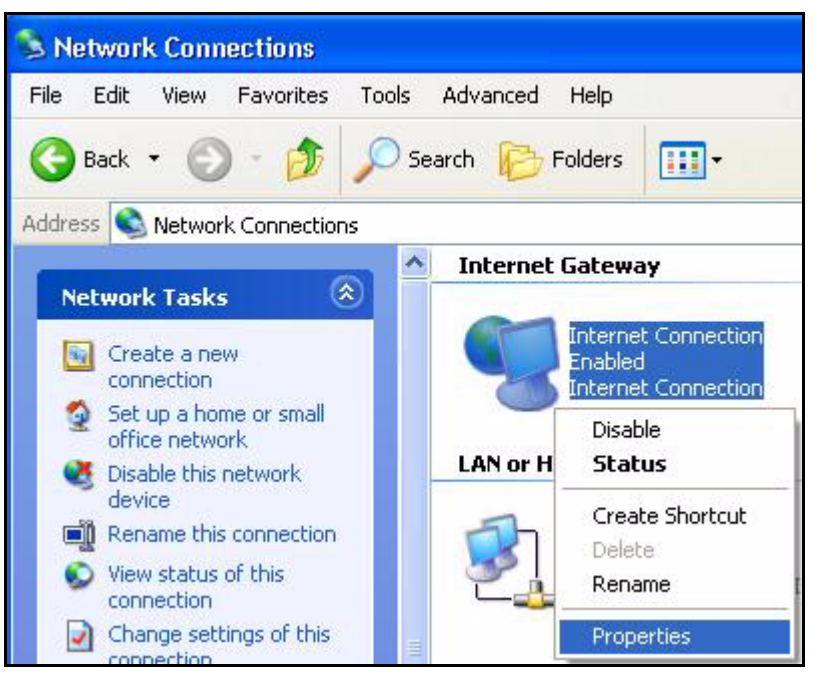

**3** In the **Internet Connection Properties** window, click **Settings** to see the port mappings there were automatically created.

| Inte            | rnet Connec                       | tion Prop                       | erties                    |                | ?      |
|-----------------|-----------------------------------|---------------------------------|---------------------------|----------------|--------|
| Genera          | I ]                               |                                 |                           |                |        |
| Conn            | ect to the Interr                 | net using:                      |                           |                |        |
| 9               | Internet Conn                     | ection                          |                           |                |        |
| This (<br>share | connection allo<br>d connection o | ws you to cor<br>in another cor | nect to the Ir<br>nputer. | iternet throug | ha     |
| Sł              | iow icon in noti                  | ification area                  | when connec               | Settin         | ıgs    |
|                 |                                   |                                 | ОК                        |                | Cancel |

**4** You may edit or delete the port mappings or click **Add** to manually add port mappings.

| Select the services tunnin access. | g on your neh | work that H | nfermet users ca |
|------------------------------------|---------------|-------------|------------------|
| Services                           |               | -           |                  |
| 🗹 msmsgs (192-168.1 G              | 5 8618  1660  | 3 TCP       |                  |
| Market (192,168,1,6                | 6.38231 SE03  |             |                  |
| msmsga (192,168,1.8                | 1.781013503   | 1 TOP       |                  |
|                                    |               |             |                  |
|                                    |               |             | 1.00             |

Figure 132 Internet Connection Properties: Advanced Settings

Figure 133 Internet Connection Properties: Advanced Settings: Add

| Service Settings                                                            | ? 🛛                              |
|-----------------------------------------------------------------------------|----------------------------------|
| Description of service:                                                     |                                  |
| Test                                                                        |                                  |
| Name or IP address (for example 192<br>computer hosting this service on you | 2.168.0.12) of the<br>r network: |
| 192.168.1.11                                                                |                                  |
| External Port number for this service:                                      |                                  |
| 143                                                                         | • TCP C UDP                      |
| Internal Port number for this service:<br>143                               |                                  |
|                                                                             | OK Cancel                        |
| -                                                                           |                                  |

- **5** When the UPnP-enabled device is disconnected from your computer, all port mappings will be deleted automatically.
- **6** Select **Show icon in notification area when connected** option and click **OK**. An icon displays in the system tray.

#### Figure 134 System Tray Icon

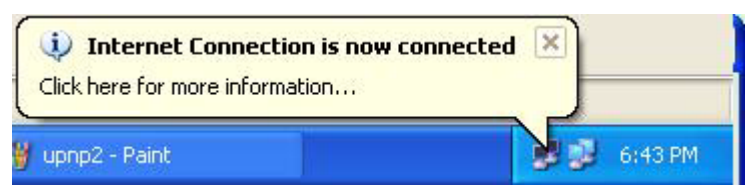

7 Double-click on the icon to display your current Internet connection status.

#### Figure 135 Internet Connection Status

| Internet Conn    | ection Status    | ?           |
|------------------|------------------|-------------|
| ieneral          |                  |             |
| Internet Gateway | ,                | ,           |
| Status:          |                  | Connected   |
| Duration:        |                  | 00:00:56    |
| Speed:           |                  | 100.0 Mbps  |
| Activity         | 80 52            |             |
| Internet         | Internet Gateway | My Computer |
| <b>()</b> —      | — 🍕 —            | — <b></b>   |
| Packets:         | 0                | C10         |
| Received:        | 5,943            | 746         |
| Properties       | Disable          |             |
|                  |                  | Close       |

#### Web Configurator Easy Access

With UPnP, you can access the web-based configurator on the ZyXEL Device without finding out the IP address of the ZyXEL Device first. This comes helpful if you do not know the IP address of the ZyXEL Device.

Follow the steps below to access the web configurator.

- 1 Click Start and then Control Panel.
- 2 Double-click Network Connections.
- **3** Select My Network Places under Other Places.

| Back Image: Connections   Network Tasks Image: Create a new connection   Image: Create a new connection Image: Create a new connection   Image: Set up a home or small Image: Create a new connection   Image: Set up a home or small Image: Create a new connection   Image: Set up a h | e Edit View Favorites                                               | Tools | Advanced | Help                          |                                            |
|----------------------------------------------------------------------------------------------------|---------------------------------------------------------------------|-------|----------|-------------------------------|--------------------------------------------|
| Internet Gateway   Network Tasks   Image: Create a new connection   Image: Set up a home or small   Image: Set up a home or small   Image: Set up                                                                                                    | 🕽 Back 🔹 🕥 - 🏂                                                      | Se 🖉  | earch 😥  | Folders                       | <b>.</b>                                   |
| Network Tasks   Image: Create a new connection office network   Image: Set up a home or small office network   Image: Set up a home or small office network   Image: Set Also   Image: Set Also   Image                                                                                                    | dress 🔇 Network Connections                                         | 0     |          |                               |                                            |
| Network Tasks   Create a new connection   Set up a home or small office network     See Also   Network Troubleshooter     Network Troubleshooter     Other Places   My Network Places   My Computer     Ny Computer     Ny Computer                                                                                                    |                                                                     |       | Internet | Gatewa                        | зу                                         |
| See Also   Network Troubleshooter   Other Places   Control Panel   My Network Places   My Documents   My Computer     Details   Network Connections   System Folder                                                                                                    | Create a new connection<br>Set up a home or small<br>office network |       | 5        | Interne<br>Disable<br>Interne | t Connection<br>d<br>t Connection          |
| See Also   Network Troubleshooter     Other Places   Control Panel   My Network Places   My Documents   My Computer     Details   Network Connections   System Folder                                                                                                    |                                                                     |       | LAN or H | igh-Spe                       | ed Internet                                |
| Other Places   Control Panel   My Network Places   My Documents   My Computer     Details   Network Connections   System Folder                                                                                                    | See Also                                                            | *     | <b>B</b> | Local A<br>Enabled<br>Accton  | rea Connection<br>1<br>EN1207D-TX PCI Fast |
| Control Panel My Network Places My Documents My Computer  Details                                                                                                    | Other Places                                                        | ۲     |          |                               |                                            |
| Details (*)<br>Network Connections<br>System Folder                                                                                                    | Control Panel<br>My Network Places<br>My Documents<br>My Computer   |       |          |                               |                                            |
| Network Connections<br>System Folder                                                                                                    | Details                                                             | ۲     |          |                               |                                            |
|                                                                                                    | Network Connections<br>System Folder                                |       |          |                               |                                            |
|                                                                                                    |                                                                     |       |          |                               |                                            |

#### Figure 136 Network Connections

- **4** An icon with the description for each UPnP-enabled device displays under Local **Network**.
- **5** Right-click on the icon for your ZyXEL Device and select **Invoke**. The web configurator login screen displays.

| 🕲 My Network Places                                                                                                    |                 |
|----------------------------------------------------------------------------------------------------|-----------------|
| File Edit View Favorites Tools Help                                                                                                    |                 |
| G Back - O - 🏂 🔎 Search 🎼 Folders                                                                                                    |                 |
| Address S My Network Places                                                                                                    |                 |
| Local Network           Network Tasks         Image: Contract of the second second s | Internet        |
| View network connections                                                                                                    | Invoke          |
| Set up a home or small<br>office network                                                                                                    | Create Shortcut |
| View workgroup computers                                                                                                    | Rename          |
| Other Places                                                                                                    | Properties      |

Figure 137 Network Connections: My Network Places

**6** Right-click on the icon for your ZyXEL Device and select **Properties**. A properties window displays with basic information about the ZyXEL Device.

Figure 138 Network Connections: My Network Places: Properties: Example

| ZyXEL Prestige 6 | 550R-31 Internet Sharing Gateway Pr 🔀           |
|------------------|-------------------------------------------------|
| General          |                                                 |
| Ě.               | ZyXEL Prestige 650R-31 Internet Sharing Gateway |
| Manufacturer:    | ZyXEL                                           |
| Model Name:      | ZyXEL Internet Sharing Gateway                  |
| Model Number:    | Prestige 650R-31                                |
| Description:     | ZyXEL Prestige 650R-31 Internet Sharing Gateway |
| Device Address:  | http://192.168.1.1/                             |
|                  |                                                 |
|                  |                                                 |
|                  |                                                 |
|                  |                                                 |
|                  |                                                 |
|                  |                                                 |
|                  |                                                 |
|                  | Close Cancel                                    |

# CHAPTER 18 System

Use this screen to configure the ZyXEL Device's time and date settings.

## 18.1 General Setup

### 18.1.1 General Setup and System Name

**General Setup** contains administrative and system-related information. **System Name** is for identification purposes. However, because some ISPs check this name you should enter your computer's "Computer Name".

- In Windows 95/98 click **Start**, **Settings**, **Control Panel**, **Network**. Click the Identification tab, note the entry for the **Computer Name** field and enter it as the **System Name**.
- In Windows 2000, click **Start**, **Settings**, **Control Panel** and then double-click **System**. Click the **Network Identification** tab and then the **Properties** button. Note the entry for the **Computer name** field and enter it as the **System Name**.
- In Windows XP, click start, My Computer, View system information and then click the Computer Name tab. Note the entry in the Full computer name field and enter it as the ZyXEL Device System Name.

### 18.1.2 Dynamic DNS Overview

Dynamic DNS allows you to update your current dynamic IP address with one or many dynamic DNS services so that anyone can contact you (in NetMeeting, CU-SeeMe, etc.). You can also access your FTP server or Web site on your own computer using a domain name (for instance myhost.dhs.org, where myhost is a name of your choice) that will never change instead of using an IP address that changes each time you reconnect. Your friends or relatives will always be able to call you even if they don't know your IP address.

If you have a private WAN IP address, then you cannot use Dynamic DNS.

First of all, you need to have registered a dynamic DNS account with www.dyndns.org. This is for people with a dynamic IP from their ISP or DHCP server that would still like to have a domain name. The Dynamic DNS service provider will give you a password or key.

#### 18.1.2.1 DYNDNS Wildcard

Enabling the wildcard feature for your host causes \*.yourhost.dyndns.org to be aliased to the same IP address as yourhost.dyndns.org. This feature is useful if you want to be able to use, for example, www.yourhost.dyndns.org and still reach your hostname.

### 18.1.3 Resetting the Time

If you use a time server, the ZyXEL Device updates the current date and time when the ZyXEL Device starts up and in 24-hour intervals after that (until you turn off the ZyXEL Device).

If you update the current date and time manually, the ZyXEL Device updates the current date and time when you save changes in **Maintenance > System > Time Setting** or SMT menu 24.10 (see Section 36.4 on page 335).

## 18.2 General System Screen

Use this screen to set up basic system parameters and to change the password. To open this screen, click **Maintenance > System > General**.

Figure 139 Maintenance > System > General

| rstem Setup                    |                                  |  |
|--------------------------------|----------------------------------|--|
| System Name                    | P870H/V-I1                       |  |
| Domain Name                    |                                  |  |
| Administrator Inactivity Timer | 60 (minutes, 0 means no timeout) |  |
| ssword Setup                   |                                  |  |
| Old Password                   | ****                             |  |
| New Password                   | ****                             |  |
| Retype to Confirm              | ****                             |  |
|                                | Apply Reset                      |  |

The following table describes the labels in this screen.

| Table 104 | Maintenance > | System > | General |
|-----------|---------------|----------|---------|
|-----------|---------------|----------|---------|

| LABEL        | DESCRIPTION                                                                                                    |
|--------------|----------------------------------------------------------------------------------------------------|
| System Setup |                                                                                                    |
| System Name  | Choose a descriptive name for identification purposes. It is recommended you enter your computer's "Computer name" in this field. This name can be up to 30 alphanumeric characters long. Spaces are not allowed, but dashes "-" and underscores "_" are accepted. |

| LABEL                             | DESCRIPTION                                                                                                    |
|-----------------------------------|----------------------------------------------------------------------------------------------------|
| Domain Name                       | Enter the domain name (if you know it) here. If you leave this field blank, the ISP may assign a domain name via DHCP. The domain name entered by you is given priority over the ISP assigned domain name.                                                                                                    |
| Administrator<br>Inactivity Timer | Type how many minutes a management session (either via the web configurator or CLI (Command Line Interpreter)) can be left idle before the session times out. After it times out you have to log in with your password again. Very long idle timeouts may have security risks. A value of "0" means a management session never times out, no matter how long it has been left idle (not recommended). |
| Password Setup                    |                                                                                                    |
| Old Password                      | Type the current password you use to access the system.                                                                                                    |
| New Password                      | Type the new system password (up to 30 characters). As you type a password, the screen displays a (*) for each character you type.                                                                                                    |
| Retype to<br>Confirm              | Type the new password again for confirmation.                                                                                                    |
| Apply                             | Click this to save your changes back to the ZyXEL Device.                                                                                                    |
| Reset                             | Click this to begin configuring this screen afresh.                                                                                                    |

 Table 104
 Maintenance > System > General (continued)

# 18.3 Dynamic DNS Screen

Use this screen to set up and maintain dynamic DNS on your ZyXEL Device. To open this screen, click **Maintenance > System > Dynamic DNS**.

| Dynamic DNS Setup                  |                       |  |
|------------------------------------|-----------------------|--|
| 🗖 Enable Dynamic DNS               |                       |  |
| Service Provider                   | WWW.DynDNS.ORG        |  |
| Dynamic DNS Type                   | Dynamic DNS           |  |
| Host Name                          |                       |  |
| User Name                          |                       |  |
| Password                           |                       |  |
| Enable Wildcard Option             |                       |  |
| Enable off line option (Only ap    | pplies to custom DNS) |  |
| IP Address Update Policy:          |                       |  |
| Use WAN IP Address                 |                       |  |
| O Dynamic DNS server auto detect   | IP Address            |  |
| C Use specified IP Address 0.0.0.0 |                       |  |
|                                    |                       |  |
|                                    | Apply Reset           |  |
|                                    | Apply                 |  |

Figure 140 Maintenance > System > Dynamic DNS

The following table describes the fields in this screen.

| LABEL                       | DESCRIPTION                                                                                                    |
|-----------------------------|----------------------------------------------------------------------------------------------------|
| Dynamic DNS<br>Setup        |                                                                                                    |
| Enable Dynamic<br>DNS       | Select this to use dynamic DNS.                                                                                                    |
| Service Provider            | Select the name of your Dynamic DNS service provider.                                                                                                    |
| Dynamic DNS<br>Type         | Select the type of service for which you are registered from your Dynamic DNS service provider.                                                                                                    |
| Host Name                   | Type the domain name assigned to your ZyXEL Device by your Dynamic DNS provider. You can specify up to two host names in the field; separate them with a comma ( , ).                                                         |
| User Name                   | Type the user name for your Dynamic DNS account.                                                                                                    |
| Password                    | Type the password for your Dynamic DNS account.                                                                                                    |
| Enable Wildcard<br>Option   | Select this to enable DynDNS Wildcard.                                                                                                    |
| Enable off line option      | This option is available when <b>Custom DNS</b> is selected in the <b>DDNS Type</b> field.<br>Check with your Dynamic DNS service provider to have traffic redirected to a URL (that you can specify) while you are off line. |
| IP Address<br>Update Policy |                                                                                                    |
| Use WAN IP<br>Address       | Select this to assign the WAN IP address for the host name(s).                                                                                                    |

| LABEL                                              | DESCRIPTION                                                                                                    |
|----------------------------------------------------|----------------------------------------------------------------------------------------------------|
| Dynamic DNS<br>server auto<br>detect IP<br>Address | Select this only when there are one or more NAT routers between the ZyXEL<br>Device and the DDNS server. With this feature, the DDNS server automatically<br>detects and uses the IP address of the appropriate NAT router that has a public IP<br>address. |
|                                                    | <b>Note:</b> The DDNS server may not be able to detect the proper IP address if there is an HTTP proxy server between the ZyXEL Device and the DDNS server.                                                                                                 |
| Use specified IP<br>Address                        | Select this if you have a static IP address, and type the IP address for the host name(s).                                                                                                    |
| Apply                                              | Click this to save your changes back to the ZyXEL Device.                                                                                                    |
| Cancel                                             | Click this to begin configuring this screen afresh.                                                                                                    |

 Table 105
 Maintenance > System > Dynamic DNS (continued)

## 18.4 Time Setting Screen

Use this screen to change the current time and time settings on your ZyXEL Device. To open this screen, click **Maintenance > System > Time Setting**.

| Figure 141 | Maintenance > S | System > | Time Setting |
|------------|-----------------|----------|--------------|
|------------|-----------------|----------|--------------|

| and Date<br>e  |                                                                                                    |                                                                                                    |                                                                                                    |                                                                                                    |                                                                |                                                                                                    |                                                                                                    |                                                                                                    |
|----------------|----------------------------------------------------------------------------------------------------|----------------------------------------------------------------------------------------------------|----------------------------------------------------------------------------------------------------|----------------------------------------------------------------------------------------------------|----------------------------------------------------------------|----------------------------------------------------------------------------------------------------|----------------------------------------------------------------------------------------------------|----------------------------------------------------------------------------------------------------|
| e              |                                                                                                    |                                                                                                    |                                                                                                    |                                                                                                    |                                                                |                                                                                                    |                                                                                                    |                                                                                                    |
|                |                                                                                                    |                                                                                                    | 10:16:12                                                                                                    |                                                                                                    |                                                                |                                                                                                    |                                                                                                    |                                                                                                    |
| e              |                                                                                                    |                                                                                                    | 2006-06-07                                                                                                    |                                                                                                    |                                                                |                                                                                                    |                                                                                                    |                                                                                                    |
| e Setup        |                                                                                                    |                                                                                                    |                                                                                                    |                                                                                                    |                                                                |                                                                                                    |                                                                                                    |                                                                                                    |
|                |                                                                                                    |                                                                                                    |                                                                                                    |                                                                                                    |                                                                |                                                                                                    |                                                                                                    |                                                                                                    |
| ie (hh:mm:ss)  |                                                                                                    |                                                                                                    | 10 :                                                                                                    | 6 : 8                                                                                                    |                                                                |                                                                                                    |                                                                                                    |                                                                                                    |
| æ (yyyy/mm/d   | d)                                                                                                    |                                                                                                    | 2006 /                                                                                                    | 6 / 7                                                                                                    |                                                                |                                                                                                    |                                                                                                    |                                                                                                    |
| n Time Server  |                                                                                                    |                                                                                                    |                                                                                                    |                                                                                                    |                                                                |                                                                                                    |                                                                                                    |                                                                                                    |
| otocol         |                                                                                                    |                                                                                                    | Daytime (R                                                                                                    | FC-867) 🔽                                                                                                    |                                                                |                                                                                                    |                                                                                                    |                                                                                                    |
| rver Address   |                                                                                                    |                                                                                                    |                                                                                                    |                                                                                                    |                                                                |                                                                                                    |                                                                                                    |                                                                                                    |
| tup            |                                                                                                    |                                                                                                    |                                                                                                    |                                                                                                    |                                                                |                                                                                                    |                                                                                                    |                                                                                                    |
| (GMT) Greenwid | h Mean Time :                                                                                                    | Dublin, Edin                                                                                                    | burgh, Lisbon                                                                                                    | , London                                                                                                    | •                                                              |                                                                                                    |                                                                                                    |                                                                                                    |
|                |                                                                                                    |                                                                                                    |                                                                                                    |                                                                                                    |                                                                |                                                                                                    |                                                                                                    |                                                                                                    |
| : Savings      | -                                                                                                    |                                                                                                    |                                                                                                    | T                                                                                                    | _                                                              |                                                                                                    |                                                                                                    |                                                                                                    |
| First          | Sunday                                                                                                    | of                                                                                                    | January 💌                                                                                                    | (2006-01-                                                                                                    | 01) at 🛛                                                       | o'clock                                                                                                    |                                                                                                    |                                                                                                    |
| First 💌        | Sunday                                                                                                    | 🗾 of                                                                                                    | January 🔄 💌                                                                                                    | (2006-01-                                                                                                    | 01) at 🛛                                                       | o'clock                                                                                                    |                                                                                                    |                                                                                                    |
|                | e Setup<br>ne (hh:mm:ss)<br>ne (yyyy/mm/d<br>n Time Server<br>otocol<br>rver Address<br>etup<br>(GMT) Greenwid<br>t Savings | e Setup<br>te (hh:mm:ss)<br>te (yyyy/mm/dd)<br>n Time Server<br>otocol<br>rver Address<br>tup<br>(GMT) Greenwich Mean Time :<br>t Savings<br>First Sunday | e Setup<br>te (hh:mm:ss)<br>te (yyyy/mm/dd)<br>n Time Server<br>otocol<br>rver Address<br>tup<br>(GMT) Greenwich Mean Time : Dublin, Edin<br>t Savings<br>First Sunday of Sunday | e Setup  te (hh:mm:ss)  te (yyyy/mm/dd)  n Time Server  otocol  Daytime (Ri rver Address  tup  (GMT) Greenwich Mean Time : Dublin, Edinburgh, Lisbon  t Savings  First Sunday of January  Exercise Sunday of January  First Sunday of January  First Sunday of January  First Sunday of January  First Sunday of January  First Sunday of January  First Sunday of January  First Sunday of January  First Sunday of January  First Sunday of January  First Sunday of January  First Sunday of January  First Sunday of January  First Sunday of January  First Sunday  First Sunday  First Sun | e Setup  te (hh:mm:ss)  10  10  16  16  10  16  16  10  16  16 | e Setup  te (hh:mm:ss)  te (hh:mm:ss)  te (yyyy/mm/dd)  to 10  to 16  to 2006  for for for for for for for the formula for the formula formula formula | e Setup  te (hh:mm:ss)  te (hh:mm:ss)  te (yyyy/mm/dd)  2006 / 6 / 7  n Time Server  totocol  Daytime (RFC-867)  rver Address  tup  (GMT) Greenwich Mean Time : Dublin, Edinburgh, Lisbon, London  t Savings  First Sunday of January (2006-01-01) at 0 o'clock  Exert Sunday of January (2006-01-01) at 0 o'clock  Exert Sunday of January (2006-01-01) at 0 o'clock  Exert Sunday of January (2006-01-01) at 0 o'clock | e Setup  te (hh:mm:ss)  to : 16 : 8  te (yyyy/mm/dd)  2006 / 6 / 7  n Time Server  totocol  Daytime (RFC-867)  rver Address  tup  (GMT) Greenwich Mean Time : Dublin, Edinburgh, Lisbon, London  (GMT) Greenwich Mean Time : Dublin, Edinburgh, Lisbon, London  t Savings  First Sunday of January (2006-01-01) at O o'clock  First Sunday of January (2006-01-01) at O o'clock  First Sunday of January (2006-01-01) at O o'clock  First Sunday of January (2006-01-01) at O o'clock  First Sunday of January (2006-01-01) at O o'clock  First Sunday of January (2006-01-01) at O o'clock  First Sunday of January (2006-01-01) at O o'clock  First Sunday O of January (2006-01-01) at O o'clock  First Sunday O of January (2006-01-01) at O o'clock |

The following table describes the fields in this screen.

| Table 106 | Maintenance > | System > | Time Setting |
|-----------|---------------|----------|--------------|
|-----------|---------------|----------|--------------|

| LABEL                    | DESCRIPTION                                                                                                    |
|--------------------------|----------------------------------------------------------------------------------------------------|
| Current Time and Date    |                                                                                                    |
| Current Time             | This field displays the time of your ZyXEL Device.<br>Each time you reload this page, the ZyXEL Device synchronizes the time with the time server.                                                                                                    |
| Current Date             | This field displays the date of your ZyXEL Device.<br>Each time you reload this page, the ZyXEL Device synchronizes the date with the time server.                                                                                                    |
| Time and Date<br>Setup   |                                                                                                    |
| Manual                   | Select this radio button to enter the time and date manually. If you configure a new time and date, Time Zone and Daylight Saving at the same time, the new time and date you entered has priority and the Time Zone and Daylight Saving settings do not affect it.                                                                                                    |
| New Time<br>(hh:mm:ss)   | This field displays the last updated time from the time server or the last time configured manually.<br>When you set <b>Time and Date Setup</b> to <b>Manual</b> , enter the new time in this field and then click <b>Apply</b> .                                                                                                    |
| New Date<br>(yyyy/mm/dd) | This field displays the last updated date from the time server or the last date configured manually.<br>When you set <b>Time and Date Setup</b> to <b>Manual</b> , enter the new date in this field and then click <b>Apply</b> .                                                                                                    |
| Get from Time<br>Server  | Select this radio button to have the ZyXEL Device get the time and date from the time server you specified below.                                                                                                    |
| Time Protocol            | Select the time service protocol that your time server uses. Not all time servers support all protocols, so you may have to check with your ISP/network administrator or use trial and error to find a protocol that works.<br>The main difference between them is the format.<br><b>Daytime (RFC 867)</b> format is day/month/year/time zone of the server.<br><b>Time (RFC 868)</b> format displays a 4-byte integer giving the total number of seconds since 1970/1/1 at 0:0:0. |
|                          | The default, NTP (RFC 1305), is similar to Time (RFC 868).                                                                                                    |
| Time Server<br>Address   | Enter the IP address or URL (up to 20 extended ASCII characters in length) of your time server. Check with your ISP/network administrator if you are unsure of this information.                                                                                                    |
| Time Zone Setup          |                                                                                                    |
| Time Zone                | Choose the time zone of your location. This will set the time difference between your time zone and Greenwich Mean Time (GMT).                                                                                                    |
| Daylight Savings         | Daylight saving is a period from late spring to early fall when many countries set<br>their clocks ahead of normal local time by one hour to give more daytime light in<br>the evening.<br>Select this option if you use Daylight Saving Time.                                                                                                    |

| LABEL      | DESCRIPTION                                                                                                    |
|------------|----------------------------------------------------------------------------------------------------|
| Start Date | Configure the day and time when Daylight Saving Time starts if you selected <b>Enable Daylight Saving</b> . The <b>o'clock</b> field uses the 24 hour format. Here are a couple of examples:                                                                                                    |
|            | Daylight Saving Time starts in most parts of the United States on the first Sunday of April. Each time zone in the United States starts using Daylight Saving Time at 2 A.M. local time. So in the United States you would select <b>First</b> , <b>Sunday</b> , <b>April</b> and type 2 in the <b>o'clock</b> field.                                                                                                    |
|            | Daylight Saving Time starts in the European Union on the last Sunday of March.<br>All of the time zones in the European Union start using Daylight Saving Time at<br>the same moment (1 A.M. GMT or UTC). So in the European Union you would<br>select <b>Last</b> , <b>Sunday</b> , <b>March</b> . The time you type in the <b>o'clock</b> field depends on<br>your time zone. In Germany for instance, you would type 2 because Germany's<br>time zone is one hour ahead of GMT or UTC (GMT+1). |
| End Date   | Configure the day and time when Daylight Saving Time ends if you selected <b>Enable Daylight Saving</b> . The <b>o'clock</b> field uses the 24 hour format. Here are a couple of examples:                                                                                                    |
|            | Daylight Saving Time ends in the United States on the last Sunday of October.<br>Each time zone in the United States stops using Daylight Saving Time at 2 A.M.<br>local time. So in the United States you would select <b>Last</b> , <b>Sunday</b> , <b>October</b> and<br>type 2 in the <b>o'clock</b> field.                                                                                                    |
|            | Daylight Saving Time ends in the European Union on the last Sunday of October.<br>All of the time zones in the European Union stop using Daylight Saving Time at the<br>same moment (1 A.M. GMT or UTC). So in the European Union you would select<br><b>Last, Sunday, October</b> . The time you type in the <b>o'clock</b> field depends on your<br>time zone. In Germany for instance, you would type 2 because Germany's time<br>zone is one hour ahead of GMT or UTC (GMT+1).                |
| Apply      | Click this to save your changes back to the ZyXEL Device.                                                                                                    |
| Reset      | Click this to begin configuring this screen afresh.                                                                                                    |

 Table 106
 Maintenance > System > Time Setting (continued)

# CHAPTER 19 Logs

This chapter contains information about configuring general log settings and viewing the ZyXEL Device's logs. Refer to the appendix for examples of log message explanations.

## **19.1 Logs Overview**

The web configurator allows you to choose which categories of events and/or alerts to have the ZyXEL Device log and then display the logs or have the ZyXEL Device send them to an administrator (as e-mail) or to a syslog server.

## 19.1.1 Alerts and Logs

An alert is a type of log that warrants more serious attention. They include system errors, attacks (access control) and attempted access to blocked web sites. Some categories such as **System Errors** consist of both logs and alerts. You may differentiate them by their color in the **View Log** screen. Alerts display in red and logs display in black.

# 19.2 View Log Screen

Use this screen to look at log messages recorded by your ZyXEL Device. To open this screen, click **Maintenance > Logs > View Log**.

| S   |                            |                            |           |             |                           |
|-----|----------------------------|----------------------------|-----------|-------------|---------------------------|
| isp | olay: Wireless             | Email Log Now Refresh      | Clear Log |             |                           |
| #   | <u>Time</u> ⊽              | Message                    | Source    | Destination | Note                      |
| 1   | 2000-01-<br>01<br>03:46:50 | WLAN STA Association       |           |             | MACAddr:00:12:0e:2c:49:3d |
| 2   | 2000-01-<br>01<br>03:19:39 | WLAN STA Association Again |           |             | MACAddr:00:11:e0:ff:80:07 |
| 3   | 2000-01-<br>01<br>03:19:38 | WLAN STA Association       |           |             | MACAddr:00:11:e0:ff:80:07 |
| 4   | 2000-01-<br>01<br>03:18:36 | WLAN STA Association Again |           |             | MACAddr:00:a0:c5:40:c2:a1 |
| 5   | 2000-01-<br>01<br>03:15:42 | WLAN STA Association Again |           |             | MACAddr:00:a0:c5:40:c2:a1 |

Figure 142 Maintenance > Logs > View Log

Log entries in red indicate alerts. The log wraps around and deletes the old entries after it fills up. Click a column heading to sort the entries. A triangle indicates ascending or descending sort order. The following table describes the fields in this screen.

| LABEL         | DESCRIPTION                                                                                                    |
|---------------|----------------------------------------------------------------------------------------------------|
| Display       | Select a category of logs to view; select <b>All Logs</b> to look at logs. The drop-down list box only lists categories that you select in the <b>Log Settings</b> screen.                                 |
| Email Log Now | Click this to send the log screen to the e-mail address specified in the <b>Log Settings</b> page (make sure that you have first filled in the <b>E-mail Log Settings</b> fields in <b>Log Settings</b> ). |
| Refresh       | Click this to update the screen.                                                                                                    |
| Clear Log     | Click this to delete all the logs, regardless of which ones are shown.                                                                                                    |
| #             | This field is a sequential value, and it is not associated with any log.                                                                                                    |
| Time          | This field displays the time the log was recorded.                                                                                                    |
| Message       | This field states the reason for the log.                                                                                                    |
| Source        | This field lists the source IP address and the port number of the incoming packet.                                                                                                    |
| Destination   | This field lists the destination IP address and the port number of the incoming packet.                                                                                                    |
| Note          | This field displays additional information about the log entry.                                                                                                    |

 Table 107
 Maintenance > Logs > View Log

# 19.3 Log Settings Screen

Use this screen to configure to where the ZyXEL Device is to send logs; the schedule for when the ZyXEL Device is to send the logs and which logs and/or immediate alerts the ZyXEL Device is to record. To open this screen, click **Maintenance > Logs > Log Settings**.

| mail Log Settings              |                                           |
|--------------------------------|-------------------------------------------|
| Mail Server                    | (Outgoing SMTP Server NAME or IP Address) |
| Mail Subject                   |                                           |
| Send Log to                    | (E-Mail Address)                          |
| Send Alerts to                 | (E-Mail Address)                          |
| Log Schedule                   | When Log is Full                          |
| Day for Sending Log            | Sunday                                    |
| Time for Sending Log           | (hour) (minute)                           |
| 🗖 Clear log after sending mail |                                           |
| slog Logging                   |                                           |
| 🗖 Active                       |                                           |
| Syslog Server IP Address       | 0.0.0.0 (Server NAME or IP Address)       |
| Log Facility                   | Local 1 💌                                 |
| tive Log and Alert             |                                           |
| Log                            | Send immediate alert                      |
| System Maintenance             | System Errors                             |
| System Errors                  | Access Control                            |
| Access Control                 | Blocked Web Sites                         |
| TCP Reset                      | Blocked Java etc.                         |
| Packet Filter                  |                                           |
|                                | L PKI                                     |
| Remote Management              |                                           |
|                                |                                           |
|                                |                                           |
| Forward Web Sites              |                                           |
| Blocked Web Sites              |                                           |
| Blocked Java etc.              |                                           |
| ✓ Attacks                      |                                           |
| PKI                            |                                           |
| SSL/TLS                        |                                           |
| ✓ 802.1×                       |                                           |
| ☑ Wireless                     |                                           |
|                                | Annly Reset                               |

Figure 143 Maintenance > Logs > Log Settings

The following table describes the fields in this screen.

#### Table 108 Log Settings

| LABEL                  | DESCRIPTION                                                                                                    |
|------------------------|----------------------------------------------------------------------------------------------------|
| E-mail Log<br>Settings |                                                                                                    |
| Mail Server            | Enter the server name or the IP address of the mail server for the e-mail addresses specified below. If this field is left blank, logs and alert messages will not be sent via E-mail. |
| Mail Subject           | Type a title that you want to be in the subject line of the log e-mail message that the ZyXEL Device sends. Not all ZyXEL Device models have this field.                               |

|                               | -                                                                                                    |
|-------------------------------|----------------------------------------------------------------------------------------------------|
| LABEL                         | DESCRIPTION                                                                                                    |
| Send Log To                   | The ZyXEL Device sends logs to the e-mail address specified in this field. If this field is left blank, the ZyXEL Device does not send logs via e-mail.                                                                                                    |
| Send Alerts To                | Alerts are real-time notifications that are sent as soon as an event, such as a DoS attack, system error, or forbidden web access attempt occurs. Enter the E-mail address where the alert messages will be sent. Alerts include system errors, attacks and attempted access to blocked web sites. If this field is left blank, alert messages will not be sent via E-mail.                                                                          |
| Enable SMTP<br>Authentication | SMTP (Simple Mail Transfer Protocol) is the message-exchange standard for the Internet. SMTP enables you to move messages from one e-mail server to another.                                                                                                    |
|                               | Select the check box to activate SMTP authentication. If mail server authentication is needed but this feature is disabled, you will not receive the e-mail logs.                                                                                                    |
| User Name                     | Enter the user name (up to 31 characters) (usually the user name of a mail account).                                                                                                    |
| Password                      | Enter the password associated with the user name above.                                                                                                    |
| Log Schedule                  | This drop-down menu is used to configure the frequency of log messages being sent<br>as E-mail. If you select <b>Weekly</b> or <b>Daily</b> , specify a time of day when the E-mail<br>should be sent. If you select <b>Weekly</b> , then also specify which day of the week the E-<br>mail should be sent. If you select <b>When Log is Full</b> , an alert is sent when the log fills<br>up. If you select <b>None</b> , no log messages are sent. |
| Day for Sending<br>Log        | Use the drop down list box to select which day of the week to send the logs.                                                                                                    |
| Time for Sending<br>Log       | Enter the time of the day in 24-hour format (for example 23:00 equals 11:00 p.m.) to send the logs.                                                                                                    |
| Clear log after sending mail  | Select the checkbox to delete all the logs after the ZyXEL Device sends an E-mail of the logs.                                                                                                    |
| Syslog Logging                | The ZyXEL Device can send logs to an external syslog server.                                                                                                    |
| Active                        | Click Active to enable syslog logging.                                                                                                    |
| Syslog Server IP<br>Address   | Enter the server name or IP address of the syslog server that will log the selected categories of logs.                                                                                                    |
| Log Facility                  | Select the file the syslog server uses for the ZyXEL Device. The log facility allows you to log the messages to different files in the syslog server. Refer to the syslog server manual for more information.                                                                                                    |
| Active Log and<br>Alert       | Alerts are e-mailed as soon as they happen. Logs may be e-mailed as soon as the log is full. Selecting many alert and/or log categories (especially <b>Access Control</b> ) may result in many e-mails being sent.                                                                                                    |
| Log                           | Select the categories of logs that you want to record.                                                                                                    |
| Send Immediate<br>Alert       | Select log categories for which you want the ZyXEL Device to send e-mail alerts immediately.                                                                                                    |
| Apply                         | Click this to save your customized settings and exit this screen.                                                                                                    |
| Reset                         | Click this to return to the previously saved settings.                                                                                                    |

#### Table 108 Log Settings

# CHAPTER 20 Tools

This chapter upload new firmware, manage configuration and restart your ZyXEL Device.

## 20.1 Firmware Upgrade

Find firmware at www.zyxel.com in a file that (usually) uses the system model name with a.bin extension, for example, "Prestige.bin". Only use firmware for your device's specific model. Refer to the label on the bottom of your device.

The upload process uses HTTP (Hypertext Transfer Protocol) and may take up to two minutes. After a successful upload, the system will reboot.

To open this screen, click Maintenance > Tools > Firmware.

#### Figure 144 Maintenance > Tools > Firmware

| Firmware                                        | Configuration                                                      | Restart                                                           |                                                                                                    |
|-------------------------------------------------|--------------------------------------------------------------------|-------------------------------------------------------------------|----------------------------------------------------------------------------------------------------|
| Firmware                                        | Upgrade                                                            |                                                                   |                                                                                                    |
| To upgr<br>files car<br>file. In s<br>File Patt | ade the internal rout<br>be downloaded fron<br>come cases, you may | er firmware, brows<br>n website. If the up<br>y need to reconfigu | e to the location of the binary (.BIN) upgrade file and click <b>Upload</b> . Upgrade<br>grade file is compressed (.ZIP file), you must first extract the binary (.BIN)<br>re |
| The Fau                                         |                                                                    |                                                                   | Upload                                                                                                    |
|                                                 |                                                                    |                                                                   | 21                                                                                                    |

The following table describes the labels in this screen.

 Table 109
 Maintenance > Tools > Firmware

| LABEL     | DESCRIPTION                                                                                                    |
|-----------|----------------------------------------------------------------------------------------------------|
| File Path | Type in the location of the file you want to upload in this field or click <b>Browse</b> to find it.                                       |
| Browse    | Click this to find the .bin file you want to upload. Remember that you must decompress compressed (.zip) files before you can upload them. |
| Upload    | Click this to begin the upload process. This process may take up to two minutes.                                                           |

Note: Do NOT turn off the ZyXEL Device while firmware upload is in progress!

After you click Upload, the following screen appears.

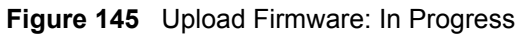

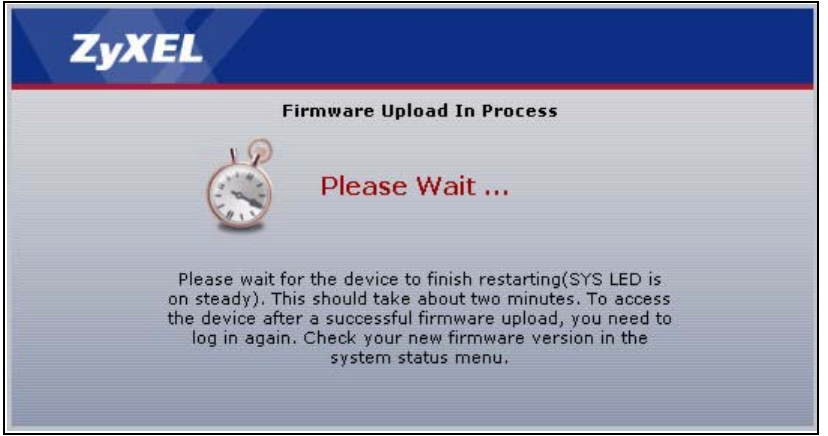

Wait two minutes before logging into the ZyXEL Device again. The ZyXEL Device automatically restarts in this time, which causes a temporary network disconnect. In some operating systems, you may see the following icon on your desktop.

Figure 146 Upload Firmware: Network Temporarily Disconnected

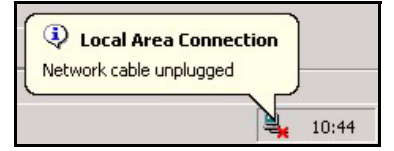

Log in again, and check your new firmware version in the Status screen.

If the upload was not successful, the following screen appears. Click **Return** to go back to the **Maintenance > Tools > Firmware** screen.

#### Figure 147 Upload Firmware: Error

| Firmware upload error!                                                                                                    |
|----------------------------------------------------------------------------------------------------|
| t accepted by the device. Please return to the previous page and select a valid upgrade file. Click<br>Help for more information. |
| Return                                                                                                    |
| ot                                                                                                    |

## 20.2 Configuration Screen

Use this screen to back up and restore the configuration of the ZyXEL Device and to reset the configuration to the factory-default settings. To open this screen, click **Maintenance > Tools** > **Configuration**.

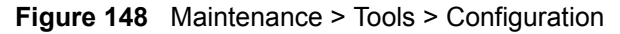

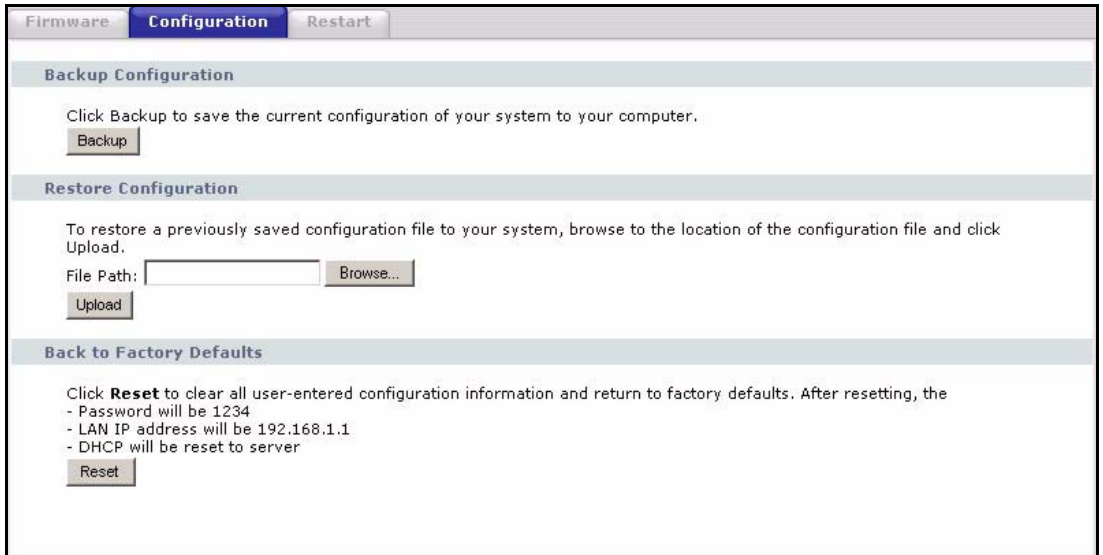

The following table describes each field in the screen.

| LABEL                       | DESCRIPTION                                                                                                    |
|-----------------------------|----------------------------------------------------------------------------------------------------|
| Backup<br>Configuration     | Once your ZyXEL Device is configured and functioning properly, it is highly recommended that you back up your configuration file before making configuration changes. The backup configuration file will be useful in case you need to return to your previous settings. |
| Backup                      | Click this to save the ZyXEL Device's current configuration to your computer.                                                                                                    |
| Restore<br>Configuration    |                                                                                                    |
| File Path                   | Type in the location of the file you want to upload in this field or click <b>Browse</b> to find it.                                                                                                    |
| Browse                      | Click this to find the file you want to upload. Remember that you must decompress compressed (.ZIP) files before you can upload them.                                                                                                    |
| Upload                      | Click this to begin the upload process. See below for more information about this process.                                                                                                    |
| Back to Factory<br>Defaults |                                                                                                    |
| Reset                       | Click this to clear all user-entered configuration information and returns the ZyXEL Device to its factory defaults. This is the same as pressing the <b>RESET</b> button on the back of your ZyXEL Device.                                                              |

 Table 110
 Maintenance > Tools > Configuration

Note: Do not turn off the ZyXEL Device while configuration file upload is in progress

After you click Upload, the following screen appears.

#### Figure 149 Restore Configuration: Successful

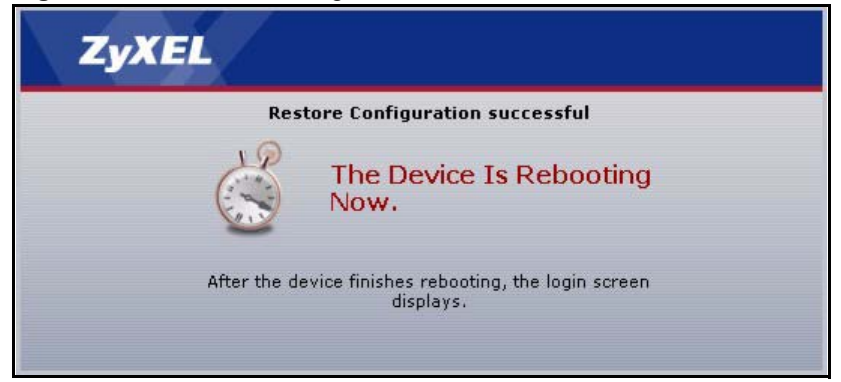

Wait one minute before logging into the ZyXEL Device again. The ZyXEL Device automatically restarts in this time, which causes a temporary network disconnect. In some operating systems, you may see the following icon on your desktop.

Figure 150 Restore Configuration: Network Temporarily Disconnected

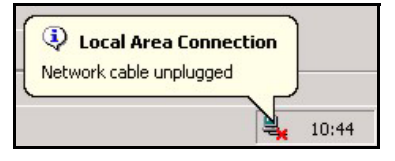

If the IP address of the ZyXEL Device is different in the new configuration, you may need to change the IP address in your browser and maybe put your computer in the same subnet as the ZyXEL Device. See the appendix for details on how to set up your computer's IP address.

If the upload was not successful, the following screen appears. Click **Return** to go back to the **Maintenance > Tools > Configuration** screen.

Figure 151 Restore Configuration: Error

| Stom Restore         |                                                                                                    |
|----------------------|----------------------------------------------------------------------------------------------------|
|                      | Restore configuration error!                                                                                                    |
| The configuration fi | le was not accepted by the device. Please return to the previous page and select a valid configuration<br>file. Click Help for more information. |
|                      | Return                                                                                                    |
|                      | Return                                                                                                    |

## 20.3 Restart Screen

Use this screen to reboot the ZyXEL Device without turning the power off. This does not affect the ZyXEL Device's configuration. To open this screen, click **Maintenance > Tools > Restart**.

#### Figure 152 Restart Screen

| Firmware Config                                 | uration Restart                                                           |                                                                                                    |
|-------------------------------------------------|---------------------------------------------------------------------------|----------------------------------------------------------------------------------------------------|
|                                                 |                                                                           |                                                                                                    |
| System Restart                                  |                                                                           |                                                                                                    |
| Click <b>Restart</b> to I<br>stays steady on if | ave the device perform a software<br>the restart is successful. Wait a mi | restart. The SYS(or PWR) LED blinks as the device restarts and then<br>inute before logging into the device again.           Restart |

Click **Restart** to have the ZyXEL Device reboot.

# CHAPTER 21 Introducing the SMT

The System Management Terminal (SMT) provides a text-based, menu-driven console to manage the ZyXEL Device. This chapter describes how to access the SMT and then provides an overview of its menus.

# 21.1 Accessing the SMT

Use Telnet to access the SMT. Follow these steps.

- 1 In Windows, click **Start** > **Run**.
- **2** Type "telnet w.x.y.z", and click **OK**.

w.x.y.z is the IP address of the ZyXEL Device; the default address is 192.168.1.1.

The ZyXEL Device prompts you for the password.

Figure 153 Login Screen

Password : xxxx

- **3** Enter the password. The default password is 1234. As you type the password, the screen displays an asterisk "\*" for each character you type.
- 4 After you enter the password, the SMT main menu appears, as shown next.

Note: Use menu 23.1 to change the password.

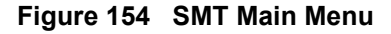

```
Copyright (c) 1994 - 2003 ZyXEL Communications Corp.
                        P-870HW-I1 Main Menu
Getting Started
                                   Advanced Management
 1. General Setup
                                      21. Filter and Firewall Setup
 2. WAN Setup
                                     22. SNMP Configuration
 3. LAN Setup
                                     23. System Security
 4. Internet Access Setup
                                     24. System Maintenance
                                     25. IP Routing Policy Setup
                                      26. Schedule Setup
Advanced Applications
 11. Remote Node Setup
 12. Static Routing Setup
 14. Dial-in User Setup
 15. NAT Setup
                                     99. Exit
                    Enter Menu Selection Number:
```

**Note:** There is an inactivity timeout, and the default value is five minutes. If there is no activity for longer than five minutes, your ZyXEL Device will automatically log you out. You will then have to telnet into the ZyXEL Device again. You can use the web configurator or the CI commands (menu 24.8) to change the inactivity timeout period.

## 21.2 SMT Menu Items

The following table provides an overview of each menu item.

| MENUS                        | SUB MENUS            | DESCRIPTION                                                             |
|------------------------------|----------------------|-------------------------------------------------------------------------|
| 1 General Setup              |                      | Use this menu to set up the system name, domain name, and DNS servers.  |
| 1.1 Configure<br>Dynamic DNS |                      | Use this menu to configure your dynamic DNS account settings.           |
|                              | 1.1.1 DDNS Edit Host | Use this menu to configure your dynamic DNS domain name settings.       |
| 2 WAN Setup                  |                      | Use this menu to configure the WAN MAC address.                         |
| 3 LAN Setup                  |                      |                                                                         |
| 3.1 LAN Port Filter<br>Setup |                      | Use this menu to specify input and output filter sets for the LAN port. |

**Table 111**SMT Menus Overview

| MENUS                                 | SUB MENUS                                   | DESCRIPTION                                                                                                    |
|---------------------------------------|---------------------------------------------|----------------------------------------------------------------------------------------------------|
| 3.2 TCP/IP and<br>DHCP Ethernet Setup |                                             | Use this menu to set up the LAN IP address and<br>to configure the ZyXEL Device's DHCP server.<br>The DHCP server assigns IP addresses and<br>provides DNS server information to other<br>computers on the LAN or WLAN. |
|                                       | 3.2.1 IP Alias Setup                        | Use this menu to partition your LAN interface into subnets.                                                                                                    |
| 3.5 Wireless LAN<br>Setup             |                                             | Use this menu to configure basic wireless settings and wireless security.                                                                                                    |
|                                       | 3.5.1 WLAN MAC<br>Address Filter            | Use this menu to block or allow other devices to access the ZyXEL Device.                                                                                                    |
| 4 Internet Access Setup               |                                             | Use this menu to set up your Internet connection. Use <b>Menu 11</b> instead if you want to set up advanced features too.                                                                                               |
| 11 Remote Node Setup                  |                                             |                                                                                                    |
| 11.1 Remote Node<br>Profile           |                                             | Use this menu to set up your Internet connection.                                                                                                    |
|                                       | 11.1.2 Remote Node<br>Network Layer Options | Use this menu to set up the WAN IP address and advanced features for the WAN port.                                                                                                    |
|                                       | 11.1.4 Remote Node<br>Filter                | Use this menu to specify input and output filter sets for the WAN port.                                                                                                    |
|                                       | 11.1.5 Traffic Redirect<br>Setup            | Use this menu to set up a backup router, if you have one, in case the ZyXEL Device cannot access the Internet.                                                                                                    |
| 12 Static Routing Setup               |                                             | Use this menu to look at IP static routes.                                                                                                    |
| 12.1 Edit IP Static<br>Route          |                                             | Use this menu to configure IP static routes.                                                                                                    |
| 14 Dial-in User Setup                 |                                             | Use this menu to look at local user profiles on the ZyXEL Device.                                                                                                    |
| 14.1 Edit Dial-in User                |                                             | Use this menu to configure local user profiles on the ZyXEL Device.                                                                                                    |
| 15 NAT Setup                          |                                             |                                                                                                    |
| 15.1 Address<br>Mapping Sets          |                                             | Use this menu to select which address mapping set you want to configure.                                                                                                    |
|                                       | 15.1.1 Address Mapping Rules                | Use this menu to look at network address translation mapping rules.                                                                                                    |
|                                       | 15.1.1.1 Address<br>Mapping Rule            | Use this menu to configure network address translation mapping rules.                                                                                                    |
| 15.2 NAT Server<br>Setup              |                                             | Use this menu to look at servers for which you have configured port forwarding rules.                                                                                                    |
|                                       | 15.2.1 NAT Server<br>Configuration          | Use this menu to configure port forwarding rules for servers behind the ZyXEL Device.                                                                                                    |
| 15.3 Trigger Port<br>Setup            | S                                           | Use this menu to change your ZyXEL Device's port triggering settings.                                                                                                    |
| 21 Filter and Firewall Setup          |                                             |                                                                                                    |

| Table 111 | SMT Menus Overview | (continued) | ) |
|-----------|--------------------|-------------|---|
|-----------|--------------------|-------------|---|

| MENUS                                                | SUB MENUS                               | DESCRIPTION                                                                                                    |
|------------------------------------------------------|-----------------------------------------|----------------------------------------------------------------------------------------------------|
| 21.1 Filter Set<br>Configuration                     |                                         | Use this menu to look at the filter sets in the ZyXEL Device.                                                                                    |
|                                                      | 21.1.x Filter Rules<br>Summary          | Use this menu to look at the rules for each filter set.                                                                                          |
|                                                      | 21.1.x.y TCP/IP Filter<br>Rule          | Use this menu to configure the rules for each filter set.                                                                                        |
| 21.2 Firewall Setup                                  |                                         | Use this menu to activate or deactivate the firewall.                                                                                            |
| 22 SNMP Configuration                                |                                         | Use this menu to configure your ZyXEL Device's settings for Simple Network Management Protocol (SNMP) management.                                |
| 23 System Security                                   |                                         |                                                                                                    |
| 23.1 Change<br>Password                              |                                         | Use this menu to change the administrator password for the ZyXEL Device.                                                                         |
| 23.2 RADIUS Server                                   |                                         | Use this menu to configure a RADIUS server to use for wireless user authentication.                                                              |
| 23.4 IEEE802.1X                                      |                                         | Use this menu to configure IEEE 802.1x wireless authentication for the ZyXEL Device.                                                             |
| 24 System Maintenance                                |                                         |                                                                                                    |
| 24.1 System Status                                   |                                         | Use this menu to look at packet statistics, interface status, and basic device information.                                                      |
| 24.2 System<br>Information and<br>Console Port Speed |                                         |                                                                                                    |
|                                                      | 24.2.1 Information                      | Use this menu to look at basic device information and LAN interface settings.                                                                    |
|                                                      | 24.2.2 Change Console<br>Port Speed     | Use this menu to change the console port speed.                                                                                                  |
| 24.3 Log and Trace                                   |                                         |                                                                                                    |
|                                                      | 24.3.2 Syslog Logging                   | Use this menu to configure the ZyXEL Device to send log messages to a syslog server.                                                             |
|                                                      | 24.3.4 Call-Triggering<br>Packet        | Use this menu to look at information about the packet that triggered a dial-out call.                                                            |
| 24.4 Diagnostic                                      |                                         | Use this menu to check the ZyXEL Device's connections to other devices.                                                                          |
| 24.5 Backup<br>Configuration                         |                                         | Use this menu to get instructions for backing up the current configuration of the ZyXEL Device.                                                  |
| 24.6 Restore<br>Configuration                        |                                         | Use this menu to get instructions for restoring a previously-saved configuration of the ZyXEL Device.                                            |
| 24.7 Upload<br>Firmware                              |                                         |                                                                                                    |
|                                                      | 24.7.1 Upload System<br>Firmware        | Use this menu to get instructions for loading new firmware.                                                                                      |
|                                                      | 24.7.2 Upload System Configuration File | Use this menu to get instructions for restoring the system configuration of the ZyXEL Device. This sets the configuration to its default values. |

 Table 111
 SMT Menus Overview (continued)

| MENUS                              | SUB MENUS                         | DESCRIPTION                                                                                                    |
|------------------------------------|-----------------------------------|----------------------------------------------------------------------------------------------------|
| 24.8 Command<br>Interpreter Mode   |                                   | Use this menu to use CI commands.                                                                                                    |
| 24.9 Call Control                  |                                   |                                                                                                    |
|                                    | 24.9.1 Budget<br>Management       | Use this menu to look at how long you have accessed the Internet and how much budgeted time remains.                                                       |
|                                    | 24.9.2 Call History               | Use this menu to look at previous calls made to establish the Internet connection.                                                                         |
| 24.10 Time and Date Setting        |                                   | Use this menu to change your ZyXEL Device's time and date.                                                                                                 |
| 24.11 Remote<br>Management Control |                                   | Use this screen to configure through which<br>interface(s) and from which IP address(es)<br>users can use various protocols to manage the<br>ZyXEL Device. |
| 25 IP Routing Policy<br>Summary    |                                   | Use this menu to look at policy routes.                                                                                                    |
| 25.1 IP Routing<br>Policy Setup    |                                   | Use this menu to configure policy routes.                                                                                                    |
|                                    | 25.1.1 IP Routing Policy<br>Setup | Use this menu to specify the ports from which traffic comes to which the policy routes apply.                                                              |
| 26 Schedule Setup                  |                                   | Use this menu to look at the schedule sets in the ZyXEL Device.                                                                                            |
| 26.1 Schedule Set<br>Setup         |                                   | Use this menu to configure the schedule sets in the ZyXEL Device.                                                                                          |
| 99 Exit                            |                                   | Use this menu to close the SMT.                                                                                                    |

 Table 111
 SMT Menus Overview (continued)

# 21.3 Navigating the SMT Interface

Several operations that you should be familiar with before you attempt to modify the configuration are listed in the table below.

| OPERATION                     | KEYSTROKE                                                                     | DESCRIPTION                                                                                                    |
|-------------------------------|-------------------------------------------------------------------------------|----------------------------------------------------------------------------------------------------|
| Move down to another menu     | [ENTER]                                                                       | To move forward to a submenu, type in the number of the desired submenu and press [ENTER].                                                                                                    |
| Move up to a<br>previous menu | [ESC]                                                                         | Press [ESC] to move back to the previous menu.                                                                                                    |
| Move to a "hidden"<br>menu    | Press [SPACE BAR]<br>to change <b>No</b> to <b>Yes</b><br>then press [ENTER]. | Fields beginning with "Edit" lead to hidden menus and<br>have a default setting of <b>No</b> . Press [SPACE BAR] once to<br>change <b>No</b> to <b>Yes</b> , then press [ENTER] to go to the<br>"hidden" menu. |
| Move the cursor               | [ENTER] or [UP]/<br>[DOWN] arrow keys.                                        | Within a menu, press [ENTER] to move to the next field.<br>You can also use the [UP]/[DOWN] arrow keys to move to<br>the previous and the next field, respectively.                                            |
|                               | •                                                                             |                                                                                                    |

 Table 112
 Main Menu Commands

| OPERATION               | KEYSTROKE                                               | DESCRIPTION                                                                                                    |
|-------------------------|---------------------------------------------------------|----------------------------------------------------------------------------------------------------|
| Entering information    | Type in or press<br>[SPACE BAR], then<br>press [ENTER]. | You need to fill in two types of fields. The first requires you to type in the appropriate information. The second allows you to cycle through the available choices by pressing [SPACE BAR]. |
| Required fields         | or ChangeMe                                             | All fields with the symbol must be filled in order to be able to save the new configuration.<br>All fields with <b>ChangeMe</b> must not be left blank in order to                            |
|                         |                                                         | be able to save the new configuration.                                                                                                    |
| N/A fields              | <n a=""></n>                                            | Some of the fields in the SMT will show a <n a="">. This symbol refers to an option that is Not Applicable.</n>                                                                               |
| Save your configuration | [ENTER]                                                 | Save your configuration by pressing [ENTER] at the message "Press ENTER to confirm or ESC to cancel". Saving the data on the screen will take you, in most cases to the previous menu.        |
| Exit the SMT            | Type 99, then press<br>[ENTER].                         | Type 99 at the main menu prompt and press [ENTER] to exit the SMT interface.                                                                                                    |

| Table 112 | Main Menu Commands |
|-----------|--------------------|
|           |                    |
# CHAPTER 22 General Setup

Use this menu to set up the system name, domain name, DNS servers, and dynamic DNS.

### 22.1 General Setup

Use this menu to set up the system name, domain name, and DNS servers. See Chapter 18 on page 229 and Chapter 7 on page 119 for background information. To open this menu, enter 1 in the main menu.

Figure 155 Menu 1: General Setup

```
Menu 1 - General Setup
System Name= P870HW-I1
Domain Name=
First System DNS Server= From ISP
IP Address= N/A
Second System DNS Server= From ISP
IP Address= N/A
Third System DNS Server= From ISP
IP Address= N/A
Edit Dynamic DNS= No
```

Table 113 Menu 1: General Setup

| FIELD       | DESCRIPTION                                                                                                    |
|-------------|----------------------------------------------------------------------------------------------------|
| System Name | Choose a descriptive name for identification purposes. It is recommended you enter your computer's "Computer name" in this field. This name can be up to 30 alphanumeric characters long. Spaces are not allowed, but dashes "-" and underscores "_" are accepted.                                                                                                    |
| Domain Name | Enter the domain name (if you know it) here. If you leave this field blank, the ISP may assign a domain name via DHCP. The domain name entered by you is given priority over the ISP assigned domain name.                                                                                                    |
|             | DNS (Domain Name System) manages the relationships between domain<br>names and IP addresses. For example, the IP address of www.zyxel.com is<br>204.217.0.2. Without a DNS server, you must know the IP address of the<br>computer you want to access before you access it. The ZyXEL Device uses a<br>system DNS server to resolve domain names for DDNS and the time server. |

| FIELD                       | DESCRIPTION                                                                                                    |
|-----------------------------|----------------------------------------------------------------------------------------------------|
| First System DNS<br>Server  | Press [SPACE BAR] to select <b>From ISP</b> , <b>User Defined</b> or <b>None</b> and press [ENTER]. These fields are not available on all models.                                                                                                   |
| Second System DNS<br>Server | Select <b>From ISP</b> if your ISP dynamically assigns DNS server information. (In this case, the ISP assigns the WAN IP address too. See <b>Menu 4</b> .) The field to the right is read only and it displays the IP address provided by your ISP. |
| Third System DNS<br>Server  | Select <b>User-Defined</b> if you have the IP address of a DNS server. You might get it from your ISP or from your network. Enter the IP address in the field below.                                                                                |
|                             | Select <b>None</b> if you do not want to use this DNS server. If you select <b>None</b> for all of the DNS servers, you must use IP addresses to configure the ZyXEL Device and to access the Internet.                                             |
| IP Address                  | Enter the IP addresses of the DNS servers. This field is available when you select <b>User-Defined</b> in the field above.                                                                                                    |
| Edit Dynamic DNS            | If you want to set up dynamic DNS, press [SPACE BAR] to select <b>Yes</b> and press [ENTER]. Menu 1.1 appears.                                                                                                    |

| Table 113 | Menu 1: General Setup (continued) |
|-----------|-----------------------------------|
|-----------|-----------------------------------|

# 22.2 Configure Dynamic DNS

Use this menu to configure your dynamic DNS account settings. See Chapter 18 on page 229 for background information. To open this menu, select **Yes** in **Edit Dynamic DNS** in menu 1.

Figure 156 Menu 1.1: Configure Dynamic DNS

Menu 1.1 - Configure Dynamic DNS Service Provider= WWW.DynDNS.ORG Active= No Username= Password= \*\*\*\*\*\*\* Edit Host= No

| FIELD            | DESCRIPTION                                                                                                    |
|------------------|----------------------------------------------------------------------------------------------------|
| Service Provider | Select the name of your Dynamic DNS service provider.                                                                                                   |
| Active           | Select <b>Yes</b> to use dynamic DNS.                                                                                                    |
| Username         | Type the user name for your Dynamic DNS account.                                                                                                    |
| Password         | Type the password for your Dynamic DNS account.                                                                                                    |
| Edit Host        | If you want to set up a domain name to use with your dynamic DNS account, press [SPACE BAR] to select <b>Yes</b> and press [ENTER]. Menu 1.1.1 appears. |

 Table 114
 Menu 1.1: Configure Dynamic DNS

### 22.3 Configure Dynamic DNS

Use this menu to configure your dynamic DNS domain name settings. See Chapter 18 on page 229 for background information. To open this menu, select **Yes** in **Edit Host** in menu 1.1.

```
Figure 157 Menu 1.1.1: DDNS Edit Host
```

```
Menu 1.1.1 - DDNS Edit Host
Hostname=
DDNS Type= DynamicDNS
Enable Wildcard Option= No
Enable Off Line Option= N/A
IP Address Update Policy:
Let DDNS Server Auto Detect= No
Use User-Defined= No
Use WAN IP Address= N/A
```

| FIELD                          | DESCRIPTION                                                                                                    |
|--------------------------------|----------------------------------------------------------------------------------------------------|
| Hostname                       | Type the domain name assigned to your ZyXEL Device by your Dynamic DNS provider.                                                                                                    |
| DDNS Type                      | Select the type of service for which you are registered from your Dynamic DNS service provider.                                                                                                    |
| Enable Wildcard<br>Option      | Select this to enable DynDNS Wildcard.                                                                                                    |
| Enable Off Line<br>Option      | This option is available when <b>CustomDNS</b> is selected in the <b>DDNS Type</b> field.<br>Check with your Dynamic DNS service provider to have traffic redirected to a<br>URL (that you can specify) while you are off line.                    |
| IP Address Update<br>Policy    | If you do not select either option below, the ZyXEL Device uses the WAN IP address for the domain name.                                                                                                    |
| Let DDNS Server<br>Auto Detect | Select this only when there are one or more NAT routers between the ZyXEL Device and the DDNS server. With this feature, the DDNS server automatically detects and uses the IP address of the appropriate NAT router that has a public IP address. |
|                                | <b>Note:</b> The DDNS server may not be able to detect the proper IP address if there is an HTTP proxy server between the ZyXEL Device and the DDNS server.                                                                                        |
| Use User-Defined               | Select this if you have a static IP address, and type the IP address for the host name(s) in the <b>Use WAN IP Address</b> field.                                                                                                    |
| Use WAN IP Address             | Select <b>Use User-Defined</b> if you have a static IP address, and type the IP address for the host name(s) in this field.                                                                                                    |

Table 115 Menu 1.1.1: DDNS Edit Host

# CHAPTER 23 WAN Setup

Use this menu to configure the WAN MAC address. See Chapter 7 on page 119 for background information. To open this menu, enter 2 in the main menu.

#### Figure 158 Menu 2: WAN Setup

```
Menu 2 - WAN Setup
```

```
MAC Address:
Assigned By= Factory default
IP Address= N/A
```

The following table describes the labels in this menu.

#### Table 116 Menu 2: WAN Setup

| FIELD       | DESCRIPTION                                                                                                    |
|-------------|----------------------------------------------------------------------------------------------------|
| MAC Address |                                                                                                    |
| Assigned By | Select <b>IP address attached on LAN</b> if you want the ZyXEL Device to use the MAC address of another computer, instead of its default MAC address. You might try this if you lose your Internet connection because some ISPs check the MAC address of the device connected to the Internet. Otherwise, select <b>Factory default</b> . |
| IP Address  | If you select <b>IP address attached on LAN</b> in the <b>Assigned By</b> field, enter the IP address of the computer whose MAC address you want the ZyXEL Device to use.                                                                                                    |

# CHAPTER 24 LAN Setup

Use this menu to set up the LAN IP address, DHCP server, additional subnets, and input and output filter sets for the LAN port. You can also use this menu to configure the wireless network.

# 24.1 LAN Port Filter Setup

Use this menu to specify input and output filter sets for the LAN port. See Chapter 30 on page 287 for background information. To open this menu, enter 1 in menu 3.

Figure 159 Menu 3.1: LAN Port Filter Setup

```
Menu 3.1 - LAN Port Filter Setup
Input Filter Sets:
protocol filters=
device filters=
Output Filter Sets:
protocol filters=
device filters=
```

| Table 117 | Menu 3.1: LA | N Port Filter Setup |
|-----------|--------------|---------------------|
|-----------|--------------|---------------------|

| FIELD              | DESCRIPTION                                                                                     |
|--------------------|-------------------------------------------------------------------------------------------------|
| Input Filter Sets  |                                                                                                 |
| protocol filters   | Enter up to four filter sets. If you enter more than one, separate each one with a comma ( , ). |
| device filters     | Enter up to four filter sets. If you enter more than one, separate each one with a comma ( , ). |
| Output Filter Sets |                                                                                                 |
| protocol filters   | Enter up to four filter sets. If you enter more than one, separate each one with a comma ( , ). |
| device filters     | Enter up to four filter sets. If you enter more than one, separate each one with a comma ( , ). |

#### 24.2 TCP/IP and DHCP Ethernet Setup

Use this menu to set up the LAN IP address and to configure the ZyXEL Device's DHCP server. The DHCP server assigns IP addresses and provides DNS server information to other computers on the LAN or WLAN. See Chapter 8 on page 127 and Chapter 9 on page 133 for background information. To open this menu, enter 2 in menu 3.

Figure 160 Menu 3.2: TCP/IP and DHCP Ethernet Setup

```
Menu 3.2 - TCP/IP and DHCP Ethernet Setup
DHCP= Server
                                                 TCP/IP Setup:
Client IP Pool:

        Starting Address= 192.168.1.33
        IP Address= 192.168.1.1

        Size of Client IP Pool= 6
        IP Subnet Mask= 255.255.255.0

Size of Client IP Pool= 6
First DNS Server= From ISP
                                               RIP Direction= Both
  IP Address= N/A
                                                  Version= RIP-1
Second DNS Server= From ISP
                                            Multicast= None
  IP Address= N/A
                                                Edit IP Alias= No
Third DNS Server= From ISP
  IP Address= N/A
DHCP Server Address= N/A
```

| FIELD                  | DESCRIPTION                                                                                                    |
|------------------------|----------------------------------------------------------------------------------------------------|
| DHCP                   | Select what type of DHCP service the ZyXEL Device provides to the network. Choices are:                                                                                                    |
|                        | <b>None</b> - the ZyXEL Device does not provide any DHCP services. There is already a DHCP server on the network.                                                                                                    |
|                        | <b>Relay</b> - the ZyXEL Device routes DHCP requests to one or more DHCP servers you specify. The DHCP server(s) may be on another network.                                                                                                    |
|                        | <b>Server</b> - the ZyXEL Device assigns IP addresses and provides subnet mask, gateway, and DNS server information to the network. The ZyXEL Device is the DHCP server for the network.                                                                                |
| Client IP Pool         | These fields are available if you select <b>Server</b> in the <b>DHCP</b> field.                                                                                                    |
| Starting Address       | Enter the IP address from which the ZyXEL Device begins allocating IP addresses. You can assign a static IP address to a specific computer; see <b>Network &gt; DHCP Server &gt; Static DHCP</b> .                                                                      |
| Size of Client IP Pool | Enter the number of IP addresses to allocate. This number must be at least one and is limited by the subnet mask 255.255.255.0. For example, if the <b>IP Pool Start Address</b> is 10.10.10.10, the ZyXEL Device can allocate up to 10.10.10.254, or 245 IP addresses. |
|                        | These fields are available if you select <b>Server</b> in the <b>DHCP</b> field. The ZyXEL Device provides the following DNS servers to DHCP clients.                                                                                                    |

Table 118 Menu 3.2: TCP/IP and DHCP Ethernet Setup

| FIELD                                 | DESCRIPTION                                                                                                    |
|---------------------------------------|----------------------------------------------------------------------------------------------------|
| First DNS Server<br>Second DNS Server | Press [SPACE BAR] to select <b>From ISP</b> , <b>User Defined</b> or <b>None</b> and press [ENTER]. These fields are not available on all models.                                                                                                    |
| Third DNS Server                      | Select <b>From ISP</b> if your ISP dynamically assigns DNS server information. (In this case, the ISP assigns the WAN IP address too. See <b>Menu 4</b> .) The field to the right is read-only, and it displays the IP address provided by your ISP.                                     |
|                                       | Select <b>User-Defined</b> if you have the IP address of a DNS server. You might get it from your ISP or from your network. Enter the IP address in the field below.                                                                                                    |
|                                       | Select <b>None</b> if you do not want to use this DNS server. If you select <b>None</b> for all of the DNS servers, you must use IP addresses to configure the ZyXEL Device and to access the Internet.                                                                                  |
|                                       | Select <b>DNS Relay</b> if you want to use the ZyXEL Device's IP address. In this case, the ZyXEL Device finds out the IP address of the DNS server (based on RFC 1877). Then, it forwards DNS queries from DHCP clients to this server and sends the response back to the DHCP clients. |
| IP Address                            | If you select <b>User-Defined</b> in the field above, enter the IP address of the DNS server in this field.                                                                                                    |
| DHCP Server<br>Address                | This field is available if you select <b>Relay</b> in the <b>DHCP</b> field. Enter the IP address of the DHCP server for the network.                                                                                                    |
| TCP/IP Setup                          |                                                                                                    |
| IP Address                            | Enter the IP address of your ZyXEL Device in dotted decimal notation; for example, 192.168.1.1 (factory default).                                                                                                    |
| IP Subnet Mask                        | Type the subnet mask assigned to you by your ISP or network administrator. If they did not provide one, use the default value.                                                                                                    |
| RIP Direction                         | Use this field to control how much routing information the ZyXEL Device sends and receives on the subnet.                                                                                                    |
|                                       | <b>None</b> - The ZyXEL Device does not send or receive routing information on the subnet.                                                                                                    |
|                                       | <b>Both</b> - The ZyXEL Device sends and receives routing information on the subnet.                                                                                                    |
|                                       | <b>In Only</b> - The ZyXEL Device only receives routing information on the subnet.                                                                                                    |
|                                       | <b>Out Only</b> - The ZyXEL Device only sends routing information on the subnet.                                                                                                    |
| Version                               | Select which version of RIP the ZyXEL Device uses when it sends or receives information on the subnet.                                                                                                    |
|                                       | <b>RIP-1</b> - The ZyXEL Device uses RIPv1 to exchange routing information.                                                                                                    |
|                                       | <b>RIP-2B</b> - The ZyXEL Device broadcasts RIPv2 to exchange routing information.                                                                                                    |
|                                       | <b>RIP-2M</b> - The ZyXEL Device multicasts RIPv2 to exchange routing information.                                                                                                    |
| Multicast                             | You do not have to enable multicasting to use <b>RIP-2M</b> . (See <b>RIP Version</b> .)                                                                                                    |
|                                       | Select which version of IGMP the ZyXEL Device uses to support multicasting<br>on the LAN. Multicasting sends packets to some computers on the LAN and is<br>an alternative to unicasting (sending packets to one computer) and                                                           |
|                                       | None The ZvXEL Device does not support multicasting                                                                                                    |
|                                       | IGMP-v1 - The ZvXEL Device supports IGMP version 1                                                                                                    |
|                                       | IGMP-v2 - The ZvXEL Device supports IGMP version 2.                                                                                                    |
|                                       | Multicasting can improve overall network performance. However, it requires                                                                                                    |
|                                       | extra processing and generates more network traffic. In addition, other computers on the LAN have to support the same version of IGMP.                                                                                                    |
| Edit IP Alias                         | If you want to partition your LAN interface into subnets, press [SPACE BAR] to select <b>Yes</b> and press [ENTER]. Menu 3.2.1 appears.                                                                                                    |

| Table 118 Menu 3.2. ICP/IP and DHCP Ethemet Setup (continue | Table 118 |
|-------------------------------------------------------------|-----------|
|-------------------------------------------------------------|-----------|

### 24.3 IP Alias Setup

Use this menu to partition your LAN interface into subnets. See Chapter 8 on page 127 and Chapter 30 on page 287 for background information. To open this menu, select **Yes** in **Edit IP** Alias in menu 3.2.

```
Figure 161 Menu 3.2.1: IP Alias Setup
```

```
Menu 3.2.1 - IP Alias Setup

IP Alias 1= No

IP Address= N/A

IP Subnet Mask= N/A

RIP Direction= N/A

Version= N/A

Incoming protocol filters= N/A

Outgoing protocol filters= N/A

IP Alias 2= No

IP Address= N/A

IP Subnet Mask= N/A

RIP Direction= N/A

Version= N/A

Incoming protocol filters= N/A
```

| FIELD                     | DESCRIPTION                                                                                               |
|---------------------------|----------------------------------------------------------------------------------------------------|
| IP Alias 1                | Select Yes to add the specified subnet to the LAN port.                                                   |
| IP Address                | Enter the IP address of the ZyXEL Device on the subnet.                                                   |
| IP Subnet Mask            | Enter the subnet mask of the subnet.                                                                      |
| RIP Direction             | Use this field to control how much routing information the ZyXEL Device sends and receives on the subnet. |
|                           | <b>None</b> - The ZyXEL Device does not send or receive routing information on the subnet.                |
|                           | Both - The ZyXEL Device sends and receives routing information on the subnet.                             |
|                           | In Only - The ZyXEL Device only receives routing information on the subnet.                               |
|                           | Out Only - The ZyXEL Device only sends routing information on the subnet.                                 |
| Version                   | Select which version of RIP the ZyXEL Device uses when it sends or receives information on the subnet.    |
|                           | <b>RIP-1</b> - The ZyXEL Device uses RIPv1 to exchange routing information.                               |
|                           | <b>RIP-2B</b> - The ZyXEL Device broadcasts RIPv2 to exchange routing information.                        |
|                           | <b>RIP-2M</b> - The ZyXEL Device multicasts RIPv2 to exchange routing information.                        |
| Incoming protocol filters | Enter up to four filter sets. If you enter more than one, separate each one with a comma ( , ).           |

Table 119 Menu 3.2.1: IP Alias Setup

| FIELD                        | DESCRIPTION                                                                                               |
|------------------------------|----------------------------------------------------------------------------------------------------|
| Outgoing protocol<br>filters | Enter up to four filter sets. If you enter more than one, separate each one with a comma ( , ).           |
| IP Alias 2                   | Select this to add the specified subnet to the LAN port.                                                  |
| IP Address                   | Enter the IP address of the ZyXEL Device on the subnet.                                                   |
| IP Subnet Mask               | Enter the subnet mask of the subnet.                                                                      |
| RIP Direction                | Use this field to control how much routing information the ZyXEL Device sends and receives on the subnet. |
|                              | <b>None</b> - The ZyXEL Device does not send or receive routing information on the subnet.                |
|                              | <b>Both</b> - The ZyXEL Device sends and receives routing information on the subnet.                      |
|                              | In Only - The ZyXEL Device only receives routing information on the subnet.                               |
|                              | <b>Out Only</b> - The ZyXEL Device only sends routing information on the subnet.                          |
| Version                      | Select which version of RIP the ZyXEL Device uses when it sends or receives information on the subnet.    |
|                              | <b>RIP-1</b> - The ZyXEL Device uses RIPv1 to exchange routing information.                               |
|                              | <b>RIP-2B</b> - The ZyXEL Device broadcasts RIPv2 to exchange routing information.                        |
|                              | <b>RIP-2M</b> - The ZyXEL Device multicasts RIPv2 to exchange routing information.                        |
| Incoming protocol<br>filters | Enter up to four filter sets. If you enter more than one, separate each one with a comma ( , ).           |
| Outgoing protocol filters    | Enter up to four filter sets. If you enter more than one, separate each one with a comma ( , ).           |

 Table 119
 Menu 3.2.1: IP Alias Setup (continued)

### 24.4 Wireless LAN Setup

Use this menu to configure basic wireless settings and wireless security. See Chapter 6 on page 93 for background information. To open this menu, enter 5 in menu 3.

Figure 162 Menu 3.5: Wireless LAN Setup

```
Menu 3.5 - Wireless LAN Setup
Enable Wireless LAN= No
ESSID= ZyXEL
Hide ESSID= No
Channel ID= CH06 2437MHz
WEP= Disable
Key1= N/A
Edit MAC Address Filter= No
```

The ESSID in the SMT is the same as the SSID in the web configurator. The following table describes the labels in this menu.

| FIELD                      | DESCRIPTION                                                                                                    |
|----------------------------|----------------------------------------------------------------------------------------------------|
| Enable Wireless LAN        | Select <b>Yes</b> to activate wireless LAN.                                                                                                    |
| ESSID                      | Enter the name of the wireless network. The name is called the Extended Service Set IDentity (ESSID). Every wireless client in the same wireless network must use the same ESSID.                                                                                                    |
|                            | <b>Note:</b> If you are using the wireless network to connect to the ZyXEL Device from a computer and you change this setting, you will lose your wireless connection when you press [ENTER] to confirm. You must change the wireless settings of your computer to match the ZyXEL Device's new settings.                               |
| Hide ESSID                 | Select this check box to hide the ESSID so a station cannot get the ESSID through scanning using a site survey tool.                                                                                                    |
| Channel ID                 | Set the operating frequency or channel your wireless network uses. It should be at least five channels away from other wireless networks in the area.                                                                                                    |
| WEP                        | <ul> <li>Select the type of key you want to use.</li> <li>Disable - the wireless network does not use any encryption.</li> <li>64-bit WEP - the wireless network uses a 64-bit WEP key.</li> <li>128-bit WEP - the wireless network uses a 128-bit WEP key.</li> <li>A 128-bit WEP key is more secure than a 64-bit WEP key.</li> </ul> |
| Key1                       | You can enter the key using printable ASCII characters or hexadecimal (0-9, A-<br>F, a-f) characters. The ZyXEL Device and the wireless stations must use the<br>same WEP key.                                                                                                    |
|                            | If you selected a 64-bit WEP key, enter 5 printable ASCII characters or 10 hexadecimal characters.                                                                                                    |
|                            | If you selected a 128-bit WEP key, enter 13 printable ASCII characters or 26 hexadecimal characters.                                                                                                    |
| Edit MAC Address<br>Filter | If you want to block or allow other devices to access the ZyXEL Device., press [SPACE BAR] to select <b>Yes</b> and press [ENTER]. Menu 3.5.1 appears.                                                                                                    |

Table 120 Menu 3.5: Wireless LAN Setup

#### 24.5 WLAN MAC Address Filter

Use this menu to block or allow other devices to access the ZyXEL Device. See Chapter 6 on page 93 for background information. To open this menu, select Yes in Edit MAC Address Filter in menu 3.5.

Figure 163 Menu 3.5.1: WLAN MAC Address Filter

```
Menu 3.5.1 - WLAN MAC Address Filter
             Active= No
             Filter Action= Allowed Association
        _____
1= 00:00:00:00:00:00 13= 00:00:00:00:00 25= 00:00:00:00:00:00
2= 00:00:00:00:00:00 14= 00:00:00:00:00 26= 00:00:00:00:00:00
3= 00:00:00:00:00:00 15= 00:00:00:00:00 27= 00:00:00:00:00:00
4= 00:00:00:00:00:00 16= 00:00:00:00:00 28= 00:00:00:00:00
5= 00:00:00:00:00:00 17= 00:00:00:00:00 29= 00:00:00:00:00:00
6= 00:00:00:00:00:00 18= 00:00:00:00:00 30= 00:00:00:00:00:00
7= 00:00:00:00:00:00 19= 00:00:00:00:00 31= 00:00:00:00:00:00
8= 00:00:00:00:00:00 20= 00:00:00:00:00 32= 00:00:00:00:00:00
   00:00:00:00:00:00
9=
                   21=
                       00:00:00:00:00:00
    00:00:00:00:00:00 22=
10 =
                        00:00:00:00:00:00
11=
    00:00:00:00:00:00 23= 00:00:00:00:00:00
   00:00:00:00:00:00 24= 00:00:00:00:00:00
12 =
       _____
```

| FIELD         | DESCRIPTION                                                                                                    |
|---------------|----------------------------------------------------------------------------------------------------|
| Active        | Select this to enable MAC address filtering.                                                                                                    |
| Filter Action | Define the filter action for the MAC addresses in the table.                                                                                                    |
|               | Select <b>Deny Association</b> to stop these MAC addresses from accessing the ZyXEL Device. Other MAC address are allowed to access the ZyXEL Device.                       |
|               | Select <b>Allowed Association</b> to allow these MAC addresses to access the ZyXEL Device. Other MAC addresses are not allowed to access the ZyXEL Device.                  |
| 1-32          | Enter the MAC addresses of the wireless devices that are allowed or denied access to the ZyXEL Device in these address fields. Enter the MAC addresses in the format shown. |

Table 121 Menu 3.5.1: WLAN MAC Address Filter

# CHAPTER 25 Internet Access Setup

Use this menu to set up your Internet connection. See Chapter 7 on page 119 and Chapter 10 on page 137 for background information. To open this menu, enter 4 in the main menu.

Figure 164 Menu 4: Internet Access Setup

```
Menu 4 - Internet Access Setup

ISP's Name= ChangeMe

Encapsulation= PPPoE

My Login= hello

My Password= *******

Retype to Confirm= *******

Idle Timeout= 100

IP Address Assignment= Dynamic

IP Address= N/A

IP Subnet Mask= N/A

Gateway IP Address= N/A

Network Address Translation= SUA Only
```

| Table 122 | Menu 4: | Internet | Access | Setup |
|-----------|---------|----------|--------|-------|
|-----------|---------|----------|--------|-------|

| FIELD                    | DESCRIPTION                                                                                                    |  |
|--------------------------|----------------------------------------------------------------------------------------------------|--|
| ISP's Name               | Enter the name of the ISP.                                                                                                    |  |
| Encapsulation            | Select the type of encapsulation your ISP uses. If you select <b>PPPoE</b> and then save your changes, the ZyXEL Device asks you if you want to test the settings.                                                            |  |
|                          | The next fields are only available if your ISP uses PPPoE encapsulation.                                                                                                    |  |
| My Login                 | Enter the user name provided by your ISP.                                                                                                    |  |
| My Password              | Enter the password provided by your ISP.                                                                                                    |  |
| Retype to Confirm        | Enter the password again.                                                                                                    |  |
| Idle Timeout             | Enter the number of seconds the ZyXEL Device should wait while there is no Internet traffic before it automatically disconnects from the ISP. Enter a time interval between 10 and 9999 seconds.                              |  |
| IP Address<br>Assignment | Select <b>Dynamic</b> if your ISP did not give you a fixed (static) IP address. Select <b>Static</b> if your ISP gave you a fixed (static) IP address. The next three fields are not available if you select <b>Dynamic</b> . |  |
| IP Address               | Enter the fixed (static) IP address provided by your ISP.                                                                                                    |  |
| IP Subnet Mask           | This field is not available if your ISP uses PPPoE encapsulation. Enter the subnet mask provided by your ISP.                                                                                                    |  |

| FIELD                          | DESCRIPTION                                                                                                    |  |
|--------------------------------|----------------------------------------------------------------------------------------------------|--|
| Gateway IP Address             | This field is not available if your ISP uses PPPoE encapsulation. Enter the IP address of the gateway provided by your ISP.                                                                                                |  |
| Network Address<br>Translation | Select <b>None</b> if you do not want to use port forwarding, trigger ports, or NAT.<br>Select <b>SUA Only</b> if you want to use one or more of these features and have<br>only one WAN IP address for your ZyXEL Device. |  |
|                                | Select <b>Full Feature</b> if you want to use one or more of these features and have more than one public WAN IP address for your ZyXEL Device.                                                                            |  |

#### Table 122 Menu 4: Internet Access Setup (continued)

# CHAPTER 26 Remote Node Setup

Use this menu to set up your Internet connection, input and output filter sets for the WAN port, advanced features for the WAN port, or a backup gateway.

## 26.1 Remote Node Profile

Use this menu to set up your Internet connection. See Chapter 7 on page 119 and Chapter 38 on page 347 for background information. To open this menu, enter 11 in the main menu.

Figure 165 Menu 11.1: Remote Node Profile

| Menu 11.1                                      | - Remote Node Profile        |
|------------------------------------------------|------------------------------|
| Rem Node Name= ChangeMe<br>Active= Yes         | Route= IP                    |
| Encapsulation= PPPoE                           | Edit IP= No<br>Telco Option: |
| Service Name=                                  | Allocated Budget(min) = 0    |
| Outgoing:                                      | Period(hr) = 0               |
| My Login= hello                                | Schedules=                   |
| My Password= *******                           | Nailed-Up Connection= No     |
| Retype to Confirm= *******<br>Authen= CHAP/PAP |                              |
|                                                | Session Options:             |
|                                                | Edit Filter Sets= No         |
|                                                | Idle Timeout(sec)= 100       |
|                                                | Edit Traffic Redirect= No    |

| FIELD         | DESCRIPTION                                                                                                    |
|---------------|----------------------------------------------------------------------------------------------------|
| Rem Node Name | Enter the name of the ISP.                                                                                                    |
| Active        | Select whether or not you want to use this Internet connection.                                                                                                    |
| Encapsulation | Select the type of encapsulation your ISP uses. If you change this setting, you have to open menu 11.1.2 ( <b>Edit IP</b> ), update the settings, and save them before you can save the settings in this menu. |
| Service Name  | Enter the service name provided by your ISP. Leave this field blank if your ISP did not provide one.                                                                                                    |

| Table 123 | Menu | 11.1: Remote | Node Profile |
|-----------|------|--------------|--------------|
|           |      |              |              |

| FIELD                 | DESCRIPTION                                                                                                    |  |
|-----------------------|----------------------------------------------------------------------------------------------------|--|
| My Login              | Enter the user name provided by your ISP.                                                                                                    |  |
| My Password           | Enter the password provided by your ISP.                                                                                                    |  |
| Retype to Confirm     | Enter the password again.                                                                                                    |  |
| Authen                | This field appears if you select <b>PPPoE</b> in the <b>Encapsulation</b> field. Select what type of authentication your ISP uses. Select <b>CHAP/PAP</b> if you want the ZyXEL Device to support both choices.                                                                                                    |  |
| Route                 | This field displays the type of routing the ZyXEL Device uses.                                                                                                    |  |
| Edit IP               | If you want to set up the WAN IP address and advanced features for the WAN port, press [SPACE BAR] to select <b>Yes</b> and press [ENTER]. Menu 11.1.2 appears.                                                                                                    |  |
| Telco Option          | These fields appear if you select <b>PPPoE</b> in the <b>Encapsulation</b> field.                                                                                                    |  |
| Allocated Budget(min) | Enter the maximum amount of time (in minutes) each call can last. Enter 0 if there is no limit. With <b>Period</b> , you can set a limit on the total outgoing call time of the ZyXEL Device within a certain period of time. When the total outgoing call time exceeds the limit, the current call will be dropped and any future outgoing calls will be blocked. |  |
| Period(hr)            | Enter how often (in hours) the <b>Allocated Budget</b> is reset. For example, if you can call for thirty minutes every hour, set the <b>Allocated Budget</b> to 30, and set this field to 1.                                                                                                    |  |
| Schedules             | Enter the schedule sets that apply to this connection.                                                                                                    |  |
| Nailed-Up Connection  | Select this if you want the ZyXEL Device to automatically connect to your ISP when it is turned on and to remain connected all the time. This is not recommended if you pay for your Internet connected based on the amount of time you are connected.                                                                                                    |  |
| Session Options       |                                                                                                    |  |
| Edit Filter Sets      | If you want to specify input and output filter sets for the WAN port, press [SPACE BAR] to select <b>Yes</b> and press [ENTER]. Menu 11.1.4 appears.                                                                                                    |  |
| Idle Timeout(sec)     | Enter the number of seconds the ZyXEL Device should wait while there is no Internet traffic before it automatically disconnects from the ISP. Enter a time interval between 10 and 9999 seconds.                                                                                                    |  |
| Edit Traffic Redirect | If you want to set up a backup router, if you have one, in case the ZyXEL Device cannot access the Internet, press [SPACE BAR] to select <b>Yes</b> and press [ENTER]. Menu 11.1.5 appears.                                                                                                    |  |

| Table 123 | Menu 11.1: Remote Node Profile ( | (continued) |
|-----------|----------------------------------|-------------|
|           |                                  |             |

## 26.2 Remote Node Network Layer Options

Use this menu to set up the WAN IP address and advanced features for the WAN port. See Chapter 7 on page 119 and Chapter 10 on page 137 for background information. To open this menu, select **Yes** in **Edit IP** in menu 11.1.

Figure 166 Menu 11.1.2: Remote Node Network Layer Options

```
Menu 11.1.2 - Remote Node Network Layer Options
IP Address Assignment= Dynamic
Rem IP Addr= N/A
Rem Subnet Mask= N/A
My WAN Addr= N/A
Network Address Translation= SUA Only
Metric= 1
Private= N/A
RIP Direction= Both
Version= RIP-1
Multicast= None
```

| FIELD                          | DESCRIPTION                                                                                                    |  |
|--------------------------------|----------------------------------------------------------------------------------------------------|--|
| IP Address<br>Assignment       | Select <b>Dynamic</b> if your ISP did not give you a fixed (static) IP address. Select <b>Static</b> if your ISP gave you a fixed (static) IP address. The next three fields are not available if you select <b>Dynamic</b> .                                                                                                    |  |
|                                | These fields appear if you selected Ethernet in Encapsulation in menu 11.                                                                                                    |  |
| IP Address                     | Enter the fixed (static) IP address provided by your ISP.                                                                                                    |  |
| IP Subnet Mask                 | Enter the subnet mask provided by your ISP.                                                                                                    |  |
| Gateway IP Addr                | Enter the IP address of the gateway provided by your ISP.                                                                                                    |  |
|                                | These fields appear if you selected <b>PPPoE</b> in <b>Encapsulation</b> in menu 11.                                                                                                    |  |
| Rem IP Addr                    | Enter the IP address of the remote (peer) computer to which the ZyXEL Device connects.                                                                                                    |  |
| Rem Subnet Mask                | Enter the subnet mask of the remote (peer) computer to which the ZyXEL Device connects.                                                                                                    |  |
| My WAN Addr                    | Enter the fixed (static) IP address provided by your ISP.                                                                                                    |  |
|                                |                                                                                                    |  |
| Network Address<br>Translation | Select <b>None</b> if you do not want to use port forwarding, trigger ports, or NAT.<br>Select <b>SUA Only</b> if you want to use one or more of these features and have<br>only one WAN IP address for your ZyXEL Device.<br>Select <b>Full Feature</b> if you want to use one or more of these features and have<br>more than one public WAN IP address for your ZyXEL Device.                                                                                                    |  |
| Metric                         | This field sets this route's priority among the routes the ZyXEL Device uses.<br>The metric represents the "cost of transmission". A router determines the best<br>route for transmission by choosing a path with the lowest "cost". RIP routing<br>uses hop count as the measurement of cost, with a minimum of "1" for directly<br>connected networks. The number must be between "1" and "15"; a number<br>greater than "15" means the link is down. The smaller the number, the lower<br>the "cost". |  |

| Table 124 | Menu 11.1.2: Remote Node Network Law | ver Options |
|-----------|--------------------------------------|-------------|
|-----------|--------------------------------------|-------------|

| FIELD         | DESCRIPTION                                                                                                    |
|---------------|----------------------------------------------------------------------------------------------------|
| Private       | This field is related to RIP. This field determines whether or not the ZyXEL Device includes the route to this remote node in its RIP broadcasts. If you select <b>Yes</b> , this route is not included in RIP broadcast. If you select <b>No</b> , the route to this remote node is propagated to other hosts through RIP broadcasts. Usually, you should keep the default value. |
| RIP Direction | Use this field to control how much routing information the ZyXEL Device sends and receives through this connection.                                                                                                    |
|               | <b>None</b> - The ZyXEL Device does not send or receive routing information through this connection.                                                                                                    |
|               | <b>Both</b> - The ZyXEL Device sends and receives routing information through this connection.                                                                                                    |
|               | In Only - The ZyXEL Device only receives routing information through this connection.                                                                                                    |
|               | <b>Out Only</b> - The ZyXEL Device only sends routing information through this connection.                                                                                                    |
| Version       | Select which version of RIP the ZyXEL Device uses when it sends or receives information on the subnet.                                                                                                    |
|               | <b>RIP-1</b> - The ZyXEL Device uses RIPv1 to exchange routing information.                                                                                                    |
|               | <b>RIP-2B</b> - The ZyXEL Device broadcasts RIPv2 to exchange routing information.                                                                                                    |
|               | <b>RIP-2M</b> - The ZyXEL Device multicasts RIPv2 to exchange routing information.                                                                                                    |
| Multicast     | You do not have to enable multicasting to use <b>RIP-2M</b> . (See <b>RIP Version</b> .)                                                                                                    |
|               | Select which version of IGMP the ZyXEL Device uses to support multicasting<br>on this port. Multicasting only sends packets to some computers and is an<br>alternative to unicasting (sending packets to one computer) and broadcasting<br>(sending packets to every computer).                                                                                                    |
|               | None - The ZyXEL Device does not support multicasting.                                                                                                    |
|               | IGMP-v1 - The ZyXEL Device supports IGMP version 1.                                                                                                    |
|               | IGMP-v2 - The ZyXEL Device supports IGMP version 2.                                                                                                    |
|               | Multicasting can improve overall network performance. However, it requires extra processing and generates more network traffic. In addition, other computers have to support the same version of IGMP.                                                                                                    |

 Table 124
 Menu 11.1.2: Remote Node Network Layer Options (continued)

#### 26.3 Remote Node Filter

Use this menu to specify input and output filter sets for the WAN port. See Chapter 30 on page 287 for background information. To open this menu, select **Yes** in **Edit Filter Sets** in menu 11.1.

Figure 167 Menu 11.1.4: Remote Node Filter

```
Menu 11.1.4 - Remote Node Filter
Input Filter Sets:
    protocol filters=
    device filters=
Output Filter Sets:
    protocol filters=
    device filters=
Call Filter Sets:
    protocol filters=
    device filters=
```

The following table describes the labels in this menu.

| FIELD              | DESCRIPTION                                                                                     |
|--------------------|-------------------------------------------------------------------------------------------------|
| Input Filter Sets  |                                                                                                 |
| protocol filters   | Enter up to four filter sets. If you enter more than one, separate each one with a comma ( , ). |
| device filters     | Enter up to four filter sets. If you enter more than one, separate each one with a comma ( , ). |
| Output Filter Sets |                                                                                                 |
| protocol filters   | Enter up to four filter sets. If you enter more than one, separate each one with a comma ( , ). |
| device filters     | Enter up to four filter sets. If you enter more than one, separate each one with a comma (, ).  |
| Call Filter Sets   | These fields appear if you selected <b>PPPoE</b> in <b>Encapsulation</b> in menu 11.            |
| protocol filters   | Enter up to four filter sets. If you enter more than one, separate each one with a comma ( , ). |
| device filters     | Enter up to four filter sets. If you enter more than one, separate each one with a comma ( , ). |

 Table 125
 Menu 11.1.4: Remote Node Filter

### 26.4 Traffic Redirect Setup

Use this menu to set up a backup router, if you have one, in case the ZyXEL Device cannot access the Internet. See Chapter 7 on page 119 for background information. To open this menu, select **Yes** in **Edit Traffic Redirect** in menu 11.1.

Figure 168 Menu 11.1.5: Traffic Redirect Setup

```
Menu 11.1.5 - Traffic Redirect Setup
Active= No
Configuration:
  Backup Gateway IP Address= 0.0.0.0
  Metric= 14
  Check WAN IP Address= 0.0.0.0
   Fail Tolerance= 3
   Period(sec)= 5
   Timeout(sec)= 3
```

| FIELD                        | DESCRIPTION                                                                                                    |
|------------------------------|----------------------------------------------------------------------------------------------------|
| Active                       | Select this to set up a backup gateway in case the default gateway is not available. (For example, this might happen if the Internet connection goes down.) Clear this if you do not have a backup gateway.                                                                                                    |
| Configuration                |                                                                                                    |
| Backup Gateway IP<br>Address | Enter the IP address of the backup gateway. The ZyXEL Device automatically uses this gateway if the default gateway is not available anymore.                                                                                                    |
| Metric                       | This field sets this route's priority among the routes the ZyXEL Device uses.                                                                                                    |
|                              | The metric represents the "cost of transmission". A router determines the best route for transmission by choosing a path with the lowest "cost". RIP routing uses hop count as the measurement of cost, with a minimum of "1" for directly connected networks. The number must be between "1" and "15"; a number greater than "15" means the link is down. The smaller the number, the lower the "cost". A backup gateway usually has a higher cost than the default gateway so that the ZyXEL Device uses the default gateway as long as it is available. |
| Check WAN IP<br>Address      | Enter the IP address of a reliable nearby computer the ZyXEL Device uses to test whether or not the default gateway is available anymore. For example, use one of your ISP's DNS server addresses.                                                                                                    |
|                              | If you enter 0.0.0.0, the test fails every time.                                                                                                    |
| Fail Tolerance               | Enter the number of consecutive times the ZyXEL Device may attempt and fail to find the reliable nearby computer at <b>Check WAN IP Address</b> before it starts using the backup gateway. 2-5 are typical choices.                                                                                                    |
| Period(sec)                  | Enter the number of seconds between attempts to find the reliable nearby computer at <b>Check WAN IP Address</b> . 5-60 are typical choices.                                                                                                    |
| Timeout(sec)                 | Enter the number of seconds the ZyXEL Device waits for a response from the reliable nearby computer at <b>Check WAN IP Address</b> before the attempt is a failure. 3-50 are typical choices, but this number should be less than the <b>Period</b> .                                                                                                    |

Table 126 Menu 11.1.5: Traffic Redirect Setup

# CHAPTER 27 Static Routing Setup

Use this menu to look at and configure IP static routes.

# 27.1 IP Static Route Setup

Use this menu to look at IP static routes. See Chapter 14 on page 193 for background information. To open this menu, enter 12 in the main menu.

| 1. Reserved | 16. | 31. | 46. |
|-------------|-----|-----|-----|
| 2.          | 17. | 32. | 47. |
| 3           | 18. | 33. | 48. |
| 4.          | 19. | 34. | 49. |
| 5.          | 20. | 35. | 50. |
| 6           | 21. | 36. |     |
| 7.          | 22. | 37. |     |
| 8.          | 23. | 38. |     |
| 9.          | 24. | 39. |     |
| 10.         | 25. | 40. |     |
| 11.         | 26. | 41. |     |
| 12.         | 27. | 42. |     |
| 13.         | 28. | 43. |     |
| 14.         | 29. | 44. |     |
| 15.         | 30. | 45. |     |

Figure 169 Menu 12: IP Static Route Setup

| FIELD                  | DESCRIPTION                                                                                                    |
|------------------------|----------------------------------------------------------------------------------------------------|
| 1-50                   | This field shows the beginning of the name of each IP static route.                                                                                                    |
| Enter selection number | If you want to configure an IP static route, enter the number of the static route, and press [ENTER]. Menu 12.1 appears. You cannot edit the first static route, which is the default route for the ZyXEL Device. |

### 27.2 Edit IP Static Route

Use this menu to configure IP static routes. See Chapter 14 on page 193 for background information. To open this menu, enter an IP static route number in **Enter selection number** in menu 12.

```
Figure 170 Menu 12.1: Edit IP Static Route
```

```
Menu 12.1 - Edit IP Static Route
Route #: 2
Route Name= ?
Active= No
Destination IP Address= ?
IP Subnet Mask= ?
Gateway IP Address= ?
Metric= 2
Private= No
```

| Table 128 | Menu 12.1: Edit IP | Static Route |
|-----------|--------------------|--------------|
|-----------|--------------------|--------------|

| FIELD                     | DESCRIPTION                                                                                                    |
|---------------------------|----------------------------------------------------------------------------------------------------|
| Route                     | This field displays the number of the static route.                                                                                                    |
| Route Name                | Enter the name of the static route. If you leave this field blank, you can delete the static route by pressing [ENTER].                                                                                                    |
| Active                    | Select this if you want the static route to be used. Clear this if you do not want the static route to be used.                                                                                                    |
| Destination IP<br>Address | Enter one of the destination IP addresses that this static route affects.                                                                                                    |
| IP Subnet Mask            | Enter the subnet mask that defines the range of destination IP addresses that this static route affects. If this static route affects only one IP address, enter 255.255.255.255.                                                                                                    |
| Gateway IP Address        | Enter the IP address of the gateway to which the ZyXEL Device should send packets for the specified <b>Destination</b> . The gateway is a router or a switch on the same network segment as the device's LAN or WAN port. The gateway helps forward packets to their destinations.                                                                                                    |
| Metric                    | This field is related to RIP. The metric represents the "cost of transmission". A router determines the best route for transmission by choosing a path with the lowest "cost". The smaller the metric, the lower the "cost". RIP uses hop count as the measurement of cost, where 1 is for a directly-connected network. The metric must be 1-15; if you use a value higher than 15, the routers assume the link is down. Usually, you should keep the default value. |
| Private                   | Select this if you do not want the ZyXEL Device to tell other routers about this static route. For example, you might select this if the static route is in your LAN. Clear this if you want the ZyXEL Device to tell other routers about this static route.                                                                                                    |

# CHAPTER 28 Dial-in User Setup

Use this menu to look at and configure local user profiles on the ZyXEL Device.

## 28.1 Dial-in User Setup

Use this menu to look at local user profiles on the ZyXEL Device. See Chapter 6 on page 93 for background information. To open this menu, enter 14 in the main menu.

| Figure 171 | Menu 14: Dial-in User Se | etup |
|------------|--------------------------|------|
|------------|--------------------------|------|

|    | Menu 14 - D: | ial-in User Setup |     |
|----|--------------|-------------------|-----|
| 1. | 9.           | 17.               | 25. |
| 2. | 10.          | 18.               | 26. |
| 3. | 11.          | 19.               | 27. |
| 4. | 12.          | 20.               | 28. |
| 5. | 13.          | 21.               | 29. |
| 6. | 14.          | 22.               | 30. |
| 7. | 15.          | 23.               | 31. |
| 8. | 16.          | 24.               | 32. |
|    | Enter Menu S | Selection Number: |     |

The following table describes the labels in this menu.

Table 129 Menu 14: Dial-in User Setup

| FIELD                          | DESCRIPTION                                                                                                    |
|--------------------------------|----------------------------------------------------------------------------------------------------|
| 1-32                           | This field shows the beginning of the user name of each local user profile.                                           |
| Enter Menu Selection<br>Number | If you want to configure a local user profile, enter the number of the profile, and press [ENTER]. Menu 14.1 appears. |

### 28.2 Edit Dial-in User

Use this menu to configure local user profiles on the ZyXEL Device. See Chapter 6 on page 93 for background information. To open this menu, enter a local user profile number in **Enter Menu Selection Number** in menu 14.

#### Figure 172 Menu 14.1: Edit Dial-in User

```
Menu 14.1 - Edit Dial-in User
User Name= ?
Active= No
Password= ?
```

| Table 130 | Menu 14.1: Edit Dial-in User |
|-----------|------------------------------|
|           |                              |

| FIELD     | DESCRIPTION                                                                                                    |
|-----------|----------------------------------------------------------------------------------------------------|
| User Name | Enter a username up to 31 alphanumeric characters long for this user profile.<br>This field is case-sensitive. |
| Active    | Press [SPACE BAR] to select <b>Yes</b> and press [ENTER] to enable the user profile.                           |
| Password  | Enter a password up to 31 characters long for this user profile. This field is case-sensitive.                 |

# CHAPTER 29 NAT Setup

Use this menu to configure address mapping, port forwarding, and trigger ports.

## 29.1 Address Mapping Sets

Use this menu to select which address mapping set you want to configure. See Chapter 10 on page 137 for background information. To open this menu, enter 1 in menu 15.

Figure 173 Menu 15.1: Address Mapping Sets

Menu 15.1 - Address Mapping Sets 1. ACL Default Set 255. SUA (read only)

You cannot create The following table describes the labels in this menu.

which allow you to edit the rules.

| Table 131 Menu 15.1. Address Mapping Sets |                                                                                                    |  |  |
|-------------------------------------------|----------------------------------------------------------------------------------------------------|--|--|
| FIELD                                     | DESCRIPTION                                                                                                    |  |  |
| 1                                         | Select this if you want to configure NAT address mapping rules. Menu 15.1.1 appears.                                                                     |  |  |
| 255                                       | Select this if you want to look at SUA address mapping rules. Menu 15.1.255 appears. Menu 15.1.255 is similar to menu 15.1.1, except there are no fields |  |  |

 Table 131
 Menu 15.1: Address Mapping Sets

# 29.2 Address Mapping Rules

Use this menu to look at network address translation mapping rules. See Chapter 10 on page 137 for background information. To open this menu, select one of the address mapping sets in menu 15.1.

Figure 174 Menu 15.1.1: Address Mapping Rules

```
Menu 15.1.1 - Address Mapping Rules

Set Name= ACL Default Set

Idx Local Start IP Local End IP Global Start IP Global End IP Type

1.

2.

3.

4.

5.

6.

7.

8.

9.

10.

Action= None Select Rule= N/A
```

| Table 132 | Menu | 15.1.1: | Address | Mapping | Rules |
|-----------|------|---------|---------|---------|-------|
|-----------|------|---------|---------|---------|-------|

| FIELD           | DESCRIPTION                                                                                 |  |  |
|-----------------|---------------------------------------------------------------------------------------------|--|--|
| Set Name        | Enter a descriptive name for the NAT mapping rules.                                         |  |  |
| ldx             | This is the rule index number.                                                              |  |  |
| Local Start IP  | This is the range of IP addresses on the LAN port.                                          |  |  |
| Local End IP    | Local Start IP is N/A for Server port mapping.                                              |  |  |
|                 | Local End IP is N/A for One-to-one and Server mapping types.                                |  |  |
| Global Start IP | This is the corresponding range of IP addresses on the WAN port.                            |  |  |
| Global End IP   | <b>Global Start IP</b> should be 0.0.0.0 if both of the following conditions are satisfied. |  |  |
|                 | <ul> <li>Your ISP assigns the IP address of your WAN port.</li> </ul>                       |  |  |
|                 | The rule is a Many-to-One or Server rule.                                                   |  |  |
|                 | Global End IP is N/A for One-to-one, Many-to-One and Server mapping types.                  |  |  |

| FIELD                 | DESCRIPTION                                                                                                    |
|-----------------------|----------------------------------------------------------------------------------------------------|
| Туре                  | <b>1-1</b> : One-to-one mode maps one local IP address to one global IP address.<br>Note that port numbers do not change for the One-to-one NAT mapping type.                                                                             |
|                       | <b>M-1</b> : Many-to-One mode maps multiple local IP addresses to one global IP address. This is equivalent to SUA (i.e., PAT, port address translation), ZyXEL's Single User Account feature that previous ZyXEL routers supported only. |
|                       | <b>M-M Ov</b> (Overload): Many-to-Many Overload mode maps multiple local IP addresses to shared global IP addresses.                                                                                                    |
|                       | <b>MM No</b> (No Overload): Many-to-Many No Overload mode maps each local IP address to unique global IP addresses.                                                                                                    |
|                       | <b>Server</b> : This type allows you to specify inside servers of different services behind the NAT to be accessible to the outside world.                                                                                                |
| Action<br>Select Rule | In the <b>Action</b> field, press the [SPACEBAR] to select what change you would like to make. For some actions, enter the rule number in the <b>Select Rule</b> field to specify on which rule you would like to apply the action.       |

 Table 132
 Menu 15.1.1: Address Mapping Rules (continued)

### 29.3 Address Mapping Rule

Use this menu to configure network address translation mapping rules. See Chapter 10 on page 137 for background information. To open this menu, select one of the address mapping rules in menu 15.1.1.

Figure 175 Menu 15.1.1.1: Address Mapping Rule

```
Menu 15.1.1.1 Address Mapping Rule
Type= One-to-One
Local IP:
   Start=
   End = N/A
Global IP:
   Start=
   End = N/A
```

| Table 133 | Menu 15.1.1.1: Address Mapping Rule |
|-----------|-------------------------------------|
|-----------|-------------------------------------|

| FIELD      | DESCRIPTION                                                                                                    |  |  |  |
|------------|----------------------------------------------------------------------------------------------------|--|--|--|
| Туре       | Choose the port mapping type from one of the following.                                                                                                    |  |  |  |
|            | <ul> <li>One-to-One: One-to-One mode maps one local IP address to one global IP<br/>address. Note that port numbers do not change for One-to-one NAT<br/>mapping type.</li> </ul>                                                                                         |  |  |  |
|            | <ul> <li>Many-to-One: Many-to-One mode maps multiple local IP addresses to one<br/>global IP address. This is equivalent to SUA (i.e., PAT, port address<br/>translation), ZyXEL's Single User Account feature that previous ZyXEL<br/>routers supported only.</li> </ul> |  |  |  |
|            | <ul> <li>Many-to-Many Overload: Many-to-Many Overload mode maps multiple<br/>local IP addresses to shared global IP addresses.</li> </ul>                                                                                                    |  |  |  |
|            | <ul> <li>Many-to-Many No Overload: Many-to-Many No Overload mode maps<br/>each local IP address to unique global IP addresses.</li> </ul>                                                                                                    |  |  |  |
|            | <ul> <li>Server: This type allows you to specify inside servers of different services<br/>behind the NAT to be accessible to the outside world.</li> </ul>                                                                                                    |  |  |  |
| Local IP:  | Enter the range of IP addresses on the LAN port.                                                                                                    |  |  |  |
| Start      | Local Start IP is N/A for Server port mapping.                                                                                                    |  |  |  |
| End        | Local End IP is N/A for One-to-one and Server mapping types.                                                                                                    |  |  |  |
|            | To create a rule for all LAN IP addresses, set <b>Local Start IP</b> to 0.0.0.0 and <b>Local End IP</b> to 255.255.255.255.                                                                                                    |  |  |  |
| Global IP: | This is the corresponding range of IP addresses on the <b>WAN</b> port.                                                                                                    |  |  |  |
| Start      | Global Start IP should be 0.0.0.0 if both of the following conditions are                                                                                                    |  |  |  |
| End        | satisfied.                                                                                                    |  |  |  |
|            | <ul> <li>Your ISP assigns the IP address of your WAN port.</li> </ul>                                                                                                    |  |  |  |
|            | <ul> <li>The rule is a Many-to-One or Server rule.</li> </ul>                                                                                                    |  |  |  |
|            | Global End IP is N/A for One-to-one, Many-to-One and Server mapping types.                                                                                                    |  |  |  |

## 29.4 NAT Server Setup

Use this menu to look at servers for which you have configured port forwarding rules. See Chapter 10 on page 137 for background information. To open this menu, enter 2 in menu 15.

| Menu 15.2 - NAT Server Setup |       |                |          |            |
|------------------------------|-------|----------------|----------|------------|
|                              | Defa  | ault Server: ( | 0.0.0.0  |            |
| Rule                         | Act.  | Start Port     | End Port | IP Address |
| 001                          | No    | 0              | 0        | 0.0.0.0    |
| 002                          | No    | 0              | 0        | 0.0.0.0    |
| 003                          | No    | 0              | 0        | 0.0.0.0    |
| 004                          | No    | 0              | 0        | 0.0.0.0    |
| 005                          | No    | 0              | 0        | 0.0.0.0    |
| 006                          | No    | 0              | 0        | 0.0.0.0    |
| 007                          | No    | 0              | 0        | 0.0.0.0    |
| 008                          | No    | 0              | 0        | 0.0.0.0    |
| 009                          | No    | 0              | 0        | 0.0.0.0    |
| 010                          | No    | 0              | 0        | 0.0.0.0    |
|                              |       |                |          |            |
| Select                       | Comma | nd= None       | Select   | Rule= N/A  |
|                              |       |                |          |            |

| Figure 176 | Menu | 15.2: NAT | Server | Setup |
|------------|------|-----------|--------|-------|
|------------|------|-----------|--------|-------|

Table 134 Menu 15.2: NAT Server Setup

| FIELD                         | DESCRIPTION                                                                                                    |  |
|-------------------------------|----------------------------------------------------------------------------------------------------|--|
| Default Server                | Enter the IP address of the server to which the ZyXEL Device should forward packets for ports that are not specified in the section below or in menu 24.11 (remote management). Enter 0.0.0.0 if you want the ZyXEL Device to discard these packets instead. |  |
| Rule                          | This field is a sequential value, and it is not associated with a specific rule. The sequence is important, however. The ZyXEL Device checks each active rule in order, and it only follows the first one that applies.                                      |  |
| Act.                          | This field displays whether or not this rule is active.                                                                                                    |  |
| Start Port                    | This field displays the beginning of the range of port numbers forwarded by this rule.                                                                                                    |  |
| End Port                      | This field displays the end of the range of port numbers forwarded by this rule. If it is the same as the <b>Start Port</b> , only one port number is forwarded.                                                                                             |  |
| IP Address                    | This field displays the IP address of the server to which packet for the selected port(s) are forwarded.                                                                                                    |  |
| Select Command<br>Select Rule | In the <b>Select Command</b> field, press the [SPACEBAR] to select what change you would like to make. For some actions, enter the rule number in the <b>Select Rule</b> field to specify on which rule you would like to apply the action.                  |  |

# 29.5 NAT Server Configuration

Use this menu to configure port forwarding rules for servers behind the ZyXEL Device. See Chapter 10 on page 137 for background information. To open this menu, select one of the port forwarding rules in menu 15.2.

| Figure 177 | Menu 15.2.1: | NAT Server | Configuration |
|------------|--------------|------------|---------------|
|------------|--------------|------------|---------------|

| 15.             | 2.1 - NAT Serv | ver Configuration |  |
|-----------------|----------------|-------------------|--|
| Wan= 1          |                | Index= 1          |  |
| <br>            |                |                   |  |
| Name=           |                |                   |  |
| Active= No      |                |                   |  |
| Start port= 0   |                | End port= 0       |  |
| IP Address= 0.0 | .0.0           |                   |  |
|                 |                |                   |  |

| FIELD                  | DESCRIPTION                                                                                                    |
|------------------------|----------------------------------------------------------------------------------------------------|
| Wan                    | This field indicates that the rule applies to packets from the WAN.                                                                                                    |
| Index                  | This field shows the corresponding rule number. The sequence is important, however. The ZyXEL Device checks each active rule in order, and it only follows the first one that applies. |
| Name                   | Enter a name to identify this rule. You can use 1 - 31 printable ASCII characters, or you can leave this field blank. It does not have to be a unique name.                            |
| Active                 | Select this to enable this rule. Clear this to disable this rule.                                                                                                    |
| Start port<br>End port | Enter the port number or range of port numbers you want to forward to the specified server.                                                                                            |
|                        | To forward one port number, enter the port number in the <b>Start port</b> and <b>End port</b> fields.                                                                                 |
|                        | To forward a range of ports,                                                                                                    |
|                        | • enter the port number at the beginning of the range in the Start port field                                                                                                    |
|                        | <ul> <li>enter the port number at the end of the range in the End port field.</li> </ul>                                                                                               |
| IP Address             | Enter the IP address of the server to which to forward packets for the selected port number(s). This server is usually on the LAN.                                                     |

 Table 135
 Menu 15.2.1: NAT Server Configuration

## 29.6 Trigger Port Setup

Use this menu to change your ZyXEL Device's port triggering settings. See Chapter 10 on page 137 for background information. To open this menu, enter 3 in menu 15.

| Menu 15.3 - Trigger Port Setup |      |                  |          |            |          |
|--------------------------------|------|------------------|----------|------------|----------|
|                                |      | Incoming Trigger |          | ger        |          |
| Rule                           | Name | Start Port       | End Port | Start Port | End Port |
| 1.                             |      | 0                | 0        | 0          | 0        |
| 2.                             |      | 0                | 0        | 0          | 0        |
| 3.                             |      | 0                | 0        | 0          | 0        |
| 4.                             |      | 0                | 0        | 0          | 0        |
| 5.                             |      | 0                | 0        | 0          | 0        |
| 6.                             |      | 0                | 0        | 0          | 0        |
| 7.                             |      | 0                | 0        | 0          | 0        |
| 8.                             |      | 0                | 0        | 0          | 0        |
| 9.                             |      | 0                | 0        | 0          | 0        |
| 10.                            |      | 0                | 0        | 0          | 0        |
| 11.                            |      | 0                | 0        | 0          | 0        |
| 12.                            |      | 0                | 0        | 0          | 0        |
|                                |      |                  |          |            |          |

| Figure 178 | Menu 1 | 5.3: Trigger | Port Setup |
|------------|--------|--------------|------------|
|------------|--------|--------------|------------|

| Table 136 | Menu 15. | .3: Trigger | Port Setup |
|-----------|----------|-------------|------------|
|-----------|----------|-------------|------------|

| FIELD                  | DESCRIPTION                                                                                                    |
|------------------------|----------------------------------------------------------------------------------------------------|
| Name                   | Enter a name to identify this rule. You can use 1 - 15 printable ASCII characters, or you can leave this field blank. It does not have to be a unique name.             |
| Incoming               |                                                                                                    |
| Start Port<br>End Port | Enter the incoming port number or range of port numbers you want to forward to the IP address the ZyXEL Device records.                                                 |
|                        | To forward one port number, enter the port number in the <b>Start Port</b> and <b>End Port</b> fields.                                                                  |
|                        | To forward a range of ports,                                                                                                    |
|                        | • enter the port number at the beginning of the range in the Start Port field                                                                                           |
|                        | • enter the port number at the end of the range in the End Port field.                                                                                                  |
|                        | If you want to delete this rule, enter zero in the <b>Start Port</b> and <b>End Port</b> fields.                                                                        |
| Trigger                |                                                                                                    |
| Start Port<br>End Port | Enter the outgoing port number or range of port numbers that makes the ZyXEL Device record the source IP address and assign it to the selected incoming port number(s). |
|                        | To select one port number, enter the port number in the <b>Start Port</b> and <b>End Port</b> fields.                                                                   |
|                        | To select a range of ports,                                                                                                    |
|                        | • enter the port number at the beginning of the range in the Start Port field                                                                                           |
|                        | • enter the port number at the end of the range in the End Port field.                                                                                                  |
|                        | If you want to delete this rule, enter zero in the <b>Start Port</b> and <b>End Port</b> fields.                                                                        |

# CHAPTER 30 Filter Setup

This chapter shows you how to create and apply filters.

## **30.1 Introduction to Filters**

Your ZyXEL Device uses filters to decide whether to allow passage of a data packet and/or to make a call. There are two types of filter applications: data filtering and call filtering. Filters are subdivided into device and protocol filters, which are discussed later.

Data filtering screens the data to determine if the packet should be allowed to pass. Data filters are divided into incoming and outgoing filters, depending on the direction of the packet relative to a port. Data filtering can be applied on either the WAN side or the LAN side. Call filtering is used to determine if a packet should be allowed to trigger a call. Remote node call filtering is only applicable when using PPPoE encapsulation. Outgoing packets must undergo data filtering before they encounter call filtering as shown in the following figure.

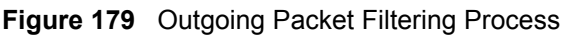

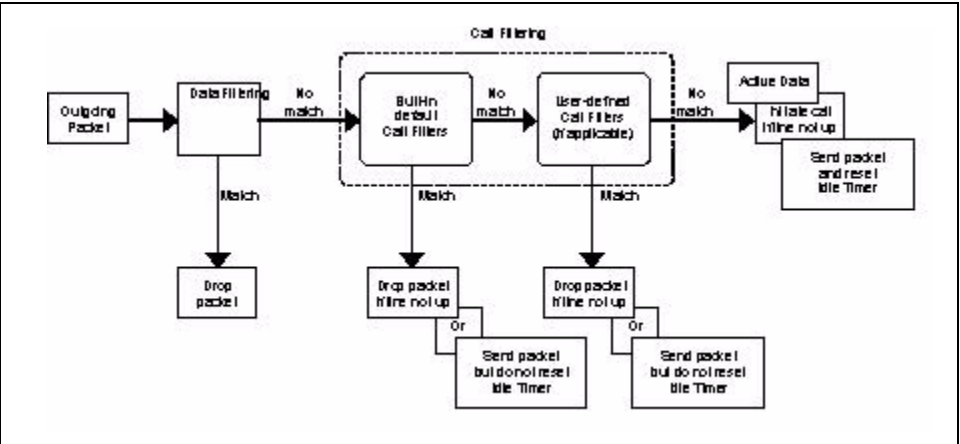

For incoming packets, your ZyXEL Device applies data filters only. Packets are processed depending upon whether a match is found. The following sections describe how to configure filter sets.

#### 30.1.1 The Filter Structure of the ZyXEL Device

A filter set consists of one or more filter rules. Usually, you would group related rules, e.g., all the rules for NetBIOS, into a single set and give it a descriptive name. The ZyXEL Device allows you to configure up to twelve filter sets with six rules in each set, for a total of 72 filter rules in the system. You <u>cannot</u> mix device filter rules and protocol filter rules within the same set. You can apply up to four filter sets to a particular port to block multiple types of packets. With each filter set having up to six rules, you can have a maximum of 24 rules active for a single port.

Sets of factory default filter rules have been configured in menu 21 to prevent NetBIOS traffic from triggering calls and to prevent incoming telnet sessions. A summary of their filter rules is shown in the figures that follow.

The following figure illustrates the logic flow when executing a filter rule. See also Figure 185 on page 295 for the logic flow when executing an IP filter.
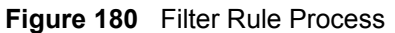

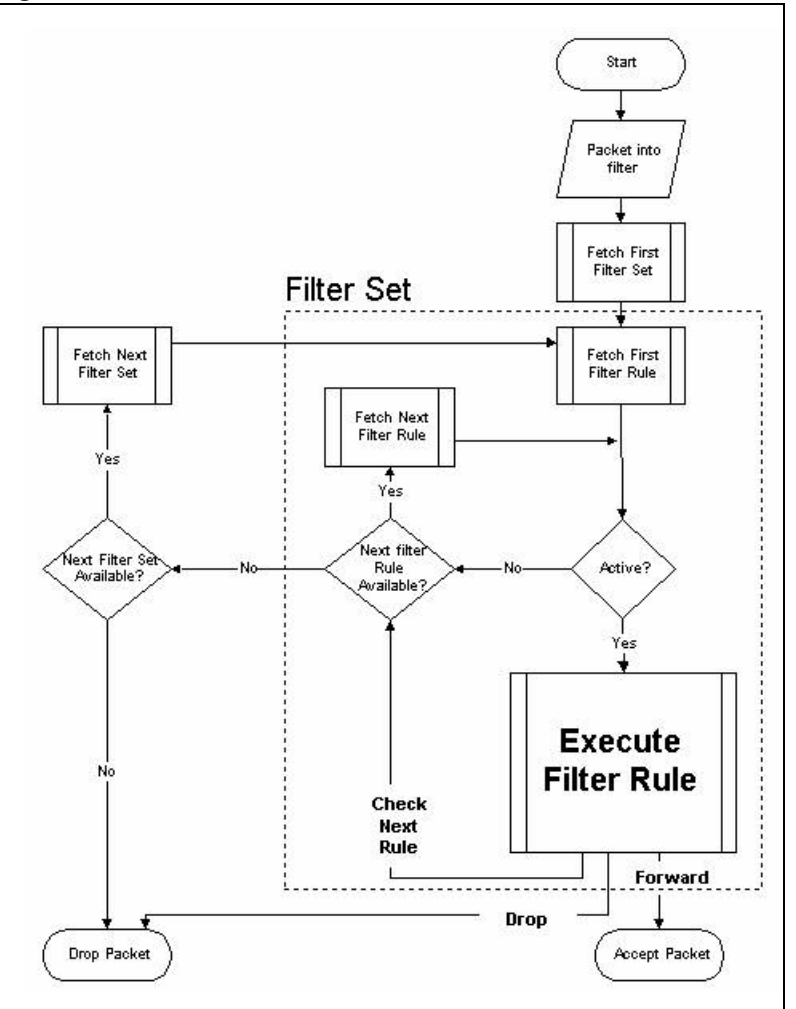

You can apply up to four filter sets to a particular port to block multiple types of packets. With each filter set having up to six rules, you can have a maximum of 24 rules active for a single port.

# 30.2 Configuring a Filter Set

The ZyXEL Device includes filtering for NetBIOS over TCP/IP packets and IGMP by default. To configure another filter set, follow the procedure below.

**1** Enter 21 in the main menu to open menu 21.

Figure 181 Menu 21: Filter and Firewall Setup

```
Menu 21 - Filter and Firewall Setup
1. Filter Setup
2. Firewall Setup
```

**2** Enter 1 to bring up the following menu.

Figure 182 Menu 21.1: Filter Set Configuration

| Filter       Filter         Set #       Comments       Set #       Comments         1                                                                                                    |                 | Menu 2      | 1.1 - Filte: | r Set Confi     | guration  |
|----------------------------------------------------------------------------------------------------|-----------------|-------------|--------------|-----------------|-----------|
| 1       7         2       NetBIOS_WAN       8         3       NetBIOS_LAN       9         4       IGMP       10         5       11         6       12         Enter Filter Set Number to Configure= 0 | Filter<br>Set # | Comments    |              | Filter<br>Set # | Comments  |
| 2       NetBIOS_WAN       8         3       NetBIOS_LAN       9         4       IGMP       10         5        11         6        12         Enter Filter Set Number to Configure= 0                 | 1               |             |              |                 |           |
| 3       NetBIOS_LAN       9                                                                                                    | 2               | NetBIOS WAN | _            | 8               |           |
| 4       IGMP       10         5       11         6       12         Enter Filter Set Number to Configure= 0                                                                                           | 3               | NetBIOS LAN |              | 9               |           |
| 5 11<br>6 12<br>Enter Filter Set Number to Configure= 0                                                                                                    | 4               | IGMP —      |              | 10              |           |
| 6 12<br>Enter Filter Set Number to Configure= 0                                                                                                    | 5               |             |              | 11              |           |
| Enter Filter Set Number to Configure= 0                                                                                                    | 6               |             | _            | 12              |           |
| Enter Filter Set Number to Configure= 0                                                                                                    |                 |             | _            |                 |           |
| $\mathbf{F}_{\mathbf{A}}^{\mathbf{A}}$                                                                                                    |                 | Enter Fi    | lter Set Nur | nber to Con     | figure= 0 |

Select the filter set you wish to configure (1-12) and press [ENTER].

Enter a descriptive name or comment in the Edit Comments field and press [ENTER].

Press [ENTER] at the message [Press ENTER to confirm] to open Menu 21.1.1 - Filter Rules Summary.

Figure 183 Menu 21.1.1: Filter Rules Summary

|   |   |      | Menu 21.1.1 - Filter Rules Summary           |   |     |
|---|---|------|----------------------------------------------|---|-----|
| # | A | Туре | Filter Rules                                 | М | m n |
| _ | - |      |                                              |   |     |
| 1 | Y | IP   | Pr=6, SA=0.0.0.0, DA=0.0.0.0, DP=137         | N | D N |
| 2 | Y | IP   | Pr=6, SA=0.0.0.0, DA=0.0.0.0, DP=138         | Ν | D N |
| 3 | Y | IP   | Pr=6, SA=0.0.0.0, DA=0.0.0.0, DP=139         | Ν | D N |
| 4 | Y | IP   | Pr=17, SA=0.0.0.0, DA=0.0.0.0, DP=137        | Ν | D N |
| 5 | Y | IP   | Pr=17, SA=0.0.0.0, DA=0.0.0.0, DP=138        | Ν | D N |
| 6 | Y | IP   | Pr=17, SA=0.0.0.0, DA=0.0.0.0, DP=139        | N | D F |
|   |   |      | Enter Filter Rule Number (1-6) to Configure: |   |     |

This screen shows the summary of the existing rules in the filter set. The following tables contain a brief description of the abbreviations used in the previous menus.

| FIELD        | DESCRIPTION                                                                                                    |
|--------------|----------------------------------------------------------------------------------------------------|
| #            | The filter rule number: 1 to 6.                                                                                                    |
| A            | Active: "Y" means the rule is active. "N" means the rule is inactive.                                                                                                    |
| Туре         | The type of filter rule: "GEN" for Generic, "IP" for TCP/IP.                                                                                                    |
| Filter Rules | These parameters are displayed here.                                                                                                    |
| Μ            | More.<br>"Y" means there are more rules to check which form a rule chain with the present rule. An<br>action cannot be taken until the rule chain is complete.<br>"N" means there are no more rules to check. You can specify an action to be taken i.e.,<br>forward the packet, drop the packet or check the next rule. For the latter, the next rule is<br>independent of the rule just checked. |
| m            | Action Matched.<br>"F" means to forward the packet immediately and skip checking the remaining rules.<br>"D" means to drop the packet.<br>"N" means to check the next rule.                                                                                                    |
| n            | Action Not Matched<br>"F" means to forward the packet immediately and skip checking the remaining rules.<br>"D" means to drop the packet.<br>"N" means to check the next rule.                                                                                                    |

 Table 137
 Abbreviations Used in the Filter Rules Summary Menu

The protocol dependent filter rules abbreviation are listed as follows:

Table 138 Rule Abbreviations Used

| ABBREVIATION | DESCRIPTION |
|--------------|-------------|
| IP           |             |
| Pr           | Protocol    |

| ABBREVIATION | DESCRIPTION             |
|--------------|-------------------------|
| SA           | Source Address          |
| SP           | Source Port number      |
| DA           | Destination Address     |
| DP           | Destination Port number |
| GEN          |                         |
| Off          | Offset                  |
| Len          | Length                  |

 Table 138
 Rule Abbreviations Used (continued)

Refer to the next section for information on configuring the filter rules.

### 30.2.1 Configuring a Filter Rule

To configure a filter rule, type its number in **Menu 21.1.1 - Filter Rules Summary** and press [ENTER] to open menu 21.1.1.1 for the rule.

To speed up filtering, all rules in a filter set must be of the same class, i.e., protocol filters or generic filters. The class of a filter set is determined by the first rule that you create. When applying the filter sets to a port, separate menu fields are provided for protocol and device filter sets. If you include a protocol filter set in a device filter field or vice versa, the ZyXEL Device will warn you and will not allow you to save.

### 30.2.2 Configuring a TCP/IP Filter Rule

This section shows you how to configure a TCP/IP filter rule. TCP/IP rules allow you to base the rule on the fields in the IP and the upper layer protocol, for example, UDP and TCP headers.

To configure TCP/IP rules, select **TCP/IP Filter Rule** from the **Filter Type** field and press [ENTER] to open **Menu 21.1.1.1 - TCP/IP Filter Rule**, as shown next

Figure 184 Menu 21.1.1.1 TCP/IP Filter Rule.

```
Menu 21.1.1.1 - TCP/IP Filter Rule
Filter #: 1,1
Filter Type= TCP/IP Filter Rule
Active= Yes
IP Protocol= 0 IP Source Route= No
Destination: IP Addr=
            IP Mask=
            Port #=
            Port # Comp= None
     Source: IP Addr=
            IP Mask=
            Port #=
            Port # Comp= None
TCP Estab= N/A
More= No
                  Log= None
Action Matched= Check Next Rule
Action Not Matched= Check Next Rule
```

The following table describes how to configure your TCP/IP filter rule.

Table 139 TCP/IP Filter Rule

| FIELD           | DESCRIPTION                                                                                                    | OPTIONS                                         |
|-----------------|----------------------------------------------------------------------------------------------------|-------------------------------------------------|
| Filter #        | This is the filter set, filter rule coordinates, i.e., 2,3 refers to the second filter set and the third rule of that set.                                                                                                    |                                                 |
| Filter Type     | Use [SPACE BAR] and then [ENTER] to select a rule type.<br>Parameters displayed below each type will be different. TCP/IP<br>filter rules are used to filter IP packets while generic filter rules<br>allow filtering of non-IP packets.      | Generic Filter<br>Rule<br>TCP/IP Filter<br>Rule |
| Active          | Press [SPACE BAR] and then [ENTER] to select <b>Yes</b> to activate the filter rule or <b>No</b> to deactivate it.                                                                                                    | Yes<br>No                                       |
| IP Protocol     | Protocol refers to the upper layer protocol, e.g., TCP is 6, UDP is 17 and ICMP is 1. Type a value between 0 and 255. A value of 0 matches ANY protocol.                                                                                      | 0-255                                           |
| IP Source Route | Press [SPACE BAR] and then [ENTER] to select <b>Yes</b> to apply<br>the rule to packets with an IP source route option. Otherwise the<br>packets must not have a source route option. The majority of IP<br>packets do not have source route. | Yes<br>No                                       |
| Destination     |                                                                                                    |                                                 |
| IP Addr         | Enter the destination IP Address of the packet you wish to filter.<br>This field is ignored if it is 0.0.0.0.                                                                                                    | 0.0.0.0                                         |
| IP Mask         | Enter the IP mask to apply to the <b>Destination: IP Addr</b> .                                                                                                    | 0.0.0.0                                         |
| Port #          | Enter the destination port of the packets that you wish to filter.<br>The range of this field is 0 to 65535. This field is ignored if it is 0.                                                                                                | 0-65535                                         |

| FIELD              | DESCRIPTION                                                                                                    | OPTIONS                                                           |
|--------------------|----------------------------------------------------------------------------------------------------|-------------------------------------------------------------------|
| Port # Comp        | Press [SPACE BAR] and then [ENTER] to select the comparison to apply to the destination port in the packet against the value given <b>in Destination: Port #</b> .                                                                                                    | None<br>Less<br>Greater<br>Equal<br>Not Equal                     |
| Source             |                                                                                                    |                                                                   |
| IP Addr            | Enter the source IP Address of the packet you wish to filter. This field is ignored if it is 0.0.0.0.                                                                                                    | 0.0.0.0                                                           |
| IP Mask            | Enter the IP mask to apply to the Source: IP Addr.                                                                                                    | 0.0.0.0                                                           |
| Port #             | Enter the source port of the packets that you wish to filter. The range of this field is 0 to 65535. This field is ignored if it is 0.                                                                                                    | 0-65535                                                           |
| Port # Comp        | Press [SPACE BAR] and then [ENTER] to select the comparison to apply to the source port in the packet against the value given in <b>Source: Port #</b> .                                                                                                    | None<br>Less<br>Greater<br>Equal<br>Not Equal                     |
| TCP Estab          | This field is applicable only when the IP Protocol field is 6, TCP.<br>Press [SPACE BAR] and then [ENTER] to select <b>Yes</b> , to have<br>the rule match packets that want to establish a TCP connection<br>(SYN=1 and ACK=0); if <b>No</b> , it is ignored.                                                                                                    | Yes<br>No                                                         |
| More               | Press [SPACE BAR] and then [ENTER] to select <b>Yes</b> or <b>No</b> . If <b>Yes</b> , a matching packet is passed to the next filter rule before an action is taken; if <b>No</b> , the packet is disposed of according to the action fields.<br>If <b>More</b> is <b>Yes</b> , then <b>Action Matched</b> and <b>Action Not Matched</b> will be <b>N/A</b> .               | Yes<br>No                                                         |
| Log                | Press [SPACE BAR] and then [ENTER] to select a logging<br>option from the following:<br><b>None</b> – No packets will be logged.<br><b>Action Matched</b> - Only packets that match the rule parameters<br>will be logged.<br><b>Action Not Matched</b> - Only packets that do not match the rule<br>parameters will be logged.<br><b>Both</b> – All packets will be logged. | None<br>Action<br>Matched<br>Action Not<br>Matched<br><b>Both</b> |
| Action Matched     | Press [SPACE BAR] and then [ENTER] to select the action for a matching packet.                                                                                                    | Check Next<br>Rule<br>Forward<br>Drop                             |
| Action Not Matched | Press [SPACE BAR] and then [ENTER] to select the action for a packet not matching the rule.                                                                                                    | Check Next<br>Rule<br>Forward<br>Drop                             |

|--|

The following figure illustrates the logic flow of an IP filter.

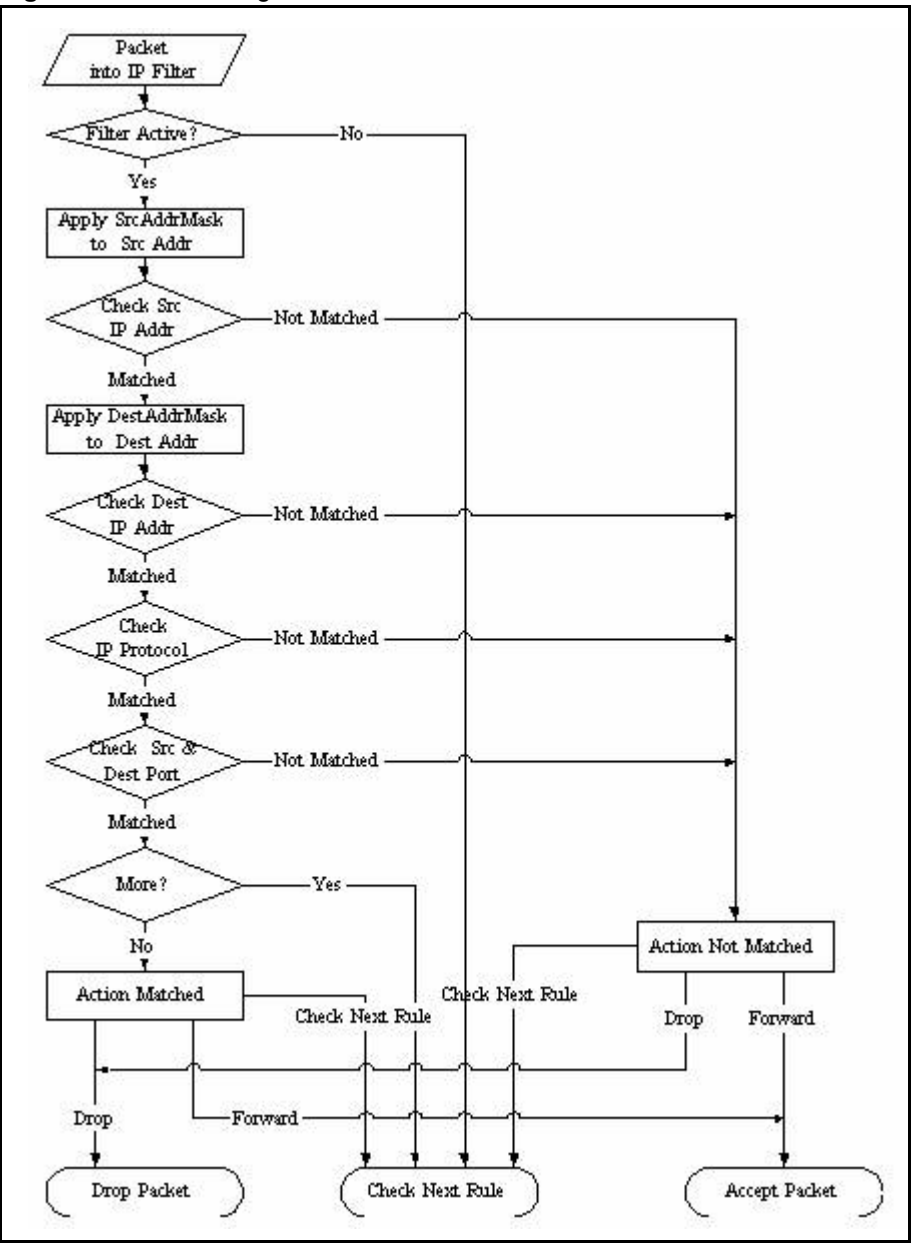

Figure 185 Executing an IP Filter

### 30.2.3 Configuring a Generic Filter Rule

This section shows you how to configure a generic filter rule. The purpose of generic rules is to allow you to filter non-IP packets. For IP, it is generally easier to use the IP rules directly.

For generic rules, the ZyXEL Device treats a packet as a byte stream as opposed to an IP or IPX packet. You specify the portion of the packet to check with the **Offset** (from 0) and the **Length** fields, both in bytes. The ZyXEL Device applies the Mask (bit-wise ANDing) to the data portion before comparing the result against the Value to determine a match. The **Mask** and **Value** are specified in hexadecimal numbers. Note that it takes two hexadecimal digits to represent a byte, so if the length is 4, the value in either field will take 8 digits, for example, FFFFFFFF.

To configure a generic rule, select **Generic Filter Rule** in the **Filter Type** field in menu 21.1.1.1 and press [ENTER] to open Generic Filter Rule, as shown below.

Figure 186 Menu 21.1.1.1 Generic Filter Rule

```
Menu 21.1.4.1 - Generic Filter Rule

Filter #: 4,1

Filter Type= Generic Filter Rule

Active= Yes

Offset= 0

Length= 3

Mask= ffffff

Value= 01005e

More= No Log= None

Action Matched= Drop

Action Not Matched= Forward
```

The following table describes the fields in the Generic Filter Rule menu.

| FIELD                 | DESCRIPTION                                                                                                    | OPTIONS                                                 |
|-----------------------|----------------------------------------------------------------------------------------------------|---------------------------------------------------------|
| Filter #              | This is the filter set, filter rule coordinates, i.e., 2,3 refers to the second filter set and the third rule of that set.                                                                                                    |                                                         |
| Filter Type           | Use [SPACE BAR] and then [ENTER] to select a rule type.<br>Parameters displayed below each type will be different. TCP/IP filter<br>rules are used to filter IP packets while generic filter rules allow<br>filtering of non-IP packets.                                                                  | Generic Filter<br>Rule<br>TCP/IP Filter<br>Rule         |
| Active                | Select Yes to turn on the filter rule or No to turn it off.                                                                                                    | Yes / No                                                |
| Offset                | Enter the starting byte of the data portion in the packet that you wish to compare. The range for this field is from 0 to 255.                                                                                                    | 0-255                                                   |
| Length                | Enter the byte count of the data portion in the packet that you wish to compare. The range for this field is 0 to 8.                                                                                                    | 0-8                                                     |
| Mask                  | Enter the mask (in Hexadecimal notation) to apply to the data portion before comparison.                                                                                                    |                                                         |
| Value                 | Enter the value (in Hexadecimal notation) to compare with the data portion.                                                                                                    |                                                         |
| More                  | If <b>Yes</b> , a matching packet is passed to the next filter rule before an action is taken; else the packet is disposed of according to the action fields.<br>If <b>More</b> is <b>Yes</b> , then Action Matched and Action Not Matched will be <b>No</b> .                                            | Yes<br>No                                               |
| Log                   | Select the logging option from the following:<br>None - No packets will be logged.<br>Action Matched - Only packets that match the rule parameters will<br>be logged.<br>Action Not Matched - Only packets that do not match the rule<br>parameters will be logged.<br>Both – All packets will be logged. | None<br>Action Matched<br>Action Not<br>Matched<br>Both |
| Action<br>Matched     | Select the action for a packet matching the rule.                                                                                                    | Check Next Rule<br>Forward<br>Drop                      |
| Action Not<br>Matched | Select the action for a packet not matching the rule.                                                                                                    | Check Next Rule<br>Forward<br>Drop                      |

| Table 140 | Generic Filter Rule Menu Fields |
|-----------|---------------------------------|
|           |                                 |

# 30.3 Example Filter

Let's look at an example to block outside users from accessing the ZyXEL Device via telnet.

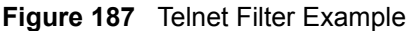

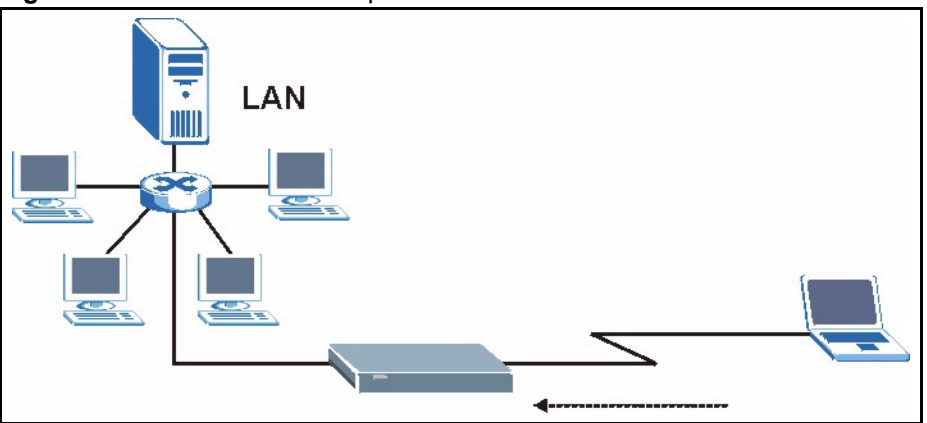

- 1 Enter 21 from the main menu to open Menu 21 Filter and Firewall Setup.
- 2 Enter 1 to open Menu 21.1 Filter Set Configuration.
- **3** Enter the index of the filter set you wish to configure (say 3) and press [ENTER].
- 4 Enter a descriptive name or comment in the Edit Comments field and press [ENTER].
- **5** Press [ENTER] at the message [Press ENTER to confirm] to open Menu 21.1.3 Filter Rules Summary
- **6** Enter 1 to configure the first filter rule (the only filter rule of this set). Make the entries in this menu as shown in the following figure.

Figure 188 Example Filter: Menu 21.1.3.1

```
Menu 21.1.3.1 - TCP/IP Filter Rule
            Filter #: 3,1
            Filter Type= TCP/IP Filter Rule
            Active= Yes
            IP Protocol= 6
                                IP Source Route= No
            Destination: IP Addr= 0.0.0.0
                         IP Mask= 0.0.0.0
                         Port #= 23
                         Port # Comp= Equal
                 Source: IP Addr= 0.0.0.0
                         IP Mask= 0.0.0.0
                         Port \#= 0
                         Port # Comp= None
            TCP Estab= No
            More= No
                                 Log= None
            Action Matched= Drop
            Action Not Matched= Forward
Press ENTER to Confirm or ESC to Cancel:
Press Space Bar to Toggle.
```

- Select Yes from the Active field to activate this rule.
- **6** is the TCP **IP Protocol**.

- The **Port** # for the telnet service (TCP protocol) is 23. See RFC 1060 for port numbers of well-known services.
- Select **Equal** from the **Port # Comp** field as you are looking for packets going to port 23 only.
- Select **Drop** in the **Action Matched** field so that the packet will be dropped if its destination is the telnet port.
- Select **Forward** from the **Action Not Matched** field so that the packet will be forwarded if its destination is not the telnet port.
- Press [SPACE BAR] and then [ENTER] to choose this filter rule type. The first filter rule type determines all subsequent filter types within a set.

When you press [ENTER] to confirm, you will see the following screen. Note that there is only one filter rule in this set.

|   |   |      | Menu 21.1.3 - Filter Rules Summary           |   |   |   |
|---|---|------|----------------------------------------------|---|---|---|
| # | A | Туре | Filter Rules                                 | М | m | n |
| - | - |      |                                              | - | - | - |
| 1 | Y | IP   | Pr=6, SA=0.0.0.0, DA=0.0.0.0, DP=23          | Ν | D | F |
| 2 | Ν |      |                                              |   |   |   |
| 3 | Ν |      |                                              |   |   |   |
| 4 | Ν |      |                                              |   |   |   |
| 5 | Ν |      |                                              |   |   |   |
| 6 | Ν |      |                                              |   |   |   |
|   |   |      | Enter Filter Rule Number (1-6) to Configure: |   |   |   |

#### Figure 189 Example Filter Rules Summary: Menu 21.1.3

This shows you that you have configured and activated (A = Y) a TCP/IP filter rule (Type = IP, Pr = 6) for destination telnet ports (DP = 23).

M = N means an action can be taken immediately. The action is to drop the packet (m = D) if the action is matched and to forward the packet immediately (n = F) if the action is not matched no matter whether there are more rules to be checked (there aren't in this example).

After you've created the filter set, you must apply it.

- **1** Enter 11 from the main menu to go to menu 11.
- 2 Go to the Edit Filter Sets field, press [SPACE BAR] to select Yes and press [ENTER].
- **3** This brings you to menu 11.5. Apply a filter set (our example filter set 3).
- **4** Press [ENTER] to confirm after you enter the set numbers and to leave menu 11.5.

# 30.4 Filter Types and NAT

There are two classes of filter rules, **Generic Filter** (Device) rules and protocol filter (**TCP**/ **IP**) rules. Generic filter rules act on the raw data from/to LAN and WAN. Protocol filter rules act on the IP packets. Generic and TCP/IP filter rules are discussed in more detail in the next section. When NAT (Network Address Translation) is enabled, the inside IP address and port number are replaced on a connection-by-connection basis, which makes it impossible to know the exact address and port on the wire. Therefore, the ZyXEL Device applies the protocol filters to the "native" IP address and port number before NAT for outgoing packets and after NAT for incoming packets. On the other hand, the generic, or device filters are applied to the raw packets that appear on the wire. They are applied at the point when the ZyXEL Device is receiving and sending the packets; i.e., the interface. The interface can be an Ethernet port or any other hardware port. The following diagram illustrates this.

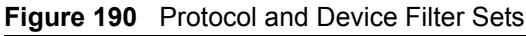

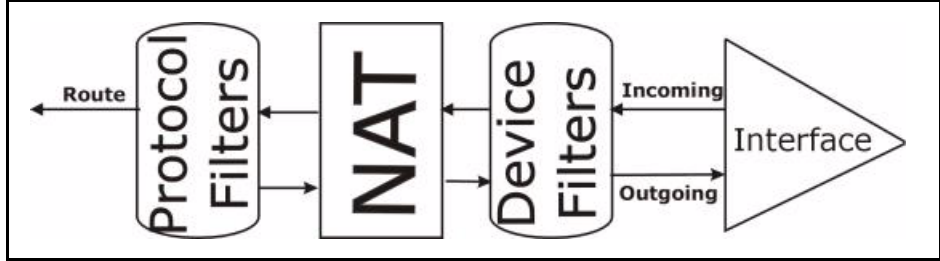

### **30.5 Firewall Versus Filters**

Firewall configuration is discussed in the *firewall* chapters of this manual. Further comparisons are also made between filtering, NAT and the firewall.

# 30.6 Applying a Filter

This section shows you where to apply the filter(s) after you design it (them). The ZyXEL Device already has filters to prevent NetBIOS traffic from triggering calls, and block incoming telnet, FTP and HTTP connections.

Note: If you do not activate the firewall, it is advisable to apply filters

### 30.6.1 Applying LAN Filters

LAN traffic filter sets may be useful to block certain packets, reduce traffic and prevent security breaches. Go to menu 3.1 (shown next) and enter the number(s) of the filter set(s) that you want to apply as appropriate. You can choose up to four filter sets (from twelve) by entering their numbers separated by commas, e.g., 3, 4, 6, 11. Input filter sets filter incoming traffic to the ZyXEL Device and output filter sets filter outgoing traffic from the ZyXEL Device. For PPPoE or PPTP encapsulation, you have the additional option of specifying remote node call filter sets.

Figure 191 Filtering LAN Traffic

```
Menu 3.1 - LAN Port Filter Setup

Input Filter Sets:

protocol filters=

device filters=

Output Filter Sets:

protocol filters=

device filters=

Press ENTER to Confirm or ESC to Cancel:
```

### 30.6.2 Applying Remote Node Filters

Go to menu 11.5 (shown below – note that call filter sets are only present for PPPoE encapsulation) and enter the number(s) of the filter set(s) as appropriate. You can cascade up to four filter sets by entering their numbers separated by commas. The ZyXEL Device already has filters to prevent NetBIOS traffic from triggering calls, and block incoming telnet, FTP and HTTP connections.

#### Figure 192 Filtering Remote Node Traffic

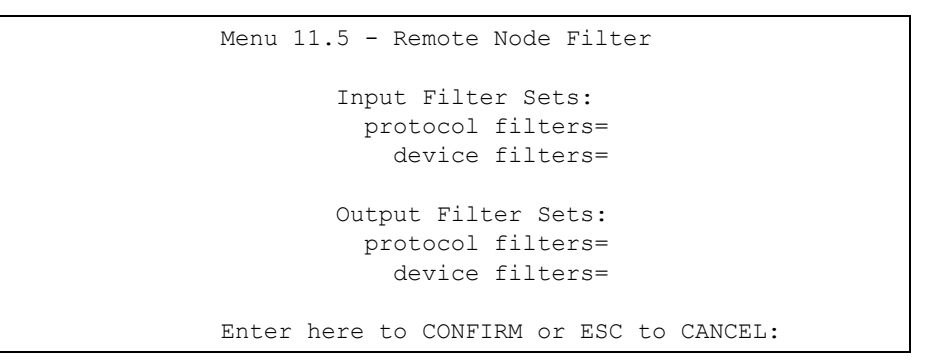

Use this menu to set up your Internet connection, input and output filter sets for the WAN port, advanced features for the WAN port, or a backup gateway.

### 30.7 Remote Node Profile

Use this menu to set up your Internet connection. See Chapter 7 on page 119 for background information. To open this menu, enter 11 in the main menu.

Figure 193 Menu 11.1: Remote Node Profile

```
Menu 11.1 - Remote Node Profile
Rem Node Name= ChangeMe
                                   Route= IP
Active= Yes
Encapsulation= PPPoE
                                   Edit IP= No
                                   Telco Option:
Service Name=
                                     Allocated Budget(min) = 0
                                     Period(hr) = 0
Outgoing:
 My Login= hello
                                     Schedules=
 My Password= *******
                                     Nailed-Up Connection= No
 Retype to Confirm= *******
 Authen= CHAP/PAP
                                    Session Options:
                                      Edit Filter Sets= No
                                      Idle Timeout(sec) = 100
                                    Edit Traffic Redirect= No
```

The following table describes the labels in this menu.

| Table 141 Menu 11.1: Remote | Node Profile |
|-----------------------------|--------------|
|-----------------------------|--------------|

| FIELD                 | DESCRIPTION                                                                                                    |  |
|-----------------------|----------------------------------------------------------------------------------------------------|--|
| Rem Node Name         | Enter the name of the ISP.                                                                                                    |  |
| Active                | Select whether or not you want to use this Internet connection.                                                                                                    |  |
| Encapsulation         | Select the type of encapsulation your ISP uses.                                                                                                    |  |
| Service Name          | Enter the service name provided by your ISP. Leave this field blank if your ISP did not provide one.                                                                                                    |  |
| My Login              | Enter the user name provided by your ISP.                                                                                                    |  |
| My Password           | Enter the password provided by your ISP.                                                                                                    |  |
| Retype to Confirm     | Enter the password again.                                                                                                    |  |
| Authen                | This field appears if you select <b>PPPoE</b> in the <b>Encapsulation</b> field. Select what type of authentication your ISP uses. Select <b>CHAP/PAP</b> if you want the ZyXEL Device to support both choices. |  |
| Route                 | This field displays the type of routing the ZyXEL Device uses.                                                                                                    |  |
| Edit IP               | If you want to set up the WAN IP address and advanced features for the WAN port, press [SPACE BAR] to select <b>Yes</b> and press [ENTER]. Menu 11.1.2 appears.                                                 |  |
| Telco Option          | These fields appear if you select <b>PPPoE</b> in the <b>Encapsulation</b> field.                                                                                                    |  |
| Allocated Budget(min) | Enter the maximum amount of time (in minutes) each call can last. Enter 0 if there is no limit.                                                                                                    |  |
| Period(hr)            | Enter how often (in hours) the <b>Allocated Budget</b> is reset. For example, if you can call for thirty minutes every hour, set the <b>Allocated Budget</b> to 30, and set this field to 1.                    |  |
| Schedules             | Enter the schedule sets that apply to this connection.                                                                                                    |  |

| FIELD                 | DESCRIPTION                                                                                                    |
|-----------------------|----------------------------------------------------------------------------------------------------|
| Nailed-Up Connection  | Select this if you want the ZyXEL Device to automatically connect to your ISP when it is turned on and to remain connected all the time. This is not recommended if you pay for your Internet connected based on the amount of time you are connected. |
| Session Options       |                                                                                                    |
| Edit Filter Sets      | If you want to specify input and output filter sets for the WAN port, press [SPACE BAR] to select <b>Yes</b> and press [ENTER]. Menu 11.1.4 appears.                                                                                                   |
| Idle Timeout(sec)     | Enter the number of seconds the ZyXEL Device should wait while there is no Internet traffic before it automatically disconnects from the ISP. Enter a time interval between 10 and 9999 seconds.                                                       |
| Edit Traffic Redirect | If you want to set up a backup router, if you have one, in case the ZyXEL Device cannot access the Internet, press [SPACE BAR] to select <b>Yes</b> and press [ENTER]. Menu 11.1.5 appears.                                                            |

 Table 141
 Menu 11.1: Remote Node Profile (continued)

# CHAPTER 31 Firewall Setup

Use this menu to activate or deactivate the firewall. See Chapter 11 on page 147 for background information. To open this menu, enter 2 in menu 21.

Figure 194 Menu 21.2: Firewall Setup

Menu 21.2 - Firewall Setup
The firewall protects against Denial of Service (DoS) attacks when
it is active.
Your network is vulnerable to attacks when the firewall is turned off.
Refer to the User's Guide for details about the firewall default
policies.
You may define additional Policy rules or modify existing ones but
please exercise extreme caution in doing so.
Active: Yes
You can use the Web Configurator to configure the firewall.

Select Yes to activate the firewall. Select No to deactivate the firewall.

# **CHAPTER 32 SNMP Configuration**

Use this menu to configure your ZyXEL Device's settings for Simple Network Management Protocol (SNMP) management. See Chapter 16 on page 205 for background information. To open this menu, enter 22 in the main menu.

Figure 195 Menu 22: SNMP Configuration

```
Menu 22 - SNMP Configuration

SNMP:

Get Community= public

Set Community= public

Trusted Host= 0.0.0.0

Trap:

Community= public

Destination= 0.0.0.0
```

The following table describes the labels in this menu.

|               | DESCRIPTION                                                                                                    |
|---------------|----------------------------------------------------------------------------------------------------|
| TILLD         |                                                                                                    |
| Get Community | Enter the password for incoming Get requests and GetNext requests from the management station. The default is <b>public</b> and allows all requests.                                                                                                    |
| Set Community | Enter the password for incoming Set requests from the management station. The default is <b>public</b> and allows all requests.                                                                                                    |
| Trusted Host  | Enter an IP address to only allow the computer with this IP address to access the ZyXEL Device using this service. Enter 0.0.0.0 to allow any computer to access the ZyXEL Device using this service. This is the same field you can set up in menu 24.11. |
| Тгар          |                                                                                                    |
| Community     | Type the password sent with each trap to the SNMP manager. The default is <b>public</b> and allows all requests.                                                                                                    |
| Destination   | Type the IP address of the station to which send SNMP traps.                                                                                                    |

Table 142 Menu 22: SNMP Configuration

# **CHAPTER 33** System Security

Use this menu to configure the administrator password and to configure wireless authentication for the ZyXEL Device.

# 33.1 Change Password

Use this menu to change the administrator password for the ZyXEL Device. This is the same password used to access the web configurator. To open this menu, enter 1 in menu 23.

Figure 196 Menu 23.1: System Security - Change Password

```
Menu 23.1 - System Security - Change Password
Old Password= ?
New Password= ?
Retype to confirm= ?
```

The following table describes the labels in this menu.

| FIELD             | DESCRIPTION                                                    |
|-------------------|----------------------------------------------------------------|
| Old Password      | Enter the current administrator password for the ZyXEL Device. |
| New Password      | Enter the new administrator password for the ZyXEL Device.     |
| Retype to confirm | Enter the new administrator password again.                    |

### 33.2 RADIUS Server

Use this menu to configure a RADIUS server to use for wireless user authentication. See Chapter 6 on page 93 for background information. To open this menu, enter 2 in menu 23.

Figure 197 Menu 23.2: System Security - RADIUS Server

```
Menu 23.2 - System Security - RADIUS Server
Authentication Server:
    Active= Yes
    Server Address= 192.168.1.100
    Port #= 1812
    Shared Secret= *******
Accounting Server:
    Active= No
    Server Address= 0.0.0.0
    Port #= 1813
    Shared Secret= *******
```

The following table describes the labels in this menu.

| FIELD                 | DESCRIPTION                                                                                                    |  |  |
|-----------------------|----------------------------------------------------------------------------------------------------|--|--|
| Authentication Server |                                                                                                    |  |  |
| Active                | Select this to enable wireless authentication using a RADIUS server.                                                                                                    |  |  |
| Server Address        | Enter the IP address of the external authentication server in dotted decimal notation.                                                                                                    |  |  |
| Port #                | Enter the port number of the external authentication server. You need not change this value unless your network administrator instructs you to do so.                                                                                      |  |  |
| Shared Secret         | Enter a password (up to 31 alphanumeric characters) to be shared between the external authentication server and the ZyXEL Device. The key must be the same on the external authentication server. The key is not sent over the network.    |  |  |
| Accounting Server     | These settings are optional.                                                                                                    |  |  |
| Active                | Select this to enable user accounting through an external authentication server.                                                                                                    |  |  |
| Server Address        | Enter the IP address of the external accounting server in dotted decimal notation.                                                                                                    |  |  |
| Port #                | Enter the port number of the external accounting server. You need not change this value unless your network administrator instructs you to do so.                                                                                          |  |  |
| Shared Secret         | Enter a password (up to 31 alphanumeric characters) as the key to be shared between the external accounting server and the ZyXEL Device. The key must be the same on the external accounting server. The key is not sent over the network. |  |  |

Table 144 Menu 23.2: System Security - RADIUS Server

### 33.3 IEEE802.1x

Use this menu to configure IEEE 802.1x wireless authentication for the ZyXEL Device. See Chapter 6 on page 93 for background information. To open this menu, enter 4 in menu 23.

Figure 198 Menu 23.4: System Security - IEEE802.1x

```
Menu 23.4 - System Security - IEEE802.1x
Wireless Port Control= No Authentication Required
ReAuthentication Timer (in second)= N/A
Idle Timeout (in second)= N/A
Key Management Protocol= N/A
Dynamic WEP Key Exchange= N/A
PSK = N/A
WPA Mixed Mode= N/A
WPA Broadcast/Multicast Key Update Timer= N/A
Authentication Databases= N/A
```

The following table describes the labels in this menu.

| FIELD                       | DESCRIPTION                                                                                                    |  |  |  |
|-----------------------------|----------------------------------------------------------------------------------------------------|--|--|--|
| Wireless Port Control       | Select <b>No Authentication Required</b> to allow any wireless stations access to your wired network without entering usernames and passwords. This is the default setting.                                                                                                    |  |  |  |
|                             | Select <b>Authentication Required</b> to require wireless stations to enter usernames and passwords before access to the wired network is allowed.                                                                                                    |  |  |  |
|                             | Select <b>No Access Allowed</b> to deny all wireless stations access to the wired network.                                                                                                    |  |  |  |
|                             | The rest of the fields are not available when you select <b>No Authentication Required</b> or <b>No Access Allowed</b> .                                                                                                    |  |  |  |
| ReAuthentication<br>Timer   | Specify how often wireless stations have to resend usernames and passwords in order to stay connected. Enter a time interval between 10 and 9999 seconds.                                                                                                    |  |  |  |
| Idle Timeout                | The ZyXEL Device automatically disconnects a wireless station from the wireless network after a period of inactivity. The wireless station needs to enter the username and password again before it can use the wireless network again. Some wireless clients can do this automatically; some wireless clients cannot, in which case the user has to enter the information again. In either case, there is usually a short delay while the wireless client logs in to the wireless network again. |  |  |  |
|                             | Enter a time interval between 10 and 9999 seconds. This value is usually smaller when the wireless network is keeping track of how much time each wireless station is connected to the wireless network (for example, using an authentication server). If the wireless network is not keeping track of this information, you can usually set this value higher to minimize the number of delays caused by logging in again.                                                                       |  |  |  |
| Key Management<br>Protocol  | Select the type of IEEE 802.1x security you want to use.                                                                                                    |  |  |  |
| Dynamic WEP Key<br>Exchange | This field is enabled if the <b>Key Management Protocol</b> is <b>802.1x</b> . Select the length of the WEP keys the ZyXEL Device generates. The longer the key, the stronger the security, but also the more processing is required.                                                                                                    |  |  |  |

Table 145 Menu 23.4: System Security - IEEE802.1x

| FIELD                                           | DESCRIPTION                                                                                                    |
|-------------------------------------------------|----------------------------------------------------------------------------------------------------|
| PSK                                             | This field is enabled if the <b>Key Management Protocol</b> is <b>WPA-PSK</b> or <b>WPA2-PSK</b> . Type a pre-shared key from 8 to 63 ASCII characters (including spaces and symbols). The key is case-sensitive.                                                                                                    |
| WPA Mixed Mode                                  | This field is enabled if the <b>Key Management Protocol</b> is <b>WPA</b> , <b>WPA2</b> , or <b>WPA2-PSK</b> . Select this to allow both IEEE802.11b and IEEE802.11g compliant WLAN devices to associate with the ZyXEL Device. The transmission rate of your ZyXEL Device might be reduced.                                                                                                    |
| WPA Broadcast/<br>Multicast Key Update<br>Timer | This is the rate at which the ZyXEL Device sends a new group key to all clients.<br>This process changes the WEP key on a regular basis. Enter a time interval<br>between 10 and 9999 seconds.                                                                                                    |
| Authentication<br>Databases                     | This field is enabled if the <b>Key Management Protocol</b> is <b>802.1x</b> . If the <b>Key Management Protocol</b> is <b>WPA</b> or <b>WPA2</b> , this field is read-only and shows <b>RADIUS Only</b> . Select which database(s) the ZyXEL Device uses to authenticate wireless stations. The choices are <b>Local User Database Only</b> ; <b>RADIUS Only</b> ; <b>Local first, then RADIUS</b> ; and <b>RADIUS first, then Local</b> . |

#### Table 145 Menu 23.4: System Security - IEEE802.1x (continued)

# CHAPTER 34 System Maintenance 24.1 - 24.4

This chapter covers menus 24.1 through 24.4. Use these menus to get a variety of system information and to perform system diagnostics.

### 34.1 Status

Use this menu to look at packet statistics, interface status, and basic device information. See Chapter 5 on page 85 for background information. To open this menu, enter 1 in menu 24.

Figure 199 Menu 24.1: System Maintenance - Status

|      |                | Menu 24.1 ·  | - System Ma | intena  | nce – Sta | itus   |      | 10:5 | 57 <b>:</b> 51 |
|------|----------------|--------------|-------------|---------|-----------|--------|------|------|----------------|
|      |                |              |             |         |           | Wed.   | Jun. | 07,  | 2006           |
|      |                |              |             |         |           |        |      |      |                |
| Port | Status         | TxPkts       | RxPkts      | Cols    | Tx B/s    | s Rx E | 3/s  | Up   | Time           |
| WAN  | Down           | 124          | 0           | 0       | 0         | 1      | 0    | 0:0  | 00:00          |
| LAN  | 100M/Full      | 9290         | 8691        | 0       | 272       | : 1    | 28   | 1:4  | 8:14           |
| WLAN | Down           | 402          | 332         | 0       | 0         | 1      | 0    | 0:0  | 0:07           |
| Port | Ethernet Ad    | dress        | IP Addres   | SS      | IP        | Mask   | DF   | ICP  |                |
| WAN  | 00:A0:C5:57:   | 40:5B 43     | 0.0.5       | .0      | 0.        | 074.0  | No   | one  |                |
| LAN  | 00:A0:C5:57:   | 40:5A        | 192.168.1   | .1      | 255.255.2 | 255.0  | Serv | ver  |                |
| WLAN | 00:A0:C5:57:   | 40:5A        |             |         |           |        |      |      |                |
|      | System up Time | e: 1:24      | :52         |         |           |        |      |      |                |
|      |                |              |             |         |           |        |      |      |                |
|      | Name: P870HW-  | I1.Zyxel.com | m           |         |           |        |      |      |                |
|      | Routing: IP    |              |             |         |           |        |      |      |                |
|      | ZyNOS F/W Ver  | sion: V3.50  | (RM.0)b8    | 06/09/  | 2006      |        |      |      |                |
|      |                |              |             |         |           |        |      |      |                |
|      |                |              |             |         |           |        |      |      |                |
|      |                |              | Press (     | Command | 1:        |        |      |      |                |
|      | CO             | MMANDS: 1-D: | rop WAN 9-1 | Reset ( | Counters  | ESC-Ex | it   |      |                |
|      |                |              |             |         |           |        |      |      |                |

The following table describes the labels in this menu.

| Table 146 | Menu 24 1: Sv | vstem Maintenance  | - Status |
|-----------|---------------|--------------------|----------|
|           | 101CHU 24.1.0 | ystern maintenance | - Olulus |

| FIELD        | DESCRIPTION                                           |  |
|--------------|-------------------------------------------------------|--|
| Current Time | This field displays your ZyXEL Device's present time. |  |
| Current Date | This field displays your ZyXEL Device's present date. |  |
| Port         | This field displays the ZyXEL Device's ports.         |  |

| FIELD             | DESCRIPTION                                                                                                    |  |  |  |  |
|-------------------|----------------------------------------------------------------------------------------------------|--|--|--|--|
| Status            | For the <b>WAN</b> port, this field depends on the encapsulation.                                                                             |  |  |  |  |
|                   | For Ethernet encapsulation:                                                                                                    |  |  |  |  |
|                   | Down - line is down                                                                                                    |  |  |  |  |
|                   | Up - line is up or connected                                                                                                    |  |  |  |  |
|                   | For PPP over Ethernet (PPPoE) encapsulation:                                                                                                  |  |  |  |  |
|                   | Down - line is down                                                                                                    |  |  |  |  |
|                   | Up - line is up or connected                                                                                                    |  |  |  |  |
|                   | Idle - line (ppp) idle                                                                                                    |  |  |  |  |
|                   | Dial - starting to trigger a call                                                                                                    |  |  |  |  |
|                   | Drop - dropping a call                                                                                                    |  |  |  |  |
|                   | For the <b>LAN</b> port, this field displays one of the following values:                                                                     |  |  |  |  |
|                   | <b>Down</b> - there are no LAN connections                                                                                                    |  |  |  |  |
|                   | Up - line is at least one LAN connection                                                                                                    |  |  |  |  |
|                   | For the <b>WLAN</b> port, this field displays one of the following values:                                                                    |  |  |  |  |
|                   | Down - the wireless interface is enabled                                                                                                    |  |  |  |  |
| TyPkts            | This field displays the number of packets transmitted on this port                                                                            |  |  |  |  |
| DyDkte            | This field displays the number of peakets reasived on this part                                                                               |  |  |  |  |
| RXPKIS            | This lield displays the number of packets received on this port.                                                                              |  |  |  |  |
| Cols              | I his is the number of collisions on this port.                                                                                               |  |  |  |  |
| Tx B/s            | This field displays the number of bytes transmitted in the last second.                                                                       |  |  |  |  |
| Rx B/s            | This field displays the number of bytes received in the last second.                                                                          |  |  |  |  |
| Up Time           | This field displays the amount of time this port has been up.                                                                                 |  |  |  |  |
| Port              | This field displays the ZyXEL Device's ports.                                                                                                 |  |  |  |  |
| Ethernet Address  | This field displays the MAC address of this port.                                                                                             |  |  |  |  |
| IP Address        | This field displays the IP address currently assigned to this port.                                                                           |  |  |  |  |
| IP Mask           | This field displays the subnet mask currently assigned to this port.                                                                          |  |  |  |  |
| DHCP              | This field displays the DHCP role the ZyXEL Device plays on this port.                                                                        |  |  |  |  |
| System up Time    | This is the total time the ZyXEL Device has been on.                                                                                          |  |  |  |  |
| Name              | This is the system name and domain name, used for identification purposes.                                                                    |  |  |  |  |
| Routing           | This field displays the type of routing the ZyXEL Device uses.                                                                                |  |  |  |  |
| ZyNOS F/W Version | This is the ZyNOS Firmware version and the date created. ZyNOS is ZyXEL's proprietary Network Operating System design.                        |  |  |  |  |
| Press Command     | Enter the number of the command you would like to perform, and press [ENTER]. You might not see the number appear, but the command will work. |  |  |  |  |

 Table 146
 Menu 24.1: System Maintenance - Status (continued)

# 34.2 Information

Use this menu to look at basic device information and LAN interface settings. See Chapter 5 on page 85 for background information. To open this menu, enter 1 in menu 24.2.

Figure 200 Menu 24.2.1: System Maintenance - Information

```
Menu 24.2.1 - System Maintenance - Information
Name: P870HW-I1.Zyxel.com
Routing: IP
ZyNOS F/W Version: V3.50(RM.0)b8 | 06/09/2006
Country Code: 255
LAN
Ethernet Address: 00:A0:C5:57:40:5A
IP Address: 192.168.1.1
IP Mask: 255.255.255.0
DHCP: Server
```

The following table describes the labels in this menu.

| FIELD             | DESCRIPTION                                                                                                    |
|-------------------|----------------------------------------------------------------------------------------------------|
| Name              | This is the system name and domain name, used for identification purposes.                                             |
| Routing           | This field displays the type of routing the ZyXEL Device uses.                                                         |
| ZyNOS F/W Version | This is the ZyNOS Firmware version and the date created. ZyNOS is ZyXEL's proprietary Network Operating System design. |
| Country Code      | This field displays the code for the place in which the ZyXEL Device is currently located. 255 is the default code.    |
| LAN               |                                                                                                    |
| Ethernet Address  | This field displays the MAC address of this port.                                                                      |
| IP Address        | This field displays the IP address currently assigned to this port.                                                    |
| IP Mask           | This field displays the subnet mask currently assigned to this port.                                                   |
| DHCP              | This field displays the DHCP role the ZyXEL Device plays on this port.                                                 |

 Table 147
 Menu 24.2.1: System Maintenance - Information

### 34.3 Change Console Port Speed

Note: The console port is internal and reserved for technician use only.

Use this menu to change the console port speed. To open this menu, enter 2 in menu 24.2.

Figure 201 Menu 24.2.2: System Maintenance - Change Console Port Speed

```
Menu 24.2.2 - System Maintenance - Change Console Port Speed
Console Port Speed: 9600
```

The following table describes the labels in this menu.

 Table 148
 Menu 24.2.2:
 System Maintenance - Change Console Port Speed

| FIELD              | DESCRIPTION                    |
|--------------------|--------------------------------|
| Console Port Speed | Select the console port speed. |

# 34.4 Syslog Logging

Use this menu to configure the ZyXEL Device to send log messages to a syslog server. See Chapter 19 on page 237 for background information. To open this menu, enter 2 in menu 24.3.

Figure 202 Menu 24.3.2: System Maintenance - Syslog Logging

```
Menu 24.3.2 - System Maintenance - Syslog Logging
Syslog:
Active= No
Syslog Server IP Address= 0.0.0.0
Log Facility= Local 1
```

The following table describes the labels in this menu.

| Table 149 | Menu 24.3.2: System | Maintenance - | Syslog | Logging |
|-----------|---------------------|---------------|--------|---------|
|-----------|---------------------|---------------|--------|---------|

| FIELD                       | DESCRIPTION                                                                                                    |
|-----------------------------|----------------------------------------------------------------------------------------------------|
| Syslog                      | The ZyXEL Device can send logs to an external syslog server.                                                                                                    |
| Active                      | Click Active to enable syslog logging.                                                                                                    |
| Syslog Server IP<br>Address | Enter the server name or IP address of the syslog server that will log the selected categories of logs.                                                                                                    |
| Log Facility                | Select the file the syslog server uses for the ZyXEL Device. The log facility allows you to log the messages to different files in the syslog server. Refer to the syslog server manual for more information. |

### 34.5 Call-Triggering Packet

Use this menu to look at information about the packet that triggered a dial-out call. The packet is displayed in an easy-to-read format. To open this menu, enter 4 in menu 24.3.

```
Figure 203 Menu 24.3.4: Call-Triggering Packet (Example)
```

```
IP Frame: ENETO-RECV Size: 44/ 44 Time: 17:02:44.262
 Frame Type:
     IP Header:
                                                             = 4
         IP Version
         Header Length
Type of Service
Total Length
                                                          = 20 
= 0 \times 00 (0) 
= 0 \times 002C (44)
          Identification
                                                                  = 0 \times 0002 (2)
                                                             = 0 \times 00
          Flags

      Fragment Offset
      = 0x00

      Fragment Offset
      = 0x00

      Time to Live
      = 0xFE (254)

      Protocol
      = 0x06 (TCP)

      Header Checksum
      = 0xFB20 (64288)

      Source IP
      = 0x0000000 (0.0.0.0)

      Destination IP
      = 0x0000000 (0.0.0.0)

      CP Header:
      = 0x0000000 (0.0.0.0)

      TCP Header:
         Source Port= 0x0401 (1025)Destination Port= 0x000D (13)Sequence Number= 0x05B8D000 (95997952)Ack Number= 0x00000000 (0)Header Length= 24Flags= 0x02 (.....S.)

      Flags
      = 0x02 (....S.)

      Window Size
      = 0x2000 (8192)

      Checksum
      = 0xE06A (57450)

      Urgent Ptr
      = 0x0000 (0)

      Options
      =

                                                            = 0 \times E06A (57450)
          Options
                   0000: 02 04 02 00
      RAW DATA:
          0000: 45 00 00 2C 00 02 00 00-FE 06 FB 20 C0 A8 01 01 E.....
          0010: 00 00 00 00 04 01 00 0D-05 B8 D0 00 00 00 00 00
                                                                                                                                  . . . . . . . . . . . . . . . .
          0020: 60 02 20 00 E0 6A 00 00-02 04 02 00
Press any key to continue...
```

### 34.6 Diagnostic

Use this menu to check the ZyXEL Device's connections to other devices. To open this menu, enter 4 in menu 24.

Figure 204 Menu 24.4: System Maintenance - Diagnostic

```
Menu 24.4 - System Maintenance - Diagnostic
TCP/IP

1. Ping Host

2. WAN DHCP Release

3. WAN DHCP Renewal

4. PPPoE Setup Test

System

11. Reboot System

Enter Menu Selection Number:

Host IP Address= N/A
```

The following table describes the labels in this menu.

| FIELD                          | DESCRIPTION                                                                                                    |
|--------------------------------|----------------------------------------------------------------------------------------------------|
| Ping Host                      | Select this if you want to ping a specific computer. Enter 1 in the <b>Enter Menu</b><br><b>Selection Number</b> field, and then enter the IP address in the <b>Host IP Address</b> field. |
| WAN DHCP Release               | Select this if you want to release the IP address, subnet mask, and other network information provided by the DHCP server.                                                                 |
| WAN DHCP Renewal               | Select this if you want to get a new IP address, subnet mask, and other network information from the DHCP server.                                                                          |
| PPPoE Setup Test               | Select this if you want to test the current PPPoE settings. You cannot run this test if you selected <b>Ethernet</b> in the <b>Encapsulation</b> field.                                    |
| Reboot System                  | Use this screen to reboot the ZyXEL Device without turning the power off. This does not affect the ZyXEL Device's configuration.                                                           |
| Enter Menu Selection<br>Number | Enter the test you want to perform.                                                                                                    |
| Host IP Address                | If you select <b>Ping Host</b> , enter the IP address of the computer you want the ZyXEL Device to ping.                                                                                   |

# CHAPTER 35 System Maintenance 24.5 - 24.7

This chapter covers menus 24.5 through 24.7. Use these menus to backup and restore your configuration file, as well as upload new firmware and configuration files.

# 35.1 Filename Conventions

The configuration file (often called the romfile or rom-0) contains the factory default settings in the menus such as password and TCP/IP Setup, etc. It arrives from ZyXEL with a rom filename extension. Once you have customized the ZyXEL Device's settings, they can be saved back to your computer under a filename of your choosing.

ZyNOS (ZyXEL Network Operating System sometimes referred to as the "ras" file) is the system firmware and has a "bin" filename extension. With many FTP and TFTP clients, the filenames are similar to those seen next.

ftp> put firmware.bin ras

This is a sample FTP session showing the transfer of the computer file " firmware.bin" to the ZyXEL Device.

ftp> get rom-0 config.cfg

This is a sample FTP session saving the current configuration to the computer file config.cfg.

If your [T]FTP client does not allow you to have a destination filename different than the source, you will need to rename them as the ZyXEL Device only recognizes "rom-0" and "ras". Be sure you keep unaltered copies of both files for later use.

The following table is a summary. Please note that the internal filename refers to the filename on the ZyXEL Device and the external filename refers to the filename <u>not</u> on the ZyXEL Device, that is, on your computer, local network or FTP site and so the name (but not the extension) will vary. After uploading new firmware see the **ZyNOS F/W Version** field in **Menu 24.2.1 – System Maintenance – Information** to confirm that you have uploaded the correct firmware version.

|  | Table 151 | Filename Conventions |
|--|-----------|----------------------|
|--|-----------|----------------------|

| FILE TYPE          | INTERNAL<br>NAME | EXTERNAL<br>NAME | DESCRIPTION                                                                                                    |  |  |
|--------------------|------------------|------------------|----------------------------------------------------------------------------------------------------|--|--|
| Configuration File | Rom-0            | *.rom            | This is the configuration filename on the ZyXEL<br>Device. Uploading the rom-0 file replaces the entire<br>ROM file system, including your ZyXEL Device<br>configurations, system-related data (including the<br>default password), the error log and the trace log. |  |  |
| Firmware           | Ras              | *.bin            | This is the generic name for the ZyNOS firmware on the ZyXEL Device.                                                                                                    |  |  |

## 35.2 Backup Configuration

Option 5 from **Menu 24 – System Maintenance** allows you to backup the current ZyXEL Device configuration to your computer. Backup is highly recommended once your ZyXEL Device is functioning properly. FTP is the preferred method, although TFTP can also be used.

Please note that the terms "download" and "upload" are relative to the computer. Download means to transfer from the ZyXEL Device to the computer, while upload means from your computer to the ZyXEL Device.

### 35.2.1 Backup Configuration Using FTP

Enter 5 in Menu 24 – System Maintenance to get the following screen.

Figure 205 Menu 24.5: Backup Configuration

Menu 24.5 - Backup Configuration
To transfer the configuration file to your workstation, follow the procedure below:

Launch the FTP client on your workstation.
Type "open" and the IP address of your router. Then type "admin" and SMT password as requested.
Locate the 'rom-0' file.
Type 'get rom-0' to back up the current router configuration to your workstation.

For details on FTP commands, please consult the documentation of your FTP client program. For details on backup using TFTP (note that you must remain in this menu to back up using TFTP), please see your router manual.

#### 35.2.2 Using the FTP command from the DOS Prompt

- 1 Launch the FTP client on your computer.
- 2 Enter "open" and the IP address of your ZyXEL Device.
- **3** Press [ENTER] when prompted for a username.
- **4** Enter your password as requested. The default is 1234.
- **5** Enter "bin" to set transfer mode to binary.
- **6** Use "get" to transfer files from the ZyXEL Device to the computer, for example, "get rom-0 config.rom" transfers the configuration file on the ZyXEL Device to your computer and renames it "config.rom". See earlier in this chapter for more information on filename conventions.
- 7 Enter "quit" to exit the FTP prompt.

#### Figure 206 FTP Session Example

| 331 Enter PASS command                                                          |
|---------------------------------------------------------------------------------|
| rassword.                                                                       |
| 230 Logged in                                                                   |
| ftp> bin                                                                        |
| 200 Type I OK                                                                   |
| ftp> get rom-0 zyxel.rom                                                        |
| 200 Port command okay                                                           |
| 150 Opening data connection for STOR ras                                        |
| 226 File received OK                                                            |
| <pre>ftp: 327680 bytes sent in 1.10Seconds 297.89Kbytes/sec. ftp&gt; quit</pre> |
|                                                                                 |

The following table describes some of the commands that you may see in third party FTP clients.

| COMMAND                     | DESCRIPTION                                                                                                    |
|-----------------------------|----------------------------------------------------------------------------------------------------|
| Host Address                | Enter the address of the host server.                                                                                                    |
| Login Type                  | Anonymous.                                                                                                    |
|                             | This is when a user ID and password is automatically supplied to the server for anonymous access. Anonymous logins will work only if your ISP or service administrator has enabled this option. |
|                             | Normal.                                                                                                    |
|                             | The server requires a unique User ID and Password to login.                                                                                                    |
| Transfer Type               | Transfer files in either ASCII (plain text format) or in binary mode.                                                                                                    |
| Initial Remote<br>Directory | Specify the default remote directory (path).                                                                                                    |
| Initial Local Directory     | Specify the default local directory (path).                                                                                                    |

Table 152 General Commands for Third Party FTP Clients

### 35.2.3 Backup Configuration Using TFTP

The ZyXEL Device supports the up/downloading of the firmware and the configuration file using TFTP (Trivial File Transfer Protocol) over LAN. Although TFTP should work over WAN as well, it is not recommended.

To use TFTP, your computer must have both telnet and TFTP clients. To backup the configuration file, follow the procedure shown next:

- **1** Use telnet from your computer to connect to the ZyXEL Device and log in. Because TFTP does not have any security checks, the ZyXEL Device records the IP address of the telnet client and accepts TFTP requests only from this address.
- 2 Put the SMT in command interpreter (CI) mode by entering 8 in Menu 24 System Maintenance.

- **3** Enter command "sys stdio 0" to disable the SMT timeout, so the TFTP transfer will not be interrupted. Enter command "sys stdio 5" to restore the five-minute SMT timeout (default) when the file transfer is complete.
- **4** Launch the TFTP client on your computer and connect to the ZyXEL Device. Set the transfer mode to binary before starting data transfer.
- **5** Use the TFTP client (see the example below) to transfer files between the ZyXEL Device and the computer. The file name for the configuration file is rom-0 (rom-zero, not capital o).

Note that the telnet connection must be active and the SMT in CI mode before and during the TFTP transfer. For details on TFTP commands (see following example), please consult the documentation of your TFTP client program. For UNIX, use "get" to transfer from the ZyXEL Device to the computer and "binary" to set binary transfer mode.

### 35.2.4 Example: TFTP Command

The following is an example TFTP command:

```
TFTP [-i] host get rom-0 config.rom
```

where "i" specifies binary image transfer mode (use this mode when transferring binary files), "host" is the ZyXEL Device IP address, "get" transfers the file source on the ZyXEL Device (rom-0 name of the configuration file on the ZyXEL Device) to the file destination on the computer and renames it config.rom.

The following table describes some of the fields that you may see in third party TFTP clients.

| COMMAND     | DESCRIPTION                                                                                                    |
|-------------|----------------------------------------------------------------------------------------------------|
| Host        | Enter the IP address of the ZyXEL Device. 192.168.1.2 is the ZyXEL Device's default IP address when shipped.                 |
| Send/Fetch  | Use "Send" to upload the file to the ZyXEL Device and "Fetch" to back up the file on your computer.                          |
| Local File  | Enter the path and name of the firmware file (*.bin extension) or configuration file (*.rom extension) on your computer.     |
| Remote File | This is the filename on the ZyXEL Device. The filename for the firmware is "ras" and for the configuration file, is "rom-0". |
| Binary      | Transfer the file in binary mode.                                                                                            |
| Abort       | Stop transfer of the file.                                                                                                   |

 Table 153
 General Commands for Third Party TFTP Clients

### 35.2.5 Backup Via Console Port

Note: The console port is internal and reserved for technician use only.

Back up configuration via console port by following the HyperTerminal procedure shown next. Procedures using other serial communications programs should be similar.

**1** Display menu 24.5 and enter "y" at the following screen.

Figure 207 System Maintenance: Backup Configuration

Ready to backup Configuration via Xmodem. Do you want to continue (y/n):

**2** The following screen indicates that the Xmodem download has started.

Figure 208 System Maintenance: Starting Xmodem Download Screen

| You  | can   | enter   | ctrl-x   | to   | terminate | operation | any | time. |
|------|-------|---------|----------|------|-----------|-----------|-----|-------|
| Star | rtinç | g XMODE | EM downl | Load | 1 <b></b> |           |     |       |

**3** Run the HyperTerminal program by clicking **Transfer**, then **Receive File** as shown in the following screen.

Figure 209 Backup Configuration Example

| Place received file in the following folder: | Type a location<br>for storing the           |
|----------------------------------------------|----------------------------------------------|
| c:\Product                                   | configuration file<br>or click <b>Browse</b> |
| Use receiving protocol:                      | to look for one.                             |
| Xmodem <u>R</u> eceive <u>Close</u> Cancel   | Choose the <b>Xmodem</b> protocol.           |
|                                              | Then click <b>Receive</b> .                  |

**4** After a successful backup you will see the following screen. Press any key to return to the SMT menu.

Figure 210 Successful Backup Confirmation Screen

```
** Backup Configuration completed. OK.
### Hit any key to continue.###
```

### 35.3 Restore Configuration

**Menu 24.6** — **System Maintenance** – **Restore Configuration** allows you to restore the configuration via FTP or TFTP to your ZyXEL Device. The preferred method is FTP. Note that this function erases the current configuration before restoring the previous backup configuration; please do not attempt to restore unless you have a backup configuration stored on disk. To restore configuration using FTP or TFTP is the same as uploading the configuration file, please refer to the following sections on FTP and TFTP file transfer for more details. The ZyXEL Device restarts automatically after the file transfer is complete.
### 35.3.1 Restore Using FTP

For details about backup using (T)FTP please refer to earlier sections on FTP and TFTP file upload in this chapter.

Figure 211 Menu 24.6: Restore Configuration

Menu 24.6 - Restore Configuration
To transfer the firmware and the configuration file, follow the procedure below:

Launch the FTP client on your workstation.
Type "open" and the IP address of your router. Then type "admin" and SMT password as requested.
Type "put backupfilename rom-0" where backupfilename is the name of your backup configuration file on your workstation and rom-spt is the remote file name on the router. This restores the configuration to your router.
The system reboots automatically after a successful file transfer.

For details on FTP commands, please consult the documentation of your FTP client program. For details on restoring using TFTP (note that you must remain on this menu to restore using TFTP), please see your router manual.

# 35.4 Uploading Firmware and Configuration Files

**Menu 24.7 – System Maintenance – Upload Firmware** allows you to upgrade the firmware and the configuration file.

Note: WARNING! PLEASE WAIT A FEW MINUTES FOR THE ZyXEL Device TO RESTART AFTER FIRMWARE OR CONFIGURATION FILE UPLOAD. INTERRUPTING THE UPLOAD PROCESS MAY PERMANENTLY DAMAGE YOUR ZyXEL Device.

Figure 212 Menu 24.7: System Maintenance - Upload Firmware

```
Menu 24.7 - System Maintenance - Upload Firmware
1. Upload System Firmware
2. Upload System Configuration File
```

The configuration data, system-related data, the error log and the trace log are all stored in the configuration file. Please be aware that uploading the configuration file replaces everything contained within.

### 35.4.1 Firmware Upload

FTP is the preferred method for uploading the firmware and configuration. To use this feature, your computer must have an FTP client.

When you telnet into the ZyXEL Device, you will see the following screens for uploading firmware and the configuration file using FTP.

Figure 213 Menu 24.7.1: System Maintenance - Upload System Firmware

```
Menu 24.7.1 - System Maintenance - Upload System Firmware
To upload the system firmware, follow the procedure below:

Launch the FTP client on your workstation.
Type "open" and the IP address of your system. Then type "admin" and SMT password as requested.
Type "put firmwarefilename ras" where "firmwarefilename" is the name of your firmware upgrade file on your workstation and "ras" is the remote file name on the system.
The system reboots automatically after a successful firmware upload.

For details on FTP commands, please consult the documentation of your FTP client program. For details on uploading system firmware using TFTP (note that you must remain on this menu to upload system firmware using TFTP), please see your manual.
```

## 35.4.2 Configuration File Upload

You see the following screen when you telnet into menu 24.7.2.

Figure 214 Menu 24.7.2: System Maintenance - Upload System Configuration File

```
Menu 24.7.2 - System Maintenance - Upload System Configuration File
To upload the system configuration file, follow the procedure below:

Launch the FTP client on your workstation.
Type "open" and the IP address of your system. Then type "admin" and SMT password as requested.
Type "put configurationfilename rom-0" where "configurationfilename" is the name of your system configuration file on your workstation, which will be transferred to the "rom-0" file on the system.
The system reboots automatically after the upload system configuration file process is complete.

For details on FTP commands, please consult the documentation of your FTP client program. For details on uploading configuration file using TFTP (note that you must remain on this menu to upload configuration file using TFTP), please see your manual.
```

To transfer the firmware and the configuration file, follow these examples:

#### 35.4.3 Using the FTP command from the DOS Prompt Example

- 1 Launch the FTP client on your computer.
- **2** Enter "open" and the IP address of your ZyXEL Device.
- **3** Press [ENTER] when prompted for a username.
- **4** Enter your password as requested. The default is 1234.
- **5** Enter "bin" to set transfer mode to binary.
- **6** Use "put" to transfer files from the computer to the ZyXEL Device, e.g., put firmware.bin ras transfers the firmware on your computer (firmware.bin) to the ZyXEL Device and renames it "ras". Similarly "put config.rom rom-0" transfers the configuration file on your computer (config.rom) to the ZyXEL Device and renames it "rom-0". Likewise "get rom-0 config.rom" transfers the configuration file on the ZyXEL Device to your computer and renames it "config.rom." See earlier in this chapter for more information on filename conventions.
- 7 Enter "quit" to exit the FTP prompt.

#### Figure 215 FTP Session Example

```
331 Enter PASS command
Password:
230 Logged in
ftp> bin
200 Type I OK
ftp> put firmware.bin ras
200 Port command okay
150 Opening data connection for STOR ras
226 File received OK
ftp: 327680 bytes sent in 1.10Seconds 297.89Kbytes/sec.
ftp> quit
```

More commands that you may find in third party FTP clients are listed earlier in this chapter.

### 35.4.4 TFTP File Upload

The ZyXEL Device also supports the up/downloading of the firmware and the configuration file using TFTP (Trivial File Transfer Protocol) over LAN. Although TFTP should work over WAN as well, it is not recommended.

To use TFTP, your computer must have both telnet and TFTP clients. To transfer the firmware and the configuration file, follow the procedure shown next:

- **1** Use telnet from your computer to connect to the ZyXEL Device and log in. Because TFTP does not have any security checks, the ZyXEL Device records the IP address of the telnet client and accepts TFTP requests only from this address.
- 2 Put the SMT in command interpreter (CI) mode by entering 8 in Menu 24 System Maintenance.
- **3** Enter the command "sys stdio 0" to disable the SMT timeout, so the TFTP transfer will not be interrupted. Enter command "sys stdio 5" to restore the five-minute SMT timeout (default) when the file transfer is complete.
- **4** Launch the TFTP client on your computer and connect to the ZyXEL Device. Set the transfer mode to binary before starting data transfer.
- **5** Use the TFTP client (see the example below) to transfer files between the ZyXEL Device and the computer. The file name for the firmware is "ras" and the configuration file is "rom-0" (rom-zero, not capital o).

Note that the telnet connection must be active and the SMT in CI mode before and during the TFTP transfer. For details on TFTP commands (see following example), please consult the documentation of your TFTP client program. For UNIX, use "get" to transfer from the ZyXEL Device to the computer, "put" the other way around, and "binary" to set binary transfer mode.

#### 35.4.5 Example: TFTP Command

The following is an example TFTP command:

TFTP [-i] host put firmware.bin ras

where "i" specifies binary image transfer mode (use this mode when transferring binary files), "host" is the ZyXEL Device's IP address, "put" transfers the file source on the computer (firmware.bin – name of the firmware on the computer) to the file destination on the remote host (ras - name of the firmware on the ZyXEL Device).

Commands that you may see in third party TFTP clients are listed earlier in this chapter.

#### 35.4.6 Uploading Via Console Port

Note: The console port is internal and reserved for technician use only.

FTP or TFTP are the preferred methods for uploading firmware to your ZyXEL Device. However, in the event of your network being down, uploading files is only possible with a direct connection to your ZyXEL Device via the console port. Uploading files via the console port under normal conditions is not recommended since FTP or TFTP is faster. Any serial communications program should work fine; however, you must use the Xmodem protocol to perform the download/upload.

#### 35.4.7 Uploading Firmware File Via Console Port

Note: The console port is internal and reserved for technician use only.

Select 1 from Menu 24.7 – System Maintenance – Upload Firmware to display Menu 24.7.1 – System Maintenance – Upload System Firmware, then follow the instructions as shown in the following screen.

Figure 216 Menu 24.7.1 as seen using the Console Port

```
Menu 24.7.1 - System Maintenance - Upload System Firmware
To upload system firmware:

Enter "y" at the prompt below to go into debug mode.
Enter "atur" after "Enter Debug Mode" message.
Wait for "Starting XMODEM upload" message before activating
Xmodem upload on your terminal.
After successful firmware upload, enter "atgo" to restart the
router.
Warning: Proceeding with the upload will erase the current system
firmware.

Do You Wish To Proceed: (Y/N)
```

After the "Starting Xmodem upload" message appears, activate the Xmodem protocol on your computer. Follow the procedure as shown previously for the HyperTerminal program. The procedure for other serial communications programs should be similar.

## 35.4.8 Example Xmodem Firmware Upload Using HyperTerminal

Click Transfer, then Send File to display the following screen.

#### Figure 217 Example Xmodem Upload

| Send File                                                                          | Type the firmware                                             |
|------------------------------------------------------------------------------------|---------------------------------------------------------------|
| Folder: C:\Product<br><u>Filename:</u><br>C:\Product\firmware.bin<br><u>Browse</u> | file's location, or<br>click <b>Browse</b> to<br>look for it. |
| Protocol:<br>Xmodem                                                                | Choose the <b>Xmodem</b> protocol.                            |
| Send <u>Close</u> Cancel                                                           | Then click <b>Send</b> .                                      |

After the firmware upload process has completed, the ZyXEL Device will automatically restart.

### 35.4.9 Uploading Configuration File Via Console Port

Note: The console port is internal and reserved for technician use only.

Select 2 from Menu 24.7 – System Maintenance – Upload Firmware to display Menu 24.7.2 – System Maintenance – Upload System Configuration File. Follow the instructions as shown in the next screen.

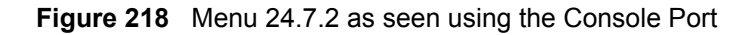

| Menu | 24.7.2 - System Maintenance - Upload System Configuration File                                                                                                    |
|------|----------------------------------------------------------------------------------------------------|
|      | <ol> <li>To upload system configuration file:</li> <li>Enter "y" at the prompt below to go into debug mode.</li> <li>Enter "atlc" after "Enter Debug Mode" message.</li> <li>Wait for "Starting XMODEM upload" message before activating Xmodem upload on your terminal.</li> </ol> |
|      | <ol> <li>After successful firmware upload, enter "atgo" to restart the<br/>system.</li> </ol>                                                                                                    |
|      | Warning:                                                                                                    |
|      | <ol> <li>Proceeding with the upload will erase the current<br/>configuration file.</li> </ol>                                                                                                    |
|      | <ol> <li>The system's console port speed (Menu 24.2.2) may change<br/>when it is restarted; please adjust your terminal's speed<br/>accordingly. The password may change (menu 23), also.</li> </ol>                                                                                |
|      | 3. When uploading the DEFAULT configuration file, the console<br>port speed will be reset to 9600 bps and the password to<br>"1234".                                                                                                    |
|      | Do You Wish To Proceed:(Y/N)                                                                                                    |

- **2** After the "Starting Xmodem upload" message appears, activate the Xmodem protocol on your computer. Follow the procedure as shown previously for the HyperTerminal program. The procedure for other serial communications programs should be similar.
- **3** Enter "atgo" to restart the ZyXEL Device.

#### 35.4.10 Example Xmodem Configuration Upload Using HyperTerminal

Click Transfer, then Send File to display the following screen.

| Send File ? 🗙                          | Type the configuration                        |
|----------------------------------------|-----------------------------------------------|
| Folder: C:\Product<br>Eilename:        | file's location, or<br>click <b>Browse</b> to |
| C:\Product\config.rom Protocol: Xmodem | Choose the <b>Xmodem</b><br>protocol.         |
| <u>S</u> end <u>Cancel</u>             | Then click <b>Send</b> .                      |

Figure 219 Example Xmodem Upload

After the configuration upload process has completed, restart the ZyXEL Device by entering "atgo"

# CHAPTER 36 System Maintenance 24.8 - 24.11

This chapter covers menus 24.8 through 24.11. Use these menus to get a use CI commands, see how long you have accessed the Internet and how much budgeted time remains, set the current date and time, and configure remote access to the ZyXEL Device.

# 36.1 Command Interpreter Mode

Use this menu to use CI commands. To do so, enter 8 in menu 24.

The Command Interpreter (CI) is a part of the main system firmware. The CI provides much of the same functionality as the SMT, while adding some low-level setup and diagnostic functions. A list of valid commands can be found by entering help or ?.

#### Figure 220 Valid CI Commands

| P870HW-I1> ?   |        |         |        |  |
|----------------|--------|---------|--------|--|
| Valid commands | are:   |         |        |  |
| sys            | exit   | device  | ether  |  |
| poe            | config | vdsl    | wlan   |  |
| ip             | ppp    | bridge  | bm     |  |
| certificates   | 8021x  | autoSec | radius |  |
|                |        |         |        |  |

Type exit to return to the SMT main menu.

# 36.2 Budget Management

This menu is only applicable your Internet connection uses PPPoE encapsulation. Use this menu to look at how long you have accessed the Internet and how much budgeted time remains. See Chapter 26 on page 269 for related settings. To open this menu, enter 1 in menu 24.9.

#### Figure 221 Menu 24.9.1: Budget Management

```
Menu 24.9.1 - Budget Management
Remote Node Connection Time/Total Budget Elapsed Time/Total Period
1.ChangeMe No Budget No Budget
Reset Node (0 to update screen):
```

The following table describes the labels in this menu.

Table 154 Menu 24.9.1: Budget Management

| FIELD                            | DESCRIPTION                                                                                                    |
|----------------------------------|----------------------------------------------------------------------------------------------------|
| Remote Node                      | This field displays the name of the ISP.                                                                                                    |
| Connection Time/<br>Total Budget | This field displays the number of minutes calls have lasted and the maximum number of minutes calls can last. If there is no maximum number, this field displays <b>No Budget</b> . |
| Elapsed Time/Total<br>Period     | This field displays the how much time has passed since the allocated budget reset and how much time must pass altogether before the allocated budget resets.                        |
| Reset Node                       | Enter the number of the ISP whose connection time you want to reset immediately, or enter 0 to update the screen.                                                                   |

## 36.3 Call History

This menu is only applicable your Internet connection uses PPPoE encapsulation. Use this menu to look at previous calls made to establish the Internet connection. See Chapter 26 on page 269 for related settings. To open this menu, enter 2 in menu 24.9.

Figure 222 Menu 24.9.2: Call History

|                                                           |              |     | Menu 24 | .9.2 - Call | History       |     |       |
|-----------------------------------------------------------|--------------|-----|---------|-------------|---------------|-----|-------|
| 1.<br>2.<br>3.<br>4.<br>5.<br>6.<br>7.<br>8.<br>9.<br>10. | Phone Number | Dir | Rate    | #call       | Max           | Min | Total |
|                                                           |              | Ent | er Entr | y to Delete | e(O to exit): |     |       |

The following table describes the labels in this menu.

| Table 155 | Menu 24.9.2: | Call History |
|-----------|--------------|--------------|
|-----------|--------------|--------------|

| FIELD                 | DESCRIPTION                                                                                            |
|-----------------------|----------------------------------------------------------------------------------------------------|
| Phone Number          | This field displays the PPPoE service name.                                                            |
| Dir                   | This field displays whether the call was incoming or outgoing.                                         |
| Rate                  | This field displays the transfer rate of the call.                                                     |
| #call                 | This field displays the number of calls made to or received from that telephone number.                |
| Мах                   | This field displays the length of time of the longest telephone call.                                  |
| Min                   | This field displays the length of time of the shortest telephone call.                                 |
| Total                 | This field displays the total length of time of all the telephone calls to/from that telephone number. |
| Enter Entry to Delete | Enter the number of an entry to delete, or enter 0 to return to the previous menu.                     |

## 36.4 Time and Date Setting

Use this menu to change your ZyXEL Device's time and date. See Chapter 18 on page 229 for background information. To open this menu, enter 10 in menu 24.

#### Figure 223 Menu 24.10: Time and Date Setting

```
Menu 24.10 - System Maintenance - Time and Date Setting
   Time Protocol= Manual
   Time Server Address= N/A
   Current Time:
                                      11 : 02 : 11
   New Time (hh:mm:ss):
                                      11 01
                                                32
   Current Date:
                                       2006 - 06 - 07
                                       2006 06 07
   New Date (yyyy-mm-dd):
   Time Zone= (GMT+03:00) Baghdad, Kuwait, Nairobi, Riyadh, Moscow
   Daylight Saving= No
Start Date (mm-nth-week-hr): Jan. - 1st - Sun.(01) - 00
End Date (mm-nth-week-hr):
                                   Jan. - 1st - Sun.(01) - 00
```

The following table describes the labels in this menu.

| FIELD                     | DESCRIPTION                                                                                                    |
|---------------------------|----------------------------------------------------------------------------------------------------|
| Time Protocol             | You can update the current date and time manually, or the ZyXEL Device can synchronize with a time server.                                                                                                    |
|                           | Manual means you update the current date and time manually.                                                                                                    |
|                           | If the ZyXEL Device synchronizes with a time server, select the time service protocol that your time server uses. Not all time servers support all protocols, so you may have to check with your ISP/network administrator or use trial and error to find a protocol that works. The main difference between them is the format. |
|                           | Daytime (RFC 867) format is day/month/year/time zone of the server.                                                                                                    |
|                           | <b>Time (RFC 868)</b> format displays a 4-byte integer giving the total number of seconds since 1970/1/1 at 0:0:0.                                                                                                    |
|                           | The default, NTP (RFC 1305), is similar to Time (RFC 868).                                                                                                    |
| Time Server Address       | Enter the IP address or URL (up to 20 extended ASCII characters in length) of your time server. Check with your ISP/network administrator if you are unsure of this information.                                                                                                    |
| Current Time              | This field displays the current time in the ZyXEL Device.                                                                                                    |
| New Time (hh:mm:ss)       | This field displays the last updated time from the time server or the time you opened this menu. Enter the new time in this field.                                                                                                    |
| Current Date              | This field displays the current date in the ZyXEL Device.                                                                                                    |
| New Date (yyyy-mm-<br>dd) | This field displays the last updated date from the time server or the time you opened this menu. Enter the new date in this field.                                                                                                    |
| Time Zone                 | Choose the time zone of your location. This will set the time difference between your time zone and Greenwich Mean Time (GMT).                                                                                                    |
| Daylight Saving           | Daylight saving is a period from late spring to early fall when many countries<br>set their clocks ahead of normal local time by one hour to give more daytime<br>light in the evening.<br>Select this option if you use Daylight Saving Time.                                                                                   |

Table 156 Menu 24.10: Time and Date Setting

| FIELD      | DESCRIPTION                                                                                                    |
|------------|----------------------------------------------------------------------------------------------------|
| Start Date | Configure the day and time when Daylight Saving Time starts if you selected <b>Enable Daylight Saving</b> . The <b>o'clock</b> field uses the 24 hour format. Here are a couple of examples:                                                                                                    |
|            | Daylight Saving Time starts in most parts of the United States on the first<br>Sunday of April. Each time zone in the United States starts using Daylight<br>Saving Time at 2 A.M. local time. So in the United States you would select<br><b>April, 1st, Sun., 2</b> .                                                                                                    |
|            | Daylight Saving Time starts in the European Union on the last Sunday of March. All of the time zones in the European Union start using Daylight Saving Time at the same moment (1 A.M. GMT or UTC). So in the European Union you would select <b>March, Last, Sunday</b> . The time you type in the last field depends on your time zone. In Germany for instance, you would type 2 because Germany's time zone is one hour ahead of GMT or UTC (GMT+1).                 |
| End Date   | Configure the day and time when Daylight Saving Time ends if you selected <b>Enable Daylight Saving</b> . The <b>o'clock</b> field uses the 24 hour format. Here are a couple of examples:                                                                                                    |
|            | Daylight Saving Time ends in the United States on the last Sunday of October.<br>Each time zone in the United States stops using Daylight Saving Time at 2 A.M.<br>local time. So in the United States you would select <b>October, Last, Sunday, 2</b> .                                                                                                    |
|            | Daylight Saving Time ends in the European Union on the last Sunday of<br>October. All of the time zones in the European Union stop using Daylight<br>Saving Time at the same moment (1 A.M. GMT or UTC). So in the European<br>Union you would select <b>October, Last, Sunday</b> . The time you type in the last<br>field depends on your time zone. In Germany for instance, you would type 2<br>because Germany's time zone is one hour ahead of GMT or UTC (GMT+1). |

 Table 156
 Menu 24.10: Time and Date Setting (continued)

## 36.5 Remote Management Control

Use this screen to configure through which interface(s) and from which IP address(es) users can use various protocols to manage the ZyXEL Device. See Chapter 16 on page 205 for background information. To open this menu, enter 11 in menu 24.

Figure 224 Menu 24.11: Remote Management Control

```
Menu 24.11 - Remote Management Control
TELNET Server:
                  Port = 23
                                 Access = ALL
                  Secure Client IP = 0.0.0.0
FTP Server:
                 Port = 21
                                 Access = ALL
                 Secure Client IP = 0.0.0.0
SSH Server:
                Certificate = newDefault
                 Port = 22
                                  Access = ALL
                 Secure Client IP = 0.0.0.0
                 Certificate = newDefault
HTTPS Server:
                 Authenticate Client Certificates = No
                  Port = 443
                                  Access = ALL
                  Secure Client IP = 0.0.0.0
                                  Access = ALL
HTTP Server:
                 Port = 80
                 Secure Client IP = 0.0.0.0
SNMP Service:
                 Port = 161 Access = ALL
                 Secure Client IP = 0.0.0.0
                Port = 53
DNS Service:
                                 Access = ALL
                  Secure Client IP = 0.0.0.0
```

The following table describes the labels in this menu.

| Table 157 | Menu 24.11: | Remote | Management | Control |
|-----------|-------------|--------|------------|---------|
|-----------|-------------|--------|------------|---------|

| FIELD                               | DESCRIPTION                                                                                                    |
|-------------------------------------|----------------------------------------------------------------------------------------------------|
|                                     | These fields are similar for all servers and services.                                                                                                    |
| Port                                | Enter the port number this service can use to access the ZyXEL Device. The computer must use the same port number.                                                                                                    |
| Access                              | Select the interface(s) through which a computer may access the ZyXEL Device using this service.                                                                                                    |
| Secure Client IP                    | Enter an IP address to only allow the computer with this IP address to access the ZyXEL Device using this service. Enter 0.0.0.0 to allow any computer to access the ZyXEL Device using this service.                                                 |
|                                     | These fields are used by specific servers and services.                                                                                                    |
| SSH Server                          |                                                                                                    |
| Certificate                         | Select the certificate the ZyXEL Device provides to clients using this service.                                                                                                    |
| HTTPS Server                        |                                                                                                    |
| Certificate                         | Select the certificate the ZyXEL Device provides to clients using this service.                                                                                                    |
| Authenticate Client<br>Certificates | This field is disabled if you have not set up any trusted certification authorities.<br>Select this if you want the trusted certification authorities to check the clients'<br>certificates before the ZyXEL Device allows access using this service. |

# CHAPTER 37 IP Routing Policy Setup

Use this menu to look at and configure policy routes.

# 37.1 Policy Route

Traditionally, routing is based on the destination address only and the ZyXEL Device takes the shortest path to forward a packet. IP Policy Routing (IPPR) provides a mechanism to override the default routing behavior and alter the packet forwarding based on the policy defined by the network administrator. Policy-based routing is applied to incoming packets on a per interface basis, prior to the normal routing.

## 37.2 Benefits

- Source-Based Routing Network administrators can use policy-based routing to direct traffic from different users through different connections.
- Bandwidth Shaping Organizations can allocate bandwidth to traffic that matches the routing policy and prioritize traffic.
- Cost Savings IPPR allows organizations to distribute interactive traffic on highbandwidth, high-cost paths while using low-cost paths for batch traffic.
- Load Sharing Network administrators can use IPPR to distribute traffic among multiple paths.
- NAT The ZyXEL Device performs NAT by default for traffic going to or from the **ge1** interface. Routing policy's SNAT allows network administrators to have traffic received on a specified interface use a specified IP address as the source IP address.

# **37.3 Routing Policy**

Individual routing policies are used as part of the overall IPPR process. A policy defines the matching criteria and the action to take when a packet meets the criteria. The action is taken only when all the criteria are met. The criteria can include the user name, source address and incoming interface, destination address, schedule, IP protocol (ICMP, UDP, TCP, etc.) and port.

The actions that can be taken include:

- Routing the packet to a different gateway, outgoing interface, VPN tunnel, or trunk.
- Limiting the amount of bandwidth available and setting a priority for traffic.

IPPR follows the existing packet filtering facility of RAS in style and in implementation.

## **37.4 IP Routing Policy Summary**

Use this menu to look at policy routes. To open this menu, enter 25 in the main menu.

Figure 225 Menu 25: IP Routing Policy Summary

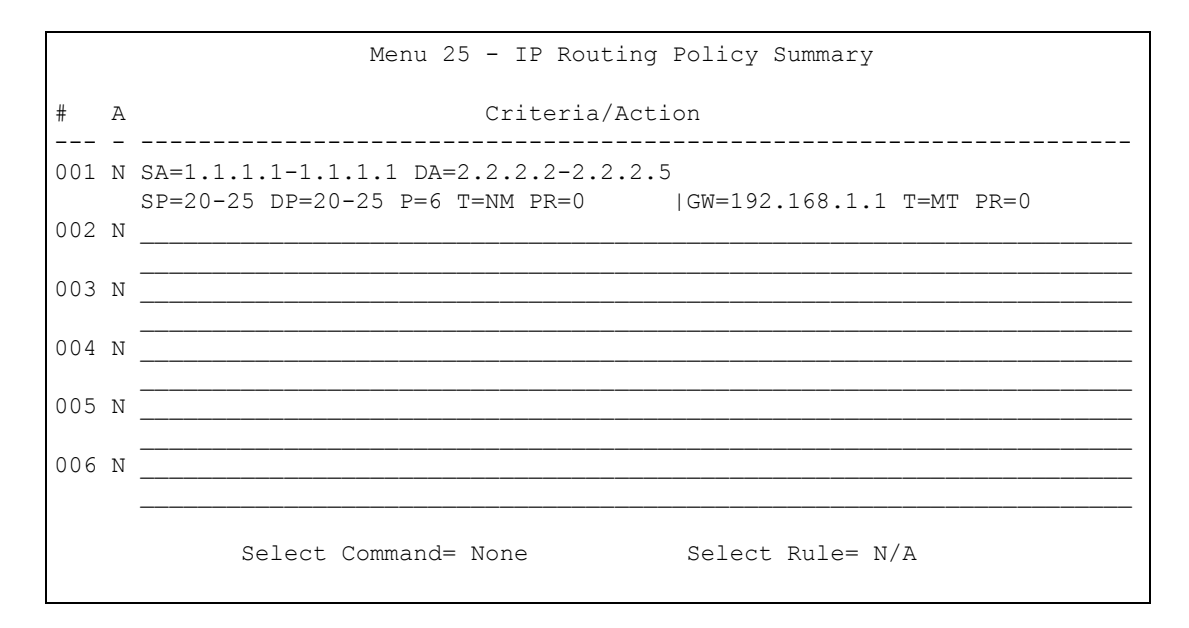

The following table describes the labels in this menu.

 Table 158
 Menu 25: IP Routing Policy Summary

| FIELD                         | DESCRIPTION                                                                                                    |
|-------------------------------|----------------------------------------------------------------------------------------------------|
| #                             | This field displays the rule number.                                                                                                    |
| Criteria/Action               | See Table 159 on page 340.                                                                                                    |
| Select Command<br>Select Rule | In the <b>Select Command</b> field, press the [SPACEBAR] to select what change you would like to make. For some actions, enter the rule number in the <b>Select Rule</b> field to specify on which rule you would like to apply the action. |

 Table 159
 Menu 25: IP Routing Policy Summary, Abbreviations

| ABBREVIATION | MEANING                                    |
|--------------|--------------------------------------------|
| SA           | Source IP Address                          |
| SP           | Source Port                                |
| DA           | Destination IP Address                     |
| DP           | Destination Port                           |
| Р            | IP layer 4 protocol number (TCP=6, UDP=17) |
| Т            | Type of service of incoming packet         |

| ABBREVI | ATION | MEANING                       |
|---------|-------|-------------------------------|
| PR      |       | Precedence of incoming packet |
| Action  | GW    | Gateway IP address            |
| Т       |       | Outgoing Type of service      |
| Р       |       | Outgoing Precedence           |
| Service | NM    | Normal                        |
| MD      |       | Minimum Delay                 |
| MT      |       | Maximum Throughput            |
| MR      |       | Maximum Reliability           |
| MC      |       | Minimum Cost                  |

 Table 159
 Menu 25: IP Routing Policy Summary, Abbreviations (continued)

# 37.5 IP Routing Policy Setup

Use this menu to configure policy routes. To open this menu, select **Edit** and enter the appropriate rule number in menu 25.

Figure 226 Menu 25.1: IP Routing Policy Setup

| Menu 25.1 - IP Routing               | Policy Setup     |
|--------------------------------------|------------------|
| Rule Index= 1                        | Active= No       |
| Criteria:                            |                  |
| IP Protocol = 0                      |                  |
| Type of Service= Don't Care          | Packet length= 0 |
| Precedence = Don't Care              | Len Comp= N/A    |
| Source:                              |                  |
| addr start= 0.0.0.0                  | end= N/A         |
| port start= N/A                      | end= N/A         |
| Destination:                         |                  |
| addr start= 0.0.0.0                  | end= N/A         |
| port start= N/A                      | end= N/A         |
| Action= Matched                      |                  |
| Gateway addr= 0.0.0.0                | Log= No          |
| Type of Service= Don't Care          |                  |
| Precedence = Don't Care              |                  |
| Edit policy to packets received from | m= No            |
|                                      |                  |

The following table describes the labels in this menu.

Table 160 Menu 25.1: IP Routing Policy Setup

| FIELD      | DESCRIPTION                                                                                             |
|------------|----------------------------------------------------------------------------------------------------|
| Rule Index | This is the index number of the routing policy selected in <b>Menu 25 - IP Routing Policy Summary</b> . |
| Active     | Press [SPACE BAR] and then [ENTER] to select <b>Yes</b> to activate the policy.                         |

| FIELD                                | DESCRIPTION                                                                                                    |  |
|--------------------------------------|----------------------------------------------------------------------------------------------------|--|
| Criteria                             |                                                                                                    |  |
| IP Protocol                          | Enter a number that represents an IP layer 4 protocol, for example, UDP=17, TCP=6, ICMP=1 and Don't care=0.                                                                                                    |  |
| Type of Service                      | Prioritize incoming network traffic by choosing from <b>Don't Care</b> , <b>Normal</b> , <b>Min Delay</b> , <b>Max Thruput</b> or <b>Max Reliable</b> .                                                                                                    |  |
| Precedence                           | Precedence value of the incoming packet. Press [SPACE BAR] and then [ENTER] to select a value from <b>0</b> to <b>7</b> or <b>Don't Care</b> .                                                                                                    |  |
| Packet Length                        | Type the length of incoming packets (in bytes). The operators in the Len Comp (next field) apply to packets of this length.                                                                                                    |  |
| Len Comp                             | Press [SPACE BAR] and then [ENTER] to choose from Equal, Not Equal, Less, Greater, Less or Equal or Greater or Equal.                                                                                                    |  |
| Source                               |                                                                                                    |  |
| addr start / end                     | Source IP address range from start to end.                                                                                                    |  |
| port start / end                     | Source port number range from start to end; applicable only for TCP/UDP.                                                                                                    |  |
| Destination                          |                                                                                                    |  |
| addr start / end                     | Destination IP address range from start to end.                                                                                                    |  |
| port start / end                     | Destination port number range from start to end; applicable only for TCP/UDP.                                                                                                    |  |
| Action                               | Specifies whether action should be taken on criteria Matched or Not Matched.                                                                                                    |  |
| Gateway addr                         | Enter the IP address of the gateway to which the ZyXEL Device forwards the packet. The gateway is an immediate neighbor of your ZyXEL Device and must be on the same subnet as the ZyXEL Device, if it is on the LAN, or the IP address of a remote node, if it is on the WAN. Enter 0.0.0.0 to specify the default gateway. |  |
| Type of Service                      | Set the new TOS value of the outgoing packet. Prioritize incoming network traffic by choosing <b>Don't Care</b> , <b>Normal</b> , <b>Min Delay</b> , <b>Max Thruput</b> , <b>Max Reliable</b> or <b>Min Cost</b> .                                                                                                    |  |
| Precedence                           | Set the new outgoing packet precedence value. Values are <b>0</b> to <b>7</b> or <b>Don't Care</b> .                                                                                                    |  |
| Log                                  | Press [SPACE BAR] and then [ENTER] to select <b>Yes</b> to make an entry in the system log when a policy is executed.                                                                                                    |  |
| Edit policy to packets received from | If you want to specify the ports from which traffic comes to which the policy applies, press [SPACE BAR] to select <b>Yes</b> and press [ENTER]. Menu 25.1.1 appears.                                                                                                    |  |

| Table 160 | Menu 25.1: IP Routing Policy Setup (continued) | inued) |
|-----------|------------------------------------------------|--------|
|-----------|------------------------------------------------|--------|

# 37.6 IP Routing Policy Setup

Use this menu to specify the ports from which traffic comes to which the policy routes apply. To open this menu, select **Yes** in **Edit policy to packets received from** in menu 25.1.

Figure 227 Menu 25.1.1: IP Routing Policy Setup

```
Menu 25.1.1 - IP Routing Policy Setup
Apply policy to packets received from:
LAN= No
WAN= No
```

The following table describes the labels in this menu.

Table 161 Menu 25.1.1: IP Routing Policy Setup

| FIELD | DESCRIPTION                                                                   |
|-------|-------------------------------------------------------------------------------|
| LAN   | Select this if you want to apply the policy to packets received on this port. |
| WAN   | Select this if you want to apply the policy to packets received on this port. |

# 37.7 IP Policy Routing Example

If a network has both Internet and remote node connections, you can route Web packets to the Internet using one policy and route FTP packets to a remote network using another policy. See the next figure.

Route 1 represents the default IP route and route 2 represents the configured IP route.

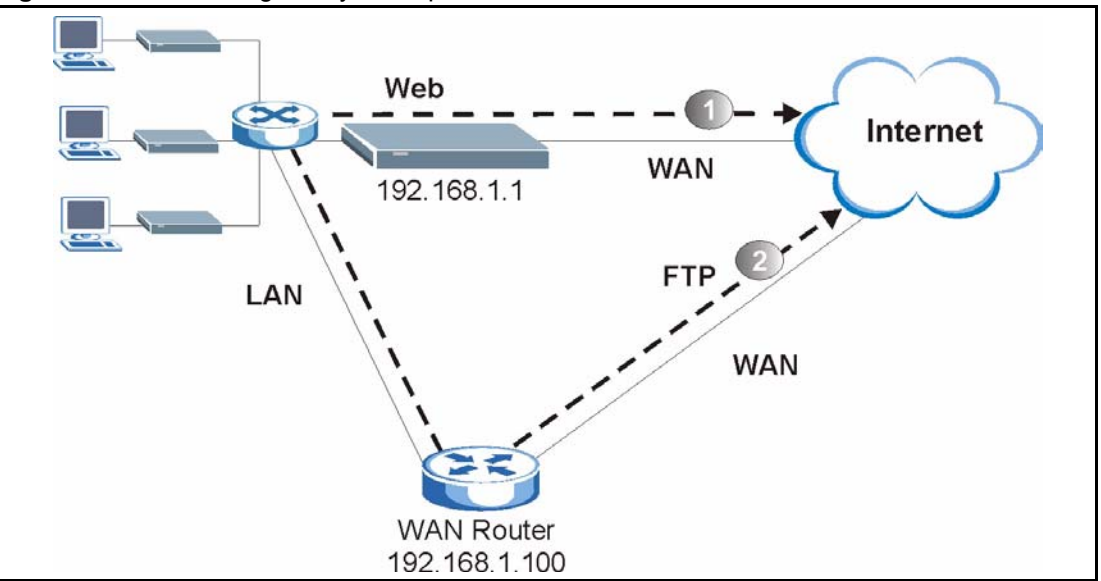

Figure 228 IP Routing Policy Example

To force Web packets coming from clients with IP addresses of 192.168.1.33 to 192.168.1.64 to be routed to the Internet via the WAN port of the ZyWALL, follow the steps as shown next.

1 Create a rule in Menu 25.1 - IP Routing Policy Setup as shown next.

```
Figure 229 IP Routing Policy Example 1
```

```
Menu 25.1 - IP Routing Policy Setup
Rule Index= 1
                                     Active= Yes
Criteria:
 IP Protocol = 6
 Type of Service= Don't Care
Precedence = Don't Care
                                    Packet length= 10
                                      Len Comp= Equal
 Source:
   addr start= 192.168.1.33 end= 192.168.1.64
   port start= 0
                                 end= N/A
 Destination:
   addr start= 0.0.0.0
                                     end= N/A
                                     end= 80
   port start= 80
Action= Matched
  Gateway Type= IP Address
  Gateway addr = 192.168.1.1 Redirect packet= N/A
  Type of Service= Max Thruput
                                     Log= No
  Precedence = 0
Edit policy to packets received from= No
                   Press ENTER to Confirm or ESC to Cancel:
```

- **2** Select **Yes** in the **LAN** field in menu 25.1.1 to apply the policy to packets received on the LAN port.
- 3 Check Menu 25 IP Routing Policy Summary to see if the rule is added correctly.
- **4** Create another rule in menu 25.1 for this rule to route packets from any host (IP=0.0.0.0 means any host) with protocol TCP and port FTP access through another gateway (192.168.1.100).

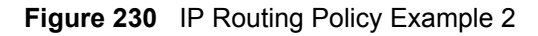

```
Menu 25.1 - IP Routing Policy Setup
Rule Index= 2
                                     Active= No
Criteria:
 IP Protocol = 6
                                   Packet length= 10
 Type of Service= Don't Care
 Precedence = Don't Care
                                      Len Comp= Equal
 Source:
   addr start= 0.0.0.0
                                    end= N/A
                                    end= N/A
   port start= 0
 Destination:
   addr start= 0.0.0.0
                                    end= N/A
   port start= 20
                                    end= 21
Action= Matched
  Gateway Type= IP Address
  Gateway addr = 192.168.1.100 Redirect packet= N/A
  Type of Service= Don't Care
                                 Log= No
  Precedence = Don't Care
Edit policy to packets received from= No
                  Press ENTER to Confirm or ESC to Cancel:
```

- **5** Select **Yes** in the **LAN** field in menu 25.1.1 to apply the policy to packets received on the LAN port.
- 6 Check Menu 25 IP Routing Policy Summary to see if the rule is added correctly.

# CHAPTER 38 Schedule Setup

Use this menu to look at and configure the schedule sets in the ZyXEL Device.

## 38.1 Schedule Set Overview

Call scheduling (applicable for PPPoE encapsulation only) allows the ZyXEL Device to manage a remote node and dictate when a remote node should be called and for how long. This feature is similar to the scheduler that lets you specify a time period to record a television program in a VCR or TiVo.

## 38.2 Schedule Setup

This menu is only applicable if your Internet connection uses PPPoE encapsulation. Use this menu to look at the schedule sets in the ZyXEL Device. To open this menu, enter 26 in the main menu.

| Schedule |                                    | Schedule          |            |
|----------|------------------------------------|-------------------|------------|
| Set #    | Name                               | Set #             | Name       |
| 1        |                                    | 7                 |            |
| 2        |                                    | 8 -               |            |
| 3        |                                    | 9 -               |            |
| 4        |                                    | 10 -              |            |
| 5        |                                    | - 11              |            |
| 6        |                                    | 12 -              |            |
|          | Enter Schedule S<br>Edit Name= N/A | Set Number to Cor | nfigure= 0 |

#### Figure 231 Menu 26: Schedule Setup

The following table describes the labels in this menu.

| Table 162 | Menu 26: Schedule Setup |
|-----------|-------------------------|
|-----------|-------------------------|

| FIELD                                     | DESCRIPTION                                                                                                    |
|-------------------------------------------|----------------------------------------------------------------------------------------------------|
| 1-12                                      | This field shows the beginning of the name of each schedule set.                                                                                                    |
|                                           | Lower numbered sets take precedence over higher numbered sets. This avoids scheduling conflicts. For example, if sets 1, 2, 3 and 4 in are applied in the remote node, then set 1 takes precedence over set 2, 3 and 4. |
| Enter Schedule Set<br>Number to Configure | If you want to configure a schedule set, enter the number of the static route in this field, enter the name in the <b>Edit Name</b> field, and press [ENTER]. Menu 26.1 appears.                                        |
|                                           | If you want to delete a schedule set, enter the number of the static route in this field, leave the name blank in the <b>Edit Name</b> field, and press [ENTER].                                                        |
| Edit Name                                 | Enter the name of the schedule set you want to configure, or leave this field blank to delete the specified schedule set.                                                                                               |

## 38.3 Schedule Set Setup

This menu is only applicable if your Internet connection uses PPPoE encapsulation. Use this menu to configure the schedule sets in the ZyXEL Device. To open this menu, enter the number of the schedule set in the **Enter Schedule Set Number to Configure** field, enter the name of the schedule set in the **Edit Name** field, and press [ENTER] in menu 26.

Figure 232 Menu 26.1: Schedule Set Setup

```
Menu 26.1 Schedule Set Setup
Active= Yes
How Often= Once
Start Date(yyyy-mm-dd) = N/A
Once:
 Date(yyy-mm-dd) = 2000 - 01 - 01
Weekdays:
 Sunday= N/A
 Monday= N/A
 Tuesday= N/A
  Wednesday= N/A
 Thursday= N/A
 Friday= N/A
  Saturday= N/A
Start Time(hh:mm) = 00 : 00
Duration(hh:mm) = 00 : 00
Action= Forced On
```

The following table describes the labels in this menu.

| FIELD      | DESCRIPTION                                                                                                    |
|------------|----------------------------------------------------------------------------------------------------|
| Active     | Press [SPACE BAR] to select <b>Yes</b> or <b>No</b> . Choose <b>Yes</b> and press [ENTER] to activate the schedule set.                                                                                                    |
| How Often  | Enter the start date when you wish the set to take effect in year -month-date format. Valid dates are from the present to 2036-February-5.                                                                                                    |
| Start Date | Should this schedule set recur weekly or be used just once only? Press the [SPACE BAR] and then [ENTER] to select <b>Once</b> or <b>Weekly</b> . Both these options are mutually exclusive. If <b>Once</b> is selected, then all weekday settings are <b>N/A</b> . When <b>Once</b> is selected, the schedule rule deletes automatically after the scheduled time elapses. |
| Once       |                                                                                                    |
| Date       | If you selected <b>Once</b> in the <b>How Often</b> field above, then enter the date the set should activate here in year-month-date format.                                                                                                    |
| Weekdays   | If you selected <b>Weekly</b> in the <b>How Often</b> field above, then select the day(s) when the set should activate (and recur) by going to that day(s) and pressing [SPACE BAR] to select <b>Yes</b> , then press [ENTER].                                                                                                    |
| Start Time | Enter the start time when you wish the schedule set to take effect in hour-<br>minute format.                                                                                                    |

| FIELD    | DESCRIPTION                                                                                                    |
|----------|----------------------------------------------------------------------------------------------------|
| Duration | Enter the maximum length of time this connection is allowed in hour-minute format.                                                                                                    |
| Action   | <b>Forced On</b> means that the connection is maintained whether or not there is a demand call on the line and will persist for the time period specified in the <b>Duration</b> field. |
|          | <b>Forced Down</b> means that the connection is blocked whether or not there is a demand call on the line.                                                                              |
|          | <b>Enable Dial-On-Demand</b> means that this schedule permits a demand call on the line. <b>Disable Dial-On-Demand</b> means that this schedule prevents a demand call on the line.     |

| Table 163 | Menu 26.1: Schedule Set Setup ( | (continued) |
|-----------|---------------------------------|-------------|
|-----------|---------------------------------|-------------|

# **CHAPTER 39 Troubleshooting**

This chapter covers potential problems and the corresponding remedies.

# 39.1 Problems Starting Up the ZyXEL Device

The following table identifies some remedies if you have problems starting up the ZyXEL Device.

| Table 164 | Troubleshooting | Starting Up | Your ZyXEL | Device |
|-----------|-----------------|-------------|------------|--------|
|-----------|-----------------|-------------|------------|--------|

| PROBLEM                                                                 | CORRECTIVE ACTION                                                                                                    |
|-------------------------------------------------------------------------|----------------------------------------------------------------------------------------------------|
| None of the<br>lights turn on<br>when I turn on<br>the ZyXEL<br>Device. | Make sure that the ZyXEL Device's power adaptor is connected to the ZyXEL Device<br>and plugged in to an appropriate power source. Make sure that the ZyXEL Device and<br>the power source are both turned on.<br>Turn the ZyXEL Device off and on.<br>If the error persists, you may have a hardware problem. In this case, you should<br>contact your vendor. |

## 39.2 Problems with the LAN

The following table identifies some remedies if you have problems with the LAN connections.

| PROBLEM                                                 | CORRECTIVE ACTION                                                                                                    |  |
|---------------------------------------------------------|----------------------------------------------------------------------------------------------------|--|
| The <b>LAN</b> lights do not turn on.                   | Check your Ethernet cable connections (see the <i>Quick Start Guide</i> for details).<br>Check for faulty Ethernet cables.                                            |  |
|                                                         | Make sure your computer's Ethernet card is working properly.                                                                                                    |  |
| I cannot access<br>the ZyXEL<br>Device from the<br>LAN. | Make sure that the IP address and the subnet mask of the ZyXEL Device and your computer(s) are on the same subnet. See the appendices for information how to do this. |  |

Table 165Troubleshooting the LAN

## 39.3 Problems with the WAN

The following table identifies some remedies if you have problems with the Internet connection.

 Table 166
 Troubleshooting the WAN

| PROBLEM                                           | CORRECTIVE ACTION                                                                                                    |  |
|---------------------------------------------------|----------------------------------------------------------------------------------------------------|--|
| The <b>DSL</b> light is off.                      | Check the telephone wire and connections between the ZyXEL Device <b>DSL</b> port and the wall jack.                                                                                                    |  |
|                                                   | Make sure that the telephone company has checked your phone line and set it up for DSL service.                                                                                                    |  |
|                                                   | If the problem persists, contact your ISP.                                                                                                    |  |
| I cannot get a<br>WAN IP address<br>from the ISP. | The ISP provides the WAN IP address after authenticating you. Authentication may be through the user name and password, the MAC address or the host name. Make sure you have provided the correct user name and password (if required) in <b>Network &gt; WAN &gt; Internet Connection</b> . Try spoofing your computer's MAC address in <b>Network &gt; WAN &gt; Internet Connection</b> . Try using your computer's host name in <b>Maintenance &gt; System &gt; General</b> , though this requires you to change your computer's host name to avoid duplication. |  |
|                                                   | If the problem persists, contact your ISP.                                                                                                    |  |
| I cannot access<br>the Internet.                  | Make sure the ZyXEL Device is turned on and connected to the network.<br>Verify your WAN settings. Refer to the chapter on WAN setup.<br>Make sure you entered the correct user name and password.<br>If the problem persists, contact your ISP.                                                                                                    |  |
| The Internet<br>connection<br>disconnects.        | If you use PPPoE encapsulation, check the idle time-out setting. See <b>Network &gt;</b><br><b>WAN &gt; Internet Connection</b> .<br>If the problem persists, contact your ISP.                                                                                                    |  |

## **39.4 Problems Accessing the ZyXEL Device**

The following table identifies some remedies if you have problems accessing the ZyXEL Device.

| Table 167 | Troubleshooting | Accessing the | <b>ZvXFI</b> Device |
|-----------|-----------------|---------------|---------------------|
|           | ribubleanooung  | Accessing the | ZYNEL DEVICE        |

| PROBLEM                  | CORRECTIVE ACTION                                                                                                    |  |
|--------------------------|----------------------------------------------------------------------------------------------------|--|
| I cannot                 | The default password is 1234.                                                                                                    |  |
| access the ZyXEL Device. | If you have changed the password and have now forgotten it, you have to reset the ZyXEL Device. See the <b>Introduction</b> for details.                                                                                                    |  |
| I cannot<br>access the   | Make sure pop-up windows, JavaScripts and Java permissions are allowed. See the following section.                                                                                                    |  |
| web<br>configurator.     | Make sure that there is not a console session (for example, telnet) running.                                                                                                    |  |
|                          | Use the ZyXEL Device's WAN IP address when configuring from the WAN. Make sure your WAN connection is good.                                                                                                    |  |
|                          | Use the ZyXEL Device's LAN IP address when configuring from the LAN. Make sure your LAN connection is good.                                                                                                    |  |
|                          | Check that you have enabled web service access. This is the default setting in <b>Management &gt; Remote MGMT &gt; WWW</b> . If you have configured a secured client IP address, your computer's IP address must match it. See the chapter on remote management for details. |  |
|                          | Your computer's and the ZyXEL Device's IP addresses must be on the same subnet for LAN access.                                                                                                    |  |
|                          | If you changed the ZyXEL Device's LAN IP address, then enter the new one as the URL.                                                                                                    |  |

## 39.4.1 Pop-up Windows, JavaScripts and Java Permissions

In order to use the web configurator you need to allow:

- Web browser pop-up windows from your device.
- JavaScripts (enabled by default).
- Java permissions (enabled by default).

**Note:** Internet Explorer 6 screens are used here. Screens for other Internet Explorer versions may vary.

#### 39.4.1.1 Internet Explorer Pop-up Blockers

You may have to disable pop-up blocking to log into your device.

Either disable pop-up blocking (enabled by default in Windows XP SP (Service Pack) 2) or allow pop-up blocking and create an exception for your device's IP address.

#### 39.4.1.1.1 Disable pop-up Blockers

**1** In Internet Explorer, select **Tools**, **Pop-up Blocker** and then select **Turn Off Pop-up Blocker**.

| 1ail and News                                  |                         |
|------------------------------------------------|-------------------------|
| p-up Blocke. 🔹 🕨                               | Turn Off Pop-up Blocker |
| 1anage Add-ons<br>ynchronize<br>Vindows Update | Pop-up-blocker secongs  |
| vindows Messenger                              |                         |
| internet Options                               |                         |

Figure 233 Pop-up Blocker

You can also check if pop-up blocking is disabled in the **Pop-up Blocker** section in the **Privacy** tab.

- 1 In Internet Explorer, select Tools, Internet Options, Privacy.
- 2 Clear the **Block pop-ups** check box in the **Pop-up Blocker** section of the screen. This disables any web pop-up blockers you may have enabled.

Figure 234 Internet Options

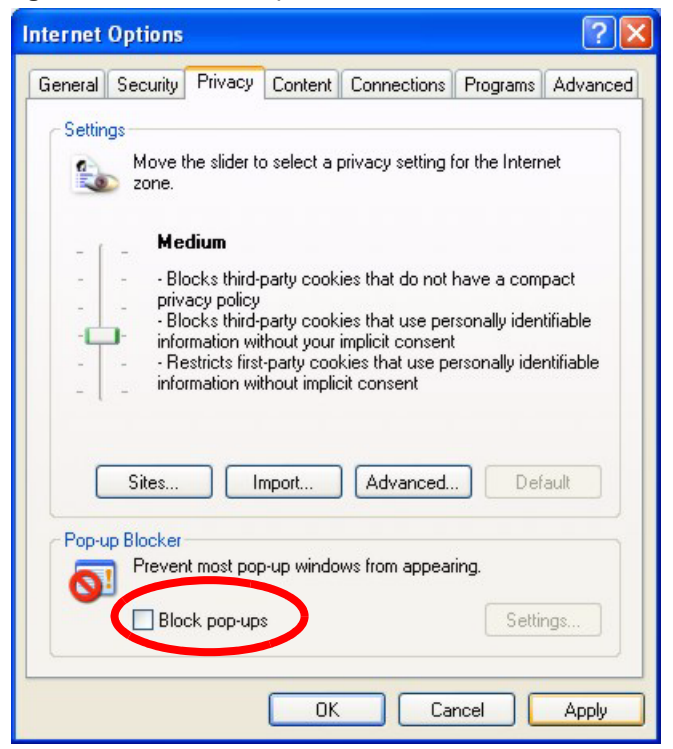

**3** Click **Apply** to save this setting.

39.4.1.1.2 Enable pop-up Blockers with Exceptions

Alternatively, if you only want to allow pop-up windows from your device, see the following steps.

- 1 In Internet Explorer, select Tools, Internet Options and then the Privacy tab.
- 2 Select Settings...to open the Pop-up Blocker Settings screen.

#### Figure 235 Internet Options

| Internet | Options                                       |                                                                                        |                                                                |                                                                                             |                                                    | ? 🔀                                   |
|----------|-----------------------------------------------|----------------------------------------------------------------------------------------|----------------------------------------------------------------|---------------------------------------------------------------------------------------------|----------------------------------------------------|---------------------------------------|
| General  | Security                                      | Privacy                                                                                | Content                                                        | Connections                                                                                 | Programs                                           | Advanced                              |
| Settin   | gs<br>Move t<br>Sone.                         | he slider ti                                                                           | o select a                                                     | privacy setting l                                                                           | for the Interr                                     | net                                   |
| - [      | _ Me                                          | dium                                                                                   |                                                                |                                                                                             |                                                    |                                       |
|          | - Bio<br>priv.<br>Bio<br>info<br>- Re<br>info | ocks third-<br>acy policy<br>ocks third-<br>imation wi<br>estricts first<br>imation wi | party cook<br>thout your<br>-party coo<br>thout impli<br>mport | ues that do not<br>ies that use per<br>implicit consent<br>ikies that use pr<br>cit consent | nave a com<br>rsonally iden<br>t<br>ersonally idei | pact<br>tifiable<br>ntifiable<br>ault |
| Pop-u    | Preven                                        | t most pop<br>ck pop-up                                                                | o-up windo<br>s                                                | ows from appea                                                                              | ring.<br>Settir                                    | ngs                                   |
|          |                                               |                                                                                        |                                                                | Ca                                                                                          | ncel                                               | Apply                                 |

- **3** Type the IP address of your device (the web page that you do not want to have blocked) with the prefix "http://". For example, http://192.168.1.1.
- 4 Click Add to move the IP address to the list of Allowed sites.

| Pop-ups are currently blocked. You<br>Web sites by adding the site to the lis | can allow pop-ups from specific<br>st below. |
|-------------------------------------------------------------------------------|----------------------------------------------|
| Address of Web site to allow:                                                 |                                              |
| http://192.168.1.1                                                            | Add                                          |
| Allowed sites:                                                                |                                              |
|                                                                               | Remove                                       |
|                                                                               | Remove All                                   |
|                                                                               | -                                            |
|                                                                               |                                              |
|                                                                               |                                              |
|                                                                               |                                              |
| otifications and Filter Level                                                 |                                              |
| Play a sound when a pop-up is blocked.                                        |                                              |
| Show Information Bar when a pop-up is block                                   | ocked.                                       |
| Filter Level:                                                                 |                                              |
|                                                                               | 122                                          |

Figure 236 Pop-up Blocker Settings

- **5** Click **Close** to return to the **Privacy** screen.
- 6 Click Apply to save this setting.

#### 39.4.1.2 JavaScripts

If pages of the web configurator do not display properly in Internet Explorer, check that JavaScripts are allowed.

1 In Internet Explorer, click Tools, Internet Options and then the Security tab.

#### Figure 237 Internet Options

| Internet Options ?                                                                                                    | × |
|----------------------------------------------------------------------------------------------------|---|
| General Security Privacy Content Connections Programs Advance                                                                                      | d |
| Select a Web content zone to specify its security settings.                                                                                        |   |
|                                                                                                    |   |
| Internet Local intranet Trusted sites Restricted sites                                                                                             |   |
| Internet<br>This zone contains all Web sites you Sites<br>haven't placed in other zones                                                            |   |
| Security level for this zone<br>Move the slider to set the security level for this zone.                                                           |   |
| Prompts before downloading potentially unsafe content     Unsigned ActiveX controls will not be downloaded     Appropriate for most Internet sites |   |
| - ] - Custom Level Default Level                                                                                                    |   |
| OK Cancel Apply                                                                                                    |   |

- 2 Click the Custom Level... button.
- **3** Scroll down to **Scripting**.
- 4 Under Active scripting make sure that Enable is selected (the default).
- **5** Under Scripting of Java applets make sure that Enable is selected (the default).
- 6 Click **OK** to close the window.

| 🌋 Scriptin | g             |                |      |                |
|------------|---------------|----------------|------|----------------|
| 🕈 Act      | ive scripting |                |      |                |
| 0          | Disable       |                |      |                |
| 0          | Enable        |                |      |                |
| 0          | Prompt        |                |      |                |
| 📓 Allo     | w paste oper  | ations via scr | ript |                |
| 0          | Disable       |                |      |                |
| o          | Enable        |                |      |                |
| 0          | Prompt        |                |      |                |
| 📓 Scri     | pting of Java | applets        |      |                |
| 0          | Disable       |                |      |                |
| 0          | Enable        | >              |      |                |
| _ 0        | Prompt        |                |      | -              |
| ■ Ucor At  | theoptication |                |      | Þ              |
| Reset cus  | om settings - |                |      |                |
| Reset to:  | Medium        |                | •    | R <u>e</u> set |

Figure 238 Security Settings - Java Scripting

#### 39.4.1.3 Java Permissions

- **1** From Internet Explorer, click **Tools**, **Internet Options** and then the **Security** tab.
- 2 Click the Custom Level... button.
- **3** Scroll down to **Microsoft VM**.
- 4 Under Java permissions make sure that a safety level is selected.
- **5** Click **OK** to close the window.

| Figure 239 | Security Settings - Java |
|------------|--------------------------|
|------------|--------------------------|

| Security Settings                                                                                                    | <u>? ×</u> |
|----------------------------------------------------------------------------------------------------|------------|
| Settings:                                                                                                    |            |
| <ul> <li>Disable</li> <li>Enable</li> <li>Font download</li> <li>Disable</li> <li>Enable</li> <li>Enable</li> <li>Prompt</li> <li>Microsoft VM</li> <li>Java permissions</li> <li>Custom</li> <li>Pisoble Sera</li> <li>High safety</li> <li>Low safety</li> </ul> |            |
| Reset custom settings                                                                                                    |            |
| Reset to: Medium                                                                                                    | Reset      |
|                                                                                                    | OK Cancel  |

#### 39.4.1.3.1 JAVA (Sun)

- **1** From Internet Explorer, click **Tools**, **Internet Options** and then the **Advanced** tab.
- 2 Make sure that Use Java 2 for <applet> under Java (Sun) is selected.
- **3** Click **OK** to close the window.

#### Figure 240 Java (Sun)

| Internet Options                                              | ? ×      |
|---------------------------------------------------------------|----------|
| General Security Privacy Content Connections Programs Adva    | nced     |
| California                                                    | 1        |
|                                                               |          |
| Use inline AutoComplete                                       | <b>_</b> |
| Use Passive FTP (for firewall and DSL modern compatibility)   |          |
| Use smooth scrolling                                          |          |
| #ITTP 1.1 settings                                            |          |
| Use HTTP 1.1                                                  |          |
| Use HTTP 1.1 through proxy connections                        |          |
| 🚳 Java (Sup)                                                  |          |
| Use Java 2 v1.4.1_07 for <applet> (requires restart)</applet> |          |
| Microsoft VM                                                  |          |
| Java console enabled (requires restart)                       | -        |
| Java logging enabled                                          |          |
| JIT compiler for virtual machine enabled (requires restart)   |          |
| Multimedia                                                    |          |
| Always show Internet Explorer (5.0 or later) Radio toolbar    |          |
| Don't display online media content in the media bar           |          |
| Enable Automatic Image Resizing                               | -        |
|                                                               |          |
|                                                               | -1       |
| <u>H</u> estore Defaults                                      |          |
|                                                               |          |
| OK Cancel App                                                 | dy       |
|                                                               |          |

### **39.4.2 ActiveX Controls in Internet Explorer**

If ActiveX is disabled, you will not be able to download ActiveX controls or to use Trend Micro Security Services. Make sure that ActiveX controls are allowed in Internet Explorer.

Screen shots for Internet Explorer 6 are shown. Steps may vary depending on your version of Internet Explorer.

- 1 In Internet Explorer, click Tools, Internet Options and then the Security tab.
- 2 In the Internet Options window, click Custom Level.
| General | Security                                 | Privacy                                                            | Content                                   | Connections                                    | Programs                            | Advanced |
|---------|------------------------------------------|--------------------------------------------------------------------|-------------------------------------------|------------------------------------------------|-------------------------------------|----------|
| Select  | a Web co                                 | ontent zone                                                        | to specify                                | its security sett                              | ings.                               |          |
|         | 3                                        |                                                                    | (                                         |                                                | 0                                   |          |
| Int     | ernet                                    | Local intra                                                        | net Trus                                  | ted sites Re                                   | estricted<br>sites                  |          |
|         | Interne                                  | t                                                                  |                                           |                                                |                                     |          |
|         | This zon haven't r                       | e contains a<br>placed in oth                                      | all Web site<br>her zones                 | es you                                         | Sit                                 | es       |
|         | haronte                                  | ,,,,,,,,,,,,,,,,,,,,,,,,,,,,,,,,,,,,,,                             | 101 201100                                |                                                |                                     |          |
|         |                                          |                                                                    |                                           |                                                |                                     |          |
| Secu    | rity level I                             | or this zone                                                       |                                           |                                                |                                     |          |
| Secu    | rity level I                             | ior this zone                                                      |                                           |                                                |                                     |          |
| Secu    | rity level f<br><b>Cust</b><br>Cu        | ior this zone<br><b>om</b><br>stom setting                         | 15.                                       |                                                |                                     |          |
| Secu    | rity level f<br>Cust<br>Cu<br>• T        | ior this zone<br>om<br>stom setting<br>o change th                 | js.<br>ne settings                        | , click Custom I                               | .evel.                              | aual     |
| Secu    | rity level f<br>Cust<br>Cu<br>- T<br>- T | or this zone<br>om<br>stom setting<br>o change th<br>o use the re  | ıs.<br>ne settings<br>commend             | , click Custom l<br>ed settings, clic          | .evel.<br>k Default Le              | evel.    |
| Secu    | rity level f<br>Cust<br>Cu<br>- T<br>- T | ior this zone<br>om<br>stom setting<br>o change th<br>o use the re | js.<br>ne settings<br>commend             | , click Custom I<br>ed settings, clic          | .evel.<br>k Default Le              | evel.    |
| Secu    | rity level 1<br>Cust<br>Cu<br>- T<br>- T | ior this zone<br>om<br>stom setting<br>o change th<br>o use the re | js.<br>ne settings<br>commend             | , click Custom I<br>ed settings, clic          | Level.<br>k Default Le              | evel.    |
| Secu    | rity level I<br>Cust<br>Cu<br>• T<br>• T | for this zone<br>om<br>stom setting<br>o change th<br>o use the re | is.<br>ne settings<br>commend<br>Custom I | , click Custom I<br>ed settings, clic<br>Level | .evel.<br>k Default Le<br>Default L | evel.    |

Figure 241 Internet Options Security

- 3 Scroll down to ActiveX controls and plug-ins.
- 4 Under Download signed ActiveX controls select the Prompt radio button.
- **5** Under **Run ActiveX controls and plug-ins** make sure the **Enable** radio button is selected.
- **6** Then click the **OK** button.

| <b>Ø</b> | ctiveX                                                                                                    | controls and p                     | lug-ins                                      |                       |               | 1   |
|----------|----------------------------------------------------------------------------------------------------|------------------------------------|----------------------------------------------|-----------------------|---------------|-----|
| -        | Auto<br>D Ring                                                                                                  | omatic prompti<br>www.apd.coriot.b | ng for Active                                | X controls            |               | 1   |
|          | Dow                                                                                                    | vnload signed A                    | ActiveX contr                                | ols                   |               |     |
| -        | 0                                                                                                    | Disable                            | NE 17 19 19 19 19 19 19 19 19 19 19 19 19 19 | 2036                  |               |     |
|          | 0                                                                                                    | Enable                             |                                              |                       |               |     |
| $\leq$   | ۲                                                                                                    | Prompt                             |                                              |                       |               |     |
| 2        | Dow<br>Dow                                                                                                    | micau unsigne<br>alize and script  | d ActiveX cor                                | ntrois<br>trois pot p | arked as s    | -Fe |
|          |                                                                                                    | aize and script<br>ActiveX contri  | ols and plug-i                               | ins                   | iai neu as so | 310 |
|          | 0                                                                                                    | Administrator                      | approved                                     |                       |               |     |
|          | 0                                                                                                    | Direblo                            |                                              |                       |               |     |
|          | ۲                                                                                                    | Enable                             |                                              |                       |               | ~   |
| <        |                                                                                                    | μμ                                 |                                              |                       |               | >   |
| Rese     | t custo                                                                                                    | om settings                        |                                              |                       |               |     |
|          |                                                                                                    |                                    |                                              | 1000                  | C             | _   |
|          | the second second second second second second second second second second second second second second second se | S.d. m. mile summ                  |                                              | 2.0                   | Docot         |     |

Figure 242 Security Setting ActiveX Controls

# Appendix A Product Specifications

The values are accurate at the time of writing.

| Table 168 Device Specif |
|-------------------------|
|-------------------------|

| Default IP Address     | 192.168.1.1                                            |
|------------------------|--------------------------------------------------------|
| Default Subnet Mask    | 255.255.255.0 (24 bits)                                |
| Default Password       | 1234                                                   |
| Dimensions (W x D x H) | 205 mm (L) x 160 mm (D) x 45 mm (H)                    |
| Power Specification    | 12 V AC 1.3 A                                          |
| Built-in Switch        | Four RJ-45 Ethernet ports, 10/100 Mbps, auto MDI/MDI-X |
| Antenna                | 2 dBi                                                  |
| Operating Temperature  | 0° C ~ 40° C                                           |
| Operating Humidity     | 20% ~ 85% RH (non-condensing)                          |
|                        |                                                        |

# Appendix B Setting up Your Computer's IP Address

All computers must have a 10M or 100M Ethernet adapter card and TCP/IP installed.

Windows 95/98/Me/NT/2000/XP, Macintosh OS 7 and later operating systems and all versions of UNIX/LINUX include the software components you need to install and use TCP/ IP on your computer. Windows 3.1 requires the purchase of a third-party TCP/IP application package.

TCP/IP should already be installed on computers using Windows NT/2000/XP, Macintosh OS 7 and later operating systems.

After the appropriate TCP/IP components are installed, configure the TCP/IP settings in order to "communicate" with your network.

# Windows 95/98/Me

Click Start, Settings, Control Panel and double-click the Network icon to open the Network window.

| Network ?X                                                                                                    |
|----------------------------------------------------------------------------------------------------|
| Configuration Identification Access Control                                                                                   |
| The following network components are installed:                                                                               |
| LPR for TCP/IP Printing      Scom EtherLink 10/100 PCI TX NIC (3C905B-TX)      Dial-Up Adapter      USB Fast Ethernet Adapter |
| TCP/IP -> 3Com EtherLink 10/100 PCI TX NIC (3C905B-T                                                                          |
| Add Remove Properties                                                                                                    |
| Primary Network Logon:                                                                                                    |
| Client for Microsoft Networks                                                                                                 |
| <u>File and Print Sharing</u>                                                                                                 |
| Description<br>TCP/IP is the protocol you use to connect to the Internet and<br>wide-area networks.                           |
| OK Cancel                                                                                                    |

Figure 243 Windows 95/98/Me: Network: Configuration

### Installing Components

The **Network** window **Configuration** tab displays a list of installed components. You need a network adapter, the TCP/IP protocol and Client for Microsoft Networks.

If you need the adapter:

- 1 In the Network window, click Add.
- 2 Select Adapter and then click Add.
- **3** Select the manufacturer and model of your network adapter and then click **OK**.

If you need TCP/IP:

- 1 In the Network window, click Add.
- **2** Select **Protocol** and then click **Add**.
- **3** Select **Microsoft** from the list of **manufacturers**.
- 4 Select TCP/IP from the list of network protocols and then click OK.

If you need Client for Microsoft Networks:

- 1 Click Add.
- **2** Select **Client** and then click **Add**.

- **3** Select **Microsoft** from the list of manufacturers.
- **4** Select **Client for Microsoft Networks** from the list of network clients and then click **OK**.
- **5** Restart your computer so the changes you made take effect.

### Configuring

- **1** In the **Network** window **Configuration** tab, select your network adapter's TCP/IP entry and click **Properties**
- **2** Click the **IP Address** tab.
  - If your IP address is dynamic, select Obtain an IP address automatically.
  - If you have a static IP address, select **Specify an IP address** and type your information into the **IP Address** and **Subnet Mask** fields.

Figure 244 Windows 95/98/Me: TCP/IP Properties: IP Address

| CP/IP Properties                                                                      |                                           |                                                    |                                            | ? ×                                  |
|---------------------------------------------------------------------------------------|-------------------------------------------|----------------------------------------------------|--------------------------------------------|--------------------------------------|
| Bindings                                                                              | Adv                                       | anced                                              | N                                          | etBIOS                               |
| DNS Configuration                                                                     | Gateway                                   | WINS Con                                           | figuration                                 | IP Address                           |
| An IP address can b<br>If your network does<br>your network admin<br>the space below. | be automal<br>s not autor<br>istrator for | ically assigne<br>natically assig<br>an address, a | ed to this c<br>gn IP addro<br>and then ty | :omputer.<br>esses, ask<br>ype it in |
| Obtain an IP a<br>O Specify an IP                                                     | address aut<br>address:                   | omatically                                         |                                            |                                      |
|                                                                                       |                                           |                                                    |                                            |                                      |
| JP Address:                                                                           |                                           |                                                    |                                            |                                      |
| S <u>u</u> bnet Mask                                                                  |                                           |                                                    |                                            |                                      |
|                                                                                       |                                           |                                                    |                                            |                                      |
|                                                                                       | ction to ne                               | twork media                                        |                                            |                                      |
|                                                                                       | outon to no                               |                                                    |                                            |                                      |
|                                                                                       |                                           |                                                    |                                            |                                      |
|                                                                                       |                                           |                                                    |                                            |                                      |
|                                                                                       |                                           | 0                                                  | ĸ                                          | Cancel                               |

**3** Click the **DNS** Configuration tab.

- If you do not know your DNS information, select **Disable DNS**.
- If you know your DNS information, select **Enable DNS** and type the information in the fields below (you may not need to fill them all in).

| Bindings Ad                            | lvanced          | 2            |                      |
|----------------------------------------|------------------|--------------|----------------------|
| - ···· - ····························· | WINS Conf        | iguration    | etBIOS<br>IP Address |
| Disable DNS     Disable DNS            |                  |              |                      |
| Host:                                  | D <u>o</u> main: |              |                      |
| DNS Server Search Order                |                  | Add          |                      |
|                                        | E                | emove        | 1                    |
| Domain Suffix Search Orde              | er —             | 4.1.1        |                      |
|                                        | R                | Aga<br>emove | 1                    |
|                                        |                  |              |                      |
|                                        |                  |              | Cancel               |

Figure 245 Windows 95/98/Me: TCP/IP Properties: DNS Configuration

- 4 Click the Gateway tab.
  - If you do not know your gateway's IP address, remove previously installed gateways.
  - If you have a gateway IP address, type it in the New gateway field and click Add.
- 5 Click OK to save and close the TCP/IP Properties window.
- 6 Click OK to close the Network window. Insert the Windows CD if prompted.
- **7** Restart your computer when prompted.

### **Verifying Settings**

- 1 Click Start and then Run.
- **2** In the **Run** window, type "winipcfg" and then click **OK** to open the **IP Configuration** window.
- **3** Select your network adapter. You should see your computer's IP address, subnet mask and default gateway.

## Windows 2000/NT/XP

The following example figures use the default Windows XP GUI theme.

1 Click start (Start in Windows 2000/NT), Settings, Control Panel.

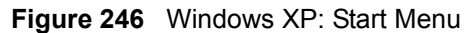

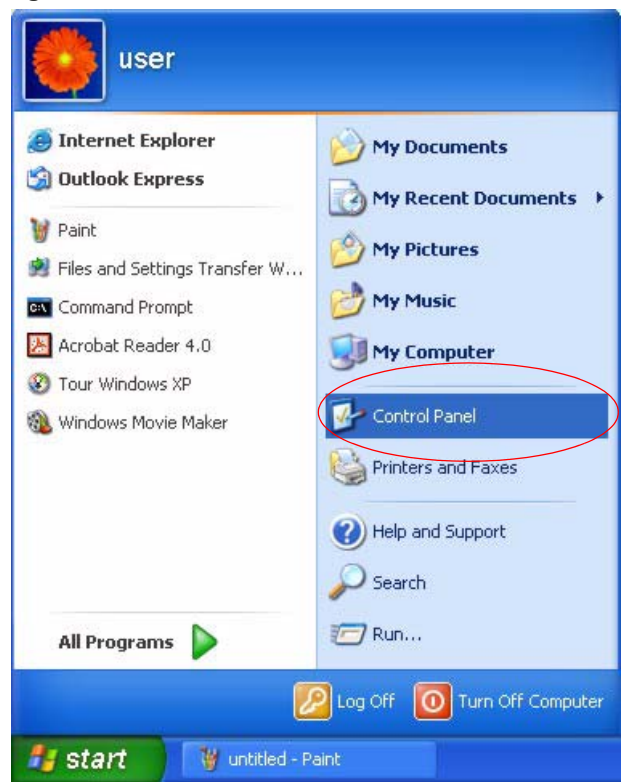

**2** In the **Control Panel**, double-click **Network Connections** (**Network and Dial-up Connections** in Windows 2000/NT).

Figure 247 Windows XP: Control Panel

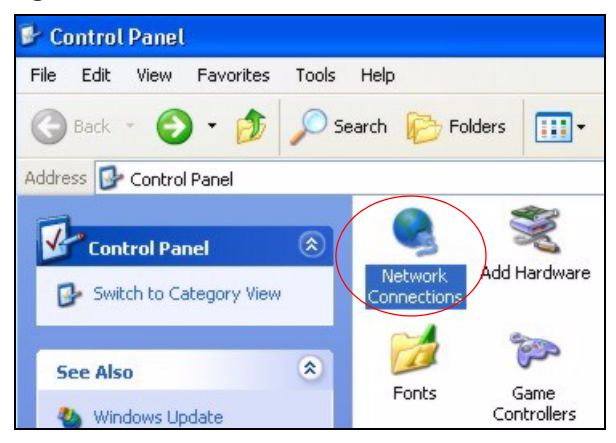

**3** Right-click Local Area Connection and then click Properties.

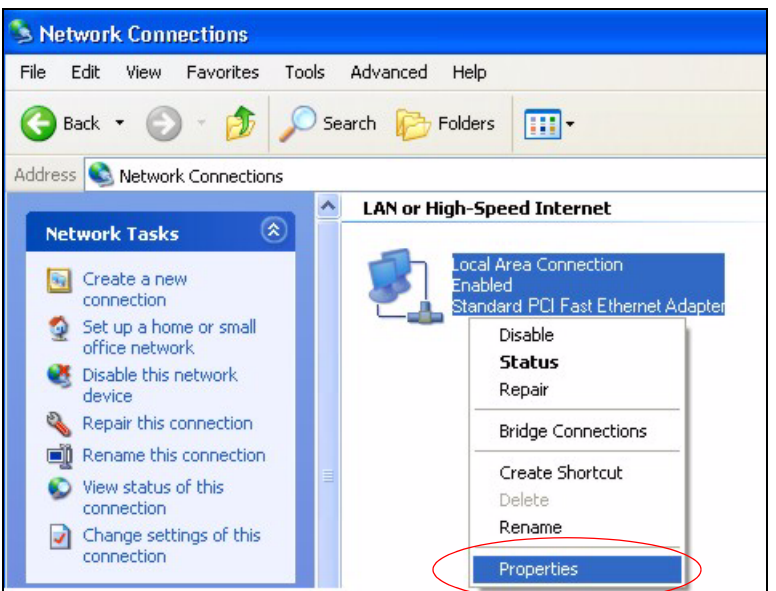

Figure 248 Windows XP: Control Panel: Network Connections: Properties

**4** Select **Internet Protocol (TCP/IP)** (under the **General** tab in Win XP) and then click **Properties**.

Figure 249 Windows XP: Local Area Connection Properties

| Local                 | Area Connection Properties                                                                                                    | ?×     |
|-----------------------|----------------------------------------------------------------------------------------------------|--------|
| General               | Authentication Advanced                                                                                                    |        |
| Connec                | et using:                                                                                                    |        |
| BB A                  | Accton EN1207D-TX PCI Fast Ethernet Adapter                                                                                                    |        |
|                       | Configu                                                                                                    | re     |
| This co               | nnection uses the following items:                                                                                                    |        |
|                       | Client for Microsoft Networks                                                                                                    |        |
|                       | Prile and Printer Sharing for Microsoft Networks                                                                                                  |        |
|                       | Internet Protocol (TCP/IP)                                                                                                    |        |
|                       |                                                                                                    |        |
|                       | nstall Uninstall Propertie                                                                                                    | es     |
| Desci                 | ription                                                                                                    |        |
| Tran<br>wide<br>acro: | smission Control Protocol/Internet Protocol. The defa<br>area network protocol that provides communication<br>ss diverse interconnected networks. | ult    |
|                       |                                                                                                    |        |
| Sho                   | w icon in notification area when connected                                                                                                    |        |
|                       |                                                                                                    |        |
|                       |                                                                                                    |        |
|                       |                                                                                                    | Jancel |

- **5** The **Internet Protocol TCP/IP Properties** window opens (the **General tab** in Windows XP).
  - If you have a dynamic IP address click Obtain an IP address automatically.
  - If you have a static IP address click Use the following IP Address and fill in the IP address, Subnet mask, and Default gateway fields.

• Click Advanced.

Figure 250 Windows XP: Internet Protocol (TCP/IP) Properties

| nternet Protocol (TCP/IP) P                                                                             | roperties 🛛 💽 🔀                                                                    |
|----------------------------------------------------------------------------------------------------|------------------------------------------------------------------------------------|
| General Alternate Configuration                                                                         |                                                                                    |
| You can get IP settings assigned<br>this capability. Otherwise, you new<br>the appropriate IP settings. | automatically if your network supports<br>ed to ask your network administrator for |
| 💿 Obtain an IP address autom                                                                            | atically                                                                           |
| O Use the following IP address                                                                          | s:                                                                                 |
| IP address:                                                                                             |                                                                                    |
| Subnet mask:                                                                                            |                                                                                    |
| Default gateway:                                                                                        | a a: sa                                                                            |
| Obtain DNS server address                                                                               | automatically                                                                      |
| OUse the following DNS serv                                                                             | er addresses:                                                                      |
| Preferred DNS server:                                                                                   |                                                                                    |
| Alternate DNS server:                                                                                   |                                                                                    |
|                                                                                                    | Advanced                                                                           |
|                                                                                                    | OK Cancel                                                                          |

6 If you do not know your gateway's IP address, remove any previously installed gateways in the **IP Settings** tab and click **OK**.

Do one or more of the following if you want to configure additional IP addresses:

- In the IP Settings tab, in IP addresses, click Add.
- In TCP/IP Address, type an IP address in IP address and a subnet mask in Subnet mask, and then click Add.
- Repeat the above two steps for each IP address you want to add.
- Configure additional default gateways in the IP Settings tab by clicking Add in Default gateways.
- In **TCP/IP Gateway Address**, type the IP address of the default gateway in **Gateway**. To manually configure a default metric (the number of transmission hops), clear the **Automatic metric** check box and type a metric in **Metric**.
- Click Add.
- Repeat the previous three steps for each default gateway you want to add.
- Click **OK** when finished.

| IP address       |     | Subnet mask |        |
|------------------|-----|-------------|--------|
| UNCE ENabled     |     |             |        |
| [                | Add | E dit       | Remove |
| fault gateways:  |     |             |        |
| Gateway          |     | Metric      |        |
|                  |     |             |        |
| (                |     |             |        |
| l                | Add | E dit       | Remove |
| Automatic metric |     |             |        |
| terface metric:  |     |             |        |

Figure 251 Windows XP: Advanced TCP/IP Properties

- 7 In the Internet Protocol TCP/IP Properties window (the General tab in Windows XP):
  - Click **Obtain DNS server address automatically** if you do not know your DNS server IP address(es).
  - If you know your DNS server IP address(es), click Use the following DNS server addresses, and type them in the Preferred DNS server and Alternate DNS server fields.

If you have previously configured DNS servers, click **Advanced** and then the **DNS** tab to order them.

| Internet Protocol (TCP/IP) Pi                                                                           | roperties 🛛 🛛 🛛 🛛                                                                  |
|----------------------------------------------------------------------------------------------------|------------------------------------------------------------------------------------|
| General Alternate Configuration                                                                         |                                                                                    |
| You can get IP settings assigned<br>this capability. Otherwise, you nee<br>the appropriate IP settings. | automatically if your network supports<br>ed to ask your network administrator for |
| Obtain an IP address autom                                                                              | atically                                                                           |
| OUse the following IP address                                                                           | ·                                                                                  |
| IP address:                                                                                             |                                                                                    |
| Subnet mask:                                                                                            |                                                                                    |
| Default gateway:                                                                                        |                                                                                    |
| Obtain DNS server address                                                                               | automatically                                                                      |
| OUse the following DNS serve                                                                            | er addresses:                                                                      |
| Preferred DNS server:                                                                                   |                                                                                    |
| Alternate DNS server:                                                                                   |                                                                                    |
|                                                                                                    | Advanced                                                                           |
|                                                                                                    | OK Cancel                                                                          |

Figure 252 Windows XP: Internet Protocol (TCP/IP) Properties

- 8 Click OK to close the Internet Protocol (TCP/IP) Properties window.
- **9** Click Close (OK in Windows 2000/NT) to close the Local Area Connection Properties window.
- **10** Close the **Network Connections** window (**Network and Dial-up Connections** in Windows 2000/NT).

**11**Restart your computer (if prompted).

### **Verifying Settings**

- 1 Click Start, All Programs, Accessories and then Command Prompt.
- 2 In the **Command Prompt** window, type "ipconfig" and then press [ENTER]. You can also open **Network Connections**, right-click a network connection, click **Status** and then click the **Support** tab.

## Macintosh OS X

1 Click the **Apple** menu, and click **System Preferences** to open the **System Preferences** window.

### Figure 253 Macintosh OS X: Apple Menu

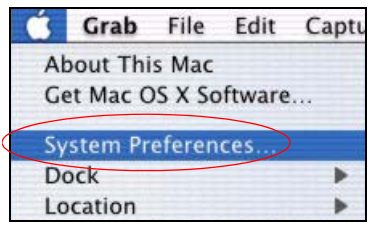

**2** Click **Network** in the icon bar.

- Select Automatic from the Location list.
- Select Built-in Ethernet from the Show list.
- Click the **TCP/IP** tab.
- **3** For dynamically assigned settings, select Using DHCP from the Configure list.

Figure 254 Macintosh OS X: Network

| Location: Automatic                                    | +                                 |
|--------------------------------------------------------|-----------------------------------|
| how: Built-in Ethernet                                 |                                   |
| TCP/IP PPPoE App                                       | leTalk Proxies                    |
| Configure: Using DHCP                                  | *                                 |
|                                                        | Domain Name Servers (Optional)    |
| IP Address: 192.168.11.12<br>(Provided by DHCP Server) | 168.95.1.1                        |
| Subnet Mask: 255.255.254.0                             |                                   |
| Router: 192.168.10.11                                  | Search Domains (Optional)         |
| DHCP Client ID:<br>(Optional)                          |                                   |
| Ethernet Address: 00:05:02:43:93:ff                    | Example: apple.com, earthlink.net |

**4** For statically assigned settings, do the following:

- From the **Configure** box, select **Manually**.
- Type your IP address in the IP Address box.
- Type your subnet mask in the **Subnet mask** box.
- Type the IP address of your gateway in the Router address box.
- **5** Click **Apply Now** and close the window.

6 Restart your computer (if prompted).

### **Verifying Settings**

Check your TCP/IP properties in the Network window.

### Linux

This section shows you how to configure your computer's TCP/IP settings in Red Hat Linux 9.0. Procedure, screens and file location may vary depending on your Linux distribution and release version.

Note: Make sure you are logged in as the root administrator.

### Using the K Desktop Environment (KDE)

Follow the steps below to configure your computer IP address using the KDE.

1 Click the Red Hat button (located on the bottom left corner), select **System Setting** and click **Network**.

Figure 255 Red Hat 9.0: KDE: Network Configuration: Devices

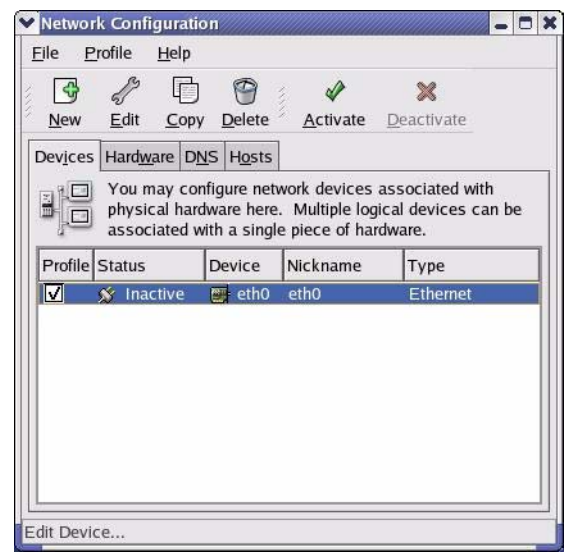

**2** Double-click on the profile of the network card you wish to configure. The **Ethernet Device General** screen displays as shown.

|                                                                                             | 0        |
|---------------------------------------------------------------------------------------------|----------|
| General Route Hardware Device                                                               |          |
| Nickname: eth0                                                                              |          |
| <u>Activate</u> device when computer starts                                                 |          |
| Allow all <u>u</u> sers to enable and disable the device                                    |          |
| Automatically obtain IP address settings with: d     DHCP Settings     Hostname (ontional): | hcp 🞽    |
|                                                                                             | and an   |
| Automatically obtain DNS information from prov                                              | nder     |
| O Statically set IP addresses:                                                              |          |
| Manual IP Address Settings                                                                  |          |
| Address:                                                                                    |          |
| Subnet Mask:                                                                                |          |
| Default <u>G</u> ateway Address:                                                            |          |
| 4 <u>0</u> k                                                                                | X Cancel |

Figure 256 Red Hat 9.0: KDE: Ethernet Device: General

- If you have a dynamic IP address, click **Automatically obtain IP address settings** with and select **dhcp** from the drop down list.
- If you have a static IP address, click **Statically set IP Addresses** and fill in the **Address**, **Subnet mask**, and **Default Gateway Address** fields.
- 3 Click OK to save the changes and close the Ethernet Device General screen.
- **4** If you know your DNS server IP address(es), click the **DNS** tab in the **Network Configuration** screen. Enter the DNS server information in the fields provided.

Figure 257 Red Hat 9.0: KDE: Network Configuration: DNS

| New       Edit       Copy       Delete         Devices       Hardware       DNS       Hosts         Vou may configure the system's hostname, domain, name servers, and search domain. Name servers are used to look up other hosts on the network.         dostname:                                                                                                    | New       Edit       Copy       Delete         Devices       Hardware       DNS       Hosts         Devices       Hardware       DNS       Hosts         Devices       Hardware       DNS       Hosts         Devices       Hardware       DNS       Hosts         Devices       Hardware       DNS       Hosts         Devices       Hardware       DNS       Hosts         Devices       Hardware       DNS       Hosts         Devices       Hardware       DNS       Hosts         Devices       Hardware       DNS       Hosts         Devices       Hardware       DNS       Hosts         Devices       Hardware       Dote       Hosts         Devices       Hardware       Hardware       Hosts         Devices       Hardware       Hardware       Hosts         Devices       Hardware       Hardware       Hardware         Devices       Hardware       Hardware       Hardware         Devices       Hardware       Hardware       Hardware         Devices       Hardware       Hardware       Hardware         Devices       Hardware       Hardware <td< th=""><th></th><th>rofile</th><th><u>H</u>elp</th><th></th><th></th><th></th></td<> |                                                                                                    | rofile                                                                                                    | <u>H</u> elp                               |                                                 |                                             |                                 |
|----------------------------------------------------------------------------------------------------|----------------------------------------------------------------------------------------------------|----------------------------------------------------------------------------------------------------|----------------------------------------------------------------------------------------------------|--------------------------------------------|-------------------------------------------------|---------------------------------------------|---------------------------------|
| New       Edit       Copy       Delete         Devices       Hardware       DNS       Hosts         Original Strain Provided to look up other hosts on the network.       Name servers, and search domain. Name servers are used to look up other hosts on the network.         Destinant       Entropy       Entropy         Primary DNS:       Entropy         Perimary DNS:       Entropy | New       Edit       Copy       Delete         Devices       Hardware       DNS       Hosts         Devices       Hardware       DNS       Hosts         You may configure the system's hostname, domain, name servers, and search domain. Name servers are used to look up other hosts on the network.         Hostname:                                                                                                    | 3                                                                                                    | e la construction de la construction de la construc | ⑮                                          | 9                                               |                                             |                                 |
| Devices       Hardware       DNS       Hosts         You may configure the system's hostname, domain, name servers, and search domain. Name servers are used to look up other hosts on the network.         dostname:                                                                                                    | Devices       Hardware       DNS       Hosts         Vou may configure the system's hostname, domain, name servers, and search domain. Name servers are used to look up other hosts on the network.         Hostname:                                                                                                    | New                                                                                                    | <u>E</u> dit                                                                                                    | <u>С</u> ору                               | <u>D</u> elete                                  |                                             |                                 |
| You may configure the system's hostname, domain,<br>name servers, and search domain. Name servers are<br>used to look up other hosts on the network.<br>estimate<br>Primary DNS:<br>econdary DNS:<br>ertiary DNS:                                                                                                    | You may configure the system's hostname, domain, name servers, and search domain. Name servers are used to look up other hosts on the network.         Hostname:         Primary DNS:         Secondary DNS:         Certiary DNS:         Certiary DNS:         DNS Search Path:                                                                                                    | Dev <u>i</u> ces                                                                                                    | Hard <u>w</u> a                                                                                                    | re D <u>N</u> S                            | H <u>o</u> sts                                  |                                             |                                 |
| Aostname:                                                                                                    | Hostname:<br>Primary DNS:<br>Secondary DNS:<br>[ertiary DNS:<br>DNS Search Path:                                                                                                    | 1052<br>1052<br>105<br>1052<br>1052<br>1055<br>1055<br>1055<br>1055<br>1055<br>1055<br>1055<br>1055<br>1055<br>1055<br>1055<br>1055<br>1 | You ma<br>name s<br>used to                                                                                                    | ay confi <u>o</u><br>servers,<br>o look up | ure the syste<br>and search do<br>other hosts o | m's hostnam<br>omain. Name<br>on the networ | e, domain,<br>servers are<br>k. |
| 2rimary DNS:                                                                                                    | Primary DNS:                                                                                                    | <u>H</u> ostnam                                                                                                    | ie:                                                                                                    |                                            |                                                 |                                             |                                 |
| Secondary DNS:                                                                                                    | Secondary DNS:                                                                                                    | Primary                                                                                                    | DNS:                                                                                                    |                                            |                                                 |                                             |                                 |
| [ertiary DNS:                                                                                                    | Certiary DNS:                                                                                                    | <u>S</u> econda                                                                                                    | ry DNS:                                                                                                    |                                            |                                                 |                                             |                                 |
|                                                                                                    | DNS Search Path:                                                                                                    | <u>F</u> ertiary                                                                                                    | DNS:                                                                                                    |                                            |                                                 |                                             |                                 |
| DNS Search Path:                                                                                                    |                                                                                                    | DNS Se                                                                                                    | arch Pat                                                                                                    | h:                                         |                                                 |                                             |                                 |

- **5** Click the **Devices** tab.
- 6 Click the Activate button to apply the changes. The following screen displays. Click Yes to save the changes in all screens.

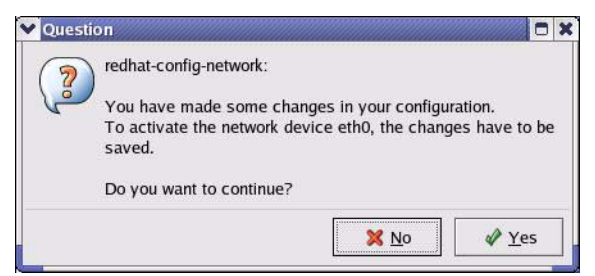

Figure 258 Red Hat 9.0: KDE: Network Configuration: Activate

7 After the network card restart process is complete, make sure the **Status** is **Active** in the **Network Configuration** screen.

### **Using Configuration Files**

Follow the steps below to edit the network configuration files and set your computer IP address.

- 1 Assuming that you have only one network card on the computer, locate the ifconfigeth0 configuration file (where eth0 is the name of the Ethernet card). Open the configuration file with any plain text editor.
  - If you have a dynamic IP address, enter **dhcp** in the BOOTPROTO= field. The following figure shows an example.

Figure 259 Red Hat 9.0: Dynamic IP Address Setting in ifconfig-eth0

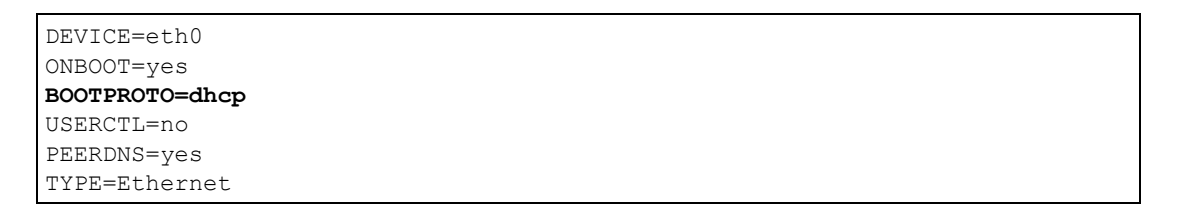

• If you have a static IP address, enter static in the BOOTPROTO= field. Type IPADDR= followed by the IP address (in dotted decimal notation) and type NETMASK= followed by the subnet mask. The following example shows an example where the static IP address is 192.168.1.10 and the subnet mask is 255.255.255.0.

Figure 260 Red Hat 9.0: Static IP Address Setting in ifconfig-eth0

```
DEVICE=eth0
ONBOOT=yes
BOOTPROTO=static
IPADDR=192.168.1.10
NETMASK=255.255.255.0
USERCTL=no
PEERDNS=yes
TYPE=Ethernet
```

2 If you know your DNS server IP address(es), enter the DNS server information in the resolv.conf file in the /etc directory. The following figure shows an example where two DNS server IP addresses are specified.

Figure 261 Red Hat 9.0: DNS Settings in resolv.conf

```
nameserver 172.23.5.1
nameserver 172.23.5.2
```

**3** After you edit and save the configuration files, you must restart the network card. Enter./network restart in the /etc/rc.d/init.d directory. The following figure shows an example.

Figure 262 Red Hat 9.0: Restart Ethernet Card

```
[root@localhost init.d]# network restart
Shutting down interface eth0: [OK]
Shutting down loopback interface: [OK]
Setting network parameters: [OK]
Bringing up loopback interface: [OK]
Bringing up interface eth0: [OK]
```

### **Verifying Settings**

Enter ifconfig in a terminal screen to check your TCP/IP properties.

Figure 263 Red Hat 9.0: Checking TCP/IP Properties

```
[root@localhost]# ifconfig
eth0 Link encap:Ethernet HWaddr 00:50:BA:72:5B:44
    inet addr:172.23.19.129 Bcast:172.23.19.255 Mask:255.255.255.0
    UP BROADCAST RUNNING MULTICAST MTU:1500 Metric:1
    RX packets:717 errors:0 dropped:0 overruns:0 frame:0
    TX packets:13 errors:0 dropped:0 overruns:0 carrier:0
    collisions:0 txqueuelen:100
    RX bytes:730412 (713.2 Kb) TX bytes:1570 (1.5 Kb)
    Interrupt:10 Base address:0x1000
[root@localhost]#
```

# Appendix C NetBIOS Filter Commands

The following describes the NetBIOS packet filter commands.

# Introduction

NetBIOS (Network Basic Input/Output System) are TCP or UDP broadcast packets that enable a computer to connect to and communicate with a LAN.

For some dial-up services such as PPPoE or PPTP, NetBIOS packets cause unwanted calls.

You can configure NetBIOS filters to do the following:

- Allow or disallow the sending of NetBIOS packets from the LAN to the WAN and from the WAN to the LAN.
- Allow or disallow the sending of NetBIOS packets through VPN connections.
- Allow or disallow NetBIOS packets to initiate calls.

# **Display NetBIOS Filter Settings**

Syntax: sys filter netbios disp

This command gives a read-only list of the current NetBIOS filter modes for the ZyXEL Device.

NetBIOS Display Filter Settings Command Example

The filter types and their default settings are as follows.

Table 169 NetBIOS Filter Default Settings

| NAME                   | DESCRIPTION                                                                                                    | EXAMPLE  |
|------------------------|----------------------------------------------------------------------------------------------------|----------|
| Between LAN<br>and WAN | This field displays whether NetBIOS packets are blocked or forwarded between the LAN and the WAN.                                                 | Block    |
| IPSec Packets          | This field displays whether NetBIOS packets sent through a VPN connection are blocked or forwarded.                                               | Forward  |
| Trigger dial           | This field displays whether NetBIOS packets are allowed to initiate calls. Disabled means that NetBIOS packets are blocked from initiating calls. | Disabled |

# **NetBIOS Filter Configuration**

Syntax:sys filter netbios config <type> <on|off>

### where

| <type> =</type>     | Identify which NetBIOS filter (numbered 0-3) to configure.                                                                                                  |
|---------------------|----------------------------------------------------------------------------------------------------|
|                     | 0 = Between LAN and WAN                                                                                                    |
|                     | 3 = IPSec packet pass through                                                                                                    |
|                     | 4 = Trigger Dial                                                                                                    |
| <on off> =</on off> | For type 0 and 1, use on to enable the filter and block NetBIOS packets. Use off to disable the filter and forward NetBIOS packets.                         |
|                     | For type 3, use on to block NetBIOS packets from being sent through a VPN connection. Use off to allow NetBIOS packets to be sent through a VPN connection. |
|                     | For type 4, use on to allow NetBIOS packets to initiate dial backup calls. Use off to block NetBIOS packets from initiating dial backup calls.              |
|                     |                                                                                                    |

### Example commands

| sys filter netbios<br>config 0 on  | This command blocks LAN to WAN and WAN to LAN NetBIOS packets. |
|------------------------------------|----------------------------------------------------------------|
| sys filter netbios<br>config 3 on  | This command blocks IPSec NetBIOS packets.                     |
| sys filter netbios<br>config 4 off | This command stops NetBIOS commands from initiating calls.     |

# APPENDIX D NAT

# **NAT Overview**

NAT (Network Address Translation - NAT, RFC 1631) is the translation of the IP address of a host in a packet. For example, the source address of an outgoing packet, used within one network is changed to a different IP address known within another network.

# **NAT Definitions**

Inside/outside denotes where a host is located relative to the ZyXEL Device. For example, the computers of your subscribers are the inside hosts, while the web servers on the Internet are the outside hosts.

Global/local denotes the IP address of a host in a packet as the packet traverses a router. For example, the local address refers to the IP address of a host when the packet is in the local network, while the global address refers to the IP address of the host when the same packet is traveling in the WAN side.

Note that inside/outside refers to the location of a host, while global/local refers to the IP address of a host used in a packet. Thus, an inside local address (ILA) is the IP address of an inside host in a packet when the packet is still in the local network, while an inside global address (IGA) is the IP address of the same inside host when the packet is on the WAN side. The following table summarizes this information.

| Table 170 | NAT Definitions |
|-----------|-----------------|
|-----------|-----------------|

| TERM    | DESCRIPTION                                                                                 |
|---------|---------------------------------------------------------------------------------------------|
| Inside  | This refers to the host on the LAN.                                                         |
| Outside | This refers to the host on the WAN.                                                         |
| Local   | This refers to the packet address (source or destination) as the packet travels on the LAN. |
| Global  | This refers to the packet address (source or destination) as the packet travels on the WAN. |

Note: NAT never changes the IP address (either local or global) of an outside host.

# What NAT Does

In the simplest form, NAT changes the source IP address in a packet received from a subscriber (the inside local address) to another (the inside global address) before forwarding the packet to the WAN side. When the response comes back, NAT translates the destination address (the inside global address) back to the inside local address before forwarding it to the original inside host. Note that the IP address (either local or global) of an outside host is never changed.

The global IP addresses for the inside hosts can be either static or dynamically assigned by the ISP. In addition, you can designate servers (for example a web server and a telnet server) on your local network and make them accessible to the outside world. If you do not define any servers (for Many-to-One and Many-to-Many Overload mapping), NAT offers the additional benefit of firewall protection. With no servers defined, your ZyXEL Device filters out all incoming inquiries, thus preventing intruders from probing your network. For more information on IP address translation, refer to *RFC 1631, The IP Network Address Translator (NAT)*.

# **How NAT Works**

Each packet has two addresses – a source address and a destination address. For outgoing packets, the ILA (Inside Local Address) is the source address on the LAN, and the IGA (Inside Global Address) is the source address on the WAN. For incoming packets, the ILA is the destination address on the LAN, and the IGA is the destination address on the WAN. NAT maps private (local) IP addresses to globally unique ones required for communication with hosts on other networks. It replaces the original IP source address (and TCP or UDP source port numbers for Many-to-One and Many-to-Many Overload NAT mapping) in each packet and then forwards it to the Internet. The ZyXEL Device keeps track of the original addresses and port numbers so incoming reply packets can have their original values restored. The following figure illustrates this.

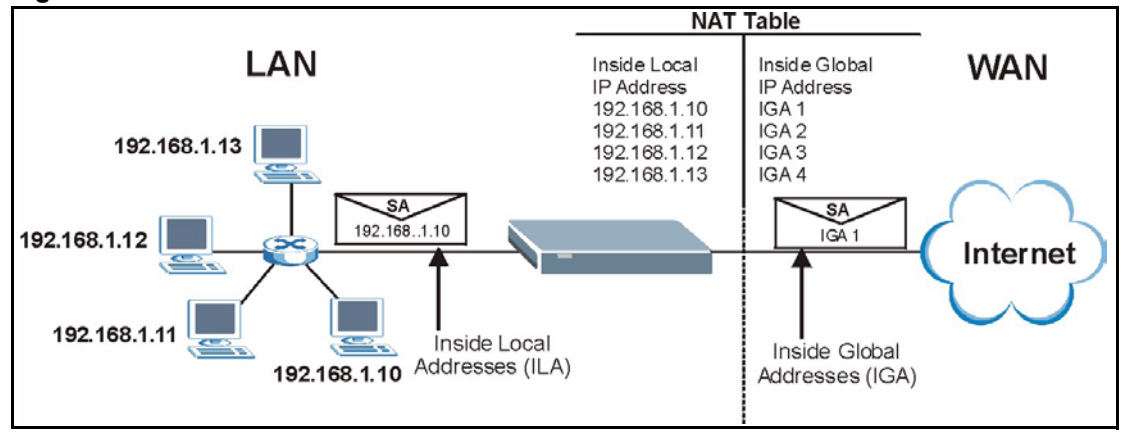

Figure 264 How NAT Works

## **NAT Application**

The following figure illustrates a possible NAT application, where three inside LANs (logical LANs using IP Alias) behind the ZyXEL Device can communicate with three distinct WAN networks. More examples follow at the end of this chapter.

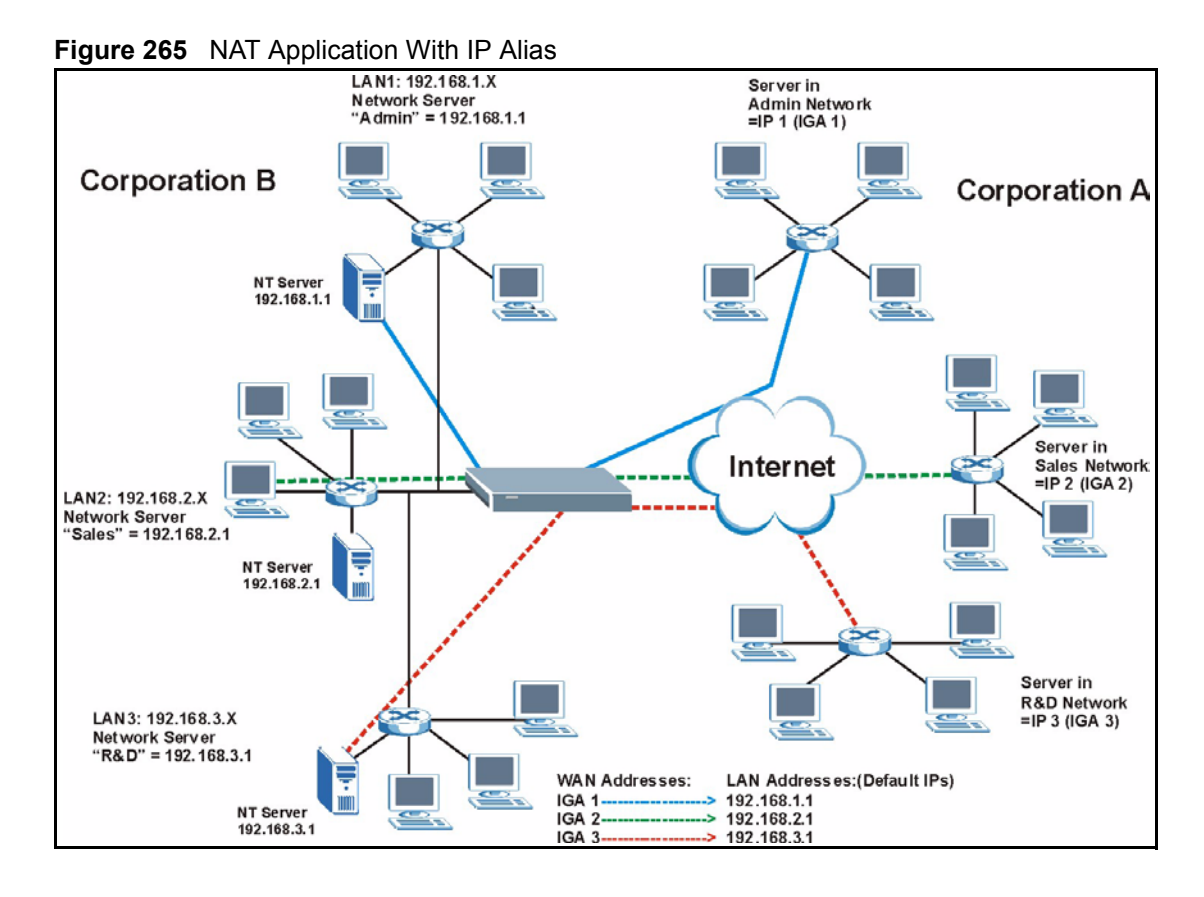

# **NAT Mapping Types**

NAT supports five types of IP/port mapping. They are:

- **One-to-One**: In One-to-One mode, the ZyXEL Device maps one local IP address to one global IP address.
- Many to One: In Many-to-One mode, the ZyXEL Device maps multiple local IP addresses to one global IP address. This is equivalent to SUA (i.e., PAT, port address translation), ZyXEL's Single User Account feature (the SUA Only option).
- Many-to-Many Overload: In Many-to-Many Overload mode, the ZyXEL Device maps the multiple local IP addresses to shared global IP addresses.
- Many One-to-One: In Many-One-to-One mode, the ZyXEL Device maps each local IP address to a unique global IP address.
- Server: This type allows you to specify inside servers of different services behind the NAT to be accessible to the outside world.

# **Note:** Port numbers do not change for One-to-One and Many One-to-One NAT mapping types.

The following table summarizes these types.

Table 171 NAT Mapping Types

| ТҮРЕ                  | IP MAPPING         | ABBREVIATION |
|-----------------------|--------------------|--------------|
| One-to-One            | ILA1←→ IGA1        | 1-1          |
| Many-to-One (SUA/PAT) | ILA1←→ IGA1        | M-1          |
|                       | ILA2←→ IGA1        |              |
|                       |                    |              |
| Many-to-Many Overload | ILA1←→ IGA1        | M-M Ov       |
|                       | ILA2←→ IGA2        |              |
|                       | ILA3←→ IGA1        |              |
|                       | ILA4←→ IGA2        |              |
|                       |                    |              |
| Many One-to-One       | ILA1←→ IGA1        | M-1-1        |
|                       | ILA2←→ IGA2        |              |
|                       | ILA3←→ IGA3        |              |
|                       |                    |              |
| Server                | Server 1 IP←→ IGA1 | Server       |
|                       | Server 2 IP←→ IGA1 |              |
|                       | Server 3 IP←→ IGA1 |              |

# **NAT Types**

This section discusses the following NAT types that may be implemented on a router in front of the ZyXEL Device.

- Full Cone
- Restricted Cone
- Port Restricted Cone
- Symmetric

The following table summarizes how these NAT types handle outgoing and incoming packets. Read the following sections for more details and examples.

|                     | FULL CONE                                                                                                    | RESTRICTED<br>CONE                                                                                                    | PORT<br>RESTRICTED<br>CONE                                                                                                    | SYMMETRIC                                                                                                    |
|---------------------|----------------------------------------------------------------------------------------------------|----------------------------------------------------------------------------------------------------|----------------------------------------------------------------------------------------------------|----------------------------------------------------------------------------------------------------|
| Incoming<br>Packets | Any external host<br>can send packets to<br>the mapped<br>external IP address<br>and port.                                            | Only external hosts<br>with an IP address<br>to which the internal<br>host has already<br>sent a packet can<br>send packets to the<br>mapped external IP<br>address and port. | Only external hosts<br>with an IP address<br>and port to which<br>the internal host<br>has already sent a<br>packet can send<br>packets to the<br>mapped external IP<br>address and port. | A host on the external<br>network can only send<br>packets to the specific<br>mapped external IP<br>address and port that the<br>NAT router used in<br>sending a packet to the<br>external host's IP address<br>and port. |
| Outgoing<br>Packets | The NAT router maps the internal IP address and port of all outgoing packets to a single IP address and port on the external network. |                                                                                                    |                                                                                                    | The NAT router maps the<br>internal IP address and<br>port of each outgoing<br>packet to a different<br>external IP address and<br>port for each different<br>destination IP address<br>and port.                         |

Table 172 NAT Types

The examples in these NAT type sections describe NAT translation between internal (private) and external (public) IP addresses.

### **Full Cone NAT**

In full cone NAT, the NAT router maps all outgoing packets from an internal IP address and port to a single IP address and port on the external network. The NAT router also maps packets coming to that external IP address and port to the internal IP address and port.

In the following example, the NAT router maps the source address of all packets sent from the ZyXEL Device's internal IP address 1 and port A to IP address 2 and port B on the external network. The NAT router also performs NAT on all incoming packets sent to IP address 2 and port B and sends them to IP address 1, port A.

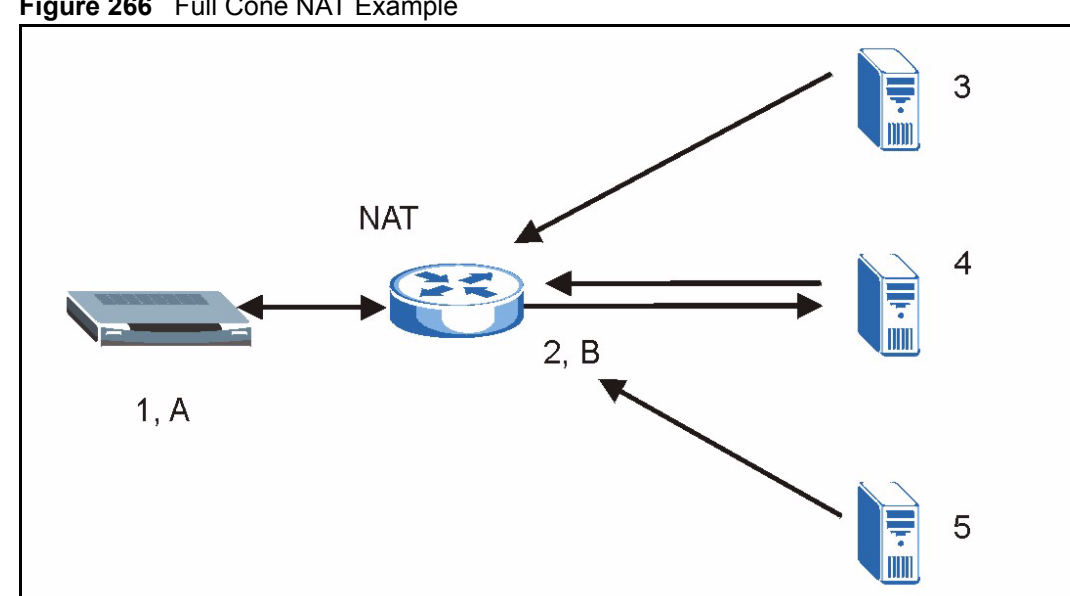

#### Figure 266 Full Cone NAT Example

### **Restricted Cone NAT**

As in full cone NAT, a restricted cone NAT router maps all outgoing packets from an internal IP address and port to a single IP address and port on the external network. In the following example, the NAT router maps the source address of all packets sent from internal IP address 1 and port A to IP address 2 and port B on the external network.

The difference from full cone NAT is in how the restricted cone NAT router handles packets coming in from the external network. A host on the external network (IP address 3 or IP address 4 for example) can only send packets to the internal host if the internal host has already sent a packet to the external host's IP address.

A ZyXEL Device with IP address 1 and port A sends packets to IP address 3 and IP address 4. The NAT router changes the ZyXEL Device's IP address to 2 and port to B.

Both 4, D and 4, E can send packets to 2, B since 1, A has already sent packets to 4. The NAT router will perform NAT on the packets from 4, D and 4, E and send them to the ZyXEL Device at IP address 1, port A. Packets have not been sent from 1, A to 3 or 5, so 3 and 5 cannot send packets to 1, A.

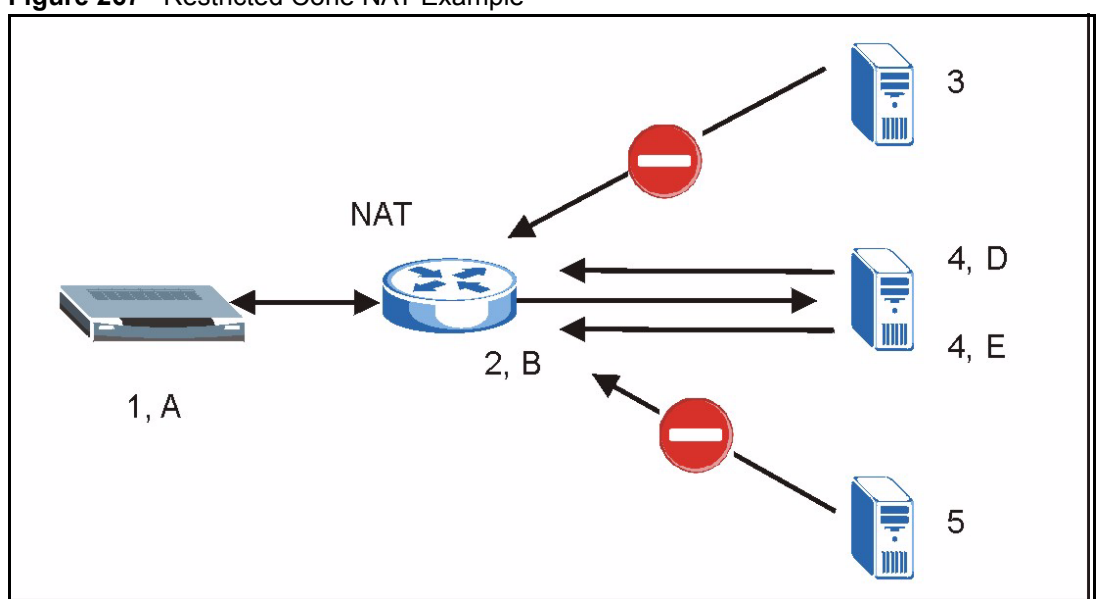

Figure 267 Restricted Cone NAT Example

### Port Restricted Cone NAT

As in full cone NAT, a port restricted cone NAT router maps all outgoing packets from an internal IP address and port to a single IP address and port on the external network. In the following example, the NAT router maps the source address of all packets sent from internal IP address 1 and port A to IP address 2 and port B on the external network.

The difference from full cone and restricted cone NAT is in how the port restricted cone NAT router handles packets coming in from the external network. A host on the external network (IP address 3 and Port C for example) can only send packets to the internal host if the internal host has already sent a packet to the external host's IP address and port.

A ZyXEL Device with IP address 1 and port A sends packets to IP address 3, port C and IP address 4, port D. The NAT router changes the ZyXEL Device's IP address to 2 and port to B.

Since 1, A has already sent packets to 3, C and 4, D, they can send packets back to 2, B and the NAT router will perform NAT on them and send them to the ZyXEL Device at IP address 1, port A.

Packets have not been sent from 1, A to 4, E or 5, so they cannot send packets to 1, A.

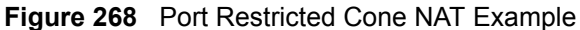

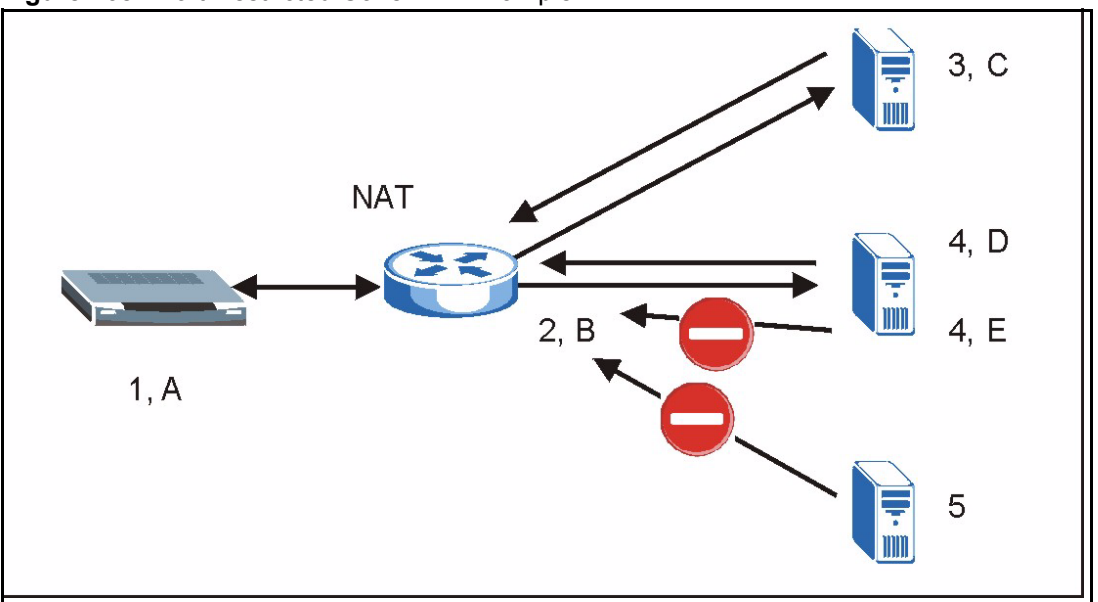

### Symmetric NAT

The full, restricted and port restricted cone NAT types use the same mapping for an outgoing packet's source address regardless of the destination IP address and port. In symmetric NAT, the mapping of an outgoing packet's source address to a source address in another network is different for each different destination IP address and port.

In the following example, the NAT router maps the ZyXEL Device's source address IP address 1 and port A to IP address 2 and port B on the external network for packets sent to IP address 3 and port B. The NAT router uses a different mapping (IP address 2 and port M) when the ZyXEL Device sends packets to IP address 4 and port D.

A host on the external network (IP address **3** and port **C** for example) can only send packets to the internal host via the external IP address and port that the NAT router used in sending a packet to the external host's IP address and port. So in the example, only **3**, **C** is allowed to send packets to **2**, **B** and only **4**, **D** is allowed to send packets to **2**, **M**.

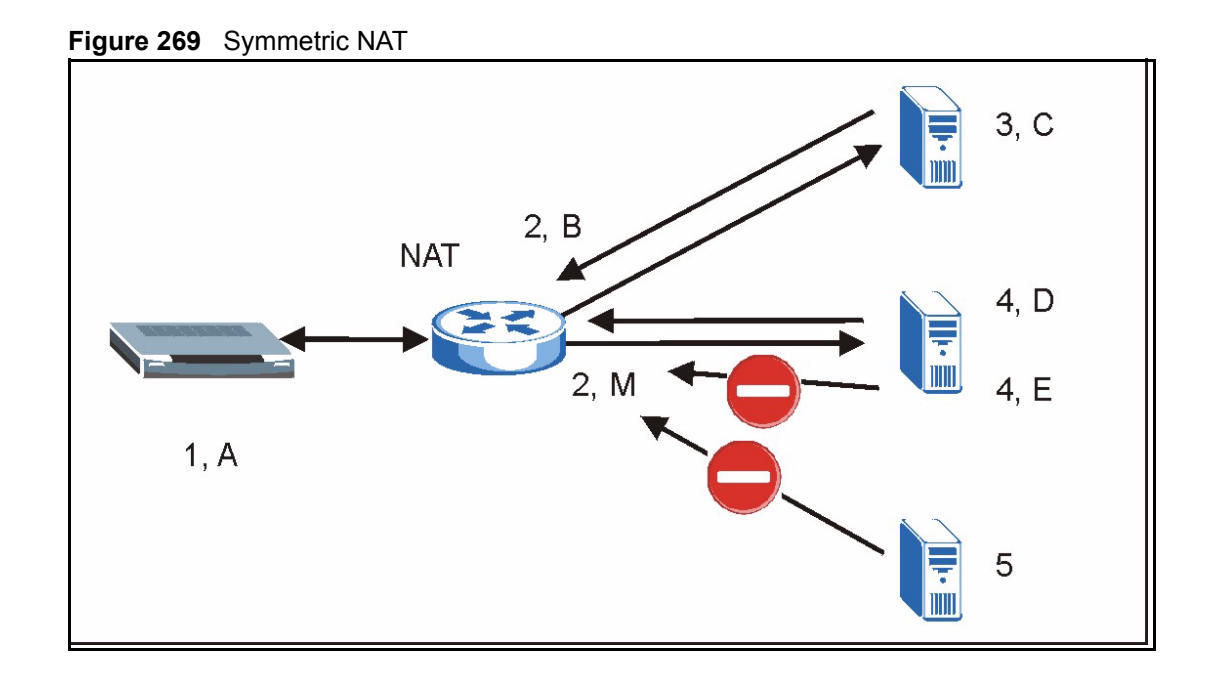

# SUA (Single User Account) Versus NAT

SUA (Single User Account) is a ZyNOS implementation of a subset of NAT that supports two types of mapping, **Many-to-One** and **Server**. The ZyXEL Device also supports **Full Feature** NAT to map multiple global IP addresses to multiple private LAN IP addresses of clients or servers using mapping types.

# **SUA Server**

A SUA server set is a list of inside (behind NAT on the LAN) servers, for example, web or FTP, that you can make visible to the outside world even though SUA makes your whole inside network appear as a single computer to the outside world.

You may enter a single port number or a range of port numbers to be forwarded, and the local IP address of the desired server. The port number identifies a service; for example, web service is on port 80 and FTP on port 21. In some cases, such as for unknown services or where one server can support more than one service (for example both FTP and web service), it might be better to specify a range of port numbers. You can allocate a server IP address that corresponds to a port or a range of ports.

**Note:** Many residential broadband ISP accounts do not allow you to run any server processes (such as a Web or FTP server) from your location. Your ISP may periodically check for servers and may suspend your account if it discovers any active services at your location. If you are unsure, contact your ISP.

# Appendix E Firewall Commands

The following describes the firewall commands.

### Table 173 Firewall Commands

| FUNCTION       | COMMAND                                                                                         | DESCRIPTION                                                                                                    |
|----------------|-------------------------------------------------------------------------------------------------|----------------------------------------------------------------------------------------------------|
| Firewall SetUp |                                                                                                 |                                                                                                    |
|                | config edit firewall active<br><yes no=""  =""></yes>                                           | This command turns the firewall on or off.                                                                                                    |
|                |                                                                                                 |                                                                                                    |
|                | config retrieve firewall                                                                        | This command returns the previously saved firewall settings.                                                                                                    |
|                |                                                                                                 |                                                                                                    |
|                | config save firewall                                                                            | This command saves the current firewall settings.                                                                                                    |
|                |                                                                                                 |                                                                                                    |
| Display        |                                                                                                 |                                                                                                    |
|                | config display firewall                                                                         | This command shows the of all the firewall settings including e-mail, attack, and the sets/ rules.                                                                                                    |
|                |                                                                                                 |                                                                                                    |
|                | config display firewall set<br><set #=""></set>                                                 | This command shows the current<br>configuration of a set; including timeout<br>values, name, default-permit, and etc.If you<br>don't put use a number (#) after "set",<br>information about all of the sets/rules appears. |
|                |                                                                                                 |                                                                                                    |
|                | <pre>config display firewall set <set #=""> rule <rule #=""></rule></set></pre>                 | This command shows the current entries of a rule in a firewall rule set.                                                                                                    |
|                |                                                                                                 |                                                                                                    |
|                | config display firewall attack                                                                  | This command shows all of the attack response settings.                                                                                                    |
|                |                                                                                                 |                                                                                                    |
|                | config display firewall e-mail                                                                  | This command shows all of the e-mail settings.                                                                                                    |
|                |                                                                                                 |                                                                                                    |
|                | config display firewall?                                                                        | This command shows all of the available firewall sub commands.                                                                                                    |
|                |                                                                                                 |                                                                                                    |
| Edit           |                                                                                                 |                                                                                                    |
| E-mail         | <pre>config edit firewall e-mail mail-server <ip address="" mail="" of="" server=""></ip></pre> | This command sets the IP address to which the e-mail messages are sent.                                                                                                    |

| FUNCTION | COMMAND                                                                                                    | DESCRIPTION                                                                                                    |
|----------|----------------------------------------------------------------------------------------------------|----------------------------------------------------------------------------------------------------|
|          |                                                                                                    |                                                                                                    |
|          | config edit firewall e-mail<br>return-addr <e-mail address=""></e-mail>                                                             | This command sets the source e-mail address of the firewall e-mails.                                                                                                    |
|          |                                                                                                    |                                                                                                    |
|          | config edit firewall e-mail<br>email-to <e-mail address=""></e-mail>                                                                | This command sets the e-mail address to which the firewall e-mails are sent.                                                                                                    |
|          |                                                                                                    |                                                                                                    |
|          | <pre>config edit firewall e-mail policy <full daily="" hourly="" weekly=""  =""></full></pre>                                       | This command sets how frequently the firewall log is sent via e-mail.                                                                                                    |
|          |                                                                                                    |                                                                                                    |
|          | config edit firewall e-mail<br>day <sunday monday="" tuesday<br=""  ="">  wednesday   thursday   friday<br/>  saturday&gt;</sunday> | This command sets the day on which the current firewall log is sent through e-mail if the ZyXEL Device is set to send it on a weekly basis.                                                                               |
|          |                                                                                                    |                                                                                                    |
|          | config edit firewall e-mail<br>hour <0-23>                                                                                          | This command sets the hour when the firewall log is sent through e- mail if the ZyXEL Device is set to send it on an hourly, daily or weekly basis.                                                                       |
|          |                                                                                                    |                                                                                                    |
|          | config edit firewall e-mail<br>minute <0-59>                                                                                        | This command sets the minute of the hour for<br>the firewall log to be sent via e- mail if the<br>ZyXEL Device is set to send it on a hourly,<br>daily or weekly basis.                                                   |
|          |                                                                                                    |                                                                                                    |
| Attack   | config edit firewall attack<br>send-alert <yes no=""  =""></yes>                                                                    | This command enables or disables the immediate sending of DOS attack notification e-mail messages.                                                                                                    |
|          |                                                                                                    |                                                                                                    |
|          | config edit firewall attack<br>block <yes no=""  =""></yes>                                                                         | Set this command to yes to block new traffic<br>after the tcp-max-incomplete threshold is<br>exceeded. Set it to no to delete the oldest half-<br>open session when traffic exceeds the tcp-<br>max-incomplete threshold. |
|          |                                                                                                    |                                                                                                    |
|          | config edit firewall attack<br>block-minute <0-255>                                                                                 | This command sets the number of minutes for<br>new sessions to be blocked when the tcp-<br>max-incomplete threshold is reached. This<br>command is only valid when block is set to<br>yes.                                |
|          |                                                                                                    |                                                                                                    |
|          | config edit firewall attack<br>minute-high <0-255>                                                                                  | This command sets the threshold rate of new half-open sessions per minute where the ZyXEL Device starts deleting old half-opened sessions until it gets them down to the minute-low threshold.                            |

### Table 173 Firewall Commands (continued)

| FUNCTION | COMMAND                                                                                             | DESCRIPTION                                                                                                    |
|----------|----------------------------------------------------------------------------------------------------|----------------------------------------------------------------------------------------------------|
|          |                                                                                                    |                                                                                                    |
|          | config edit firewall attack<br>minute-low <0-255>                                                   | This command sets the threshold of half-open sessions where the ZyXEL Device stops deleting half-opened sessions.                                                        |
|          |                                                                                                    |                                                                                                    |
|          | config edit firewall attack<br>max-incomplete-high <0-255>                                          | This command sets the threshold of half-open sessions where the ZyXEL Device starts deleting old half-opened sessions until it gets them down to the max incomplete low. |
|          |                                                                                                    |                                                                                                    |
|          | config edit firewall attack<br>max-incomplete-low <0-255>                                           | This command sets the threshold where the ZyXEL Device stops deleting half-opened sessions.                                                                              |
|          |                                                                                                    |                                                                                                    |
|          | config edit firewall attack<br>tcp-max-incomplete <0-255>                                           | This command sets the threshold of half-open TCP sessions with the same destination where the ZyXEL Device starts dropping half-open sessions to that destination.       |
|          |                                                                                                    |                                                                                                    |
| Sets     | <pre>config edit firewall set <set #=""> name <desired name=""></desired></set></pre>               | This command sets a name to identify a specified set.                                                                                                    |
|          |                                                                                                    |                                                                                                    |
|          | Config edit firewall set <set<br>#&gt; default-permit <forward  <br="">block&gt;</forward></set<br> | This command sets whether a packet is<br>dropped or allowed through, when it does not<br>meet a rule within the set.                                                     |
|          |                                                                                                    |                                                                                                    |
|          | Config edit firewall set <set<br>#&gt; icmp-timeout <seconds></seconds></set<br>                    | This command sets the time period to allow an ICMP session to wait for the ICMP response.                                                                                |
|          |                                                                                                    |                                                                                                    |
|          | <pre>Config edit firewall set <set #=""> udp-idle-timeout <seconds></seconds></set></pre>           | This command sets how long a UDP connection is allowed to remain inactive before the ZyXEL Device considers the connection closed.                                       |
|          |                                                                                                    |                                                                                                    |
|          | Config edit firewall set <set<br>#&gt; connection-timeout<br/><seconds></seconds></set<br>          | This command sets how long ZyXEL Device<br>waits for a TCP session to be established<br>before dropping the session.                                                     |
|          |                                                                                                    |                                                                                                    |
|          | Config edit firewall set <set<br>#&gt; fin-wait-timeout <seconds></seconds></set<br>                | This command sets how long the ZyXEL<br>Device leaves a TCP session open after the<br>firewall detects a FIN-exchange (indicating the<br>end of the TCP session).        |
|          |                                                                                                    |                                                                                                    |
|          | Config edit firewall set <set<br>#&gt; tcp-idle-timeout <seconds></seconds></set<br>                | This command sets how long ZyXEL Device<br>lets an inactive TCP connection remain open<br>before considering it closed.                                                  |

| Table 173 | Firewall Commands | (continued) | ) |
|-----------|-------------------|-------------|---|
|           |                   | (00         | , |

| FUNCTION | COMMAND                                                                                                    | DESCRIPTION                                                                                                    |
|----------|----------------------------------------------------------------------------------------------------|----------------------------------------------------------------------------------------------------|
|          |                                                                                                    |                                                                                                    |
|          |                                                                                                    |                                                                                                    |
|          | Config edit firewall set <set<br>#&gt; log <yes no=""  =""></yes></set<br>                                                                               | This command sets whether or not the ZyXEL Device creates logs for packets that match the firewall's default rule set.                         |
|          |                                                                                                    |                                                                                                    |
| Rules    | Config edit firewall set <set<br>#&gt; rule <rule #=""> permit<br/><forward block=""  =""></forward></rule></set<br>                                     | This command sets whether packets that match this rule are dropped or allowed through.                                                         |
|          |                                                                                                    |                                                                                                    |
|          | <pre>Config edit firewall set <set #=""> rule <rule #=""> active <yes no=""  =""></yes></rule></set></pre>                                               | This command sets whether a rule is enabled or not.                                                                                            |
|          |                                                                                                    |                                                                                                    |
|          | Config edit firewall set <set<br>#&gt; rule <rule #=""> protocol<br/><integer protocol="" value=""></integer></rule></set<br>                            | This command sets the protocol specification number made in this rule for ICMP.                                                                |
|          |                                                                                                    |                                                                                                    |
|          | Config edit firewall set <set<br>#&gt; rule <rule #=""> log <none  <br="">match   not-match   both&gt;</none></rule></set<br>                            | This command sets the ZyXEL Device to log traffic that matches the rule, doesn't match, both or neither.                                       |
|          |                                                                                                    |                                                                                                    |
|          | <pre>Config edit firewall set <set #=""> rule <rule #=""> alert <yes no=""  =""></yes></rule></set></pre>                                                | This command sets whether or not the ZyXEL<br>Device sends an alert e-mail when a DOS<br>attack or a violation of a particular rule occurs.    |
|          |                                                                                                    |                                                                                                    |
|          | <pre>config edit firewall set <set #=""> rule <rule #=""> srcaddr- single <ip address=""></ip></rule></set></pre>                                        | This command sets the rule to have the ZyXEL Device check for traffic with this individual source address.                                     |
|          |                                                                                                    |                                                                                                    |
|          | <pre>config edit firewall set <set #=""> rule <rule #=""> srcaddr- subnet <ip address=""> <subnet mask=""></subnet></ip></rule></set></pre>              | This command sets a rule to have the ZyXEL<br>Device check for traffic from a particular<br>subnet (defined by IP address and subnet<br>mask). |
|          |                                                                                                    |                                                                                                    |
|          | <pre>config edit firewall set <set #=""> rule <rule #=""> srcaddr-range <start address="" ip=""> <end address="" ip=""></end></start></rule></set></pre> | This command sets a rule to have the ZyXEL<br>Device check for traffic from this range of<br>addresses.                                        |
|          |                                                                                                    |                                                                                                    |
|          | <pre>config edit firewall set <set #=""> rule <rule #=""> destaddr- single <ip address=""></ip></rule></set></pre>                                       | This command sets the rule to have the ZyXEL Device check for traffic with this individual destination address.                                |
|          |                                                                                                    |                                                                                                    |

| Table 173 | Firewall Commands | (continued) |
|-----------|-------------------|-------------|
|-----------|-------------------|-------------|

| FUNCTION | COMMAND                                                                                                    | DESCRIPTION                                                                                                    |
|----------|----------------------------------------------------------------------------------------------------|----------------------------------------------------------------------------------------------------|
|          | <pre>config edit firewall set <set #=""> rule <rule #=""> destaddr- subnet <ip address=""> <subnet mask=""></subnet></ip></rule></set></pre>               | This command sets a rule to have the ZyXEL<br>Device check for traffic with a particular<br>subnet destination (defined by IP address and<br>subnet mask).                                     |
|          |                                                                                                    |                                                                                                    |
|          | <pre>config edit firewall set <set #=""> rule <rule #=""> destaddr- range <start address="" ip=""> <end address="" ip=""></end></start></rule></set></pre> | This command sets a rule to have the ZyXEL<br>Device check for traffic going to this range of<br>addresses.                                                                                    |
|          |                                                                                                    |                                                                                                    |
|          | <pre>config edit firewall set <set #=""> rule <rule #=""> TCP destport- single <port #=""></port></rule></set></pre>                                       | This command sets a rule to have the ZyXEL<br>Device check for TCP traffic with this<br>destination address. You may repeat this<br>command to enter various, non-consecutive<br>port numbers. |
|          |                                                                                                    |                                                                                                    |
|          | <pre>config edit firewall set <set #=""> rule <rule #=""> TCP destport- range <start #="" port=""> <end #="" port=""></end></start></rule></set></pre>     | This command sets a rule to have the ZyXEL<br>Device check for TCP traffic with a destination<br>port in this range.                                                                           |
|          |                                                                                                    |                                                                                                    |
|          | <pre>config edit firewall set <set #=""> rule <rule #=""> UDP destport- single <port #=""></port></rule></set></pre>                                       | This command sets a rule to have the ZyXEL<br>Device check for UDP traffic with this<br>destination address. You may repeat this<br>command to enter various, non-consecutive<br>port numbers. |
|          |                                                                                                    |                                                                                                    |
|          | <pre>config edit firewall set <set #=""> rule <rule #=""> UDP destport- range <start #="" port=""> <end #="" port=""></end></start></rule></set></pre>     | This command sets a rule to have the ZyXEL<br>Device check for UDP traffic with a destination<br>port in this range.                                                                           |
|          |                                                                                                    |                                                                                                    |
| Delete   |                                                                                                    |                                                                                                    |
|          | config delete firewall e-mail                                                                                                    | This command removes all of the settings for e-mail alert.                                                                                                    |
|          |                                                                                                    |                                                                                                    |
|          | config delete firewall attack                                                                                                    | This command resets all of the attack response settings to their defaults.                                                                                                    |
|          | <pre>config delete firewall set <set #=""></set></pre>                                                                                                    | This command removes the specified set from the firewall configuration.                                                                                                    |
|          | config doloto firenall cot                                                                                                    | This command removes the specified rule in a                                                                                                    |
|          | <pre><set #=""> rule<rule #=""></rule></set></pre>                                                                                                    | firewall configuration set.                                                                                                    |

 Table 173
 Firewall Commands (continued)
# Appendix F Log Descriptions

This appendix provides descriptions of example log messages.

| Table 174 | System Maintenance Logs |
|-----------|-------------------------|
|-----------|-------------------------|

| LOG MESSAGE                                        | DESCRIPTION                                                                              |
|----------------------------------------------------|------------------------------------------------------------------------------------------|
| Time calibration is successful                     | The router has adjusted its time based on information from the time server.              |
| Time calibration failed                            | The router failed to get information from the time server.                               |
| WAN interface gets IP:%s                           | A WAN interface got a new IP address from the DHCP, PPPoE, PPTP or dial-up server.       |
| DHCP client IP expired                             | A DHCP client's IP address has expired.                                                  |
| DHCP server assigns%s                              | The DHCP server assigned an IP address to a client.                                      |
| Successful WEB login                               | Someone has logged on to the router's web configurator interface.                        |
| WEB login failed                                   | Someone has failed to log on to the router's web configurator interface.                 |
| Successful TELNET login                            | Someone has logged on to the router via telnet.                                          |
| TELNET login failed                                | Someone has failed to log on to the router via telnet.                                   |
| Successful FTP login                               | Someone has logged on to the router via ftp.                                             |
| FTP login failed                                   | Someone has failed to log on to the router via ftp.                                      |
| NAT Session Table is Full!                         | The maximum number of NAT session table entries has been exceeded and the table is full. |
| Starting Connectivity Monitor                      | Starting Connectivity Monitor.                                                           |
| Time initialized by Daytime<br>Server              | The router got the time and date from the Daytime server.                                |
| Time initialized by Time server                    | The router got the time and date from the time server.                                   |
| Time initialized by NTP server                     | The router got the time and date from the NTP server.                                    |
| Connect to Daytime server<br>fail                  | The router was not able to connect to the Daytime server.                                |
| Connect to Time server fail                        | The router was not able to connect to the Time server.                                   |
| Connect to NTP server fail                         | The router was not able to connect to the NTP server.                                    |
| Too large ICMP packet has been dropped             | The router dropped an ICMP packet that was too large.                                    |
| Configuration Change: PC =<br>0x%x, Task ID = 0x%x | The router is saving configuration changes.                                              |
| Successful SSH login                               | Someone has logged on to the router's SSH server.                                        |
| SSH login failed                                   | Someone has failed to log on to the router's SSH server.                                 |

| LOG MESSAGE            | DESCRIPTION                                                                                   |
|------------------------|-----------------------------------------------------------------------------------------------|
| Successful HTTPS login | Someone has logged on to the router's web configurator interface using HTTPS protocol.        |
| HTTPS login failed     | Someone has failed to log on to the router's web configurator interface using HTTPS protocol. |

### Table 174 System Maintenance Logs (continued)

### Table 175System Error Logs

| LOG MESSAGE                                           | DESCRIPTION                                                                                                    |
|-------------------------------------------------------|----------------------------------------------------------------------------------------------------|
| %s exceeds the max.<br>number of session per<br>host! | This attempt to create a NAT session exceeds the maximum number of NAT session table entries allowed to be created per host. |
| <pre>setNetBIOSFilter: calloc error</pre>             | The router failed to allocate memory for the NetBIOS filter settings.                                                        |
| readNetBIOSFilter: calloc<br>error                    | The router failed to allocate memory for the NetBIOS filter settings.                                                        |
| WAN connection is down.                               | A WAN connection is down. You cannot access the network through this interface.                                              |

### Table 176 Access Control Logs

| LOG MESSAGE                                                                                                    | DESCRIPTION                                                                                                    |
|----------------------------------------------------------------------------------------------------|----------------------------------------------------------------------------------------------------|
| Firewall default policy: [TCP  <br>UDP   IGMP   ESP   GRE   OSPF]<br><packet direction=""></packet>                            | Attempted TCP/UDP/IGMP/ESP/GRE/OSPF access matched the default policy and was blocked or forwarded according to the default policy's setting.                                         |
| <pre>Firewall rule [NOT] match:[TCP   UDP   IGMP   ESP   GRE   OSPF] <packet direction="">, <rule:%d></rule:%d></packet></pre> | Attempted TCP/UDP/IGMP/ESP/GRE/OSPF access<br>matched (or did not match) a configured firewall rule<br>(denoted by its number) and was blocked or forwarded<br>according to the rule. |
| Triangle route packet forwarded:<br>[TCP   UDP   IGMP   ESP   GRE  <br>OSPF]                                                   | The firewall allowed a triangle route session to pass through.                                                                                                    |
| Packet without a NAT table entry<br>blocked: [TCP   UDP   IGMP   ESP<br>  GRE   OSPF]                                          | The router blocked a packet that didn't have a corresponding NAT table entry.                                                                                                    |
| Router sent blocked web site<br>message: TCP                                                                                   | The router sent a message to notify a user that the router blocked access to a web site that the user requested.                                                                      |

| LOG MESSAGE                                  | DESCRIPTION                                                                                                    |
|----------------------------------------------|----------------------------------------------------------------------------------------------------|
| Under SYN flood attack,<br>sent TCP RST      | The router sent a TCP reset packet when a host was under a SYN flood attack (the TCP incomplete count is per destination host.)                                                                                                    |
| Exceed TCP MAX<br>incomplete, sent TCP RST   | The router sent a TCP reset packet when the number of TCP incomplete connections exceeded the user configured threshold. (the TCP incomplete count is per destination host.) Note: Refer to <b>TCP Maximum Incomplete</b> in the <b>Firewall Attack Alerts</b> screen.                                                                                                    |
| Peer TCP state out of<br>order, sent TCP RST | The router sent a TCP reset packet when a TCP connection state was out of order.Note: The firewall refers to RFC793 Figure 6 to check the TCP state.                                                                                                    |
| Firewall session time out, sent TCP RST      | The router sent a TCP reset packet when a dynamic firewall session timed out.                                                                                                    |
|                                              | The default timeout values are as follows:                                                                                                    |
|                                              | ICMP idle timeout: 3 minutes                                                                                                    |
|                                              | UDP idle timeout: 3 minutes                                                                                                    |
|                                              | TCP connection (three way handshaking) timeout: 270 seconds                                                                                                    |
|                                              | TCP FIN-wait timeout: 2 MSL (Maximum Segment Lifetime set in the TCP header).                                                                                                    |
|                                              | TCP idle (established) timeout (s): 150 minutes                                                                                                    |
|                                              | TCP reset timeout: 10 seconds                                                                                                    |
| Exceed MAX incomplete,<br>sent TCP RST       | The router sent a TCP reset packet when the number of incomplete connections (TCP and UDP) exceeded the user-configured threshold. (Incomplete count is for all TCP and UDP connections through the firewall.)Note: When the number of incomplete connections (TCP + UDP) > "Maximum Incomplete High", the router sends TCP RST packets for TCP connections and destroys TOS (firewall dynamic sessions) until incomplete connections < "Maximum Incomplete Low". |
| Access block, sent TCP<br>RST                | The router sends a TCP RST packet and generates this log if you turn on the firewall TCP reset mechanism (via CI command: "sys firewall tcprst").                                                                                                    |

### Table 177TCP Reset Logs

Table 178 Packet Filter Logs

| LOG MESSAGE                                                                       | DESCRIPTION                                                                                                    |
|-----------------------------------------------------------------------------------|----------------------------------------------------------------------------------------------------|
| [TCP   UDP   ICMP   IGMP  <br>Generic] packet filter<br>matched (set:%d, rule:%d) | Attempted access matched a configured filter rule (denoted by its set and rule number) and was blocked or forwarded according to the rule. |

| Table 179 | ICMP | Logs |
|-----------|------|------|
|-----------|------|------|

| LOG MESSAGE                                                                                                    | DESCRIPTION                                                                                                    |
|----------------------------------------------------------------------------------------------------|----------------------------------------------------------------------------------------------------|
| <pre>Firewall default policy: ICMP <packet direction="">, <type:%d>, <code:%d></code:%d></type:%d></packet></pre>                        | ICMP access matched the default policy and was blocked<br>or forwarded according to the user's setting. For type and<br>code details, see Table 191 on page 409.                        |
| <pre>Firewall rule [NOT] match: ICMP <packet direction="">, <rule:%d>, <type:%d>, <code:%d></code:%d></type:%d></rule:%d></packet></pre> | ICMP access matched (or didn't match) a firewall rule (denoted by its number) and was blocked or forwarded according to the rule. For type and code details, see Table 191 on page 409. |
| Triangle route packet forwarded:<br>ICMP                                                                                                 | The firewall allowed a triangle route session to pass through.                                                                                                    |
| Packet without a NAT table entry blocked: ICMP                                                                                           | The router blocked a packet that didn't have a corresponding NAT table entry.                                                                                                    |
| Unsupported/out-of-order ICMP:<br>ICMP                                                                                                   | The firewall does not support this kind of ICMP packets or the ICMP packets are out of order.                                                                                           |
| Router reply ICMP packet: ICMP                                                                                                    | The router sent an ICMP reply packet to the sender.                                                                                                    |

### Table 180 CDR Logs

| LOG MESSAGE                                                                | DESCRIPTION                                                                                                    |
|----------------------------------------------------------------------------|----------------------------------------------------------------------------------------------------|
| board%d line%d channel%d,<br>call%d,%s CO1 Outgoing Call<br>dev=%x ch=%x%s | The router received the setup requirements for a call. "call" is<br>the reference (count) number of the call. "dev" is the device<br>type (3 is for dial-up, 6 is for PPPoE, 10 is for PPTP).<br>"channel" or "ch" is the call channel ID.For example,"board 0<br>line 0 channel 0, call 3, C01 Outgoing Call dev=6 ch=0<br>"Means the router has dialed to the PPPoE server 3 times. |
| board%d line%d channel%d,<br>call%d,%s CO2 OutCall<br>Connected%d%s        | The PPPoE, PPTP or dial-up call is connected.                                                                                                    |
| board%d line%d channel%d,<br>call%d,%s CO2 Call Terminated                 | The PPPoE, PPTP or dial-up call was disconnected.                                                                                                    |

### Table 181 PPP Logs

| LOG MESSAGE       | DESCRIPTION                                                                        |
|-------------------|------------------------------------------------------------------------------------|
| ppp:LCP Starting  | The PPP connection's Link Control Protocol stage has started.                      |
| ppp:LCP Opening   | The PPP connection's Link Control Protocol stage is opening.                       |
| ppp:CHAP Opening  | The PPP connection's Challenge Handshake Authentication Protocol stage is opening. |
| ppp:IPCP Starting | The PPP connection's Internet Protocol Control Protocol stage is starting.         |
| ppp:IPCP Opening  | The PPP connection's Internet Protocol Control Protocol stage is opening.          |

### Table 181PPP Logs (continued)

| LOG MESSAGE      | DESCRIPTION                                                               |
|------------------|---------------------------------------------------------------------------|
| ppp:LCP Closing  | The PPP connection's Link Control Protocol stage is closing.              |
| ppp:IPCP Closing | The PPP connection's Internet Protocol Control Protocol stage is closing. |

### Table 182 UPnP Logs

| LOG MESSAGE                | DESCRIPTION                                 |
|----------------------------|---------------------------------------------|
| UPnP pass through Firewall | UPnP packets can pass through the firewall. |

### Table 183 Content Filtering Logs

| LOG MESSAGE                              | DESCRIPTION                                                                                                    |
|------------------------------------------|----------------------------------------------------------------------------------------------------|
| %s: Keyword blocking                     | The content of a requested web page matched a user defined keyword.                                                                                                |
| %s: Not in trusted web<br>list           | The web site is not in a trusted domain, and the router blocks all traffic except trusted domain sites.                                                            |
| %s: Forbidden Web site                   | The web site is in the forbidden web site list.                                                                                                    |
| %s: Contains ActiveX                     | The web site contains ActiveX.                                                                                                    |
| %s: Contains Java<br>applet              | The web site contains a Java applet.                                                                                                    |
| %s: Contains cookie                      | The web site contains a cookie.                                                                                                    |
| %s: Proxy mode<br>detected               | The router detected proxy mode in the packet.                                                                                                    |
| %s                                       | The content filter server responded that the web site is in the blocked category list, but it did not return the category type.                                    |
| %s:%s                                    | The content filter server responded that the web site is in the blocked category list, and returned the category type.                                             |
| %s(cache hit)                            | The system detected that the web site is in the blocked list from the local cache, but does not know the category type.                                            |
| %s:%s(cache hit)                         | The system detected that the web site is in blocked list from the local cache, and knows the category type.                                                        |
| %s: Trusted Web site                     | The web site is in a trusted domain.                                                                                                    |
| %s                                       | When the content filter is not on according to the time schedule or you didn't select the "Block Matched Web Site" check box, the system forwards the web content. |
| Waiting content filter<br>server timeout | The external content filtering server did not respond within the timeout period.                                                                                   |
| DNS resolving failed                     | The ZyXEL Device cannot get the IP address of the external content filtering via DNS query.                                                                        |
| Creating socket failed                   | The ZyXEL Device cannot issue a query because TCP/IP socket creation failed, port:port number.                                                                     |

| LOG MESSAGE                              | DESCRIPTION                                                     |
|------------------------------------------|-----------------------------------------------------------------|
| Connecting to content filter server fail | The connection to the external content filtering server failed. |
| License key is invalid                   | The external content filtering license key is invalid.          |

### Table 184 Attack Logs

| LOG MESSAGE                                                                | DESCRIPTION                                                                                                    |  |
|----------------------------------------------------------------------------|----------------------------------------------------------------------------------------------------|--|
| attack [TCP   UDP   IGMP  <br>ESP   GRE   OSPF]                            | The firewall detected a TCP/UDP/IGMP/ESP/GRE/OSPF attack.                                                                  |  |
| attack ICMP (type:%d,<br>code:%d)                                          | The firewall detected an ICMP attack. For type and code details, see Table 191 on page 409.                                |  |
| land [TCP   UDP   IGMP  <br>ESP   GRE   OSPF]                              | The firewall detected a TCP/UDP/IGMP/ESP/GRE/OSPF land attack.                                                             |  |
| land ICMP (type:%d,<br>code:%d)                                            | The firewall detected an ICMP land attack. For type and code details, see Table 191 on page 409.                           |  |
| ip spoofing - WAN [TCP  <br>UDP   IGMP   ESP   GRE  <br>OSPF]              | The firewall detected an IP spoofing attack on the WAN port.                                                               |  |
| ip spoofing - WAN ICMP<br>(type:%d, code:%d)                               | The firewall detected an ICMP IP spoofing attack on the WAN port.<br>For type and code details, see Table 191 on page 409. |  |
| <pre>icmp echo: ICMP (type:%d,<br/>code:%d)</pre>                          | The firewall detected an ICMP echo attack. For type and code details, see Table 191 on page 409.                           |  |
| syn flood TCP                                                              | The firewall detected a TCP syn flood attack.                                                                              |  |
| ports scan TCP                                                             | The firewall detected a TCP port scan attack.                                                                              |  |
| teardrop TCP                                                               | The firewall detected a TCP teardrop attack.                                                                               |  |
| teardrop UDP                                                               | The firewall detected an UDP teardrop attack.                                                                              |  |
| <pre>teardrop ICMP (type:%d,<br/>code:%d)</pre>                            | The firewall detected an ICMP teardrop attack. For type and code details, see Table 191 on page 409.                       |  |
| illegal command TCP                                                        | The firewall detected a TCP illegal command attack.                                                                        |  |
| NetBIOS TCP                                                                | The firewall detected a TCP NetBIOS attack.                                                                                |  |
| ip spoofing - no routing<br>entry [TCP   UDP   IGMP  <br>ESP   GRE   OSPF] | The firewall classified a packet with no source routing entry as an IP spoofing attack.                                    |  |
| <pre>ip spoofing - no routing entry ICMP (type:%d, code:%d)</pre>          | The firewall classified an ICMP packet with no source routing entry as an IP spoofing attack.                              |  |
| vulnerability ICMP<br>(type:%d, code:%d)                                   | The firewall detected an ICMP vulnerability attack. For type and code details, see Table 191 on page 409.                  |  |
| <pre>traceroute ICMP (type:%d,<br/>code:%d)</pre>                          | The firewall detected an ICMP traceroute attack. For type and code details, see Table 191 on page 409.                     |  |

| LOG MESSAGE                                                    | DESCRIPTION                                                                                                    |
|----------------------------------------------------------------|----------------------------------------------------------------------------------------------------|
| Discard REPLAY packet                                          | The router received and discarded a packet with an incorrect sequence number.                                                                                                    |
| Inbound packet<br>authentication failed                        | The router received a packet that has been altered. A third party may have altered or tampered with the packet.                                                                                                    |
| Receive IPSec packet,<br>but no corresponding<br>tunnel exists | The router dropped an inbound packet for which SPI could not find a corresponding phase 2 SA.                                                                                                    |
| Rule <%d> idle time out,<br>disconnect                         | The router dropped a connection that had outbound traffic and no inbound traffic for a certain time period. You can use the "ipsec timer chk_conn" CI command to set the time period. The default value is 2 minutes. |
| WAN IP changed to <ip></ip>                                    | The router dropped all connections with the "MyIP" configured as "0.0.0.0" when the WAN IP address changed.                                                                                                    |

### Table 186 IKE Logs

| LOG MESSAGE                                                          | DESCRIPTION                                                                                                    |  |
|----------------------------------------------------------------------|----------------------------------------------------------------------------------------------------|--|
| Active connection allowed exceeded                                   | The IKE process for a new connection failed because the limit of simultaneous phase 2 SAs has been reached.                                                                                                    |  |
| Start Phase 2: Quick Mode                                            | Phase 2 Quick Mode has started.                                                                                                    |  |
| Verifying Remote ID failed:                                          | The connection failed during IKE phase 2 because the router and the peer's Local/Remote Addresses don't match.                                                                                                    |  |
| Verifying Local ID failed:                                           | The connection failed during IKE phase 2 because the router<br>and the peer's Local/Remote Addresses don't match.                                                                                                    |  |
| IKE Packet Retransmit                                                | The router retransmitted the last packet sent because there was no response from the peer.                                                                                                    |  |
| Failed to send IKE Packet                                            | An Ethernet error stopped the router from sending IKE packets.                                                                                                    |  |
| Too many errors! Deleting SA                                         | An SA was deleted because there were too many errors.                                                                                                    |  |
| Phase 1 IKE SA process done                                          | The phase 1 IKE SA process has been completed.                                                                                                    |  |
| Duplicate requests with the same cookie                              | The router received multiple requests from the same peer while still processing the first IKE packet from the peer.                                                                                                    |  |
| IKE Negotiation is in process                                        | The router has already started negotiating with the peer for the connection, but the IKE process has not finished yet.                                                                                                  |  |
| No proposal chosen                                                   | Phase 1 or phase 2 parameters don't match. Please check all protocols / settings. Ex. One device being configured for 3DES and the other being configured for DES causes the connection to fail.                        |  |
| Local / remote IPs of<br>incoming request conflict<br>with rule <%d> | The security gateway is set to "0.0.0.0" and the router used<br>the peer's "Local Address" as the router's "Remote Address".<br>This information conflicted with static rule #d; thus the<br>connection is not allowed. |  |

| Table 186 | IKE Logs | (continued) |
|-----------|----------|-------------|
|-----------|----------|-------------|

| LOG MESSAGE                                                                               | DESCRIPTION                                                                                                    |  |
|-------------------------------------------------------------------------------------------|----------------------------------------------------------------------------------------------------|--|
| Cannot resolve Secure Gateway<br>Addr for rule <%d>                                       | The router couldn't resolve the IP address from the domain name that was used for the secure gateway address.                                                                                                    |  |
| Peer ID: <peer id=""> <my remote<br="">type&gt; -<my local="" type=""></my></my></peer>   | The displayed ID information did not match between the two ends of the connection.                                                                                                    |  |
| vs. My Remote <my remote=""> -<br/><my remote=""></my></my>                               | The displayed ID information did not match between the two ends of the connection.                                                                                                    |  |
| vs. My Local <my local="">-<my<br>local&gt;</my<br></my>                                  | The displayed ID information did not match between the two ends of the connection.                                                                                                    |  |
| Send <packet></packet>                                                                    | A packet was sent.                                                                                                    |  |
| Recv <packet></packet>                                                                    | IKE uses ISAKMP to transmit data. Each ISAKMP packet contains many different types of payloads. All of them show in the LOG. Refer to RFC2408 – ISAKMP for a list of all ISAKMP payload types.                         |  |
| Recv <main aggressive="" or=""><br/>Mode request from <ip></ip></main>                    | The router received an IKE negotiation request from the peer address specified.                                                                                                    |  |
| Send <main aggressive="" or=""><br/>Mode request to <ip></ip></main>                      | The router started negotiation with the peer.                                                                                                    |  |
| Invalid IP <peer local=""> /<br/><peer local=""></peer></peer>                            | The peer's "Local IP Address" is invalid.                                                                                                    |  |
| Remote IP <remote ip=""> /<br/><remote ip=""> conflicts</remote></remote>                 | The security gateway is set to "0.0.0.0" and the router used<br>the peer's "Local Address" as the router's "Remote Address"<br>This information conflicted with static rule #d; thus the<br>connection is not allowed. |  |
| Phase 1 ID type mismatch                                                                  | This router's "Peer ID Type" is different from the peer IPSec router's "Local ID Type".                                                                                                    |  |
| Phase 1 ID content mismatch                                                               | This router's "Peer ID Content" is different from the peer IPSec router's "Local ID Content".                                                                                                    |  |
| No known phase 1 ID type<br>found                                                         | The router could not find a known phase 1 ID in the connection attempt.                                                                                                    |  |
| ID type mismatch. Local /<br>Peer: <local id="" id<br="" peer="" type="">type&gt;</local> | The phase 1 ID types do not match.                                                                                                    |  |
| ID content mismatch                                                                       | The phase 1 ID contents do not match.                                                                                                    |  |
| Configured Peer ID Content:<br><configured content="" id="" peer=""></configured>         | The phase 1 ID contents do not match and the configured<br>"Peer ID Content" is displayed.                                                                                                    |  |
| Incoming ID Content:<br><incoming content="" id="" peer=""></incoming>                    | The phase 1 ID contents do not match and the incoming packet's ID content is displayed.                                                                                                    |  |
| Unsupported local ID Type:<br><%d>                                                        | The phase 1 ID type is not supported by the router.                                                                                                    |  |
| Build Phase 1 ID                                                                          | The router has started to build the phase 1 ID.                                                                                                    |  |
| Adjust TCP MSS to%d                                                                       | The router automatically changed the TCP Maximum Segment Size value after establishing a tunnel.                                                                                                    |  |
| Rule <%d> input idle time<br>out, disconnect                                              | The tunnel for the listed rule was dropped because there was no inbound traffic within the idle timeout period.                                                                                                    |  |
| XAUTH succeed! Username:<br><username></username>                                         | The router used extended authentication to authenticate the listed username.                                                                                                    |  |

### Table 186 IKE Logs (continued)

| LOG MESSAGE                                               | DESCRIPTION                                                                                                    |  |
|-----------------------------------------------------------|----------------------------------------------------------------------------------------------------|--|
| XAUTH fail! Username:<br><username></username>            | The router was not able to use extended authentication to authenticate the listed username.                                 |  |
| Rule[%d] Phase 1 negotiation mode mismatch                | The listed rule's IKE phase 1 negotiation mode did not match between the router and the peer.                               |  |
| Rule [%d] Phase 1 encryption algorithm mismatch           | The listed rule's IKE phase 1 encryption algorithm did not match between the router and the peer.                           |  |
| Rule [%d] Phase 1<br>authentication algorithm<br>mismatch | The listed rule's IKE phase 1 authentication algorithm did not match between the router and the peer.                       |  |
| Rule [%d] Phase 1<br>authentication method<br>mismatch    | The listed rule's IKE phase 1 authentication method did not match between the router and the peer.                          |  |
| Rule [%d] Phase 1 key group<br>mismatch                   | The listed rule's IKE phase 1 key group did not match between the router and the peer.                                      |  |
| Rule [%d] Phase 2 protocol<br>mismatch                    | The listed rule's IKE phase 2 protocol did not match between the router and the peer.                                       |  |
| Rule [%d] Phase 2 encryption algorithm mismatch           | The listed rule's IKE phase 2 encryption algorithm did not match between the router and the peer.                           |  |
| Rule [%d] Phase 2<br>authentication algorithm<br>mismatch | The listed rule's IKE phase 2 authentication algorithm did not match between the router and the peer.                       |  |
| Rule [%d] Phase 2<br>encapsulation mismatch               | The listed rule's IKE phase 2 encapsulation did not match between the router and the peer.                                  |  |
| Rule [%d]> Phase 2 pfs<br>mismatch                        | The listed rule's IKE phase 2 perfect forward secret (pfs) setting did not match between the router and the peer.           |  |
| Rule [%d] Phase 1 ID mismatch                             | The listed rule's IKE phase 1 ID did not match between the router and the peer.                                             |  |
| Rule [%d] Phase 1 hash<br>mismatch                        | The listed rule's IKE phase 1 hash did not match between the router and the peer.                                           |  |
| Rule [%d] Phase 1 preshared<br>key mismatch               | The listed rule's IKE phase 1 pre-shared key did not match between the router and the peer.                                 |  |
| Rule [%d] Tunnel built<br>successfully                    | The listed rule's IPSec tunnel has been built successfully.                                                                 |  |
| Rule [%d] Peer's public key<br>not found                  | The listed rule's IKE phase 1 peer's public key was not found.                                                              |  |
| Rule [%d] Verify peer's<br>signature failed               | The listed rule's IKE phase 1verification of the peer's signature failed.                                                   |  |
| Rule [%d] Sending IKE request                             | IKE sent an IKE request for the listed rule.                                                                                |  |
| Rule [%d] Receiving IKE request                           | IKE received an IKE request for the listed rule.                                                                            |  |
| Swap rule to rule [%d]                                    | The router changed to using the listed rule.                                                                                |  |
| Rule [%d] Phase 1 key length mismatch                     | The listed rule's IKE phase 1 key length (with the AES encryption algorithm) did not match between the router and the peer. |  |
| Rule [%d] phase 1 mismatch                                | The listed rule's IKE phase 1 did not match between the router and the peer.                                                |  |

| Table 186 | IKE Logs | (continued) |
|-----------|----------|-------------|
|-----------|----------|-------------|

| LOG MESSAGE                              | DESCRIPTION                                                                                                    |
|------------------------------------------|----------------------------------------------------------------------------------------------------|
| Rule [%d] phase 2 mismatch               | The listed rule's IKE phase 2 did not match between the router and the peer.                                                 |
| Rule [%d] Phase 2 key length<br>mismatch | The listed rule's IKE phase 2 key lengths (with the AES encryption algorithm) did not match between the router and the peer. |

### Table 187 PKI Logs

| LOG MESSAGE                                               | DESCRIPTION                                                                                                    |
|-----------------------------------------------------------|----------------------------------------------------------------------------------------------------|
| Enrollment successful                                     | The SCEP online certificate enrollment was successful. The Destination field records the certification authority server IP address and port.                                     |
| Enrollment failed                                         | The SCEP online certificate enrollment failed. The Destination field records the certification authority server's IP address and port.                                           |
| Failed to resolve<br><scep ca="" server="" url=""></scep> | The SCEP online certificate enrollment failed because the certification authority server's address cannot be resolved.                                                           |
| Enrollment successful                                     | The CMP online certificate enrollment was successful. The Destination field records the certification authority server's IP address and port.                                    |
| Enrollment failed                                         | The CMP online certificate enrollment failed. The Destination field records the certification authority server's IP address and port.                                            |
| Failed to resolve <cmp<br>CA server url&gt;</cmp<br>      | The CMP online certificate enrollment failed because the certification authority server's IP address cannot be resolved.                                                         |
| Rcvd ca cert: <subject<br>name&gt;</subject<br>           | The router received a certification authority certificate, with subject name as recorded, from the LDAP server whose IP address and port are recorded in the Source field.       |
| Rcvd user cert:<br><subject name=""></subject>            | The router received a user certificate, with subject name as recorded, from the LDAP server whose IP address and port are recorded in the Source field.                          |
| Rcvd CRL <size>:<br/><issuer name=""></issuer></size>     | The router received a CRL (Certificate Revocation List), with size and issuer name as recorded, from the LDAP server whose IP address and port are recorded in the Source field. |
| Rcvd ARL <size>:<br/><issuer name=""></issuer></size>     | The router received an ARL (Authority Revocation List), with size and issuer name as recorded, from the LDAP server whose address and port are recorded in the Source field.     |
| Failed to decode the received ca cert                     | The router received a corrupted certification authority certificate from the LDAP server whose address and port are recorded in the Source field.                                |
| Failed to decode the received user cert                   | The router received a corrupted user certificate from the LDAP server whose address and port are recorded in the Source field.                                                   |
| Failed to decode the received CRL                         | The router received a corrupted CRL (Certificate Revocation List) from<br>the LDAP server whose address and port are recorded in the Source<br>field.                            |
| Failed to decode the received ARL                         | The router received a corrupted ARL (Authority Revocation List) from the LDAP server whose address and port are recorded in the Source field.                                    |

### Table 187 PKI Logs (continued)

| LOG MESSAGE                                                                              | DESCRIPTION                                                                                                    |  |
|------------------------------------------------------------------------------------------|----------------------------------------------------------------------------------------------------|--|
| Rcvd data <size> too<br/>large! Max size<br/>allowed: <max size=""></max></size>         | The router received directory data that was too large (the size is listed) from the LDAP server whose address and port are recorded in the Source field. The maximum size of directory data that the router allows is also recorded.                                                     |  |
| Cert trusted: <subject name=""></subject>                                                | t The router has verified the path of the certificate with the listed subject name.                                                                                                    |  |
| Due to <reason codes="">,<br/>cert not trusted:<br/><subject name=""></subject></reason> | Due to the reasons listed, the certificate with the listed subject name has not passed the path verification. The recorded reason codes are only approximate reasons for not trusting the certificate. Please see Table 188 on page 407 for the corresponding descriptions of the codes. |  |

#### Table 188 Certificate Path Verification Failure Reason Codes

| CODE | DESCRIPTION                                                            |  |
|------|------------------------------------------------------------------------|--|
| 1    | Algorithm mismatch between the certificate and the search constraints. |  |
| 2    | Key usage mismatch between the certificate and the search constraints. |  |
| 3    | Certificate was not valid in the time interval.                        |  |
| 4    | (Not used)                                                             |  |
| 5    | Certificate is not valid.                                              |  |
| 6    | Certificate signature was not verified correctly.                      |  |
| 7    | Certificate was revoked by a CRL.                                      |  |
| 8    | Certificate was not added to the cache.                                |  |
| 9    | Certificate decoding failed.                                           |  |
| 10   | Certificate was not found (anywhere).                                  |  |
| 11   | Certificate chain looped (did not find trusted root).                  |  |
| 12   | Certificate contains critical extension that was not handled.          |  |
| 13   | Certificate issuer was not valid (CA specific information missing).    |  |
| 14   | (Not used)                                                             |  |
| 15   | CRL is too old.                                                        |  |
| 16   | CRL is not valid.                                                      |  |
| 17   | CRL signature was not verified correctly.                              |  |
| 18   | CRL was not found (anywhere).                                          |  |
| 19   | CRL was not added to the cache.                                        |  |
| 20   | CRL decoding failed.                                                   |  |
| 21   | CRL is not currently valid, but in the future.                         |  |
| 22   | CRL contains duplicate serial numbers.                                 |  |
| 23   | Time interval is not continuous.                                       |  |
| 24   | Time information not available.                                        |  |
| 25   | Database method failed due to timeout.                                 |  |

| CODE | DESCRIPTION                  |  |
|------|------------------------------|--|
| 26   | Database method failed.      |  |
| 27   | Path was not verified.       |  |
| 28   | Maximum path length reached. |  |

### Table 188 Certificate Path Verification Failure Reason Codes (continued)

### Table 189 802.1X Logs

| LOG MESSAGE                                                        | DESCRIPTION                                                                                                    |
|--------------------------------------------------------------------|----------------------------------------------------------------------------------------------------|
| Local User Database accepts<br>user.                               | A user was authenticated by the local user database.                                                                                   |
| Local User Database reports user credential error.                 | A user was not authenticated by the local user database because of an incorrect user password.                                         |
| Local User Database does not<br>find user`s credential.            | A user was not authenticated by the local user database because the user is not listed in the local user database.                     |
| RADIUS accepts user.                                               | A user was authenticated by the RADIUS Server.                                                                                         |
| RADIUS rejects user. Pls check<br>RADIUS Server.                   | A user was not authenticated by the RADIUS Server.<br>Please check the RADIUS Server.                                                  |
| Local User Database does not<br>support authentication method.     | The local user database only supports the EAP-MD5 method. A user tried to use another authentication method and was not authenticated. |
| User logout because of session timeout expired.                    | The router logged out a user whose session expired.                                                                                    |
| User logout because of user deassociation.                         | The router logged out a user who ended the session.                                                                                    |
| User logout because of no<br>authentication response from<br>user. | The router logged out a user from which there was no authentication response.                                                          |
| User logout because of idle timeout expired.                       | The router logged out a user whose idle timeout period expired.                                                                        |
| User logout because of user request.                               | A user logged out.                                                                                                    |
| Local User Database does not support authentication mothed.        | A user tried to use an authentication method that the local<br>user database does not support (it only supports EAP-<br>MD5).          |
| No response from RADIUS. Pls<br>check RADIUS Server.               | There is no response message from the RADIUS server, please check the RADIUS server.                                                   |
| Use Local User Database to authenticate user.                      | The local user database is operating as the authentication server.                                                                     |
| Use RADIUS to authenticate user.                                   | The RADIUS server is operating as the authentication server.                                                                           |
| No Server to authenticate user.                                    | There is no authentication server to authenticate a user.                                                                              |
| Local User Database does not find user`s credential.               | A user was not authenticated by the local user database because the user is not listed in the local user database.                     |

| PACKET DIRECTION | DIRECTION                   | DESCRIPTION                                                                |
|------------------|-----------------------------|----------------------------------------------------------------------------|
| (L to W)         | LAN to WAN                  | ACL set for packets traveling from the LAN to the WAN.                     |
| (W to L)         | WAN to LAN                  | ACL set for packets traveling from the WAN to the LAN.                     |
| (L to L/ZW)      | LAN to LAN/<br>ZyXEL Device | ACL set for packets traveling from the LAN to the LAN or the ZyXEL Device. |
| (W to W/ZW)      | WAN to WAN/<br>ZyXEL Device | ACL set for packets traveling from the WAN to the WAN or the ZyXEL Device. |

### Table 190 ACL Setting Notes

#### Table 191 ICMP Notes

| TYPE | CODE | DESCRIPTION                                                                                                    |  |
|------|------|----------------------------------------------------------------------------------------------------|--|
| 0    |      | Echo Reply                                                                                                    |  |
|      | 0    | Echo reply message                                                                                                    |  |
| 3    |      | Destination Unreachable                                                                                                    |  |
|      | 0    | Net unreachable                                                                                                    |  |
|      | 1    | Host unreachable                                                                                                    |  |
|      | 2    | Protocol unreachable                                                                                                    |  |
|      | 3    | Port unreachable                                                                                                    |  |
|      | 4    | A packet that needed fragmentation was dropped because it was set to Don't Fragment (DF)                                                                                            |  |
|      | 5    | Source route failed                                                                                                    |  |
| 4    |      | Source Quench                                                                                                    |  |
|      | 0    | A gateway may discard internet datagrams if it does not have the buffer space needed to queue the datagrams for output to the next network on the route to the destination network. |  |
| 5    |      | Redirect                                                                                                    |  |
|      | 0    | Redirect datagrams for the Network                                                                                                    |  |
|      | 1    | Redirect datagrams for the Host                                                                                                    |  |
|      | 2    | Redirect datagrams for the Type of Service and Network                                                                                                    |  |
|      | 3    | Redirect datagrams for the Type of Service and Host                                                                                                    |  |
| 8    |      | Echo                                                                                                    |  |
|      | 0    | Echo message                                                                                                    |  |
| 11   |      | Time Exceeded                                                                                                    |  |
|      | 0    | Time to live exceeded in transit                                                                                                    |  |
|      | 1    | Fragment reassembly time exceeded                                                                                                    |  |
| 12   |      | Parameter Problem                                                                                                    |  |
|      | 0    | Pointer indicates the error                                                                                                    |  |
| 13   |      | Timestamp                                                                                                    |  |

| TYPE | CODE | DESCRIPTION                 |  |
|------|------|-----------------------------|--|
|      | 0    | Timestamp request message   |  |
| 14   |      | Timestamp Reply             |  |
|      | 0    | Timestamp reply message     |  |
| 15   |      | Information Request         |  |
|      | 0    | Information request message |  |
| 16   |      | Information Reply           |  |
|      | 0    | Information reply message   |  |

| Table 191 | ICMP Notes | (continued) |
|-----------|------------|-------------|
|-----------|------------|-------------|

#### Table 192 Syslog Logs

| LOG MESSAGE                                                                                                    | DESCRIPTION                                                                                                    |
|----------------------------------------------------------------------------------------------------|----------------------------------------------------------------------------------------------------|
| <facility*8 +="" severity="">Mon dd<br/>hr:mm:ss hostname<br/>src="<srcip:srcport>"<br/>dst="<dstip:dstport>"<br/>msg="<msg>" note="<note>"<br/>devID="<mac address="" last="" three<br="">numbers&gt;" cat="<category></category></mac></note></msg></dstip:dstport></srcip:srcport></facility*8> | "This message is sent by the system ("RAS" displays as the<br>system name if you haven't configured one) when the router<br>generates a syslog. The facility is defined in the web MAIN<br>MENU->LOGS->Log Settings page. The severity is the<br>log's syslog class. The definition of messages and notes<br>are defined in the various log charts throughout this<br>appendix. The "devID" is the last three characters of the<br>MAC address of the router's LAN port. The "cat" is the same<br>as the category in the router's logs. |

The following table shows RFC-2408 ISAKMP payload types that the log displays. Please refer to the RFC for detailed information on each type.

| LOG DISPLAY | PAYLOAD TYPE         |
|-------------|----------------------|
| SA          | Security Association |
| PROP        | Proposal             |
| TRANS       | Transform            |
| KE          | Key Exchange         |
| ID          | Identification       |
| CER         | Certificate          |
| CER_REQ     | Certificate Request  |
| HASH        | Hash                 |
| SIG         | Signature            |
| NONCE       | Nonce                |
| NOTFY       | Notification         |
| DEL         | Delete               |
| VID         | Vendor ID            |

 Table 193
 RFC-2408 ISAKMP Payload Types

### Log Commands

Go to the command interpreter interface.

### Configuring What You Want the ZyXEL Device to Log

- **1** Use the sys logs load command to load the log setting buffer that allows you to configure which logs the ZyXEL Device is to record.
- **2** Use sys logs category to view a list of the log categories.

Figure 270 Displaying Log Categories Example

```
Copyright (c) 1994 - 2004 ZyXEL Communications Corp.
ras>?
Valid commands are:
sys exit ether aux
ip ipsec bridge bm
certificates cnm 8021x radius
ras>
```

**3** Use sys logs category followed by a log category to display the parameters that are available for the category.

Figure 271 Displaying Log Parameters Example

```
ras> sys logs category access
Usage: [0:none/1:log/2:alert/3:both] [0:don't show debug type/
1:show debug type]
```

**4** Use sys logs category followed by a log category and a parameter to decide what to record.

Use 0 to not record logs for that category, 1 to record only logs for that category, 2 to record only alerts for that category, and 3 to record both logs and alerts for that category. Not every parameter is available with every category.

**5** Step 5.Use the sys logs save command to store the settings in the ZyXEL Device (you must do this in order to record logs).

### **Displaying Logs**

- Use the sys logs display command to show all of the logs in the ZyXEL Device's log.
- Use the sys logs category display command to show the log settings for all of the log categories.

- Use the sys logs display [log category] command to show the logs in an individual ZyXEL Device log category.
- Use the sys logs clear command to erase all of the ZyXEL Device's logs.

### Log Command Example

This example shows how to set the ZyXEL Device to record the access logs and alerts and then view the results.

```
ras> sys logs load
ras> sys logs category access 3
ras> sys logs save
ras> sys logs display access
#.time
                    source
                                        destination
                                                              notes
   message
0|06/08/2004 05:58:21 |172.21.4.154 |224.0.1.24
                                                             ACCESS
BLOCK
   Firewall default policy: IGMP (W to W/ZW)
1|06/08/2004 05:58:20 |172.21.3.56
                                 239.255.255.250
                                                              ACCESS
BLOCK
   Firewall default policy: IGMP (W to W/ZW)
2|06/08/2004 05:58:20 |172.21.0.2 |239.255.255.254
                                                             ACCESS
BLOCK
   Firewall default policy: IGMP (W to W/ZW)
3|06/08/2004 05:58:20 |172.21.3.191
                                        224.0.1.22
                                                             ACCESS
BLOCK
   Firewall default policy: IGMP (W to W/ZW)
4|06/08/2004 05:58:20 |172.21.0.254 |224.0.0.1
                                                             ACCESS
BLOCK
   Firewall default policy: IGMP (W to W/ZW)
5/06/08/2004 05:58:20 /172.21.4.187:137 /172.21.255.255:137 /ACCESS
BLOCK
   Firewall default policy: UDP (W to W/ZW)
```

# Appendix G Boot Commands

The BootModule AT commands execute from within the router's bootup software, when debug mode is selected before the main router firmware is started. When you start up your ZyXEL Device, you are given a choice to go into debug mode by pressing a key at the prompt shown in the following screen. In debug mode you have access to a series of boot module commands, for example ATUR (for uploading firmware) and ATLC (for uploading the configuration file). These are already discussed in the **Firmware and Configuration File Maintenance** chapter.

Figure 272 Option to Enter Debug Mode

```
Bootbase Version: V1.02 | 08/08/2001 15:40:50
RAM: Size = 16384 Kbytes
DRAM Post: Testing: 16384K OK
FLASH: Intel 16M
RAS Version: V3.50(WB.0)b3 | 08/08/2001 16:21:27
Press any key to enter debug mode within 3
seconds.
```

Enter ATHE to view all available ZyXEL Device boot module commands as shown in the next screen. ATBAx allows you to change the console port speed. The x denotes the number preceding the colon to give the console port speed following the colon in the list of numbers that follows; for example ATBA3 will give a console port speed of 9.6 Kbps. ATSE displays the seed that is used to generate a password to turn on the debug flag in the firmware. The ATSH command shows product related information such as boot module version, vendor name, product model, RAS code revision, etc. ATGO allows you to continue booting the system. Most other commands aid in advanced troubleshooting and should only be used by qualified engineers.

| Figure 273 | Boot Module | Commands |
|------------|-------------|----------|
|------------|-------------|----------|

| AT               | just answer OK                                         |
|------------------|--------------------------------------------------------|
| ATHE             | print help                                             |
| ATBAx            | change baudrate. 1:38.4k, 2:19.2k, 3:9.6k 4:57.6k      |
| 5:115.2k         |                                                        |
| ATENx, (y)       | set BootExtension Debug Flag (y=password)              |
| ATSE             | show the seed of password generator                    |
| ATTI(h,m,s)      | change system time to hour:min:sec or show             |
| current time     |                                                        |
| ATDA(y,m,d)      | change system date to year/month/day or show           |
| current date     |                                                        |
| ATDS             | dump RAS stack                                         |
| ATDT             | dump Boot Module Common Area                           |
| ATDUx,y          | dump memory contents from address x for length y       |
| ATRBx            | display the 8-bit value of address x                   |
| ATRWx            | display the 16-bit value of address x                  |
| ATRLx            | display the 32-bit value of address x                  |
| ATGO(x)          | run program at addr x or boot router                   |
| ATGR             | boot router                                            |
| ATGT             | run Hardware Test Program                              |
| ATRTw, x, y(, z) | RAM test level w, from address x to y (z               |
| iterations)      |                                                        |
| ATSH             | dump manufacturer related data in ROM                  |
| ATDOx,y          | download from address x for length y to PC via         |
| XMODEM           |                                                        |
| ATTD             | download router configuration to PC via XMODEM         |
| ATUR             | upload router firmware to flash ROM                    |
| ATLC             | upload router configuration file to flash ROM          |
| ATXSx            | <pre>xmodem select: x=0: CRC mode(default); x=1:</pre> |
| checksum mode    |                                                        |
| ATSR             | system reboot                                          |
|                  |                                                        |
|                  |                                                        |
|                  |                                                        |

# APPENDIX H Internal SPTGEN

This appendix introduces Internal SPTGEN. All menus shown in this appendix are example menus meant to show SPTGEN usage. Actual menus for your product may differ.

### **Internal SPTGEN Overview**

Internal SPTGEN (System Parameter Table Generator) is a configuration text file useful for efficient configuration of multiple ZyXEL Devices. Internal SPTGEN lets you configure, save and upload multiple menus at the same time using just one configuration text file – eliminating the need to navigate and configure individual screens for each ZyXEL Device. You can use FTP to get the Internal SPTGEN file. Then edit the file in a text editor and use FTP to upload it again to the same device or another one. See the following sections for details.

### The Configuration Text File Format

All Internal SPTGEN text files conform to the following format:

```
<field identification number = field name = parameter values allowed = input>,
```

where <input> is your input conforming to <parameter values allowed>.

The figure shown next is an example of an Internal SPTGEN text file.

Figure 274 Configuration Text File Format: Column Descriptions

| / Menu 1 General Setup           |                  |               |  |  |  |
|----------------------------------|------------------|---------------|--|--|--|
| 10000000 = Configured            | <0(No)   1(Yes)> | = 1           |  |  |  |
| 10000001 = System Name           | <str></str>      | = Your Device |  |  |  |
| 10000002 = Location              | <str></str>      | =             |  |  |  |
| 10000003 = Contact Person's Name | <str></str>      | =             |  |  |  |
| 10000004 = Route IP              | <0(No)   1(Yes)> | = 1           |  |  |  |
| 10000005 = Route IPX             | <0(No)  1(Yes)>  | = 0           |  |  |  |
| 10000006 = Bridge                | <0(No)  1(Yes)>  | = 0           |  |  |  |

Note: DO NOT alter or delete any field except parameters in the Input column.

This appendix introduces Internal SPTGEN. All menus shown in this appendix are example menus meant to show SPTGEN usage. Actual menus for your product may differ.

### **Internal SPTGEN File Modification - Important Points to Remember**

Each parameter you enter must be preceded by one "="sign and one space.

Some parameters are dependent on others. For example, if you disable the **Configured** field in menu 1 (see Figure 274 on page 415), then you disable every field in this menu.

If you enter a parameter that is invalid in the **Input** column, the ZyXEL Device will not save the configuration and the command line will display the **Field Identification Number**. Figure 275 on page 416, shown next, is an example of what the ZyXEL Device displays if you enter a value other than "0" or "1" in the **Input** column of **Field Identification Number** 1000000 (refer to Figure 274 on page 415).

Figure 275 Invalid Parameter Entered: Command Line Example

```
field value is not legal error:-1
ROM-t is not saved, error Line ID:10000000
reboot to get the original configuration
Bootbase Version: V2.02 | 2/22/2001 13:33:11
RAM: Size = 8192 Kbytes
FLASH: Intel 8M *2
```

The ZyXEL Device will display the following if you enter parameter(s) that are valid.

Figure 276 Valid Parameter Entered: Command Line Example

```
Please wait for the system to write SPT text file(ROM-t)...
Bootbase Version: V2.02 | 2/22/2001 13:33:11
RAM: Size = 8192 Kbytes
FLASH: Intel 8M *2
```

### Internal SPTGEN FTP Download Example

- 1 Launch your FTP application.
- 2 Enter "bin". The command "bin" sets the transfer mode to binary.
- **3** Get "rom-t" file. The command "get" transfers files from the ZyXEL Device to your computer. The name "rom-t" is the configuration filename on the ZyXEL Device.
- 4 Edit the "rom-t" file using a text editor (do not use a word processor). You must leave this FTP screen to edit.

Figure 277 Internal SPTGEN FTP Download Example

```
c:\ftp 192.168.1.1
220 PPP FTP version 1.0 ready at Sat Jan 1 03:22:12 2000
User (192.168.1.1:(none)):
331 Enter PASS command
Password:
230 Logged in
ftp>bin
200 Type I OK
ftp> get rom-t
ftp>bye
c:\edit rom-t
(edit the rom-t text file by a text editor and save it)
```

**Note:** You can rename your "rom-t" file when you save it to your computer but it must be named "rom-t" when you upload it to your ZyXEL Device.

### Internal SPTGEN FTP Upload Example

- **1** Launch your FTP application.
- **2** Enter "bin". The command "bin" sets the transfer mode to binary.
- **3** Upload your "rom-t" file from your computer to the ZyXEL Device using the "put" command.
- **4** Exit this FTP application.

Figure 278 Internal SPTGEN FTP Upload Example

```
c:\ftp 192.168.1.1
220 PPP FTP version 1.0 ready at Sat Jan 1 03:22:12 2000
User (192.168.1.1:(none)):
331 Enter PASS command
Password:
230 Logged in
ftp>bin
200 Type I OK
ftp> put rom-t
ftp>bye
```

### **Example Internal SPTGEN Menus**

This section provides example Internal SPTGEN menus.

**Table 194** Abbreviations Used in the Example Internal SPTGEN Screens Table

| ABBREVIATION | MEANING                          |
|--------------|----------------------------------|
| FIN          | Field Identification Number      |
| FN           | Field Name                       |
| PVA          | Parameter Values Allowed         |
| INPUT        | An example of what you may enter |
| *            | Applies to the ZyXEL Device.     |

#### Table 195 Menu 1 General Setup

| / Menu 1 General Setup |                       |                  |               |  |
|------------------------|-----------------------|------------------|---------------|--|
| FIN                    | FN                    | INPUT            |               |  |
| 1000000 =              | Configured            | <0(No)   1(Yes)> | = 0           |  |
| 1000001 =              | System Name           | <str></str>      | = Your Device |  |
| 1000002 =              | Location              | <str></str>      | =             |  |
| 1000003 =              | Contact Person's Name | <str></str>      | =             |  |
| 1000004 =              | Route IP              | <0(No)   1(Yes)> | = 1           |  |
| 10000006 =             | Bridge                | <0(No)   1(Yes)> | = 0           |  |

### Table 196 Menu 3

| / Menu 3.1 General Ethernet Setup |                               |     |       |
|-----------------------------------|-------------------------------|-----|-------|
| FIN                               | FN                            | PVA | INPUT |
| 30100001 =                        | Input Protocol filters Set 1  |     | = 2   |
| 30100002 =                        | Input Protocol filters Set 2  |     | = 256 |
| 30100003 =                        | Input Protocol filters Set 3  |     | = 256 |
| 30100004 =                        | Input Protocol filters Set 4  |     | = 256 |
| 30100005 =                        | Input device filters Set 1    |     | = 256 |
| 30100006 =                        | Input device filters Set 2    |     | = 256 |
| 30100007 =                        | Input device filters Set 3    |     | = 256 |
| 30100008 =                        | Input device filters Set 4    |     | = 256 |
| 30100009 =                        | Output protocol filters Set 1 |     | = 256 |
| 30100010 =                        | Output protocol filters Set 2 |     | = 256 |
| 30100011 =                        | Output protocol filters Set 3 |     | = 256 |

#### Table 196 Menu 3

| 30100012 =        | Output protocol filters Set 4   |                                                         | = 256             |
|-------------------|---------------------------------|---------------------------------------------------------|-------------------|
| 30100013 =        | Output device filters Set 1     |                                                         | = 256             |
| 30100014 =        | Output device filters Set 2     |                                                         | = 256             |
| 30100015 =        | Output device filters Set 3     |                                                         | = 256             |
| 30100016 =        | Output device filters Set 4     |                                                         | = 256             |
| / Menu 3.2 TCP/IP | and DHCP Ethernet Setup         |                                                         |                   |
| FIN               | FN                              | PVA                                                     | INPUT             |
| 30200001 =        | DHCP                            | <0(None)  <br>1(Server)  <br>2(Relay)>                  | = 0               |
| 30200002 =        | Client IP Pool Starting Address |                                                         | =<br>192.168.1.33 |
| 30200003 =        | Size of Client IP Pool          |                                                         | = 32              |
| 30200004 =        | Primary DNS Server              |                                                         | = 0.0.0.0         |
| 30200005 =        | Secondary DNS Server            |                                                         | = 0.0.0.0         |
| 30200006 =        | Remote DHCP Server              |                                                         | = 0.0.0.0         |
| 30200008 =        | IP Address                      |                                                         | =<br>172.21.2.200 |
| 30200009 =        | IP Subnet Mask                  |                                                         | = 16              |
| 30200010 =        | RIP Direction                   | <0(None)  <br>1(Both)   2(In<br>Only)   3(Out<br>Only)> | = 0               |
| 30200011 =        | Version                         | <0(Rip-1)  <br>1(Rip-2B)<br> 2(Rip-2M)>                 | = 0               |
| 30200012 =        | Multicast                       | <0(IGMP-v2)  <br>1(IGMP-v1)  <br>2(None)>               | = 2               |
| 30200013 =        | IP Policies Set 1 (1~12)        |                                                         | = 256             |
| 30200014 =        | IP Policies Set 2 (1~12)        |                                                         | = 256             |
| 30200015 =        | IP Policies Set 3 (1~12)        |                                                         | = 256             |
| 30200016 =        | IP Policies Set 4 (1~12)        |                                                         | = 256             |
| / Menu 3.2.1 IP A | lias Setup                      |                                                         |                   |
| FIN               | FN                              | PVA                                                     | INPUT             |
| 30201001 =        | IP Alias 1                      | <0(No)  <br>1(Yes)>                                     | = 0               |
| 30201002 =        | IP Address                      |                                                         | = 0.0.0.0         |
| 30201003 =        | IP Subnet Mask                  |                                                         | = 0               |
| 30201004 =        | RIP Direction                   | <0(None)  <br>1(Both)   2(In<br>Only)   3(Out<br>Only)> | = 0               |

### Table 196 Menu 3

| 30201005 | = | Version                                        | <0(Rip-1)  <br>1(Rip-2B)<br> 2(Rip-2M)>                 | = 0       |
|----------|---|------------------------------------------------|---------------------------------------------------------|-----------|
| 30201006 | = | IP Alias #1 Incoming protocol filters<br>Set 1 |                                                         | = 256     |
| 30201007 | = | IP Alias #1 Incoming protocol filters<br>Set 2 |                                                         | = 256     |
| 30201008 | = | IP Alias #1 Incoming protocol filters<br>Set 3 |                                                         | = 256     |
| 30201009 | = | IP Alias #1 Incoming protocol filters<br>Set 4 |                                                         | = 256     |
| 30201010 | = | IP Alias #1 Outgoing protocol filters<br>Set 1 |                                                         | = 256     |
| 30201011 | = | IP Alias #1 Outgoing protocol filters<br>Set 2 |                                                         | = 256     |
| 30201012 | = | IP Alias #1 Outgoing protocol filters<br>Set 3 |                                                         | = 256     |
| 30201013 | = | IP Alias #1 Outgoing protocol filters<br>Set 4 |                                                         | = 256     |
| 30201014 | = | IP Alias 2 <0(No)   1(Yes)>                    |                                                         | = 0       |
| 30201015 | = | IP Address                                     |                                                         | = 0.0.0.0 |
| 30201016 | = | IP Subnet Mask                                 |                                                         | = 0       |
| 30201017 | = | RIP Direction                                  | <0(None)  <br>1(Both)   2(In<br>Only)   3(Out<br>Only)> | = 0       |
| 30201018 | = | Version                                        | <0(Rip-1)  <br>1(Rip-2B)<br> 2(Rip-2M)>                 | = 0       |
| 30201019 | = | IP Alias #2 Incoming protocol filters<br>Set 1 |                                                         | = 256     |
| 30201020 | = | IP Alias #2 Incoming protocol filters<br>Set 2 |                                                         | = 256     |
| 30201021 | = | IP Alias #2 Incoming protocol filters<br>Set 3 |                                                         | = 256     |
| 30201022 | = | IP Alias #2 Incoming protocol filters<br>Set 4 |                                                         | = 256     |
| 30201023 | = | IP Alias #2 Outgoing protocol filters<br>Set 1 |                                                         | = 256     |
| 30201024 | = | IP Alias #2 Outgoing protocol filters<br>Set 2 |                                                         | = 256     |
| 30201025 | = | IP Alias #2 Outgoing protocol filters<br>Set 3 |                                                         | = 256     |
|          |   |                                                |                                                         |           |

#### Table 196 Menu 3

|    | FIN            | FN                    | PVA                                                    | INPUT                         |
|----|----------------|-----------------------|--------------------------------------------------------|-------------------------------|
|    | 30500001 =     | ESSID                 |                                                        | Wireless                      |
|    | 30500002 =     | Hide ESSID            | <0(No)  <br>1(Yes)>                                    | = 0                           |
|    | 30500003 =     | Channel ID            | <1 2 3 4 5 6 7<br> 8 9 10 11 12 <br>13>                | = 1                           |
|    | 30500004 =     | RTS Threshold         | <0 ~ 2432>                                             | = 2432                        |
|    | 30500005 =     | FRAG. Threshold       | <256 ~ 2432>                                           | = 2432                        |
|    | 30500006 =     | WEP                   | <0(DISABLE)  <br>1(64-bit WEP)<br>  2(128-bit<br>WEP)> | = 0                           |
|    | 30500007 =     | Default Key           | <1 2 3 4>                                              | = 0                           |
|    | 30500008 =     | WEP Keyl              |                                                        | =                             |
|    | 30500009 =     | WEP Key2              |                                                        | =                             |
|    | 30500010 =     | WEP Кеу3              |                                                        | =                             |
|    | 30500011 =     | WEP Key4              |                                                        | =                             |
|    | 30500012 =     | Wlan Active           | <0(Disable)  <br>1(Enable)>                            | = 0                           |
|    | 30500013 =     | Wlan 4X Mode          | <0(Disable)  <br>1(Enable)>                            | = 0                           |
| */ | MENU 3.5.1 WL2 | AN MAC ADDRESS FILTER |                                                        |                               |
|    | FIN            | FN                    | PVA                                                    | INPUT                         |
|    | 30501001 =     | Mac Filter Active     | <0(No)  <br>1(Yes)>                                    | = 0                           |
|    | 30501002 =     | Filter Action         | <0(Allow)  <br>1(Deny)>                                | = 0                           |
|    | 30501003 =     | Address 1             |                                                        | =<br>00:00:00:00:00:0<br>0:00 |
|    | 30501004 =     | Address 2             |                                                        | =<br>00:00:00:00:00:0<br>0:00 |
|    | 30501005 =     | Address 3             |                                                        | =<br>00:00:00:00:00:0<br>0:00 |
|    | Continued      |                       |                                                        |                               |
|    | 30501034 =     | Address 32            |                                                        | =<br>00:00:00:00:00:0<br>0:00 |

 Table 197
 Menu 4 Internet Access Setup

| / Menu 4 Internet Access Setup |                                    |                                                            |            |  |
|--------------------------------|------------------------------------|------------------------------------------------------------|------------|--|
| FIN                            | FN                                 | PVA                                                        | INPUT      |  |
| 40000000 =                     | Configured                         | <0(No)  <br>1(Yes)>                                        | = 1        |  |
| 40000001 =                     | ISP                                | <0(No)  <br>1(Yes)>                                        | = 1        |  |
| 40000002 =                     | Active                             | <0(No)  <br>1(Yes)>                                        | = 1        |  |
| 4000003 =                      | ISP's Name                         |                                                            | = ChangeMe |  |
| 40000004 =                     | Encapsulation                      | <2(PPPOE)  <br>3(RFC 1483) <br>4(PPPoA) <br>5(ENET ENCAP)> | = 2        |  |
| 40000005 =                     | Multiplexing                       | <1(LLC-based)<br>  2(VC-based)                             | = 1        |  |
| 4000006 =                      | VPI #                              |                                                            | = 0        |  |
| 4000007 =                      | VCI #                              |                                                            | = 35       |  |
| 4000008 =                      | Service Name                       | <str></str>                                                | = any      |  |
| 4000009 =                      | My Login                           | <str></str>                                                | = test@pqa |  |
| 40000010 =                     | My Password                        | <str></str>                                                | = 1234     |  |
| 40000011 =                     | Single User Account                | <0(No)  <br>1(Yes)>                                        | = 1        |  |
| 40000012 =                     | IP Address Assignment              | <0(Static) 1(D<br>ynamic)>                                 | = 1        |  |
| 40000013 =                     | IP Address                         |                                                            | = 0.0.0.0  |  |
| 40000014 =                     | Remote IP address                  |                                                            | = 0.0.0.0  |  |
| 40000015 =                     | Remote IP subnet mask              |                                                            | = 0        |  |
| 40000016 =                     | ISP incoming protocol filter set 1 |                                                            | = 6        |  |
| 40000017 =                     | ISP incoming protocol filter set 2 |                                                            | = 256      |  |
| 40000018 =                     | ISP incoming protocol filter set 3 |                                                            | = 256      |  |
| 40000019 =                     | ISP incoming protocol filter set 4 |                                                            | = 256      |  |
| 4000020 =                      | ISP outgoing protocol filter set 1 |                                                            | = 256      |  |
| 40000021 =                     | ISP outgoing protocol filter set 2 |                                                            | = 256      |  |
| 40000022 =                     | ISP outgoing protocol filter set 3 |                                                            | = 256      |  |
| 40000023 =                     | ISP outgoing protocol filter set 4 |                                                            | = 256      |  |
| 4000024 =                      | ISP PPPoE idle timeout             |                                                            | = 0        |  |
| 40000025 =                     | Route IP                           | <0(No)  <br>1(Yes)>                                        | = 1        |  |
| 40000026 =                     | Bridge                             | <0(No)  <br>1(Yes)>                                        | = 0        |  |

| 40000027 = | ATM QoS Type            | <0(CBR)   (1<br>(UBR)>                                  | = 1 |
|------------|-------------------------|---------------------------------------------------------|-----|
| 4000028 =  | Peak Cell Rate (PCR)    |                                                         | = 0 |
| 4000029 =  | Sustain Cell Rate (SCR) |                                                         | = 0 |
| 4000030 =  | Maximum Burst Size(MBS) |                                                         | = 0 |
| 40000031=  | RIP Direction           | <0(None)  <br>1(Both)   2(In<br>Only)   3(Out<br>Only)> | = 0 |
| 4000032=   | RIP Version             | <0(Rip-1)  <br>1(Rip-2B)<br> 2(Rip-2M)>                 | = 0 |
| 4000033=   | Nailed-up Connection    | <0(No)<br> 1(Yes)>                                      | = 0 |

### Table 198 Menu 12

| / Menu 12.1.1 IP Static Route Setup                                                           |                                                                                                    |                                              |                                                           |
|-----------------------------------------------------------------------------------------------|----------------------------------------------------------------------------------------------------|----------------------------------------------|-----------------------------------------------------------|
| FIN                                                                                           | FN                                                                                                    | PVA                                          | INPUT                                                     |
| 120101001 =                                                                                   | IP Static Route set #1, Name                                                                                                    | <str></str>                                  | =                                                         |
| 120101002 =                                                                                   | IP Static Route set #1, Active                                                                                                    | <0(No)  1(Yes)>                              | = 0                                                       |
| 120101003 =                                                                                   | IP Static Route set #1, Destination<br>IP address                                                                                                    |                                              | = 0.0.0.0                                                 |
| 120101004 =                                                                                   | IP Static Route set #1, Destination<br>IP subnetmask                                                                                                    |                                              | = 0                                                       |
| 120101005 =                                                                                   | IP Static Route set #1, Gateway                                                                                                    |                                              | = 0.0.0.0                                                 |
| 120101006 =                                                                                   | IP Static Route set #1, Metric                                                                                                    |                                              | = 0                                                       |
| 120101007 =                                                                                   | IP Static Route set #1, Private                                                                                                    | <0(No)  1(Yes)>                              | = 0                                                       |
| / Menu 12.1.2 IP S                                                                            | tatic Route Setup                                                                                                    |                                              |                                                           |
|                                                                                               |                                                                                                    |                                              | ÷                                                         |
| FIN                                                                                           | FN                                                                                                    | PVA                                          | INPUT                                                     |
| FIN<br>120108001 =                                                                            | FN<br>IP Static Route set #8, Name                                                                                                    | PVA<br><str></str>                           | INPUT =                                                   |
| FIN<br>120108001 =<br>120108002 =                                                             | FN<br>IP Static Route set #8, Name<br>IP Static Route set #8, Active                                                                                                    | PVA<br><str><br/>&lt;0(No)  1(Yes)&gt;</str> | INPUT<br>=<br>= 0                                         |
| FIN<br>120108001 =<br>120108002 =<br>120108003 =                                              | FN<br>IP Static Route set #8, Name<br>IP Static Route set #8, Active<br>IP Static Route set #8, Destination<br>IP address                                                                                                    | PVA<br><str><br/>&lt;0(No)  1(Yes)&gt;</str> | INPUT<br>=<br>= 0<br>= 0.0.0.0                            |
| FIN<br>120108001 =<br>120108002 =<br>120108003 =<br>120108004 =                               | <pre>FN IP Static Route set #8, Name IP Static Route set #8, Active IP Static Route set #8, Destination IP address IP Static Route set #8, Destination IP subnetmask</pre>                                                                | PVA<br><str><br/>&lt;0(No)  1(Yes)&gt;</str> | INPUT<br>=<br>= 0<br>= 0.0.0.0<br>= 0                     |
| FIN<br>120108001 =<br>120108002 =<br>120108003 =<br>120108004 =<br>120108005 =                | <pre>FN IP Static Route set #8, Name IP Static Route set #8, Active IP Static Route set #8, Destination IP address IP Static Route set #8, Destination IP subnetmask IP Static Route set #8, Gateway</pre>                                | PVA<br><str><br/>&lt;0(No)  1(Yes)&gt;</str> | INPUT<br>=<br>= 0<br>= 0.0.0.0<br>= 0<br>= 0.0.0.0        |
| FIN<br>120108001 =<br>120108002 =<br>120108003 =<br>120108004 =<br>120108005 =<br>120108005 = | <pre>FN IP Static Route set #8, Name IP Static Route set #8, Active IP Static Route set #8, Destination IP address IP Static Route set #8, Destination IP subnetmask IP Static Route set #8, Gateway IP Static Route set #8, Metric</pre> | PVA<br><str><br/>&lt;0(No)  1(Yes)&gt;</str> | INPUT<br>=<br>= 0<br>= 0.0.0.0<br>= 0<br>= 0.0.0.0<br>= 0 |

Table 199 Menu 15 SUA Server Setup

| / Menu 15 SUA Server Setup |                                        |                             |           |
|----------------------------|----------------------------------------|-----------------------------|-----------|
| FIN                        | FN                                     | PVA                         | INPUT     |
| 150000001 =                | SUA Server IP address for default port |                             | = 0.0.0.0 |
| 15000002 =                 | SUA Server #2 Active                   | <0(No)   1(Yes)>            | = 0       |
| 15000003 =                 | SUA Server #2 Protocol                 | <0(All) 6(TCP) 17(U<br>DP)> | = 0       |
| 15000004 =                 | SUA Server #2 Port Start               |                             | = 0       |
| 150000005 =                | SUA Server #2 Port End                 |                             | = 0       |
| 15000006 =                 | SUA Server #2 Local IP address         |                             | = 0.0.0.0 |
| 15000007 =                 | SUA Server #3 Active                   | <0(No)   1(Yes)>            | = 0       |
| 15000008 =                 | SUA Server #3 Protocol                 | <0(All) 6(TCP) 17(U<br>DP)> | = 0       |
| 15000009 =                 | SUA Server #3 Port Start               |                             | = 0       |
| 150000010 =                | SUA Server #3 Port End                 |                             | = 0       |
| 150000011 =                | SUA Server #3 Local IP address         |                             | = 0.0.0.0 |
| 150000012 =                | SUA Server #4 Active                   | <0(No)   1(Yes)>            | = 0       |
| 150000013 =                | SUA Server #4 Protocol                 | <0(All) 6(TCP) 17(U<br>DP)> | = 0       |
| 150000014 =                | SUA Server #4 Port Start               |                             | = 0       |
| 150000015 =                | SUA Server #4 Port End                 |                             | = 0       |
| 150000016 =                | SUA Server #4 Local IP address         |                             | = 0.0.0.0 |
| 15000017 =                 | SUA Server #5 Active                   | <0(No)   1(Yes)>            | = 0       |
| 150000018 =                | SUA Server #5 Protocol                 | <0(All) 6(TCP) 17(U<br>DP)> | = 0       |
| 150000019 =                | SUA Server #5 Port Start               |                             | = 0       |
| 15000020 =                 | SUA Server #5 Port End                 |                             | = 0       |
| 150000021 =                | SUA Server #5 Local IP address         |                             | = 0.0.0.0 |
| 150000022 =                | SUA Server #6 Active                   | <0(No)   1(Yes)> =<br>0     | = 0       |
| 150000023 =                | SUA Server #6 Protocol                 | <0(All) 6(TCP) 17(U<br>DP)> | = 0       |
| 15000024 =                 | SUA Server #6 Port Start               |                             | = 0       |
| 150000025 =                | SUA Server #6 Port End                 |                             | = 0       |
| 150000026 =                | SUA Server #6 Local IP address         |                             | = 0.0.0.0 |
| 150000027 =                | SUA Server #7 Active                   | <0(No)   1(Yes)>            | = 0       |
| 150000028 =                | SUA Server #7 Protocol                 | <0(All) 6(TCP) 17(U<br>DP)> | = 0.0.0.0 |
| 150000029 =                | SUA Server #7 Port Start               |                             | = 0       |
| 150000030 =                | SUA Server #7 Port End                 |                             | = 0       |

| 15000031 =  | SUA Server #7 Local IP address  |                             | = 0.0.0.0 |
|-------------|---------------------------------|-----------------------------|-----------|
| 15000032 =  | SUA Server #8 Active            | <0(No)   1(Yes)>            | = 0       |
| 150000033 = | SUA Server #8 Protocol          | <0(All) 6(TCP) 17(U<br>DP)> | = 0       |
| 15000034 =  | SUA Server #8 Port Start        |                             | = 0       |
| 15000035 =  | SUA Server #8 Port End          |                             | = 0       |
| 15000036 =  | SUA Server #8 Local IP address  |                             | = 0.0.0.0 |
| 15000037 =  | SUA Server #9 Active            | <0(No)   1(Yes)>            | = 0       |
| 15000038 =  | SUA Server #9 Protocol          | <0(All) 6(TCP) 17(U<br>DP)> | = 0       |
| 15000039 =  | SUA Server #9 Port Start        |                             | = 0       |
| 15000040 =  | SUA Server #9 Port End          |                             | = 0       |
| 15000041 =  | SUA Server #9 Local IP address  |                             | = 0.0.0.0 |
| 150000042   | = SUA Server #10 Active         | <0(No)   1(Yes)>            | = 0       |
| 150000043 = | SUA Server #10 Protocol         | <0(All) 6(TCP) 17(U<br>DP)> | = 0       |
| 150000044 = | SUA Server #10 Port Start       |                             | = 0       |
| 15000045 =  | SUA Server #10 Port End         |                             | = 0       |
| 15000046 =  | SUA Server #10 Local IP address |                             | = 0.0.0.0 |
| 15000047 =  | SUA Server #11 Active           | <0(No)   1(Yes)>            | = 0       |
| 150000048 = | SUA Server #11 Protocol         | <0(All) 6(TCP) 17(U<br>DP)> | = 0       |
| 150000049 = | SUA Server #11 Port Start       |                             | = 0       |
| 15000050 =  | SUA Server #11 Port End         |                             | = 0       |
| 150000051 = | SUA Server #11 Local IP address |                             | = 0.0.0.0 |
| 150000052 = | SUA Server #12 Active           | <0(No)   1(Yes)>            | = 0       |
| 150000053 = | SUA Server #12 Protocol         | <0(All) 6(TCP) 17(U<br>DP)> | = 0       |
| 150000054 = | SUA Server #12 Port Start       |                             | = 0       |
| 150000055 = | SUA Server #12 Port End         |                             | = 0       |
| 150000056 = | SUA Server #12 Local IP address |                             | = 0.0.0.0 |

| Table 199 | Menu 15 SUA Server Setup | (continued) |
|-----------|--------------------------|-------------|
|-----------|--------------------------|-------------|

#### Table 200 Menu 21.1 Filter Set #1

| / Menu 21 Filter set #1         |                              |             |       |
|---------------------------------|------------------------------|-------------|-------|
| FIN                             | FN                           | PVA         | INPUT |
| 210100001 =                     | Filter Set 1, Name           | <str></str> | =     |
| / Menu 21.1.1.1 set #1, rule #1 |                              |             |       |
| FIN                             | FN                           | PVA         | INPUT |
| 210101001 =                     | IP Filter Set 1, Rule 1 Type | <2(TCP/IP)> | = 2   |

| 010101000                                                                                                    |                                                                                                    |                                                                                                    |                                                                                                  |
|----------------------------------------------------------------------------------------------------|----------------------------------------------------------------------------------------------------|----------------------------------------------------------------------------------------------------|--------------------------------------------------------------------------------------------------|
| 210101002 =                                                                                                    | IP Filter Set 1, Rule 1 Active                                                                                                    | <0(No) 1(Yes)>                                                                                                    | = 1                                                                                              |
| 210101003 =                                                                                                    | IP Filter Set 1, Rule 1 Protocol                                                                                                    |                                                                                                    | = 6                                                                                              |
| 210101004 =                                                                                                    | IP Filter Set 1, Rule 1 Dest IP address                                                                                                    |                                                                                                    | = 0.0.0.0                                                                                        |
| 210101005 =                                                                                                    | IP Filter Set 1,Rule 1 Dest Subnet Mask                                                                                                    |                                                                                                    | = 0                                                                                              |
| 210101006 =                                                                                                    | IP Filter Set 1,Rule 1 Dest Port                                                                                                    |                                                                                                    | = 137                                                                                            |
| 210101007 =                                                                                                    | IP Filter Set 1,Rule 1 Dest Port Comp                                                                                                    | <0(none) 1(equal)<br> 2(not equal) <br>3(less) <br>4(greater)>                                                                                                    | = 1                                                                                              |
| 210101008 =                                                                                                    | IP Filter Set 1,Rule 1 Src IP address                                                                                                    |                                                                                                    | = 0.0.0.0                                                                                        |
| 210101009 =                                                                                                    | IP Filter Set 1, Rule 1 Src Subnet Mask                                                                                                    |                                                                                                    | = 0                                                                                              |
| 210101010 =                                                                                                    | IP Filter Set 1,Rule 1 Src Port                                                                                                    |                                                                                                    | = 0                                                                                              |
| 210101011 =                                                                                                    | IP Filter Set 1,Rule 1 Src Port Comp                                                                                                    | <0(none) 1(equal)<br> 2(not<br>equal) 3(less) 4(<br>greater)>                                                                                                    | = 0                                                                                              |
| 210101013 =                                                                                                    | IP Filter Set 1,Rule 1 Act Match                                                                                                    | <1(check<br>next) 2(forward) <br>3(drop)>                                                                                                    | = 3                                                                                              |
| 210101014 =                                                                                                    | IP Filter Set 1,Rule 1 Act Not Match                                                                                                    | <1(check<br>next) 2(forward) <br>3(drop)>                                                                                                    | = 1                                                                                              |
| / Menu 21.1.1.2 set #1, rule #2                                                                                                    |                                                                                                    |                                                                                                    |                                                                                                  |
| / Menu 21.1.1.2                                                                                                    | set #1, rule #2                                                                                                    |                                                                                                    |                                                                                                  |
| / Menu 21.1.1.2<br>FIN                                                                                                    | set #1, rule #2<br>FN                                                                                                    | PVA                                                                                                    | INPUT                                                                                            |
| / Menu 21.1.1.2<br>FIN<br>210102001 =                                                                                                    | set #1, rule #2<br>FN<br>IP Filter Set 1,Rule 2 Type                                                                                                    | PVA<br><2(TCP/IP)>                                                                                                    | INPUT<br>= 2                                                                                     |
| / Menu 21.1.1.2<br>FIN<br>210102001 =<br>210102002 =                                                                                                    | set #1, rule #2<br>FN<br>IP Filter Set 1,Rule 2 Type<br>IP Filter Set 1,Rule 2 Active                                                                                                    | PVA<br><2(TCP/IP)><br><0(No) 1(Yes)>                                                                                                    | INPUT<br>= 2<br>= 1                                                                              |
| / Menu 21.1.1.2<br>FIN<br>210102001 =<br>210102002 =<br>210102003 =                                                                                                    | set #1, rule #2<br>FN<br>IP Filter Set 1,Rule 2 Type<br>IP Filter Set 1,Rule 2 Active<br>IP Filter Set 1,Rule 2 Protocol                                                                                                    | PVA<br><2(TCP/IP)><br><0(No) 1(Yes)>                                                                                                    | INPUT<br>= 2<br>= 1<br>= 6                                                                       |
| / Menu 21.1.1.2<br>FIN<br>210102001 =<br>210102002 =<br>210102003 =<br>210102004 =                                                                                             | set #1, rule #2<br>FN<br>IP Filter Set 1,Rule 2 Type<br>IP Filter Set 1,Rule 2 Active<br>IP Filter Set 1,Rule 2 Protocol<br>IP Filter Set 1,Rule 2 Dest IP address                                                                                                    | PVA<br><2(TCP/IP)><br><0(No) 1(Yes)>                                                                                                    | INPUT<br>= 2<br>= 1<br>= 6<br>= 0.0.0.0                                                          |
| / Menu 21.1.1.2<br>FIN<br>210102001 =<br>210102002 =<br>210102003 =<br>210102004 =<br>210102005 =                                                                              | set #1, rule #2<br>FN<br>IP Filter Set 1,Rule 2 Type<br>IP Filter Set 1,Rule 2 Active<br>IP Filter Set 1,Rule 2 Protocol<br>IP Filter Set 1,Rule 2 Dest IP address<br>IP Filter Set 1,Rule 2 Dest Subnet Mask                                                                                                    | <pre>PVA &lt;2(TCP/IP)&gt; &lt;0(No) 1(Yes)&gt; </pre>                                                                                                    | INPUT<br>= 2<br>= 1<br>= 6<br>= 0.0.0.0<br>= 0                                                   |
| / Menu 21.1.1.2<br>FIN<br>210102001 =<br>210102002 =<br>210102003 =<br>210102004 =<br>210102005 =<br>210102006 =                                                               | set #1, rule #2<br>FN<br>IP Filter Set 1,Rule 2 Type<br>IP Filter Set 1,Rule 2 Active<br>IP Filter Set 1,Rule 2 Protocol<br>IP Filter Set 1,Rule 2 Dest IP address<br>IP Filter Set 1,Rule 2 Dest Subnet Mask<br>IP Filter Set 1,Rule 2 Dest Port                                                                                                    | PVA<br><2(TCP/IP)><br><0(No) 1(Yes)>                                                                                                    | INPUT<br>= 2<br>= 1<br>= 6<br>= 0.0.0.0<br>= 0<br>= 138                                          |
| <pre>/ Menu 21.1.1.2 FIN 210102001 = 210102002 = 210102003 = 210102004 = 210102005 = 210102006 = 210102006 =</pre>                                                             | set #1, rule #2<br>FN<br>IP Filter Set 1,Rule 2 Type<br>IP Filter Set 1,Rule 2 Active<br>IP Filter Set 1,Rule 2 Protocol<br>IP Filter Set 1,Rule 2 Dest IP address<br>IP Filter Set 1,Rule 2 Dest Subnet Mask<br>IP Filter Set 1,Rule 2 Dest Port<br>IP Filter Set 1,Rule 2 Dest Port                                                                                                    | <pre>PVA &lt;2(TCP/IP)&gt; &lt;0(No) 1(Yes)&gt; </pre> <pre> </pre> <pre>    <pre>   <pre>   <pre>   <pre>   <pre>    <pre>   <pre>   <pre>   <pre>   <pre>   <pre>   <pre>   <pre>   <pre>   <pre>   <pre>   <pre>  <pre>   <pre>   <pre>   <pre>   <pre>   <pre>   <pre>   <pre>   <pre>  <pre>   <pre>   <pre>   <pre>   <pre>   <pre>  <pre>   <pre>   <pre>   <pre>  <pre>    <pre>    <!--</td--><td>INPUT<br/>= 2<br/>= 1<br/>= 6<br/>= 0.0.0.0<br/>= 0<br/>= 138<br/>= 1</td></pre></pre></pre></pre></pre></pre></pre></pre></pre></pre></pre></pre></pre></pre></pre></pre></pre></pre></pre></pre></pre></pre></pre></pre></pre></pre></pre></pre></pre></pre></pre></pre></pre></pre></pre></pre></pre></pre></pre>                                                                                                    | INPUT<br>= 2<br>= 1<br>= 6<br>= 0.0.0.0<br>= 0<br>= 138<br>= 1                                   |
| <pre>/ Menu 21.1.1.2 FIN 210102001 = 210102002 = 210102003 = 210102004 = 210102005 = 210102006 = 210102007 = 210102007 =</pre>                                                 | set #1, rule #2<br>FN<br>IP Filter Set 1,Rule 2 Type<br>IP Filter Set 1,Rule 2 Active<br>IP Filter Set 1,Rule 2 Protocol<br>IP Filter Set 1,Rule 2 Dest IP address<br>IP Filter Set 1,Rule 2 Dest Port<br>IP Filter Set 1,Rule 2 Dest Port<br>IP Filter Set 1,Rule 2 Dest Port Comp<br>IP Filter Set 1,Rule 2 Src IP address                                                                                                    | <pre>PVA &lt;2(TCP/IP)&gt; &lt;0(No) 1(Yes)&gt; </pre> <pre></pre> <pre></pre> <pre< td=""><td>INPUT<br/>= 2<br/>= 1<br/>= 6<br/>= 0.0.0.0<br/>= 0<br/>= 138<br/>= 1<br/>= 0.0.0.0</td></pre<> | INPUT<br>= 2<br>= 1<br>= 6<br>= 0.0.0.0<br>= 0<br>= 138<br>= 1<br>= 0.0.0.0                      |
| <pre>/ Menu 21.1.1.2 FIN 210102001 = 210102002 = 210102003 = 210102004 = 210102005 = 210102006 = 210102007 = 210102007 = 210102008 = 210102008 = 210102009 =</pre>             | <pre>set #1, rule #2 FN IP Filter Set 1,Rule 2 Type IP Filter Set 1,Rule 2 Active IP Filter Set 1,Rule 2 Protocol IP Filter Set 1,Rule 2 Dest IP address IP Filter Set 1,Rule 2 Dest Subnet Mask IP Filter Set 1,Rule 2 Dest Port IP Filter Set 1,Rule 2 Dest Port Comp IP Filter Set 1,Rule 2 Src IP address IP Filter Set 1,Rule 2 Src Subnet Mask</pre>                                                                                                 | <pre>PVA &lt;2 (TCP/IP) &gt; &lt;0 (No)  1 (Yes) &gt; </pre> <pre> </pre> <pre>   <pre>   <pre>   <pre>   <pre>   <pre>   <pre>   <pre>  <pre>   <pre>   <pre>   <pre>   <pre>  <pre>   <pre>   <pre>   <pre>   <pre>   <pre>  <pre>   <pre>   <pre>  <pre>   <pre>  <pre>   <pre>   <pre>  <pre>   <pre>  <pre>   <pre>   <pre>  <pre>  <pre>   <pre>  <pre>  <pre>   <pre>  <pre>   <pre> <td>INPUT<br/>= 2<br/>= 1<br/>= 6<br/>= 0.0.0.0<br/>= 0<br/>= 138<br/>= 1<br/>= 0.0.0.0<br/>= 0</td></pre></pre></pre></pre></pre></pre></pre></pre></pre></pre></pre></pre></pre></pre></pre></pre></pre></pre></pre></pre></pre></pre></pre></pre></pre></pre></pre></pre></pre></pre></pre></pre></pre></pre></pre></pre></pre></pre></pre></pre>                                                                                                    | INPUT<br>= 2<br>= 1<br>= 6<br>= 0.0.0.0<br>= 0<br>= 138<br>= 1<br>= 0.0.0.0<br>= 0               |
| <pre>/ Menu 21.1.1.2 FIN 210102001 = 210102002 = 210102003 = 210102004 = 210102005 = 210102006 = 210102007 = 210102007 = 210102008 = 210102009 = 210102009 = 210102010 =</pre> | set #1, rule #2<br>FN<br>IP Filter Set 1,Rule 2 Type<br>IP Filter Set 1,Rule 2 Active<br>IP Filter Set 1,Rule 2 Protocol<br>IP Filter Set 1,Rule 2 Dest IP address<br>IP Filter Set 1,Rule 2 Dest Subnet Mask<br>IP Filter Set 1,Rule 2 Dest Port<br>IP Filter Set 1,Rule 2 Dest Port Comp<br>IP Filter Set 1,Rule 2 Src IP address<br>IP Filter Set 1,Rule 2 Src Subnet Mask<br>IP Filter Set 1,Rule 2 Src Subnet Mask<br>IP Filter Set 1,Rule 2 Src Port | <pre>PVA &lt;2(TCP/IP)&gt; &lt;0(No) 1(Yes)&gt; </pre> <pre> </pre> <pre>   <pre>   <pre>   <pre>   <pre>   <pre>   <pre>   <pre>   <pre>  <pre>   <pre>   <pre>   <pre>  <pre>   <pre>   <pre>  <pre>   <pre>  <pre>   <pre>  <pre>  <pre>   <pre>  <pre>   <pre>  <pre>   <pre>  <pre>   <pre>  <pre>   <pre>   <pre>  <pre>   <pre>  <pre>   <pre>   <pre>  <pre>   <pre>  <pre>   <pre>  <pre>  <pre>   <pre>  <pre>  <pre>   <pre>   <pre>   <pre> <td>INPUT<br/>= 2<br/>= 1<br/>= 6<br/>= 0.0.0.0<br/>= 0<br/>= 138<br/>= 1<br/>= 0.0.0.0<br/>= 0<br/>= 0<br/>= 0</td></pre></pre></pre></pre></pre></pre></pre></pre></pre></pre></pre></pre></pre></pre></pre></pre></pre></pre></pre></pre></pre></pre></pre></pre></pre></pre></pre></pre></pre></pre></pre></pre></pre></pre></pre></pre></pre></pre></pre></pre></pre></pre></pre></pre></pre></pre></pre></pre></pre>                                                                                                    | INPUT<br>= 2<br>= 1<br>= 6<br>= 0.0.0.0<br>= 0<br>= 138<br>= 1<br>= 0.0.0.0<br>= 0<br>= 0<br>= 0 |

 Table 200
 Menu 21.1 Filter Set #1 (continued)

**Table 200**Menu 21.1 Filter Set #1 (continued)

| 210102013 = | IP Filter Set 1,Rule 2 Act Match     | <1(check<br>next) 2(forward) <br>3(drop)> | = 3 |
|-------------|--------------------------------------|-------------------------------------------|-----|
| 210102014 = | IP Filter Set 1,Rule 2 Act Not Match | <1(check<br>next) 2(forward) <br>3(drop)> | = 1 |

#### Table 201Menu 21.1 Filer Set #2

| / Menu 21.1 filter set #2, |                                             |                                                               |                  |
|----------------------------|---------------------------------------------|---------------------------------------------------------------|------------------|
| FIN                        | FN                                          | PVA                                                           | INPUT            |
| 210200001 =                | Filter Set 2, Nam                           | <str></str>                                                   | =<br>NetBIOS_WAN |
| / Menu 21.1.2.1 F          | 'ilter set #2, rule #1                      | ·                                                             |                  |
| FIN                        | FN                                          | PVA                                                           | INPUT            |
| 210201001 =                | IP Filter Set 2, Rule 1 Type                | <0(none) 2(TCP/IP)>                                           | = 2              |
| 210201002 =                | IP Filter Set 2, Rule 1 Active              | <0(No) 1(Yes)>                                                | = 1              |
| 210201003 =                | IP Filter Set 2, Rule 1 Protocol            |                                                               | = 6              |
| 210201004 =                | IP Filter Set 2, Rule 1 Dest IP address     |                                                               | = 0.0.0.0        |
| 210201005 =                | IP Filter Set 2, Rule 1 Dest<br>Subnet Mask |                                                               | = 0              |
| 210201006 =                | IP Filter Set 2, Rule 1 Dest Port           |                                                               | = 137            |
| 210201007 =                | IP Filter Set 2, Rule 1 Dest Port<br>Comp   | <0(none) 1(equal) 2<br>(not<br>equal) 3(less) 4(gr<br>eater)> | = 1              |
| 210201008 =                | IP Filter Set 2, Rule 1 Src IP<br>address   |                                                               | = 0.0.0.0        |
| 210201009 =                | IP Filter Set 2, Rule 1 Src Subnet<br>Mask  |                                                               | = 0              |
| 210201010 =                | IP Filter Set 2, Rule 1 Src Port            |                                                               | = 0              |
| 210201011 =                | IP Filter Set 2, Rule 1 Src Port<br>Comp    | <0(none) 1(equal) 2<br>(not<br>equal) 3(less) 4(gr<br>eater)> | = 0              |
| 210201013 =                | IP Filter Set 2, Rule 1 Act Match           | <1(check<br>next) 2(forward) 3(<br>drop)>                     | = 3              |
| 210201014 =                | IP Filter Set 2, Rule 1 Act Not<br>Match    | <1(check<br>next) 2(forward) 3(<br>drop)>                     | = 1              |
| / Menu 21.1.2.2 F          | ilter set #2, rule #2                       |                                                               |                  |
| FIN                        | FN                                          | PVA                                                           | INPUT            |

| 210202001 = | IP Filter Set 2, Rule 2 Type                | <0(none) 2(TCP/IP)>                                           | = 2       |
|-------------|---------------------------------------------|---------------------------------------------------------------|-----------|
| 210202002 = | IP Filter Set 2, Rule 2 Active              | <0(No) 1(Yes)>                                                | = 1       |
| 210202003 = | IP Filter Set 2, Rule 2 Protocol            |                                                               | = 6       |
| 210202004 = | IP Filter Set 2, Rule 2 Dest IP address     |                                                               | = 0.0.0.0 |
| 210202005 = | IP Filter Set 2, Rule 2 Dest<br>Subnet Mask |                                                               | = 0       |
| 210202006 = | IP Filter Set 2, Rule 2 Dest Port           |                                                               | = 138     |
| 210202007 = | IP Filter Set 2, Rule 2 Dest Port<br>Comp   | <0(none) 1(equal) 2<br>(not<br>equal) 3(less) 4(gr<br>eater)> | = 1       |
| 210202008 = | IP Filter Set 2, Rule 2 Src IP address      |                                                               | = 0.0.0.0 |
| 210202009 = | IP Filter Set 2, Rule 2 Src Subnet<br>Mask  |                                                               | = 0       |
| 210202010 = | IP Filter Set 2,Rule 2 Src Port             |                                                               | = 0       |
| 210202011 = | IP Filter Set 2, Rule 2 Src Port<br>Comp    | <0(none) 1(equal) 2<br>(not<br>equal) 3(less) 4(gr<br>eater)> | = 0       |
| 210202013 = | IP Filter Set 2, Rule 2 Act Match           | <1(check<br>next) 2(forward) 3(<br>drop)>                     | = 3       |
| 210202014 = | IP Filter Set 2, Rule 2 Act Not<br>Match    | <1(check<br>next) 2(forward) 3(<br>drop)>                     | = 1       |

 Table 201
 Menu 21.1 Filer Set #2 (continued)

### Table 202 Menu 23 System Menus

| */ Menu 23.1 System Password Setup |                                             |                  |                   |
|------------------------------------|---------------------------------------------|------------------|-------------------|
| FIN                                | FN                                          | PVA              | INPUT             |
| 230000000 =                        | System Password                             |                  | = 1234            |
| */ Menu 23.2 Syst                  | */ Menu 23.2 System security: radius server |                  |                   |
| FIN                                | FN                                          | PVA              | INPUT             |
| 230200001 =                        | Authentication Server Configured            | <0(No)   1(Yes)> | = 1               |
| 230200002 =                        | Authentication Server Active                | <0(No)   1(Yes)> | = 1               |
| 230200003 =                        | Authentication Server IP Address            |                  | =<br>192.168.1.32 |
| 230200004 =                        | Authentication Server Port                  |                  | = 1822            |

| Table 202 | Menu 23 System Menus                  | (continued) |
|-----------|---------------------------------------|-------------|
|           | · · · · · · · · · · · · · · · · · · · | \/          |

| 230200005 =       | Authentication Server Shared<br>Secret           |                                                                                                    | =<br>111111111111<br>111<br>111111111111<br>1111 |
|-------------------|--------------------------------------------------|----------------------------------------------------------------------------------------------------|--------------------------------------------------|
| 230200006 =       | Accounting Server Configured                     | <0(No)   1(Yes)>                                                                                   | = 1                                              |
| 230200007 =       | Accounting Server Active                         | <0(No)   1(Yes)>                                                                                   | = 1                                              |
| 230200008 =       | Accounting Server IP Address                     |                                                                                                    | =<br>192.168.1.44                                |
| 230200009 =       | Accounting Server Port                           |                                                                                                    | = 1823                                           |
| 230200010 =       | Accounting Server Shared Secret                  |                                                                                                    | = 1234                                           |
| */ Menu 23.4 Syst | em security: IEEE802.1x                          |                                                                                                    |                                                  |
| FIN               | FN                                               | PVA                                                                                                | INPUT                                            |
| 230400001 =       | Wireless Port Control                            | <pre>&lt;0(Authentication Required)  1(No Access Allowed)  2(No Authentication Required)&gt;</pre> | = 2                                              |
| 230400002 =       | ReAuthentication Timer (in second)               |                                                                                                    | = 555                                            |
| 230400003 =       | Idle Timeout (in second)                         |                                                                                                    | = 999                                            |
| 230400004 =       | Authentication Databases                         | <0(Local User<br>Database Only)<br> 1(RADIUS Only)<br> 2(Local,RADIUS)<br> 3(RADIUS,Local)>        | = 1                                              |
| 230400005 =       | Key Management Protocol                          | <0(8021x)  1(WPA)<br> 2(WPAPSK)>                                                                   | = 0                                              |
| 230400006 =       | Dynamic WEP Key Exchange                         | <0(Disable)  1(64-<br>bit WEP)  2(128-bit<br>WEP)>                                                 | = 0                                              |
| 230400007 =       | PSK =                                            |                                                                                                    | =                                                |
| 230400008 =       | WPA Mixed Mode                                   | <0(Disable)<br> 1(Enable)>                                                                         | = 0                                              |
| 230400009 =       | Data Privacy for Broadcast/<br>Multicast packets | <0(TKIP)  1(WEP)>                                                                                  | = 0                                              |
| 230400010 =       | WPA Broadcast/Multicast Key Update<br>Timer      |                                                                                                    | = 0                                              |

| Table 203 | Menu 24.11 | Remote Management | Control |
|-----------|------------|-------------------|---------|
|-----------|------------|-------------------|---------|

| / Menu 24.11 Remote Management Control |                    |     |       |
|----------------------------------------|--------------------|-----|-------|
| FIN                                    | FN                 | PVA | INPUT |
| 241100001 =                            | TELNET Server Port |     | = 23  |

| 241100002 = | TELNET Server Access             | <0(all) 1(none) 2(L<br>an) 3(Wan)>  | = 0       |
|-------------|----------------------------------|-------------------------------------|-----------|
| 241100003 = | TELNET Server Secured IP address |                                     | = 0.0.0.0 |
| 241100004 = | FTP Server Port                  |                                     | = 21      |
| 241100005 = | FTP Server Access                | <0(all) 1(none) 2(L<br>an) 3(Wan)>  | = 0       |
| 241100006 = | FTP Server Secured IP address    |                                     | = 0.0.0.0 |
| 241100007 = | WEB Server Port                  |                                     | = 80      |
| 241100008 = | WEB Server Access                | <0(all) 1(none) 2(L<br>an)  3(Wan)> | = 0       |
| 241100009 = | WEB Server Secured IP address    |                                     | = 0.0.0.0 |

| Table 203 | Menu 24.11 Remote Management Control | (continued) | ) |
|-----------|--------------------------------------|-------------|---|
|-----------|--------------------------------------|-------------|---|

## Appendix I Services

The following table lists some commonly-used services and their associated protocols and port numbers.

- Name: This is a short, descriptive name for the service. You can use this one or create a different one, if you like.
- **Protocol**: This is the type of IP protocol used by the service. If this is **TCP/UDP**, then the service uses the same port number with TCP and UDP. If this is **USER-DEFINED**, the **Port(s)** is the IP protocol number, not the port number.
- Port(s): This value depends on the Protocol.
  - If the Protocol is TCP, UDP, or TCP/UDP, this is the IP port number.
  - If the **Protocol** is **USER**, this is the IP protocol number.
- **Description**: This is a brief explanation of the applications that use this service or the situations in which this service is used.

| NAME                  | PROTOCOL           | PORT(S)       | DESCRIPTION                                                                                             |
|-----------------------|--------------------|---------------|----------------------------------------------------------------------------------------------------|
| AH<br>(IPSEC_TUNNEL)  | User-Defined       | 51            | The IPSEC AH (Authentication Header) tunneling protocol uses this service.                              |
| AIM                   | TCP                | 5190          | AOL's Internet Messenger service.                                                                       |
| AUTH                  | TCP                | 113           | Authentication protocol used by some servers.                                                           |
| BGP                   | TCP                | 179           | Border Gateway Protocol.                                                                                |
| BOOTP_CLIENT          | UDP                | 68            | DHCP Client.                                                                                            |
| BOOTP_SERVER          | UDP                | 67            | DHCP Server.                                                                                            |
| CU-SEEME              | TCP/UDP<br>TCP/UDP | 7648<br>24032 | A popular videoconferencing solution from White Pines Software.                                         |
| DNS                   | TCP/UDP            | 53            | Domain Name Server, a service that matches web names (e.g. <u>www.zyxel.com</u> ) to IP numbers.        |
| ESP<br>(IPSEC_TUNNEL) | User-Defined       | 50            | The IPSEC ESP (Encapsulation Security<br>Protocol) tunneling protocol uses this<br>service.             |
| FINGER                | ТСР                | 79            | Finger is a UNIX or Internet related<br>command that can be used to find out if a<br>user is logged on. |
| FTP                   | TCP                | 20            | File Transfer Program, a program to enable                                                              |
|                       | TCP                | 21            | fast transfer of files, including large files that may not be possible by e-mail.                       |
| H.323                 | TCP                | 1720          | NetMeeting uses this protocol.                                                                          |
| HTTP                  | TCP                | 80            | Hyper Text Transfer Protocol - a client/<br>server protocol for the world wide web.                     |

#### Table 204 Examples of Services

| NAME                 | PROTOCOL                                 | PORT(S)                  | DESCRIPTION                                                                                                    |
|----------------------|------------------------------------------|--------------------------|----------------------------------------------------------------------------------------------------|
| HTTPS                | TCP                                      | 443                      | HTTPS is a secured http session often used in e-commerce.                                                                                        |
| ICMP                 | User-Defined                             | 1                        | Internet Control Message Protocol is often used for diagnostic purposes.                                                                         |
| ICQ                  | UDP                                      | 4000                     | This is a popular Internet chat program.                                                                                                    |
| IGMP (MULTICAST)     | User-Defined                             | 2                        | Internet Group Multicast Protocol is used when sending packets to a specific group of hosts.                                                     |
| IKE                  | UDP                                      | 500                      | The Internet Key Exchange algorithm is used for key distribution and management.                                                                 |
| IMAP4                | TCP                                      | 143                      | The Internet Message Access Protocol is used for e-mail.                                                                                         |
| IMAP4S               | TCP                                      | 993                      | This is a more secure version of IMAP4 that runs over SSL.                                                                                       |
| IRC                  | TCP/UDP                                  | 6667                     | This is another popular Internet chat program.                                                                                                   |
| MSN Messenger        | TCP                                      | 1863                     | Microsoft Networks' messenger service uses this protocol.                                                                                        |
| NetBIOS              | TCP/UDP<br>TCP/UDP<br>TCP/UDP<br>TCP/UDP | 137<br>138<br>139<br>445 | The Network Basic Input/Output System is used for communication between computers in a LAN.                                                      |
| NEW-ICQ              | TCP                                      | 5190                     | An Internet chat program.                                                                                                    |
| NEWS                 | TCP                                      | 144                      | A protocol for news groups.                                                                                                    |
| NFS                  | UDP                                      | 2049                     | Network File System - NFS is a client/<br>server distributed file service that provides<br>transparent file sharing for network<br>environments. |
| NNTP                 | ТСР                                      | 119                      | Network News Transport Protocol is the delivery mechanism for the USENET newsgroup service.                                                      |
| PING                 | User-Defined                             | 1                        | Packet INternet Groper is a protocol that<br>sends out ICMP echo requests to test<br>whether or not a remote host is reachable.                  |
| POP3                 | TCP                                      | 110                      | Post Office Protocol version 3 lets a client<br>computer get e-mail from a POP3 server<br>through a temporary connection (TCP/IP or<br>other).   |
| POP3S                | TCP                                      | 995                      | This is a more secure version of POP3 that runs over SSL.                                                                                        |
| РРТР                 | ТСР                                      | 1723                     | Point-to-Point Tunneling Protocol enables<br>secure transfer of data over public<br>networks. This is the control channel.                       |
| PPTP_TUNNEL<br>(GRE) | User-Defined                             | 47                       | PPTP (Point-to-Point Tunneling Protocol)<br>enables secure transfer of data over public<br>networks. This is the data channel.                   |
| RCMD                 | TCP                                      | 512                      | Remote Command Service.                                                                                                    |

 Table 204
 Examples of Services (continued)
| Table 204 | Examples of Services | (continued) |
|-----------|----------------------|-------------|
|-----------|----------------------|-------------|

| NAME       | PROTOCOL | PORT(S)          | DESCRIPTION                                                                                                    |  |
|------------|----------|------------------|----------------------------------------------------------------------------------------------------|--|
| REAL_AUDIO | TCP      | 7070             | A streaming audio service that enables real time sound over the web.                                                                                                    |  |
| REXEC      | TCP      | 514              | Remote Execution Daemon.                                                                                                    |  |
| RLOGIN     | TCP      | 513              | Remote Login.                                                                                                    |  |
| ROADRUNNER | TCP/UDP  | 1026             | This is an ISP that provides services mainly for cable modems.                                                                                                    |  |
| RTELNET    | TCP      | 107              | Remote Telnet.                                                                                                    |  |
| RTSP       | TCP/UDP  | 554              | The Real Time Streaming (media control)<br>Protocol (RTSP) is a remote control for<br>multimedia on the Internet.                                                                                                    |  |
| SFTP       | TCP      | 115              | The Simple File Transfer Protocol is an old way of transferring files between computers.                                                                                                    |  |
| SMTP       | TCP      | 25               | Simple Mail Transfer Protocol is the message-exchange standard for the Internet. SMTP enables you to move messages from one e-mail server to another.                                                                       |  |
| SMTPS      | TCP      | 465              | This is a more secure version of SMTP that runs over SSL.                                                                                                    |  |
| SNMP       | TCP/UDP  | 161              | Simple Network Management Program.                                                                                                    |  |
| SNMP-TRAPS | TCP/UDP  | 162              | Traps for use with the SNMP (RFC:1215).                                                                                                    |  |
| SQL-NET    | TCP      | 1521             | Structured Query Language is an interface<br>to access data on many different types of<br>database systems, including mainframes,<br>midrange systems, UNIX systems and<br>network servers.                                 |  |
| SSDP       | UDP      | 1900             | The Simple Service Discovery Protocol<br>supports Universal Plug-and-Play (UPnP).                                                                                                    |  |
| SSH        | TCP/UDP  | 22               | Secure Shell Remote Login Program.                                                                                                    |  |
| STRM WORKS | UDP      | 1558             | Stream Works Protocol.                                                                                                    |  |
| SYSLOG     | UDP      | 514              | Syslog allows you to send system logs to a UNIX server.                                                                                                    |  |
| TACACS     | UDP      | 49               | Login Host Protocol used for (Terminal<br>Access Controller Access Control System).                                                                                                    |  |
| TELNET     | ТСР      | 23               | Telnet is the login and terminal emulation<br>protocol common on the Internet and in<br>UNIX environments. It operates over TCP/<br>IP networks. Its primary function is to allow<br>users to log into remote host systems. |  |
| TFTP       | UDP      | 69               | Trivial File Transfer Protocol is an Internet<br>file transfer protocol similar to FTP, but<br>uses the UDP (User Datagram Protocol)<br>rather than TCP (Transmission Control<br>Protocol).                                 |  |
| VDOLIVE    | TCP      | 7000             | A videoconferencing solution. The UDP port number is specified in the application.                                                                                                    |  |
|            | UDP      | user-<br>defined |                                                                                                    |  |

# Index

# A

access point. See AP. AP 93

#### В

backup 320 bandwidth management 41, 197 bandwidth manager class configuration 202 bandwidth manager monitor 204 blocking time 151, 164

#### С

call control 333, 334 call scheduling 347 precedence 348 precedence example 348 certifications 4 notices 5 viewing 5 change password at login 48, 49 channel 93, 97 CI commands 333 Command Interpreter (CI) 333 computer's IP address 365 configuration back up 243 reset to factory defaults 243 restore 243 contact information 9 content filtering 40 copyright 3 custom ports creating/editing 160 customer support 9 customized services 160

#### D

default LAN IP address 47 Denial of Service. See DoS. device model number 241 DHCP 41, 229 DHCP client 41 DHCP relay 41 DHCP server 41 dial-in user setup 277 disclaimer 3 DoS 40, 147, 150, 151 dynamic DNS 41, 229 Dynamic Host Configuration Protocol. See DHCP. DYNDNS wildcard 230

#### Ε

embedded help 50 encryption 95 key 96 types of 95 WPA compatible 96 Ethernet encapsulation 137

#### F

FCC interference statement 4 filename conventions 319 filters 287 applying 300 example 297 generic filter rule 295 NAT 300 remote node 301 structure 288 firewall address type 159 anti-probing 161 creating/editing rules 157 custom ports 160 enabling 154

guidelines for enhancing security 153 introduction 147 policies 148 rule checklist 149 rule logic 149 rule security ramifications 149 services 149 firewall setup 305 firmware 241 upgrade 241 upload 241 upload error 242, 244 FTP 205, 389 FTP file transfer 326 FTP restrictions 205 full cone NAT 385

# G

general setup 229, 253

#### Η

half-open sessions 150 hidden menus 251 hide SSID 94 host 231 HTTP 241 HyperTerminal 324 Hypertext Transfer Protocol. See HTTP.

### I

idle timeout 206 IEEE 802.11g 41 IEEE 802.11i 42 IGMP 128 inside global address (IGA) 381 inside local address (ILA) 381 Internet access 39 Internet access setup 267 Internet Assigned Number Authority (IANA) 160 Internet Group Multicast Protocol. See IGMP. IP address 127 IP alias 41, 383 and NAT 383 IP pool 134 IP protocol type 150 IP Routing Policy. See IPPR. IPPR 339 benefits 339 cost savings 339 criteria 339 load sharing 339

#### L

LAN setup 127, 133, 259 local (user) database 95 logs 237

#### Μ

MAC address 94 MAC address filter 94 action 112 weaknesses 94 main menu 247 Management Information Base (MIB) 207 mapping NAT, many one-to-one 383 NAT, many-to-many overload 383 NAT, many-to-one 383 NAT, one-to-one 383 NAT, server 383 max-incomplete high 151 max-incomplete low 151 metric 119 multicast 128

#### Ν

nailed-up connection 119 NAT 40, 300, 381, 389 and IP alias 383 and remote management 206 application 383 definitions 381 full cone 385 global 381 how NAT works 382 inside 381 local 381 mapping types 383 outside 381 port forwarding 137 server sets 137 symmetric 388 what NAT does 382 NAT mapping 383 many one-to-one 383 many-to-many overload 383 many-to-one 383 server 383 NAT setup 279 NAT traversal 217 NAT types 389 Network Address Translation. See NAT.

# 0

one-minute high 151 OTIST 96 notes 111

#### Ρ

password 232, 247, 254 Point-to-Point Protocol over Ethernet. See PPPoE. policy-based routing 339 port forwarding 137 port numbers 137 port restricted cone NAT 387 PPPoE 40 priorities 197 priority-based scheduler 197 product registration 8

# Q

QoS **39**, **96** benefits **96** Quality of Service. See QoS Quick Start Guide **37** 

#### R

radio frequency 42 RADIUS server 95 RAS 340 registration product 8 related documentation 37 remote management 205 and NAT 206 limitations 205 remote node setup 269 required fields 252 restore configuration 324 restricted cone NAT 386 RFC 1213 207 RFC 1215 207 RFC 1631. See NAT. RFC 2516. See PPPoE. **RIP 127** direction 127 version 128 Routing Information Protocol. See RIP. routing policy 339 rules checklist 149 logic 149 predefined services 149

#### S

safety warnings 6 schedule setup 347 security in general 153 security ramifications 149 Service Set IDentity. See SSID. service type 161 services 137 Simple Network Management Protocol. See SNMP. Single User Account. See SUA. SMT 247 SMT menu overview 248 **SNMP 206** Get 207 GetNext 207 manager 207 MIBs 207 Set 207 Trap 207 trusted host 307

#### SNMPv1 206 SNMPv2 206 source-based routing 339 splitters 44 SPTGEN 415 FTP upload example 417 points to remember 416 text file 415 SSID 93, 94 hide 94 SSID security 94 weaknesses 94 stateful inspection 40, 147 static routing setup 275 SUA 389 SUA server set 389 subnet mask 127, 159 supporting disk 37 symmetric NAT 388 outgoing 389 syntax conventions 37 system maintenance 320, 322, 324, 325, 328, 329 System Management Terminal. See SMT. system name 230 System Parameter Table Generator. See SPTGEN. system timeout 206

# Т

TCP Maximum Incomplete TCP/IP filter rule text file format TFTP file transfer TFTP restrictions threshold values time server **234**, TMM QoS. See also QoS. trademarks traffic redirect triangle route solutions trigger port forwarding process **138** Triple Play

#### U

Universal Plug and Play. See UPnP. upload firmware 325 UPnP 41, 217 applications 217 Forum 218 installation 219 installation, Windows Me 219 installation, Windows XP 220 security issues 217 user authentication 94 local (user) database 95 RADIUS server 95 weaknesses 95 user name 232, 254

#### W

WAN setup 257 warranty 8 note 8 web configurator 47, 49, 149, 153 web configurator screen summary 50 WEP encryption 63, 65 Wi-Fi Protected Access. See WPA. wireless MAC address filtering 42 wireless client 93 wireless network 93 basic guidelines 93 wireless networks channel 93 encryption 95 MAC address filter 94 OTIST 96 security 94 SSID 93 user authentication 94 wireless security 94 WPA 42 WPA compatible 96

### Ζ

ZyNOS 320 ZyNOS firmware version 320